# Roland

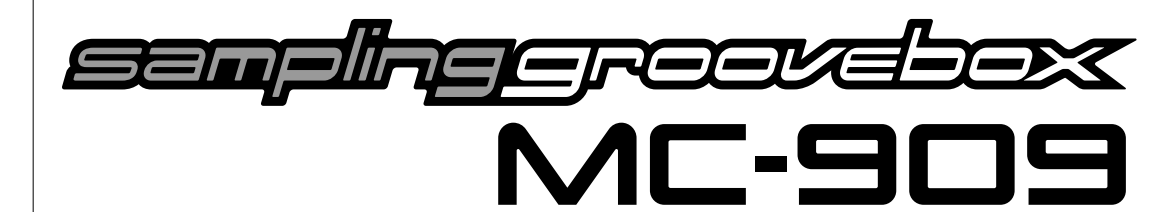

# Démarrage rapide

# Mode d'emploi

Félicitations et merci d'avoir opté pour la Sampling Groovebox MC-909 de Roland.

Avant d'utiliser cet appareil, veuillez lire attentivement les sections intitulées: "INSTRUCTIONS IM-PORTANTES DE SÉCURITÉ" (p. 2), "Consignes de sécurité" (p. 35), et "Remarques importantes" (p. 37). Elles contiennent des informations vitales pour l'utilisation correcte de cet appareil. Afin de maîtriser parfaitement votre nouvelle acquisition, nous vous conseillons de lire entièrement le guide de Démarrage rapide et le Mode d'emploi. Conservez ensuite le manuel à portée de main pour toute référence ultérieure.

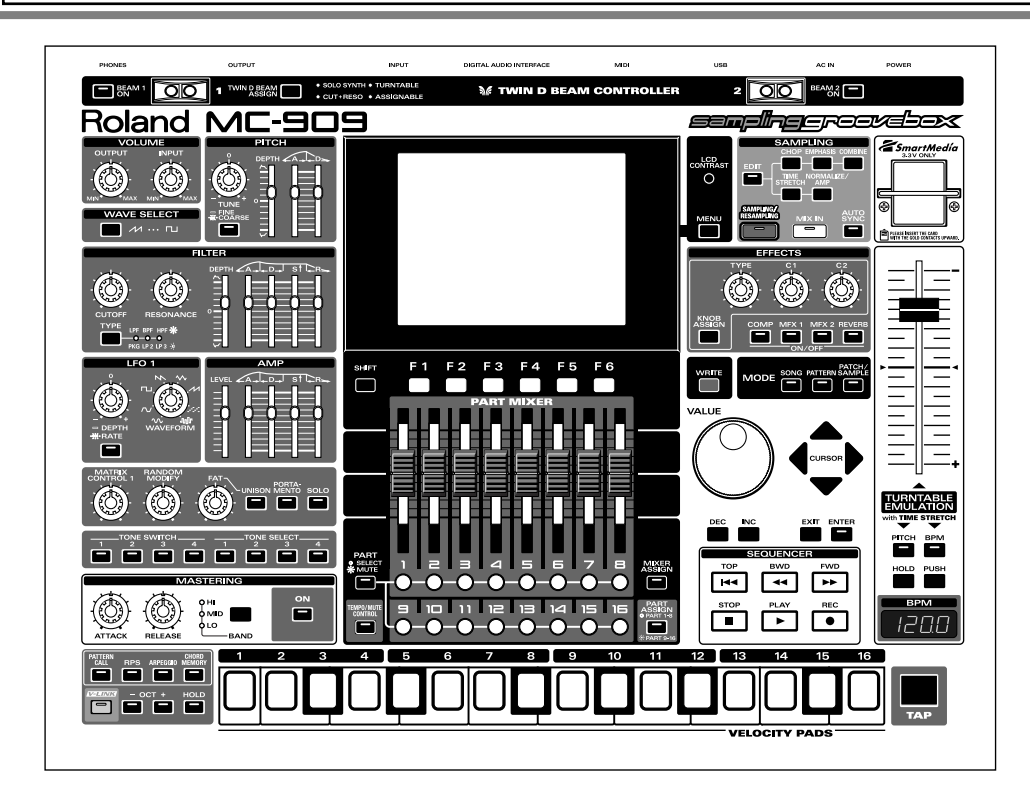

## Conventions en vigueur dans ce manuel

- Les termes entre crochets droits représentent des boutons, une molette, une commande ou un curseur de la face avant.
  - (p. \*\*) indique une page de référence.
- \* Les explications données dans ce manuel sont illustrées par des saisies d'écran affichant ce qui devrait apparaître à l'écran. Notez, cependant, que votre appareil peut être pourvu d'une version plus récente du système (comprenant, par exemple, de nouveaux sons); dans ce cas, l'affichage sur votre appareil peut diverger de la saisie d'écran du manuel.

#### Copyright © 2002 ROLAND CORPORATION

Tous droits réservés. Toute reproduction intégrale ou partielle de cette publication est interdite sous quelque forme que ce soit sans l'autorisation écrite de ROLAND CORPORATION.

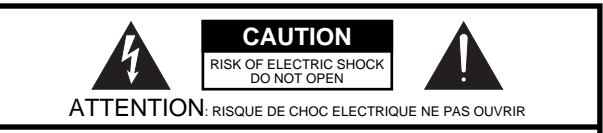

CAUTION: TO REDUCE THE RISK OF ELECTRIC SHOCK, DO NOT REMOVE COVER (OR BACK). NO USER-SERVICEABLE PARTS INSIDE. REFER SERVICING TO QUALIFIED SERVICE PERSONNEL.

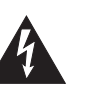

L'éclair dans un triangle équilatéral est destiné à alerter l'utilisateur de la présence à l'intérieur de l'appareil d'une tension électrique de force suffisante pour constituer un risque d'électrocution.

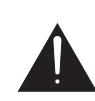

Le point d'exclamation dans un triangle équilatéral est destiné à alerter l'utilisateur de la présence d'instructions importantes pour l'emploi et l'entretien de l'appareil dans les documents qui l'accompagnent.

INSTRUCTIONS CONCERNANT LE RISQUE D'INCENDIE, D'ELECTROCUTION OU DE BLESSURES

# INSTRUCTIONS IMPORTANTES DE SECURITE CONSERVEZ CES INSTRUCTIONS

ATTENTION - Avec des appareils électriques, des précautions élémentaires doivent être observées, notamment les suivantes:

- 1. Lisez ces instructions.
- 2. Conservez ces instructions.
- 3. Respectez les avertissements.
- 4. Suivez toutes les instructions.
- 5. N'utilisez pas cet appareil à proximité d'eau.
- 6. Nettoyez-le uniquement avec un chiffon humide.
- 7. N'obstruez pas les orifices de ventilation. Installez l'appareil en respectant les instructions du fabricant.
- Evitez la proximité de sources de chaleur, telles que radiateurs, accumulateurs, poêles ou tout autre matériel (des amplificateurs, etc.) dégageant de la chaleur.
- Respectez le principe de sécurité de la mise à la terre. La fiche de terre est indispensable pour votre sécurité. Si votre prise secteur ne dispose pas d'un orifice pour la fiche de terre, veuillez consulter un électricien afin de remplacer cette prise obsolète.

- 10. Evitez de pincer ou d'écraser le cordon d'alimentation, particulièrement au niveau des prises, des fiches et de sa
- sortie de l'appareil. 11. Utilisez exclusivement du matériel/des accessoires préconisés par le fabricant.
- Servez-vous d'un chariot, d'un support, d'un pied, de fixations ou d'une table préconisés par le fabricant ou vendus avec l'appareil. Lorsque vous maniez l'appareil monté sur chariot, veillez à ne pas renverser l'ensemble.

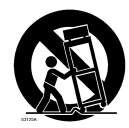

- 13. Débranchez cet appareil en cas d'orage ou lorsque vous ne l'utilisez pas durant une longue période.
- 14. Toute intervention doit être effectuée par du personnel qualifié quand l'appareil a subi un dommage: lorsque le cordon d'alimentation est endommagé, lorsque du liquide ou des corps étrangers ont pénétré dans l'appareil, lorsqu'il a été exposé à la pluie ou à l'humidité, lorsqu'il ne fonctionne plus ou lorsqu'il est tombé, par exemple.

# Roland

Félicitations et merci d'avoir opté pour la Sampling Groovebox MC-909 de Roland.

La MC-909 est fournie avec deux manuels: le "Démarrage rapide" et le "Mode d'emploi". Le "Démarrage rapide" permet de maîtriser rapidement les fonctions élémentaires de la MC-909. MC-909

# Démarrage rapide

# Création d'un morceau original avec la MC-909

## 

| Sélection d'un son échantillonné                                                                                                    | Sélection d'un son interne                               | 4    |
|----------------------------------------------------------------------------------------------------|----------------------------------------------------------|------|
| Chargement des données d'un ordinateur14Edition du son14Enregistrement avec le séquenceur14Création de la partie de batterie14Création de la partie de basse19Enregistrement d'arpèges22Transformer un motif d'une mesure en motif de 4 mesures24Synchronisation de la phrase échantillonnée26Copie d'une partie tirée d'un motif26Edition d'un motif26Réglage de la balance des différentes parties27Utilisation d'effets27Sauvegarde du motif créé28Mastérisation30Enregistrement sur MD31Production d'un CD sur ordinateur31                                                    | Sélection d'un son échantillonné                         | 6    |
| Edition du son14Enregistrement avec le séquenceur14Création de la partie de batterie14Création de la partie de basse19Enregistrement d'arpèges22Transformer un motif d'une mesure en motif de 4 mesures24Synchronisation de la phrase échantillonnée26Copie d'une partie tirée d'un motif26Edition d'un motif26Réglage de la balance des différentes parties27Utilisation d'effets27Sauvegarde du motif créé28Mastérisation30Enregistrement sur MD31Production d'un CD sur ordinateur31                                                                                            | Chargement des données d'un ordinateur                   | 14   |
| Enregistrement avec le séquenceur   14     Création de la partie de batterie   14     Création de la partie de basse   19     Enregistrement d'arpèges   22     Transformer un motif d'une mesure en motif de 4 mesures   24     Synchronisation de la phrase échantillonnée   26     Copie d'une partie tirée d'un motif   26     Edition d'un motif   26     Réglage de la balance des différentes parties   27     Utilisation d'effets   27     Sauvegarde du motif créé   28     Mastérisation   30     Enregistrement sur MD   31     Production d'un CD sur ordinateur   31 | Edition du son                                           | 14   |
| Création de la partie de batterie   14     Création de la partie de basse   19     Enregistrement d'arpèges   22     Transformer un motif d'une mesure en motif de 4 mesures   24     Synchronisation de la phrase échantillonnée   26     Copie d'une partie tirée d'un motif   26     Edition d'un motif   26     Réglage de la balance des différentes parties   27     Utilisation d'effets   27     Sauvegarde du motif créé   28     Mastérisation   30     Enregistrement sur MD   31     Production d'un CD sur ordinateur   31                                            | Enregistrement avec le séquenceur                        | 14   |
| Création de la partie de basse   19     Enregistrement d'arpèges   22     Transformer un motif d'une mesure en motif de 4 mesures   24     Synchronisation de la phrase échantillonnée   26     Copie d'une partie tirée d'un motif   26     Edition d'un motif   26     Réglage de la balance des différentes parties   27     Utilisation d'effets   27     Sauvegarde du motif créé   28     Mastérisation   30     Enregistrement sur MD   31     Production d'un CD sur ordinateur   31                                                                                       | Création de la partie de batterie                        | 14   |
| Enregistrement d'arpèges   22     Transformer un motif d'une mesure en motif de 4 mesures   24     Synchronisation de la phrase échantillonnée   26     Copie d'une partie tirée d'un motif   26     Edition d'un motif   26     Réglage de la balance des différentes parties   27     Utilisation d'effets   27     Sauvegarde du motif créé   28     Mastérisation   30     Enregistrement sur MD   31     Production d'un CD sur ordinateur   31                                                                                                    | Création de la partie de basse                           | 19   |
| Transformer un motif d'une mesure en motif de 4 mesures 24     Synchronisation de la phrase échantillonnée                                                                                                    | Enregistrement d'arpèges                                 | 22   |
| Synchronisation de la phrase échantillonnée   26     Copie d'une partie tirée d'un motif   26     Edition d'un motif   26     Réglage de la balance des différentes parties   27     Utilisation d'effets   27     Sauvegarde du motif créé   28     Mastérisation   30     Enregistrement sur MD   31     Production d'un CD sur ordinateur   31                                                                                                    | Transformer un motif d'une mesure en motif de 4 mesures. | 24   |
| Copie d'une partie tirée d'un motif   26     Edition d'un motif   26     Réglage de la balance des différentes parties   27     Utilisation d'effets   27     Sauvegarde du motif créé   28     Mastérisation   30     Enregistrement sur MD   31     Production d'un CD sur ordinateur   31                                                                                                    | Synchronisation de la phrase échantillonnée              | 26   |
| Edition d'un motif   26     Réglage de la balance des différentes parties   27     Utilisation d'effets   27     Sauvegarde du motif créé   28     Mastérisation   30     Enregistrement sur MD   31     Production d'un CD sur ordinateur   31                                                                                                    | Copie d'une partie tirée d'un motif                      | 26   |
| Réglage de la balance des différentes parties   27     Utilisation d'effets   27     Sauvegarde du motif créé   28     Mastérisation   30     Enregistrement sur MD   31     Production d'un CD sur ordinateur   31                                                                                                    | Edition d'un motif                                       | 26   |
| Utilisation d'effets                                                                                                    | Réglage de la balance des différentes parties            | 27   |
| Sauvegarde du motif créé28Mastérisation30Enregistrement sur MD31Production d'un CD sur ordinateur31                                                                                                    | Utilisation d'effets                                     | 27   |
| Mastérisation   30     Enregistrement sur MD   31     Production d'un CD sur ordinateur   31                                                                                                    | Sauvegarde du motif créé                                 | . 28 |
| Enregistrement sur MD                                                                                                    | Mastérisation                                            | . 30 |
| Production d'un CD sur ordinateur                                                                                                    | Enregistrement sur MD                                    | 31   |
|                                                                                                    | Production d'un CD sur ordinateur                        | 31   |

## Profil des créateurs de motifs ...... 32

# Conventions en vigueur dans ce manuel

- Les termes entre crochets droits représentent des boutons, une molette, une commande ou un curseur de la face avant.
- (p. \*\*) renvoie à une page de référence.
- \* Les explications données dans ce manuel sont illustrées par des saisies d'écran. Notez, cependant, que votre appareil peut être pourvu d'une version plus récente du système (comprenant, par exemple, de nouveaux sons); dans ce cas, l'affichage sur votre appareil peut diverger de la saisie d'écran du manuel.

#### Copyright © 2002 ROLAND CORPORATION

Tous droits réservés. Toute reproduction intégrale ou partielle de cette publication est interdite sous quelque forme que ce soit sans l'autorisation écrite de ROLAND CORPORATION.

Avant d'utiliser cet appareil, veuillez lire attentivement les sections intitulées: "INS-**TRUCTIONS IMPORTANTES** DE SÉCURITÉ" (p. 2), "Consignes de sécurité" (p. 35) et "Remarques importantes" (p. **37). Ces sections donnent** des informations importantes concernant l'utilisation appropriée de l'appareil. Afin de maîtriser parfaitement votre nouvelle acquisition, nous vous conseillons de lire entièrement le guide de Démarrage rapide et le Mode d'emploi. Conservez ensuite le manuel à portée de main pour toute référence ultérieure.

Cette section propose une description pas à pas de la création d'un motif original avec la MC-909.

### Sélection d'un motif

Nous allons créer un motif original dans la mémoire utilisateur 001.

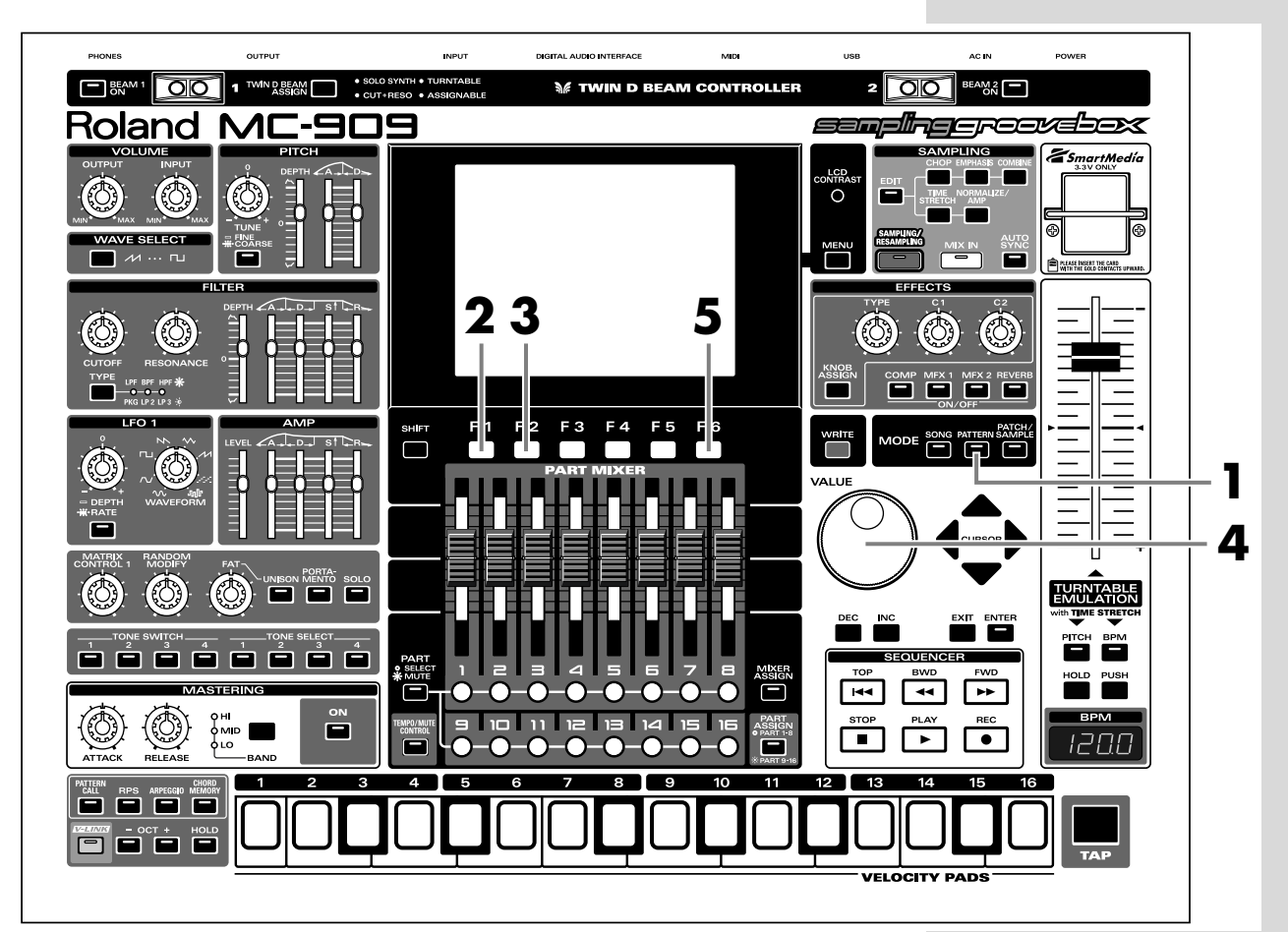

- 1. Appuyez sur [PATTERN] pour passer en mode Pattern (motif).
- 2. Appuyez sur [F1 (List)].

| P | attern L<br>CURRENT<br>P:001 F | ist<br>1881 |         |   |        |   | Len=<br><b>1:</b> | 91            |           |
|---|--------------------------------|-------------|---------|---|--------|---|-------------------|---------------|-----------|
|   | Num                            | Name        |         | 1 | Гемро  |   | Meas              |               |           |
|   | P:001                          | R&B 1       |         |   | J= 65. | 0 | 4                 |               | 同         |
|   | P:002                          | Euro Tr     | nance 1 |   | J=138. | Ø | 8                 |               | 111       |
|   | P:003                          | Garage      | 1       |   | J=130. | ø | 4                 |               |           |
|   | P:004                          | Minimal     | 11      |   | J=137. | ø | 4                 |               |           |
|   | P:005                          | G-Funk      | 1       |   | d= 77. | ø | 4                 |               |           |
|   | P:006                          | Techno      | 1       |   | J=132. | ø | 8                 |               |           |
|   | P:007                          | Techno      | 2       |   | J=130. | ø | 4                 |               |           |
|   | P:008                          | Techno      | 3       |   | J=128. | ø | 4                 |               |           |
|   | P:009                          | Techno      | 4       |   | J=132. | ø | 4                 |               |           |
|   | 🗣 P:010                        | Techno      | 5       |   | J=137. | ø | 4                 |               |           |
| P | reset                          | Jser        | Card    | Ī |        |   |                   | Selec<br>Patt | it<br>ern |

# MEMO

Après la mise sous tension, la MC-909 démarre en mode Pattern.

- **3.** Appuyez sur [F2 (User)].
- **4.** Tournez [VALUE] pour sélectionner la mémoire de motif "U:001".

| Pattern L | .ist  | _    | _               |      | _                 |
|-----------|-------|------|-----------------|------|-------------------|
|           | Empty |      |                 | Len= | <b>B</b> 1        |
| ,<br>     |       |      |                 |      |                   |
| Num       | Name  |      | Tempo           | Meas |                   |
| U:001     | Empty |      | <b>⊿</b> =138.0 | 0    |                   |
| U:002     | Empty |      | J=138.0         | 0    |                   |
| U:003     | Empty |      | J=138.0         | 0    |                   |
| U:004     | Empty |      | J=138.0         | 0    |                   |
| U:005     | Empty |      | <b>⊿</b> =138.0 | 0    |                   |
| U:006     | Empty |      | J=138.0         | 0    |                   |
| U:007     | Empty |      | ⊿=138.0         | 0    |                   |
| U:008     | Empty |      | J=138.0         | 0    |                   |
| U:009     | Empty |      | ⊿=138.0         | 0    |                   |
| 🗣 U:010   | Empty |      | <b>⊿</b> =138.0 | 0    |                   |
| Preset    | User  | Card |                 |      | Select<br>Pattern |

**5.** Appuyez sur [F6 (Select Pattern)].

Le motif utilisateur 001 est sélectionné.

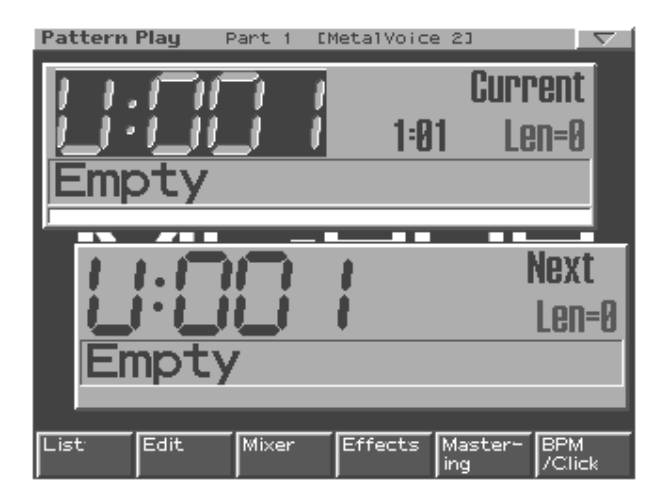

# Sélection d'un son

## ■ Sélection d'un son interne

Voici comment sélectionner un Patch / un kit de batterie interne pour chaque partie.

## Sélection d'un kit de batterie pour la partie 10

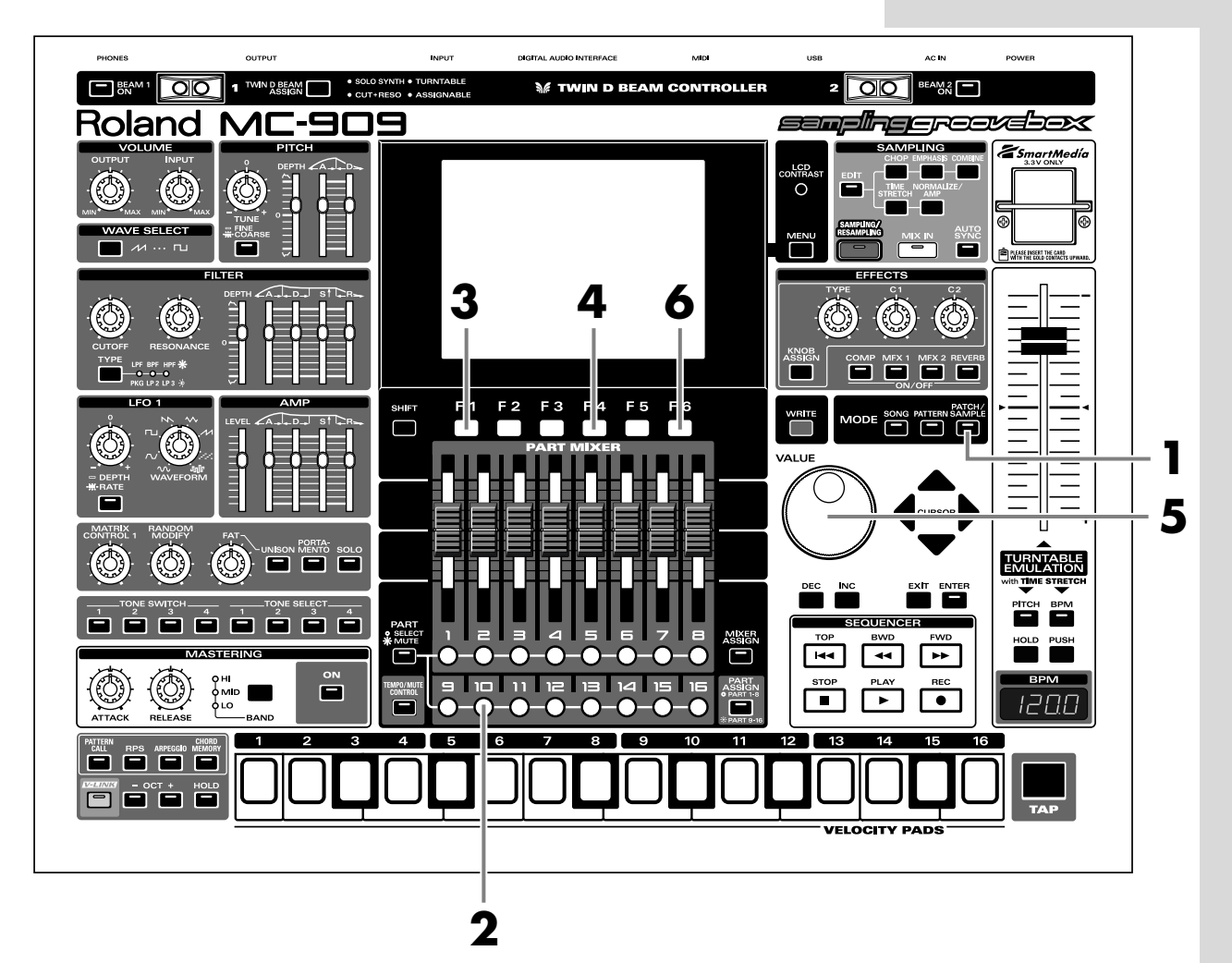

- **1.** Appuyez sur [PATCH/SAMPLE] pour passer en mode Patch.
- **2.** Appuyez sur le bouton de partie [10] afin de l'allumer.

Si le bouton [PART] (SELECT/MUTE) est allumé, actionnez-le afin de l'éteindre puis appuyez sur le bouton de partie [10] pour l'allumer.

- **3.** Appuyez sur [F1 (List)].
- **4.** Appuyez sur [F4 (Rhythm)] pour afficher la liste des kits de batterie (Rhythm set).

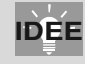

Un kit de batterie est déjà attribué à la partie 10.

**5.** Tournez [VALUE] pour choisir un kit de batterie.

A titre d'exemple, optons pour "PR-A: 001 909 TR-909 1".

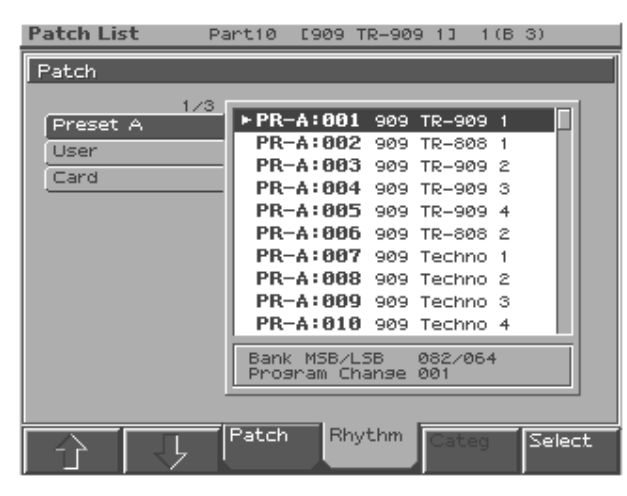

**6.** Appuyez sur [F6 (Select)].

"PR-A: 001 909 TR-909 1" est alors assigné à la partie 10. → "Création de la partie de batterie" (p. 14)

#### Sélection d'un son de basse pour la partie 2

Choisissons maintenant un son de basse.

- **1.** Appuyez sur le bouton de partie [2] afin de l'allumer.
- **2.** Appuyez sur [F1 (List)].
- **3.** Appuyez sur [F3 (Patch)] pour afficher la liste des Patches.
- **4.** Tournez [VALUE] pour choisir un Patch.

En l'occurrence, optons pour "PR-C: 030 SH-101 Bs 2".

| Patch List                                                                                              | Part 2 [SH-101 Bs 2 ]                                                                                                    |
|----------------------------------------------------------------------------------------------------|----------------------------------------------------------------------------------------------------|
| Patch                                                                                                   |                                                                                                    |
| 3/5<br>Preset A<br>Preset B<br>Preset C<br>Preset D<br>Preset E<br>Preset F<br>Preset G<br>User<br>Card | ▶ PR-C:030 SH-101 Bs 2<br>PR-C:031 Big Bass<br>PR-C:032 Mini Bs<br>PR-C:033 MiniMoe Bass<br>PR-C:035 Kickin'Bass<br>PR-C:035 Kickin'Bass<br>PR-C:036 Phat bass<br>PR-C:037 Super-G DX<br>PR-C:038 Syn Bass 1<br>PR-C:039 Pong |
|                                                                                                    | Bank MSB/LSB 081/066<br>Program Change 030                                                                                                    |
| <b>公</b> - 5                                                                                            | Patch Rhythm Categ Select                                                                                                    |

**5.** Appuyez sur [F6 (Select)].

"PR-C: 030 SH-101 Bs 2" est sélectionné pour la partie 2. → "Création de la partie de basse" (p. 19)

Procédez de même pour assigner des sons aux autres parties.

## MEMO

Pour changer de banque, appuyez sur [F1], [F2] ou [CURSOR (gauche/droite)].

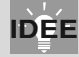

Un son de basse est déjà attribué à la partie 2.

# IDÉE

Si vous appuyez sur [F5 (Categ)] pour cocher ("✔") la case d'écran, vous pouvez choisir les Patches par catégorie.

# Sélection d'un son échantillonné

Voici comment vous pouvez échantillonner un son (une forme d'onde) à partir d'un CD ou d'une autre source audio externe et utiliser cet échantillon pour créer un Patch ou un kit de batterie.

A titre d'exemple, nous allons utiliser un lecteur CD branché aux prises INPUT L/R et échantillonner une phrase à partir du CD de données d'échantillons fourni. Branchez votre lecteur CD au MC-909 avant de continuer.

### Sélection d'une phrase échantillonnée du CD pour la partie 16

Echantillonnons une phrase d'environ quatre secondes tirée du début de la plage 24 du CD d'échantillons "SAMPLE SHOW" fourni.

#### Echantillonnage à partir d'un CD

- **1.** Appuyez sur le bouton de partie [16] afin de l'allumer.
- **2.** Appuyez sur [SAMPLING/RESAMPLING] pour afficher l'écran Sampling Menu.

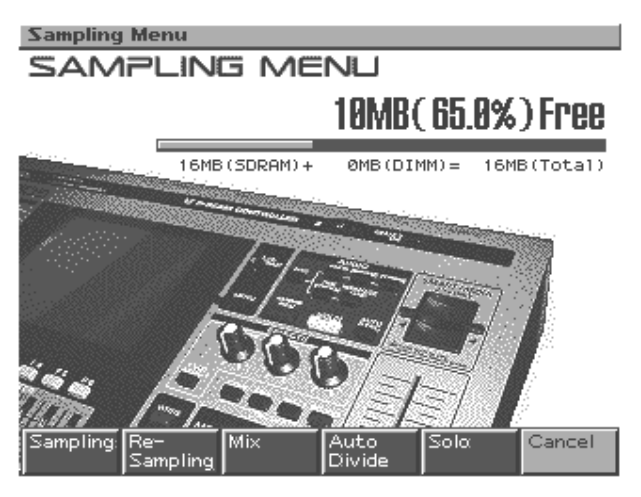

- **3.** Appuyez sur [F1 (Sampling)] pour afficher l'écran Sampling Standby.
- **4.** Utilisez la touche [CURSOR (haut)] pour amener le curseur sur "Input Select".
- **5.** Tournez [VALUE] pour sélectionner "LINE L/R".

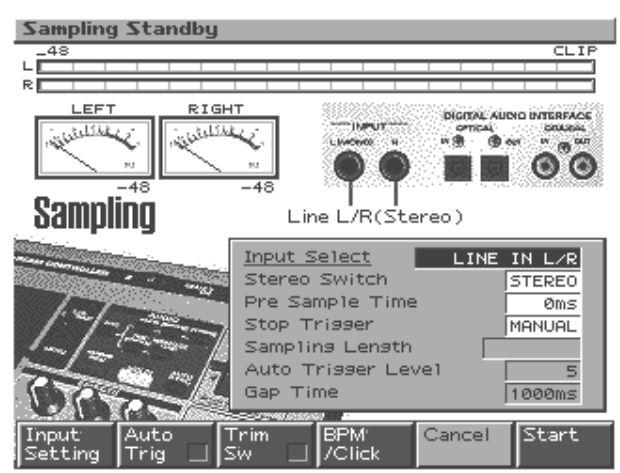

**6.** Appuyez sur [CURSOR (bas)] pour amener le curseur sur "Pre Sample Time".

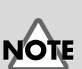

Pour éviter tout dysfonctionnement et pour ne pas endommager les enceintes ou les autres périphériques, diminuez le volume et coupez l'alimentation de tous les appareils avant d'effectuer les connexions.

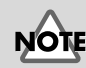

Lorsque vous réglez Input Select sur "MICROPHO-NE", le volume du dispositif branché sera extrêmement élevé. Avant de modifier la source d'entrée (le réglage Input Select), veillez à ce que l'appareil branché ne produise aucun son.

- **7.** Tournez [VALUE] pour choisir la valeur "0 ms".
- **8.** Sur le lecteur CD, lancez la reproduction de la plage 24 et réglez le niveau d'entrée.

Tout en observant le VU-mètre à l'écran, réglez le volume avec la commande [INPUT] de la section VOLUME.

**9.** Arrêtez la reproduction du CD puis appuyez sur [F2 (Auto Trig)] pour en cocher "✔" la case.

Avec ce réglage, l'échantillonnage commence automatiquement dès l'arrivée de données audio.

Réglez Auto Trigger Level sur "5".

**10.** Appuyez sur [F3 (Trim Sw)] pour en cocher "✔" la case.

Après l'échantillonnage, les points Start (début) et End (fin) (p. 147) sont automatiquement assignés à la région contenant des données audio.

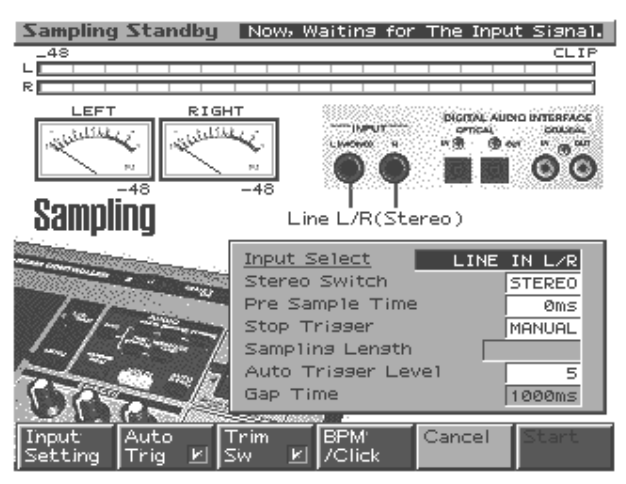

- 11. Lancez la reproduction du CD pour faire démarrer l'échantillonnage.
- **12.** Lorsque vous entendez le clic, appuyez sur [F5 (Stop)] pour arrêter l'échantillonnage.

L'écran Sample Edit apparaît.

| Sample B                             | dit U                    | 0001*EUser                         | 0001                      | ] STER                               | 2E0 🔽                   |
|--------------------------------------|--------------------------|------------------------------------|---------------------------|--------------------------------------|-------------------------|
|                                      |                          | 1999 <b></b>                       |                           |                                      |                         |
|                                      |                          |                                    | ang Milang<br>Milang      | lana ang tinikan<br>kata ninita pana | <b></b>                 |
|                                      |                          |                                    |                           |                                      | ******                  |
| <u>Start P</u><br>Loop St<br>End Poi | <u>oint</u><br>art<br>nt | 000000000<br>000000000<br>00176064 | Zoom Ho<br>Zoom Ve<br>BPM | orz [<br>ert [                       | 1∕256<br>×1<br>√=138.00 |
| Sample<br>List                       | Sample:<br>Param         |                                    | Trun-<br>cate             | Create:<br>Patch                     | Zoom<br>In/Out          |

Ensuite, il faut éditer l'échantillon.

IDÉE

Sur le CD contenant les données d'échantillons, un clic est enregistré à la fin de chaque phrase.

#### MEMO

En appuyant sur les pads Velocity situés au premier plan de la face avant, vous pouvez écouter l'échantillon que vous éditez.

#### Spécifier la tonalité originale et la valeur BPM de l'échantillon

**1.** Appuyez sur [F2 (Sample Param)].

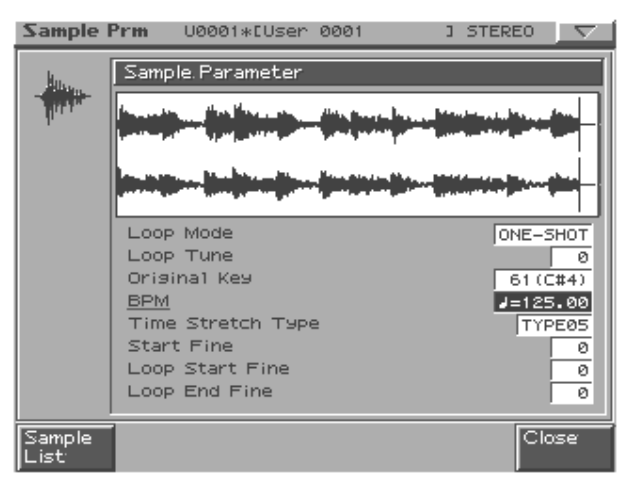

- 2. Appuyez sur [CURSOR (bas)] pour amener le curseur sur "Original Key".
- **3.** Utilisez [VALUE] ou [INC/DEC] pour choisir la valeur "60 (C4)".

Avec ce réglage, l'échantillon joue à sa hauteur originale lorsque vous appuyez sur le pad Velocity [2] (C4).

- 4. Appuyez sur [CURSOR (bas)] pour amener le curseur sur "BPM".
- **5.** Utilisez [VALUE] ou [INC/DEC] pour choisir la valeur "] = 125.00".
- **6.** Appuyez sur [F6 (Close)].

#### Editer l'échantillon

Vous pouvez modifier la phrase que vous venez d'échantillonner de plusieurs façons. Ici, nous allons supprimer le clic à la fin de la phrase et augmenter le volume au maximum afin de préparer l'échantillon pour l'utiliser dans un Patch.

- 1. Appuyez sur [CURSOR (bas)] pour amener le curseur sur le point "End".
- **2.** Tournez [VALUE] vers la gauche pour déplacer le point de fin (indiqué par la lettre "E" (End) affichée au-dessus de la forme d'onde).

Gardez la forme d'onde à l'oeil et déplacez le point End jusqu'à ce que vous n'entendiez plus le clic à la fin de la phrase.

| Sample Edit                                   | U0001*EUser                        | 0001                     | ] STEREC             |                     |
|-----------------------------------------------|------------------------------------|--------------------------|----------------------|---------------------|
|                                               |                                    | <b>1</b>                 |                      |                     |
|                                               |                                    |                          | <u> </u>             |                     |
|                                               |                                    |                          | l                    |                     |
| Start Point<br>Loop Start<br><u>End Point</u> | 000000000<br>000000000<br>00169305 | Zoom Ho<br>Zoom V<br>BPM | ert der              | 1/1<br>×1<br>125.00 |
| Sample Samp<br>List Para                      | ile:<br>n                          | Trun-<br>cate            | Create: 2<br>Patch 1 | Zoom<br>(n/Out      |

## MEMO

La pochette du CD contenant les données d'échantillons indique la valeur BPM de chaque plage. La plage 24 a un BPM de J = 125.

# IDÉE

Si vous ne connaissez pas le BPM de l'échantillon, vous pouvez le retrouver en tapant trois fois ou plus sur le bouton TAP en suivant le rythme de l'échantillon (Mode d'emploi, p. 25).

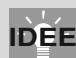

Vous pouvez affiner le réglage du point en appuyant sur [INC/DEC].

### IDEE

Vous pouvez agrandir/rétrécir l'affichage à l'écran en appuyant sur [CURSOR (gauche/droite)].

- **3.** Appuyez sur [F4 (Truncate)].
- **4.** Appuyez sur [F6 (Execute)].

Un message vous demande confirmation pour l'effacement des parties indésirables de la forme d'onde.

**5.** Appuyez une fois de plus sur [F6 (Execute)].

Les parties indésirables de la forme d'onde sont effacées. → Truncate (p. 149)

Ensuite, il faut augmenter le volume au maximum.

**6.** Appuyez sur [NORMALIZE/AMP].

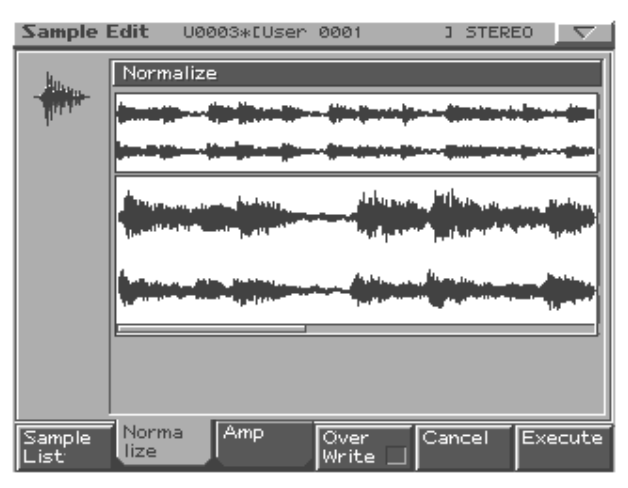

**7.** Appuyez sur [F6 (Execute)].

Un message vous demande confirmation pour la maximisation du volume.

**8.** Appuyez une fois de plus sur [F6 (Execute)].

Le niveau de tout l'échantillon sera accentué autant que possible sans excéder le volume maximum.

 $\rightarrow$  Normalize (p. 153)

L'échantillon est maintenant prêt.

Les échantillons de votre cru sont perdus lorsque vous mettez l'appareil hors tension. Afin de conserver l'échantillon, sauvegardez-le comme suit.

#### Sauvegarder un échantillon

**1.** A l'écran Sample Edit, appuyez sur [WRITE].

L'affichage Write Menu apparaît. Assurez-vous que "Sample" est contrasté.

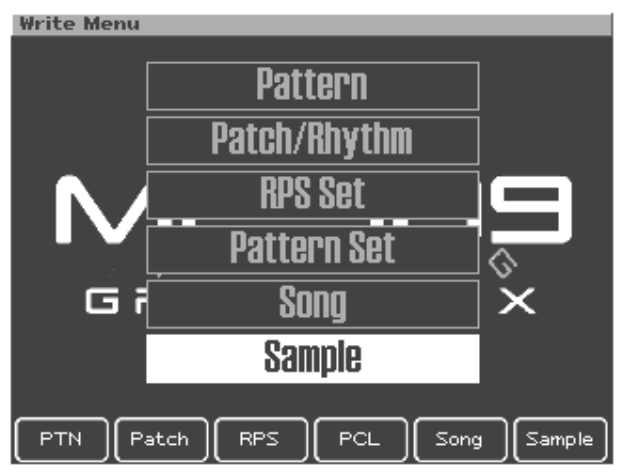

Appuyez sur [F6 (Sample)] ou [ENTER].
L'écran Sample Name apparaît.

| Sample Name                         |      | $\nabla$ |
|-------------------------------------|------|----------|
| <sup>10001</sup> E                  | STEP | 1/16     |
| 2                                   |      |          |
| Т                                   |      |          |
| <u>U</u> ser 0001                   |      |          |
| V                                   |      |          |
| W                                   |      |          |
| Y.                                  |      |          |
| X                                   |      |          |
| Change Delete Insert Cancel<br>Type | Writ | .e       |

**3.** Donnez un nom à votre échantillon.

Pour cet exemple, nous allons sauvegarder l'échantillon sous le nom "Gtr & Pf".

| [CURSOR (gauche/   | Déplace le curseur (l'emplacement sélectionné pour     |
|--------------------|--------------------------------------------------------|
| droite)]           | l'entrée/l'édition d'un caractère).                    |
| [CURSOR haut/bas]  | Alterne entre majuscules et minuscules.                |
| [VALUE] [INC/DEC]  | Sélection des caractères.                              |
| [F1 (Change Type)] | Sélectionne le type de caractère.                      |
|                    | Chaque pression permet de choisir une des trois op-    |
|                    | tions: lettres majuscules (A), minuscules (a) ou chif- |
|                    | fres et symboles (0).                                  |
| [F2 (Delete)]      | Supprime le caractère se trouvant à la position du     |
|                    | curseur tout en déplaçant les caractères suivants      |
|                    | vers la gauche afin de combler l'espace.               |
| [F3 (Insert)]      | Insère un espace à l'emplacement du curseur.           |

\* Pour annuler l'opération durant l'entrée du nom, appuyez sur [F5 (Cancel)].

**4.** Lorsque vous avez terminé d'entrer le nom, appuyez sur [F6 (Write)].

Un écran vous permettant de choisir la mémoire de destination apparaît.

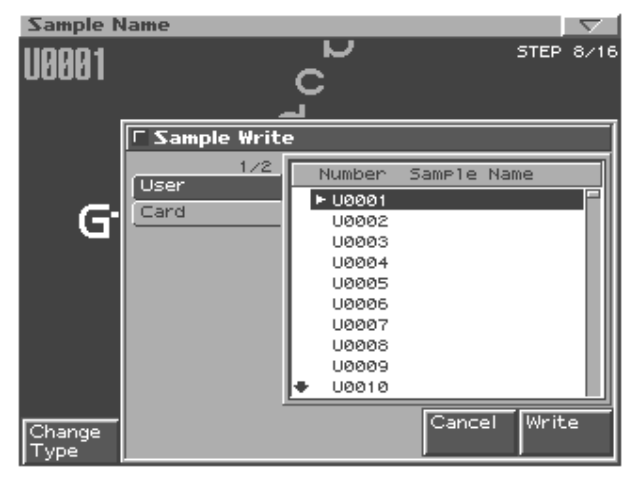

**5.** Utilisez [CURSOR (gauche/droite)] pour déterminer si l'échantillon doit être sauvegardé en mémoire utilisateur ou sur une carte de mémoire.

En l'occurrence, sélectionnez la mémoire utilisateur (User).

**6.** Utilisez [VALUE] ou [INC/DEC] pour choisir l'échantillon utilisateur de destination.

Pour cet exemple, optez pour "U0001".

7. Appuyez sur [F6 (Write)].

Un message vous demande confirmation avant la sauvegarde de l'échantillon.

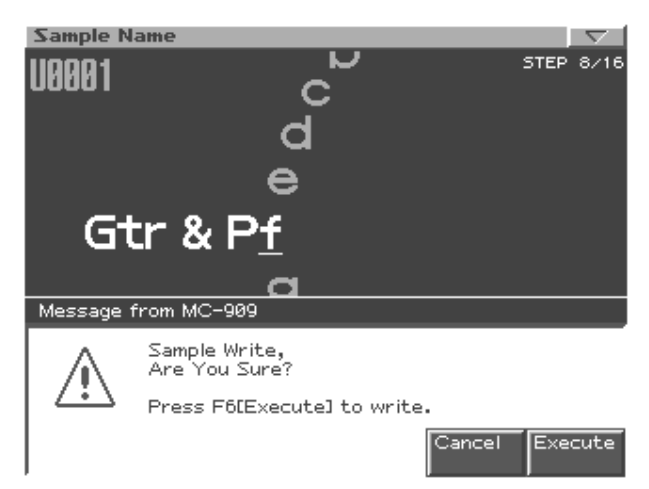

- **8.** Pour sauvegarder l'échantillon, appuyez sur [F6 (Execute)].
  - \* Pour annuler l'opération, appuyez sur [F5 (Cancel)].

Nous allons ensuite créer un Patch à partir de l'échantillon que nous venons de sauvegarder.

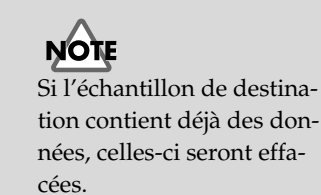

#### Créer un Patch à partir d'un échantillon

1. Appuyez sur [F5 (Create Patch)].

Un écran vous permettant d'entrer un nom pour le Patch apparaît. Pour cet exemple, nous allons sauvegarder le Patch sous le nom "Gtr & Pf". Pour en savoir plus sur l'entrée d'un nom, voyez p. 10.

| Create Patch                |      | $\nabla$ |
|-----------------------------|------|----------|
| D<br>E                      | STEP | 1/12     |
| F                           |      |          |
| <u>G</u> tr & Pf            |      |          |
| н                           |      |          |
| I                           |      |          |
| J_                          |      |          |
| Change Delete Insert Cancel | Writ | e        |

2. Lorsque vous avez terminé d'entrer le nom, appuyez sur [F6 (Write)].

Un écran vous permettant de choisir la mémoire de destination pour le Patch apparaît.

| Create P       | atch          | $\nabla$                                                                                                    |
|----------------|---------------|----------------------------------------------------------------------------------------------------|
|                | Ĺ<br>Ĺ        | STEP 1/12                                                                                                    |
|                | 🗆 Patch Write |                                                                                                    |
|                | 1/2           | Number Patch Name                                                                                             |
|                | Card          | ▶ USER: 001   USER: 002   USER: 003   USER: 004   USER: 005   USER: 007   USER: 008   USER: 009   ♥ USER: 010 |
| Change<br>Type |               | Cancel Write                                                                                                  |

**3.** Utilisez [CURSOR (gauche/droite)] pour déterminer si le Patch doit être sauvegardé en mémoire utilisateur ou sur une carte de mémoire.

En l'occurrence, sélectionnez la mémoire utilisateur (User).

**4.** Utilisez [VALUE] ou [INC/DEC] pour choisir le Patch utilisateur de destination.

Pour cet exemple, optez pour "USER:001".

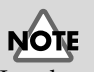

Les données du Patch utilisateur se trouvant éventuellement dans cette mémoire sont effacées.

#### **5.** Appuyez sur [F6 (Write)].

Un message vous demande confirmation pour la sauvegarde des données.

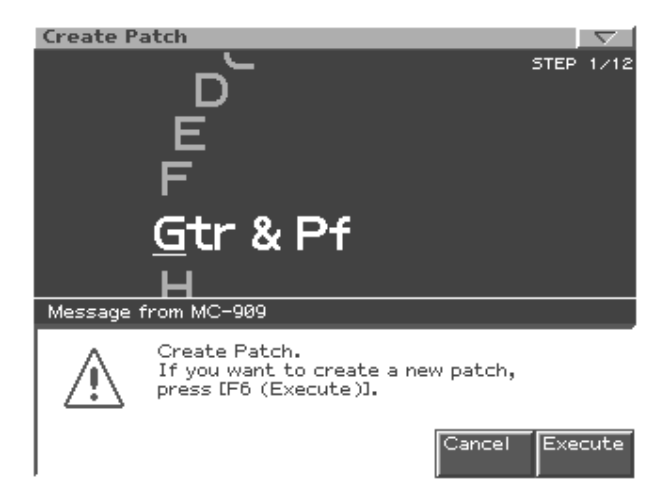

**6.** Appuyez sur [F6 (Execute)].

Vous pouvez maintenant utiliser l'échantillon sous forme de Patch utilisateur "U:001".

L'écran vous demande ensuite si vous souhaitez assigner le Patch utilisateur 001 nouvellement créé à la partie sélectionnée (part 16).

7. Appuyez sur [F6 (Execute)].

Le Patch utilisateur 001 est attribué à la partie 16. L'écran Patch Edit (p. 87) apparaît.

**8.** Appuyez sur [EXIT].

Vous retrouvez le premier écran du mode Patch.

→ "Synchronisation de la phrase échantillonnée" (p. 26)

# <u>Sélection d'un kit de batterie créé en divisant un échantillon pour la partie 10</u>

Vous pouvez utiliser la fonction Auto Chop pour diviser un motif de rythme échantillonné et obtenir plusieurs échantillons coupés sur chaque temps puis utiliser ces échantillons comme instruments (sons rythmiques) d'une batterie.

 $\rightarrow$  Auto Chop (p. 150)

 $\rightarrow$  Create Rhythm (p. 151)

## Chargement des données d'un ordinateur

Vous pouvez charger des fichiers de format WAV ou AIFF de votre ordinateur dans la MC-909 sous forme d'échantillons et les utiliser dans un Patch ou un kit de batterie. → "Import WAV/AIFF" (p. 164)

## Edition du son

Vous pouvez éditer divers aspects du son tels que la brillance, l'épaisseur, le volume, l'enveloppe et le panoramique.

• Editer le son d'un Patch

 $\rightarrow$  Edition de Patch (p. 88)

Editer le son d'un kit de batterie
→ Edition de sons de percussion (p. 102)

# Enregistrement avec le séquenceur

## Création de la partie de batterie

Voici comment créer une phrase simple pour la batterie. Pour cet exemple, nous allons utiliser la méthode d'enregistrement TR-REC. La méthode TR-REC permet de créer une phrase en appuyant simplement sur des boutons.

**1.** Appuyez sur [REC].

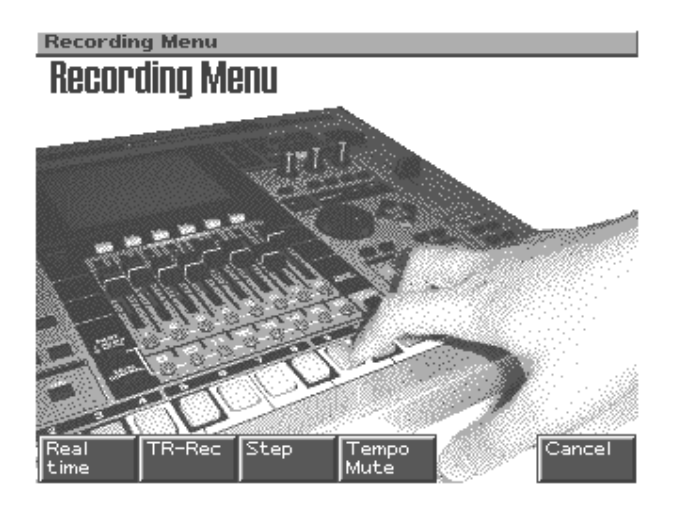

**2.** Appuyez sur [F2 (TR-Rec)].

L'écran TR-REC Standby apparaît.

Il vous permet de spécifier l'armure de temps (le type de mesure) et la longueur du motif.

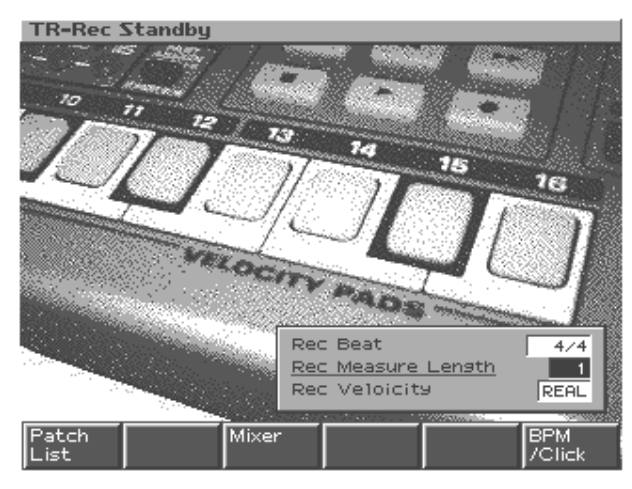

- **3.** Appuyez sur [CURSOR (bas)] pour amener le curseur sur "Rec Measure Length".
- **4.** Utilisez [VALUE] ou [INC/DEC] pour choisir "1".

Conservez les valeurs par défaut des paramètres avec Rec Beat (armure de temps du motif) sur "4/4" et Rec Velocity sur "REAL".

**5.** Appuyez sur [F6 (BPM/Click)].

La fenêtre BPM apparaît.

- **6.** Tournez [VALUE] pour régler BPM sur  $\downarrow$  = 140.0.
- **7.** Appuyez sur [F6 (Close)] pour refermer la fenêtre BPM.
- **8.** Appuyez sur [PLAY] pour lancer l'enregistrement.

Vous pouvez maintenant enregistrer la partie 10.

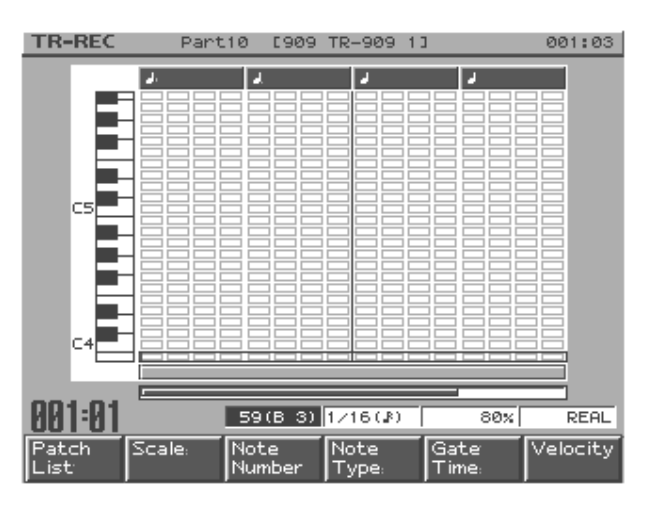

MEMO

Rec Velocity détermine le volume des notes que vous allez entrer. Le réglage "REAL" vous permet de faire varier la dynamique des notes par la force exercée sur les pads.

## Entrer la grosse caisse

Appuyez sur [F3 (Note Number)]. 1.

> Vous pouvez maintenant sélectionner le numéro de note du son que vous souhaitez utiliser.

2. Utilisez [VALUE] ou [INC/DEC] pour choisir "60 (C4)".

Vous pouvez maintenant entrer la grosse caisse.

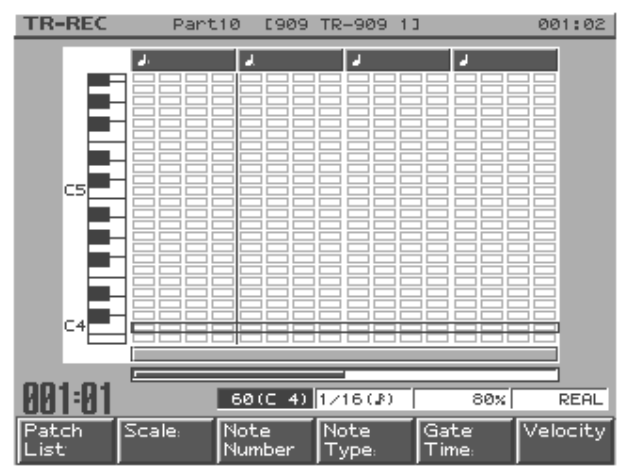

3. Actionnez les pads Velocity de sorte à allumer les pads indiqués par les flèches dans l'illustration.

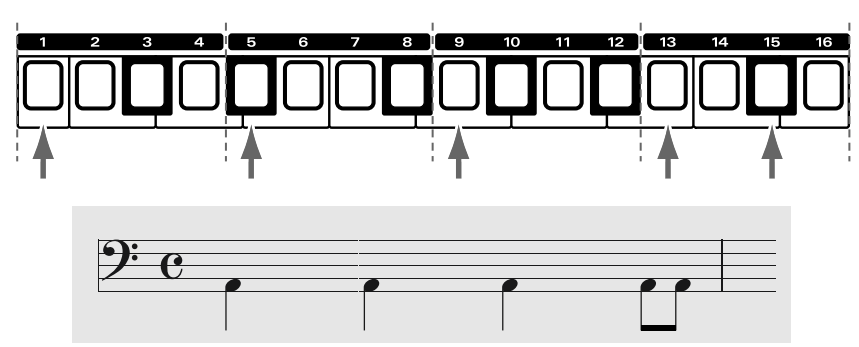

L'écran suivant apparaît.

Vous devriez entendre la grosse caisse que vous entrez.

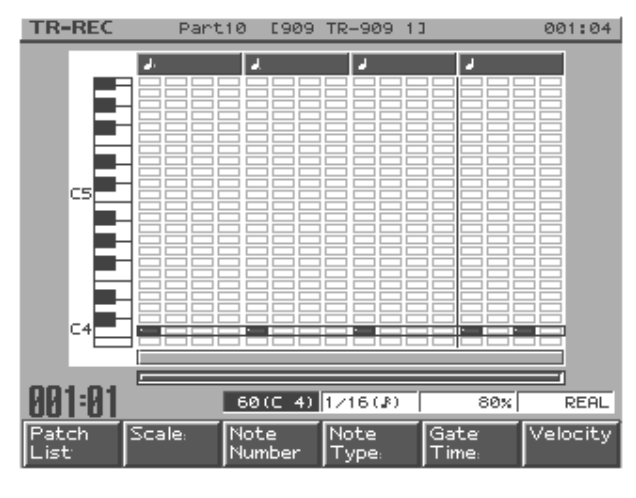

Nous allons ensuite entrer le charleston. La procédure est identique à celle décrite dans les étapes 1-3.

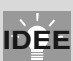

Vous pouvez aussi sélectionner le numéro de note avec [CURSOR (haut/bas)].

# MEMO

Pour modifier la dynamique du son, variez la force avec laquelle vous frappez sur le pad.

### Entrer le charleston

**4.** Appuyez sur [F3 (Note Number)] et utilisez [VALUE] ou [INC/DEC] pour sélectionner "70 (A#4)" (numéro de note pour le charleston fermé).

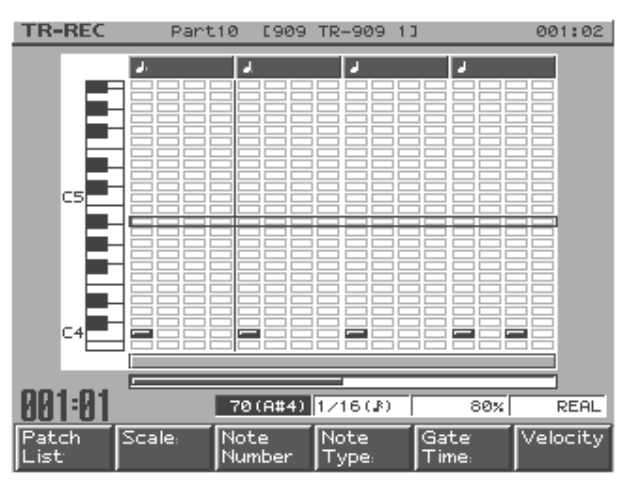

**5.** Actionnez les pads Velocity de sorte à allumer les pads indiqués par les flèches dans l'illustration.

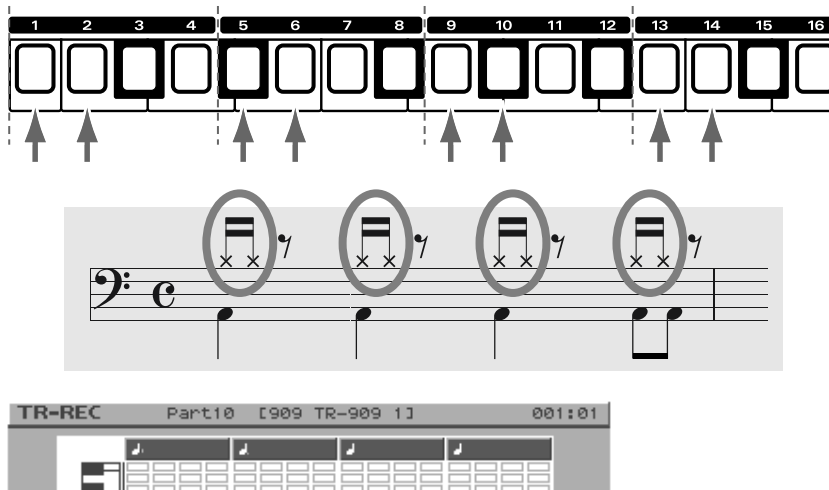

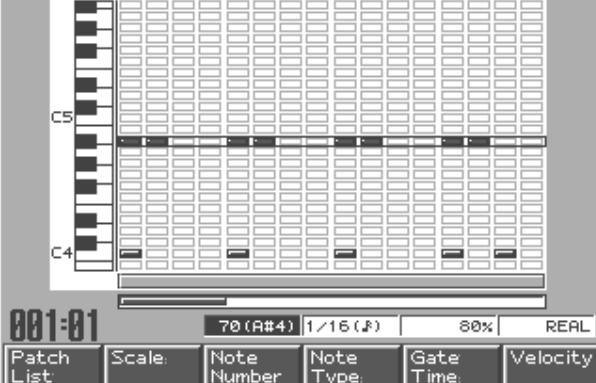

- **6.** Comme vous l'avez fait à l'étape **4**, sélectionnez "72 (C5)" (numéro de note pour le charleston ouvert).
- **7.** Actionnez les pads Velocity de sorte à allumer les pads indiqués par les flèches dans l'illustration.

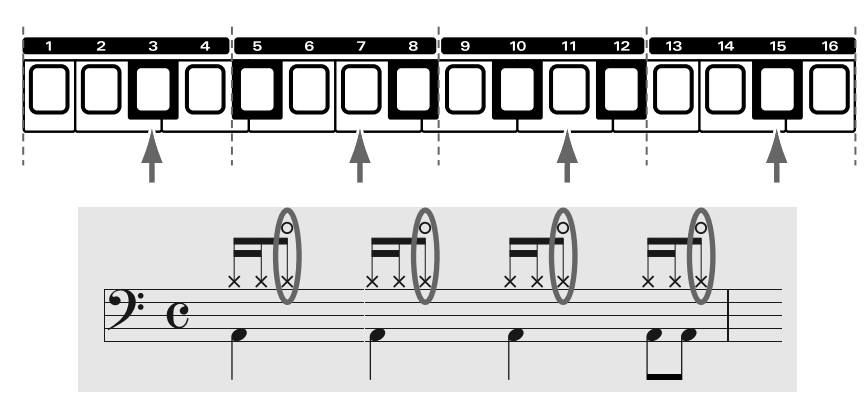

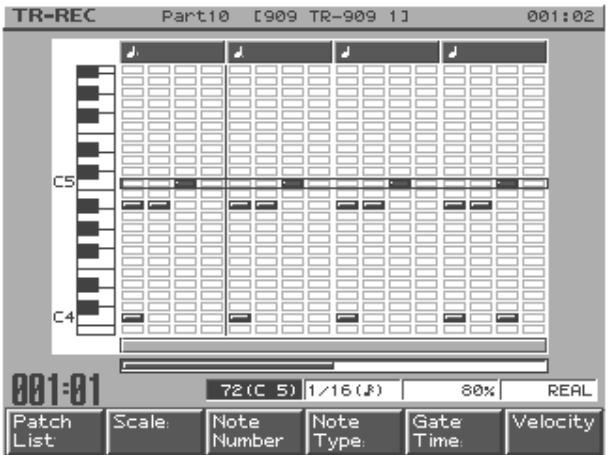

8. Appuyez sur [STOP] pour arrêter l'enregistrement.Cette opération clôture l'enregistrement d'un motif rythmique d'une mesure.

Enregistrez la partie de batterie en poursuivant de la sorte.

# Création de la partie de basse

Passons maintenant à la phrase de la partie de basse. Nous allons utiliser une méthode d'enregistrement appelée "enregistrement pas à pas", permettant d'entrer les notes une par une.

Entrons la phrase de basse illustrée ci-dessous.

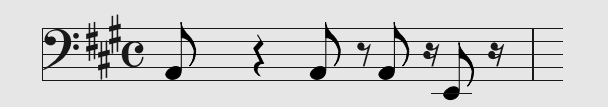

Nous allons transposer la plage des pads Velocity pour l'adapter à la basse.

**1.** Appuyez trois fois sur [OCT -].

Le pad [2] est maintenant "C1" (Do1) et le pad [11] "A1" (La1).

- **2.** Appuyez sur [REC].
- **3.** Appuyez sur [F3 (Step)].

L'écran d'attente d'enregistrement pas à pas, Step Rec Standby, apparaît.

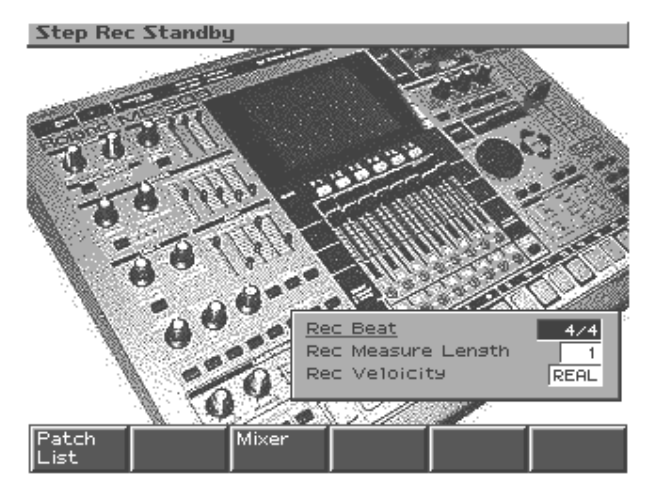

**4.** Appuyez sur [PLAY] pour lancer l'enregistrement. Vous pouvez maintenant enregistrer la partie 2.

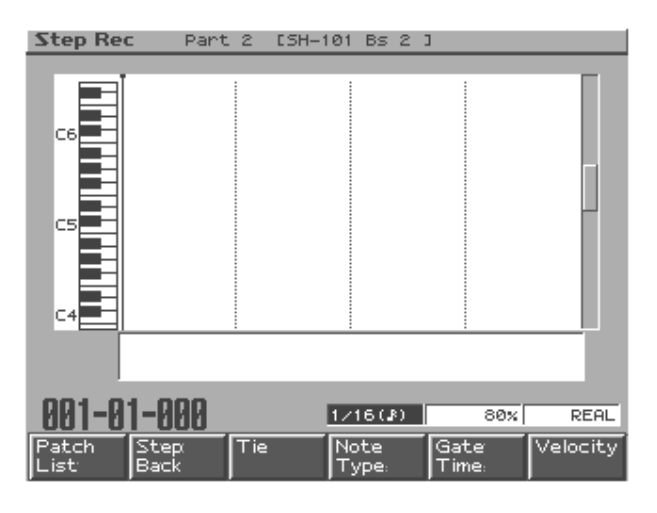

# MEMO

Bien que la première note de la partition soit un "A2" (La2), la basse électrique et la contrebasse sont une octave plus grave; entrez donc un "A1" (La1).

- **5.** Appuyez sur [F4 (Note Type)].
- **6.** Tournez [VALUE] pour sélectionner "1/8 ( $\downarrow$ )".

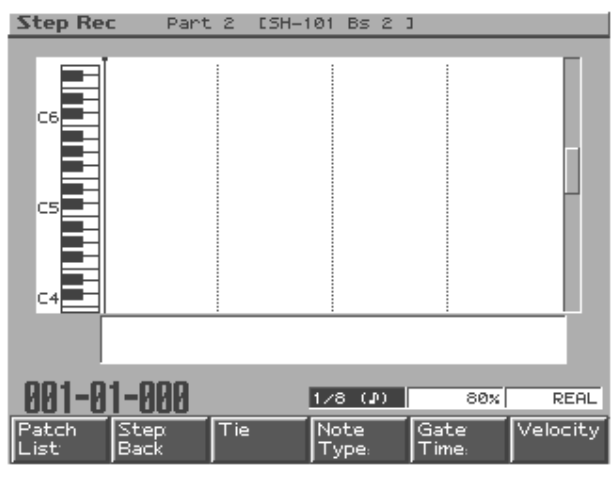

**7.** Appuyez sur le pad Velocity [11].

Une croche (=1/8 de ronde) est entrée avec A1.

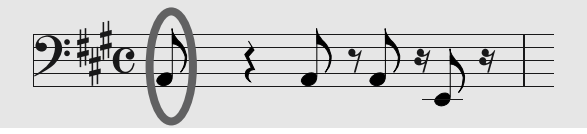

L'écran suivant apparaît.

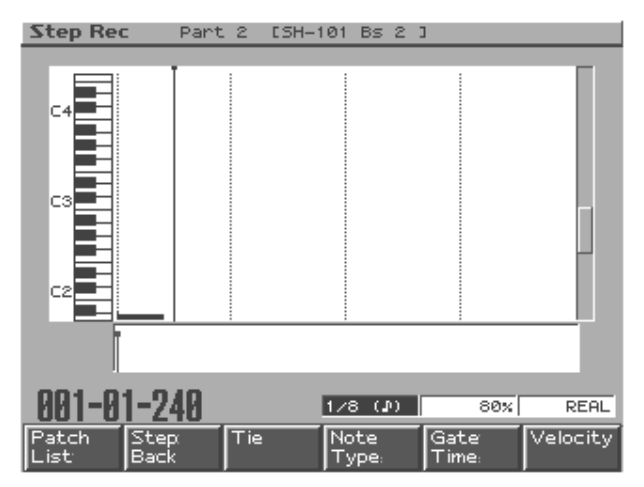

**8.** Appuyez deux fois sur [CURSOR (droite)].

La position d'entrée de note avance d'une valeur de deux croches. C'est comme si vous aviez entré deux demi-soupirs (ou un soupir).

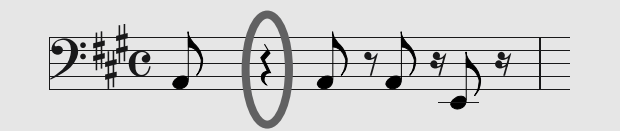

**9.** Appuyez ensuite successivement sur le pad [11], [CURSOR (droite)] et le pad [11] pour entrer deux notes supplémentaires.

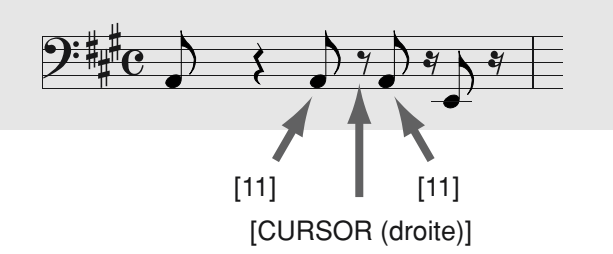

- **10.** Tournez [VALUE] pour sélectionner "1/16 (♣)" comme type de note (Note Type).
- **11.** Appuyez sur [CURSOR (droite)].

La position d'entrée de note avance d'une valeur d'une double croche. Cela signifie que vous venez d'entrer un quart de soupir (silence équivalant à une double croche).

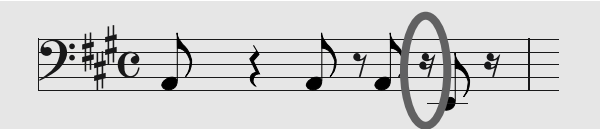

**12.** Appuyez sur le pad Velocity [6].

Une double croche est entrée pour E1 (Mi1).

**13.** Appuyez sur [F3 (Tie)].

La longueur de la double croche que vous entrez à l'étape **12** est allongée de la valeur d'une double croche. C'est comme si vous aviez entré une croche.

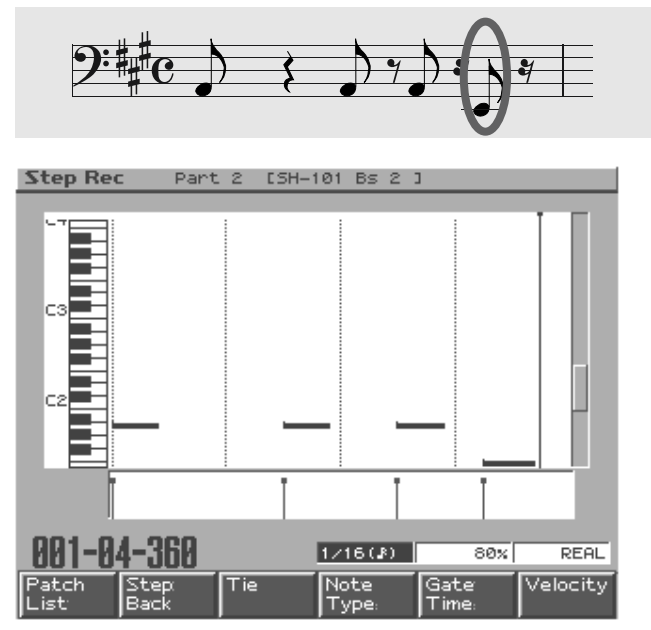

14. Appuyez sur [STOP] pour arrêter l'enregistrement.Vous venez d'entrer un motif de basse d'une mesure.

# IDÉE

Si vous devez entrer une seule note plus longue parmi une série de notes brève, le recours à la liaison (Tie) est plus rapide que de changer le type de note (Note Type).

## Enregistrement d'arpèges

Nous allons utiliser l'arpégiateur et la mémoire d'accord afin d'enregistrer des arpèges en temps réel pour la partie 3.

L'enregistrement en temps réel consiste à enregistrer votre exécution comme vous la jouez.

#### Sélection d'un son pour la partie 3

En l'occurrence, optons pour "PR-A: 003 JP OctAttack". La procédure est identique à celle décrite dans la section "Sélection d'un kit de batterie pour la partie 10" (p. 4).

#### Sélection du type d'arpège

Pour déterminer le type d'arpège, il faut sélectionner un style d'arpège et la forme d'accord définissant la structure de l'accord.

Pour cet exemple, nous choisirons le style d'arpège "Preset071" et la forme d'accord "P038: G Maj add9".

- Maintenez [ARPEGGIO] enfoncé et tournez [VALUE] pour sélectionner "Preset071".
- 2. Maintenez [ARPEGGIO] enfoncé et appuyez sur [F6 (Arp Setting)].

L'écran affichant les paramètres de l'arpégiateur apparaît. Effectuez les réglages illustrés ci-dessous.

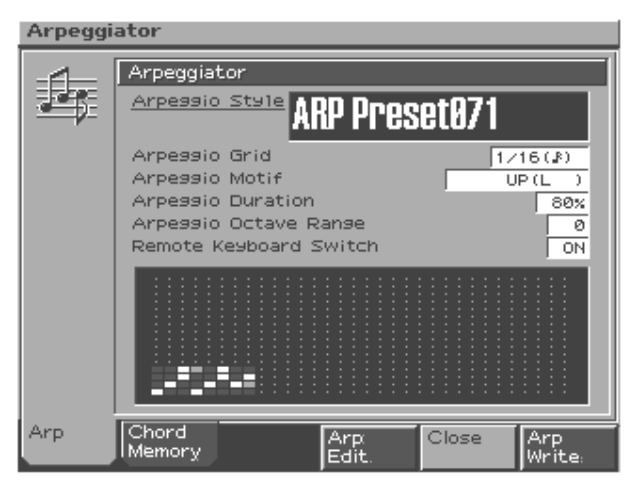

- **3.** Appuyez sur [F5 (Close)].
- **4.** Maintenez [CHORD MEMORY] enfoncé et tournez [VALUE] pour sélectionner "P038: G Maj add9".

Ces paramètres déterminent la façon dont l'arpège sonne. Lorsque vous actionnez les pads Velocity, vous entendez un arpège.

- Arpégiateur  $\rightarrow$  p. 62
- Chord Memory  $\rightarrow$  p. 64

#### **Enregistrement**

- 1. Appuyez sur [PATTERN] pour passer en mode Pattern (motif).
- **2.** Appuyez sur [REC].
- **3.** Appuyez sur [F1 (Realtime)].

L'écran d'attente d'enregistrement en temps réel, Realtime Rec Standby, apparaît. Pour en savoir davantage sur les paramètres, voyez p. 69.

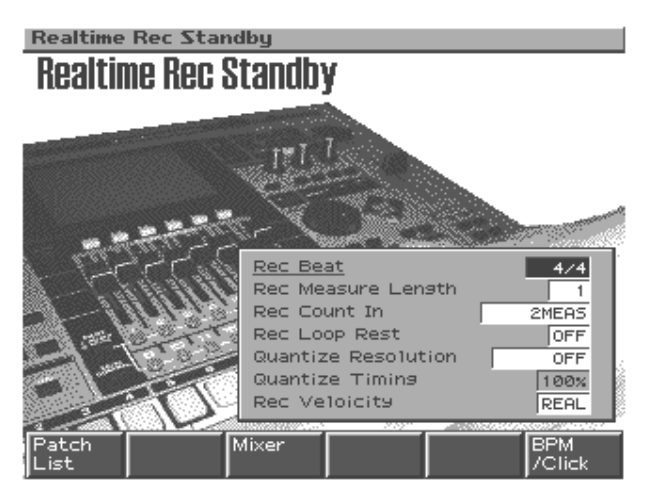

- **4.** Appuyez sur [PLAY] pour lancer l'enregistrement. Le motif est reproduit de façon répétitive.
- **5.** Appuyez sur le pad [4] au début du motif et maintenez-le enfoncé jusqu'à la fin du motif.

L'arpège se poursuit tant que vous maintenez le pad enfoncé et il est enregistré.

**6.** Appuyez sur [STOP] pour arrêter l'enregistrement.

#### Note utilisée avec Chord Memory

Lorsque vous appuyez sur le pad [2], la mémoire d'accord, Chord Memory, produit l'accord correspondant à la note programmée (pour la présélection 038, il s'agit de "G Maj add9" ou "Sol Maj avec 9è ajoutée").

Nous allons appuyer sur le pad [4] pour produire un accord (arpège) "A Maj add9" (La Maj avec 9è ajoutée) afin de rester dans la tonalité de la partie de basse.

Nous allons ensuite créer un motif de quatre mesure reposant sur ce motif d'une mesure.

## Transformer un motif d'une mesure en motif de quatre mesures

Pour fabriquer un motif de quatre mesures, il suffit de copier le motif d'une mesure que vous venez d'enregistrer.

Assurez-vous que le motif "U:001" est sélectionné en mode Pattern.

**1.** Appuyez sur [F2 (Edit)].

L'écran Pattern Edit apparaît.

|     | Pattern Edit 👘   |            |            |           | $\nabla$   |
|-----|------------------|------------|------------|-----------|------------|
| Ī   |                  | 1          | 5          | 9         | 13         |
|     | 1 MetalVoice 2   |            |            |           |            |
|     | 2 SH-101 BS 2    |            |            |           |            |
|     | 3 JP OctAttack   |            |            |           |            |
|     | 4 Lonely Heart   |            |            |           |            |
|     | 5 UltimateEuro   |            |            |           |            |
|     | 6 DSTTBSQR Atk   |            |            |           |            |
|     | 7 Honktonkhous   |            |            |           |            |
|     | 8 SIOW BIOWSAX   |            |            |           |            |
|     | 1 9 909 TR-808 1 |            |            |           |            |
|     | 11 909 TR-909 T  |            |            |           |            |
|     | 12 909 RECHNO 2  |            |            |           |            |
|     | 13 909 Drkbes 2  |            |            |           |            |
|     | 14 909 Cheap     | · · · · ·  |            |           |            |
|     | 15 Dark Hit      |            |            |           |            |
|     | 16 Funk Chank    |            |            |           |            |
|     | (Mute Control)   |            |            |           |            |
|     | AA1:A1 💷         | ource From | 001        | Source E  | nd 001     |
| h   | Micro Copy       | Erasa      | Delete     | Insert    | Trans-     |
| l   | Scope            | L rase     | Measure    | Measure   |            |
| ŧl. |                  |            | inicason c | ineason c | pro-energy |

**2.** Veillez à ce que les paramètres "Source From" et "Source End" soient tous deux réglés sur "001".

Si ce n'est pas le cas, appuyez sur [CURSOR (gauche/droite] pour déplacer le curseur et tournez [VALUE] pour sélectionner "001".

3. Maintenez [SHIFT] enfoncé et appuyez sur [PART ASSIGN].

Tous les boutons de partie s'éteignent.

**4.** Appuyez sur les boutons des parties [2], [3] et [10] afin de les allumer.

La copie est effectuée uniquement pour les parties 2, 3 et 10.

**5.** Appuyez sur [F2 (Copy)].

La sous-fenêtre Copy apparaît. Vous pouvez y spécifier la destination de la copie.

- **6.** Appuyez plusieurs fois sur [CURSOR (bas)] pour amener le curseur sur "Dest Meas" (mesure de destination).
- 7. Tournez [VALUE] pour sélectionner "002".
- **8.** Appuyez plusieurs fois sur [CURSOR (bas)] pour amener le curseur sur "Copy Times" (nombre de copies).
- **9.** Tournez [VALUE] pour sélectionner "3".

Le motif sera copié trois fois.

| Pattern Edit    |           |                |          |
|-----------------|-----------|----------------|----------|
|                 | 1         | 5 9            | 13       |
| 1 MetalVoice 2  |           |                |          |
| 2 SH-101 BS 2   |           |                |          |
| 3 JP OctAttack  |           |                |          |
| 4 Lonely Heart  | ···       | C conu         |          |
| 5 UltimateEuro  |           | , copg         |          |
| 6 USTIBSQR ATK  |           | COPY Meas : 00 | 1-001    |
| 8 Slov BlouSay  |           | Dest Pattern   | User     |
| 9 909 TD_808 1  |           | aat tilson ins | ttopp 1  |
| 10 909 TR-909 1 |           | Doct Moos      |          |
| 11 909 Techno 2 |           | Dest Meas      | 002      |
| 12 909 BrkBts 2 |           | Dest Part      |          |
| 13 909 DnB 3    |           | Event          | ALL      |
| 14 909 Cheap    |           | Note Minimum   | 0(C -)   |
| 15 Dark Hit     |           | Note Maximum   | 127(G 9) |
| 16 Funk Chank   |           | Copy Mode      | REPLACE  |
| (Mute Control)  |           | Copy Times     | 3        |
| NAT:N1 SOU      | Irce From |                |          |
|                 |           | Cance          | Execute  |
| Micro Copy      | Eraše     |                |          |
| Scope           |           |                |          |

**10.** Appuyez sur [F6 (Execute)] pour effectuer la copie.

Le contenu de la première mesure est copié dans les mesures 2-4.

| Pattern Edit                              |                |         |             |      |  |  |
|-------------------------------------------|----------------|---------|-------------|------|--|--|
|                                           | 1              | 5       | 9 13        |      |  |  |
| 1 MetalVoice 2                            |                |         |             |      |  |  |
| 2 SH-101 BS 2                             |                |         |             |      |  |  |
| 3 JP OctAttack                            |                |         |             |      |  |  |
| 4 Lonely Heart                            |                |         |             |      |  |  |
| 5 UltimateEuro                            |                |         |             |      |  |  |
| 6 DStTBSQR Atk                            |                |         |             |      |  |  |
| 7 Honktonkhous                            |                |         |             |      |  |  |
| 8 Slow BlowSax                            |                |         |             |      |  |  |
| 9 909 TR-808 1                            |                |         |             |      |  |  |
| 10 909 TR-909 1                           | العا العا العا |         |             |      |  |  |
| 11 909 Techno 2                           |                |         |             |      |  |  |
| 12 909 BrkBts 2                           |                |         |             |      |  |  |
| 14 000 Choop                              |                |         |             |      |  |  |
| 15 Dank Hit                               |                |         |             |      |  |  |
| 16 Eunk Chank                             |                |         |             |      |  |  |
| (Mute Control)                            |                |         |             |      |  |  |
|                                           |                |         |             |      |  |  |
| <b>NUTU</b> Source From 001 Source End 00 |                |         |             |      |  |  |
| Micro Copy                                | Erase          | Delete  | Insert Tra  | ans- |  |  |
| Scope                                     |                | Measure | Measure pos | se:  |  |  |

**11.** Appuyez sur [EXIT] pour clôturer l'édition.

Le motif de quatre mesures est prêt.

# Synchronisation de la phrase échantillonnée

Voici comment synchroniser la phrase échantillonnée dans la section "Sélection d'une phrase échantillonnée du CD pour la partie 16" (p. 6) avec le motif du séquenceur.

- **1.** Appuyez sur le bouton de partie [16] afin de l'allumer.
- **2.** Appuyez sur [AUTO SYNC] afin d'allumer son témoin.

L'échantillon utilisé par le Patch de la partie 16 se synchronise sur le tempo du motif.

- **3.** Appuyez sur [REC].
- **4.** Appuyez sur [F1 (Realtime)].

L'écran d'attente d'enregistrement en temps réel, Realtime Rec Standby, apparaît. Pour en savoir davantage sur les paramètres, voyez p. 69 du Mode d'emploi.

5. Appuyez sur [PLAY] pour lancer l'enregistrement.

Le motif est reproduit de façon répétée.

**6.** Appuyez sur [OCT -] afin d'allumer son témoin.

La tessiture des pads est transposée d'une octave vers le bas.

7. Au début du motif et au début de la troisième mesure, appuyez sur le pad [10] et maintenez-le chaque fois enfoncé durant deux mesures.

Tant que vous maintenez le pad enfoncé, la phrase est reproduite et est enregistrée.

**8.** Appuyez sur [STOP] pour arrêter l'enregistrement.

Si vous changez le tempo du motif, le tempo de l'échantillon change de la même manière.

# Copie d'une partie tirée d'un motif

Vous pouvez aussi copier une partie d'un motif présélectionné ou d'un autre motif utilisateur.

Pour savoir comment procéder, voyez p. 76 du Mode d'emploi.

# Edition d'un motif

Il y a différentes façons d'éditer un motif. Vous pouvez, par exemple, corriger le timing de l'enregistrement au sein d'un motif ou en changer le nombre de mesures.

- Edition mesure par mesure
  - $\rightarrow$  Edition de motif (p. 75)
- Edition d'événements individuels de l'exécution
  - $\rightarrow$  Microscope (p. 79)

MEMO

Appuyez sur le pad [10] afin de respecter la tonalité de la basse.

# Réglage de la balance des différentes parties

Utilisez la section Mixer (les huit curseurs centraux) pour régler le volume et le panoramique de chaque partie.

1. Appuyez sur [F3 (Mixer)] ou [MIXER ASSIGN].

L'écran Mixer apparaît.

| Part Mixer |        |        |        |   |        |     |     |     |         |         |         |         |         |         |         |
|------------|--------|--------|--------|---|--------|-----|-----|-----|---------|---------|---------|---------|---------|---------|---------|
|            | 2<br>P | 3<br>P | 4<br>P | 5 | 6<br>P | ്   | ്   | ి   | 10<br>P | 11<br>M | 12<br>M | 13<br>M | 14<br>M | 15<br>M | 16<br>M |
| ð D        | Q      | Q      | Q      | Q | Q      | Q   | Q   | Q   | Q       | Q       | Q       | Q       | Q       | Q       | Q       |
| ě,         | Ŭ      | Ŏ      | Ŏ      | Ŏ | Ŏ      | Ŏ   | Ŏ   | Ő   | Ŏ       | Ŏ       | Ŏ       | Ŏ       | Ŏ       | Ŏ       | Ŭ       |
| N S        | Ö      | Ö      | Ö      | Ő | Ő      | Ő   | Ö   | Ö   | Ö       | Ö       | Ö       | Ő       | Ö       | Ö       | Ő       |
|            | 100    | 100    | 100    |   | 100    | 100 | 100 | 100 | 100     | 100     | 100     | 100     | 100     | 100     | 100     |
| Laua       |        | 6      |        | _ |        |     | _   | Bou | arb     |         |         |         |         |         |         |

**2.** Appuyez sur [PART ASSIGN] afin de sélectionner la partie à éditer.

Shift Level

Lorsque le témoin [PART ASSIGN] est éteint, vous pouvez régler les parties 1–8. Lorsqu'il est allumé, vous pouvez régler les parties 9–16.

- **3.** Réglez le volume, le panoramique et d'autres paramètres pour chaque partie.
  - Appuyez sur [F1 (Level)] et réglez le volume.
  - Appuyez sur [F2 (Pan)] et réglez la position stéréo (panoramique droite/gauche).
  - Appuyez sur [F3 (Key Shift)] et réglez la transposition.
  - Appuyez sur [F4 (Reverb Level)] et réglez l'intensité de la réverbération.
  - \* Vous pouvez également vous servir des boutons [CURSOR] pour choisir la partie et le paramètre puis utiliser [VALUE] ou [INC/DEC] pour en déterminer la valeur.
- 4. Appuyez sur [EXIT] ou [MIXER ASSIGN] pour revenir à l'écran précédent.

# Utilisation d'effets

Si nécessaire, vous pouvez utiliser des effets tels que de la compression, de la réverbération ou des multi-effets. Voyez p. 120.

# Sauvegarde du motif créé

Les échantillons de votre cru sont perdus lorsque vous resélectionnez le motif ou mettez l'appareil hors tension. Voici comment sauvegarder vos données si vous souhaitez les conserver.

- 1. Appuyez sur [PATTERN] pour passer en mode Pattern (motif).
- **2.** Appuyez sur [WRITE].

L'écran Write Menu apparaît. Assurez-vous que "Pattern" est contrasté.

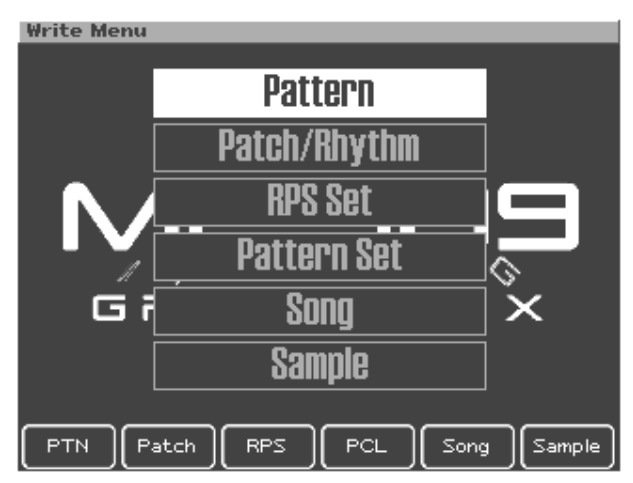

**3.** Appuyez sur [F1 (PTN)] ou [ENTER].

L'écran d'entrée du nom de motif, Pattern Name, apparaît.

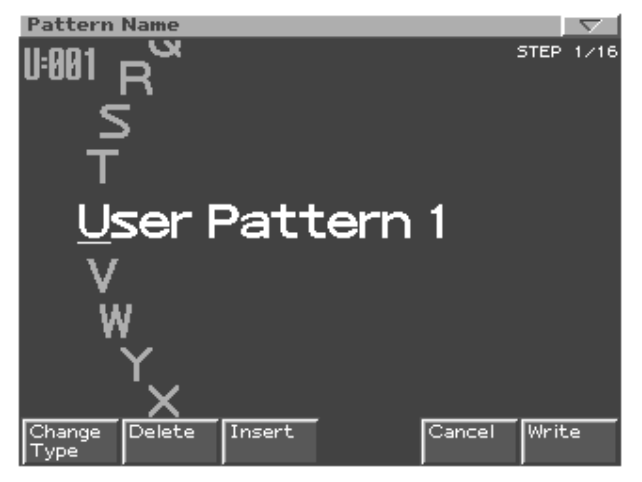

**4.** Donnez un nom au motif créé.

| [CURSOR (gauche/   | Déplace le curseur (l'emplacement sélectionné pour     |
|--------------------|--------------------------------------------------------|
| droite)]           | l'entrée/l'édition d'un caractère).                    |
| [CURSOR haut/bas]  | Alterne entre majuscules et minuscules.                |
| [VALUE] [INC/DEC]  | Sélection des caractères.                              |
| [F1 (Change Type)] | Sélectionne le type de caractère.                      |
|                    | Chaque pression permet de choisir une des trois op-    |
|                    | tions: lettres majuscules (A), minuscules (a) ou chif- |
|                    | fres et symboles (0).                                  |
| [F2 (Delete)]      | Supprime le caractère se trouvant à la position du     |
|                    | curseur tout en déplaçant les caractères suivants      |
|                    | vers la gauche afin de combler l'espace.               |
| [F3 (Insert)]      | Insère un espace à l'emplacement du curseur.           |

\* Pour annuler l'opération durant l'entrée du nom, appuyez sur [F5 (Cancel)].

## Sauvegarde du motif créé

**5.** Lorsque vous avez fini d'entrer le nom, appuyez sur [F6 (Write)].

Un écran vous permettant de choisir la mémoire de destination du motif apparaît.

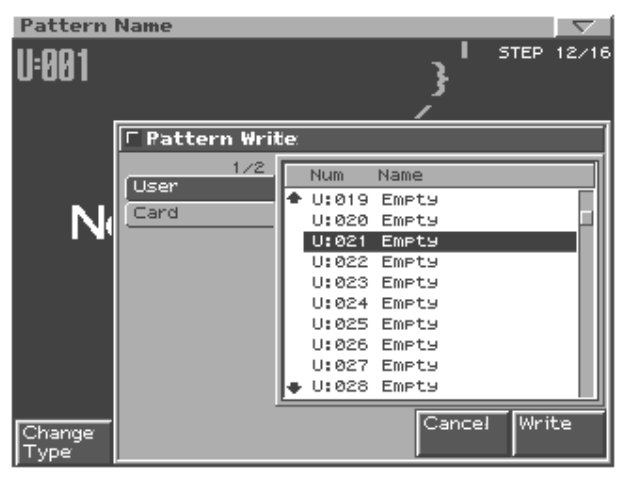

**6.** Utilisez [CURSOR (gauche/droite)] pour déterminer si le motif doit être sauvegardé en mémoire utilisateur ou sur une carte de mémoire.

En l'occurrence, sélectionnez la mémoire utilisateur (User).

- **7.** Utilisez [VALUE] ou [INC/DEC] pour choisir le motif utilisateur de destination.
- **8.** Appuyez sur [F6 (Write)].

Un message vous demande confirmation avant la sauvegarde des données.

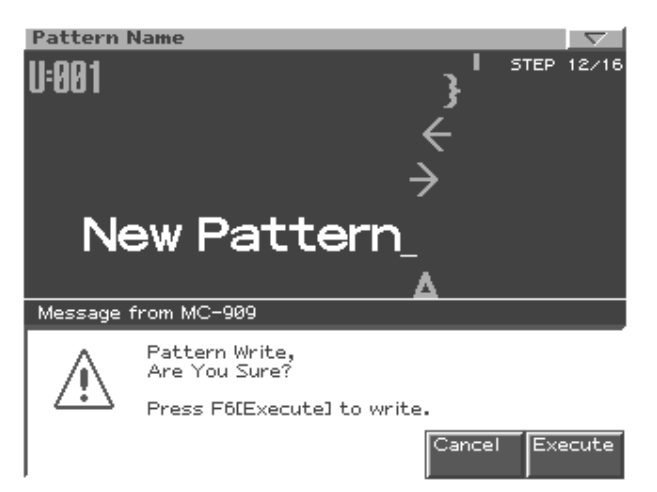

- 9. Pour sauvegarder les données, appuyez sur [F6 (Execute)].
  - \* Pour annuler l'opération, appuyez sur [F5 (Cancel)].

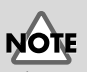

Si le motif de destination contient déjà des données, celles-ci seront effacées.

# **Mastérisation**

La MC-909 dispose d'un compresseur (effet de mastérisation) qui divise le son en bandes de hautes, moyennes et basses fréquences, et uniformise le niveau de chaque bande.

Lorsque vous effectuez le mixage final sur MD ou DAT, ou si vous utilisez un CD-R pour créer votre CD audio original, cette fonction vous permet d'enregistrer la copie mère à un niveau optimisé.

### Activer/couper l'effet de mastérisation

1. Dans la section MASTERING, appuyez sur [ON].

Chaque pression sur ce bouton active (témoin allumé) ou coupe (témoin coupé) l'effet de mastérisation.

#### Sélection d'un réglage préprogrammé

L'effet de mastérisation est doté de trois réglages adaptés à différents styles.

**1.** Appuyez sur [F5 (Mastering)].

L'écran de réglage de l'effet de mastérisation apparaît.

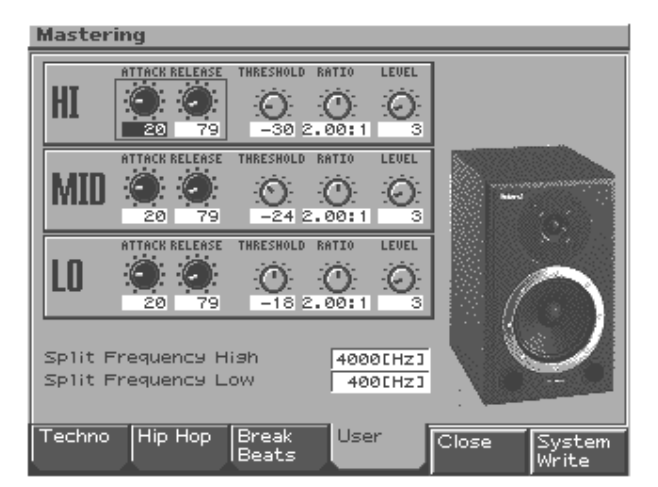

2. Appuyez à tour de rôle sur [F1 (Techno)] jusqu'à [F3 (Break Beats)].

Vous sélectionnez ainsi des réglages correspondant au style sélectionné. Ecoutez ces différents réglages.

• Effet de mastérisation  $\rightarrow$  p. 140

Pour la mastérisation, vous pouvez utiliser un enregistreur branché à la MC-909 ou convertir les données en fichier WAV/AIFF et l'envoyer via USB à l'ordinateur puis le graver sur CD-R.

Vous pouvez modifier la reproduction du motif créé avec la fonction Mute On/Off ou en effectuant des changements en temps réel durant la mastérisation. Vous pouvez aussi créer un morceau à mastériser.

# **Enregistrement sur MD**

#### Enregistrement analogique

Branchez votre enregistreur MD à la sortie MIX OUTPUT et effectuez le mixage final.

#### Enregistrement numérique

Branchez votre enregistreur MD à la sortie numérique (Digital Out) et effectuez le mixage final.

# Production d'un CD sur ordinateur

Le morceau original que vous avez créé peut être rééchantillonné afin de créer un fichier audio stéréo (WAV/AIFF). Ce fichier peut ensuite être transféré sur votre ordinateur via USB ou en faisant appel à un lecteur de carte puis être gravé sur disque CD-R afin de produire un CD audio.

- Rééchantillonnage → p. 144
- Gestion de fichiers $\rightarrow$  p. 166
- USB  $\rightarrow$  p. 167

# Profil des créateurs de motifs

#### Nick Tidy

Nick est un compositeur de musique électronique indépendant. Plus spécifiquement, il est compositeur de musique Dance / producteur / remixeur. Il travaille à la commission: ses clients lui demandent de composer de la musique électronique d'un style ou un genre particulier.

#### Hans-Joerg Scheffler

Né et élevé dans la vallée de la Ruhr, un des plus grands bassins industriels d'Europe, Hans a vite montré un penchant naturel pour le bruit et le rythme. Il dirige aujourd'hui sa propre firme, Digital Audio Design, et crée des Patches et des motifs pour les synthétiseurs et Grooveboxes Roland.

http://www.digitalaudiodesign.net/

#### Heigo Tani (wall5/Co-Fusion)

Collabore avec le célèbre DJ japonais techno "DJ WADA" au sein de la cellule techno "Co-Fusion". A sorti des albums chez Sublime Records.

#### Q'HEY

Dirige le label "MOON AGE RECORDINGS" et les parties "RE-BOOT" de l'Aoyama Maniac Love. A commencé ses activités de DJ en 1989 et est depuis un des maîtres de la scène techno de Tokyo. A la pointe tant au Japon qu'ailleurs en Asie et en Europe. Indispensable en tant que DJ pour les grandes fêtes et festivals, le nombre de ses fans croît tous les jours. A créé les présélections et motifs de la MC-505. Il est également actif en tant que critique et rédacteur pour des magazines de musique et d'instruments.

#### **NEURON** (Kouichi Ohkama)

A débuté en '92 au sein d'un groupe appelé "Electric Bodybeat/Industrial" avant de se produire en '97 avec "Public House Record" sous le label anglais NU-NRG. Artiste NU-NRG/Hard Trance au Japon et ailleurs, produit des enregistrements et joue en live. Actuellement à la recherche de sons uniques à tendance nettement psychédélique.

#### Masa

Créateur japonais de musique trance psychédélique comptant de nombreux albums à son actif sous divers labels depuis le début des années '90.

A collaboré avec des artistes trance japonais et autres tels que Mike Maguire et Xavier Morel, et a exercé une influence considérable sur la scène underground japonaise. Depuis '98, il a élargit sa palette d'activités en joignant le groupe trance psychédélique Kinocosmo puis lance le label HYPNODISK en '02. Ses activités actuelles et futures restent un pôle d'attraction.

#### B.U.S/aka/BeatPerLove

Influencé par NY GARAGE, UK Balearic de '92 environ et trance. A produit l'album solo de DJ YO\*C ainsi que d'innombrables remixes et originaux pour des DJ japonais tels que DJ Shinkawa et DJ19. Un autre de ses atouts sont les morceaux vocaux de style garage qu'il fournit aux artistes. A récemment formé un groupe Beat-PerLove et poursuit ses activités underground.

#### Shinichiro Murayama

Un créateur/producteur de taille sur la scène japonaise. Doué pour la musique dance, particulièrement le R&B au groove prononcé. A produit de nombreux hits avec différents grands artistes japonais.

Réalise non seulement la composition, l'arrangement et la programmation mais aussi la finalisation technique.

#### Kazuhiko Maeda

Compositeur/Arrangeur/Producteur

Production de CD et de morceaux depuis le début des années '90 et un album solo. Dirige une firme de production de musique appelée Kent dans son propre studio et a produit des morceaux de démonstration et des motifs pour les modules et les groove boxes de Roland. Distingué pour sa large musicalité et le monde sonore qu'il crée systématiquement à partir d'harmonies et de grooves.

#### **Cappadocia Productions**

Fanatique de sons électroniques résidant au Japon. Egalement actif en production artistique sous le nom de GIGAHERTZ. A collaboré au développement de modèles Roland dans la série des instruments groove.

#### Naoki Matsuura

A commencé la basse au collège. A étudié au Berklee College of Music. Durant ses études, a joint "Tiger's Baku", dirigé par Tiger Okoshi. Il a également joué avec d'innombrables musiciens tels que Tommy Campbell, Paquito de Rivera et Toninho Horta (ainsi qu'avec des célébrités japonaises telles que Masahiko Oosaka, Masaaki Imaizumi, Carlos Kanno et Yoshihiko Yoshitori). Après son retour au Japon, il a travaillé pour un fabricant d'instruments de musique avant de créer sa propre firme de production musicale, Presto (Ltd.). Compose et produit divers types de musique à visée commerciale. Combine actuellement ses activités de créateur et de bassiste.

#### Kunihiro Ueno

• Grand prix au GROOVE COMPETITION JAPAN 2000

• Deuxième au GROOVE COMPETITION JAPAN 2001

Compositeur adorant la musique électronique, la musique du monde et la musique traditionnelle japonaise. Se produit en concert et comme DJ dans le grand Tokyo.

Se consacre à la techno au début des années '90, au drum'n'bass au milieu des années '90 et poursuit actuellement ses activités musicale à la recherche de points communs entre la musique du monde et l'ancienne musique japonaise.

Offre une palette de réalisations très diverses allant des jingles pour la radio et des jeux aux bandes sons animées.

#### grogman (Junichi Oguro)

- Deuxième au GROOVE COMPETITION JAPAN 2000
- Grand prix au GROOVE COMPETITION JAPAN 2001
- Artiste techno/Remixeur/Producteur

Dirige le label techno basé à Sapporo, "aerostitch", au concept Total Techno. Ouvert à des styles musicaux très divers, il réalise des morceaux pour clubs et se produit en live tant au Japon qu'outremer.

http://www.aerostitch.net

#### **Daishiro Minami**

• Finaliste de la GROOVE COMPETITION JAPAN 2000

Avec la MC-505 comme machine principale, il produit des morceaux principalement pour les styles techno/minimal. Il participe également à des événements techno avec du matériel groove. Affirme qu'il n'oubliera jamais la chance qu'il a eue de participer à la compétition groove. Souhaite communiquer son enthousiasme pour la techno et les possibilités du matériel groove aux enfant au travers de ces activités.

http://www.geocities.co.jp/MusicHall/4058/

#### Takatoshi Nishibu

• Finaliste de la GROOVE COMPETITION JAPAN 2000 Ses premiers essais de production musicale consistaient à enregistrer pas à pas et mécaniquement sur un système de MAO jusqu'au moment où il a découvert la MC-505 et, avec lui, le plaisir de manipuler les sons et les phrases intuitivement, en temps réel. Souhaite continuer à produire des compositions électroniques sonnant bien, sans se laisser enfermer dans des genres préconçus. A récemment produit de la musique de fond pour vidéos de démonstration. http://sound.jp/tnsb/

# Roland

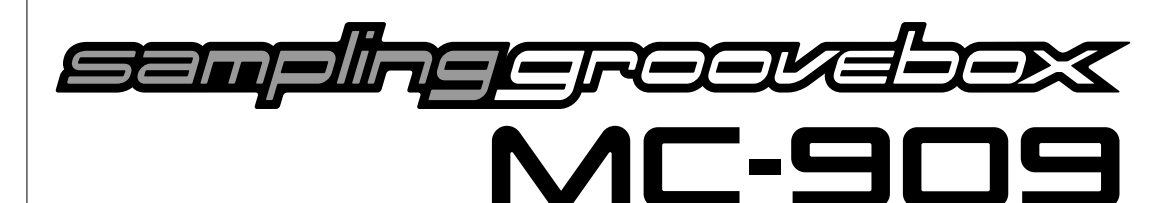

# Mode d'emploi

Félicitations et merci d'avoir opté pour la Sampling Groovebox MC-909 de Roland.

Avant d'utiliser cet appareil, veuillez lire attentivement les sections intitulées: "INSTRUCTIONS IM-PORTANTES DE SÉCURITÉ" (p. 2), "Consignes de sécurité" (p. 35), et "Remarques importantes" (p. 37). Elles contiennent des informations vitales pour l'utilisation correcte de cet appareil. Afin de maîtriser parfaitement votre nouvelle acquisition, nous vous conseillons de lire entièrement le guide de Démarrage rapide et le Mode d'emploi. Conservez ensuite le manuel à portée de main pour toute référence ultérieure.

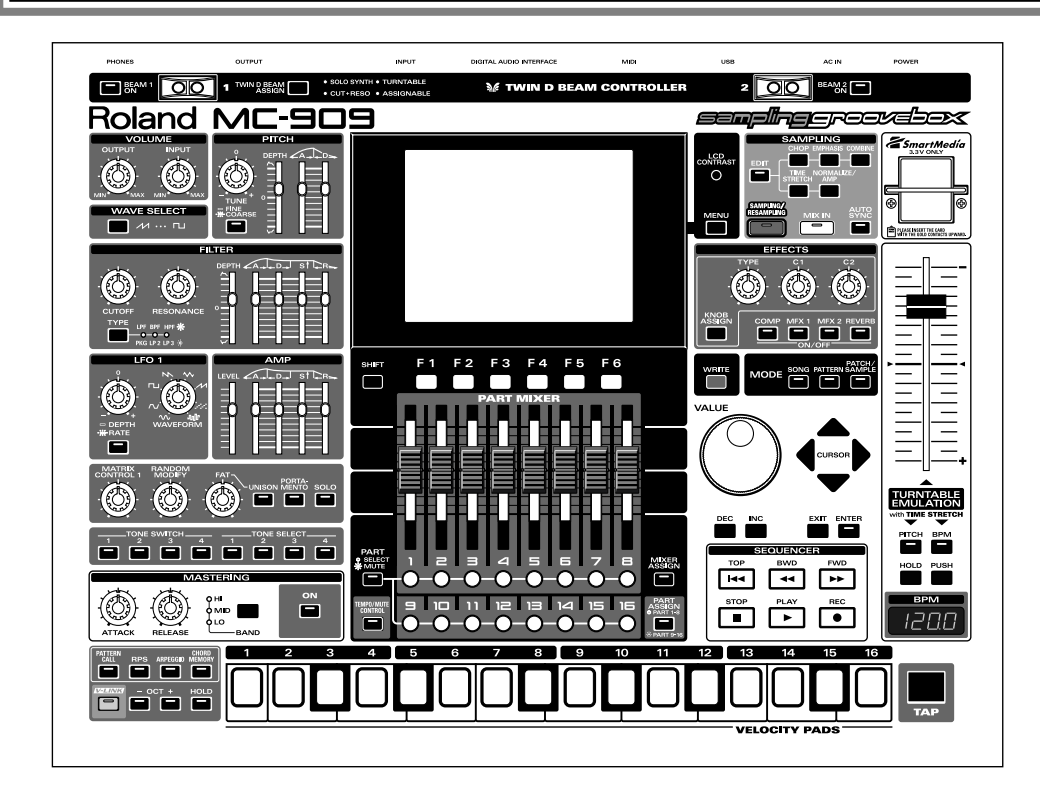

### Conventions en vigueur dans ce manuel

- Les termes entre crochets droits représentent des boutons, une molette, une commande ou un curseur de la face avant.
- (p. \*\*) indique une page de référence.
- \* Les explications données dans ce manuel sont illustrées par des saisies d'écran affichant ce qui devrait apparaître à l'écran. Notez, cependant, que votre appareil peut être pourvu d'une version plus récente du système (comprenant, par exemple, de nouveaux sons); dans ce cas, l'affichage sur votre appareil peut diverger de la saisie d'écran du manuel.

#### Copyright © 2002 ROLAND CORPORATION

Tous droits réservés. Toute reproduction intégrale ou partielle de cette publication est interdite sous quelque forme que ce soit sans l'autorisation écrite de ROLAND CORPORATION.
### CONSIGNES DE SECURIT

### INSTRUCTIONS POUR LA PREVENTION D'INCENDIE, CHOC ÉLECTRIQUE OU BLESSURE

#### A propos des symboles Avertissement et A Précaution

|          | Sert aux instructions destinées à alerter<br>l'utilisateur d'un risque mortel ou de<br>blessure grave en cas d'utilisation<br>incorrecte de l'unité.                           |
|----------|----------------------------------------------------------------------------------------------------|
|          | Sert aux instructions destinées à alerter<br>l'utilisateur d'un risque de blessure ou<br>de dommage matériel en cas d'emploi<br>incorrect de l'unité.                          |
| PRUDENCE | * Les dommages matériels se réfèrent<br>aux dommages ou autres effets<br>négatifs causés au lieu d'utilisation et<br>à tous ses éléments, ainsi qu'aux<br>animaux domestiques. |

#### 

Avant d'utiliser cet instrument, veillez à lire les instructions ci-dessous et le Mode d'emploi.

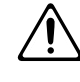

- N'ouvrez pas l'appareil et n'y faites aucune modification. (Une seule exception à cette règle est admise lorsque vous suivez des instructions spécifiques données dans ce mode d'emploi pour installer des options que l'utilisateur peut placer lui-même; voyez p. 174 et p. 176).
- N'essayez pas de réparer l'appareil ou d'en remplacer des éléments (sauf si ce manuel vous donne des instructions spécifiques pour le faire). Confiez tout entretien ou réparation à votre revendeur, au service de maintenance Roland le plus proche ou à un distributeur Roland agréé (vous en trouverez la liste à la page "Informations").
- N'utilisez et ne rangez jamais l'appareil dans des endroits:

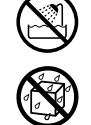

• soumis à des température extrêmes (en plein soleil dans un véhicule fermé, à proximité d'une conduite de chauffage, au-dessus de matériel générateur de chaleur),

.....

- humides (salles de bain, toilettes, sur des sols ou supports mouillés),
- source de condensation,
- exposés aux précipitations,
- poussiéreux,
- soumis à de fortes vibrations.

Veillez à placer l'appareil sur une surface plane pour lui assurer une stabilité optimale. Evitez les supports qui vacillent ou les surfaces inclinées. .....

.....

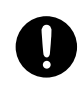

#### A propos des symboles

| ns destinées à alerter<br>risque mortel ou de<br>en cas d'utilisation<br>é.                                                                                                    |  |          | Le symbole $\Delta$ alerte l'utilisateur d'instructions importantes<br>ou de mise en garde. La signification du symbole est<br>déterminée par ce que contient le triangle. Dans le cas du<br>symbole de gauche, il sert pour des précautions générales,<br>des mises en garde ou alertes vis-à-vis d'un danger. |
|----------------------------------------------------------------------------------------------------|--|----------|----------------------------------------------------------------------------------------------------|
| ns destinees à alerter<br>isque de blessure ou<br>ériel en cas d'emploi<br>matériels se réfèrent<br>ou autres effets<br>u lieu d'utilisation et<br>nents, ainsi qu'aux<br>ques. |  | <b>B</b> | Le symbole 🚫 prévient l'utilisateur des interdits. Ce<br>qui ne doit spécifiquement pas être fait est indiqué<br>dans le cercle. Dans le cas du symbole de gauche, cela<br>signifie que l'unité ne doit jamais être démontée.                                                                                   |
|                                                                                                    |  | æ        | Le symbole ● alerte l'utilisateur de ce qui doit être<br>fait. Ce qui doit être fait est indiqué par l'icône<br>contenue dans le cercle. Dans le cas du symbole de<br>gauche, cela signifie que le cordon d'alimentation doit<br>être débranché de la prise murale.                                             |
| OBSERVEZ TOUJOURS CE QUI SUIT                                                                                                    |  |          |                                                                                                    |

Branchez uniquement l'instrument à une prise de courant répondant aux spécifications énoncées dans le Mode d'emploi ou imprimées au dos de l'instrument.

#### .....

Servez-vous exclusivement du cordon d'alimentation fixé.

Evitez de tordre le cordon d'alimentation et de placer des objets lourds dessus. Vous risquez de l'endommager, ce qui provoquerait des courtscircuits et couperait l'alimentation de certains éléments. Un cordon endommagé peut provoquer une électrocution ou un incendie!

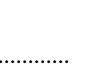

- Cet instrument, seul ou combiné à un amplificateur et un casque ou des enceintes, est en mesure de produire des signaux à des niveaux qui pourraient endommager l'ouïe de façon irréversible. Ne l'utilisez donc pas trop longtemps à volume élevé ou inconfortable. Si vous pensez avoir endommagé votre ouïe ou si vos oreilles bourdonnent, arrêtez immédiatement l'écoute et consultez un spécialiste.
- Evitez que des objets (du matériel inflammable, de la monnaie, des trombones) ou des liquides (eau, limonades, etc.) ne pénètrent à l'intérieur de l'instrument.

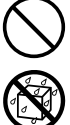

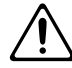

- le cordon d'alimentation ou la fiche est endommagé(e),
- il y a présence de fumée ou d'odeurs anormales
- des objets ou du liquide ont pénétré dans l'appareil
- l'appareil a été exposé à la pluie (ou a été mouillé d'une autre façon),
- · l'appareil semble ne pas fonctionner normalement ou affiche un changement de performance marqué.

#### .....

En présence de jeunes enfants, un adulte doit être présent jusqu'à ce que l'enfant puisse respecter les précautions nécessaires au maniement de l'appareil.

.....

Protégez l'instrument contre tout coup ou impact important. (Ne le laissez pas tomber!)

.....

- Ne branchez pas l'appareil et un nombre excessif d'autres appareils à une même prise murale. Soyez particulièrement vigilant avec des multiprises. La puissance totale utilisée par tous les appareils connectés ne doit jamais excéder la puissance (watts/ampères) de la rallonge. Une charge excessive peut augmenter la température du câble et même entraîner une fusion.
- Avant d'utiliser l'appareil dans un pays étranger, contactez votre revendeur, le service de maintenance Roland le plus proche ou un distributeur Roland agréé (vous en trouverez la liste à la page "Information").

.....

.....

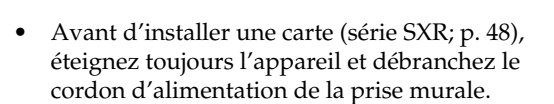

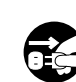

#### PRUDENCE

.....

- Placez l'instrument de sorte à lui assurer une ventilation appropriée.
- Saisissez toujours la fiche du cordon d'alimentation lors du branchement au secteur ou à l'instrument.

.....

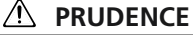

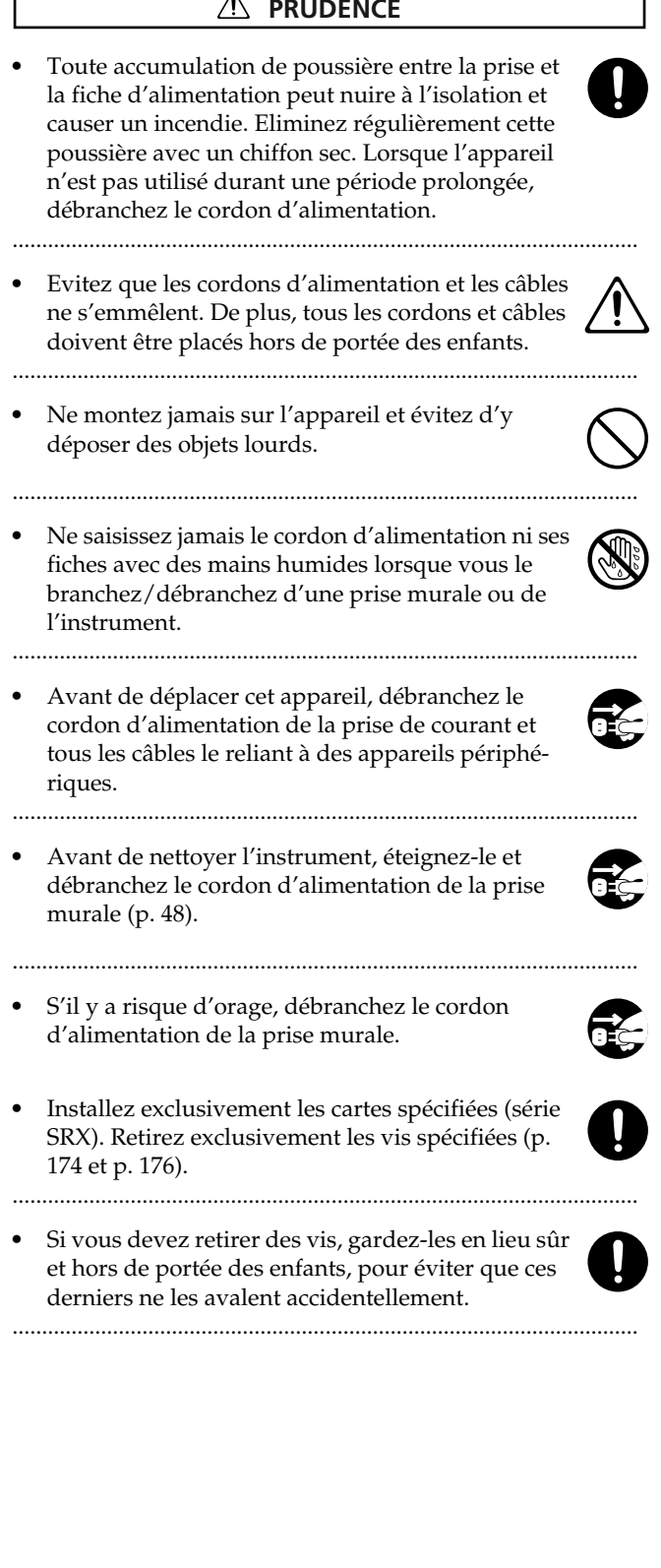

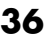

Outre les informations des sections "Instructions importantes de sécurité" et les "Consignes de sécurité" aux pages 2 et 3, veuillez lire et suivre les conseils suivants:

## Alimentation

- Ne vous servez pas de cet instrument sur le même circuit qu'un appareil générateur de parasites (tel qu'un moteur électrique ou un système variateur de lumière).
- Avant de brancher cet appareil à d'autres, mettez-les tous hors tension. Le non-respect de cette précaution pourrait entraîner des dysfonctionnements et/ou l'endommagement de vos enceintes ou d'autres appareils.

### Emplacement

- L'usage de l'appareil à proximité d'amplificateurs (ou de tout autre matériel contenant de grands transformateurs électriques) peut être source de bruit. Pour résoudre le problème, changez l'orientation de cet instrument ou éloignez-le de la source d'interférence.
- Cet instrument peut causer des interférences lors de la réception radio ou télévisée. Ne vous en servez pas à proximité de tels récepteurs.
- Il peut y avoir du bruit si vous utilisez des moyens de communication sans fil (tel qu'un téléphone mobile) à proximité de l'appareil. Ce bruit peut survenir au début d'un appel (donné ou reçu) ou durant la conversation. Si vous avez des problèmes, éloignez le téléphone portable de l'instrument ou coupez-le.
- Pour éviter les risques de dysfonctionnements, n'utilisez jamais l'instrument dans des lieux humides, comme un endroit exposé aux précipitations ou à toute autre source d'humidité.

### Entretien

- Pour nettoyer l'appareil, utilisez un chiffon sec et doux ou à la rigueur légèrement humidifié avec de l'eau. Pour enlever des saletés plus tenaces, servez-vous d'un détergent doux et non abrasif. Ensuite, essuyez soigneusement l'instrument avec un chiffon doux et sec.
- N'utilisez jamais d'essence, de diluant, de solvant ou d'alcool d'aucune sorte pour éviter le risque de décoloration et/ou de déformation.

### Précautions supplémentaires

- N'oubliez jamais que le contenu de la mémoire peut être irrémédiablement perdu suite à un mauvais fonctionnement ou un mauvais maniement de l'appareil. Pour vous prémunir contre un tel risque, nous vous conseillons de faire régulièrement des copies de secours des données importantes se trouvant dans la mémoire de l'appareil sur une carte de mémoire ou un autre appareil MIDI (un séquenceur, par exemple).
- Il peut malheureusement se révéler impossible de récupérer les données stockées dans la mémoire de l'appareil, sur une carte de mémoire ou un autre appareil MIDI (tel qu'un séquenceur) une fois qu'elles ont été perdues. Roland n'endosse aucune responsabilité concernant la perte de ces données.
- Maniez les curseurs, boutons et autres commandes de l'appareil avec un minimum de précaution; faites aussi preuve de délicatesse avec les prises et connecteurs de l'instrument. Un maniement trop brutal peut entraîner des dysfonctionnements.
- Evitez les coups ou les pressions trop fortes sur l'écran.
- Pour brancher/débrancher des câbles, tenez-les toujours par leurs fiches. Ne tirez jamais sur le câble. Vous éviterez ainsi d'endommager le câble ou de provoquer des court-circuits.
- L'instrument dégage une faible quantité de chaleur durant son fonctionnement.
- Pour ne pas déranger vos voisins, maintenez le volume à un niveau raisonnable. Il peut parfois être préférable d'utiliser le casque (surtout quand vous jouez la nuit).
- Si vous devez transporter l'instrument, emballez-le dans sa boîte d'origine (avec les protections). A défaut, utilisez un emballage équivalent ou un flightcase.
- Utilisez un câble Roland pour effectuer la connexion. Si vous utilisez un autre câble de connexion, notez les précautions suivantes.
  - Certains câbles de connexion contiennent des résistances. Ne vous servez pas de câbles contenant des résistances pour connecter cet instrument. De tels câbles engendrent un volume extrêmement bas voire inaudible. Pour en savoir plus sur les caractéristiques d'un câble, veuillez contacter son fabricant.

### Avant d'utiliser des cartes de mémoire

### Utilisation de cartes de mémoire

• Insérez prudemment la carte de mémoire jusqu'au bout: elle doit être fermement mise en place.

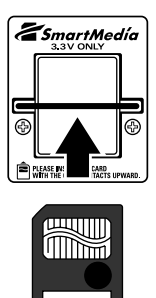

• Ne touchez jamais les contacts de la carte de mémoire. Veillez également à ce qu'ils restent propres.

### Montage de la protection de la carte

Le MC-909 est doté d'un dispositif de protection pour éviter le vol de la carte de mémoire. Pour monter la protection, procédez comme suit.

- **1.** Avec un tournevis, dévissez les deux vis situées de part et d'autre de la fente pour carte de mémoire.
- **2.** Insérez la carte de mémoire dans la fente.
- **3.** Servez-vous des vis pour fixer la protection comme illustré ci-dessous.

Protection de la carte

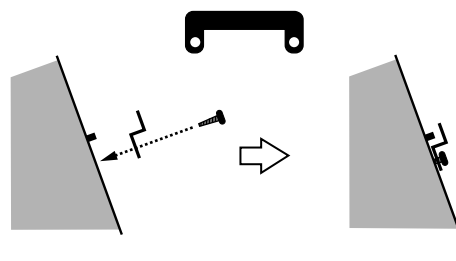

Vue latérale

## Copyright

- Tout enregistrement, distribution, vente, location, interprétation en public, diffusion, etc. d'une œuvre - entière ou partielle - protégée par des droits d'auteur (composition musicale, vidéo, diffusion, interprétation en public, etc.) est illégal sans l'accord du détenteur de ces droits.
- Lors de l'échange de signaux audio via une connexion numérique avec un instrument externe, cet appareil peut effectuer un enregistrement sans être soumis à certaines restrictions SCMS (Serial Copy Management System). Cela s'explique du fait que l'appareil a été exclusivement conçu pour la production musicale et n'est donc pas soumis aux restrictions tant qu'il est utilisé pour enregistrer des oeuvres (telles que vos propres compositions) sans enfreindre la législation concernant les droits d'auteur de tiers. (SCMS est un système de protection interdisant les copies de seconde génération et ultérieures via une connexion numérique. Il est intégré aux enregistreurs MD ainsi que dans d'autres appareils audio numériques consommateur afin de respecter les droits d'auteur).
- N'utilisez jamais cet instrument à des fins qui risqueraient d'enfreindre les législations relatives aux droits d'auteur. Nous déclinons toute responsabilité pour toute violation de droits d'auteur résultant de l'utilisation de cet instrument.
- \* Microsoft et Windows sont des marques déposées de Microsoft Corporation.
- \* Windows® 98 a la dénomination officielle suivante: "Microsoft® Windows® 98 operating system".
- \* Windows® 2000 a la dénomination officielle suivante: "Microsoft® Windows® 2000 operating system".
- Windows® Me a la dénomination officielle suivante: "Microsoft® Windows® Millenium Edition operating system".
- \* Windows® XP a la dénomination officielle suivante: "Microsoft® Windows® XP operating system".
- \* Apple et Macintosh sont des marques déposées d'Apple Computer, Inc.
- \* MacOS est une marque déposée d'Apple Computer, Inc.
- \* SmartMedia est une marque déposée de Toshiba Corp.

## Sommaire

| Consignes de sécurité                                                              | 35        |
|------------------------------------------------------------------------------------|-----------|
| Remarques importantes                                                              |           |
|                                                                                    | ле<br>Ле  |
| Caracteristiques de la MC-909                                                      | 45        |
| Description des commandes                                                          | 46        |
| Face avant                                                                         |           |
| Face arrière                                                                       |           |
| Préparations                                                                       | 48        |
| Connexions                                                                         |           |
| Mise sous/hors tension                                                             |           |
| Survol de la MC-909                                                                | 50        |
| Structure de base de la MC-909                                                     |           |
| Section générateur de sons                                                         |           |
| Section séquenceur                                                                 |           |
| Section de contrôle                                                                |           |
| Section echantillonneur<br>Réglage du contracte de l'égrap                         |           |
| Edition d'une valeur                                                               |           |
| Changement rapide d'une valeur                                                     |           |
| Sauvegarde des données                                                             |           |
| Rétablir les réglages usine (Factory Reset)                                        |           |
| Mode Pattern         Mode Pattern           Fonction des commandes en mode Pattern | <b>53</b> |
| Reproduction d'un motif                                                            |           |
| Notions de base                                                                    |           |
| Opérations élémentaires                                                            |           |
| Sélection du motif à reproduire                                                    |           |
| Changer le tempo (BPM)                                                             |           |
| Activer/couper le métronome (Click)                                                |           |
| Etourrer (Mute) une partie                                                         |           |
| Pattern Call                                                                       |           |
| RPS                                                                                |           |
| Arpégiateur                                                                        |           |
| Chord Memory                                                                       |           |
| Section de modification en temps réel                                              |           |
| Selection de la partie dont le son doit être modifié                               |           |
| Section Fart Mixer                                                                 |           |
| Sortie directe d'un signal provenant d'une source externe                          |           |
| Varier la hauteur d'un signal venant d'une source externe                          |           |

 Sélection de la source d'entrée
 66

 Contrôleurs D Beam
 67

 SOLO SYNTH
 67

 CUT + RESO (Cutoff + Resonance)
 67

 TURNTABLE
 67

 ASSIGNABLE (autres applications)
 67

 Turntable Emulation
 68

 Auto Sync
 68

| Effets                                        |    |
|-----------------------------------------------|----|
| Mastérisation                                 |    |
| Enregistrer un motif                          | 69 |
| Enregistrement en temps réel                  |    |
| Procédure d'enregistrement                    |    |
| Simulation (Rehearsal)                        |    |
| Realtime Erase                                | 71 |
| Recording Cancel                              | 71 |
| TR-REC                                        | 71 |
| Procédure d'enregistrement                    | 72 |
| Echelle de timing                             | 72 |
| Enregistrement pas à pas                      | 73 |
| Procédure d'enregistrement                    | 73 |
| Enregistrement Tempo/Mute                     | 74 |
| dition de motif                               | 75 |
| Procédure de base pour l'édition de motif     | 75 |
| Copie de motif                                | 76 |
| Erase                                         | 76 |
| Delete Measure                                | 76 |
| Insert Measure                                | 76 |
| Transpose                                     |    |
| Change Velocity                               | 76 |
| Change Duration                               | 77 |
| Shift Clock                                   | 77 |
| Data Thin                                     | 77 |
| Edit Quantize                                 | 77 |
| Reclock                                       | 77 |
| Microscope                                    | 79 |
| Procédure de base avec la fonction Microscope | 79 |
| Données pouvant être éditées avec Microscope  | 79 |
| Insérer des données d'exécution (Create)      | 79 |
| Effacer des données d'exécution (Erase)       |    |
| Déplacer des données d'exécution (Move)       |    |
| Copie des données d'exécution (Copy)          |    |
| Editer un message SysEx                       |    |
| auvegarder un motif                           | 81 |
| 5                                             | _  |
| ada Datch/Sampla                              | 82 |
| ivue Fuicii/ Juilipie                         |    |

| Fonction des commandes en mode Patch/Sample |    |
|---------------------------------------------|----|
| Edition de Patch                            | 86 |
| Structure d'un Patch                        |    |
| Structure d'un Tone                         |    |
| Astuces pour créer un Patch                 |    |
| Sélection d'un Patch/kit de batterie        |    |
| Sélection dans une liste                    |    |
| Sélection directe                           |    |
| Sélection des Tones audibles                |    |

| Procédure d'édition d'un Patch                      |                                        |
|-----------------------------------------------------|----------------------------------------|
| Edition avec les commandes en face avant            |                                        |
| Edition détaillée                                   |                                        |
| Sélection d'un Tone à éditer                        |                                        |
| Edition de sons de percussion                       |                                        |
| Structure des instruments de percussion             |                                        |
| Sélection de la (ou des) forme(s) d'onde audible(s) |                                        |
| Procédure d'édition des sons de percussion          |                                        |
| Sélection du Tone rythmique à éditer                |                                        |
| Sélection de la forme d'onde à éditer               |                                        |
| Sauvegarder un Patch/un kit de batterie             | 109                                    |
| Copier et initialiser un Patch/kit de batterie      | 110                                    |
| Copier un Tone d'un Patch                           |                                        |
| Copier un Tone rythmique                            |                                        |
| Initialisation d'un Patch/kit de batterie           |                                        |
| Mada Sana                                           | 111                                    |
| Mode Song                                           | •••••••••••••••••••••••••••••••••••••• |
| Fonction des commandes en mode Song                 | 112                                    |
| Reproduire des morceaux                             | 114                                    |
| Opérations élémentaires                             |                                        |
| Song Reset                                          |                                        |
| Sélection d'un morceau à reproduire                 |                                        |
| Changer le tempo (BPM) ou l'état Mute               |                                        |
| Enregistrer un morceau                              |                                        |
| Edition des paramètres de configuration             |                                        |
|                                                     | 110                                    |
| Ealter un morceau                                   |                                        |
| Clear All Steps                                     |                                        |
| Delete Step                                         |                                        |
| Song Conv                                           |                                        |
| Sauvegarder un morceau                              | 117                                    |
| Sauvegalder un morceau                              |                                        |
| Effets                                              |                                        |
| Fffets                                              | 120                                    |
| Activation / coupure des effets (FEFECTS ON / OEE)  | 120                                    |
| Réglages d'effets                                   |                                        |
| Connexion des effets (Routing)                      |                                        |
| Compressor                                          |                                        |
| Multi-effets (MFX)                                  |                                        |
| Reverb                                              |                                        |
| Contrôle des ettets en temps réel                   |                                        |
|                                                     |                                        |
| LISTE des multi-effets                              | 124                                    |
| Types de multi-effets                               |                                        |
| Paramètres des multi-ettets                         |                                        |

| ~  |   |   | • |    |
|----|---|---|---|----|
| 50 | m | m | a | re |

| Effet Mastering                                    |     |
|----------------------------------------------------|-----|
| Echantillonnage                                    | 141 |
| Fonction des commandes en mode Sampling            | 142 |
| Procédure d'échantillonnage                        |     |
| Diviser un échantillon en cours d'échantillonnage  |     |
| Editer des échantillons                            | 146 |
| Procédure d'édition élémentaire d'échantillens     | 116 |
| Zoom In /Out                                       |     |
| Définition des points Start /End de l'échantillon  |     |
| Liste d'échantillons                               |     |
| Paramètres d'échantillon                           |     |
| Truncate                                           |     |
| Create Patch                                       |     |
| Chop                                               |     |
| Division d'un échantillon                          |     |
| Division automatique d'un échantillon (Auto Chop)  |     |
| Ecouter les échantillons divisés                   |     |
| Create Rhythm                                      |     |
| Empnasis                                           |     |
| Edit Time Stretch                                  |     |
| Normalize                                          |     |
| Amp                                                |     |
| Sauvegarder un échantillon                         |     |
| Manu Comple Edit                                   | 166 |
|                                                    |     |
| Utilisation du menu                                |     |
| Charger un échantillon                             |     |
| Charger tous les échantillons                      |     |
| Importer des donnees WAV/AIFF                      |     |
| Supprimer un échantillon<br>Effacer un échantillon |     |
|                                                    |     |

# Menu ......157

| Menu System                                                    |                                 |
|----------------------------------------------------------------|---------------------------------|
| Réglages Panel/Controller                                      |                                 |
| Réglages Sequencer/MIDI                                        |                                 |
| Réglages Sound                                                 |                                 |
| Réglages Sampling                                              |                                 |
| Réglages D Beam                                                |                                 |
| System Information                                             |                                 |
| Menu Utility                                                   |                                 |
| Import SMF                                                     | 163                             |
|                                                                |                                 |
| Save As SMF                                                    |                                 |
| Save As SMF<br>Import WAV/AIFF                                 |                                 |
| Save As SMF<br>Import WAV/AIFF<br>Factory Reset                |                                 |
| Save As SMF<br>Import WAV/AIFF<br>Factory Reset<br>User Backup | 100<br>164<br>164<br>164<br>164 |

| Menu MIDI                                 |  |
|-------------------------------------------|--|
| Menu File Utility                         |  |
| Choisir un fichier/dossier                |  |
| Initialiser une carte de mémoire (Format) |  |
| Effacer un fichier (Delete)               |  |
| Déplacer un fichier (Move)                |  |
| Copier un fichier (Copy)                  |  |
| Menu USB                                  |  |
| Pour établir la communication USB         |  |
| Annuler la communication USB              |  |
| Menu Undo/Redo                            |  |

# 

| Description et applications du V-LINK |  |
|---------------------------------------|--|
| Qu'est-ce que le V-LINK?              |  |
| Exemples de connexion                 |  |
| Utilisation de la fonction V-LINK     |  |
| Activer la fonction V-LINK            |  |
| Couper la fonction V-LINK             |  |
| Réglages V-LINK                       |  |
| Initialiser l'image                   |  |

# Appendices ......173

| 74       |
|----------|
| 74<br>74 |
| 75       |
| 76       |
| 76       |
| 76       |
| 77       |
|          |

### Sommaire

| Liste de formes d'onde                              | 178 |
|-----------------------------------------------------|-----|
| Liste des Patches préprogrammés                     | 179 |
| Liste des kits de batterie préprogrammés            | 182 |
| Liste des motifs préprogrammés                      | 186 |
| Liste des motifs RPS                                | 188 |
| Liste des ensembles RPS                             | 190 |
| Liste des morceaux                                  | 193 |
| Liste de styles d'arpèges                           | 194 |
| Liste de formes d'accord                            | 195 |
| Liste de Patches spéciaux SRX-05                    | 196 |
| Liste de kits de batterie spéciaux SRX-05           | 197 |
| Tableau d'équipement MIDI                           | 198 |
| Fiche technique                                     | 200 |
| Précautions concernant les dossiers et les fichiers | 202 |
| Liste de messages d'erreur                          | 202 |
| Index                                               | 203 |

## Caractéristiques de la MC-909

### Groovebox de pointe combinant MIDI et échantillonnage

Dans un seul appareil, la MC-909 allie la puissance d'une groove box conventionnelle (synthétiseur et séquenceur combinés) à un échantillonneur à part entière. Cette station de travail de nouvelle génération offre tout ce dont vous avez besoin pour atteindre un degré de perfection inédit.

### Fonction de mastérisation intégrée

Un compresseur trois bandes intégré vous permet d'effectuer les opérations de mastérisation indispensables à l'étape ultime de la production musicale. La sortie de la MC-909 peut être directement enregistrée sur CD ou MD.

### Synthèse sur échantillons

Les formes d'ondes échantillonnées avec la MC-909 ou chargées à partir d'une source externe peuvent être manipulées avec le filtre, le LFO et les effets, comme les formes d'ondes internes.

### **Echantillonneur complet**

Le puissant échantillonneur 44.1 kHz propose cinq modes d'échantillonnage en fonction de diverses situations. Vous pouvez échantillonner des sources d'entrée analogiques ou numériques, ou rééchantillonner les sons internes. La vaste gamme des fonctions d'édition inclut notamment les fonctions Time Stretch et Chop.

Vous pouvez élargir la mémoire jusqu'à un maximum de 256 Mo en ajoutant des modules DIMM. Ajoutez-les aux 16 Mo de RAM interne (approximativement 3 minutes d'échantillonnage mono) et vous obtenez 272 Mo (approximativement 51 minutes d'échantillonnage mono).

### Générateur de son haute performance

La MC-909 bénéficie du dernier générateur de son Roland proposant 800 Patches et 64 kits de batterie reposant sur de nouvelles formes d'onde créées spécialement pour cet instrument. Vous pouvez également installer une carte d'extension (série SRX) afin d'augmenter le nombre de formes d'onde disponibles. La carte SRX-05 "Supreme Dance" notamment vous permet de faire appel à des Patches et des kits de batterie créés pour la MC-909.

### Motifs dernier cri pour un usage immédiat et innovant

La MC-909 propose 215 motifs présélectionnés et 440 motifs RPS différents, couvrant une vaste palette de styles dance actuels dont la techno, trance, house, hiphop et R&B que vous pouvez utiliser immédiatement ou intégrer dans vos propres compositions.

### Interfaces externes multiples

La MC-909 propose un connecteur USB permettant le transfert de fichiers vers un ordinateur. Les fichiers de formes d'onde en format .WAV ou .AIFF et les données de séquence de format SMF peuvent être importées ou exportées entre la MC-909 et votre ordinateur d'un simple clic de souris, aussi facilement que si vous utilisiez un support externe.

### Emulation de platine extrêmement avancée et double contrôleur D Beam

En ajustant (Time Stretch) automatiquement un échantillon en fonction du tempo du séquenceur, il est possible de synchroniser la reproduction du séquenceur et des échantillons. Vous pouvez ainsi utiliser le curseur d'émulation de platine pour contrôler le BPM du séquenceur et des échantillons en temps réel. Vous pouvez également déterminer la plage variable du curseur.

En outre, la MC-909 dispose de deux contrôleurs D Beam situés à gauche et à droite de la face avant. Cela ouvre des possibilités en matière d'effets spéciaux inimaginables jusqu'à présent.

### Création simple de motifs originaux

Avec un grand écran LCD, des commandes et une section Mixer pouvant modifier le son directement et à tout moment ainsi que des pads sensibles au toucher d'une conception absolument nouvelle, la MC-909 offre un environnement d'enregistrement idéal. Vous avez le choix entre la méthode d'enregistrement en temps réel, TR-REC, et pas à pas; vous pouvez manipuler votre musique avec des fonctions d'édition bien plus sophistiquées que celles des groove box précédentes.

Le séquenceur aussi a fait l'objet d'une mise à jour et vous permet de créer des motifs de 16 parties pouvant compter jusqu'à 998 mesures. Les fonctions SMF Convert Load/Save garantissent un échange facile des données avec d'autres séquenceurs.

## Deux multi-effets, un compresseur et une réverbération

Deux multi-effets MFX indépendants (MFX1 offre 38 types de multi-effets et MFX2 47 types) proposent une panoplie complète d'effets prêts à l'emploi. MFX2, en particulier, peut produire de longs delays allant jusqu'à 4 secondes. Le compresseur deux bandes est idéal pour gonfler les instruments rythmiques comme la grosse caisse. Vous y trouverez avec plaisir la fameuse réverbération de la série XV.

### Fonction V-LINK

V-LINK ( **V-LINK**) est une fonction qui permet de relier musique et vidéo. Si vous utilisez du matériel vidéo compatible V-LINK, vous pouvez facilement lier des effets visuels aux effets sonores et conférer plus d'expression encore à votre exécution. En branchant la MC-909 à l'Edirol DV-7PR, vous pouvez synchroniser le changement d'images avec la musique ou vous servir des commandes de la MC-909 pour contrôler la brillance, la couleur ou la vitesse de défilement des images.

## **Description des commandes**

### Face avant

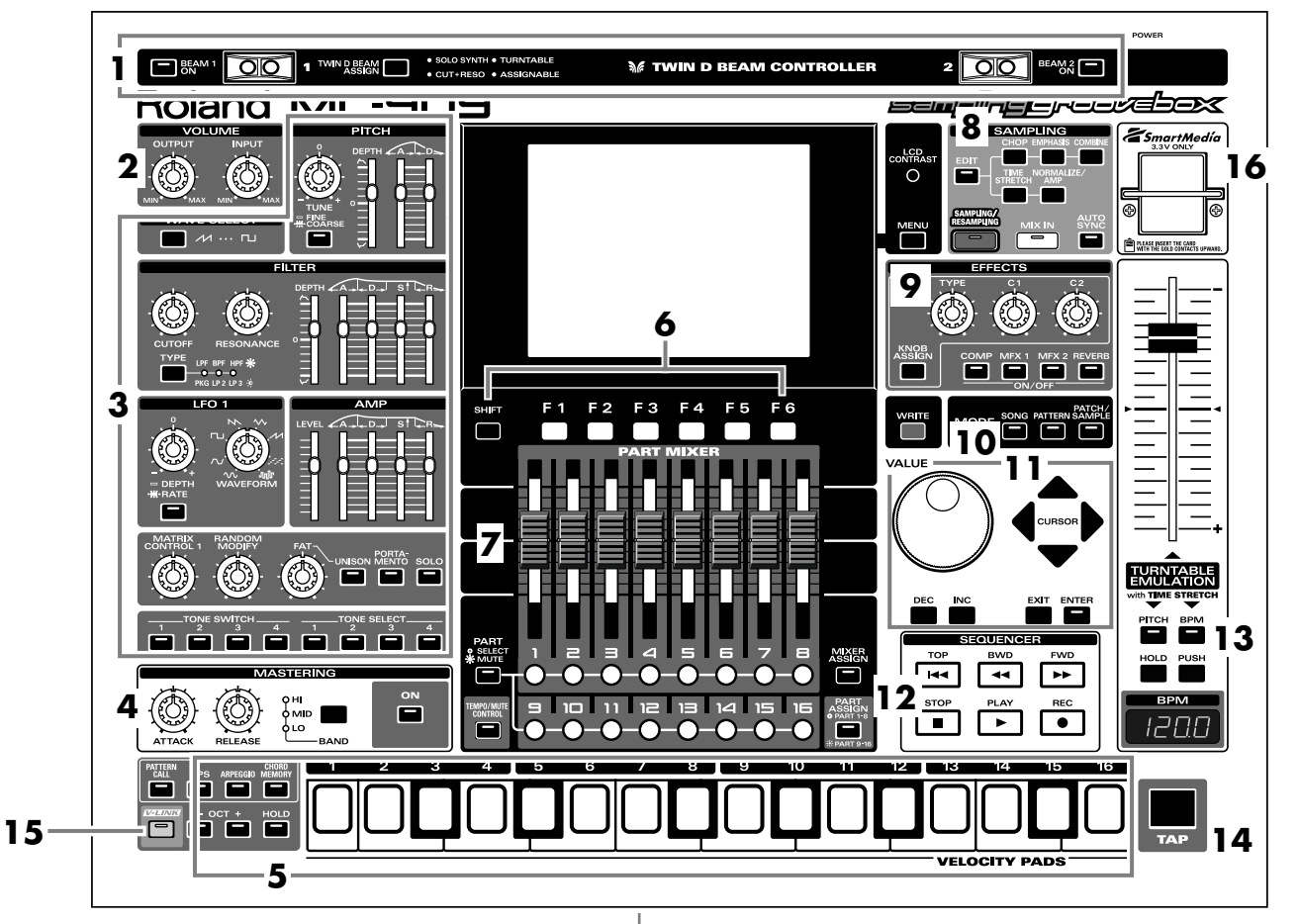

#### 1. Contrôleurs D-Beam

Vous pouvez modifier les motifs ou les sons en passant la main audessus de ces contrôleurs (p. 67).

#### 2. Section Volume

Détermine le niveau de sortie global de la MC-909 ainsi que le niveau d'entrée dans la MC-909.

#### 3. Section de modification du son en temps réel

Modifie le son (p. 65).

#### 4. Section de mastérisation

Applique un effet de mastérisation (compresseur) (p. 140).

#### 5. Pads sensibles au toucher

Utilisés comme clavier pour jouer ou lancer des phrases (p. 59).

#### 6. Boutons de fonction

Affichent les écrans correspondant aux fonctions reprises dans le bas de l'écran.

#### 7. Section Part Mixer

Détermine le volume et la position stéréo (panoramique) de chaque partie du motif (p. 65).

#### 8. Section d'échantillonnage (Sampling)

Enregistre les sons externes dans la MC-909 en tant que formes d'ondes avant de les traiter (p. 141).

#### 9. Section Effets

Permet d'appliquer des effets spéciaux au son (p. 120).

#### 10. Section Mode

Permet de sélectionner le mode Song (p. 111), Pattern (p. 53) ou Patch/Sample (p. 83). Le bouton du mode sélectionné s'allume.

#### 11. Section Cursor/Value

Permet de sélectionner des motifs ou des Patches et d'entrer des valeurs (p. 51).

#### 12. Section Séquenceur

Permet de reproduire/enregistrer des motifs ou des morceaux (p. 56, p. 114).

#### 13. Turntable Emulation

Emulation de platine. Simule l'effet obtenu en changeant la vitesse de rotation d'une platine (p. 68).

#### 14. Bouton TAP

Détermine le tempo (BPM) en fonction du rythme avec lequel vous frappez ce bouton (p. 57).

#### 15. Bouton V-LINK

Active/coupe la fonction V-LINK (p. 169).

#### 16. Fente pour carte SmartMedia

Insérez-y une carte SmartMedia (3.3V, maximum 128 Mo).

## Face arrière

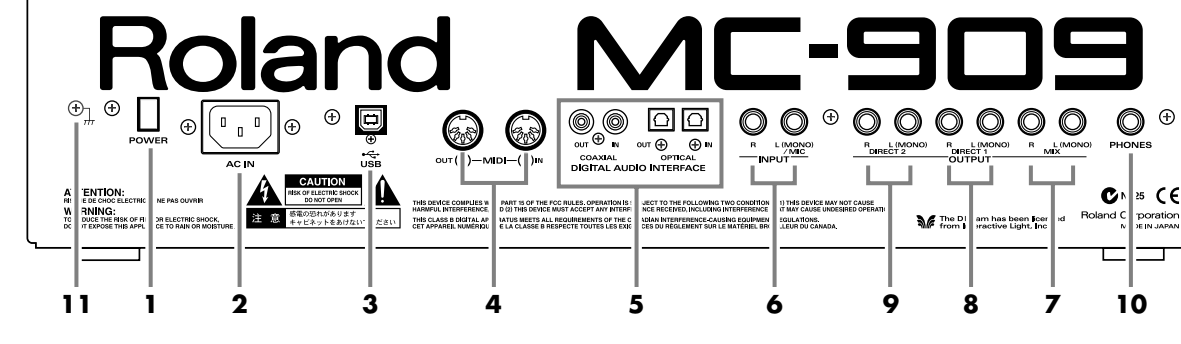

### 1. Interrupteur d'alimentation

Mise sous/hors tension de la MC-909(p. 49).

#### 2. Connecteur secteur

Branchez ici le câble d'alimentation fourni (p. 48).

 Branchez l'appareil uniquement à une prise de courant répondant aux spécifications imprimées sur la face inférieure de l'appareil.

#### 3. Connecteur USB

Ce connecteur vous permet d'utiliser un câble USB pour relier votre ordinateur à la MC-909 (p. 167).

### 4. Connecteurs MIDI (In, Out)

Ces connecteurs permettent de brancher la MC-909 à d'autres appareils MIDI et de transmettre ou recevoir des messages MIDI (p. 48).

- **IN:** Cette prise reçoit les messages d'un instrument MIDI externe.
- **OUT:** Cette prise transmet les messages MIDI vers un instrument MIDI externe.

#### 5. Interface audio numérique

Ces connecteurs sont des entrées/sorties numériques de format optique et coaxial S/P DIF.

**S/P DIF:** Format d'interface numérique utilisé par les appareils audio numériques consommateur.

Les connecteurs de sortie numérique produisent le même signal audio que les sorties MIX OUTPUT.

#### 6. Prises INPUT

Acceptent des signaux audio stéréo (L/R) venant de sources externes. Si votre source est mono, servez-vous de la prise L.

### MEMO

Lorsque vous enregistrez avec un micro, branchez-le à la prise L et réglez Input Select (p. 66) sur "MICROPHONE".

#### 7. Prises MIX OUTPUT

Ces prises permettent d'envoyer des signaux audio stéréo (L/R) à un ampli ou une console de mixage. Pour une sortie mono, branchez uniquement la prise gauche (L).

### 8. Prises DIRECT 1 OUTPUT

Le son de la partie/du Patch/du kit de batterie/du Tone/du Tone rythmique dont le paramètre Output Assign (p. 120, p. 121, et p. 122) est réglé sur "DIR1" est envoyé en stéréo (L/R) via ces prises à l'ampli ou la console de mixage. Pour une sortie mono, branchez uniquement la prise gauche (L).

#### 9. Prises DIRECT 2 OUTPUT

Le son de la partie/du Patch/du kit de batterie/du Tone/du Tone rythmique dont le paramètre Output Assign (p. 120, p. 121, et p. 122) est réglé sur "DIR2" est envoyé en stéréo (L/R) via ces prises à l'ampli ou la console de mixage. Pour une sortie mono, branchez uniquement la prise gauche (L).

#### **10. Prise PHONES**

Cette prise peut accueillir un casque (p. 48).

#### 11. Borne de mise à la masse

Selon l'endroit où l'appareil est installé, il peut arriver que la surface du panneau donne l'impression d'être rugueuse. Ce phénomène s'explique par une charge électrique infinitésimale qui est absolument inoffensive. Cependant, si ce phénomène vous inquiète, reliez la borne de terre (voyez l'illustration) à la terre. Lorsque vous mettez l'appareil à la terre, un léger bourdonnement peut se produire selon les caractéristiques de votre installation. Si vous ne savez pas comment effectuer cette connexion, contactez le service de maintenance Roland le plus proche ou un distributeur Roland agréé (vous en trouverez la liste à la page "Information").

Endroits à éviter pour la connexion

- Conduites d'eau (risque de décharge ou d'électrocution).
- Conduites de gaz (risque d'incendie ou d'explosion).
- Terre de lignes téléphoniques ou paratonnerre (peut être dangereux en cas d'orage).

## **Préparations**

## Connexions

La MC-909 ne dispose pas d'ampli interne ni d'enceintes. Il faut donc la brancher à un ampli de clavier, un système audio ou utiliser un casque. Voyez l'illustration suivante pour savoir comment brancher la MC-909 à des appareils externes. \* Pour éviter tout dysfonctionnement ainsi que d'endommager les enceintes ou les autres périphériques, diminuez le volume et coupez l'alimentation de tous les appareils avant d'effectuer les connexions.

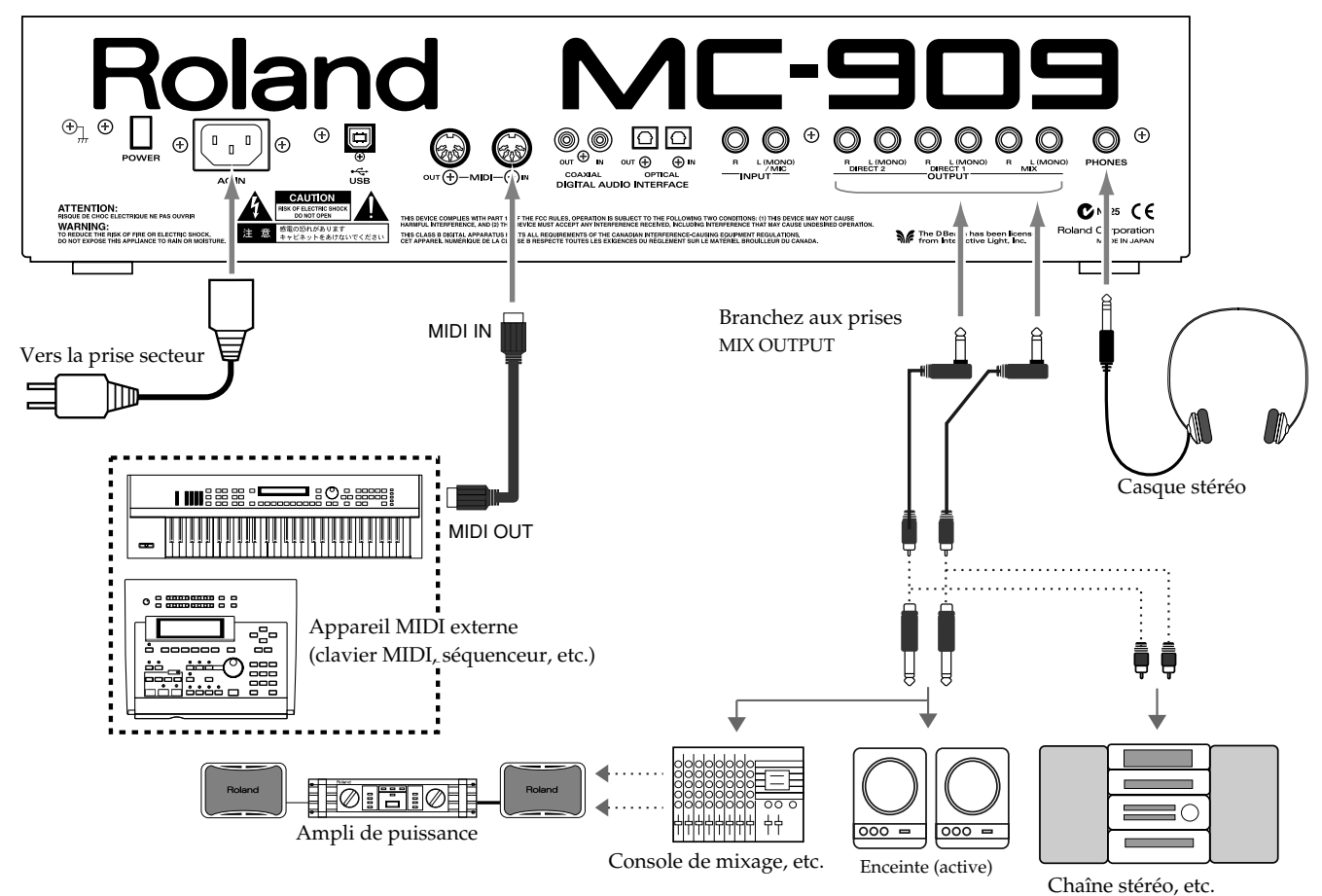

- Avant d'effectuer la moindre connexion, assurez-vous que l'alimentation de tous les appareils concernés est coupée.
- **2.** Après avoir branché le câble fourni avec la MC-909 à la borne AC IN, branchez l'autre extrémité du cordon à une prise murale.
- **3.** Branchez les câbles audio et MIDI comme indiqué dans l'illustration. Si vous souhaitez utiliser un casque, branchez-le à la prise PHONES.

## Mise sous/hors tension

- \* Lorsque les connexions sont établies (p. 48), mettez vos appareils sous tension en respectant l'ordre spécifié. Si vous modifiez cet ordre, vous risquez de provoquer des dysfonctionnements ou d'endommager certains éléments comme les enceintes.
- Vérifiez que toutes les commandes de volume de la MC-909 et des appareils connectés sont au minimum.
- **2.** Mettez l'appareil branché aux prises INPUT sous tension.
- **3.** Mettez la MC-909 sous tension avec son commutateur POWER.
- **4.** Mettez les appareils périphériques branchés aux prises OUTPUT sous tension.
- 5. Réglez le volume de tous les appareils.
- \* Cet appareil est doté d'un circuit de protection. Il faut attendre un bref laps de temps (quelques secondes) après la mise sous tension pour que l'appareil fonctionne normalement.

### **Mise hors tension**

Avant de mettre l'appareil hors tension, abaissez le volume de tous les éléments du système et METTEZ HORS TENSION les appareils en inversant l'ordre de leur mise sous tension.

## Survol de la MC-909

### Structure de base de la MC-909

Cette section propose un survol des sections séquenceur, générateur de sons, contrôle et échantillonneur qui constituent les éléments principaux de la MC-909.

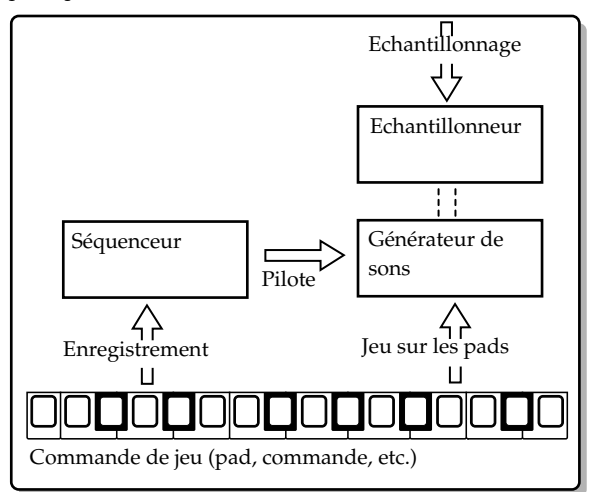

### Section générateur de sons

Cette section est consacrée à la production du son. Elle génère des sons en réponse aux données reçues des sections de contrôle ou séquenceur de la MC-909. Vous pouvez également piloter le générateur de sons en transmettant des données d'exécution à partir d'un appareil MIDI externe. Comme la section du générateur de sons de la MC-909 est en mesure de jouer jusqu'à 64 notes simultanément, elle peut facilement gérer plusieurs parties.

### Morceau (Song)

Deux motifs ou plus agencés selon un certain ordre constituent un morceau.

Un morceau peut contenir jusqu'à 50 motifs dont vous déterminez l'agencement.

### Motif (Pattern )

Un motif peut être constitué de 1 à 998 mesures de données d'exécution assorties des sons (Patches ou kits de batterie) pour 16 parties maximum.

La MC-909 propose 215 motifs préprogrammés différents.

### Partie (Part)

Une partie correspond à un musicien d'un groupe ou d'un orchestre. Comme la MC-909 propose 16 parties, vous pouvez utiliser jusqu'à seize Patches ou kits de batterie différents pour produire 16 parties simultanément.

#### Patch

Un Patch correspond à un seul instrument comme un piano ou une guitare. Un Patch peut contenir jusqu'à quatre "Tones" (sons élémentaires). La MC-909 proposant 800 Patches différents, vous disposez immédiatement d'une extraordinaire gamme de sons.

### Kit de batterie (Rhythm Set)

Un kit de batterie assigne un son d'instrument distinct à chaque note du clavier. Ces sons ne sont pas mélodiques mais rythmiques. La MC-909 propose 64 kits de batterie préprogrammés. Exemple:

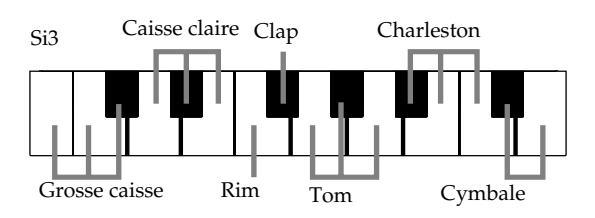

#### Tones

Les Tones sont les sons de base dont la combinaison permet de créer un Patch. La MC-909 propose 693 formes d'onde différentes et chaque Tone peut se voir assigner deux formes d'onde. (Il est possible d'assigner les formes d'onde en stéréo: une pour la gauche et une pour la droite.)

Vous pouvez monter des cartes d'extension de formes d'onde (de la série SRX), disponibles en option, afin d'élargir votre palette ou utiliser des sons que vous échantillonnez comme formes d'onde.

#### Effets

Cet appareil vous permet d'appliquer toute une série d'effets spéciaux à vos Patches ou kits de batterie. Vous pouvez vous servir de quatre effets simultanément: de la compression (cet effet confère plus de punch au son), de la réverbération et de deux multi-effets (proposant chacun 47 types d'effet tels qu'égaliseur, overdrive ou delay).

### Section séquenceur

Un **séquenceur** enregistre des données d'exécution et permet de reproduire cette exécution.

La MC-909 est un séquenceur qui permet de reproduire des motifs et de modifier la méthode de reproduction. Ce type de séquenceur est appelé **séquenceur de motif**.

#### Enregistrer/reproduire une exécution

La MC-909 dispose de 215 motifs préprogrammés (**preset patterns**). Vous pouvez reproduire ces présélections très facilement.

Vous pouvez aussi créer vos propres motifs originaux soit en modifiant les motifs préprogrammés, soit en créant un motif de bout en bout.

#### Reproduction simultanée de plusieurs parties

La MC-909 peut jouer plusieurs Patches simultanément. Par exemple, la configuration suivante permet de reproduire simultanément la batterie, la basse, le piano et la guitare et émule ainsi un groupe entier.

| i         |                              |
|-----------|------------------------------|
| Partie 1  | Guitare                      |
| Partie 2  | Basse                        |
| Partie 3  | Piano                        |
| Partie 10 | Kit de batterie (Rhythm set) |

### Edition des données d'exécution

A la différence d'une cassette ou d'un MD, un séquenceur enregistre uniquement les données d'exécution et non des sons. Il est donc facile de modifier les données d'exécution pour créer vos propres motifs.

### Section de contrôle

Les "contrôleurs" ou commandes de jeu de la MC-909 sont les pads, les contrôleurs D Beam ainsi que les commandes et curseurs de la face avant. Ces commandes de jeu permettent de modifier l'exécution et le son de différentes manières.

### Pads sensibles au toucher (Velocity Pads)

Ces pads fonctionnent comme un clavier. Ils permettent également de déclencher les motifs RPS (p. 60) et l'arpégiateur (p. 62). Normalement, le pad 2 correspond à Do4 (C4). La force exercée sur un pad (le toucher) détermine la dynamique de la note.

### **Contrôleurs D Beam**

Vous pouvez piloter ou modifier les sons en passant la main audessus de ces contrôleurs (p. 67).

### Emulation de platine (Turntable Emulation)

Les boutons et le curseur de cette section permettent une action synchronisée en temps réel avec des sources telles qu'une platine et vous permettent de faire votre travail de DJ (p. 68).

### Commandes de contrôle en temps réel

Ces commandes et curseurs permettent de contrôler en temps réel des paramètres de son tels que la fréquence de coupure du filtre, la résonance ou la vitesse du LFO.

### Section échantillonneur

Un échantillonneur permet de saisir des sons à partir d'un fichier de forme d'onde ou d'une source externe comme un CD, par exemple. Sur la MC-909, un son échantillonné peut être traité comme n'importe quelle forme d'onde interne de la section générateur de sons: vous pouvez en changer la hauteur, y appliquer un filtre ou en modifier l'enveloppe.

### Réglage du contraste de l'écran

Utilisez la commande [LCD\_CONTRAST] située à droite de l'écran pour régler le contraste.

Tournez la commande vers la droite pour assombrir l'écran ou vers la gauche pour l'éclaircir.

## Edition d'une valeur

Servez-vous de la molette [VALUE] pour les changements de valeur importants et des boutons [INC]/[DEC] pour modifier la valeur pas à pas. Vos changements modifient la valeur contrastée (affichée en blanc dans un cadre noir). L'endroit où se trouve le curseur d'écran est contrasté. Si un même écran propose plusieurs valeurs à éditer, servez-vous des boutons [CURSOR] pour amener le curseur sur la valeur à modifier.

### Changement rapide d'une valeur

• Maintenez [SHIFT] enfoncé tout en actionnant la molette [VA-LUE] pour accélérer le changement de la valeur.

### Action répétée d'un bouton

- Si vous maintenez le bouton [INC] ou [DEC] enfoncé, son action est répétée et la valeur continue à changer.
- Maintenez un bouton [CURSOR] enfoncé pour déplacer le curseur en continu.

### Action répétée accélérée

- Pour accélérer l'augmentation de la valeur, maintenez [INC] enfoncé puis appuyez sur [DEC] et maintenez-le enfoncé.
- Pour accélérer la diminution de la valeur, maintenez [DEC] enfoncé puis appuyez sur [INC] et maintenez-le enfoncé.
- Pour accélérer le mouvement du curseur, maintenez un bouton [CURSOR] enfoncé puis appuyez sur le bouton [CURSOR] opposé et maintenez-le enfoncé.

## Sauvegarde des données

Après l'édition des réglages ou l'enregistrement d'une exécution, sauvegardez les données si vous voulez les conserver. Si vous mettez l'appareil hors tension sans sauvegarder les données, vos réglages ou enregistrement seront perdus.

Pour en savoir plus sur la sauvegarde des données, voyez les pages suivantes.

- Sauvegarder un motif (p. 81)
- Sauvegarder un Patch/un kit de batterie (p. 109)
- Sauvegarder un morceau (p. 117)
- Sauvegarder un échantillon (p. 154)
- Sauvegarder un ensemble de motifs (p. 59)
- Sauvegarder un ensemble RPS  $\left(p.\ 62\right)$
- Sauvegarder un style d'arpège (p. 64)
- Sauvegarder une forme d'accord  $\left(p.\,65\right)$

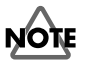

La sauvegarde prend quelques secondes. Ne mettez pas l'appareil hors tension tant que la sauvegarde n'est pas terminée. Cela entraînerait des dysfonctionnements de la MC-909.

### Rétablir les réglages usine (Factory Reset)

Si vous souhaitez ramener tous les paramètres de la MC-909 à leur valeur usine, faites appel à la fonction Factory Reset.

### NOTE

Après exécution de la fonction Factory Preset, **les données de la mémoire utilisateur interne sont perdues**. Si vous souhaitez conserver des données de la mémoire interne de la MC-909, sauvegardez-les sur carte SmartMedia ou sur votre ordinateur par connexion USB.

### NOTE

**Ne coupez jamais l'alimentation** durant l'exécution de la fonction Factory Reset. Vous risquez de détruire le contenu de la mémoire.

- **1.** Appuyez sur [MENU].
- 2. Utilisez [CURSOR] pour sélectionner "Utility".

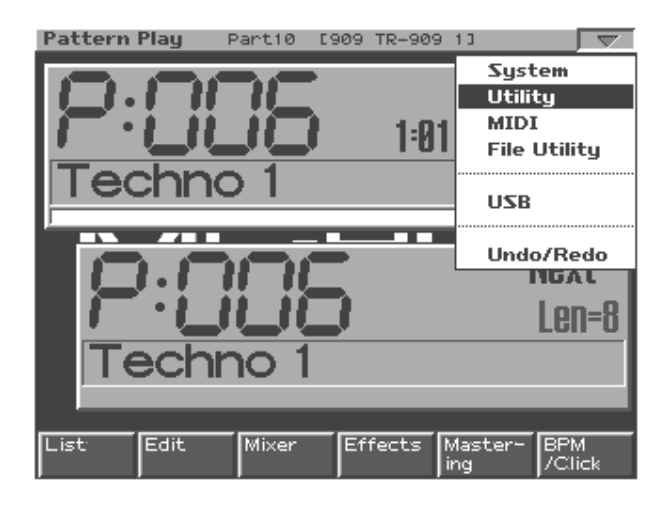

**3.** Appuyez sur [ENTER] pour accéder au menu Utility.

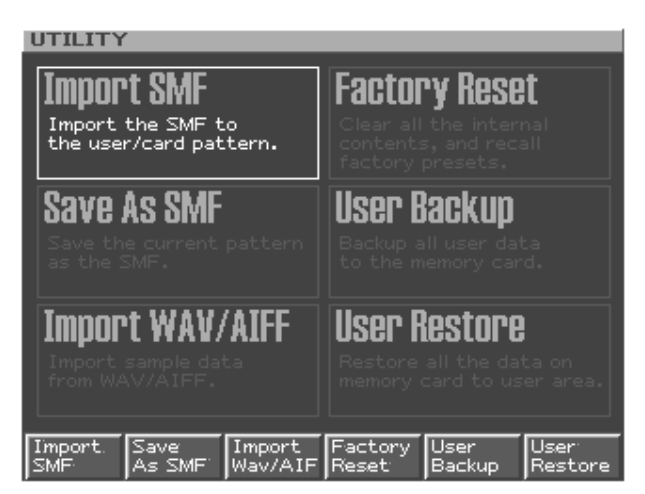

### 4. Appuyez sur [F4 (Factory Reset)].

Un avertissement apparaît pour vous rappeler que la fonction efface le contenu de la mémoire interne et charge les réglages usine.

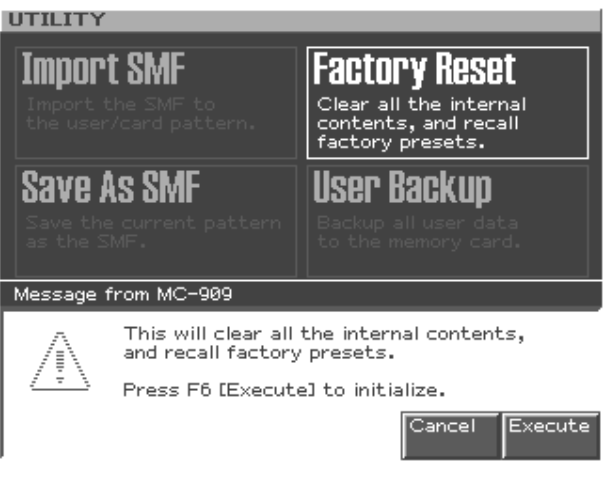

- Pour initialiser les réglages, appuyez sur [F6 (Execute)]. L'initialisation est effectuée.
  - \* Pour annuler l'opération, appuyez sur [F5 (Cancel)].

Lorsque l'écran affiche "Please Power Off", mettez l'appareil hors tension puis rallumez-le.

# Mode Pattern

Ce mode permet de reproduire, d'enregistrer et d'éditer des motifs.

## Fonction des commandes en mode Pattern

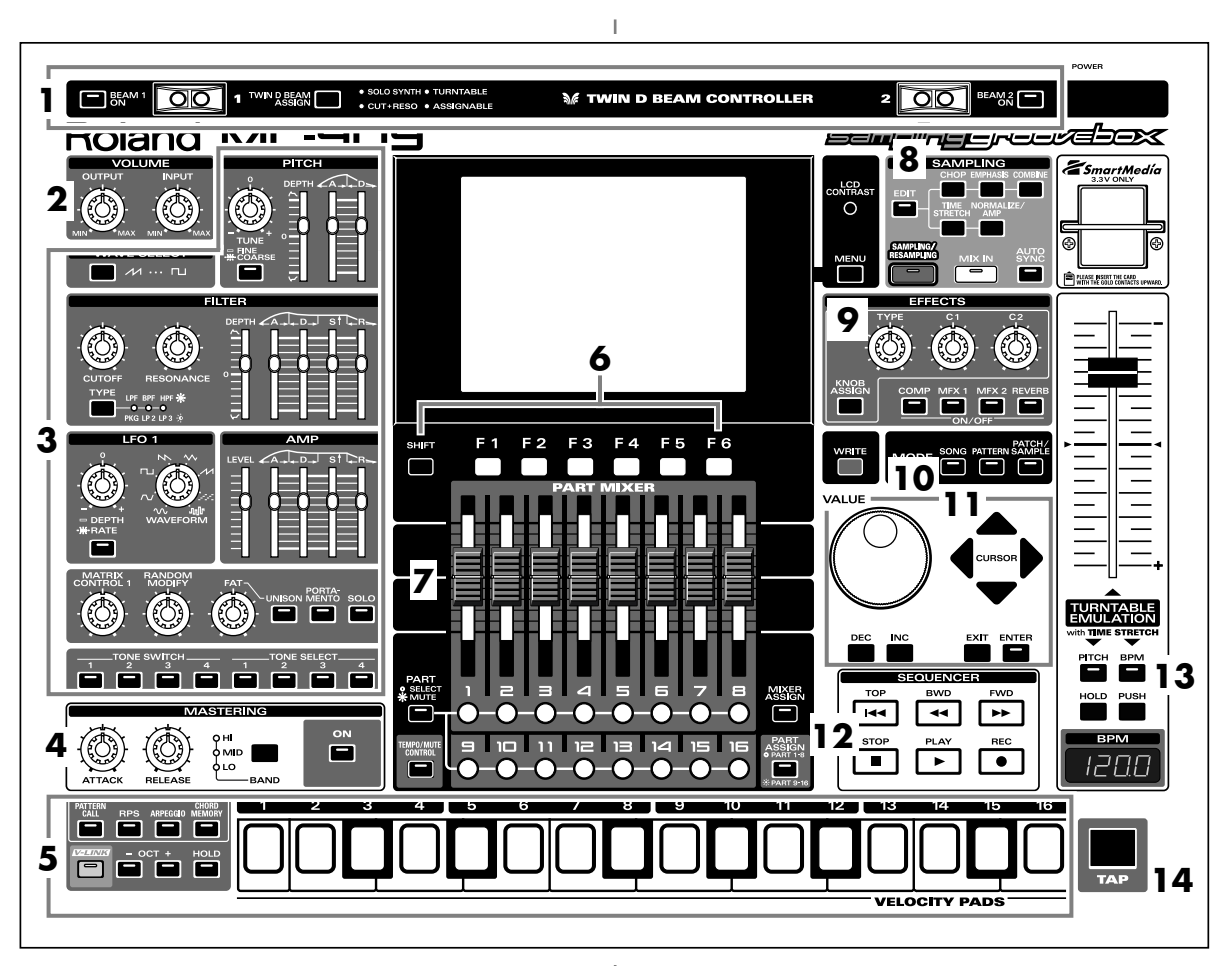

Lorsque vous appuyez sur le bouton **[PATTERN]** de la section Mode, le témoin du bouton s'allume et la MC-909 passe en mode Pattern.

En mode Pattern, les différentes commandes de la face avant ont les fonctions suivantes.

### 1. Contrôleurs D Beam

Passez la main au-dessus de ces contrôleurs pour modifier le motif (p. 67).

| [BEAM 1 ON]          | Active/coupe le contrôleur D     |
|----------------------|----------------------------------|
|                      | Beam de gauche (BEAM 1).         |
| [BEAM 2 ON]          | Active/coupe le contrôleur D     |
|                      | Beam de droite (BEAM 2).         |
| [TWIN D BEAM ASSIGN] | Détermine la fonction du contrô- |
|                      | leur D Beam.                     |

### 2. Section Volume

| [OUTPUT] | Détermine le niveau de sortie des prises MIX OUT |
|----------|--------------------------------------------------|
|          | et du casque.                                    |
| [INPUT]  | Détermine le niveau d'entrée des prises INPUT.   |

## 3. Section de modification du son en temps réel

Ces commandes modifient le son (p. 65).

### 4. Section de mastérisation

| [ON]     | Active/coupe l'effet de mastérisation (compres-     |
|----------|-----------------------------------------------------|
|          | seur).                                              |
| [BAND]   | Sélectionne la bande de fréquence à ajuster.        |
| [ATTACK] | Détermine le temps entre le moment où le volume     |
|          | atteint le niveau seuil et le déclenchement du com- |
|          | presseur.                                           |
| [RE-     | Détermine le temps entre le moment où le volume     |
| LEASE]   | descend sous le niveau seuil et la coupure du com-  |
|          | presseur.                                           |

### 5. Pads

Utilisez ces pads comme un clavier pour jouer ou lancer des phrases (p. 59).

### 6. Boutons de fonction

Ces boutons affichent les écrans correspondant aux fonctions reprises dans le bas de l'écran.

### 7. Section Part Mixer

Elle permet de régler le volume, le panoramique, etc. pour chaque partie (p. 65).

| Sélectionne la fonction des boutons des par-    |
|-------------------------------------------------|
| ties [1]–[16].                                  |
| Ces boutons font office de boutons de sélec-    |
| tion de partie lorsque le témoin est éteint et  |
| de boutons Mute (étouffement) lorsqu'il est     |
| allumé.                                         |
| Active/coupe la partie Tempo/Mute (une          |
| partie réservée à l'enregistrement des chan-    |
| gements de tempo et des opérations d'étouf-     |
| fement (Mute), p. 74).                          |
| Actionnez ce bouton (et allumez son té-         |
| moin) pour afficher l'écran Mixer.              |
| Sélectionne les parties contrôlées par les cur- |
| seurs.                                          |
| Les curseurs contrôlent les parties 1–8 lors-   |
| que son témoin est éteint ou les parties 9-16   |
| lorsqu'il est allumé.                           |
|                                                 |

## 8. Section d'échantillonnage (Sampling)

| [EDIT]                | Affiche l'écran Sample Edit (p. |
|-----------------------|---------------------------------|
|                       | 146).                           |
| [SAMPLING/RESAMPLING] | Affiche le menu Sampling (p.    |
|                       | 144).                           |
| [MIX IN]              | Effectue un mixage des si-      |
|                       | gnaux INPUT et l'envoie à la    |
|                       | sortie (p. 66).                 |
| [AUTO SYNC]           | Synchronise un échantillon en   |
|                       | fonction du motif (p. 68).      |

### 9. Section Effets

Permet d'appliquer des effets spéciaux au son (p. 120).

| [COMP]-[REVERB] | Active/coupe chaque effet (p. 120).      |  |
|-----------------|------------------------------------------|--|
| [KNOB ASSIGN]   | Sélectionne l'effet à contrôler en temps |  |
|                 | réel (p. 123).                           |  |
| [TYPE]          | Sélectionne le type d'effet.             |  |
| [C1], [C2]      | Modifie la fonction assignée en temps    |  |
|                 | réel.                                    |  |

### 10. Section Mode

Appuyez sur [PATTERN] pour passer en mode Pattern.

Si vous appuyez sur un des deux autres boutons, vous activez le mode correspondant.

### 11. Section Cursor/Value

Utilisez ces boutons et la molette pour sélectionner des motifs et entrer des valeurs (p. 51).

### 12. Section Séquenceur

| [PLAY] | Reproduit un motif (p. 56).              |  |
|--------|------------------------------------------|--|
| [STOP] | Arrête la reproduction/l'enregistrement. |  |
| [FWD]  | Passe à la mesure suivante.              |  |
| [BWD]  | Revient à la mesure précédente.          |  |
| [TOP]  | Va au début du motif.                    |  |
| [REC]  | Utilisé pour l'enregistrement (p. 69).   |  |

### **13. Turntable Emulation**

Emulation de platine. Simule l'effet obtenu en augmentant/diminuant la vitesse de rotation d'une platine (p. 68).

### 14. Bouton TAP

Vous pouvez déterminer la valeur BPM (tempo) en tapant sur ce bouton selon le rythme voulu (p. 57).

## **Reproduction d'un motif**

## Notions de base

### Ecran principal du mode Pattern

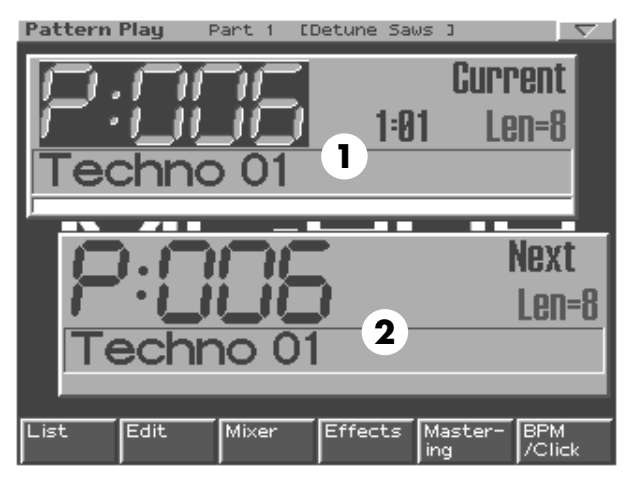

#### 1. Motif actuel

Motif en cours de reproduction

#### 2. Motif suivant

Motif devant être reproduit ensuite.

\* "Len" indique la longueur (Length) du motif en nombre de mesures.

#### **Boutons de fonction**

| [F1 (List)]              | Sélection d'un motif dans une liste |
|--------------------------|-------------------------------------|
| (Pattern List)           | (p. 57).                            |
| [F2 (Edit)]              | Edition des réglages d'un motif     |
| (Pattern Edit)           | (p. 75).                            |
| [F3 (Mixer)]             | Détermine le volume, le panora-     |
| (Part Mixer)             | mique, etc. pour chaque partie      |
|                          | (p. 65).                            |
| [F4 (Effects)]           | Permet d'appliquer des effets spé-  |
|                          | ciaux au son (p. 120).              |
| [F5 (Mastering)]         | Réglages de l'effet de mastérisa-   |
| _                        | tion (p. 140).                      |
| [F6 (BPM/Click)]         | Règle le tempo et active/coupe le   |
|                          | métronome (p. 57).                  |
| [SHIFT] + [F1 (Arp)]     | Réglages d'arpégiateur (p. 62).     |
| (Arpeggiator)            |                                     |
| [SHIFT] + [F2 (Chord Me- | Programme les accords (p. 64).      |
| mory)]                   |                                     |
| [SHIFT] + [F3 (Pattern   | Sélectionne un ensemble de motifs   |
| Call)]                   | (p. 59).                            |
| [SHIFT] + [F4 (RPS)]     | Réglages RPS (p. 61).               |
| [SHIFT] + [F5 (System)]  | Réglages globaux de la MC-909       |
| (System Edit)            | (p. 158).                           |
| [SHIFT] + [F6 (Utility)] | Ouvre le menu Utility (p. 163).     |
| (Utility Menu)           |                                     |

### **Opérations élémentaires**

Utilisez les boutons suivants pour contrôler la reproduction.

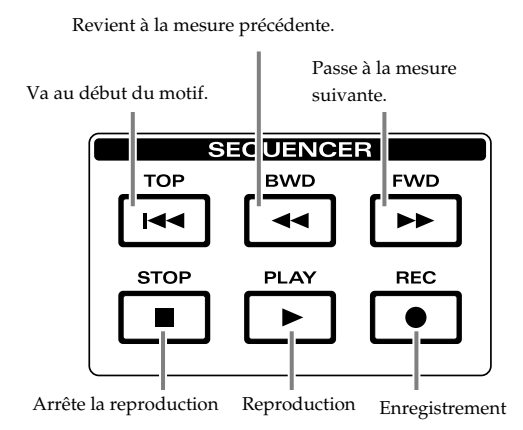

- \* Les boutons [FWD], [BWD] et [TOP] peuvent aussi être utilisés en cours de reproduction.
- \* \* Appuyez deux fois sur [STOP] pour retourner au début du motif.

### Sélection du motif à reproduire

Il y a deux façons de sélectionner un motif à reproduire: **directement** ou **à partir d'une liste**.

### Sélection directe d'un motif

### Sélection du motif actuel

Quand aucun motif n'est reproduit, utilisez [VALUE] ou [INC/DEC] pour en choisir un.

### Sélection du motif suivant

Durant la reproduction d'un motif, utilisez [VALUE] ou [INC/DEC] pour choisir le suivant.

- A la fin du motif en cours, le motif sélectionné enchaîne.
- \* Juste avant la fin du motif en cours de reproduction, l'indication "LOCKED" s'affiche au-dessus du nom du motif suivant. Vous ne pouvez plus changer le motif suivant une fois que cette indication apparaît car l'enchaînement est en cours de préparation.

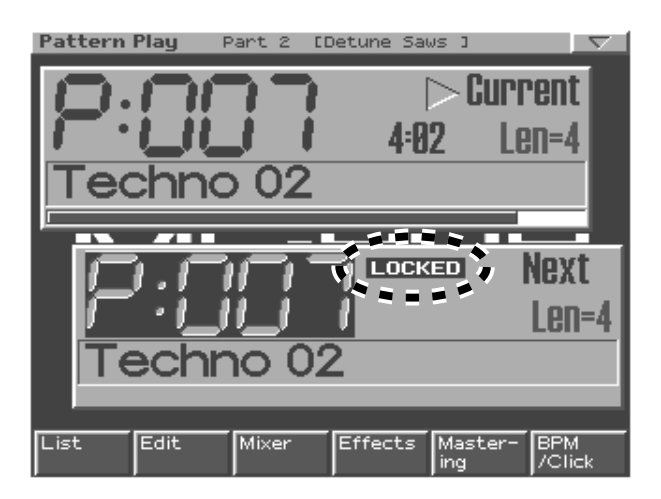

### MEMO

Si vous actionnez [CURSOR (gauche/droite)] durant la reproduction d'un motif, le motif change immédiatement et la reproduction commence au début du nouveau motif.

### Sélection d'un motif à partir d'une liste

### 1. Appuyez sur [F1 (List)].

| Pattern Li<br>CURRENT<br>P:001 R | st<br>&B 1 |        |         | Len=<br><b>1:</b> | <b>91</b>         |
|----------------------------------|------------|--------|---------|-------------------|-------------------|
| Num                              | Name       |        | Tempo   | Meas              |                   |
| P:001                            | R&B 1      |        | J= 65.0 | 4                 |                   |
| P:002                            | Euro Tr    | ance 1 | J=138.0 | 8                 |                   |
| P:003                            | Garage     | 1      | J=130.0 | 4                 |                   |
| P:004                            | Minimal    | 1      | J=137.0 | 4                 |                   |
| P:005                            | G-Funk     | 1      | J= 77.0 | 4                 |                   |
| P:006                            | Techno     | 1      | J=132.0 | 8                 |                   |
| P:007                            | Techno :   | 2      | J=130.0 | 4                 |                   |
| P:008                            | Techno :   | 3      | J=128.0 | 4                 |                   |
| P:009                            | Techno -   | 4      | J=132.0 | 4                 |                   |
|                                  | Techno !   | 5      | J=137.0 | 4                 |                   |
| Preset                           | lser       | Card   |         |                   | Select<br>Pattern |

- 2. Appuyez sur [F1 (Preset)], [F2 (User)] ou [F3 (Card)] pour sélectionner le groupe contenant le motif voulu (préprogrammé, utilisateur ou carte).
- **3.** Utilisez [VALUE], [INC/DEC] ou [CURSOR (haut/bas)] pour sélectionner un motif.

Si vous maintenez [SHIFT] enfoncé en actionnant une des commandes ci-dessus, le numéro de motif change par dizaines.

4. Appuyez sur [F6 (Select Pattern)] pour entériner votre choix.

| [F1 (Preset)]         | Motifs préprogrammés.                    |
|-----------------------|------------------------------------------|
| [F2 (User)]           | Motifs utilisateur.                      |
| [F3 (Card)]           | Motifs sauvegardés sur carte de mémoire. |
| [F6 (Select Pattern)] | Confirmation de la sélection.            |

### Tempo (BPM) d'une suite de motifs

Chaque motif a son propre réglage de tempo (BPM). Lorsque vous reproduisez plusieurs motifs successivement, le tempo varie en fonction du motif.

### MEMO

Si vous le souhaitez, vous pouvez conserver le tempo du premier motif reproduit et l'appliquer aux motifs suivants (BPM Lock ->p. 160).

### Changer le tempo (BPM)

### Avec la molette [VALUE]

1. Appuyez sur [F6 (BPM/Click)] pour afficher la fenêtre BPM.

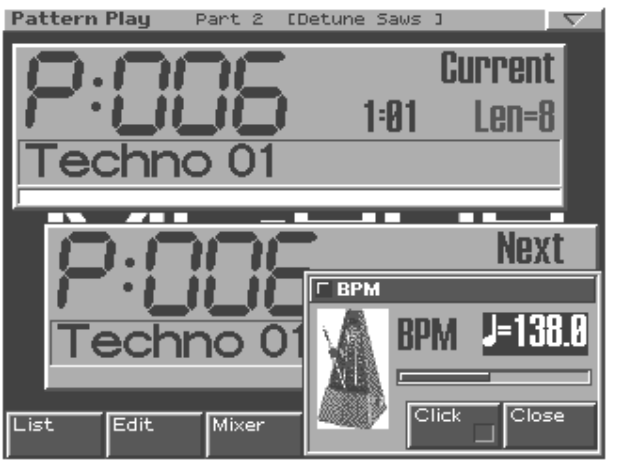

- 2. Utilisez [VALUE] ou [INC/DEC] pour choisir la valeur BPM.
- **3.** Appuyez sur [F6 (Close)] pour refermer la fenêtre BPM.

### Avec le bouton TAP

Appuyez **trois fois ou plus** sur le bouton [TAP] selon le rythme voulu; les intervalles représentent les **noires** du tempo souhaité.

\* Si vous le souhaitez, vous pouvez changer la résolution du bouton [TAP] et utiliser des croches ou des doubles croches au lieu de noires (Tap Resolution ->p. 159).

### Activer/couper le métronome (Click)

- 1. Appuyez sur [F6 (BPM/Click)] pour afficher la fenêtre BPM.
- Appuyez sur [F5 (Click)] pour activer/couper le métronome.

Lorsqu'il est activé, une coche "✔" apparaît.

**3.** Appuyez sur [F6 (Close)] pour refermer la fenêtre BPM.

### MEMO

Le réglage du volume du métronome fait partie des réglages globaux (Volume du métronome -> p. 117)

### MEMO

Vous pouvez afficher la fenêtre BPM durant l'enregistrement TR-REC d'une pression sur [SHIFT]+[F6] ou durant l'échantillonnage d'une pression sur [F4].

### Reproduction d'un motif

### Etouffer (Mute) une partie

Un motif contient seize parties. Vous pouvez étouffer chacune d'elles en temps réel.

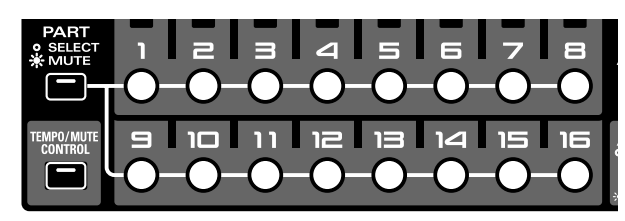

 Dans la section Part Mixer, appuyez sur [PART] (SE-LECT/MUTE) pour allumer son témoin.

Les boutons de partie [1]–[16] contrôlent alors l'étouffement des parties.

2. Appuyez sur le bouton de la partie à étouffer afin de le faire clignoter.

Cette partie est étouffée.

3. Pour annuler l'étouffement, appuyez une fois de plus sur le bouton de la partie en question pour l'allumer.

Les témoins des boutons des parties indiquent l'état des parties:

- Allumé: La partie peut être reproduite.
- Clignotant: La partie est étouffée.
- Eteint: La partie ne contient pas de données d'exécution. (Le témoin s'allume lors de l'enregistrement de données.)

### **Mute Remain**

Cette fonction conserve l'état (étouffé ou non) des parties pour la reproduction du motif suivant. Cela vous permet, par exemple, de reproduire le motif suivant en étouffant la partie rythmique.

#### 1. En cours de reproduction, appuyez sur [PLAY].

L'écran affiche "MUTE REMAIN".

#### 2. Sélectionnez le motif suivant.

Après un certain temps, le motif sélectionné est reproduit avec les réglages Mute inchangés.

Lorsque le motif change, la fonction Mute Remain est automatiquement annulée.

\* Mute Remain est annulée si vous appuyez une fois de plus sur [PLAY] avant le changement de motif.

### Solo

Cette fonction prépare une partie à la reproduction et étouffe toutes les autres.

 Maintenez [SHIFT] enfoncé et appuyez sur le bouton [1]–[16] de la partie à reproduire.

Cette fonction coupe les autres parties: seule la partie sélectionnée est audible.

### **All Parts Mute**

Cette fonction étouffe toutes les parties à la fois.

1. Maintenez [SHIFT] enfoncé et appuyez sur [PART AS-SIGN].

Toutes les parties sont étouffées.

### **All Parts On**

Cette fonction réactive toutes les parties à la fois.

1. Maintenez [SHIFT] enfoncé et appuyez sur [MIXER ASSIGN].

L'étouffement de toutes les parties est annulé et elles redeviennent audibles.

#### **Mute Reverse**

Cette fonction inverse l'état étouffé/audible des parties.

1. Maintenez [SHIFT] enfoncé et appuyez sur [TEMPO/ MUTE CONTROL].

Les parties étouffées deviennent audibles et les parties audibles sont étouffées.

### Paramètres de configuration

Sur la MC-909, les paramètres suivants peuvent être réglés individuellement pour chaque motif. Ces paramètres sont appelés "paramètres de configuration".

- Tempo
- Patch/kit de batterie\*
- Niveau de partie\*
- Position stéréo (Pan) de partie\*
- Transposition de partie\*
- Niveau de réverbération de partie\*
- Assignation de sortie de partie\*
- Assignation de la sortie du séquenceur\*
- Réglages de réverbération
- Réglages du compresseur
- Réglages des multi-effets
- Etat étouffé/audible de partie\*
- Auto Sync activée/coupée\*
- L'astérisque indique les paramètres pouvant être réglés individuellement pour chaque partie.

## Pads

Ces pads fonctionnent comme un clavier. Ils peuvent également servir pour la reproduction de RPS et l'arpégiateur. Normalement, le pad 2 correspond à Do4 (C4). La force exercée sur les pads (le toucher) détermine la dynamique des notes.

### MEMO

Vous pouvez aussi régler le toucher sur une valeur fixe (Pad Velocity ->p. 159).

| Si vous appuyez sur ce bouton pour allumer      |
|-------------------------------------------------|
| son témoin, le son reste audible après le relâ- |
| chement du pad. Le son s'arrête lorsque vous    |
| appuyez une fois de plus sur [HOLD] (le té-     |
| moin s'éteint).                                 |
| Ces boutons transposent la plage des pads       |
| par pas d'une octave (maximum +/-4 octa-        |
| ves).                                           |
| Si vous appuyez simultanément sur les           |
| deux boutons, la transposition par octave       |
| est annulée.                                    |
|                                                 |

### Diverses manières d'utiliser les pads

| Les pads rappellent des motifs (Pattern |
|-----------------------------------------|
| Call, p. 59).                           |
| Les pads produisent des phrases (RPS,   |
| p. 60).                                 |
| Les pads jouent des arpèges (Arpeggia-  |
| tor, p. 62).                            |
| Une pression sur un seul pad produit un |
| accord (Chord Memory, p. 64).           |
|                                         |

### Pattern Call

Les pads peuvent servir à sélectionner des motifs.

Les motifs assignés à chacun des 16 pads constituent un "ensemble de motifs" (Pattern Set). Vous pouvez modifier un ensemble de motifs et sauvegarder jusqu'à 50 sets différents. Vous pouvez aussi changer d'ensemble de motifs en cours de reproduction.

### MEMO

Cette méthode peut être utilisée pour sélectionner le motif actuel ou le motif suivant.

\* Pattern Call n'est pas disponible en mode Song.

### Utilisation de la fonction Pattern Call

- 1. Appuyez sur [PATTERN CALL] afin d'allumer son témoin.
- **2.** Appuyez sur un des pads [1]–[16].

Le motif assigné au pad enfoncé est sélectionné.

- \* [HOLD] et [OCT +/-] n'ont aucun effet.
- \* Pattern Call ne peut pas être utilisée avec les fonctions RPS, Arpeggiator ou Chord Memory.

## Sélection d'un ensemble de motifs

 Maintenez [PATTERN CALL] enfoncé et utilisez [VA-LUE] ou [INC/DEC] pour choisir un ensemble de motifs.

# Ajouter un motif à un ensemble de motifs

- Sélectionnez le motif à ajouter afin d'en faire le motif actuel.
- 2. Sélectionnez l'ensemble de motifs auquel vous souhaitez l'ajouter.
- 3. Maintenez le bouton [PATTERN CALL] enfoncé et actionnez le pad auquel le motif doit être assigné.

Ce motif est assigné au pad actionné.

### Sauvegarder un ensemble de motifs

Les réglages d'ensemble de motifs sont perdus lorsque vous mettez l'appareil hors tension. Pour conserver vos changements, vous devez les sauvegarder de la façon suivante.

1. Maintenez [PATTERN CALL] enfoncé et actionnez [F6 (PtnCall Setting)].

Vous pouvez aussi maintenir [SHIFT] enfoncé et appuyer sur [F3 (Pattern Call)]. L'écran d'édition Pattern Call apparaît.

2. Utilisez [VALUE] ou [INC/DEC] pour choisir l'ensemble de motifs à sauvegarder.

### 3. Appuyez sur [WRITE].

L'affichage Write Menu apparaît. Assurez-vous que "Pattern Set" est contrasté.

4. Appuyez sur [ENTER] ou [F4 (PCL)].

### 5. Donnez un nom à l'ensemble de motifs.

Pour en savoir plus sur l'entrée d'un nom, voyez "Sauvegarder un motif" (p. 43).

- **6.** Lorsque le nom est entré, appuyez sur [F6 (Write)]. Un message vous demande confirmation.
- 7. Pour sauvegarder l'ensemble de motifs, appuyez sur [F6 (Execute)].
- \* Pour annuler la sauvegarde, appuyez sur [F5 (Cancel)].

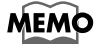

Les motifs appartenant à un ensemble disposent de paramètres de configuration différents de ceux du mode Pattern normal.

### RPS

Une phrase assignée à un des 16 pads est reproduite en continu tant que vous maintenez le pad enfoncé.

Les phrases assignées à chacun des 16 pads constituent un "ensemble RPS" (RPS Set). Vous pouvez éditer un ensemble RPS et sauvegarder jusqu'à 50 sets différents. Vous pouvez aussi changer d'ensemble RPS durant la reproduction de motif.

### Utilisation de RPS

- 1. Appuyez sur [RPS] afin d'allumer son témoin.
- 2. Appuyez sur un des pads [1]–[16].

La phrase assignée au pad enfoncé est reproduite en continu.

- \* [OCT +/-] n'a aucun effet.
- \* La fonction RPS ne peut pas être utilisée avec les fonctions Pattern Call, Arpeggiator ou Chord Memory.

### **RPS Hold**

Vous pouvez maintenir la reproduction d'une phrase après le relâchement du pad.

- Maintenir des phrases individuelles
- Appuyez sur le bouton [HOLD] pour allumer son témoin.
- 2. Actionnez un pad pour produire une phrase.

Pour arrêter cette phrase, appuyez de nouveau sur le même pad.

- Maintenir toutes les phrases
- 1. Maintenez [HOLD] enfoncé et actionnez un pad pour produire une phrase.

[HOLD] clignote et la phrase est reproduite jusqu'à ce que vous actionniez de nouveau le même pad.

2. Pour maintenir une autre phrase, maintenez [HOLD] enfoncé et appuyez sur le pad voulu, comme décrit à l'étape 1.

Les phrases sont reproduites ensemble.

- Pour produire une phrase que vous ne souhaitez pas maintenir, appuyez simplement sur le pad voulu. La reproduction de la phrase cesse dès que vous relâchez le pad.
- \* Aux étapes 1 et 2, vous pouvez aussi appuyer simultanément sur [HOLD] et le pad voulu pour reproduire la phrase au lieu de maintenir [HOLD] enfoncé puis d'appuyer sur le pad.

### MEMO

Pour arrêter toutes les phrases, appuyez sur [HOLD] (son témoin s'éteint).

### Sélection d'un ensemble RPS

 Maintenez [RPS] enfoncé et utilisez [VALUE] ou [INC/ DEC] pour choisir un ensemble RPS.

### Ajouter une phrase dans un ensemble RPS

- 1. Sélectionnez le motif contenant la phrase à ajouter afin d'en faire le motif actuel.
- 2. Etouffez toutes les parties à l'exception de celle à ajouter à l'ensemble RPS.

Voyez p. 58 pour en savoir plus sur l'étouffement (Mute).

- 3. Sélectionnez l'ensemble RPS devant accueillir la phrase.
- 4. Maintenez le bouton [RPS] enfoncé et actionnez le pad auquel la phrase doit être assignée.

La phrase est assignée au pad actionné.

#### <Remarques concernant les assignations RPS>

- \* Il est impossible d'assigner une phrase constituée de plusieurs parties à un pad. Etouffez toutes les parties à l'exception de celle contenant la phrase à assigner. Si vous essayez d'assigner une phrase constituée de plusieurs parties, le message "Cannot Assign Phrase!" apparaît.
- \* Si vous avez assigné une phrase tirée d'un motif utilisateur, toute modification ultérieure des données du motif contenant cette phrase affectera la phrase de l'ensemble RPS. Si, par exemple, vous effacez les données d'un motif dont une phrase a été assignée à un ensemble RPS, vous n'entendrez rien lorsque vous ferez appel à cette phrase en reproduction RPS.
- \* Si vous assignez une phrase venant d'une partie utilisant MFX, les réglages MFX en vigueur durant la reproduction RPS sont ceux du motif actuellement sélectionné. La reproduction RPS peut alors différer de la phrase originale.

### MEMO

Les motifs appartenant à un ensemble RPS disposent de paramètres de configuration différents de ceux du mode Pattern normal.

### Paramètres RPS

1. Maintenez [RPS] enfoncé et appuyez sur [F6 (RPS Setting)].

Vous pouvez aussi maintenir [SHIFT] enfoncé et appuyer sur [F4 (RPS)]. L'écran affichant les paramètres RPS apparaît.

- 2. Utilisez [CURSOR (haut/bas)] pour sélectionner un paramètre.
- 3. Utilisez [VALUE] ou [INC/DEC] pour éditer le paramètre.

| Paramètre       | Plage       | Description                     |
|-----------------|-------------|---------------------------------|
| RPS Set         | 01–50       | Ensemble RPS à éditer           |
| RPS Part        | Part 1–16   | Partie RPS à éditer             |
| RPS Part Patch  | —           | Patch assigné à la partie RPS   |
| Bank            |             |                                 |
| RPS Part Patch  | —           |                                 |
| Bank            |             |                                 |
| RPS Part Output | DRY, MFX1,  | Façon dont le son de chaque     |
| Select          | MFX2,       | partie est produit.             |
|                 | COMP,       | <b>DRY:</b> Sortie via MIX OUT- |
|                 | DIR1, DIR2, | PUT sans passer par les ef-     |
|                 | RHY         | fets (signal sec)               |
|                 |             | MFX1 (2): Sortie via le         |
|                 |             | multi-effets 1 (ou 2)           |
|                 |             | <b>COMP:</b> Sortie via le com- |
|                 |             | presseur                        |
|                 |             | DIR1 (2): Sortie via les pri-   |
|                 |             | ses DIRECT 1 (ou DIRECT         |
|                 |             | 2) sans passer par les effets   |
|                 |             | RHY: La sortie de la partie     |
|                 |             | est déterminée par les ré-      |
|                 |             | glages du kit de batterie as-   |
|                 |             | signé à la partie.              |
| Remote Key-     | OFF, ON     | Voyez p. 160.                   |
| board Switch    |             |                                 |

### <RPS Trigger Quantize>

Lorsque vous faites appel à la fonction RPS en mode de reproduction de motif, il peut y avoir un certain flottement au niveau du timing des motifs et des phrases, selon le moment où vous enfoncez les pads. Pour l'éviter, la MC-909 vous permet de spécifier le timing de reproduction de la phrase afin de la synchroniser parfaitement avec le motif. (RPS Trigger Quantize ->p. 160)

• REAL:

La phrase est reproduite immédiatement avec le rythme auquel vous avez actionné les pads.

• 16TH, 8TH, QUARTER:

Le motif est divisé en unités correspondant à la valeur de note choisie; lorsque vous actionnez les pads, la reproduction de la phrase commence sur la note suivante.

• MEASURE:

Motif divisé en mesures: quand vous pressez les pads, la reproduction de la phrase commence au début de la mesure suivante.

- Il vaut mieux actionner les pads un peu avant le moment voulu afin de synchroniser la phrase avec le motif (sauf lorsque vous sélectionnez "REAL" bien entendu).
- \* Si la reproduction du motif est arrêtée, la phrase est reproduite immédiatement, quel que soit le réglage sélectionné ci-dessus.

### Réglage des paramètres des parties RPS

La reproduction RPS fait appel à des parties RPS dédiées et distinctes de celles utilisées pour la reproduction conventionnelle de motifs. Les motifs assignés aux pads [1]–[16] pilotent les parties RPS 1–16. Voici comment régler les paramètres de ces parties RPS.

## 1. Maintenez [RPS] enfoncé et appuyez sur [F6 (RPS Setting)].

Vous pouvez aussi maintenir [SHIFT] enfoncé et appuyer sur [F4 (RPS)].

L'écran affichant les paramètres RPS apparaît.

2. Appuyez sur [F3 (RPS Mixer)].

L'écran RPS Mixer apparaît.

RPS Part Mixer

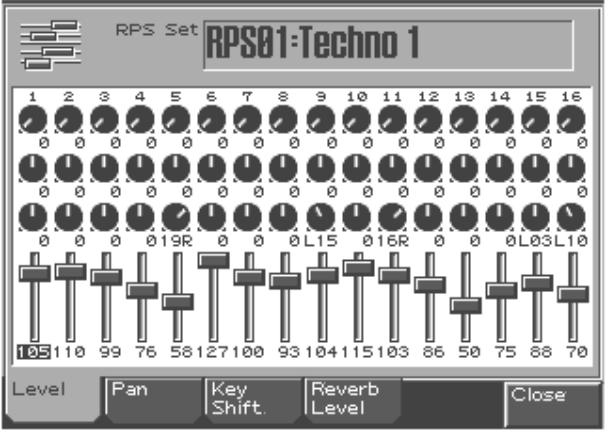

3. Utilisez la section Part Mixer pour régler le volume, le panoramique, etc. des parties RPS 1–16.

| [PART ASSIGN] | Sélectionne les parties RPS contrôlées par les |  |
|---------------|------------------------------------------------|--|
|               | curseurs.                                      |  |
|               | Si ce témoin est éteint, les parties 1-8 sont  |  |
|               | contrôlées. S'il est allumé, les curseurs pi-  |  |
|               | lotent les parties 9–16.                       |  |
| Curseurs      | Règlent le volume, la position stéréo, la      |  |
|               | transposition et le niveau de réverbération    |  |
|               | des parties 1–8 ou 9–16.                       |  |
|               |                                                |  |

Utilisez [F1]–[F4] pour sélectionner un paramètre et réglez-en la valeur avec les curseurs.

| Bouton de<br>fonction | Paramètre ajusté par les curseurs        |
|-----------------------|------------------------------------------|
| [F1 (Level)]          | Volume de la partie RPS                  |
| [F2 (Pan)]            | Position gauche/droite de la partie RPS  |
| [F3 (Key Shift)]      | Transposition de la partie RPS           |
|                       | Règle la hauteur par demi-tons sur une   |
|                       | plage de +/-4 octaves.                   |
| [F4 (Reverb Le-       | Niveau de réverbération de la partie RPS |
| vel)]                 |                                          |

\* Vous pouvez aussi vous servir des boutons [CURSOR] pour sélectionner une partie et un paramètre puis faire appel à [VALUE] ou [DEC/INC] pour en régler la valeur.

4. Appuyez sur [F6 (Close)] pour refermer la fenêtre RPS Mixer.

### Sauvegarder un ensemble RPS

Les nouveaux réglages d'un ensemble RPS sont perdus lorsque vous mettez l'appareil hors tension. Pour conserver vos changements, sauvegardez l'ensemble RPS de la façon suivante.

1. Maintenez [RPS] enfoncé et appuyez sur [F6 (RPS Setting)].

Vous pouvez aussi maintenir [SHIFT] enfoncé et appuyer sur [F4 (RPS)]. L'écran affichant les paramètres RPS apparaît.

2. Utilisez [VALUE] ou [INC/DEC] pour choisir l'ensemble RPS à sauvegarder.

#### 3. Appuyez sur [WRITE].

L'affichage Write Menu apparaît. Assurez-vous que "RPS Set" est contrasté.

4. Appuyez sur [ENTER] ou [F3 (RPS)].

#### 5. Donnez un nom à l'ensemble RPS.

Pour en savoir plus sur l'entrée d'un nom, voyez "Sauvegarder un motif" (p. 81).

- **6.** Lorsque le nom est entré, appuyez sur [F6 (Write)]. Un message vous demande confirmation.
- 7. Pour effectuer la sauvegarde, appuyez sur [F6 (Execute)].
- \* Pour annuler la sauvegarde, appuyez sur [F5 (Cancel)].

### Arpégiateur

L'arpégiateur de la MC-909 vous permet de transformer les accords joués en arpèges (les notes des accords sont alors jouées successivement et non simultanément).

Vous pouvez non seulement faire appel aux styles d'arpège usine déterminant la façon dont l'arpège est joué mais vous pouvez aussi réécrire librement les styles.

### Utilisation de l'arpégiateur

1. Appuyez sur [ARPEGGIO] afin d'allumer son témoin.

#### 2. Jouez un accord avec les pads.

Vous obtenez un arpège produit selon le style choisi.

\* Il est impossible d'utiliser l'arpégiateur avec les fonctions Pattern Call ou Chord Memory.

### Sélection d'un style d'arpège

1. Maintenez [ARPEGGIO] enfoncé et utilisez [VALUE] ou [INC/DEC] pour choisir un style.

### Réglages d'arpégiateur

Voici comment changer la façon dont l'arpège est produit.

 Maintenez [ARPEGGIO] enfoncé et appuyez sur [F6 (Arp Setting)].

Vous pouvez aussi maintenir [SHIFT] enfoncé et appuyer sur [F1 (Arp)].

L'écran affichant les paramètres de l'arpégiateur apparaît.

- 2. Utilisez le bouton [CURSOR (haut/bas)] pour sélectionner un paramètre.
- Utilisez [VALUE] ou [INC/DEC] pour éditer le paramètre.

#### **Combiner les fonctions Arpeggio et Chord Memory**

Lorsque vous jouez avec l'arpégiateur, vous pouvez aussi faire appel à la fonction Chord Memory (p. 64). Après avoir mémorisé des formes d'accords complexes, vous pouvez les rappeler lorsque l'arpégiateur est activé afin de créer des arpèges complexes d'une simple pression sur un pad.

| Paramètre  | Description                                        |
|------------|----------------------------------------------------|
| Arpeggio   | Détermine la résolution de la grille utilisée pour |
| Grid (Grid | créer un arpège au sein d'un style (Arpeggio       |
| Type)      | Style) ainsi que l'importance de la syncope pour   |
|            | créer un shuffle (aucune, faible ou forte).        |
|            | 1/4: Noire                                         |
|            | 1/8: Croche                                        |
|            | 1/8L: Léger (light) shuffle de croches             |
|            | 1/8H: Shuffle de croches important (heavy)         |
|            | 1/12: Triolet de croches                           |
|            | 1/16: Double croche                                |
|            | 1/16L: Léger (light) shuffle de doubles croches    |
|            | 1/16H: Shuffle de doubles croches prononcé (heavy) |
|            | 1/24: Triolet de doubles croches                   |

| Paramètre     | Description                                            |
|---------------|--------------------------------------------------------|
| Arpeggio      | Détermine le mode de reproduction des sons             |
| Motif         | lorsque le nombre de notes excède celui pro-           |
|               | grammé pour le style d'arpège.                         |
|               | <b>UP(L</b> ): Seul le pad le plus grave est audible   |
|               | chaque fois: les notes sont reproduites en             |
|               | common cont por los plus gravos                        |
|               | <b>UD/L 9 H):</b> Les pade le plus graves.             |
|               | <b>UP(LOR).</b> Les paus le plus grave et le plus      |
|               | haut som audibles chaque fois: les hotes som           |
|               | reproduites en commençant par les plus gra-            |
|               | ves.                                                   |
|               | <b>UP():</b> Les notes sont reproduites en com-        |
|               | mençant par les plus graves. Aucune note               |
|               | n'est audible chaque fois.                             |
|               | <b>DOWN(L</b> ): Seul le pad le plus grave est audi-   |
|               | ble chaque fois: les notes sont reproduites en         |
|               | commençant par les plus hautes.                        |
|               | DOWN(L&H): Les pads le plus grave et le plus           |
|               | haut sont audibles chaque fois: les notes sont         |
|               | reproduites en commencant par les plus hau-            |
|               | tes                                                    |
|               | <b>DOWN(</b> ): Les notes sont reproduites en          |
|               | commencant par les plus graves Aucune note             |
|               | n'est audible chaque fois                              |
|               | <b>IIP&amp;DOWN(I</b> ): Seul le pad le plus grave est |
|               | audible chaque fais les notes de l'amàge cont          |
|               | audible chaque lois: les notes de l'arpège sont        |
|               | reproduites en commençant par les plus gra-            |
|               |                                                        |
|               | UPadown(Lan): Seuis les pads le plus gra-              |
|               | ve et plus haut sont audibles chaque fois: les         |
|               | notes de l'arpège sont reproduites en com-             |
|               | mençant par les plus graves puis dans l'ordre          |
|               | inverse.                                               |
|               | <b>UP&amp;DOWN(_</b> ): Les notes sont reproduites     |
|               | en commençant par les plus graves puis dans            |
|               | l'ordre inverse. Aucune note n'est audible             |
|               | chaque fois.                                           |
|               | <b>RANDOM(L</b> ): Seul le pad le plus grave est       |
|               | audible chaque fois et les notes de l'arpège           |
|               | sont reproduites selon un ordre aléatoire.             |
| Arpeggio      | Détermine si l'arpège est joué staccato (notes dé-     |
| Duration      | tachées) ou tenuto (notes liées).                      |
|               | <b>30–120 %:</b> Par exemple, avec une valeur          |
|               | "30", la durée de la note dans la grille (ou,          |
|               | lorsqu'une série de notes sont reliées par des         |
|               | liaisons, la dernière note) correspond à 30%           |
|               | de la durée de la note choisie pour la grille.         |
|               | <b>FUILL</b> : Même si la note n'est pas dotée d'une   |
|               | liaison une même note continue à résonner              |
|               | iusqu'au début de la suivante                          |
| Arpoggio      | Ajouto un offet qui transposo los arnàgos d'un         |
| Octave Rango  | cycle à la fois par unités d'une octave. Vous pou-     |
| Octave Kalige | Voz déterminer la place de transposition vors le       |
|               | haut ou vers le bas (iusqu'à trois octavos vers le     |
|               | haut ou vers le bas                                    |
| Remote        | Vovez p. 160                                           |
| Keyboard      | 10,02 p. 100.                                          |
| Switch        |                                                        |

### Créer un style d'arpège

## 1. Maintenez [ARPEGGIO] enfoncé et appuyez sur [F6 (Arp Setting)].

Vous pouvez aussi maintenir [SHIFT] enfoncé et appuyer sur [F1 (Arp)].

L'écran affichant les paramètres de l'arpégiateur apparaît.

#### 2. Appuyez sur [F4 (Arp Edit)].

L'écran permettant d'entrer le style d'arpège apparaît.

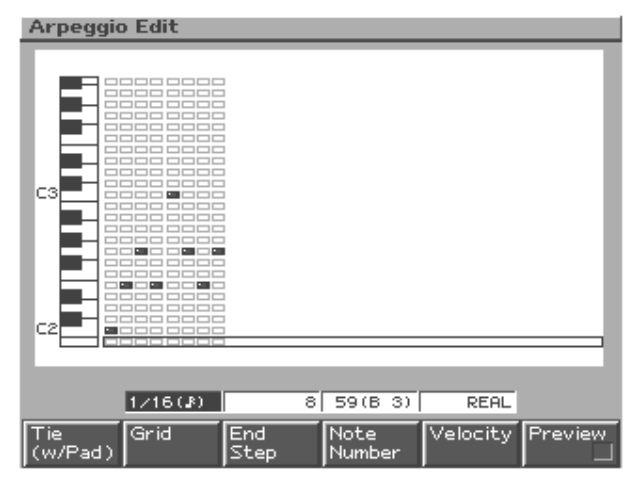

#### **3.** Utilisez les boutons de fonction et [VALUE] ou [INC/ DEC] pour choisir la note à entrer.

Vous pouvez aussi sélectionner le numéro de note avec **[CUR-SOR (haut/bas)]**.

| [F1 (Tie)]      | En maintenant [F1 (Tie)] enfoncé et en ap-         |  |
|-----------------|----------------------------------------------------|--|
|                 | puyant sur un pad, vous pouvez allonger la du-     |  |
|                 | rée de la dernière note entrée en y ajoutant la    |  |
|                 | valeur actuelle.                                   |  |
| [F2 (Grid)]     | Détermine la résolution de la grille utilisée pour |  |
|                 | créer un arpège au sein d'un style (Arpeggio       |  |
|                 | Style) ainsi que l'importance de la syncope        |  |
|                 | pour créer un shuffle (aucune, faible ou forte).   |  |
|                 | 1/4: Noire                                         |  |
|                 | 1/8: Croche                                        |  |
|                 | 1/8L: Léger (light) shuffle de croches             |  |
|                 | 1/8H: Shuffle de croches important (heavy)         |  |
|                 | 1/12: Triolet de croches                           |  |
|                 | 1/16: Double croche                                |  |
|                 | 1/16L: Léger (light) shuffle de doubles cro-       |  |
|                 | ches                                               |  |
|                 | 1/16H: Shuffle de doubles croches important        |  |
|                 | (heavy)                                            |  |
|                 | 1/24: Triolet de doubles croches                   |  |
| [F3 (End        | Détermine la longueur du style                     |  |
| Step)]          | Plage: 1–32                                        |  |
| [F4 (Note       | Détermine la hauteur de la note à entrer.          |  |
| Number)]        | Plage: 0 (C-1)-127 (G9)                            |  |
| [F5 (Velocity)] | Détermine la dynamique (volume) des messa-         |  |
|                 | ges de note.                                       |  |
|                 | Plage: REAL, 1–127                                 |  |
|                 | * Si vous optez pour REAL, la force exercée sur    |  |
|                 | les pads (toucher) détermine la dynamique.         |  |
| [F6 (Preview)]  | Ecoute de l'arpège en cours.                       |  |
|                 |                                                    |  |

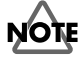

Un style peut contenir jusqu'à 16 notes (hauteurs spécifiques).

### Reproduction d'un motif

4. Pour entrer les données, appuyez sur le pad correspondant au timing auquel vous souhaitez entrer une note afin d'allumer le témoin du pad.

Pour effacer une note entrée, appuyez sur le pad correspondant afin d'éteindre son témoin.

### NOTE

Vous ne pouvez plus changer la dynamique d'un message de note une fois que vous l'avez entré. Pour changer la dynamique, effacez la note et réentrez-la.

5. Une fois le style d'arpège terminé, appuyez sur [EXIT].

### Sauvegarder un style d'arpège

Un style d'arpège de votre cru est perdu lorsque vous mettez l'appareil hors tension. Pour conserver vos changements, sauvegardez-les de la façon suivante.

1. Maintenez [ARPEGGIO] enfoncé et appuyez sur [F6 (Arp Setting)].

Vous pouvez aussi maintenir [SHIFT] enfoncé et appuyer sur [F1 (Arp)].

L'écran affichant les paramètres de l'arpégiateur apparaît.

#### 2. Appuyez sur [F6 (Arp Write)].

Un écran vous permettant de sélectionner le style d'arpège de destination pour vos réglages apparaît.

**3.** Utilisez [VALUE] ou [INC/DEC] pour sélectionner le style d'arpège à sauvegarder.

#### 4. Appuyez sur [F6 (Write)].

Un message vous demande confirmation.

- 5. Pour sauvegarder les données, appuyez sur [F6 (Execute)].
- \* Pour annuler l'opération, appuyez sur [F5 (Cancel)].

### **Chord Memory**

Vous pouvez jouer une forme d'accord programmée au préalable d'une seule pression sur un pad. Vous pouvez faire appel aux formes d'accords usine ou créer vos propres originaux.

### **Utilisation de Chord Memory**

- 1. Appuyez sur [CHORD MEMORY] afin d'allumer son témoin.
- 2. Appuyez sur un des pads.

La forme d'accord préprogrammée résonne.

### MEMO

Lorsque vous appuyez sur le pad [2] (Do4), la forme d'accord a la hauteur spécifiée. Les autres pads produisent des accords parallèles à des hauteurs proportionnelles à celle du pad [2] (Do4).

\* La fonction Chord Memory ne peut pas être utilisée avec les fonctions Pattern Call ou RPS.

### Sélection d'une forme d'accord

 Maintenez [CHORD MEMORY] enfoncé et utilisez [VALUE] ou [INC/DEC] pour choisir une forme d'accord.

### Programmation d'une forme d'accord

1. Maintenez [CHORD MEMORY] enfoncé et appuyez sur [F6 (Chord Setting)].

Vous pouvez aussi maintenir [SHIFT] enfoncé et appuyer sur [F2 (Chord Memory)].

L'écran affichant les paramètres Chord Memory apparaît.

2. Appuyez sur [F4 (Chord Edit)].

L'écran de programmation des formes d'accord apparaît.

**3.** Servez-vous des pads pour entrer l'accord voulu. Entrez les notes voulues lorsque le pad [2] (Do4) est enfoncé. Les pads s'allument pour indiquer les notes choisies.

Si vous actionnez un même pad une fois de plus, il s'éteint et ne produit aucun son.

4. Une fois la forme d'accord terminée, appuyez sur [EXIT].

### MEMO

Lors de la programmation de la forme d'accord, vous pouvez appuyer sur [F6 (Preview)] pour écouter l'accord.

### Sauvegarder une forme d'accord

Une forme d'accord de votre cru est perdue lorsque vous mettez l'appareil hors tension. Pour conserver vos changements, sauvegardez-les de la façon suivante.

1. Maintenez [CHORD MEMORY] enfoncé et appuyez sur [F6 (Chord Setting)].

Vous pouvez aussi maintenir [SHIFT] enfoncé et appuyer sur [F2 (Chord Memory)].

L'écran affichant les paramètres Chord Memory apparaît.

2. Appuyez sur [F6 (Chord Write)].

Un écran vous permettant de sélectionner la forme d'accord de destination pour vos réglages apparaît.

- **3.** Utilisez [VALUE] ou [INC/DEC] pour choisir la forme d'accord à sauvegarder.
- 4. Appuyez sur [F6 (Write)].

Un message vous demande confirmation.

- 5. Pour sauvegarder les données, appuyez sur [F6 (Execute)].
- \* Pour annuler l'opération, appuyez sur [F5 (Cancel)].

# Section de modification en temps réel

Vous pouvez vous servir des commandes et curseurs de cette section pour modifier le son en cours de reproduction.

Pour en savoir plus sur le fonctionnement de chaque commande et curseur, voyez le mode Patch (p. 83).

# Sélection de la partie dont le son doit être modifié

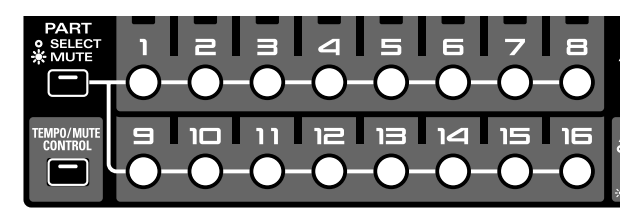

- Dans la section Part Mixer, appuyez sur [PART] (SELECT/MUTE) pour éteindre son témoin.
   Les boutons de partie [1]–[16] permettent de sélectionner des parties.
- Appuyez sur le bouton correspondant à la partie dont le son doit être modifié. Le bouton s'allume. La partie est sélectionnée.

### **Section Part Mixer**

Cette section règle le volume, le panoramique, etc. de chaque partie.

| [PART]         | Détermine la fonction des boutons de partie     |
|----------------|-------------------------------------------------|
| (SELECT/MUTE)  | [1]–[16].                                       |
|                | Si ce témoin est éteint, les boutons de par-    |
|                | tie sélectionnent les parties. S'il est allu-   |
|                | mé, ces boutons étouffent les parties.          |
| [TEMPO/MUTE]   | Active/coupe la partie Tempo/Mute (une          |
|                | partie réservée à l'enregistrement des chan-    |
|                | gements de tempo et des opérations d'étouf-     |
|                | fement (Mute), p. 74).                          |
| [MIXER ASSIGN] | L'écran Mixer apparaît lorsque vous ap-         |
|                | puyez sur ce bouton pour l'allumer.             |
| [PART ASSIGN]  | Sélectionne les parties contrôlées par les cur- |
|                | seurs.                                          |
|                | Si ce témoin est éteint, les parties 1–8 sont   |
|                | contrôlées. S'il est allumé, les curseurs pi-   |
|                | lotent les parties 9-16.                        |
| Curseurs       | Déterminent le volume des parties 1-8 ou 9-     |
|                | 16.                                             |
|                | En affichant l'écran Mixer, vous pouvez         |
|                | aussi régler la position stéréo, la transpo-    |
|                | sition et l'intensité de la réverb. de chaque   |
|                | partie (voyez l'illustration ci-dessous).       |

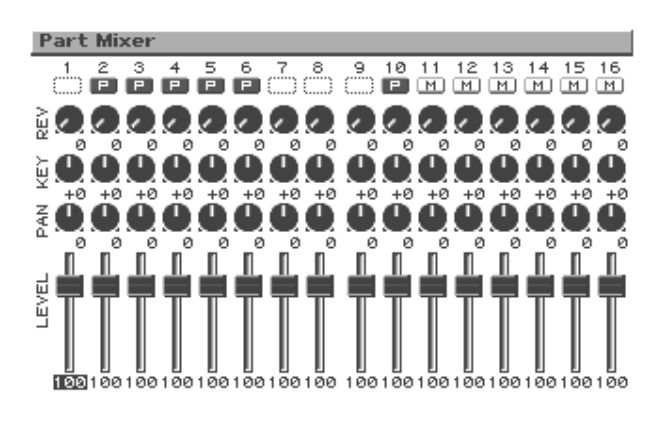

Utilisez [F1]–[F4] pour sélectionner un paramètre et réglez-en la va-

|Revert |Level

|Key |Shift

| Bouton de        | Paramètre ajusté par les curseurs      |
|------------------|----------------------------------------|
| fonction         |                                        |
| [F1 (Level)]     | Volume de la partie                    |
| [F2 (Pan)]       | Position gauche/droite de la partie    |
| [F3 (Key Shift)] | Transposition de la partie             |
|                  | Règle la hauteur par demi-tons sur une |
|                  | plage de +/-4 octaves.                 |
| [F4 (Reverb      | Niveau de réverbération de la partie   |
| Level)]          |                                        |

 Vous pouvez aussi vous servir des boutons [CURSOR] pour sélectionner une partie et un paramètre puis faire appel à [VALUE] ou [DEC/INC] pour en régler la valeur.

La lettre affichée sous le numéro de partie dans le haut de l'écran Mixer indique l'état de chaque partie:

- **P:** peut être reproduite (playable)
- M: étouffée (Mute)
- Vide: La partie ne contient pas de données d'exécution.

### **Mix In**

Le son d'une source externe branchée aux prises INPUT ou à l'entrée numérique peut être mélangée et transmise à la sortie.

Servez-vous des pads pour faire varier la hauteur du signal d'entrée.

# Sortie directe d'un signal provenant d'une source externe

 Dans la section d'échantillonnage, appuyez sur [MIX IN] pour allumer son témoin.
 Le signal de la source externe est mixé et transmis à la sortie.

Le signal de la source externe est finxe et transmis à la sortie.

2. Pour annuler la fonction Mix In, appuyez une fois de plus sur [MIX IN] afin d'éteindre son témoin.

# Varier la hauteur d'un signal venant d'une source externe

1. Maintenez le bouton [MIX IN] enfoncé.

La sous-fenêtre Mix In apparaît.

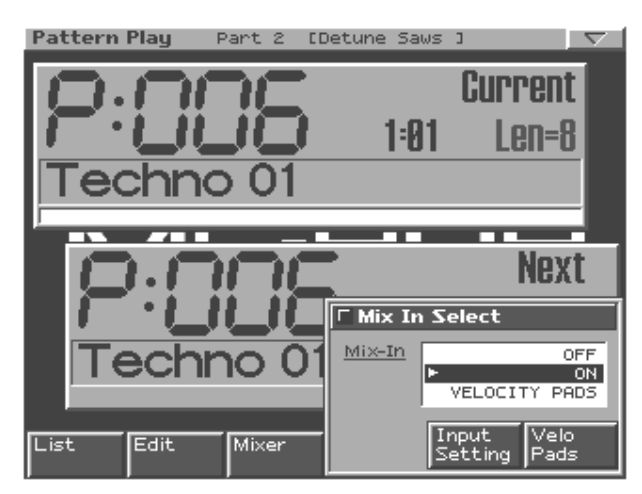

2. Tout en maintenant toujours [MIX IN] enfoncé, appuyez sur [F6 (Velo Pads)] ou actionnez [VALUE] pour sélectionner "VELOCITY PADS".

Servez-vous des pads pour faire varier la hauteur du signal d'entrée.

#### 3. Jouez sur les pads.

Vous pouvez changer la hauteur et la durée des notes comme sur un clavier conventionnel.

Le signal d'entrée joue à sa hauteur originale lorsque vous appuyez sur le pad [2] (Do4).

Vous pouvez faire varier la hauteur du signal d'entrée sur une plage allant de 14 demi-tons plus haut (pad [16]) à 25 demi-tons plus bas (pad [1] avec [OCT -] actionné deux fois) que la hauteur originale.

- \* Vous ne pouvez pas jouer d'accords.
- 4. Pour annuler la fonction Mix In, appuyez une fois de plus sur [MIX IN] afin d'éteindre son témoin.

### Sélection de la source d'entrée

- **1. Maintenez le bouton [MIX IN] enfoncé .** La sous-fenêtre Mix In apparaît.
- Appuyez sur [F5 (Input Setting)]. L'écran des paramètres d'entrée apparaît.
- 3. Appuyez sur [CURSOR (haut/bas)] pour amener le curseur sur le paramètre à régler.
- 4. Utilisez [VALUE] ou [INC/DEC] pour choisir la valeur.

| Paramètre    | Plage          | Description                     |
|--------------|----------------|---------------------------------|
| Input Select | LINE IN L/R,   | Source externe du signal        |
|              | LINE IN L,     | d'entrée                        |
|              | DIGITAL(OPT),  | LINE-L-R: Prises INPUT          |
|              | DIGITAL(COAX), | L/R (stéréo)                    |
|              | MICROPHONE     | LINE-L: Prise INPUT L           |
|              |                | (mono)                          |
|              |                | DIGI-OPT: Entrée numé-          |
|              |                | rique (optique)                 |
|              |                | DIGI-COAX: Entrée nu-           |
|              |                | mérique (coaxiale)              |
|              |                | MIC: Prise INPUT (mono,         |
|              |                | niveau micro)                   |
| External     | DRY, MFX1,     | Sortie vers laquelle le signal  |
| Output       | MFX2, COMP     | externe mixé est envoyé.        |
| Assign       |                | <b>DRY:</b> Sortie via MIX      |
|              |                | OUTPUT sans passer par          |
|              |                | les effets (signal sec)         |
|              |                | MFX1 (2): Sortie via le         |
|              |                | multi-effets 1 (ou 2)           |
|              |                | <b>COMP:</b> Sortie via le com- |
|              |                | presseur                        |
| External     | 0–127          | Volume du signal d'entrée       |
| Level L      |                | (canal gauche)                  |
| External     | 0–127          | Volume du signal d'entrée       |
| Level R      |                | (canal droit)                   |
| External     | 0–127          | Intensité de la réverbération   |
| Reverb       |                | appliquée au signal d'en-       |
| Send Level   |                | trée                            |
|              |                | Réglez ce paramètre sur 0       |
|              |                | si vous ne voulez pas de        |
|              |                | réverb.                         |

### Réglage du volume de l'appareil externe

Utilisez la commande [INPUT] de la section Volume pour régler le volume de l'appareil externe.

 Il est impossible de régler le volume d'un appareil branché à la prise numérique Digital In avec la commande [INPUT]. Réglez le volume sur l'appareil en question.

### **Contrôleurs D Beam**

Les contrôleurs D Beam vous permettent d'effectuer des opérations en passant simplement la main au-dessus du contrôleur. Ces contrôleurs ont trois fonctions préprogrammées (telles que Solo Synth et Turntable) mais vous pouvez modifier les paramètres et utiliser ces contrôleurs pour appliquer toute une série d'autres effets.

| [BEAM 1 ON]  | Active/coupe le contrôleur D Beam de gauche (BEAM 1). |
|--------------|-------------------------------------------------------|
| [BEAM 2 ON]  | Active/coupe le contrôleur D Beam de droite           |
|              | (BEAM 2).                                             |
| [TWIN D BEAM | Détermine la fonction du contrôleur D Beam.           |
| ASSIGN]      | Appuyez sur ce bouton pour faire défiler              |
|              | les possibilités: SOLO SYNTH, CUT+RE-                 |
|              | SO, TURNTABLE et ASSIGNABLE.                          |

#### Zone de réaction du contrôleur D Beam

Le schéma suivant indique la zone dans laquelle le contrôleur D Beam réagit aux mouvements. Les mouvements de la main hors de cette zone ne produisent aucun effet.

\* La zone de réaction du contrôleur D Beam est considérablement réduite lorsque vous utilisez l'appareil en plein soleil. Ne l'oubliez pas lorsque vous vous servez des contrôleurs D Beam à l'extérieur.

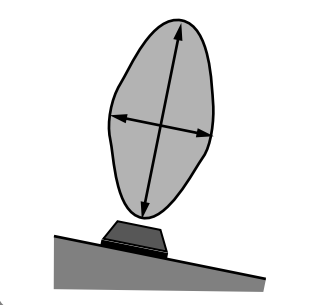

### SOLO SYNTH

Il s'agit d'un synthé mono pour lequel votre main gauche (Beam 1) pilote le volume et votre main droite (Beam 2) la hauteur.

- 1. Appuyez sur [D BEAM ASSIGN] de sorte à allumer le témoin "SOLO SYNTH".
- 2. Appuyez sur [BEAM 1 ON] et [BEAM 2 ON] de sorte à allumer les deux témoins.
- **3.** Lorsque vous amenez la main près de Beam 1, le son est audible.
- Une fois que vous avez du son, rapprochez la main de Beam 1 afin de diminuer le volume. Eloignez-la pour augmenter le volume.
- Rapprochez la main de Beam 2 afin d'augmenter la hauteur. Eloignez-la pour diminuer la hauteur.
- \* Si la main se trouvant près de Beam 1 quitte la zone de réaction du contrôleur D Beam, le volume diminue progressivement jusqu'à disparition du son. Cela évite que le son reste "coincé".
- \* Vous pouvez changer la plage de hauteur (p. 162).

### CUT + RESO (Cutoff + Resonance)

Votre main gauche (Beam 1) pilote la fréquence de coupure du filtre (p. 91) et votre main droite (Beam 2) la résonance.

- 1. Appuyez sur [D BEAM ASSIGN] de sorte à allumer le témoin "CUT + RESO".
- 2. Appuyez sur [BEAM 1 ON] et [BEAM 2 ON] de sorte à allumer les deux témoins.
- **3.** Dans la sous-section FILTER, appuyez sur [TYPE] pour sélectionner le type de filtre (p. 91).
- **4.** Passez les mains sur les Beams 1/2 pour modifier le son de la partie actuelle.
  - Rapprochez la main de Beam 1 afin d'augmenter la fréquence de coupure. Eloignez-la pour diminuer la fréquence de coupure.
  - Rapprochez la main de Beam 2 afin d'augmenter la résonance. Eloignez-la pour diminuer la résonance.

### NOTE

Si vous avez réglé Filter Type sur LPF2 ou LPF3, le réglage de résonance n'a aucun effet et le contrôleur D Beam 2 ne change donc pas le son.

### MEMO

Vous pouvez déterminer la plage des paramètres (p. 162).

### TURNTABLE

Votre main gauche (Beam 1) pilote le tempo (BPM) et votre main droite (Beam 2) la hauteur.

- 1. Appuyez sur [D BEAM ASSIGN] de sorte à allumer le témoin "TURNTABLE".
- 2. Appuyez sur [BEAM 1 ON] et [BEAM 2 ON] de sorte à allumer les deux témoins.
- **3.** Passez les mains sur les Beams 1/2 pour modifier le tempo et la hauteur de toutes les parties.
- Rapprochez la main de Beam 1 pour ralentir le tempo.
- Rapprochez la main de Beam 2 pour diminuer la hauteur.
- \* Si votre main quitte la zone de réaction du contrôleur D Beam, le son retrouve progressivement ses réglages originaux de tempo et de hauteur.

### MEMO

Vous pouvez également programmer le contrôleur de sorte à ce que le rapprochement de la main augmente le tempo et élève la hauteur (p. 162).

# ASSIGNABLE (autres applications)

Voyez les paramètres des contrôleurs D Beam (p. 162) parmi les paramètres système.

### Reproduction d'un motif

### **Turntable Emulation**

Vous pouvez vous servir de ce curseur et des boutons [PUSH]/ [HOLD] pour synchroniser votre jeu avec une platine ou une autre source audio.

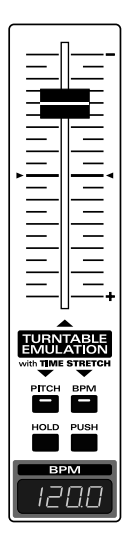

| Curseur<br>[PITCH],<br>[BPM1 | Le tempo (BPM) ralentit lorsque vous remontez le<br>curseur (vers "-") et accélère lorsque vous l'abaissez<br>(vers "+").<br>La valeur BPM originale correspond à la position<br>neutre située en milieu de course du curseur.<br>* Vous pouvez également déterminer la plage du<br>curseur (p. 159).<br>Ces boutons déterminent si le curseur et les boutons<br>[HOLD]/[PUSH] contrôlent la hauteur ou le tempo |                                                                                                    |  |
|------------------------------|----------------------------------------------------------------------------------------------------|----------------------------------------------------------------------------------------------------|--|
|                              | Tous deux allu-<br>més                                                                                                    | La hauteur et le tempo chan-<br>gent.<br>Produit le même effet qu'une<br>platine.<br>Seule la hauteur change.                                                                                         |  |
|                              | [PITCH] allumé<br>PITCH BPM<br>[BPM] allumé                                                                                                    | Seul le tempo change.                                                                                                    |  |
|                              | PITCH BPM                                                                                                    | Le curseur et les boutons<br>[HOLD]/[PUSH] ne changent<br>ni la hauteur ni le tempo.<br>Ce réglage évite que la hau-<br>teur ou le tempo ne change si<br>le curseur est actionné par<br>inadvertance. |  |
| [HOLD]                       | Ralentit l'exécution au tempo minimum de la plage<br>du curseur pour synchroniser votre jeu avec la plati-<br>ne.                                                                                                    |                                                                                                    |  |
| [PUSH]                       | Accélère l'exécution au tempo maximum de la plage<br>du curseur afin de synchroniser votre jeu avec la pla-<br>tine.                                                                                                    |                                                                                                    |  |

### MEMO

Vous pouvez aussi assigner d'autres fonctions comme le pitch bend au curseur (p. 159).

## NOTE

Lorsque vous utilisez un Patch/kit de batterie d'une carte d'extension qui se sert de formes d'onde avec un tempo indiqué (BPM), il est impossible de contrôler indépendamment la hauteur et le BPM.

### Auto Sync

Vous pouvez synchroniser le tempo de reproduction d'un échantillon (forme d'onde) que vous avez échantillonné ou chargé de votre ordinateur avec le motif.

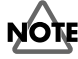

Pour utiliser Auto Sync, réglez d'abord le paramètre BPM (p. 148) de l'échantillon.

- 1. Sélectionnez la partie contenant le Patch utilisant l'échantillon à synchroniser automatiquement.
- 2. Appuyez sur [AUTO SYNC] afin d'allumer son témoin.

Le tempo de reproduction de l'échantillon se synchronise automatiquement en fonction du BPM du motif.

### MEMO

Vous pouvez activer/couper la fonction Auto Sync pour chaque partie individuellement.

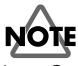

Auto Sync exige le double de la polyphonie normale. Cela signifie que lorsque la fonction Auto Sync est activée, la polyphonie de toute la MC-909 diminue.

### Effets

Voyez p. 120.

### **Mastérisation**

Voyez p. 140.

# Enregistrer un motif

- 1. Utilisez [VALUE] ou [INC/DEC] pour le numéro du motif à enregistrer.
- 2. Appuyez sur [REC].

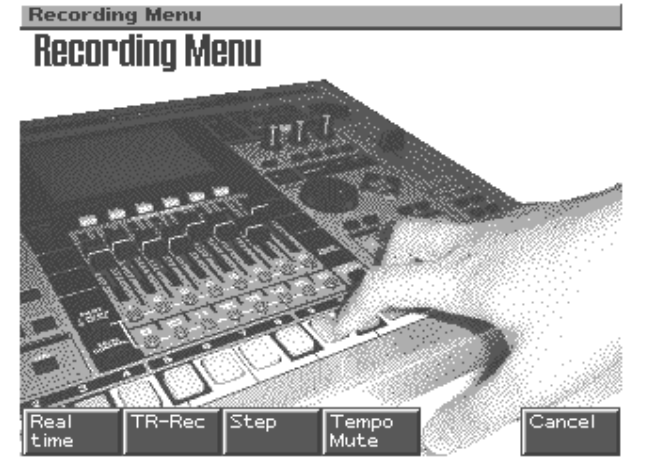

**3.** Appuyez sur [F1]–[F4] pour sélectionner une méthode d'enregistrement.

| Bouton de fonction | Méthode d'enregistrement     |
|--------------------|------------------------------|
| [F1 (Realtime)]    | En temps réel (p. 69)        |
|                    | Les données des pads, com-   |
|                    | mandes et appareils externes |
|                    | MIDI sont enregistrées en    |
|                    | temps réel.                  |
| [F2 (TR-Rec)]      | <b>TR-REC</b> (p. 71)        |
|                    | Les 16 pads représentent des |
|                    | notes, ce qui vous permet    |
|                    | d'entrer des données de note |
|                    | en activant/coupant chaque   |
|                    | pad.                         |
| [F3 (Step)]        | <b>Pas à pas</b> (p. 73)     |
|                    | Enregistre successivement    |
|                    | chaque note en temps non     |
|                    | réel (note par note).        |
| [F4 (Tempo/Mute)]  | Tempo/Mute (p. 74)           |
|                    | Enregistre les changements   |
|                    | de tempo et d'état étouffé/  |
|                    | audible en temps réel.       |

L'écran d'attente d'enregistrement correspondant apparaît.

4. Spécifiez l'armure de temps (le type de mesure) et la longueur du motif puis lancez l'enregistrement.

Pour en savoir plus, voyez les sections consacrées aux diverses méthodes d'enregistrement.

## Enregistrement en temps réel

Cette méthode vous permet d'enregistrer votre exécution sur les pads et avec les contrôleur D Beam de la MC-909 ou sur un clavier MIDI externe. Les mouvements des commandes et des curseurs peuvent aussi être enregistrés.

### Ecran d'attente (standby)

#### Realtime Rec Standby **Realtime Rec Standby** Rec Beat 4/4 Rec Measure Length Rec Count In 2MEAS Rec Loop Rest OFF Quantize Resolution OFF Quantize Timing 100% Rec Veloicity REAL /lixer BPM /Click

| Rec Beat<br>Rec Measure<br>Length | 2/4-7/4,5/8-<br>7/8,9/8,12/8,<br>9/16,11/16,<br>13/16,15/16,<br>17/16,19/16<br>1-998 | Armure de temps (mesure)<br>du motif<br>* Uniquement pour un motif<br>vide.<br>Longueur du motif<br>* Un motif déjà enregistré                         |
|-----------------------------------|--------------------------------------------------------------------------------------|----------------------------------------------------------------------------------------------------|
| Rec Measure<br>Length             | 7/8,9/8,12/8,<br>9/16,11/16,<br>13/16,15/16,<br>17/16,19/16<br>1–998                 | du motif * Uniquement pour un motif vide. Longueur du motif * Un motif déjà enregistré pout ôtra allongé mais pas                                      |
| Rec Measure<br>Length             | 9/16, 11/16,<br>13/16, 15/16,<br>17/16, 19/16<br>1–998                               | <ul> <li>* Uniquement pour un motif<br/>vide.</li> <li>Longueur du motif</li> <li>* Un motif déjà enregistré<br/>pout ôtre allongé mais pas</li> </ul> |
| Rec Measure<br>Length             | 13/16, 15/16,<br>17/16, 19/16<br>1–998                                               | vide.<br>Longueur du motif<br>* Un motif déjà enregistré                                                                                               |
| Rec Measure<br>Length             | 17/16, 19/16<br>1–998                                                                | Longueur du motif<br>* Un motif déjà enregistré                                                                                                    |
| Rec Measure<br>Length             | 1–998                                                                                | Longueur du motif<br>* Un motif déjà enregistré<br>pout ôtre allongé mais pag                                                                          |
| Length                            |                                                                                      | * Un motif déjà enregistré                                                                                                    |
|                                   |                                                                                      | pout ôtro allongó mais pas                                                                                                    |
|                                   |                                                                                      | peut ette anonge mais pas                                                                                                    |
|                                   |                                                                                      | raccourci. Pour le raccour-                                                                                                    |
|                                   |                                                                                      | cir, utilisez la fonction                                                                                                    |
|                                   |                                                                                      | d'édition Delete Measure                                                                                                    |
|                                   |                                                                                      | (p. 76) afin d'effacer les me-                                                                                                    |
|                                   |                                                                                      | sures superflues.                                                                                                    |
| Rec Count In                      | OFF, 1 MEAS,                                                                         | Longueur du décompte avant                                                                                                    |
|                                   | 2 MEAS,                                                                              | l'enregistrement                                                                                                    |
|                                   | WAIT NOTE                                                                            | Avec WAIT NOTE, l'enre-                                                                                                    |
|                                   |                                                                                      | gistrement démarre dès                                                                                                    |
|                                   |                                                                                      | que vous actionnez un pad.                                                                                                    |
| Rec Loop Rest                     | OFF, ON                                                                              | Insère une mesure vide avant                                                                                                    |
|                                   |                                                                                      | de retourner au début du mo-                                                                                                    |
|                                   |                                                                                      | tif                                                                                                    |
|                                   |                                                                                      | Avec ON, cette fonction in-                                                                                                    |
|                                   |                                                                                      | sère une mesure vide avant                                                                                                    |
|                                   |                                                                                      | de retourner à la première                                                                                                    |
|                                   |                                                                                      | mesure du motif.                                                                                                    |
|                                   |                                                                                      | * De cette façon, vous évitez                                                                                                    |
|                                   |                                                                                      | que la fin de la dernière                                                                                                    |
|                                   |                                                                                      | mesure ne soit enregistrée                                                                                                    |
|                                   |                                                                                      | dans la première mesure.                                                                                                    |
| Quantize OFF, 32nd no-            |                                                                                      | Valeur de note à utiliser pour                                                                                                    |
| Resolution                        | te-quarter no-                                                                       | la quantification (correction                                                                                                    |
|                                   | te (triple cro-                                                                      | du timing).                                                                                                    |
|                                   | che–noire)                                                                           | Avec OFF, il n'y a pas de                                                                                                    |
|                                   |                                                                                      | correction du timing.                                                                                                    |

Mode Pattern

| Paramètre    | Plage       | Description                   |
|--------------|-------------|-------------------------------|
| Quantize     | 0-100 %     | Degré de correction du timi-  |
| Timing       |             | ng.                           |
|              |             | Un réglage de 0% ne pro-      |
|              |             | duit aucun effet tandis       |
|              |             | qu'un réglage de 100% cor-    |
|              |             | rige le timing strictement    |
|              |             | en fonction de la grille im-  |
|              |             | posée par la résolution       |
|              |             | choisie avec Input Quanti-    |
|              |             | ze Resolution.                |
| Rec Velocity | REAL, 1–127 | Volume (dynamique) des no-    |
|              |             | tes entrées avec les pads.    |
|              |             | Si vous optez pour REAL,      |
|              |             | la force exercée sur les pads |
|              |             | (toucher) détermine la dy-    |
|              |             | namique.                      |

### **Boutons de fonction**

**Realtime Recording** 

| [F1 (Patch List)] | Sélection d'un Patch/kit de batterie dans une |  |
|-------------------|-----------------------------------------------|--|
|                   | liste (p. 87).                                |  |
| [F3 (Mixer)]      | Affiche l'écran Mixer (p. 65).                |  |
| (Part Mixer)      |                                               |  |
| [F6 (BPM/         | Règle le tempo et active/coupe le métrono-    |  |
| Click)]           | me (p. 57).                                   |  |

### Procédure d'enregistrement

- 1. Sélectionnez l'enregistrement en temps réel (p. 69).
- 2. Appuyez sur [PLAY] et commencez l'enregistrement.

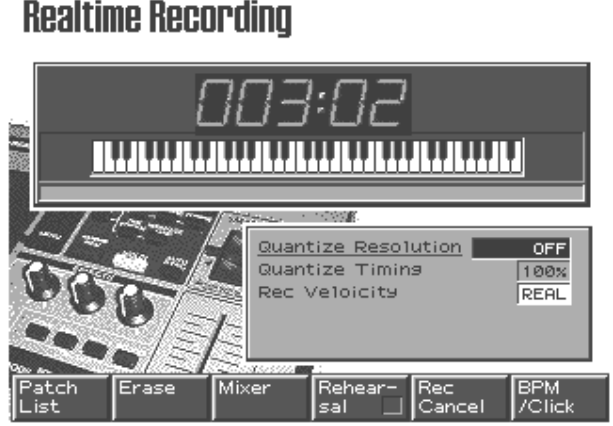

Jouez avec les pads, les contrôleurs D Beam ou un clavier MIDI externe.

Une fois arrivé à la dernière mesure, l'enregistrement recommence pour la première mesure. Vous entendez aussi ce que vous avez déjà enregistré. Les nouvelles données s'ajoutent à celles déjà enregistrées.

#### 3. Appuyez sur [STOP] pour arrêter l'enregistrement.

#### Commandes pouvant être enregistrées

- Pads
- Contrôleurs D Beam
- Commandes de contrôle en temps réel
- Curseur Turntable Emulation \*
   \*: Ne peut être enregistré que s'il pilote l'effet Pitch bend ou la modulation.

### Sélection de la partie à enregistrer

1. Dans la section Part Mixer, appuyez sur [PART] (SE-LECT/MUTE) pour éteindre son témoin.

Les boutons de partie [1]–[16] permettent de sélectionner des parties.

2. Appuyez sur le bouton de la partie à enregistrer.

#### MEMO

Vous pouvez même sélectionner la partie à enregistrer durant l'enregistrement.

### Simulation (Rehearsal)

Vous pouvez interrompre l'enregistrement temporairement sans pour autant arrêter l'opération d'enregistrement. Cela vous permet de tester des idées entre deux enregistrements sans devoir relancer et arrêter la procédure d'enregistrement chaque fois.

 Durant l'enregistrement en temps réel, appuyez sur [F4 (Rehearsal)] ou [REC].

[REC] clignote et vous vous trouvez en mode de simulation (Rehearsal). Les données d'exécution ne sont pas enregistrées. Vous pouvez alors vous entraîner à jouer des phrases avant de les enregistrer.

2. Appuyez une fois de plus sur [F4 (Rehearsal)] ou [REC] pour reprendre l'enregistrement.
# **Realtime Erase**

Durant l'enregistrement en temps réel, vous pouvez vous servir des pads ou des commandes de modification en temps réel pour effacer des données.

1. Sélectionnez la partie dans laquelle vous souhaitez effacer des données.

Suivez la procédure décrite sous "Sélection de la partie à enregistrer" (p. 70).

#### 2. Durant l'enregistrement, appuyez sur [F2 (Erase)].

La fenêtre d'effacement en temps réel apparaît.

| × Realtime Erase |            |  |
|------------------|------------|--|
| Erase Type       | ALL        |  |
| CC CC#01 (Mo     | dulation ) |  |
| Note Range N     | lin        |  |
| Note Range M     | /ax        |  |
|                  |            |  |
| Clos             | e Erase    |  |

**3.** Dans la case Erase Type, sélectionnez le type de données à effacer.

| ALL         | Toutes les données                           |
|-------------|----------------------------------------------|
| NOTE        | Messages de note                             |
| P-AFT       | Aftertouch polyphonique                      |
| C-AFT       | Aftertouch de canal                          |
| CC          | Commandes de contrôle                        |
| PC          | Changements de programme                     |
| BEND        | Données Pitch Bend                           |
| SYSEX       | Données exclusives du système                |
| BPM         | Changements de tempo                         |
| MUTE        | Etouffement activé/coupé                     |
| EXCEPT NOTE | Toutes les données sauf les messages de note |

\* Pour effacer les données de commandes, actionnez la commande correspondante en face avant afin de préciser le type de données.

#### 4. Effacez les données.

- Si vous avez choisi "NOTE", maintenez deux notes enfoncées sur les pads ou un clavier MIDI et tous les messages de note de la plage comprise entre ces deux notes sont effacés tant que vous maintenez ces deux notes enfoncées.
- Pour les autres types de données, les données sélectionnées avec Erase Type sont effacées tant que vous maintenez [F5 (Erase)] enfoncé.
- 5. Pour revenir en mode d'enregistrement, appuyez sur [F5 (Close)] ou [EXIT].

# **Recording Cancel**

Voici comment vous pouvez annuler tout un enregistrement et revenir à l'état d'attente avant enregistrement.

1. Durant l'enregistrement, appuyez sur [F5 (Rec Cancel)].

Un message vous demande confirmation.

2. Pour annuler l'enregistrement, appuyez sur [F6 (Execute)].

Toutes les données enregistrées entre le moment où vous avez

appuyé sur [PLAY] et celui où vous avez actionné [F5 (Rec Cancel)] sont effacées.

\* Pour annuler l'opération, appuyez sur [F5 (Cancel)].

# TR-REC

Avec cette méthode d'enregistrement, les pads de la MC-909 sont utilisés pour entrer des messages de note selon un timing précis. Vous pouvez entrer/effacer des notes en appuyant simplement sur les pads pour les allumer ou les éteindre. C'est une façon simple de spécifier la position des notes.

\* Cette méthode ne permet d'enregistrer que des messages de note (les commandes de contrôle produites par les commandes en temps réel, par exemple, ne sont pas enregistrées).

#### Ecran d'attente (standby)

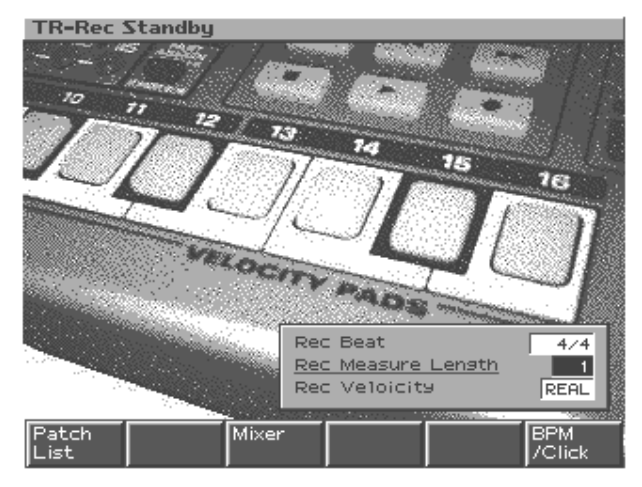

| Paramètre    | Plage         | Description                    |
|--------------|---------------|--------------------------------|
| Rec Beat     | 2/4-7/4,5/8-  | Armure de temps (mesure)       |
|              | 7/8,9/8,12/8, | du motif                       |
|              | 9/16, 11/16,  | * Uniquement pour un motif     |
|              | 13/16, 15/16, | vide.                          |
|              | 17/16, 19/16  |                                |
| Rec Measure  | 1–998         | Longueur du motif              |
| Length       |               | * Un motif déjà enregistré     |
|              |               | peut être allongé mais pas     |
|              |               | raccourci. Pour le raccour-    |
|              |               | cir, utilisez la fonction      |
|              |               | d'édition Delete Measure       |
|              |               | (p. 76) afin d'effacer les me- |
|              |               | sures superflues.              |
| Rec Velocity | REAL, 1–127   | Volume (dynamique) des no-     |
|              |               | tes entrées avec les pads.     |
|              |               | Avec REAL, la force exer-      |
|              |               | cée sur les pads (toucher)     |
|              |               | détermine la dynamique.        |

#### **Boutons de fonction**

| Sélection d'un Patch/kit de batterie dans une |
|-----------------------------------------------|
| liste (p. 87).                                |
| Affiche l'écran Mixer (p. 65).                |
|                                               |
| Règle le tempo et active/coupe le métrono-    |
| me (p. 57).                                   |
|                                               |

# Procédure d'enregistrement

- 1. Sélectionnez TR-REC (p. 69).
- 2. Appuyez sur [PLAY] pour lancer l'enregistrement.

Vous passez en mode d'enregistrement et vous entendez les notes que vous entrez en boucle.

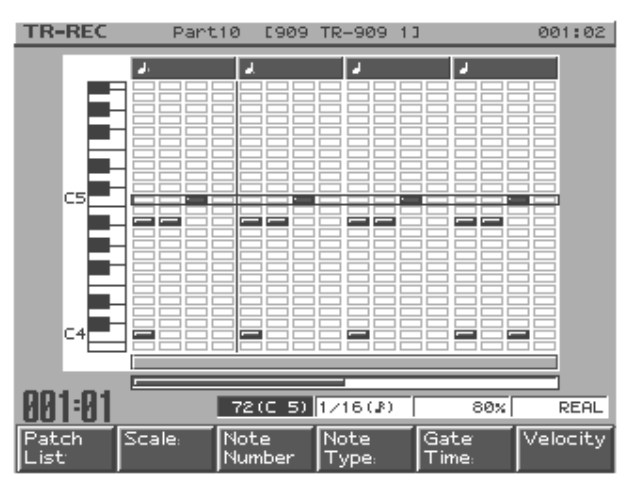

**3.** Utilisez les boutons de fonction et [VALUE] ou [INC/ DEC] pour choisir les messages de note à entrer.

Vous pouvez aussi sélectionner le numéro de note avec **[CUR-SOR (haut/bas)]**.

| [F1 (Patch List)]     | Sélection d'un Patch/kit de batterie dans<br>une liste (p. 87) |  |
|-----------------------|----------------------------------------------------------------|--|
| [F2 (Scale)]          | L'échelle de timing (voyez le cadre expli-                     |  |
| [12 (Seale)]          | catif à cette page) des pads change avec                       |  |
|                       | chaque pression sur ce houten de fonction                      |  |
| IE2 (Noto             | Détermine le heuteur de le note à entrer                       |  |
| [F5 (Note<br>Number)] | Determine la nauteur de la note a entrer.                      |  |
| Number)]              | Four un Kit de Datterie, ce parametre se-                      |  |
|                       | Plana 0 (G 1) 107 (G0)                                         |  |
|                       | Plage: 0 (C-1)-127 (G9)                                        |  |
| [F4 (Note Type)]      | Détermine la valeur de note.                                   |  |
|                       | Plage: 1/32–1/1                                                |  |
| [F5 (Gate Time)]      | Détermine le temps de maintien de la note                      |  |
|                       | en tant que pourcentage de la valeur choi-                     |  |
|                       | sie pour Note Type.                                            |  |
|                       | Plage: 5-200%                                                  |  |
| [F6 (Velocity)]       | Détermine la dynamique (volume) des                            |  |
| -                     | messages de note.                                              |  |
|                       | <b>Plage:</b> REAL, 1–127                                      |  |
|                       | * Si vous optez pour REAL, la force exer-                      |  |
|                       | cée sur un pad (le toucher) détermine la                       |  |
|                       | dynamique de la note.                                          |  |
| [SHIFT] +             | Rétrécit la portion de clavier affichée à                      |  |
| [F1 (V-Zoom In)]      | l'écran.                                                       |  |
|                       | Cela permet de visualiser des notes bien                       |  |
|                       | précises.                                                      |  |
| [SHIFT] +             | Elargit la portion de clavier affichée à                       |  |
| [F2 (V-Zoom Out)]     | l'écran.                                                       |  |
| [                     | Vous pouvez l'utiliser pour avoir une                          |  |
|                       | vue d'ensemble des notes entrées                               |  |
| [SHIFT] +             | Règle le tempo et active/coupe le mé-                          |  |
| [E6 (BPM / Click)]    | tronome (n. 57)                                                |  |
|                       | uonome (p. 57).                                                |  |

#### MEMO

En maintenant [SHIFT] enfoncé et en appuyant sur [TOP] [BWD] [FWD], vous pouvez vous déplacer dans le motif comme lors de la reproduction. 4. Utilisez [CURSOR (gauche/droite)] ou [BWD/FWD] pour vous déplacer dans la zone d'entrée de messages de note.

# HINT

Le bas de l'écran affiche toujours deux barres pour indiquer la région d'entrée affichée et la position actuelle de reproduction du motif.

#### MEMO

Si vous appuyez sur [TOP], la position de reproduction du motif revient au début de la région d'entrée affichée à l'écran.

 Pour entrer les données, appuyez sur le pad correspondant au timing auquel vous souhaitez entrer une note afin d'allumer le témoin du pad.
 Pour effacer une note entrée, appuyez sur le pad correspondant afin d'éteindre son témoin.

# NOTE

Vous ne pouvez plus changer le type de note, le temps de maintien (Gate Time) ou la dynamique d'un message de note une fois la note entrée. Pour changer ces paramètres, effacez la note et réentrez-la.

6. Appuyez sur [STOP] pour arrêter l'enregistrement.

## Sélection de la partie à enregistrer

1. Dans la section Part Mixer, appuyez sur [PART] (SE-LECT/MUTE) pour éteindre son témoin.

Les boutons de partie [1]–[16] permettent de sélectionner des parties.

2. Appuyez sur le bouton de la partie à enregistrer.

#### MEMO

Vous pouvez même sélectionner la partie à enregistrer durant l'enregistrement.

# Echelle de timing

Chaque pression sur [F2 (Scale)] change l'échelle selon l'ordre suivant.

Doubles croches

Les pads [1]–[16] correspondent à une plage d'entrée de données d'une mesure dans laquelle vous pouvez entrer des notes à des intervalles de doubles croches.

Triples croches

Les pads [1]–[16] correspondent à une plage d'entrée de données de deux temps dans laquelle vous pouvez entrer des notes à des intervalles de triples croches.

Triolets de croches

Les pads [1]–[16] correspondent à une plage d'entrée de données d'une mesure dans laquelle vous pouvez entrer des notes à des intervalles de triolets de croches.

Triolets de doubles croches Les pads [1]–[16] correspondent à une plage d'entrée de données de deux temps dans laquelle vous pouvez entrer des notes à des intervalles de triolets de doubles croches.

# Enregistrement pas à pas

Cette méthode d'enregistrement permet d'entrer des messages de note un par un.

\* Cette méthode ne permet d'enregistrer que des messages de note (les commandes de contrôle produites par les commandes en temps réel, par exemple, ne sont pas enregistrées).

#### Ecran d'attente (standby)

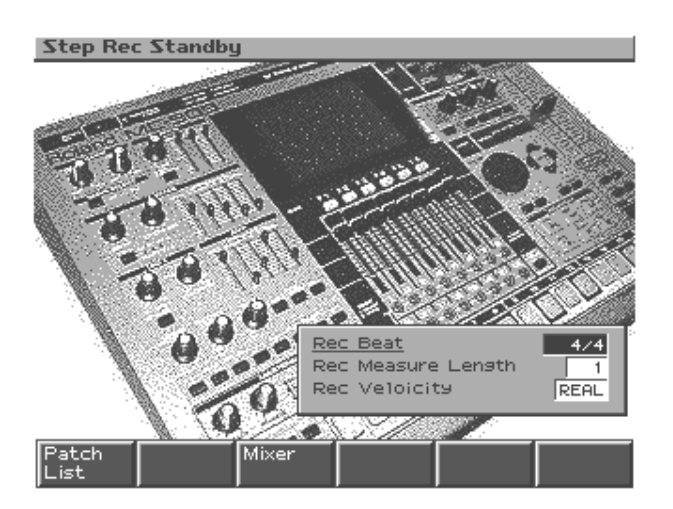

| Paramètre    | Plage         | Description                    |
|--------------|---------------|--------------------------------|
| Rec Beat     | 2/4-7/4,5/8-  | Armure de temps (mesure)       |
|              | 7/8,9/8,12/8, | du motif                       |
|              | 9/16, 11/16,  | * Uniquement pour un motif     |
|              | 13/16, 15/16, | vide.                          |
|              | 17/16, 19/16  |                                |
| Rec Measure  | 1–998         | Longueur du motif              |
| Length       |               | * Un motif déjà enregistré     |
|              |               | peut être allongé mais pas     |
|              |               | raccourci. Pour le raccour-    |
|              |               | cir, utilisez la fonction      |
|              |               | d'édition Delete Measure       |
|              |               | (p. 76) afin d'effacer les me- |
|              |               | sures superflues.              |
| Rec Velocity | REAL, 1–127   | Volume (dynamique) des no-     |
|              |               | tes entrées avec les pads.     |
|              |               | Si vous optez pour REAL,       |
|              |               | la force exercée sur les pads  |
|              |               | (toucher) détermine la dy-     |
|              |               | namique.                       |

#### **Boutons de fonction**

| [F1 (Patch List)] | Sélection d'un Patch/kit de batterie dans une |
|-------------------|-----------------------------------------------|
|                   | liste (p. 87).                                |
| [F3 (Mixer)]      | Affiche l'écran Mixer (p. 65).                |
| (Part Mixer)      | _                                             |

# Procédure d'enregistrement

- 1. Sélectionnez l'enregistrement pas à pas (p. 69).
- **2.** Appuyez sur [PLAY] pour lancer l'enregistrement. Vous êtes prêt pour l'enregistrement.

Step Rec Part 2 CSH-101 Bs 2 3

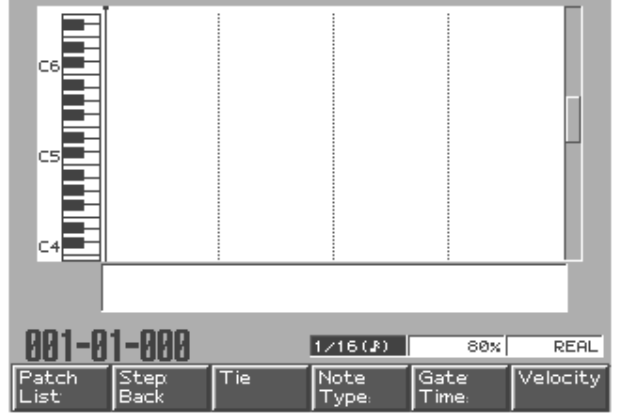

 Utilisez les boutons de fonction [F4]–[F6] et [VALUE] ou [INC/DEC] pour déterminer la durée et le toucher des notes à entrer.

| [F1 (Patch List)] | Sélection du Patch/kit de batterie       |  |
|-------------------|------------------------------------------|--|
|                   | voulu dans une liste (p. 87).            |  |
| [F2 (Step Back)]  | Annule la dernière note entrée.          |  |
| [F3 (Tie)]        | Allonge la durée de la dernière note     |  |
|                   | entrée par celle de la note actuelle.    |  |
| [F4 (Note Type)]  | Sélection du type de valeur de note.     |  |
|                   | Plage: 1/32–1/1                          |  |
| [F5 (Gate Time)]  | Détermine le temps de maintien des       |  |
|                   | messages de note en tant que pour-       |  |
|                   | centage de la valeur choisie pour No-    |  |
|                   | te Type.                                 |  |
|                   | Plage: 5-200%                            |  |
| [F6 (Velocity)]   | Détermine la dynamique (volume)          |  |
|                   | des messages de note.                    |  |
|                   | <b>Plage:</b> REAL, 1–127                |  |
|                   | * Si vous optez pour REAL, la force      |  |
|                   | exercée sur les pads (toucher) dé-       |  |
|                   | termine la dynamique.                    |  |
| [SHIFT] + [F1 (V- | Rétrécit la portion de clavier affichée  |  |
| Zoom In)]         | à l'écran.                               |  |
|                   | Cela permet de visualiser des no-        |  |
|                   | tes bien précises.                       |  |
| [SHIFT] + [F2 (V- | Elargit la portion de clavier affichée à |  |
| Zoom Out)]        | l'écran.                                 |  |
|                   | Servez-vous en pour avoir une            |  |
|                   | vue d'ensemble des notes entrées.        |  |

#### 4. Entrez les messages de note avec les pads.

Le numéro de note est déterminé par le pad actionné. Vous pouvez aussi entrer des accords.

Lorsque vous entrez un message de note, la position d'entrée avance en fonction de la valeur choisie sous Note Type.

- 5. Répétez les étapes 2 et 3 pour entrer des messages de note.
- 6. Quand vous avez fini d'enregistrer, appuyez sur [STOP].

#### Sélection de la partie à enregistrer

1. Dans la section Part Mixer, appuyez sur [PART] (SELECT/MUTE) pour éteindre son témoin.

Les boutons de partie [1]–[16] permettent de sélectionner des parties.

2. Appuyez sur le bouton de la partie à enregistrer.

#### MEMO

Vous pouvez même sélectionner la partie à enregistrer durant l'enregistrement.

## Déplacer la position d'entrée

- Une pression sur [CURSOR (droite)] avance la position d'entrée d'une unité définie par Note Type.
- Une pression sur [CURSOR (gauche)] recule la position d'entrée d'une unité définie par Note Type.
- Une pression sur [FWD] avance la position d'entrée d'une mesure.
- Une pression sur [BWD] recule la position d'entrée d'une mesure.

# NOTE

Il est impossible de gagner des positions contenant déjà des notes.

## Déplacer la plage affichée

- Une pression sur [CURSOR (haut/bas)] déplace la plage de notes affichées vers le haut ou vers le bas.
- Maintenez [SHIFT] enfoncé et appuyez sur [FWD] pour déplacer la plage de notes affichées d'une mesure vers l'avant.
- Maintenez [SHIFT] enfoncé et appuyez sur [BWD] pour déplacer la plage de notes affichées d'une mesure vers l'arrière.

# **Enregistrement Tempo/Mute**

#### Tempo/Mute Rec Standby Tempo/Mute Rec Standby

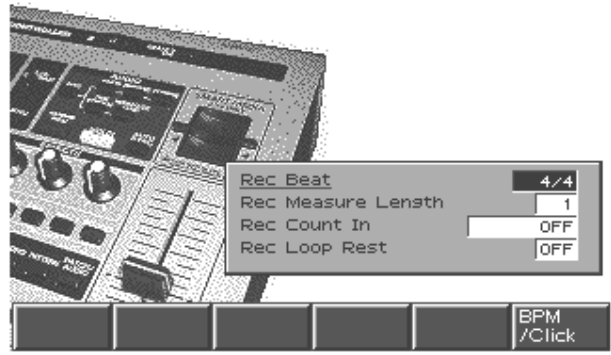

Les changements de tempo et les opérations d'étouffement (Mute) peuvent être enregistrés dans la partie réservée à cet effet (Tempo/ Mute).

La procédure d'enregistrement est grosso modo la même que pour l'enregistrement en temps réel.

| Paramètre             | Plage                                                       | Description                                                                                                    |
|-----------------------|-------------------------------------------------------------|----------------------------------------------------------------------------------------------------|
| Rec Beat              | 2/4-7/4,5/8-<br>7/8,9/8,12/8,<br>9/16,11/16,<br>13/16,15/16 | Armure de temps (mesure)<br>du motif<br>* Uniquement pour un motif                                                                                                    |
|                       | 17/16, 19/16                                                | viue.                                                                                                    |
| Rec Measure<br>Length | 1–998                                                       | Longueur du motif                                                                                                    |
| Rec Count In          | OFF, 1 MEAS,<br>2 MEAS,<br>WAIT NOTE                        | Longueur du décompte avant<br>l'enregistrement<br>Avec WAIT NOTE, l'enre-<br>gistrement démarre dès<br>que vous actionnez un pad<br>après avoir appuyé sur<br>[PLAY].                                                                                                    |
| Rec Loop Rest         | OFF, ON                                                     | <ul> <li>Insère une mesure vide avant<br/>de retourner au début du mo-<br/>tif</li> <li>Avec ON, cette fonction in-<br/>sère une mesure vide avant<br/>de retourner à la première<br/>mesure du motif.</li> <li>* De cette façon, vous évitez<br/>que la fin de la dernière<br/>mesure ne soit enregistrée<br/>dans la première mesure.</li> </ul> |

#### 1. Sélectionnez l'enregistrement Tempo/Mute (p. 69).

#### 2. Appuyez sur [PLAY] pour lancer l'enregistrement.

Seuls les changements de tempo (BPM) et d'état étouffé/audible sont enregistrés. Les opérations avec les pads, les contrôleurs D Beam ainsi que les commandes et curseurs de la face avant ne seront pas enregistrées.

- Vous pouvez régler le tempo (BPM) avec [VALUE], [INC/DEC] ou la fonction Turntable Emulation.
- Pour en savoir plus sur l'étouffement des parties (Mute), voyez p. 58.
- 3. Appuyez sur [STOP] pour arrêter l'enregistrement.

# Edition de motif

Voici comment vous pouvez éditer les données d'un motif mesure par mesure. Vous pouvez créer des motifs entièrement nouveaux en modifiant les données d'un motif ou en combinant plusieurs motifs.

\* Pour pouvoir éditer un motif, il ne doit pas être en cours de reproduction.

# Procédure de base pour l'édition de motif

- 1. Sélectionnez le motif à éditer.
- 2. Appuyez sur [F2 (Edit)] pour afficher le menu Pattern Edit.

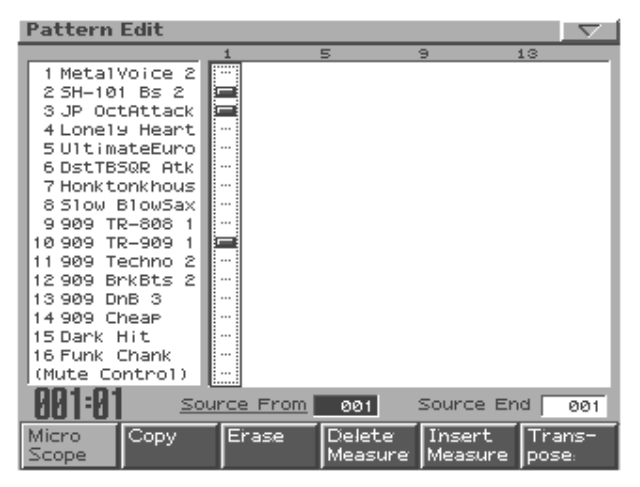

#### 3. Sélectionnez la plage de mesures à éditer.

• **Source From:** première mesure de la plage Si vous choisissez "SETUP", les paramètres de configuration (p. 18) seront inclus.

- **Source End:** dernière mesure de la plage Si vous choisissez "SETUP", seuls les paramètres de configuration sont sélectionnés et aucune mesure ne sera incluse.
- Actionnez le ou les boutons [1]–[16] et [TEMPO/MU-TE] de la ou des parties à éditer (les témoins correspondants s'allument).

# 5. Utilisez les boutons de fonction pour choisir le type d'édition voulu.

La sous-fenêtre d'édition apparaît.

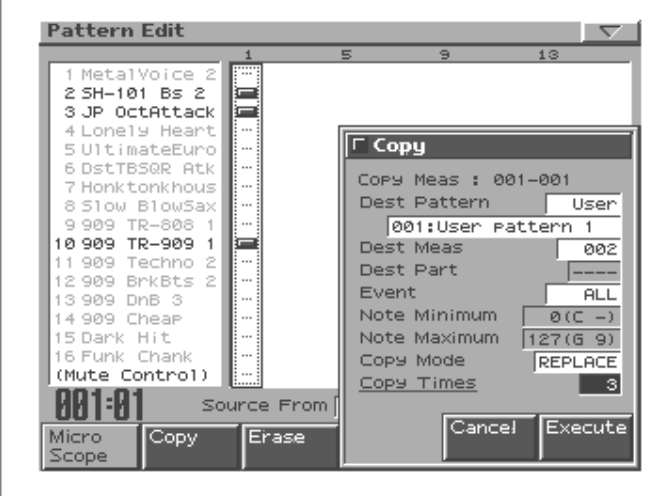

| [F1 (Micro Scope)]           | Edition d'éléments individuels au |
|------------------------------|-----------------------------------|
|                              | sein du motif. (p. 79)            |
| [F2 (Copy)]                  | Copie d'un motif. (p. 76)         |
| [F3 (Erase)]                 | Efface les données indésirables.  |
|                              | (p. 76)                           |
| [F4 (Delete Measure)]        | Supprime les mesures indésira-    |
|                              | bles. (p. 76)                     |
| [F5 (Insert Measure)]        | Insère des mesures vides. (p. 76) |
| [F6 (Transpose)]             | Transpose la hauteur. (p. 76)     |
| [SHIFT] +                    | Modifie la dynamique des notes.   |
| [F1 (Change Velocity)]       | (p. 76)                           |
| [SHIFT] +                    | Modifie la longueur des notes.    |
| [F2 (Change Duration)]       | (p. 77)                           |
| [SHIFT] + [F3 (Shift Clock)] | Décale légèrement le timing.      |
|                              | (p. 77)                           |
| [SHIFT] + [F4 (Data Thin)]   | Extrait les données superflues.   |
|                              | (p. 77)                           |
| [SHIFT] + [F5 (Edit Qtz)]    | Quantifie les données. (p. 77)    |
| (Edit Quantize)              |                                   |
| [SHIFT] + [F6 (Reclock)]     | Convertit les valeurs de note.    |
|                              | (p. 77)                           |

#### 6. Réglez les paramètres et appuyez sur [F6 (Execute)].

\* Pour annuler la procédure, appuyez sur [F5 (Cancel)].

# Copie de motif

Cette opération copie des données du motif actuel dans un autre motif.

| Paramètre    | Plage              | Description             |
|--------------|--------------------|-------------------------|
| Dest Pattern | Preset, User, Card | Banque contenant le     |
|              |                    | motif de destination    |
|              | 1–650 (Preset)     | No. du motif de desti-  |
|              | 1–200 (User)       | nation                  |
|              | 1–999 (Card)       |                         |
| Dest Meas    | 1-(dernière mesure | Première mesure de la   |
|              | + 1)               | destination pour la co- |
|              |                    | pie                     |
| Dest Part    | 1–16               | Partie de destination   |
|              |                    | de la copie             |
| Event        | ALL, NOTE,         | Données à copier        |
|              | PROG, CC, BEND,    |                         |
|              | PAFT, CAFT, SYS-   |                         |
|              | EX, BPM, MUTE      |                         |
| Note Minimum | 0 (C-1)-127 (G9)   | Plage de notes à copier |
| Note Maximum |                    | * Disponible unique-    |
|              |                    | ment si Event est sur   |
|              |                    | "NOTE".                 |
| Copy Mode    | REPLACE, MIX       | Mode de copie           |
|              |                    | REPLACE: Les don-       |
|              |                    | nées se trouvant à la   |
|              |                    | destination sont        |
|              |                    | remplacées par les      |
|              |                    | données copiées.        |
|              |                    | MIX: Les données se     |
|              |                    | trouvant à la desti-    |
|              |                    | nation sont combi-      |
|              |                    | nées avec les           |
|              |                    | données copiées.        |
| Copy Times   | 1–998 (Max)        | Nombre de copies des    |
|              |                    | données                 |

# NOTE

Vous ne pouvez spécifier une partie de destination (Dest Part) que si les données à copier se limitent à une seule partie. Si les données à copier sont réparties sur plusieurs parties, elles sont copiées dans les mêmes parties du motif de destination.

# NOTE

Lorsque vous copiez des données d'une partie dans une autre au sein d'un même motif, vous ne pouvez sélectionner qu'une partie à la fois.

# Erase

Cette opération efface toutes ou une partie des données d'un motif.

| Paramètre    | Plage                                     | Description                                              |
|--------------|-------------------------------------------|----------------------------------------------------------|
| Event        | ALL, NOTE,<br>PROG, CC,                   | Données à effacer                                        |
|              | BEND, PAFT,<br>CAFT, SYS-EX,<br>BPM, MUTE |                                                          |
| Note Minimum | 0 (C-1)-127 (G9)                          | Plage de notes à effacer                                 |
| Note Maximum |                                           | * Disponible unique-<br>ment si Event est sur<br>"NOTE". |

# **Delete Measure**

Cette opération supprime des mesures indésirables d'un motif et relie les mesures restantes.

Si une partie contient des données après la section supprimée, les données d'exécution de cette partie sont raccourcies. Si vous précisez que la suppression doit s'appliquer à toutes les parties, le motif luimême est raccourci.

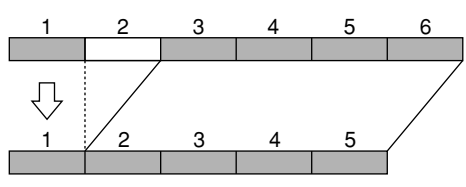

## **Insert Measure**

Cette opération insère des mesures vides entre une mesure donnée d'un motif et la suivante. Si vous souhaitez ajouter des données au milieu d'une exécution, cette opération permet d'ajouter une ou plusieurs mesures vides que vous pouvez enregistrer ensuite. Les mesures insérées ont la même armure de temps (mesure) que la mesure précédant le point d'insertion.

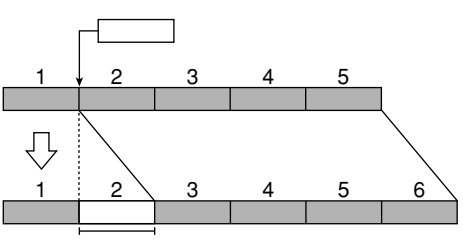

| Paramètre   | Plage       | Description                                                                                     |
|-------------|-------------|-------------------------------------------------------------------------------------------------|
| Insert Meas | 1–998 (Max) | Nombre de mesures à insérer                                                                     |
|             |             | * Vous ne pouvez pas entrer un<br>nombre qui dépasserait le total<br>de mesures du motif (998). |

# Transpose

Cette opération transpose les numéros de note (hauteur) d'une ou plusieurs parties du motif. Vous pouvez transposez les notes sur une plage de +/-2 octaves.

| Paramètre    | Plage            | Description               |
|--------------|------------------|---------------------------|
| Value        | -24-+24          | Intervalle de transposi-  |
|              |                  | tion.                     |
| Note Minimum | 0 (C-1)-127 (G9) | Plage de notes à transpo- |
| Note Maximum |                  | ser                       |

# **Change Velocity**

Cette opération modifie la dynamique (toucher) des notes enregistrées dans le motif.

| Paramètre    | Plage            | Description                |
|--------------|------------------|----------------------------|
| Value        | -99– +99         | Taux de changement de la   |
|              |                  | dynamique                  |
| Note Minimum | 0 (C-1)-127 (G9) | Plage de notes dont la dy- |
| Note Maximum |                  | namique doit changer       |

#### MEMO

Si cette opération aboutit à une dynamique supérieure à 127 (ou inférieure à 1), la valeur de dynamique sera limitée à 127 (ou 1).

# **Change Duration**

Cette opération modifie la durée (temps de maintien de la note) des notes enregistrées dans le motif. Cette fonction permet de rendre une exécution plus staccato ou tenuto.

| Paramètre    | Plage            | Description                       |
|--------------|------------------|-----------------------------------|
| Value        | -960-+960        | Taux de changement de la<br>durée |
| Note Minimum | 0 (C-1)–127 (G9) | Plage de notes dont la du-        |
| Note Maximum |                  | rée doit changer                  |

# Shift Clock

Cette opération avance ou retarde le timing des données enregistrées dans le motif par unités d'un clock (1/96 d'un temps). Cette fonction permet de décaler légèrement une exécution entière.

| Paramètre    | Plage            | Description                 |
|--------------|------------------|-----------------------------|
| Value        | -960-+960        | Décalage par clocks.        |
| Event        | ALL, NOTE,       | Type de données dont le ti- |
|              | PROG, CC,        | ming est ajusté             |
|              | BEND, PAFT,      |                             |
|              | CAFT, SYS-EX,    |                             |
|              | BPM, MUTE        |                             |
| Note Minimum | 0 (C-1)-127 (G9) | Plage des notes dont le ti- |
| Note Maximum |                  | ming est ajusté             |

# Data Thin

Comme des données telles que le Pitch bend ou des commandes de contrôle font varier la valeur en continu, elles peuvent occuper une quantité considérable de mémoire. La fonction Data Thin réduit de telles données afin de diminuer l'espace de mémoire occupé sans changer audiblement le son. Elle permet d'exploiter la mémoire interne plus efficacement.

| Paramètre  | Plage          | Description             |
|------------|----------------|-------------------------|
| Value      | 0–99           | Taux de réduction des   |
|            |                | données                 |
| Thin Event | ALL, CC, BEND, | Type de données pouvant |
|            | PAFT, CAFT     | être réduites           |

# Edit Quantize

Cette opération corrige le timing des données enregistrées dans le motif en fonction des critères de timing choisis.

Une quantification conventionnelle corrige uniquement le timing des notes dans le motif durant la reproduction sans toucher aux données elles-mêmes. La fonction Edit Quantize, par contre, vous permet de quantifier les données elles-mêmes.

| Paramètre                                  | Plage       | Description                       |
|--------------------------------------------|-------------|-----------------------------------|
| QTZ Type                                   | GRID,       | Type de quantification            |
|                                            | SHUFFLE,    |                                   |
|                                            | GROOVE      |                                   |
| Lorsque Type est réglé sur "GRID" (grille) |             |                                   |
| QTZ                                        | 1/32, 1/24, | Valeur de note en fonction de la- |
| Template                                   | 1/16, 1/12, | quelle les notes sont déplacées   |
|                                            | 1/8,1/6,    |                                   |
|                                            | 1/4         |                                   |

| Paramètre    | Plage             | Description                       |
|--------------|-------------------|-----------------------------------|
| QTZ Timing   | 0–100             | Rigueur de la quantification      |
|              |                   | Des valeurs élevées appliquent    |
|              |                   | la quantification avec plus de    |
|              |                   | rigueur et insistent davantage    |
|              |                   | sur le timing des notes.          |
| Lorsque Type | e est réglé sur ' | SHUFFLE"                          |
| QTZ          | 1/16,1/8          | Valeur de note en fonction de la- |
| Template     |                   | quelle les notes sont déplacées   |
| QTZ Timing   | 0-100             | Importance du "shuffle"           |
|              |                   | Une valeur "50" produit un        |
|              |                   | rythme normal sans shuffle.       |
|              |                   | Des valeurs comprises entre 60    |
|              |                   | et 66 introduisent un agréable    |
|              |                   | shuffle.                          |
| Lorsque Type | e est réglé sur ' | GROOVE"                           |
| QTZ          | Voyez la          | Modèle à utiliser                 |
| Template     | "Liste des        |                                   |
|              | modèles de        |                                   |
|              | groove"           |                                   |
|              | (p. 78)           |                                   |
| QTZ Timing   | 0-100             | Rigueur de l'ajustement du timi-  |
|              |                   | ng                                |
|              |                   | Des valeurs élevées appliquent    |
|              |                   | le timing du modèle avec plus     |
|              |                   | de rigueur aux notes.             |
| QTZ          | 0-100             | Rigueur de l'ajustement de la dy- |
| Velocity     |                   | namique                           |
|              |                   | Des valeurs élevées appliquent    |
|              |                   | la dynamique du modèle avec       |
|              |                   | plus de rigueur aux notes.        |

# Reclock

Cette opération double ou diminue de moitié les valeurs des notes enregistrées dans le motif. Par exemple, un motif de quatre mesures enregistré avec un tempo de 120 peut être converti en motif de deux mesures en diminuant la valeur de ses notes de moitié et en lui conférant un tempo de 60 pour obtenir une reproduction identique. Si vous souhaitez relier des motifs au tempo complètement différent, vous pouvez faire appel à la fonction Reclock pour donner aux deux motifs des valeurs de note communes.

|      |      | Е |  |
|------|------|---|--|
|      |      |   |  |
| mmmm | mmmm |   |  |

\* La fonction Reclock ne change pas le tempo original du motif.

| Paramètre       | Plage           | Description                                |
|-----------------|-----------------|--------------------------------------------|
| Reclock Size    | HALF,           | Façon dont les valeurs de note sont        |
|                 | DOUBLE          | modifiées                                  |
|                 |                 | HALF: Les valeurs de note sont             |
|                 |                 | diminuées de moitié.                       |
|                 |                 | <b>DOUBLE:</b> Les valeurs de note         |
|                 |                 | sont doublées.                             |
| * Il act immage | ible de choicin | una zalaur aui produirait un motif da pluc |

 Il est impossible de choisir une valeur qui produirait un motif de plus de 998 mesures ou de moins d'une mesure après l'opération Reclock.

#### Liste des modèles de groove

| Type Dance doubles croches (16 Beat) |                                                 |  |
|--------------------------------------|-------------------------------------------------|--|
| Dance-Nm-L.Ac                        | timing exact/variation faible de dynami-        |  |
| Dance-Nm-H Ac                        | que<br>timing exact/variation élevée de dynami- |  |
| Durce Witt Hare                      | que                                             |  |
| Dance-Nm-L.Sw                        | timing exact/léger swing                        |  |
| Dance-Nm-H.Sw                        | timing exact/swing important                    |  |
| Dance-Hv-L.Ac                        | timing traînant/variation faible de dyna-       |  |
| Derrar Har H.A.                      | mique                                           |  |
| Dance-IIV-II.AC                      | migue                                           |  |
| Dance-Hv-L.Sw                        | timing traînant/léger swing                     |  |
| Dance-Hv-H.Sw                        | timing traînant/swing important                 |  |
| Dance-Ps-L.Ac                        | timing anticipé/variation faible de dyna-       |  |
|                                      | mique                                           |  |
| Dance-Ps-H.Ac                        | timing anticipé/variation élevée de dyna-       |  |
| Dance-Ps-L Sw                        | timing anticiné /léger swing                    |  |
| Dance-Ps-H Sw                        | timing anticipe/swing important                 |  |
| Type Fusion 16                       | Beat (doubles croches)                          |  |
|                                      | timing exact (variation faible de dynami        |  |
| Fuson-INM-L.AC                       | que                                             |  |
| Fuson-Nm-H.Ac                        | timing exact/variation élevée de dynami-        |  |
| Fuson-Nm-L Sw                        | timing exact/léger swing                        |  |
| Fuson-Nm-H.Sw                        | timing exact/swing important                    |  |
| Fuson-Hv-L.Ac                        | timing traînant/variation faible de dyna-       |  |
|                                      | mique                                           |  |
| Fuson-Hv-H.Ac                        | timing traînant/variation élevée de dyna-       |  |
| Fuson-Hy-L Sw                        | timing traînant/léger swing                     |  |
| Fuson-Hy-H.Sw                        | timing trainant/swing important                 |  |
| Fuson-Ps-L.Ac                        | timing anticipé/variation faible de dyna-       |  |
| r uson r s En re                     | mique                                           |  |
| Fuson-Ps-H.Ac                        | timing anticipé/variation élevée de dyna-       |  |
| Fucon-Pe-L Sw                        | timing anticipé /léger swing                    |  |
| Fuson-Ps-H Sw                        | timing anticipe/ legel swing                    |  |
| Type Beggae 16                       | Beat (doubles croches)                          |  |
| Page Nm I Aa                         | timing avast (variation faible de dynami        |  |
| Regge-Mil-L.AC                       | que                                             |  |
| Regge-Nm-H.Ac                        | timing exact/variation élevée de dynami-        |  |
| Regge-Nm-L.Sw                        | timing exact/léger swing                        |  |
| Regge-Nm-H.Sw                        | timing exact/swing important                    |  |
| Regge-Hv-L.Ac                        | timing traînant/variation faible de dyna-       |  |
| Regge-Hy-H Ac                        | timing traînant/variation élevée de dyna-       |  |
|                                      | migue                                           |  |
| Regge-Hv-L.Sw                        | timing traînant/léger swing                     |  |
| Regge-Hv-H.Sw                        | timing traînant/swing important                 |  |
| Regge-Ps-L.Ac                        | timing anticipé/variation faible de dyna-       |  |
| Regge-Ps-H.Ac                        | timing anticipé/variation élevée de dyna-       |  |
| inegge i b i inite                   | mique                                           |  |
| Regge-Ps-L.Sw                        | timing anticipé/léger swing                     |  |
| Regge-Ps-H.Sw                        | timing anticipé/swing important                 |  |
| Type Pops 8 Bea                      | at (croches)                                    |  |
| Pops-Nm-L.Ac                         | timing exact/variation faible de dynami-        |  |
| Pope-Nm-HAC                          | que<br>timing exact /variation élevée de dynami |  |
| i ops-init-fi.Ac                     | que                                             |  |
| Pops-Nm-L.Sw                         | timing exact/léger swing                        |  |
| Pops-Nm-H.Sw                         | timing exact/swing important                    |  |
| Pops-Hv-L.Ac                         | timing traînant/variation faible de dyna-       |  |
|                                      | mique                                           |  |

| Pops-Hv-H.Ac  | timing traînant/variation élevée de dyna- |
|---------------|-------------------------------------------|
|               | mique                                     |
| Pops-Hv-L.Sw  | timing traînant/léger swing               |
| Pops-Hv-H.Sw  | timing traînant/swing important           |
| Pops-Ps-L.Ac  | timing anticipé/variation faible de dyna- |
|               | mique                                     |
| Pops-Ps-H.Ac  | timing anticipé/variation élevée de dyna- |
| _             | mique                                     |
| Pops-Ps-L.Sw  | timing anticipé/léger swing               |
| Pops-Ps-H.Sw  | timing anticipé/swing important           |
| Type Rhumba 8 | Beat (croches)                            |
| Rhumb-Nm-L.Ac | timing exact/variation faible de dynami-  |
|               | que                                       |
| Rhumb-Nm-H.Ac | timing exact/variation élevée de dynami-  |
|               | que                                       |
| Rhumb-Nm-L.Sw | timing exact/léger swing                  |
| Rhumb-Nm-H.Sw | timing exact/swing important              |
| Rhumb-Hy-L.Ac | timing traînant/variation faible de dyna- |
|               | mique                                     |
| Rhumb-Hy-H.Ac | timing traînant/variation élevée de dyna- |
|               | mique                                     |
| Rhumb-Hy-L.Sw | timing traînant/léger swing               |
| Rhumb-Hv-H.Sw | timing traînant/swing important           |
| Rhumb-Ps-L.Ac | timing anticipé/variation faible de dyna- |
|               | mique                                     |
| Rhumb-Ps-H.Ac | timing anticipé/variation élevée de dyna- |
|               | mique                                     |
| Rhumb-Ps-L.Sw | timing anticipé/léger swing               |
| Rhumb-Ps-H.Sw | timing anticipé/swing important           |
| Autres        | 0 1 0 1                                   |
| Samba 1       | samba (pandero)                           |
| Samba 2       | samba (surdo et timba)                    |
| Ave 1         | axe (caixa)                               |
| Axe 2         | ave (surdo)                               |
| Salsa 1       | salsa (cascara)                           |
| Salsa 2       | salsa (conga)                             |
| Triplets      | triolets                                  |
| Quituplets    | auintolets                                |
| Sextuplets    | sextolets                                 |
| 7 Against 2   | sent notes jouées sur deux temps          |
| Lagging Tri   | triolots rotardás                         |
|               | unoiets retaitues                         |

# NOTE

La quantification ne corrige que les messages de note; les autres messages ne sont pas corrigés. Cela signifie que si vous avez enregistré des messages modifiant le son en temps réel (comme le Pitch bend) dans le motif, certains réglages de quantification peuvent rendre le timing de ces messages incorrect. Il vaut mieux utiliser la fonction Quantize avec des motifs ne contenant pas de messages de changement en temps réel.

# Microscope

Cette fonction permet d'éditer des éléments individuels au sein d'un motif terminé.

\* Pour pouvoir éditer un motif, il ne doit pas être en cours de reproduction.

# Procédure de base avec la fonction Microscope

- 1. Sélectionnez le motif à éditer.
- 2. Appuyez sur [F2 (Edit)] pour afficher le menu Pattern Edit.
- **3.** Appuyez sur [F1 (Micro Scope)] pour afficher l'écran Microscope.

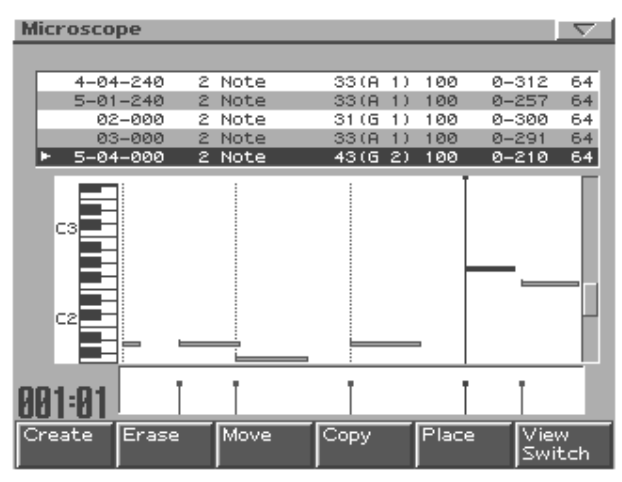

- **4.** Actionnez les boutons [1]–[16] et [TEMPO/MUTE] pour sélectionner la partie à éditer.
- 5. Sélectionnez les données à éditer avec [CURSOR (haut/bas)].
- 6. Utilisez [CURSOR (gauche/droite)] pour sélectionner le paramètre à éditer.
- 7. Utilisez [VALUE] ou [INC/DEC] pour en modifier la valeur.
- 8. Répétez les étapes 4 et 7 pour poursuivre l'édition.
- 9. Lorsque vous avez terminé, appuyez sur [EXIT].

#### Données pouvant être éditées avec Microscope

Le Microscope vous permet d'éditer les neuf types de données suivants (messages MIDI).

| Message MIDI       | Description                              |
|--------------------|------------------------------------------|
| Note               | Données de note pilotant des sons        |
| Program Change     | Messages changeant les sons (Patches)    |
| Control Change     | Messages pouvant appliquer des effets    |
|                    | tels que modulation ou portamento, en    |
|                    | fonction du numéro du contrôleur         |
| Pitch Bend         | Messages modifiant la hauteur durant     |
|                    | l'exécution                              |
| Poly Aftertouch    | Messages appliquant de l'aftertouch aux  |
|                    | touches individuelles                    |
| Channel Aftertouch | Messages appliquant de l'aftertouch à un |
|                    | canal MIDI entier                        |
| System Exclusive   | Messages MIDI propres à la MC-909        |
| Tempo Change       | Messages modifiant le tempo              |
| Mute Control       | Données d'étouffement pour chaque par-   |
|                    | tie                                      |

#### **Boutons de fonction**

| [F1 (Create)]      | Insère de nouvelles données d'exécution. |
|--------------------|------------------------------------------|
| [F2 (Erase)]       | Efface des données d'exécution.          |
| [F3 (Move)]        | Déplace des données d'exécution.         |
| [F4 (Copy)]        | Copie des données d'exécution.           |
| [F5 (Place)]       | Positionne des données d'exécution.      |
| [F6 (View Switch)] | N'affiche que des données spécifiques.   |
|                    | Les données cochées "✔" sont affi-       |
|                    | chées.                                   |

# Insérer des données d'exécution (Create)

Voici comment insérer de nouvelles données d'exécution à un endroit précis dans un motif.

1. Appuyez sur [F1 (Create)].

La fenêtre Create Event apparaît.

- 2. Utilisez [VALUE] ou [INC/DEC] pour choisir les données à insérer.
- **3.** Appuyez sur [F6 (OK)]. La fenêtre Create Position apparaît.
- 4. Utilisez [CURSOR (gauche/droite)] pour amener le curseur sur les cases "measure", "beat" et "clock" puis servez-vous de [VALUE] ou [INC/DEC] pour préciser la position d'insertion des données.
- 5. 5. Appuyez sur [F6 (OK)] pour insérer les données.
- 6. Les paramètres des données d'exécution ont leur valeur par défaut: modifiez-les donc selon vos besoins.

# Effacer des données d'exécution (Erase)

Voici comment effacer un événement spécifique.

- Sélectionnez les données à effacer avec [CURSOR (haut/bas)].
- 2. Appuyez sur [F2 (Erase)] pour effacer les données.

# Déplacer des données d'exécution (Move)

Voici comment déplacer un événement.

- Sélectionnez les données à déplacer avec [CUR-SOR (haut/bas)].
- **2. Appuyez sur [F3 (Move)].** La fenêtre Move Event apparaît.
- 3. Utilisez [CURSOR (gauche/droite)] pour amener le curseur sur les cases "measure", "beat" et "clock" puis servez-vous de [VALUE] ou [INC/DEC] pour préciser la position de destination des données.
- 4. Appuyez sur [F6 (OK)] pour déplacer les données.

# Copie des données d'exécution (Copy)

Voici comment copier un événement à l'emplacement spécifié. Cette fonction est pratique lorsque vous souhaitez utiliser des données identiques plusieurs fois.

- Sélectionnez les données à copier avec [CURSOR (haut/bas)].
- 2. Appuyez sur [F4 (Copy)] pour copier l'événement.
- 3. Appuyez sur [F5 (Place)].

La fenêtre Place Event apparaît.

- 4. Utilisez [CURSOR (gauche/droite)] pour amener le curseur sur les cases "measure", "beat" et "clock" puis servez-vous de [VALUE] ou [INC/DEC] pour préciser la position de destination des données à copier.
- 5. Appuyez sur [F6 (OK)] pour coller les données.

#### Editer un message SysEx

- 1. Sélectionnez le message System Exclusive à éditer avec [CURSOR (haut/bas)].
- 2. Appuyez sur [CURSOR (droite)]. La fenêtre System Exclusive Edit apparaît.
- 3. Amenez le curseur sur les données à éditer avec [CURSOR].
- 4. Utilisez [VALUE] ou [INC/DEC] pour modifier la valeur.
- Appuyez sur [F6 (OK)] pour entériner vos changements.

#### **Boutons de fonction**

| [F1 (Auto Sum)] | Si le message est un message System Exclusi-     |
|-----------------|--------------------------------------------------|
|                 | ve Roland type IV, le calcul de la somme de      |
|                 | contrôle est effectué automatiquement lors de    |
|                 | la finalisation des valeurs. Si cette option est |
|                 | cochée "✔", le calcul de la somme de contrôle    |
|                 | est effectué automatiquement lors de la finali-  |
|                 | sation des valeurs.                              |
| [F2 (Delete)]   | Efface les données à l'emplacement du cur-       |
|                 | seur.                                            |
| [F3 (Insert)]   | Insère les données à l'emplacement du cur-       |
|                 | seur.                                            |
| [F4 (Test)]     | Transmet les données en cours d'édition.         |
| [F5 (Cancel)]   | Annule le changement des données.                |
| [F6 (OK)]       | Finalise les données.                            |

# Sauvegarder un motif

Les réglages de motifs que vous venez d'effectuer sont perdus dès que vous éditez un autre motif ou si vous mettez l'appareil hors tension. Pour conserver vos changements, sauvegardez le motif de la façon suivante.

#### 1. Sélectionnez le motif à sauvegarder.

#### 2. Appuyez sur [WRITE].

L'affichage Write Menu apparaît. Assurez-vous que "Pattern" est contrasté.

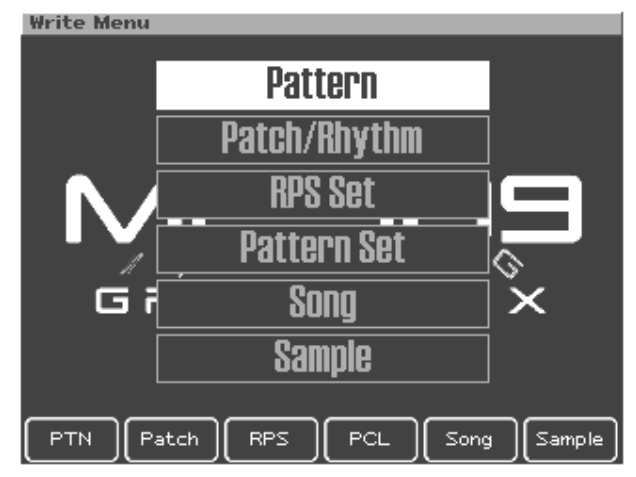

#### 3. Appuyez sur [ENTER] ou [F1 (PTN)].

L'écran d'entrée du nom de motif, Pattern Name, apparaît.

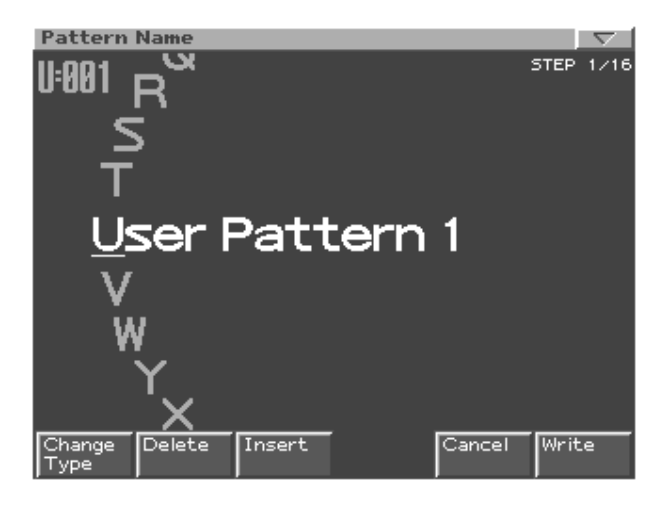

#### 4. Donnez un nom au motif créé.

| [CURSOR (gauche/          | Déplace le curseur (l'emplacement sé-  |
|---------------------------|----------------------------------------|
| droite)]                  | lectionné pour l'entrée/l'édition d'un |
|                           | caractère).                            |
| [CURSOR haut/bas]         | Alterne entre majuscules et minuscu-   |
|                           | les.                                   |
| [VALUE] [INC/DEC]         | Sélection des caractères.              |
| [F1 (Change Type)]        | Sélectionne le type de caractère.      |
|                           | Chaque pression permet de choisir      |
|                           | une des trois options: lettres majus-  |
|                           | cules (A), minuscules (a) ou chiffres  |
|                           | et symboles (0).                       |
| [F2 (Delete)]             | Supprime le caractère se trouvant à la |
|                           | position du curseur tout en déplaçant  |
|                           | les caractères suivants vers la gauche |
|                           | afin de combler l'espace.              |
| [F3 (Insert)]             | Insère un espace à l'emplacement du    |
|                           | curseur.                               |
| * Dour annular l'antrás d | u nom annunaz cur [E5 (Cancel)]        |

#### \* Pour annuler l'entrée du nom, appuyez sur [F5 (Cancel)].

 Lorsque le nom est entré, appuyez sur [F6 (Write)]. Un écran vous permettant de sélectionner le motif de destination apparaît.

| Pattern<br>U:001 | Name           |     |       | }     | I    | STEP | 12/16 |
|------------------|----------------|-----|-------|-------|------|------|-------|
|                  | 🗆 Pattern Writ | ie  |       |       |      |      |       |
|                  | 1/2            | Г   | Num   | Name  |      |      |       |
|                  | User           | F   | U:019 | Empty | _    |      |       |
| l Ni             | Card           | L   | U:020 | Empty |      |      |       |
|                  |                | L . | U:021 | Empty |      |      |       |
|                  |                | L . | U:022 | Empty |      |      |       |
|                  |                | L . | 0:023 | Empty |      |      |       |
|                  |                | L . | 0:024 | Empty |      |      |       |
|                  |                | L . | 0:025 | Empty |      |      |       |
|                  |                | L . | U:026 | Empty |      |      |       |
|                  |                | Ι.  | 0:027 | Empty |      |      |       |
|                  |                | Ŀ   | 0:028 | EMPt9 |      |      |       |
| Change<br>Type   |                |     |       | Ca    | ncel | Wri  | te    |

#### 6. Utilisez [VALUE] ou [INC/DEC] pour choisir le motif dans lequel les données seront consignées.

Utilisez [CURSOR (gauche/droite)] pour sélectionner la banque (User ou Card).

7. Appuyez sur [F6 (Write)].

Un message vous demande confirmation pour la sauvegarde des données.

- 8. Pour sauvegarder les données, appuyez sur [F6 (Execute)].
- \* Pour annuler l'opération, appuyez sur [F5 (Cancel)].

# MEMO

# Mode Patch/ Sample

# Fonction des commandes en mode Patch/Sample

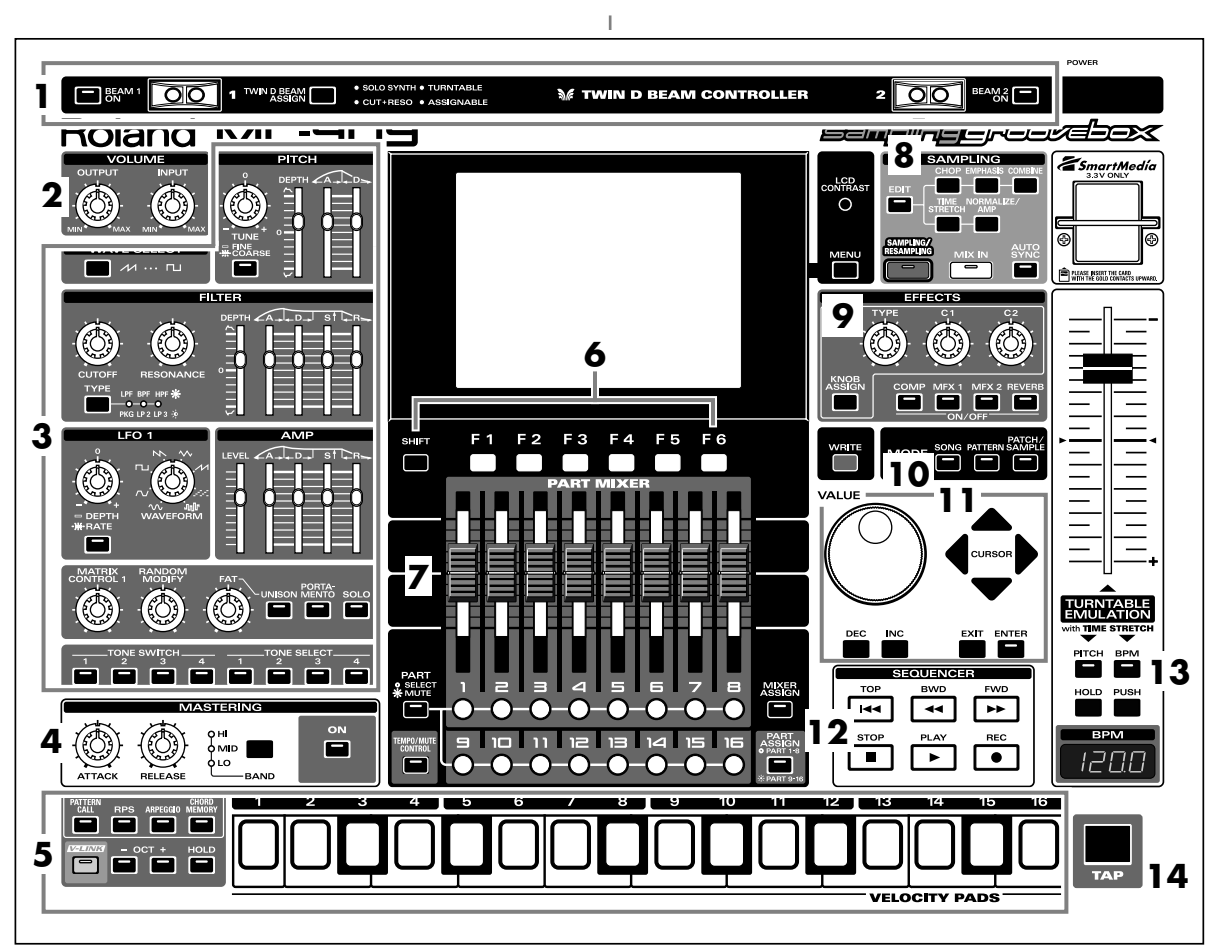

Lorsque vous appuyez sur le bouton **[PATCH/SAMPLE]** de la section Mode, le témoin du bouton s'allume et la MC-909 passe en mode Patch/Sample.

En mode Patch/Sample, les différentes commandes de la face avant ont les fonctions suivantes.

## 1. Contrôleurs D Beam

Passez la main au-dessus de ces contrôleurs pour modifier le motif (p. 67).

| [BEAM 1 ON]          | Active/coupe le contrôleur D     |
|----------------------|----------------------------------|
|                      | Beam de gauche (BEAM 1).         |
| [BEAM 2 ON]          | Active/coupe le contrôleur D     |
|                      | Beam de droite (BEAM 2).         |
| [TWIN D BEAM ASSIGN] | Détermine la fonction du contrô- |
|                      | leur D Beam.                     |

#### 2. Section Volume

| [OUTPUT] | Détermine le niveau de sortie des prises MIX OUT |
|----------|--------------------------------------------------|
|          | et du casque.                                    |
| [INPUT]  | Détermine le niveau d'entrée des prises INPUT.   |

#### 3. Section de modification en temps réel

Ces commandes modifient le son en temps réel (p. 65).

| Commande/          | Paramètre                                     |  |
|--------------------|-----------------------------------------------|--|
| Bouton             |                                               |  |
| [WAVE SELECT]      | Affiche la liste de formes d'onde.            |  |
| Sous-section PITC  | ĊH                                            |  |
| [TUNE]             | <b>bouton éteint:</b> Patch Fine Tune (p. 89) |  |
|                    | bouton allumé: Patch Coarse Tune (p. 89)      |  |
| [DEPTH]            | Pitch Envelope Depth (p. 91)                  |  |
| [A]                | Pitch Envelope Time1 (p. 91)                  |  |
| [D]                | Pitch Envelope Time3 (p. 91)                  |  |
| Sous-section FILT  | ER                                            |  |
| [TYPE]             | Filter Type (p. 91)                           |  |
| [CUTOFF]           | Cutoff Frequency (p. 91)                      |  |
| [RESONANCE]        | Resonance (p. 92)                             |  |
| [DEPTH]            | Filter Envelope Depth (p. 93)                 |  |
| [A]                | Filter Envelope Time1 (p. 93)                 |  |
| [D]                | Filter Envelope Time3 (p. 93)                 |  |
| [S]                | Filter Envelope Level3 (p. 93)                |  |
| [R]                | Filter Envelope Time4 (p. 93)                 |  |
| Sous-section AMF   |                                               |  |
| [LEVEL]            | Patch Level (p. 94)                           |  |
| [A]                | Amp Envelope Time1 (p. 95)                    |  |
| [D]                | Amp Envelope Time3 (p. 95)                    |  |
| [S]                | Amp Envelope Level3 (p. 95)                   |  |
| [R]                | Amp Envelope Time4 (p. 95)                    |  |
| Sous-section LFO 1 |                                               |  |
| [DEPTH/RATE]       | bouton éteint: LFO1 Pitch/Filter/Amp/         |  |
|                    | Pan Depth (p. 97, p. 97)                      |  |
|                    | * Disponible                                  |  |
|                    | bouton allumé: LFO1 Rate (p. 96)              |  |
| [WAVEFORM]         | LFO1 Waveform (p. 96)                         |  |

| Commande/   | Paramètre                                    |  |
|-------------|----------------------------------------------|--|
| Bouton      |                                              |  |
| Autres      |                                              |  |
| [MATRIX     | Paramètres réglés sur CTRL1 Destination      |  |
| CONTROL 1]  | (p. 100)                                     |  |
| [RANDOM     | Modifie de façon aléatoire les paramètres de |  |
| MODIFY]     | générateur de sons pour la partie actuelle   |  |
|             | (p. 88).                                     |  |
| [FAT]       | Unison Fat Level (p. 98)                     |  |
| [UNISON]    | Unison Switch (p. 98)                        |  |
| [PORTAMEN-  | Portamento Switch (p. 97)                    |  |
| TO]         |                                              |  |
| [SOLO]      | Mono/Poly (p. 97)                            |  |
| TONE SWITCH |                                              |  |
| [1]-[4]     | Active/coupe le Tone (p. 88).                |  |
| TONE SELECT |                                              |  |
| [1]–[4]     | Sélection d'un Tone à éditer (p. 88).        |  |

#### 4. Section de mastérisation

| [ON]     | Active/coupe l'effet de mastérisation (compres-     |
|----------|-----------------------------------------------------|
|          | seur).                                              |
| [BAND]   | Sélectionne la bande de fréquence à ajuster.        |
| [ATTACK] | Détermine le temps entre le moment où le volume     |
|          | atteint le niveau seuil et le déclenchement du com- |
|          | presseur.                                           |
| [RE-     | Détermine le temps entre le moment où le volume     |
| LEASE]   | descend sous le niveau seuil et la coupure du com-  |
|          | presseur.                                           |

#### 5. Pads

Utilisez ces pads comme un clavier pour jouer ou lancer des phrases (p. 59).

# 6. Boutons de fonction

Ces boutons affichent les écrans correspondant aux fonctions reprises dans le bas de l'écran.

# 7. Section Part Mixer

Elle permet de régler le volume, le panoramique, etc. pour chaque partie (p. 65).

| [PART]         | Sélectionne la fonction des boutons des par-    |
|----------------|-------------------------------------------------|
| (SELECT/MUTE)  | ties [1]–[16].                                  |
|                | Ces boutons font office de boutons de sélec-    |
|                | tion de partie lorsque le témoin est éteint et  |
|                | de boutons Mute (étouffement) lorsqu'il est     |
|                | allumé.                                         |
| [TEMPO/MUTE]   | Active/coupe la partie Tempo/Mute (une          |
|                | partie réservée à l'enregistrement des chan-    |
|                | gements de tempo et des opérations d'étouf-     |
|                | fement (Mute), p. 74).                          |
| [MIXER ASSIGN] | Actionnez ce bouton (et allumez son té-         |
|                | moin) pour afficher l'écran Mixer.              |
| [PART ASSIGN]  | Sélectionne les parties contrôlées par les cur- |
|                | seurs.                                          |
|                | Les curseurs contrôlent les parties 1–8 lors-   |
|                | que son témoin est éteint ou les parties 9–16   |
|                | lorsqu'il est allumé.                           |

#### 8. Section d'échantillonnage (Sampling)

| [EDIT]                | Affiche l'écran Sample Edit   |
|-----------------------|-------------------------------|
|                       | (p. 146).                     |
| [SAMPLING/RESAMPLING] | Affiche le menu Sampling      |
|                       | (p. 144).                     |
| [MIX IN]              | Effectue un mixage des si-    |
|                       | gnaux INPUT et l'envoie à la  |
|                       | sortie (p. 66).               |
| [AUTO SYNC]           | Synchronise un échantillon en |
|                       | fonction du motif (p. 68).    |

#### 9. Section Effets

Permet d'appliquer des effets spéciaux au son (p. 120).

| [COMP]-[REVERB] | Active/coupe chaque effet (p. 120).      |
|-----------------|------------------------------------------|
| [KNOB ASSIGN]   | Sélectionne l'effet à contrôler en temps |
|                 | réel (p. 123).                           |
| [TYPE]          | Sélectionne le type d'effet.             |
| [C1], [C2]      | Modifie la fonction assignée en temps    |
|                 | réel.                                    |

## 10. Section Mode

Appuyez sur [PATTERN] pour passer en mode Pattern. Si vous appuyez sur un des deux autres boutons, vous activez le mode correspondant.

# 11. Section Cursor/Value

Utilisez ces boutons et la molette pour sélectionner des motifs et entrer des valeurs (p. 51).

## 12. Section Séquenceur

| [PLAY] | Reproduit un motif (p. 56).              |
|--------|------------------------------------------|
| [STOP] | Arrête la reproduction/l'enregistrement. |
| [FWD]  | Passe à la mesure suivante.              |
| [BWD]  | Revient à la mesure précédente.          |
| [TOP]  | Va au début du motif.                    |
| [REC]  | Utilisé pour l'enregistrement (p. 69).   |

# 13. Turntable Emulation

Emulation de platine. Simule l'effet obtenu en augment/diminuant la vitesse de rotation d'une platine (p. 68).

## 14. Bouton TAP

Vous pouvez déterminer la valeur BPM (tempo) en tapant sur ce bouton selon le rythme voulu (p. 57).

# Structure d'un Patch

Le type de son le plus fréquemment utilisé sur la MC-909 est appelé un Patch. Chaque Patch peut contenir jusqu'à quatre Tones.

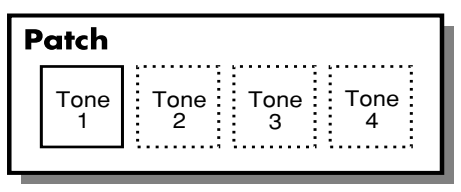

Exemple 1: Patch constitué d'un seul Tone (les Tones 2~4 sont coupés).

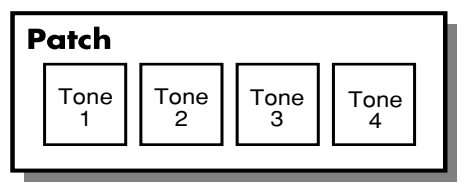

Exemple 2: Patch constitué de 4 Tones.

Vous pouvez activer ou couper les Tones d'un Patch. Seuls les Tones activés sont audibles lorsque vous utilisez le Patch. (p. 88) Vous pouvez aussi définir la structure d'un Patch afin de déterminer la façon dont les Tones 1 et 2 et les Tones 3 et 4 sont combinés. (p. 98)

# Structure d'un Tone

Les Tones sont les plus petites unités de son programmables sur la MC-909 et constituent les éléments de base d'un Patch. Il est impossible d'écouter un Tone tel quel – il doit faire partie d'un Patch ou d'un kit de batterie (Rhythm Set). Un Tone est constitué des cinq éléments suivants.

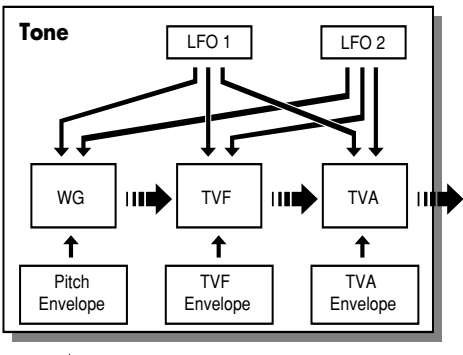

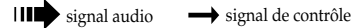

#### WG (Wave Generator)

Ce générateur de formes d'onde détermine le matériau de base (formes d'onde PCM) du Tone. Vous pouvez assigner deux formes d'onde à chaque Tone.

La MC-909 dispose de 693 formes d'onde différentes. (Voyez la liste des formes d'onde p. 178.)

Tous les Patches de la MC-909 sont constitués de combinaisons de Tones reposant sur ces formes d'onde.

#### TVF (Time Variant Filter)

Détermine la façon dont le timbre du Tone change.

#### **TVA (Time Variant Amplifier)**

Détermine la façon dont le volume et la position stéréo du Tone changent.

#### Envelope

Une enveloppe change le Tone dans le temps. Il y a des enveloppes distinctes pour la hauteur (pitch), le filtre (TVF) et le volume ou l'amplitude (TVA). Par exemple, vous pouvez utiliser l'enveloppe TVA pour changer l'attaque et la chute du Tone.

#### LFO (Low Frequency Oscillator)

Servez-vous du LFO pour créer des changements cycliques (une "modulation" cyclique) dans un Tone. Chaque Tone dispose de deux LFO. Vous pouvez appliquer le LFO aux réglages de hauteur (Pitch), de filtre (TVF) et de volume (TVA) du Tone. Lorsque vous appliquez un LFO à la hauteur, vous obtenez un effet de vibrato. Lorsque vous appliquez un LFO à la fréquence de coupure du filtre (TVF), vous obtenez un effet de wah-wah. Lorsque vous appliquez un LFO au volume (TVA), vous obtenez un effet de trémolo.

# Astuces pour créer un Patch

- Sélectionnez un Patch ressemblant à celui que vous avez en tête. Pour créer un nouveau son, il vaut mieux démarrer avec un Patch proche du son voulu. Si vous choisissez un Patch qui ne ressemble absolument pas au son que vous souhaitez créer, vous risquez d'avoir un travail de programmation nettement plus long.
- Choisissez les Tones qui seront audibles
- Lors de la création d'un Patch, il est important de savoir quels Tones vous allez utiliser. Il est également important de couper les Tones inutilisés pour éviter de perdre des voix et de réduire ainsi inutilement le nombre de notes que vous pouvez produire simultanément.
- Vérifiez la façon dont les Tones sont combinés
   Les paramètres Structure Type 1&2 et 3&4 déterminent la façon dont les quatre Tones sont combinés. Avant de sélectionner de nouveaux Tones, veillez à bien saisir la façon dont les Tones sélectionnés interagissent.

#### Ecran principal du mode Patch/Sample

| Patch Play 🗸 |      |      |       |      |            |      |          |           |      |       |               |
|--------------|------|------|-------|------|------------|------|----------|-----------|------|-------|---------------|
| F            | ٩A   | TC   | ΞН    | PL   | -AY        |      |          |           |      |       |               |
|              | _    | Bank | blura | Date | b /Dbution | Lov  | Dan      | Kou       | Dout | Out   | Soa           |
|              | 1    | DD-0 | 040   | Saus | nzknatad2  | 1.00 | н сп.    | ±0        | 0 E  | IDDY. | INT           |
|              | 2    | PR-C | 929   | SH-1 | 01 Bass    | 100  | <u>0</u> | +0        | - ñ  | DRY   | INT           |
|              | 3    | PR-B | 022   | Swee | ePad w/D   | 100  | ø        | +0        | Ø    | DRY   | INT           |
|              | 4    | PR-D | 009   | June | Sweep      | 100  | Ø        | +0        | Ø    | DRY   | INT           |
|              | 5    | PR-A | 085   | ELEC | TRICITY    | 100  | 0        | +0        | 0    | DRY   | INT           |
|              | 6    | PR-A | 016   | Quac | kyPfive    | 100  | 0        | +0        | 0    | DRY   | INT           |
|              | 7    | PR-E | 007   | Stop | Per        | 100  | 0        | +0        | 0    | DRY   | INT           |
|              | 8    | PR-A | 001   | Detu | ine Saws   | 100  | 0        | +0        | 0    | DRY   | INT           |
|              | 9    | PR-A | 005   | Warm | SawLead    | 100  | 0        | +0        | 0    | DRY   | INT           |
|              | 10R  | PR-A | 001   | TR-9 | 09 Set     | 100  | 0        | +0        | 0    | DRY   | INT           |
|              | 11R  | PR-A | 004   | TR-M | 10X09 Kit  | 100  | 0        | +0        | 0    | DRY   | INT           |
|              | 12R  | PR-A | 015   | E1ec | trAX Kit   | 100  | 0        | +0        | 0    | DRY   | INT           |
|              | 13R  | PR-A | 002   | TR-8 | 08 Set     | 100  | 0        | +0        | 0    | DRY   | INT           |
|              | 14   | PR-E | 126   | Thun | derBrass   | 100  | 0        | +0        | 0    | DRY   | INT           |
|              | 15   | PR-A | 010   | Band | ISawMa     | 100  | 0        | +0        | 0    | DRY   | INT           |
|              | 16   | PR-B | 001   | Fast | Detune     | 100  | 0        | +0        | 0    | DRY   | INT           |
| L            | .ist |      | Edit  |      | Mixer      | Effe | cts      | Ma<br>ing | ster |       | 3PM<br>'Click |

| Bank                        | Banque/numéro/nom du Patch           |
|-----------------------------|--------------------------------------|
| Num (Number)                | (kit de batterie) utilisé par chaque |
| Patch/Rhythm                | partie (1–16)                        |
| (Patch Name/Rhythm Set      |                                      |
| Name)                       |                                      |
| Lev (Part Level)            | Voyez p. 65.                         |
| Pan (Part Pan)              |                                      |
| Key (Part Key Shift)        |                                      |
| Rev (Par Reverb Send Level) |                                      |
| Out (Part Output Assign)    | Façon dont le son original de cha-   |
|                             | que partie est produit (p. 120)      |
| Seq                         | Destination du signal du             |
| (Sequencer Output Assign)   | séquenceur                           |
|                             | INT: Générateur de sons              |
|                             | interne                              |
|                             | <b>EXT:</b> Prise MIDI OUT           |
|                             | <b>BOTH:</b> Les deux destinations   |
|                             | ci-dessus simultanément              |

#### **Boutons de fonction**

| Sélection d'un Patch/kit de batterie dans une  |
|------------------------------------------------|
| liste (p. 87).                                 |
| Edition des réglages d'un Patch/kit de batte-  |
| rie (p. 88, p. 102).                           |
| Détermine le volume/la position stéréo pour    |
| chaque partie (p. 65).                         |
| Permet d'appliquer des effets spéciaux au      |
| son (p. 120).                                  |
| Réglages de l'effet de mastérisation (p. 140). |
| Règle le tempo et active/coupe le métrono-     |
| me (p. 57).                                    |
|                                                |

# Sélection d'un Patch/kit de batterie

# Sélection dans une liste

# 1. Appuyez sur [F1 (List)] pour afficher la liste des Patches.

Le Patch/kit de batterie sélectionné est contrasté.

| Patch List                                                                                       | Part 1 [Square Lead2]                                                                                                    |
|--------------------------------------------------------------------------------------------------|----------------------------------------------------------------------------------------------------|
| Patch                                                                                            |                                                                                                    |
| Preset A<br>Preset B<br>Preset C<br>Preset D<br>Preset E<br>Preset F<br>Preset G<br>User<br>Card | 1/9 PR-A:040 DistTB SQR PR-A:041 BandSarMs PR-A:042 HiPass Ms PR-A:042 HiPass Ms PR-A:043 Ms One05ix PR-A:044 Basic 1 PR-A:045 DCOS4ever PR-A:045 DCOS4ever PR-A:045 LateFlapSar PR-A:046 LateFlapSar PR-A:048 QuacksPSar PR-A:048 QuacksPSar PR-A:049 Square Lead2 Bank MSB/LSB 081/064 Program Change 049 |
|                                                                                                  | L Patch Rhythm Categ Select                                                                                                    |

- Pour sélectionner un Patch, appuyez sur [F3 (Patch)].
   Pour sélectionner un kit de batterie, appuyez sur [F4 (Rhythm)].
- **3.** Utilisez [F1] [F2] ou [CURSOR (gauche/droite)] pour sélectionner la banque.
- 4. Appuyez sur [F6 (Select)] pour entériner votre choix.

# Sélection d'un Patch par catégorie

- A l'écran Patch Select, appuyez sur [F5 (Categ)]. Les Patches sont affichés par catégorie.
- 2. Utilisez [F1] [F2] ou [CURSOR (gauche/droite)] pour sélectionner une catégorie.
- **3.** Appuyez sur [F6 (Select)] pour entériner votre choix.

# NOTE

Les kits de batterie n'ont pas de catégories.

# Sélection directe

- 1. A l'écran principal du mode Patch/Sample, utilisez [CURSOR] pour amener le curseur sur le nom ou la banque du Patch/kit de batterie.
- 2. Utilisez [VALUE] ou [INC/DEC] pour faire votre choix.

# Sélection des Tones audibles

Activez les Tones que vous souhaitez utiliser. Si vous voulez écouter un Tone particulier, coupez les autres. Appuyez sur **TONE SWITCH [1]–[4]** pour activer (témoin allumé) ou couper (témoin éteint) un Tone.

# Procédure d'édition d'un Patch

## Edition avec les commandes en face avant

Certains paramètres du générateur de sons peuvent être édités avec les commandes en face avant. Ces paramètres sont indiqués par un "#" dans la liste d'édition détaillée.

#### **Edition spéciale**

| [RANDOM MODIFY] | Modifie de façon aléatoire les paramètres de générateur de sons pour la partie ac-    |
|-----------------|---------------------------------------------------------------------------------------|
|                 | tuelle. Le côté aléatoire permet de tomber sur des sons originaux. Lorsque vous       |
|                 | tournez cette commande vers la droite, les paramètres sont modifiés de façon aléa-    |
|                 | toire. Si vous la tournez à bout de course vers la gauche avant de la ramener vers la |
|                 | droite, les paramètres sont resélectionnés et modifiés au hasard.                     |
| [FAT]           | Disponible si [UNISON] est activé.                                                    |
|                 | Cette fonction produit un effet de désaccord (lorsque la commande se trouve en-       |
|                 | tre l'extrême gauche et le centre) ou d'harmonisation (lorsque la commande se         |
|                 | trouve entre le centre et l'extrême droite).                                          |

Lorsque vous obtenez un son à votre goût, sauvegardez le Patch (p. 109).

#### Morphing de formes d'onde du LFO1

Les formes d'onde du LFO1 peuvent être "morphées" (passage progressif d'une forme d'onde à l'autre) selon l'ordre illustré en face avant.

# Edition détaillée

- 1. A l'écran principal du mode Patch/Sample, amenez le curseur sur le Patch à éditer.
- 2. Appuyez sur [F2 (Edit)] pour afficher l'écran Edit.
- 3. Utilisez [F1] et [F2] pour sélectionner un groupe de paramètres.
- 4. Utilisez le bouton [CURSOR (haut/bas)] pour sélectionner un paramètre.
- 5. Utilisez [VALUE] ou [INC/DEC] pour éditer le paramètre.
- \* Vous pouvez vous servir des commandes et curseurs en face avant pour modifier le son (p. 84).
- 6. Lorsque l'édition est terminée, appuyez sur [EXIT] pour revenir à l'écran principal.

# Sélection d'un Tone à éditer

Appuyez sur le bouton TONE SELECT [1]-[4] correspondant au Tone à éditer (son témoin s'allume).

\* En appuyant simultanément sur plusieurs boutons [TONE SELECT], vous sélectionnez plusieurs Tones en une fois.

## Wave

Cet ensemble de paramètres vous permet de sélectionner la forme d'onde PCM servant de base pour le Tone sélectionné et d'appliquer des effets à cette forme d'onde.

| Paramètre               | Plage               | Description                                                                                       |
|-------------------------|---------------------|---------------------------------------------------------------------------------------------------|
| Wave Group              | INT, SRX, PRES,     | Groupe de la forme d'onde sur laquelle repose le Tone                                             |
|                         | USER, CARD          | INT: Formes d'ondes internes                                                                      |
|                         |                     | <b>SRX:</b> Formes d'ondes venant d'une carte d'extension                                         |
|                         |                     | PRES: Formes d'ondes d'échantillons préprogrammés (Preset)                                        |
|                         |                     | <b>USER:</b> Formes d'ondes d'échantillons utilisateur (User)                                     |
|                         |                     | CARD: Formes d'ondes d'échantillons de carte                                                      |
|                         |                     | * SRX n'est disponible que si vous avez installé une carte d'extension.                           |
| Wave No. L/MONO         | 0 (OFF)693          | Forme d'onde sur laquelle repose le Tone                                                          |
| Wave No. R              |                     | Vous pouvez choisir une forme d'onde différente pour les canaux gauche et droit de la MC-909.     |
|                         |                     | * Si vous souhaitez utiliser la même forme d'onde pour les canaux L et R, réglez le canal R sur 0 |
|                         |                     | (coupé).                                                                                          |
| Wave Gain               | -6, 0, +6, +12 dB   | Gain de la forme d'onde (amplitude)                                                               |
|                         |                     | La valeur change par pas de 6 dB (décibels). Une augmentation de 6 dB double le volume de la      |
|                         |                     | forme d'onde. Si vous voulez utiliser le Booster pour ajouter de la distorsion au son de la forme |
|                         |                     | d'onde, réglez ce paramètre sur la valeur la plus élevée.                                         |
| FXM (Frequency Cro      | ss Modulation)      |                                                                                                   |
| FMX crée une structur   | e harmonique comp   | lexe en se servant d'une forme d'onde spécifique pour moduler la fréquence de la forme d'onde sé- |
| lectionnée. C'est idéal | pour créer des sons | extrêmes ou des effets qui tuent.                                                                 |
| FXM SW                  | OFF, ON             | Active (ON) ou coupe (OFF) la fonction FXM.                                                       |
| (Wave FXM Switch)       |                     |                                                                                                   |
| FXM Color               | 1-4                 | Détermine le mode d'application de la modulation de fréquence par FXM.                            |
| (Wave FXM Color)        |                     | Une valeur élevée produit un son brut. Si vous diminuez la valeur, vous obtenez un son plus mé-   |
|                         |                     | tallique.                                                                                         |
| FXM Depth               | 0–16                | Intensité de la modulation de fréquence par FXM                                                   |
| (Wave FXM Depth)        |                     |                                                                                                   |

#### Pitch

Ces paramètres déterminent la hauteur de la forme d'onde et la façon dont la force exercée sur clavier affecte l'enveloppe de hauteur (changements de hauteur dans le temps).

| Paramètre           | Valeur  | Description                                                                                           |
|---------------------|---------|----------------------------------------------------------------------------------------------------|
| Patch Coarse Tune # | -48-+48 | Hauteur du Patch entier                                                                               |
|                     |         | Règle la hauteur par pas de demi-tons sur une plage de $+/-4$ octaves.                                |
| Patch Fine Tune #   | -50-+50 | Hauteur du Patch entier                                                                               |
|                     |         | Règle la hauteur par pas d'un centième de demi-ton (1 cent) sur une plage d'un demi-ton vers le haut  |
|                     |         | ou vers le bas.                                                                                       |
| Tone Coarse Tune    | -48-+48 | Hauteur du Tone                                                                                       |
|                     |         | Règle la hauteur par pas de demi-tons sur une plage de $+/-4$ octaves.                                |
| Tone Fine Tune      | -50-+50 | Hauteur du Tone                                                                                       |
|                     |         | Règle la hauteur par pas d'un centième de demi-ton (1 cent) sur une plage d'un demi-ton vers le haut  |
|                     |         | ou vers le bas.                                                                                       |
| Rnd Pitch Depth     | 0-1200  | Détermine la plage de changement aléatoire de hauteur se produisant chaque fois qu'un pad est enfon-  |
| (Tone Random Pitch  |         | cé.                                                                                                   |
| Depth)              |         | Si vous ne souhaitez pas que la hauteur change aléatoirement, réglez ce paramètre sur 0. Cette valeur |
|                     |         | est réglée par cents (1/100e de demi-ton).                                                            |

| Paramètre             | Valeur    | Description                                                                                              |
|-----------------------|-----------|----------------------------------------------------------------------------------------------------|
| Pitch Keyfollow       | -200-+200 | Changement de hauteur effectif lorsque vous montez d'une octave (12 notes)                               |
| (Wave Pitch           |           | Si la hauteur doit monter d'une octave lorsque vous jouez 12 notes ascendantes (comme c'est le cas       |
| Keyfollow)            |           | sur les claviers traditionnels), réglez ce paramètre sur +100. Si la hauteur doit monter de deux octaves |
|                       |           | lorsque vous jouez 12 notes ascendantes, réglez ce paramètre sur +200. Inversement, si la hauteur doit   |
|                       |           | descendre lorsque vous jouez 12 notes ascendantes, choisissez une valeur négative. Si la hauteur doit    |
|                       |           | toujours être la même, quelle que soit la note jouée, réglez ce paramètre sur 0.                         |
|                       |           | Hauteur                                                                                                  |
|                       |           | / +200 < +100                                                                                            |
|                       |           |                                                                                                    |
|                       |           |                                                                                                    |
|                       |           | +50                                                                                                    |
|                       |           |                                                                                                    |
|                       |           |                                                                                                    |
|                       |           |                                                                                                    |
|                       |           |                                                                                                    |
|                       |           |                                                                                                    |
|                       |           |                                                                                                    |
|                       |           | $1 \qquad 1 \qquad 1 \qquad 1 \qquad 1 \qquad 1 \qquad 1 \qquad 1 \qquad 1 \qquad 1 \qquad$              |
|                       |           |                                                                                                    |
|                       |           |                                                                                                    |
|                       |           |                                                                                                    |
| P-Env V-Sens          | -63-+63   | Intensité du changement de hauteur en réponse à la force exercée sur les pads.                           |
| (Pitch Envelope       |           | Des valeurs plus elevees augmentent la difference entre des notes jouees avec force ou doucement.        |
| P Env T1 V Song       | 62 162    | Des valeurs negatives (-) produisent le resultat inverse.                                                |
| (Pitch Envelope       | -03-+03   | cé sur le nad                                                                                            |
| Time 1                |           | Des valeurs plus élevées augmentent la différence entre des notes jouées avec force ou doucement.        |
| Velocity Sensitivity) |           | Choisissez une valeur positive (+) pour accélérer le temps T1 et une valeur négative (-) pour le ralen-  |
|                       |           | tir.                                                                                                    |
| P-Env T4 V-Sens       | -63-+63   | Ce paramètre permet de faire varier T4 (temps 4) de l'enveloppe de hauteur en fonction de la vitesse de  |
| (Pitch Envelope       |           | relâchement du pad.                                                                                      |
| Time 4                |           | Des valeurs plus élevées augmentent la différence entre des notes relâchées rapidement et celles re-     |
| Velocity Sensitivity) |           | lâchées plus lentement. Choisissez une valeur positive (+) pour accélérer le temps T4 et une valeur      |
| D Error Time - KE     | 100 100   | négative (-) pour le ralentir.                                                                           |
| (Pitch Envolopo       | -100-+100 | la noto jouío                                                                                            |
| Time Keyfollow)       |           | Plus la valeur est élevée plus la vitesse change lorsque vous vous éloignez du Do central (C4). Des      |
| Think Reytonowy       |           | valeurs positives accélèrent l'enveloppe au fur et à mesure que vous jouez des notes de plus en plus     |
|                       |           | hautes (vers la droite). Inversement, des valeurs négatives ralentissent l'enveloppe (allongent les      |
|                       |           | temps T).                                                                                                |
|                       |           | Temps                                                                                                    |
|                       |           |                                                                                                    |
|                       |           | +100                                                                                                    |
|                       |           |                                                                                                    |
|                       |           | +50                                                                                                    |
|                       |           |                                                                                                    |
|                       |           |                                                                                                    |
|                       |           | Ů V                                                                                                    |
|                       |           |                                                                                                    |
|                       |           |                                                                                                    |
|                       |           |                                                                                                    |
|                       |           | -100 Note                                                                                                |
|                       |           | C1 C2 C3 C4 C5 C6 C7                                                                                     |
|                       |           |                                                                                                    |
|                       |           |                                                                                                    |

#### Pitch Env (Enveloppe de hauteur)

Ces paramètres déterminent l'effet de l'enveloppe de hauteur (changements de hauteur dans le temps) et sa forme.

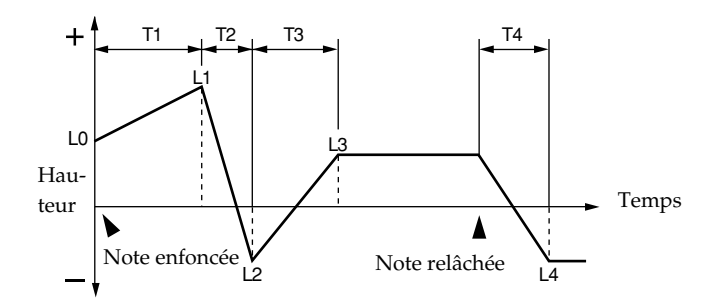

| Paramètre       | Valeur  | Description                                                                                          |
|-----------------|---------|----------------------------------------------------------------------------------------------------|
| P-Env Depth #   | -12-+12 | Effet de l'enveloppe de hauteur                                                                      |
|                 |         | Une valeur élevée produit un changement plus marqué. Des valeurs négatives inversent le change-      |
|                 |         | ment de l'enveloppe.                                                                                 |
| P-Env Time1–4 # | 0–127   | Temps de l'enveloppe de hauteur (T1–T4)                                                              |
|                 |         | Des valeurs élevées allongent le temps jusqu'à la hauteur suivante. (Exemple: T2 est le temps qu'il  |
|                 |         | faut à la hauteur pour passer du niveau L1 au niveau L2).                                            |
|                 |         | * La commande temps réel [A] détermine le Temps 1 et la commande [D] le Temps 3.                     |
| P-Env Level0-4  | -63-+63 | Niveaux de l'enveloppe de hauteur (L0–L4)                                                            |
|                 |         | Ces paramètres déterminent le changement de hauteur par rapport à la hauteur de base (la valeur dé-  |
|                 |         | finie avec Coarse Tune et Fine Tune) à chaque point de l'enveloppe. Des valeurs positives augmentent |
|                 |         | la hauteur par rapport à la hauteur de base tandis que des valeurs négatives la diminuent.           |

#### Filtre

Ces paramètres permettent de régler le filtre TVF (Time Variant Filter). Ils modifient le timbre d'un Tone en ajustant sa brillance ou sa densité.

| Paramètre          | Valeur     | Description                                                                                                    |
|--------------------|------------|----------------------------------------------------------------------------------------------------|
| Filter Type #      | OFF, LPF,  | Type de filtre                                                                                                    |
|                    | BPF, HPF,  | Un filtre réduit ou atténue une plage de fréquence spécifique d'un Tone afin d'en modifier la brillance                                                                                                    |
|                    | PKG, LPF2, | ou la densité.                                                                                                    |
|                    | LPF3       | OFF: Pas de filtre.                                                                                                    |
|                    |            | LPF: Filtre passe-bas. Réduit le volume des fréquences situées au-dessus de la fréquence de coupure.<br>Le son devient plus doux avec l'atténuation des hautes fréquences. Ce type de filtre est le plus cou-                                                                                                    |
|                    |            | rant.                                                                                                    |
|                    |            | <b>BPF:</b> Filtre passe-bande. Conserve uniquement la plage de fréquences entourant la fréquence de cou-<br>pure et coupe le reste. Ce filtre vient à point pour les sons à caractère proponcé                                                                                                    |
|                    |            | <b>HPF:</b> Filtre passe-haut. Réduit le volume des fréquences situées en dessous de la fréquence de cou-<br>pure. Il est idéal pour les sons de percussion brillants.                                                                                                    |
|                    |            | <b>PKG:</b> Filtre en cloche (Peaking). Souligne la plage de fréquences entourant la fréquence de coupure.<br>Vous pouvez créer des effets wah-wah en vous servant d'un LFO pour moduler cycliquement la fré-<br>guence de coupure                                                                                                    |
|                    |            | LPF2: Filtre passe-bas 2. Coupe les fréquences situées au-dessus de la fréquence de coupure. Il diffère de LPF car vous pouvez contrôler la réduction avec les paramètres TVF ENVELOPE tout en conservant une fréquence de coupure fixe. Il peut se révéler très efficace avec des sons d'instruments acoustiques car rien ne vient affaiblir la puissance et l'énergie du son. |
|                    |            | <ul> <li>* Le réglage de résonnance est ignoré.</li> <li>LPF3: Filtre passe-bas 3. Coupe les fréquences situées au-dessus de la fréquence de coupure. Ce filtre réduit les hautes fréquences de façon plus douce que LPF2. Il peut se révéler très efficace avec des sons d'instruments acoustiques car rien ne vient affaiblir la puissance et l'énergie du son.</li> </ul>    |
|                    |            | * Le réglage de résonnance est ignoré.                                                                                                    |
| Cutoff Frequency # | 0–127      | Détermine la fréquence (fréquence de coupure) à laquelle le filtre commence à avoir un effet sur les fré-<br>quences de la forme d'onde                                                                                                    |
|                    |            | Si Filter Type est sur LPF/LPF2/LPF3, une fréquence de coupure plus basse réduit d'autant les har-                                                                                                    |
|                    |            | moniques et produit un son plus doux et plus chaud. Des réglages plus élevés rendent le son plus                                                                                                    |
|                    |            | brillant.Lorsque Filter Type est réglé sur                                                                                                    |
|                    |            | BPF, la fréquence de coupure détermine la plage des fréquences qui seront audibles. Ce filtre vient à                                                                                                    |
|                    |            | point pour les sons à caractère prononcé.                                                                                                    |
|                    |            | Si Filter Type est sur HPF, une fréquence de coupure plus élevée réduit d'autant les graves et pro-<br>duit un son plus brillant                                                                                                    |
|                    |            | Lorsque Filter Type est réglé sur PKG, la fréquence de coupure détermine la plage des fréquences                                                                                                    |
|                    |            | accentuées.                                                                                                    |

| Paramètre                                           | Valeur            | Description                                                                                                    |
|-----------------------------------------------------|-------------------|----------------------------------------------------------------------------------------------------|
| Cutoff Keyfollow                                    | -200-+200         | Détermine la façon dont la fréquence de coupure change en fonction du pad enfoncé.<br>Sur le Do central (C4), vous avez la valeur Cutoff originale. Des valeurs positives élèvent la fréquence<br>de coupure lorsque vous jouez des notes plus hautes que le Do central tandis que des valeurs néga-<br>tives baissent la fréquence de coupure quand vous jouez des notes plus hautes. Plus la valeur est éle-<br>vée, plus le changement par rapport au réglage original de la fréquence de coupure est important.<br>Fréquence de coupure |
|                                                     |                   | (OCTAVE)<br>$ \begin{array}{c}                                     $                                                                                                    |
| Cutoff Velo Curve                                   | FIX, 1–7          | Courbe déterminant la façon dont le toucher influence la fréquence de coupure.                                                                                                    |
| (Cutoff Frequency<br>Velocity Curve)                |                   | Avec "FIX", la fréquence de coupure reste inchangée, quelle que soit la force exercée sur les pads.                                                                                                    |
| Cutoff Velo Sens                                    | -63-+63           | Détermine la sensibilité au toucher de la fréquence de coupure.                                                                                                    |
| (Cutoff Frequency<br>Velocity Sensitivity)          |                   | Des valeurs plus élevées augmentent la différence entre des notes jouées avec force ou doucement.                                                                                                    |
| Resonance #                                         | 0–127<br>-63– +63 | Taux d'accentuation de la plage entourant la fréquence de coupure.<br>Des valeurs plus élevées soulignent davantage le caractère distinctif du son. Une augmentation ex-<br>cessive risque d'entraîner de l'oscillation et de la distorsion.<br>Niveau LPF BPF HPF PKG<br>Elevée Fréquence de coupure<br>Fréquence de coupure<br>Basse de coupure de coupure<br>Détermine la sensibilité au toucher de la résonance.                                                                                                    |
| (Resonance Velocity<br>Sensitivity)                 |                   | Des valeurs plus élevées augmentent la différence entre des notes jouées avec force ou doucement.<br>Des valeurs négatives (-) inversent le changement.                                                                                                    |
| F-Env V-Curve                                       | FIX, 1–7          | Courbe déterminant la façon dont le toucher influence l'enveloppe du filtre                                                                                                    |
| (Filter envelope<br>velocity curve)                 |                   | Avec "FIX", l'enveloppe du filtre reste inchangée, quelle que soit la force exercée sur les pads.<br>1 $2$ $3$ $4$ $5$ $6$ $7$                                                                                                    |
| F-Env V-Sens<br>(Filter envelope                    | -63-+63           | Détermine la sensibilité au toucher de l'enveloppe du filtre.<br>Des valeurs plus élevées augmentent la différence entre des notes jouées avec force ou doucement.                                                                                                    |
| Velocity Sensitivity)<br>F-Env T1 V-Sens            | -63-+63           | Des valeurs négatives (-) inversent le changement.<br>Détermine la facon dont le toucher (velocity) influence l'attaque (Temps T1) de l'enveloppe du filtre                                                                                                    |
| (Filter Envelope<br>Time 1 Velocity<br>Sensitivity) |                   | Des valeurs plus élevées augmentent la différence entre des notes jouées avec force ou doucement.<br>Des valeurs négatives (-) inversent le changement. Choisissez une valeur positive (+) pour accélérer<br>le temps T1 et une valeur négative (-) pour le ralentir                                                                                                    |
|                                                     |                   |                                                                                                    |

| Paramètre        | Valeur  | Description                                                                                             |
|------------------|---------|----------------------------------------------------------------------------------------------------|
| F-Env T4 V-Sens  | -63-+63 | Ce paramètre permet de faire varier T4 (temps 4) de l'enveloppe de hauteur en fonction de la vitesse de |
| (Filter Envelope |         | relâchement du pad.                                                                                     |
| Time 4 Velocity  |         | Des valeurs plus élevées augmentent la différence entre des notes relâchées rapidement et celles re-    |
| Sensitivity)     |         | lâchées plus lentement. Choisissez une valeur positive (+) pour accélérer le temps T4 et une valeur     |
|                  |         | négative (-) pour le ralentir.                                                                          |

# Filter Env (Enveloppe du filtre)

Ces paramètres déterminent l'effet de l'enveloppe du filtre (changements de la fréquence de coupure dans le temps) et la forme de l'enveloppe.

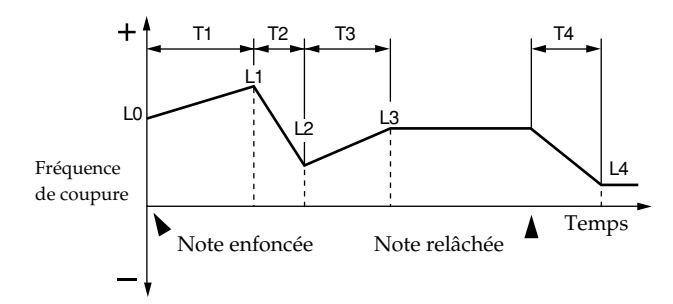

| Paramètre        | Valeur    | Description                                                                                            |  |  |
|------------------|-----------|----------------------------------------------------------------------------------------------------|--|--|
| F-Env Depth      | -63-+63   | Effet de l'enveloppe du filtre                                                                         |  |  |
| (Filter envelope |           | Une valeur élevée produit un effet plus marqué. Des valeurs négatives (-) inversent l'effet de l'enve- |  |  |
| depth)           |           | loppe.                                                                                                 |  |  |
| F-Env Time KF    | -100-+100 | Ce paramètre permet de faire varier les temps (T2–T4) de l'enveloppe du filtre en fonction de la note  |  |  |
| (Filter Envelope |           | jouée (par rapport à Do4).                                                                             |  |  |
| Time Keyfollow)  |           | Une valeur élevée produit un changement plus marqué. Des valeurs positives accélèrent l'enveloppe      |  |  |
|                  |           | au fur et à mesure que vous jouez des notes de plus en plus hautes (vers la droite). Inversement, des  |  |  |
|                  |           | valeurs négatives ralentissent l'enveloppe (allongent les temps T).                                    |  |  |
|                  |           | Temps                                                                                                  |  |  |
|                  |           | 100 L                                                                                                  |  |  |
|                  |           | +100                                                                                                   |  |  |
|                  |           |                                                                                                    |  |  |
|                  |           | +50                                                                                                    |  |  |
|                  |           |                                                                                                    |  |  |
|                  |           |                                                                                                    |  |  |
|                  |           | ů v v v v v v v v v v v v v v v v v v v                                                                |  |  |
|                  |           |                                                                                                    |  |  |
|                  |           | -50                                                                                                    |  |  |
|                  |           |                                                                                                    |  |  |
|                  |           | -100 - Note                                                                                            |  |  |
|                  |           | C1 C2 C3 C4 C5 C6 C7                                                                                   |  |  |
|                  |           |                                                                                                    |  |  |
|                  |           |                                                                                                    |  |  |
| F-Env Time1–4 #  | 0–127     | Temps de l'enveloppe du filtre (T1–T4)                                                                 |  |  |
| (Filter Envelope |           | Des valeurs élevées allongent le temps avant le niveau de fréquence de coupure suivant de l'envelop-   |  |  |
| Time 1–4)        |           | pe. (Exemple: T2 est le temps qu'il faut pour passer du niveau L1 au niveau L2.)                       |  |  |
|                  |           | * La commande temps réel [A] détermine le Temps 1, la commande [D] le Temps 3 et la commande [R]       |  |  |
|                  |           | le Temps 4.                                                                                            |  |  |
| F-Env Level0-4 # | 0-127     | Niveaux de l'enveloppe du filtre (L1–L3)                                                               |  |  |
| (Filter Envelope |           | Ces réglages déterminent les changements de la fréquence de coupure à chaque point par rapport au      |  |  |
| Level 0–4)       |           | niveau de référence.                                                                                   |  |  |
|                  |           | * La commande temps réel [S] détermine le niveau L3.                                                   |  |  |

#### Amp

Ces paramètres TVA (Time Variant Amplifier) déterminent les changements de volume et de position stéréo du son.

| Paramètre                  | Valeur             | Description                                                                                                    |  |  |  |
|----------------------------|--------------------|----------------------------------------------------------------------------------------------------|--|--|--|
| Patch Level #              | 0–127              | Volume du Patch entier                                                                                                |  |  |  |
| Tone Level                 | 0-127              | Volume de chaque Tone                                                                                                 |  |  |  |
|                            |                    | Ce paramètre sert principalement à régler la balance entre les Tones.                                                 |  |  |  |
| BIAS                       |                    |                                                                                                    |  |  |  |
| Ce paramètre permet        | de faire varier le | niveau TVA en fonction des notes que vous jouez sur un clavier.                                                       |  |  |  |
| LOWER                      | UPF                | PER LOWER&UPPER ALL                                                                                                   |  |  |  |
| Niveau +                   | Niveau             | $\downarrow$ + Niveau + Niveau + +                                                                                    |  |  |  |
|                            |                    |                                                                                                    |  |  |  |
|                            |                    |                                                                                                    |  |  |  |
|                            | Note               | Note Note Note Note Note                                                                                              |  |  |  |
| C-1 Point Bia              | as G9              | C-1 Point Bias G9 C-1 Point Bias G9 C-1 Point Bias G9                                                                 |  |  |  |
|                            |                    |                                                                                                    |  |  |  |
| Bias Level                 | -100-+100          | Angle du changement de volume par rapport à la direction Bias                                                         |  |  |  |
|                            |                    | Une valeur élevée produit un changement plus marqué. Des valeurs négatives inversent la direction                     |  |  |  |
| Bias Position              | 0.127              | du changement.<br>Pormat do sélectionner le numéro de la note MIDI (touche) à nortir de laquelle le volume commence à |  |  |  |
| Dias i Osition             | 0-127              | changer                                                                                                    |  |  |  |
| Bias Direction             | LWR, UPR,          | Direction du changement par rapport au point Bias                                                                     |  |  |  |
|                            | L&U, ALL           | <b>LWR:</b> Notes plus basses que le point Bias                                                                       |  |  |  |
|                            |                    | UPR: Notes plus hautes que le point Bias                                                                              |  |  |  |
|                            |                    | L&U: Notes de part et d'autre du point Bias                                                                           |  |  |  |
|                            |                    | <b>ALL:</b> Le volume des notes de tout le clavier est modifié en fonction de l'angle défini par le paramètre         |  |  |  |
| тр                         | L (4 (2D           | Bias Level et de la distance du point Bias                                                                            |  |  |  |
| Tone Pan                   | L64-63K            | l'Osition stereo de chaque 1 one<br>164 le place à l'extrême gauche () au centre et 63R à l'extrême droite            |  |  |  |
| Pan Keyfollow              | -100-+100          | Ce paramètre permet de faire varier la position stéréo en fonction des notes que vous jouez.                          |  |  |  |
| (Tone Pan                  |                    | Plus la valeur est élevée, plus la position stéréo originale du Tone change au fur et à mesure que vous               |  |  |  |
| Keyfollow)                 |                    | vous éloignez du Do central (C4). Des valeurs positives déplacent les notes plus hautes que le Do cen-                |  |  |  |
|                            |                    | tral vers la droite. Inversement, des valeurs négatives déplacent ces notes vers la gauche.                           |  |  |  |
|                            |                    | Pan                                                                                                    |  |  |  |
|                            |                    |                                                                                                    |  |  |  |
|                            |                    | R +100                                                                                                    |  |  |  |
|                            |                    |                                                                                                    |  |  |  |
|                            |                    | +50                                                                                                    |  |  |  |
|                            |                    |                                                                                                    |  |  |  |
|                            |                    |                                                                                                    |  |  |  |
|                            |                    |                                                                                                    |  |  |  |
|                            |                    | -50                                                                                                    |  |  |  |
|                            |                    |                                                                                                    |  |  |  |
|                            |                    | -100                                                                                                    |  |  |  |
|                            |                    | C1 C2 C3 C4 C5 C6 C7 Note                                                                                             |  |  |  |
|                            |                    |                                                                                                    |  |  |  |
| Random Pan Depth           | 0-63               | Ce paramètre change la position stéréo de façon aléatoire chaque fois que vous jouez une note.                        |  |  |  |
| (Tone Random Pan<br>Depth) |                    | Une valeur élevée produit un changement aléatoire plus marqué.                                                        |  |  |  |
| Alter Pan Depth            | L63-63R            | Ce paramètre change la position stéréo en alternant gauche et droite chaque fois que vous jouez une no-               |  |  |  |
| (Tone Alternate Pan        |                    | te.                                                                                                    |  |  |  |
| Depth)                     |                    | Une valeur élevée produit un changement plus marqué. Vous pouvez sélectionner l'emplacement                           |  |  |  |
|                            |                    | stereo de la première note en vous servant de ce paramètre: l'emplacement opposé sera utilisé pour                    |  |  |  |
|                            |                    | la deuxieme note et ainsi de suite. Pour alterner la position stereo de deux Tones, attribuez-leur des                |  |  |  |
|                            | 1                  | valents E et it exactement opposees.                                                                                  |  |  |  |

## Amp Env (Enveloppe d'amplitude)

Ces paramètres déterminent l'effet de l'enveloppe d'amplitude (changements de volume dans le temps) et sa forme.

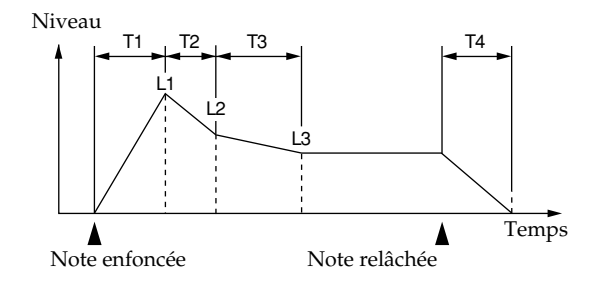

| Paramètre                              | Valeur    | Description                                                                                                    |  |  |  |  |
|----------------------------------------|-----------|----------------------------------------------------------------------------------------------------|--|--|--|--|
| A-Env V-Curve                          | FIX, 1–7  | Courbe déterminant la façon dont le toucher influence le volume du son                                                                                                    |  |  |  |  |
| (Amp Envelope                          |           | Avec "FIX", le volume reste inchangé, quelle que soit la force exercée sur les pads.                                                                                       |  |  |  |  |
| Velocity Curve)                        |           |                                                                                                    |  |  |  |  |
| A-Env V-Sens                           | -63-+63   | Effet du toucher (de la force exercée sur les pads) sur le volume du son                                                                                                   |  |  |  |  |
| (Amp Envelope<br>Velocity Sensitivity) |           | Avec une valeur positive, le volume augmente plus vous appuyez fort sur les pads. Pour obtenir un volume dégressif plus vous jouez fort, choisissez des valeurs négatives. |  |  |  |  |
| A-Env T1 V-Sens                        | -63-+63   | Ce paramètre permet de déterminer la variation de T1 (temps 1) de l'enveloppe d'amplitude en fonction                                                                      |  |  |  |  |
| (Amp Envelope                          |           | du toucher exercé sur le pad.                                                                                                    |  |  |  |  |
| Time 1 Velocity                        |           | Des valeurs plus élevées augmentent la différence entre des notes jouées avec force ou doucement.                                                                          |  |  |  |  |
| Sensitivity)                           |           | Choisissez une valeur positive (+) pour accélérer le temps 11 et une valeur négative (-) pour le ralen-<br>tir.                                                            |  |  |  |  |
| A-Env T4 V-Sens                        | -63-+63   | Ce paramètre permet de déterminer la variation de T4 (temps 4) de l'enveloppe d'amplitude en fonction                                                                      |  |  |  |  |
| (Amp Envelope                          |           | de la vitesse de relâchement du pad.                                                                                                    |  |  |  |  |
| Sensitivity                            |           | lachaes plus levees augmentent la difference entre des notes relachees rapidement et celles re-                                                                            |  |  |  |  |
| Sensitivity)                           |           | négative (-) pour le ralentir                                                                                                    |  |  |  |  |
| A-Env Time KF                          | -100-+100 | Ce paramètre permet de faire varier les temps (temps T2–T4) de l'enveloppe d'amplitude en fonction                                                                         |  |  |  |  |
| (Amp Envelope                          |           | de la note jouée.                                                                                                    |  |  |  |  |
| Time Keyfollow)                        |           | Plus la valeur est élevée, plus le changement est important lorsque vous vous éloignez du Do central                                                                       |  |  |  |  |
|                                        |           | (C4). Des valeurs positives accélèrent l'enveloppe au fur et à mesure que vous jouez des notes de plus                                                                     |  |  |  |  |
|                                        |           | en plus hautes (vers la droite). Inversement, des valeurs négatives ralentissent l'enveloppe (allongent                                                                    |  |  |  |  |
|                                        |           | les temps T).                                                                                                    |  |  |  |  |
|                                        |           | Temps                                                                                                    |  |  |  |  |
|                                        |           |                                                                                                    |  |  |  |  |
|                                        |           | +100                                                                                                    |  |  |  |  |
|                                        |           |                                                                                                    |  |  |  |  |
|                                        |           | +50                                                                                                    |  |  |  |  |
|                                        |           |                                                                                                    |  |  |  |  |
|                                        |           |                                                                                                    |  |  |  |  |
|                                        |           |                                                                                                    |  |  |  |  |
|                                        |           |                                                                                                    |  |  |  |  |
|                                        |           | -50                                                                                                    |  |  |  |  |
|                                        |           |                                                                                                    |  |  |  |  |
|                                        |           | $\sim \sim \sim \sim \sim \sim \sim \sim \sim \sim \sim \sim \sim \sim \sim \sim \sim \sim \sim $                                                                          |  |  |  |  |
|                                        |           |                                                                                                    |  |  |  |  |
|                                        |           |                                                                                                    |  |  |  |  |
| A-Env Time1–4 #                        | 0–127     | Temps de l'enveloppe d'amplitude (T1–T4)                                                                                                    |  |  |  |  |
| (Amp Envelope                          |           | Des valeurs élevées allongent le temps avant le niveau de volume suivant de l'enveloppe. (Exemple:                                                                         |  |  |  |  |
| Time 1–4)                              |           | T2 est le temps qu'il faut pour passer du niveau L1 au niveau L2.)                                                                                                    |  |  |  |  |
|                                        |           | * La commande temps réel [A] détermine le Temps 1, la commande [D] le Temps 3 et la commande [R]                                                                           |  |  |  |  |
|                                        |           | le Temps 4.                                                                                                    |  |  |  |  |
| A-Env Level1–3 #                       | 0–127     | Niveaux de l'enveloppe d'amplitude (L1–L3)                                                                                                    |  |  |  |  |
| (Amp Envelope<br>  Level 1–3)          |           | Ces paramètres déterminent les changements de volume à chaque point par rapport au niveau de ré-<br>férence.                                                               |  |  |  |  |
|                                        |           | * La commande temps réel [S] détermine le niveau L3.                                                                                                    |  |  |  |  |

#### LFO1/LFO2

Le LFO (Low Frequency Oscillator) crée des changements cycliques. Chaque Tone dispose de deux LFO et chacun peut être utilisé pour changer la hauteur, la fréquence de coupure du filtre, le niveau d'amplitude et la position stéréo.

#### **Utilisation des LFO**

L'application d'un LFO à la hauteur crée du vibrato; avec la fréquence de coupure du filtre TVF, vous obtenez un effet wah-wah et avec le niveau TVA, vous obtenez un effet de trémolo. Lorsque vous appliquez un LFO au Pan, vous obtenez un effet Auto Pan.

Vous pouvez aussi utiliser un LFO pour échanger deux Tones de façon cyclique. Si, par exemple, vous souhaitez alterner entre les Tones 1 et 2, sélectionnez les mêmes réglages de LFO pour les deux mais choisissez des polarités (+/-) opposées pour le paramètre LFO TVA Depth.

\* Les paramètres sont identiques pour LFO 1 et 2.

| Parametre                               | Valeur         | Description                                                                                                    |  |  |  |  |
|-----------------------------------------|----------------|----------------------------------------------------------------------------------------------------|--|--|--|--|
| LFO1(2) Waveform                        | SIN, TRI,      | Forme d'onde du LFO                                                                                                    |  |  |  |  |
| #                                       | SAWU,          | SIN: onde sinusoïdale TRI: onde triangulaire SAWU: onde en dents de scie SAW-D: onde en dents                                                                                                    |  |  |  |  |
|                                         | SAWD.          | de scie (inversée)                                                                                                    |  |  |  |  |
|                                         | SOR, RND,      | SQR: onde carrée BND: onde aléatoire                                                                                                    |  |  |  |  |
|                                         | BD-U.          | <b>BD-U:</b> la forme d'onde produite par le LFQ monte jusqu'au niveau de référence et ne change plus.                                                                                                    |  |  |  |  |
|                                         | BD-D TRP       | <b>BD-D</b> : la forme d'onde produite par le LFO haisse jusqu'au niveau de référence et ne change plus                                                                                                    |  |  |  |  |
|                                         | S&H CHS        | <b>TRP</b> : onde tranézoïdale <b>S&amp;H</b> : onde Sample & Hold (la valeur LFO change une fois par cycle)                                                                                                    |  |  |  |  |
|                                         | XSIN           | CHS: onde chaotique                                                                                                    |  |  |  |  |
|                                         | TWM STDS       | VSIN and a cinus dala alternant entre les polarités positive et négative à des intervalles extrême                                                                                                    |  |  |  |  |
|                                         | VCINI          | ment hrefs                                                                                                    |  |  |  |  |
|                                         | $V_{001}$ M112 | TWM: and a triangulaire modifiée STDS: and an appaliar VCINI; and a sinuse ideals modified a surrest                                                                                                    |  |  |  |  |
|                                         | W1001-W1115    | I www: onde triangulaire modifiée 51H5: onde en escalier VSIN: onde sinusoidale modifiée pour vi-                                                                                                    |  |  |  |  |
|                                         |                | Drato<br>M001 N112 la forme d'ande mus continuellement et acces d'une en de since $3-1$                                                                                                    |  |  |  |  |
|                                         |                | NUUL-NILIS: la forme d'onde mue continuellement et passe d'une onde sinusoidale à une onde sam-                                                                                                    |  |  |  |  |
|                                         |                |                                                                                                    |  |  |  |  |
|                                         |                | Si vous selectionnez BD-D ou BD-D ; reglez le parametre Key Trigger (p. 97) sur "ON . Avec un                                                                                                    |  |  |  |  |
| LEO1(2) D. (                            | 0.105 /        | reglage "OFF", vous n'aurez aucun effet.                                                                                                    |  |  |  |  |
| LFO1(2) Rate #                          | 0–127, note    | Vitesse de modulation du LFO                                                                                                    |  |  |  |  |
|                                         |                | * La forme d'onde chaotique n'a pas de cycle. Avec la forme d'onde Chaos, le paramètre Rate n'a aucun                                                                                                    |  |  |  |  |
|                                         |                | effet.                                                                                                    |  |  |  |  |
| Offset                                  | -100-+100      | Largeur (décalage) de la forme d'onde du LFO                                                                                                    |  |  |  |  |
| (LFO Offset)                            |                | Glisse la forme d'onde vers le haut ou vers le bas.                                                                                                    |  |  |  |  |
| Rate Detune                             | 0–127          | Changement de la vitesse de modulation du LFO                                                                                                    |  |  |  |  |
| (LFO Rate Detune)                       |                |                                                                                                    |  |  |  |  |
| Delay Time                              | 0–127          | Détermine le temps entre le moment où vous enfoncez (relâchez) un pad et celui où l'amplitude du LFO                                                                                                    |  |  |  |  |
| (LFO Delay Time)                        |                | change.                                                                                                    |  |  |  |  |
| Delay Time KF                           | -100-+100      | Détermine l'importance du retard (Delay Time) en fonction de la note jouée.                                                                                                    |  |  |  |  |
| (LFO Delay                              |                | Détermine la valeur du paramètre Delay Time en fonction de la position de la note jouée par rapport                                                                                                    |  |  |  |  |
| Keyfollow)                              |                | au Do central (C4). Pour diminuer le temps écoulé avant l'application du LFO (l'effet est continu) plus                                                                                                    |  |  |  |  |
|                                         |                | vous montez dans l'aigu, optez pour une valeur positive et pour augmenter le temps écoulé, sélec-                                                                                                    |  |  |  |  |
|                                         |                | tionnez une valeur négative. Des valeurs plus élevées produisent un changement plus important.                                                                                                    |  |  |  |  |
|                                         |                | Temps                                                                                                    |  |  |  |  |
|                                         |                |                                                                                                    |  |  |  |  |
|                                         |                | +100                                                                                                    |  |  |  |  |
|                                         |                |                                                                                                    |  |  |  |  |
|                                         |                |                                                                                                    |  |  |  |  |
|                                         |                | +50                                                                                                    |  |  |  |  |
|                                         |                |                                                                                                    |  |  |  |  |
|                                         |                | 0                                                                                                    |  |  |  |  |
|                                         |                |                                                                                                    |  |  |  |  |
|                                         |                |                                                                                                    |  |  |  |  |
|                                         |                |                                                                                                    |  |  |  |  |
|                                         |                |                                                                                                    |  |  |  |  |
|                                         |                | -100 Note                                                                                                    |  |  |  |  |
|                                         |                | C1 C2 C3 C4 C5 C6 C7                                                                                                    |  |  |  |  |
|                                         |                |                                                                                                    |  |  |  |  |
|                                         |                |                                                                                                    |  |  |  |  |
| Fade Mode                               | OnL OnO,       | Mode d'application du LFO                                                                                                    |  |  |  |  |
| (LFO Fade Mode)                         | OfI, OfO       | <b>Onl</b> ( <b>ON-IN</b> ): Le LFO est appliqué progressivement après une pression sur le pad.                                                                                                    |  |  |  |  |
| , , , , , , , , , , , , , , , , , , , , | · · · -        | $(\mathbf{n}, \mathbf{n})$                                                                                                    |  |  |  |  |
|                                         |                | <b>UNUTION-UUT</b> , Le LEU est applique apres une pression sur le dau puis disparait progressivement.                                                                                                    |  |  |  |  |
|                                         |                | <b>Off (OFF-IN):</b> Le LFO est appliqué progressivement après relâchement du pad                                                                                                    |  |  |  |  |
|                                         |                | Off (OFF-IN): Le LFO est appliqué progressivement après relâchement du pad.<br>Off (OFF-IN): Le LFO est appliqué tant que vous maintenez le pad enfoncé puis disparaît progres-                                                                                                    |  |  |  |  |
|                                         |                | <ul> <li>Ofl (OFF-IN): Le LFO est appliqué après une pression sur le pad puis disparait progressivement :</li> <li>Ofl (OFF-IN): Le LFO est appliqué tant que vous maintenez le pad enfoncé puis disparaît progressivement après relâchement du pad.</li> </ul>                                                                |  |  |  |  |
| Fade Time                               | 0-127          | <ul> <li>Ofl (OFF-IN): Le LFO est appliqué après une pression sur le pad puis disparaît progressivement :</li> <li>Ofl (OFF-IN): Le LFO est appliqué tant que vous maintenez le pad enfoncé puis disparaît progressivement après relâchement du pad.</li> <li>Temps d'apparition (ou de disparition) de l'effet LFO</li> </ul> |  |  |  |  |
| Fade Time<br>(LFO Fade Time)            | 0–127          | <ul> <li>Ofl (OFF-IN): Le LFO est appliqué après une pression sur le pad puis disparait progressivement :</li> <li>Ofl (OFF-IN): Le LFO est appliqué tant que vous maintenez le pad enfoncé puis disparaît progressivement après relâchement du pad.</li> <li>Temps d'apparition (ou de disparition) de l'effet LFO</li> </ul> |  |  |  |  |

| Paramètre          | Valeur  | Description                                                                                             |
|--------------------|---------|----------------------------------------------------------------------------------------------------|
| Key Trigger        | OFF, ON | Détermine si le début du cycle du LFO se synchronise avec les pressions sur les pads (ON) ou non (OFF). |
| (LFO Key Trigger)  |         |                                                                                                    |
| Pitch Depth #      | -63-+63 | Détermine l'intensité de l'effet LFO sur la hauteur.                                                    |
| (LFO Pitch Depth)  |         |                                                                                                    |
| Filter Depth #     | -63-+63 | Détermine l'intensité de l'effet LFO sur la fréquence de coupure du filtre.                             |
| (LFO Filter Depth) |         |                                                                                                    |
| Amp Depth #        | -63-+63 | Détermine l'intensité de l'effet LFO sur le volume.                                                     |
| (LFO Amp Depth)    |         |                                                                                                    |
| Pan Depth #        | -63-+63 | Détermine l'intensité de l'effet LFO sur la position stéréo.                                            |
| (LFO Pan Depth)    |         | * Si vous avez choisi la forme d'onde "XSIN", l'effet peut être difficile à percevoir.                  |

#### Notes:

| $\mathbf{P}_3$ | Triolet de quadru-<br>ples croches | ¢     | Quadruple croche         | <b>A</b> 3 | Triolet de triples<br>croches |            | Triple croche      |
|----------------|------------------------------------|-------|--------------------------|------------|-------------------------------|------------|--------------------|
| $\mathbb{N}_3$ | Triolet de doubles<br>croches      | A.    | Triple croche<br>pointée | ٩          | Double croche                 | <b>)</b> 3 | Triolet de croches |
| A.             | Double croche<br>pointée           | ♪     | Croche                   | •3         | Triolet de noires             | Þ.         | Croche pointée     |
| -              | Noire                              | 3     | Triolet de blanches      | 1          | Noire pointée                 | 0          | Blanche            |
| 03             | Triolet de rondes                  | 6     | Blanche pointée          | 0          | Ronde                         | 1013       | Triolet de carrées |
| o              | Ronde pointée                      | lioli | Carrée                   |            |                               |            |                    |

# Solo/Porta (Portamento)

| Paramètre               | Valeur           | Description                                                                                                 |
|-------------------------|------------------|----------------------------------------------------------------------------------------------------|
| Mono/Poly #             | MONO,            | Détermine la façon dont les notes sont produites.                                                           |
|                         | POLY             | <b>MONO:</b> Production d'une seule note à la fois.                                                         |
|                         |                  | <b>POLY:</b> Production de plusieurs notes simultanément.                                                   |
|                         |                  | Le réglage MONO est efficace lorsque vous jouez un Patch reproduisant un instrument solo tel qu'un          |
|                         |                  | saxo ou une flûte.                                                                                          |
| Legato Switch           | OFF, ON          | Active (ON) ou coupe (OFF) la fonction Legato (jeu lié).                                                    |
|                         |                  | La fonction Legato n'est disponible qu'en mode MONO (et non en mode POLY). Lorsque Legato (jeu              |
|                         |                  | lié) est activée (ON), il suffit d'appuyer sur un pad alors qu'une note résonne déjà pour changer la        |
|                         |                  | hauteur de la note en cours et lui attribuer celle du pad enfoncé, sans interruption du son. Cette fonc-    |
|                         |                  | tion peut venir à point pour simuler les techniques des guitaristes comme les Hammer-on et les Pull-        |
|                         |                  | off.                                                                                                    |
| Legato Retrigger        | OFF, ON          | Ce paramètre détermine si les notes sont rejouées ou non lorsque la fonction Legato est activée.            |
|                         |                  | Normalement, ce paramètre reste sur "ON". Si ce paramètre est sur "OFF", une pression sur un autre          |
|                         |                  | pad alors que le précédent est maintenu enfoncé ne change que la hauteur, ce qui peut donner un ré-         |
|                         |                  | sultat artificiel avec certaines formes d'onde. Réglez ce paramètre sur "OFF" lorsque vous jouez des        |
|                         |                  | phrases avec des sons de vents ou de cordes ou lorsque vous vous servez de la modulation avec un            |
|                         |                  | son de synthé mono.                                                                                         |
|                         |                  | * Si le paramètre Legato Switch est sur "OFF", ce paramètre est ignoré.                                     |
| PORTAMENTO              |                  |                                                                                                    |
| Portamento est une for  | nction qui opère | e un glissement de hauteur pour passer d'une note à la suivante. En mode de clavier MONO (Key Mode          |
| Assign), cette fonction | permet de simu   | ler des techniques de jeu telles que le glissando d'un violoniste.                                          |
| Portamento Switch #     | OFF, ON          | Portamento on/off                                                                                           |
| Porta Mode              | NORMAL,          | Détermine la manière dont le Portamento est utilisé.                                                        |
| (Portamento Mode)       | LEGATO           | <b>NORMAL:</b> L'effet Portamento est toujours appliqué.                                                    |
|                         |                  | <b>LEGATO:</b> La fonction Portamento ne s'applique qu'aux notes liées (legato: vous enfoncez un second     |
|                         |                  | pad avant de relâcher le premier).                                                                          |
| Portamento Type         | RATE,            | Détermine la façon dont la différence de hauteur entre les deux notes affecte le temps de glissement        |
|                         | TIME             | d'une note à l'autre                                                                                        |
|                         |                  | RATE: Le temps de glissement dépend de la différence de hauteur entre les deux notes.                       |
|                         |                  | <b>TIME:</b> Le temps de glissement est constant, quelle que soit la différence de hauteur entre les notes. |

| Paramètre          | Valeur  | Description                                                                                             |  |  |  |  |
|--------------------|---------|----------------------------------------------------------------------------------------------------|--|--|--|--|
| Porta Start        | PITCH,  | Le Portamento recommence si vous enfoncez un autre pad durant un changement de hauteur. Ce para-        |  |  |  |  |
| (Portamento Start) | NOTE    | mètre détermine la façon dont le Portamento recommence.                                                 |  |  |  |  |
|                    |         | <b>PITCH:</b> Le glissement de hauteur vers la nouvelle note se fait dès que vous enfoncez le pad.      |  |  |  |  |
|                    |         | Hauteur                                                                                                 |  |  |  |  |
|                    |         | ▲ · · · · · · · · · · · · · · · · · · ·                                                                 |  |  |  |  |
|                    |         | C5                                                                                                    |  |  |  |  |
|                    |         |                                                                                                    |  |  |  |  |
|                    |         |                                                                                                    |  |  |  |  |
|                    |         |                                                                                                    |  |  |  |  |
|                    |         |                                                                                                    |  |  |  |  |
|                    |         |                                                                                                    |  |  |  |  |
|                    |         | Temps                                                                                                   |  |  |  |  |
|                    |         | Enfoncez Ré4                                                                                            |  |  |  |  |
|                    |         | Enfoncez Dos                                                                                            |  |  |  |  |
|                    |         | NOTE: La bautaur glissa d'abard vars sa destination originale puis soulement vars la bautaur de la pote |  |  |  |  |
|                    |         | NUIE: La nauteur glisse d'abord vers sa destination originale puis seulement vers la hauteur de la note |  |  |  |  |
|                    |         | Jouce en dernier neu.                                                                                   |  |  |  |  |
|                    |         |                                                                                                    |  |  |  |  |
|                    |         |                                                                                                    |  |  |  |  |
|                    |         |                                                                                                    |  |  |  |  |
|                    |         |                                                                                                    |  |  |  |  |
|                    |         |                                                                                                    |  |  |  |  |
|                    |         |                                                                                                    |  |  |  |  |
|                    |         | C4                                                                                                    |  |  |  |  |
|                    |         | Temps                                                                                                   |  |  |  |  |
|                    |         | Enfoncez Ré4                                                                                            |  |  |  |  |
|                    |         | Enfoncez Do5                                                                                            |  |  |  |  |
|                    |         | Enfoncez Do4                                                                                            |  |  |  |  |
| Portamento Time    | 0–127   | Détermine le temps du glissement de hauteur d'une note à l'autre.                                       |  |  |  |  |
| Unison Switch #    | OFF, ON | Active/coupe l'effet de désaccord.                                                                      |  |  |  |  |
|                    |         | Si ce paramètre est sur "ON", le son du Patch est superposé (trois notes) afin de produire un son plus  |  |  |  |  |
|                    | 0.405   | épais.                                                                                                  |  |  |  |  |
| Unison Fat Level # | 0-127   | Intensité de l'effet de désaccord                                                                       |  |  |  |  |
|                    |         | Plus cette valeur est importante et plus le désaccord entre les notes superposées est grand (maximum:   |  |  |  |  |
|                    |         | une octave vers le naut et vers le bas).                                                                |  |  |  |  |

#### TMT (Tone Mix Table)

Ces paramètres de mixage des Tones déterminent le mode de combinaison et de production des Tones.

| Paramètre          | Valeur             | Description                                                                                                    |
|--------------------|--------------------|----------------------------------------------------------------------------------------------------|
| Structure Type 1&2 | 1–10               | Détermine le mode de combinaison des Tones 1 et 2, ou 3 et 4.                                                               |
| (3&4)              |                    | Si vous appuyez sur [F6 (Zoom Edit)] tant que ce paramètre est sélectionné, l'écran affiche la                              |
|                    |                    | façon dont les Tones sont combinés. (Appuyez sur [EXIT] pour retrouver l'écran précédent.)                                  |
|                    |                    | <b>B</b> représente Booster et <b>R</b> Ring Modulator.                                                                     |
|                    |                    | * Si vous sélectionnez Type 2–10 et coupez un des Tones, l'autre Tone utilisera la configuration traditionnelle WG/TVF/TVA. |
| Booster 1&2 (3&4)  | 0, +6, +12, +18 dB | Intensité de l'effet Booster lorsque "Type" est sur 3 ou 4                                                                  |
| (Booster Gain)     |                    |                                                                                                    |

#### TMT (Tone Mix Table)

Sur la MC-909, vous pouvez changer la façon dont chaque Tone réagit à la pression exercée sur les pads ("velocity"). L'ensemble de ces réglages constitue le tableau de mixage des Tones ou TMT.

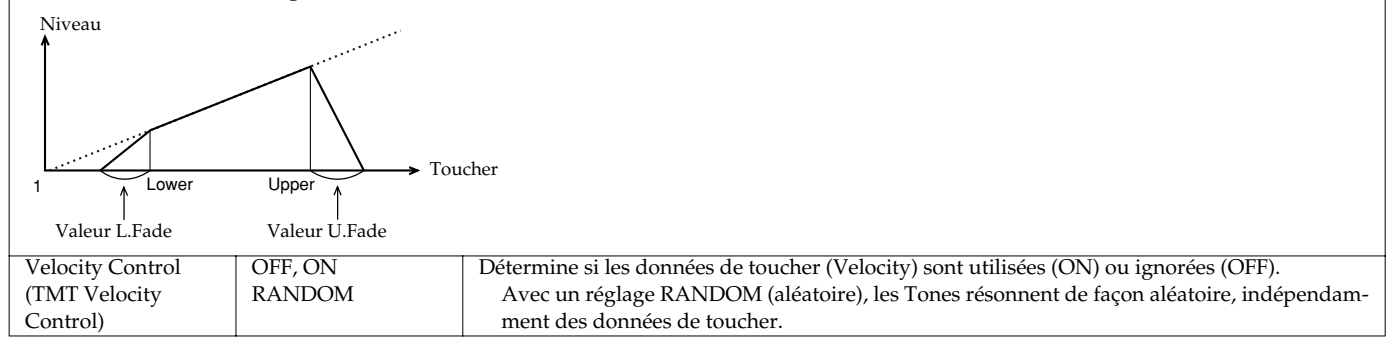

| Paramètre          | Valeur    | Description                                                                                                    |
|--------------------|-----------|----------------------------------------------------------------------------------------------------|
| Velo Fade Lower    | 0–127     | Détermine le changement du niveau du Tone une fois que la valeur de toucher est inférieure à                     |
| (TMT Velocity Fade |           | la plage assignée au Tone.                                                                                       |
| Width Lower)       |           | Des valeurs élevées produisent une baisse de volume plus progressive. Si vous ne voulez pas                      |
|                    |           | que des notes jouées avec un toucher hors de la plage spécifiée soient audibles, réglez ce para-<br>mètre sur 0. |
| Velo Range Lower   | 1–Upper   | Détermine la valeur de toucher minimale pour que le Tone soit audible.                                           |
| (TMT Velocity      |           | Réglez ce paramètre si vous voulez alterner des Tones en fonction du toucher.                                    |
| Range Lower)       |           |                                                                                                    |
| Velo Range Upper   | Lower-127 | Détermine la valeur de toucher maximale au-delà de laquelle le Tone est inaudible.                               |
| (TMT Velocity      |           | Réglez ce paramètre si vous voulez alterner des Tones en fonction du toucher.                                    |
| Range Upper)       |           | * Il est impossible de choisir une valeur plus importante pour Lower que pour Upper ou une                       |
|                    |           | valeur Üpper inférieure à la valeur Lower.                                                                       |
| Velo Fade Upper    | 0–127     | Détermine le changement du niveau du Tone une fois que la valeur de toucher est supérieure à                     |
| (TMT Velocity Fade |           | la plage assignée au Tone                                                                                        |
| Width Upper)       |           | Des valeurs élevées produisent une baisse de volume plus progressive. Si vous ne voulez pas                      |
|                    |           | que des notes jouées avec un toucher hors de la plage spécifiée soient audibles, réglez ce para-                 |
|                    |           | mètre sur 0.                                                                                                    |
| TMT Control Switch | OFF, ON   | Ce paramètre détermine si le TMT (tableau de mixage des Tones) est contrôlé (ON) ou non                          |
|                    |           | (OFF) par la fonction Matrix Control.                                                                            |
|                    |           | Lorsque le paramètre TMT Velocity Control est sur OFF, il suffit d'activer et de couper ce                       |
|                    |           | paramètre pour alterner entre la production de tous les Tones et le contrôle des Tones par la                    |
|                    |           | fonction Matrix Control. Cela constitue un outil précieux pour écouter les Tones individuels.                    |
| Bend Range Down    | -48-0     | Détermine le changement de hauteur produit lorsque le levier Pitch Bend est actionné à fond                      |
|                    |           | vers la gauche (ou vers le bas sur certains contrôleurs MIDI).                                                   |
| Bend Range Up      | 0-48      | Détermine le changement de hauteur produit lorsque le levier Pitch Bend est actionné à fond                      |
|                    |           | vers la droite (ou vers le haut sur certains contrôleurs MIDI).                                                  |

#### Qu'est-ce qu'un Booster?

Un Booster amplifie le signal entrant et provoque de la distorsion. L'effet obtenu ressemble à la distorsion appliquée à une guitare électrique.

#### Qu'est-ce qu'un Ring Modulator?

Un Ring Modulator (ou modulation en anneau) multiplie deux Tones mathématiquement et crée un nouveau son qui contient des harmoniques que les deux Tones originaux ne possédaient pas au préalable. Comme la différence de hauteur entre les deux Tones modifie la structure des harmoniques, il en résulte souvent un son "métallique" de hauteur indiscernable. La modulation par anneaux se prête donc bien à la création de sons de cloches ou au autres sons métalliques.

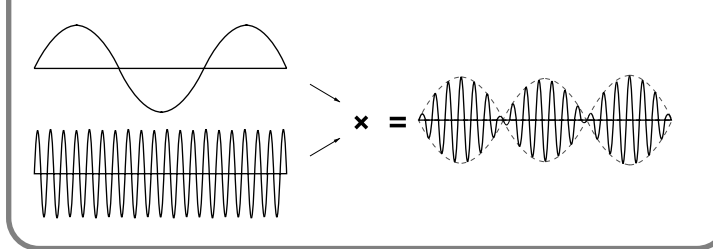

#### CTRL1

Ces paramètres vous permettent de définir le mode de fonctionnement de divers contrôleurs.

| Paramètre                  | Valeur                                   | Description                                                                      |
|----------------------------|------------------------------------------|----------------------------------------------------------------------------------|
| MATRIX CTRL #              |                                          |                                                                                  |
| Permet de sélectionner les | s paramètres contrôlés par les sources d | de contrôle Matrix 1-4 et les réglages "Sens" ainsi que les Tones dont vous sou- |
| haitaz contrôlor los parar | s parametres controles par les sources o | atre paramètres de destination pour chaque source de contrôle et les pileter si  |
| nanez controler les paran  | ienes. Vous pouvez choisii jusqu'a qua   | are parametres de destination pour chaque source de controle et les photer si-   |
| multanement.               | OPE DOLL OUT DECLEU DAN                  |                                                                                  |
| CTRL1 Destination 1–4      | OFF, PCH, CUT, RES, LEV, PAN,            | Paramètres à piloter.                                                            |
| (Matrix Control 1          | DRY, CHO, REV, PIT-LFO1(2),              |                                                                                  |
| Destination 1–4)           | TVF-LFO1(2), TVA-LFO1(2),                |                                                                                  |
|                            | PAN-LFO1(2), LFO1(2)-RATE,               |                                                                                  |
|                            | PIT-ATK, PIT-DCY, PIT-REL,               |                                                                                  |
|                            | TVF-ATK, TVF-DCY, TVF-REL,               |                                                                                  |
|                            | TVA-ATK, TVA-DCY, TVA-REL,               |                                                                                  |
|                            | TMT, FXM, MFX-CTRL1-4                    |                                                                                  |
| CTRL1 Sens 1–4             | -63-+63                                  | Détermine l'ampleur du changement occasionné par la source de contrôle.          |
| (Matrix Control 1 Sens     |                                          | Des valeurs négatives (-) inversent le changement. Si vous choisissez une        |
| 1-4)                       |                                          | valeur négative pour LFO Depth, la phase est inversée. Pour le paramètre         |
| ,                          |                                          | LFO Rate, une valeur Sens négative augmente la longueur du cycle du LFO          |
|                            |                                          | tandis qu'une valeur positive abrège le cycle.                                   |
| CTRL1 Switch 1–4           | OFF, ON, REV                             | Tones auxquels les réglages des deux paramètres précédents s'appliquent.         |
| (Matrix Control 1 Tone     |                                          | "ON" signifie que les Tones sont affectés. Avec "REVS", l'effet est inversé      |
| Control Switch 1–4)        |                                          | lorsqu'il est appliqué au Tone en question.                                      |

#### **Divers**

Vous trouverez encore divers paramètres ci-dessous.

| Paramètre      | Valeur     | Description                                                                                          |
|----------------|------------|----------------------------------------------------------------------------------------------------|
| Patch Priority | LAST,      | Détermine le mode de gestion des notes lorsque la polyphonie maximale est dépassée (64 voix).        |
|                | LOUDEST    | LAST: Donne la priorité aux notes jouées en dernier lieu. Les notes résonnant actuellement sont cou- |
|                |            | pées selon l'ordre chronologique, en commençant par la première note jouée.                          |
|                |            | LOUDEST: Donne la priorité aux notes jouées le plus fort. Les notes résonnant actuellement sont cou- |
|                |            | pées en commençant par celle dont le volume est le plus faible.                                      |
| Tone Env Mode  | NSUS, SUST | Détermine la façon dont les notes continuent à résonner lorsque vous les maintenez.                  |
| (Tone Envelope |            | <b>NSUS (NO-SUSTAIN):</b> Le son s'estompe naturellement même si vous maintenez le pad enfoncé.      |
| Mode)          |            | SUST (SUSTAIN): Le son est maintenu tant que vous gardez le pad enfoncé.                             |
|                |            | * Si vous avez opté pour une forme d'onde "one-shot", le son n'est pas maintenu même si vous sélec-  |
|                |            | tionnez l'option "SUST".                                                                             |

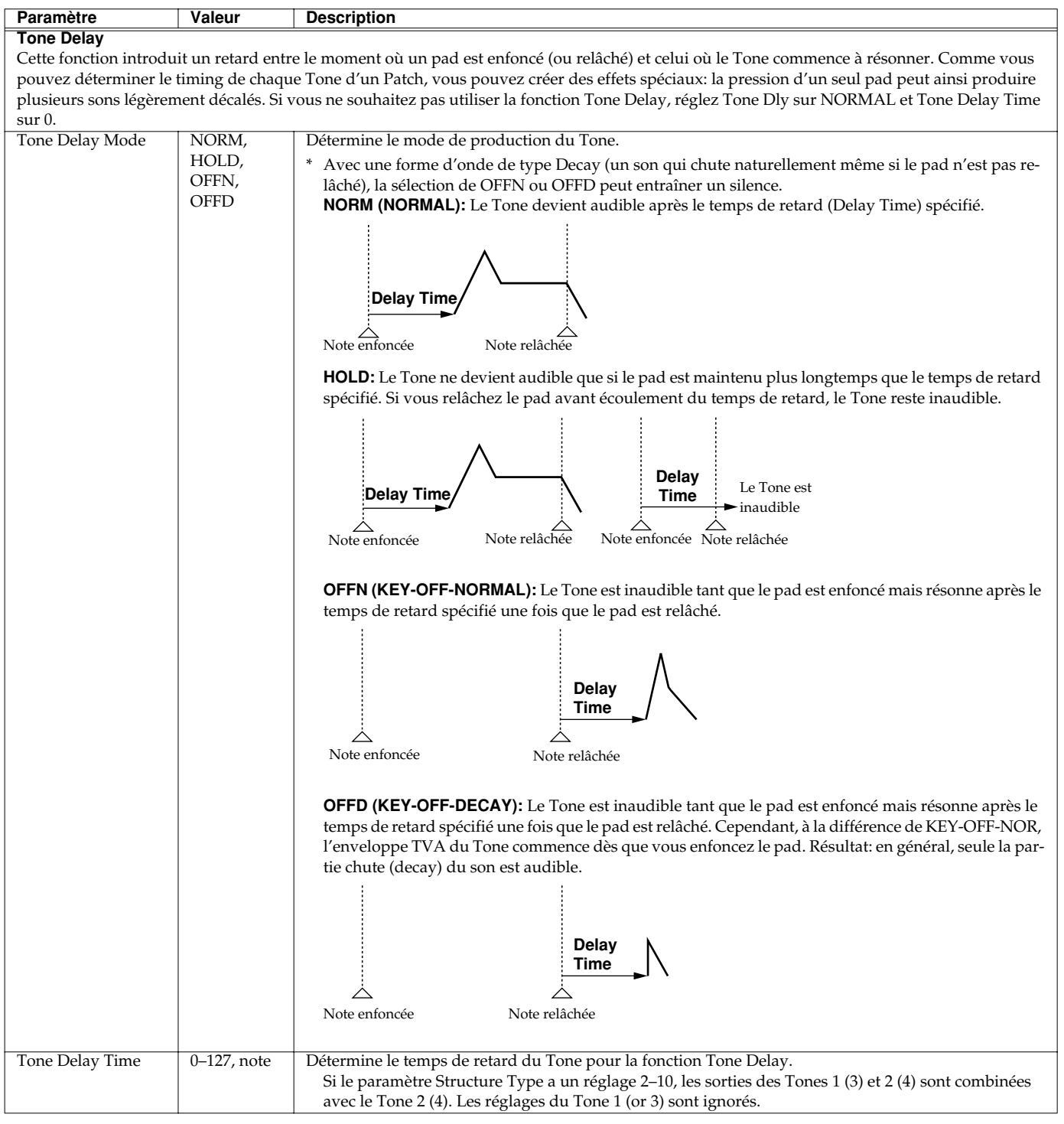

#### Notes:

|                | Triolet de quadru-<br>ples croches | ₽     | Quadruple croche         | <b>A</b> 3 | Triolet de triples<br>croches | A              | Triple croche      |
|----------------|------------------------------------|-------|--------------------------|------------|-------------------------------|----------------|--------------------|
| $\mathbb{N}_3$ | Triolet de doubles<br>croches      | N.    | Triple croche<br>pointée | ٩          | Double croche                 | $ ightarrow_3$ | Triolet de croches |
| A              | Double croche<br>pointée           | ♪     | Croche                   | -3         | Triolet de noires             | Þ              | Croche pointée     |
|                | Noire                              | 3     | Triolet de blanches      | 1          | Noire pointée                 | 0              | Blanche            |
| 03             | Triolet de rondes                  | 2     | Blanche pointée          | 0          | Ronde                         | 1013           | Triolet de carrées |
| o              | Ronde pointée                      | lioil | Carrée                   |            |                               |                |                    |

**Jode Patch/Sample** 

# Edition de sons de percussion

# Structure des instruments de percussion

Un kit de batterie (Rhythm Set) est un ensemble de Tones rythmiques représentant chacun un instrument de percussion attribué à un pad. Un instrument est constitué des quatre éléments suivants.

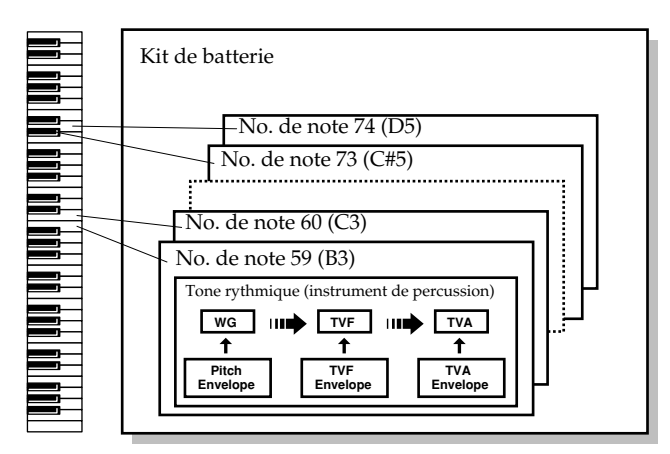

#### WG (Wave Generator)

Sélectionne la forme d'onde PCM constituant la base du Tone rythmique; vous pouvez assigner quatre formes d'onde à chaque Tone rythmique. Vous pouvez aussi préciser la façon dont la hauteur du Tone rythmique change.

La MC-909 dispose de 693 formes d'onde différentes. (Voyez la liste de formes d'onde p. 178.)

Tous les kits de batterie de la MC-909 sont constitués de Tones rythmiques basés sur ces formes d'onde.

#### TVF (Time Variant Filter)

Détermine la façon dont le timbre du Tone rythmique change.

#### **TVA (Time Variant Amplifier)**

Détermine la façon dont le volume et la position stéréo du Tone rythmique change.

#### Enveloppe

Une enveloppe change le Tone rythmique dans le temps. Il y a des enveloppes distinctes pour la hauteur (pitch), le filtre (TVF) et le volume ou l'amplitude (TVA). Par exemple, vous pouvez utiliser l'enveloppe TVA pour changer l'attaque et la chute du Tone rythmique.

# Sélection de la (ou des) forme(s) d'onde audible(s)

Activez les formes d'onde que vous souhaitez utiliser. Si vous voulez écouter une forme d'onde particulière, coupez les autres. Appuyez sur **TONE SWITCH [1]–[4]** pour activer (témoin allumé) ou couper (témoin éteint) une forme d'onde.

# Procédure d'édition des sons de percussion

- 1. A l'écran principal du mode Patch/Sample, amenez le curseur sur le kit de batterie à éditer.
- 2. Appuyez sur [F2 (Edit)] pour afficher l'écran Edit.
- **3.** Utilisez [F1] [F2] ou [CURSOR (gauche/droite)] pour sélectionner un groupe de paramètres.
- **4.** Utilisez le bouton [CURSOR (haut/bas)] pour sélectionner un paramètre.
- 5. Utilisez [VALUE] ou [INC/DEC] pour éditer le paramètre.
- \* Vous pouvez vous servir des commandes et curseurs en face avant pour modifier le son (p. 84).
- **6.** Lorsque l'édition est terminée, appuyez sur [EXIT] pour revenir à l'écran principal.

## Sélection du Tone rythmique à éditer

Actionnez un pad 1–16 pour choisir le Tone rythmique à éditer.

# Sélection de la forme d'onde à éditer.

Appuyez sur TONE SELECT [1]–[4] pour allumer le bouton correspondant à la forme d'onde à éditer.

\* En appuyant simultanément sur plusieurs boutons [TONE SELECT], vous sélectionnez plusieurs formes d'onde en une fois.

# Edition de sons de percussion

#### Wave

Cet ensemble de paramètres vous permet de sélectionner la forme d'onde PCM servant de base pour le Tone rythmique sélectionné et d'appliquer des effets à cette forme d'onde.

| Paramètre                                                                                                    | Valeur            | Description                                                                                       |  |
|----------------------------------------------------------------------------------------------------|-------------------|---------------------------------------------------------------------------------------------------|--|
| Wave Group                                                                                                    | INT, SRX, PRES,   | Groupe de la forme d'onde sur laquelle le Tone rythmique sera basé                                |  |
|                                                                                                    | USER, CARD        | INT: Formes d'onde internes                                                                       |  |
|                                                                                                    |                   | SRX: Formes d'onde venant d'une carte d'extension                                                 |  |
|                                                                                                    |                   | <b>PRES:</b> Formes d'onde d'échantillons préprogrammés (Preset)                                  |  |
|                                                                                                    |                   | USER: Formes d'onde d'échantillons utilisateur (User)                                             |  |
|                                                                                                    |                   | <b>CARD:</b> Formes d'onde d'échantillons de carte                                                |  |
|                                                                                                    |                   | * SRX n'est disponible que si vous avez installé une carte d'extension.                           |  |
| Wave No. L/MONO                                                                                                    | 0 (OFF)-693       | Forme d'onde sur laquelle repose le Tone                                                          |  |
| Wave No. R                                                                                                    |                   | Vous pouvez choisir une forme d'onde différente pour les canaux gauche et droit de la MC-909.     |  |
|                                                                                                    |                   | * Si vous souhaitez utiliser la même forme d'onde pour les canaux L et R, réglez le canal R sur 0 |  |
|                                                                                                    |                   | (coupé).                                                                                          |  |
| Wave Gain                                                                                                    | -6, 0, +6, +12 dB | Gain de la forme d'onde (amplitude)                                                               |  |
|                                                                                                    |                   | La valeur change par pas de 6 dB (décibels). Une augmentation de 6 dB double le volume de la      |  |
|                                                                                                    |                   | forme d'onde. Si vous voulez utiliser le Booster pour ajouter de la distorsion au son de la forme |  |
|                                                                                                    |                   | d'onde, réglez ce paramètre sur la valeur la plus élevée.                                         |  |
| FXM (Frequency Cross Modulation)                                                                                                    |                   |                                                                                                   |  |
| FMX crée une structure harmonique complexe en se servant d'une forme d'onde spécifique pour moduler la fréquence de la forme d'onde sé- |                   |                                                                                                   |  |
| lectionnée. C'est idéal pour créer des sons extrêmes ou des effets qui tuent.                                                           |                   |                                                                                                   |  |
| Wave FXM SW                                                                                                    | OFF, ON           | Active (ON) ou coupe (OFF) la fonction FXM.                                                       |  |
| (Wave FXM Switch)                                                                                                    |                   |                                                                                                   |  |
| Wave FXM Color                                                                                                    | 1–4               | Détermine le mode d'application de la modulation de fréquence par FXM.                            |  |
| (Wave FXM Color)                                                                                                    |                   | Une valeur élevée produit un son brut. Si vous diminuez la valeur, vous obtenez un son plus mé-   |  |
|                                                                                                    |                   | tallique.                                                                                         |  |
| Wave FXM Depth                                                                                                    | 0–16              | Intensité de la modulation de fréquence par FXM                                                   |  |
| (Wave FXM Depth)                                                                                                    |                   |                                                                                                   |  |

# Edition de sons de percussion

#### Pitch

Ces paramètres déterminent la hauteur de la forme d'onde.

| Paramètre         | Valeur      | Description                                                                                             |
|-------------------|-------------|----------------------------------------------------------------------------------------------------|
| Coarse Tune       | 0 (C-1)–127 | Détermine la hauteur de base du Tone rythmique.                                                         |
| (Rhythm Tone      | (G9)        |                                                                                                    |
| Coarse Tune)      |             |                                                                                                    |
| Fine Tune         | -50-+50     | Hauteur du Tone rythmique                                                                               |
| (Rhythm Tone Fine |             | Règle la hauteur par pas d'un centième de demi-ton (1 cent) sur une plage d'un demi-ton vers le haut    |
| Tune)             |             | ou vers le bas.                                                                                         |
| Random Pitch      | 0-1200      | Détermine l'étendue du changement aléatoire de hauteur se produisant chaque fois qu'une note est en-    |
| (Random pitch     |             | foncée. Si vous ne voulez pas de changement aléatoire de hauteur, réglez ce paramètre sur 0. Il est ré- |
| depth)            |             | glable par unités d'un cent (1/100ème de demi-ton).                                                     |
| Wave Coarse Tune  | -48-+48     | Hauteur de la forme d'onde                                                                              |
|                   |             | Règle la hauteur par pas de demi-tons sur une plage de $+/-4$ octaves.                                  |
| Wave Fine Tune    | -50-+50     | Hauteur de la forme d'onde                                                                              |
|                   |             | Règle la hauteur par pas d'un centième de demi-ton (1 cent) sur une plage d'un demi-ton vers le haut    |
|                   |             | ou vers le bas.                                                                                         |

# Pitch Env (Pitch Envelope)

Ces paramètres déterminent l'intensité de l'enveloppe de hauteur (changements de hauteur dans le temps) et sa forme.

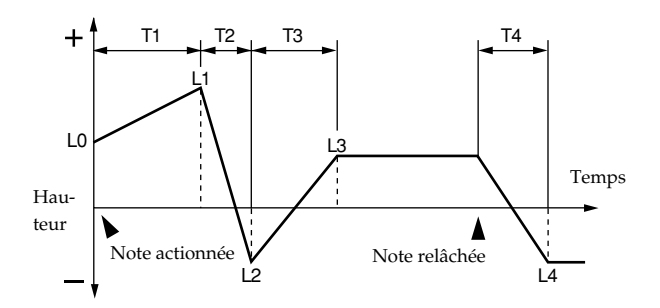

| Paramètre             | Valeur   | Description                                                                                             |
|-----------------------|----------|----------------------------------------------------------------------------------------------------|
| P-Env Depth           | -12-+12  | Profondeur de l'enveloppe de hauteur                                                                    |
|                       |          | Une valeur élevée produit un changement plus marqué. Des valeurs négatives inversent le change-         |
|                       |          | ment de l'enveloppe.                                                                                    |
| P-Env V-Sens          | -63-+63  | Intensité du changement de hauteur en réponse à la force exercée sur les pads.                          |
| (Pitch Envelope       |          | Des valeurs plus élevées augmentent la différence entre des notes jouées avec force ou doucement.       |
| Velocity Sensitivity) |          | Des valeurs négatives (-) produisent le résultat inverse.                                               |
| P-Env T1 V-Sens       | -63-+63  | Ce paramètre permet de faire varier T1 (temps 1) de l'enveloppe de hauteur en fonction du toucher exer- |
| (Pitch Envelope       |          | cé sur le pad.                                                                                          |
| Time 1                |          | Des valeurs plus élevées augmentent la différence entre des notes jouées avec force ou doucement.       |
| Velocity Sensitivity) |          | Choisissez une valeur positive (+) pour accélérer le temps T1 et une valeur négative (-) pour le ralen- |
|                       |          | tir.                                                                                                    |
| P-Env T4 V-Sens       | -63-+63  | Ce paramètre permet de faire varier T4 (temps 4) de l'enveloppe de hauteur en fonction de la vitesse de |
| (Pitch Envelope       |          | relâchement du pad.                                                                                     |
| Time 4                |          | Des valeurs plus élevées augmentent la différence entre des notes relâchées rapidement et celles re-    |
| Velocity Sensitivity) |          | lâchées plus lentement. Choisissez une valeur positive (+) pour accélérer le temps T4 et une valeur     |
|                       |          | négative (-) pour le ralentir.                                                                          |
| P-Env Time1–4         | 0–127    | Temps de l'enveloppe de hauteur (T1–T4)                                                                 |
|                       |          | Des valeurs élevées allongent le temps jusqu'à la hauteur suivante. (Exemple: T2 est le temps qu'il     |
|                       |          | faut à la hauteur pour passer du niveau L1 au niveau L2).                                               |
|                       |          | * La commande temps réel [A] détermine le Temps 1 et la commande [D] le Temps 3.                        |
| P-Env Level0–4        | -63- +63 | Niveaux de l'enveloppe de hauteur (L0–L4)                                                               |
|                       |          | Ces paramètres déterminent le changement de hauteur par rapport à la hauteur de référence (la va-       |
|                       |          | leur définie avec Coarse Tune et Fine Tune) à chaque point de l'enveloppe. Des valeurs positives aug-   |
|                       |          | mentent la hauteur par rapport à la hauteur de base tandis que des valeurs négatives la diminuent.      |

#### Filter

Ces paramètres permettent de régler le filtre TVF (Time Variant Filter). Ils modifient le timbre d'un tone en ajustant sa brillance ou sa densité.

| Paramètre                                                      | Valeur                                                 | Description                                                                                                    |
|----------------------------------------------------------------|--------------------------------------------------------|----------------------------------------------------------------------------------------------------|
| Paramètre<br>Filter Type                                       | Valeur<br>OFF, LPF,<br>BPF, HPF,<br>PKG, LPF2,<br>LPF3 | DescriptionType de filtre<br>Un filtre réduit ou atténue une plage de fréquence spécifique d'un Tone afin d'en modifier la brillance<br>ou la densité.OFF: Pas de filtre.<br>LPF: Filtre passe-bas. Réduit le volume des fréquences au-dessus de la fréquence de coupure. Le son<br>devient plus doux avec l'atténuation des hautes fréquences. Ce type de filtre est le plus courant.BPF: Filtre passe-bande. Conserve uniquement la plage de fréquences entourant la fréquence de cou-<br>pure et coupe le reste. Ce filtre vient à point pour les sons à caractère prononcé.HPF: Filtre passe-haut. Réduit le volume des fréquences situées en dessous de la fréquence de cou-<br>pure et coupe le reste. Ce filtre vient à point pour les sons à caractère prononcé.HPF: Filtre passe-haut. Réduit le volume des fréquences situées en dessous de la fréquence de cou-<br>pure. Il est idéal pour les sons de percussion brillants.PKG: Filtre en cloche (Peaking). Souligne la plage de fréquences entourant la fréquence de coupure.<br>Vous pouvez créer des effets wah-wah en vous servant d'un LFO pour moduler cycliquement la fré-<br>quence de coupure.<br>LPF2: Filtre passe-bas 2. Coupe les fréquences situées au-dessus de la fréquence de coupure. Il diffère<br>de LPF car vous pouvez contrôler la réduction avec les paramètres TVF ENVELOPE tout en conser-<br>vant une fréquence de coupure fixe. Il peut se révéler très efficace avec des sons d'instruments acous-<br>tiques car rien ne vient affaiblir la puissance et l'énergie du son.* Le réglage de résonnance est ignoré.<br>LPF3: Filtre passe-bas 3. Coupe les fréquences situées au-dessus de la fréquence de coupure. Ce filtre |
|                                                                |                                                        | réduit les hautes fréquences de façon plus douce que LPF2. Il peut se révéler très efficace avec des sons d'instruments acoustiques car rien ne vient affaiblir la puissance et l'énergie du son.                                                                                                    |
| Cutoff Frequency                                               | 0–127                                                  | <ul> <li>Détermine la fréquence (fréquence de coupure) à laquelle le filtre commence à avoir un effet sur les fréquences de la forme d'onde.</li> <li>Si Filter Type est sur LPF/LPF2/LPF3, une fréquence de coupure plus basse réduit d'autant les harmoniques et produit un son plus doux et plus chaud. Des réglages plus élevés rendent le son plus brillant.</li> <li>Lorsque Filter Type est réglé sur BPF, la fréquence de coupure détermine la plage de fréquences audibles. Ce filtre vient à point pour les sons à caractère prononcé.</li> <li>Si Filter Type est sur HPF, une fréquence de coupure plus élevée réduit d'autant les graves et produit un son plus brillant.</li> <li>Lorsque Filter Type est sur HPF, une fréquence de coupure plus élevée réduit d'autant les graves et produit un son plus brillant.</li> <li>Lorsque Filter Type est réglé sur PKG, la fréquence de coupure détermine la plage des fréquences accentuées</li> </ul>                                                                                                    |
| Cutoff Velo Curve<br>(Cutoff Frequency<br>Velocity Curve)      | FIX, 1–7                                               | Courbe déterminant la façon dont le toucher influence la fréquence de coupure<br>Avec "FIX", la fréquence de coupure reste inchangée, quelle que soit la force exercée sur les pads.<br>1 $2$ $3$ $4$ $5$ $6$ $7$                                                                                                    |
| Cutoff Velo Sens<br>(Cutoff Frequency<br>Velocity Sensitivity) | -63-+63                                                | Détermine la sensibilité au toucher de la fréquence de coupure.<br>Des valeurs plus élevées augmentent la différence entre des notes jouées avec force ou doucement.<br>Des valeurs négatives (-) inversent le changement.                                                                                                    |
| Resonance                                                      | 0-127                                                  | Taux d'accentuation de la plage entourant la fréquence de coupure.<br>Des valeurs plus élevées soulignent davantage le caractère particulier du son. Une augmentation ex-<br>cessive risque d'entraîner de l'oscillation et de la distorsion.<br>LPF BPF HPF PKG<br>Elevée Fréquence de coupure<br>Fréquence de coupure<br>Basse d'accentuation de la plage entourant la fréquence de coupure<br>Des valeurs plus élevées soulignent davantage le caractère particulier du son. Une augmentation ex-<br>cessive risque d'entraîner de l'oscillation et de la distorsion.                                                                                                    |
| Reso Velo Sens<br>(Resonance Velocity<br>Sensitivity)          | -63-+63                                                | Détermine la sensibilité au toucher de la résonnance.<br>Des valeurs plus élevées augmentent la différence entre des notes jouées avec force ou doucement.<br>Des valeurs négatives (-) inversent le changement.                                                                                                    |
|                                                                |                                                        |                                                                                                    |

#### Filter Env (Enveloppe du filtre)

Ces paramètres déterminent l'effet de l'enveloppe du filtre (changements de la fréquence de coupure dans le temps) et la forme de l'enveloppe.

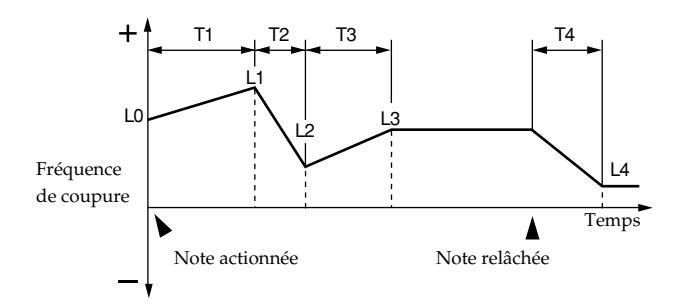

| Paramètre             | Valeur   | Description                                                                                                    |
|-----------------------|----------|----------------------------------------------------------------------------------------------------|
| F-Env Depth           | -63-+63  | Effet de l'enveloppe du filtre                                                                                                    |
| (Filter envelope      |          | Une valeur élevée produit un effet plus marqué. Des valeurs négatives (-) inversent l'effet de l'enve-                             |
| depth)                |          | loppe.                                                                                                    |
| F-Env V-Curve         | FIX, 1–7 | Courbe déterminant la façon dont le toucher influence l'enveloppe du filtre                                                        |
| (Filter envelope      |          | Avec "FIX", l'enveloppe du filtre reste inchangée, quelle que soit la force exercée sur les pads.                                  |
| Velocity Curve)       |          |                                                                                                    |
| F-Env V-Sens          | -63-+63  | Détermine la sensibilité au toucher de l'enveloppe du filtre.                                                                      |
| (Filter envelope      |          | Des valeurs plus élevées augmentent la différence entre des notes jouées avec force ou doucement.                                  |
| Velocity Sensitivity) |          | Des valeurs négatives (-) inversent le changement.                                                                                 |
| F-Env T1 V-Sens       | -63-+63  | Détermine la façon dont le toucher (velocity) influence l'attaque (Temps T1) de l'enveloppe du filtre.                             |
| (Filter Envelope      |          | Des valeurs plus élevées augmentent la différence entre des notes jouées avec force ou doucement.                                  |
| Time 1 Velocity       |          | Des valeurs négatives (-) inversent le changement. Choisissez une valeur positive (+) pour accélérer                               |
| Sensitivity)          |          | le temps T1 et une valeur négative (-) pour le ralentir.                                                                           |
| F-Env T4 V-Sens       | -63-+63  | Ce paramètre permet de faire varier T4 (temps 4) de l'enveloppe de hauteur en fonction de la vitesse de                            |
| (Filter Envelope      |          | relâchement du pad.                                                                                                    |
| Time 4 Velocity       |          | Des valeurs plus élevées augmentent la différence entre des notes relâchées rapidement et celles re-                               |
| Sensitivity)          |          | lâchées plus lentement. Choisissez une valeur positive (+) pour accélérer le temps T4 et une valeur négative (-) pour le ralentir. |
| F-Env Time1–4         | 0–127    | Temps de l'enveloppe du filtre (T1–T4)                                                                                             |
| (Filter Envelope      |          | Des valeurs élevées allongent le temps avant le niveau de fréquence de coupure suivant de l'envelop-                               |
| Time 1–4)             |          | pe. (Exemple: T2 est le temps qu'il faut pour passer du niveau L1 au niveau L2.)                                                   |
|                       |          | * La commande temps réel [A] détermine le Temps 1, la commande [D] le Temps 3 et la commande [R] le Temps 4.                       |
| F-Env Level0–4        | 0–127    | Niveaux de l'enveloppe du filtre (L1–L3)                                                                                           |
| (Filter Envelope      |          | Ces réglages déterminent les changements de la fréquence de coupure à chaque point par rapport au                                  |
| Level 0–4)            |          | niveau de référence.                                                                                                    |
|                       |          | * La commande temps réel [S] détermine le niveau L3.                                                                               |
#### Amp

Ces paramètres TVA (Time Variant Amplifier) déterminent les changements de volume et de position stéréo du son.

| Paramètre           | Valeur   | Description                                                                                                    |
|---------------------|----------|----------------------------------------------------------------------------------------------------|
| Tone Level          | 0–127    | Volume de chaque Tone rythmique                                                                                           |
| (Rhythm Tone Level) |          | Ce paramètre sert principalement à régler la balance entre les Tones rythmiques.                                          |
| Wave Level          | 0–127    | Volume de chaque forme d'onde                                                                                             |
|                     |          | Ce paramètre sert principalement à régler la balance entre les formes d'onde.                                             |
| Tone Pan            | L64-63R  | Position stéréo de chaque Tone rythmique                                                                                  |
| (Rhythm Tone Pan)   |          | L64 la place à l'extrême gauche, 0 au centre et 63R à l'extrême droite.                                                   |
| Random Pan Depth    | 0–63     | Ce paramètre change la position stéréo de façon aléatoire chaque fois que vous jouez une note.                            |
|                     |          | Une valeur élevée produit un changement aléatoire plus marqué.                                                            |
| Alternate Pan Depth | L63-63R  | Ce paramètre alterne la position stéréo entre gauche et droite chaque fois que vous jouez une note.                       |
|                     |          | Une valeur élevée produit un changement plus marqué. Vous pouvez sélectionner l'emplacement                               |
|                     |          | stéréo de la première note avec ce paramètre: l'emplacement opposé sera utilisé pour la deuxième                          |
|                     |          | note et ainsi de suite. Pour alterner la position stéréo de deux Tones, attribuez-leur des valeurs L et R                 |
|                     |          | exactement opposées.                                                                                                    |
| Wave Pan            | L64–63R  | Position stéréo de chaque forme d'onde                                                                                    |
|                     |          | L64 la place à l'extrême gauche, 0 au centre et 63R à l'extrême droite.                                                   |
| Wave Rnd Pan Sw     | OFF, ON  | Ce paramètre permet de changer de façon aléatoire la position stéréo de la forme d'onde chaque fois                       |
| (Wave Random Pan    |          | qu'une touche est enfoncée (ON). Si vous ne le souhaitez pas, coupez ce paramètre (OFF).                                  |
| Switch)             |          | L'étendue du changement de position stéréo est déterminée par le paramètre Random Pan Depth.                              |
| Wave Alt Pan Sw     | OFF, ON, | Réglez ce paramètre sur ON pour que la forme d'onde suive les réglages Alternate Pan Depth ou sur                         |
| (Wave Alternate Pan | REV      | REVS pour inverser le positionnement stéréo.                                                                              |
| Switch)             |          | Si vous ne souhaitez pas que la position stéréo change chaque fois qu'une touche est enfoncée, coupez ce paramètre (OFF). |

#### Amp Env (Amp Envelope)

Ces paramètres déterminent l'effet de l'enveloppe d'amplitude (changements de volume dans le temps) et sa forme.

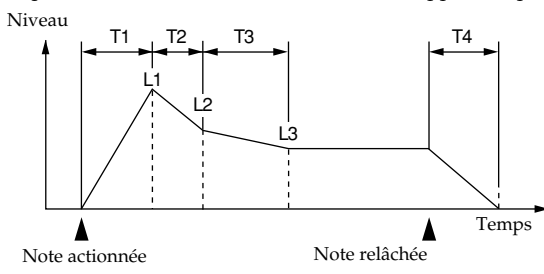

| Paramètre             | Valeur   | Description                                                                                              |  |
|-----------------------|----------|----------------------------------------------------------------------------------------------------|--|
| A-Env V-Curve         | FIX, 1–7 | Courbe déterminant la façon dont le toucher influence le volume du son                                   |  |
| (Amp Envelope         |          | Avec "FIX", le volume reste inchangé, quelle que soit la force exercée sur les pads.                     |  |
| Velocity Curve)       |          | $\left  \begin{array}{c} \\ \\ \\ \\ \\ \\ \\ \\ \\ \\ \\ \\ \\ \\ \\ \\ \\ \\ \\$                       |  |
| A-Env V-Sens          | -63-+63  | Effet du toucher (de la force exercée sur les pads) sur le volume du son                                 |  |
| (Amp Envelope         |          | Avec une valeur positive, le volume augmente plus vous appuyez fort sur les touches. Pour obtenir        |  |
| Velocity Sensitivity) |          | un volume dégressif plus vous jouez fort, choisissez des valeurs négatives.                              |  |
| A-Env T1 V-Sens       | -63-+63  | Permet de faire varier T1 (temps 1) de l'enveloppe d'amplitude en fonction du toucher exercé sur le pad. |  |
| (Amp Envelope         |          | Des valeurs plus élevées augmentent la différence entre des notes jouées avec force ou doucement.        |  |
| Time 1 Velocity       |          | Choisissez une valeur positive (+) pour accélérer le temps T1 et une valeur négative (-) pour le ralen-  |  |
| Sensitivity)          |          | tir.                                                                                                    |  |
| A-Env T4 V-Sens       | -63-+63  | Ce paramètre permet de déterminer la variation de T4 (temps 4) de l'enveloppe d'amplitude en fonction    |  |
| (Amp Envelope         |          | de la vitesse de relâchement du pad.                                                                     |  |
| Time 4 Velocity       |          | Des valeurs plus élevées augmentent la différence entre des notes relâchées rapidement et celles re-     |  |
| Sensitivity)          |          | lâchées plus lentement. Choisissez une valeur positive (+) pour accélérer le temps T4 et une valeur      |  |
|                       |          | négative (-) pour le ralentir.                                                                           |  |
| A-Env Time1–4         | 0–127    | Temps de l'enveloppe d'amplitude (T1–T4)                                                                 |  |
| (Amp Envelope         |          | Des valeurs élevées allongent le temps avant le niveau de volume suivant de l'enveloppe. (Exemple:       |  |
| Time 1–4)             |          | T2 est le temps qu'il faut pour passer du niveau L1 au niveau L2.)                                       |  |
|                       |          | * La commande [A] détermine le Temps 1, la commande [D] le Temps 3 et la commande [R] le Temps 4.        |  |
| A-Env Level1–3        | 0–127    | Niveaux de l'enveloppe d'amplitude (L1–L3)                                                               |  |
| (Amp Envelope         |          | Déterminent les changements de volume à chaque point par rapport au niveau de référence.                 |  |
| Level 1–3)            |          | * La commande temps réel [S] détermine le niveau L3.                                                     |  |

#### WMT (Wave Mix Table)

La MC-909 vous permet d'assigner jusqu'à quatre formes d'onde stéréo à un seul Tone rythmique. Vous pouvez déterminer la façon dont les Tones sonnent en fonction de la force exercée sur le clavier, ce qui permet de créer des Tones rythmiques d'une grande puissance d'expression. Cette fonction est appelée **WMT (Wave Mix Table)**.

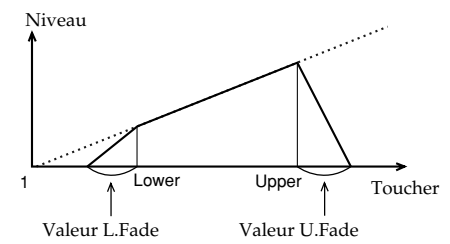

| Paramètre          | Valeur    | Description                                                                                            |
|--------------------|-----------|----------------------------------------------------------------------------------------------------|
| Velocity Control   | OFF, ON,  | Détermine si les données de toucher (Velocity) sont utilisées (ON) ou ignorées (OFF).                  |
| (WMT Velocity      | RANDOM    | Avec un réglage RANDOM (aléatoire), les formes d'onde résonnent de façon aléatoire, indépendam-        |
| Control)           |           | ment des données de toucher.                                                                           |
| Velo Fade Lower    | 0–127     | Détermine le changement du niveau une fois que la valeur de toucher est inférieure à la limite minimum |
| (WMT Velocity Fade |           | de la plage de toucher.                                                                                |
| Width Lower)       |           | Des valeurs élevées produisent une baisse de volume plus progressive. Si vous ne voulez pas que des    |
|                    |           | notes jouées avec un toucher hors de la plage spécifiée soient audibles, réglez ce paramètre sur 0.    |
| Velo Range Lower   | 1–Upper   | Détermine la valeur de toucher minimale pour que le Tone soit audible                                  |
| (WMT Velocity      |           | Réglez ce paramètre si vous voulez alterner des formes d'onde en fonction du toucher.                  |
| Range Lower)       |           |                                                                                                    |
| Velo Range Upper   | Lower-127 | Détermine la valeur de toucher maximale au-delà de laquelle le Tone est inaudible                      |
| (WMT Velocity      |           | Utilisez ce paramètre si vous voulez alterner des formes d'onde en fonction du toucher.                |
| Range Upper)       |           | * Il est impossible de choisir une valeur plus importante pour Lower que pour Upper ou une valeur      |
|                    |           | Upper inférieure à la valeur Lower.                                                                    |
| Velo Fade Upper    | 0–127     | Détermine le changement du niveau une fois que la valeur de toucher est supérieure à la limite maxi-   |
| (WMT Velocity Fade |           | mum de la plage de toucher                                                                             |
| Width Upper)       |           | Des valeurs élevées produisent une baisse de volume plus progressive. Si vous ne voulez pas que des    |
|                    |           | notes jouées avec un toucher hors de la plage spécifiée soient audibles, réglez ce paramètre sur 0.    |

#### **Divers**

Vous trouverez encore divers paramètres ci-dessous.

| Paramètre          | Valeur     | Description                                                                                            |
|--------------------|------------|----------------------------------------------------------------------------------------------------|
| Rhythm Level       | 0–127      | Volume global du kit de batterie                                                                       |
| (Rhythm Set Level) |            |                                                                                                    |
| Assign Type        | MULTI,     | Ce paramètre détermine si une note d'un Tone rythmique s'arrête dès que la même note est jouée de      |
|                    | SINGLE     | nouveau (SINGLE) ou si elle continue à résonner tandis que la nouvelle note vient s'y superposer.      |
| Mute Group         | OFF, 1–31  | Mute Group permet de désigner plusieurs Tones rythmiques qui ne peuvent pas être audibles simulta-     |
|                    |            | nément. Par exemple, avec une batterie acoustique, jamais vous n'obtiendrez un son de charleston       |
|                    |            | ouvert et de charleston fermé simultanément puisque ces deux sons sont produits par le même instru-    |
|                    |            | ment. Pour simuler cet état de chose sur la MC-909, assignez les Tones rythmiques de charleston ouvert |
|                    |            | et fermé au même groupe Mute (étouffement). Vous pouvez constituer jusqu'à 31 groupes Mute par kit.    |
|                    |            | Si vous ne voulez pas qu'un Tone rythmique fasse partie d'un groupe Mute, coupez ce paramètre (OFF).   |
| Tone Env Mode      | NSUS, SUST | Si vous avez opté pour une forme d'onde de type boucle (Loop), elle continue normalement à résonner    |
| (Rhythm Tone       |            | tant que la touche est maintenue enfoncée. Si vous souhaitez qu'une note chute naturellement même      |
| Envelope Mode)     |            | lorsque la touche reste enfoncée, réglez ce paramètre sur "NO-SUS".                                    |
|                    |            | Si vous utilisez une forme d'onde de type "one-shot" (à un coup), elle ne sera pas maintenue même si   |
|                    |            | ce paramètre est réglé sur "SUSTAIN".                                                                  |
| Tone Pitch Bend    | 0-48       | Détermine l'ampleur du changement de hauteur produit lorsque vous actionnez le levier Pitch Bend.      |
| Range              |            |                                                                                                    |
| (Rhythm Tone Pitch |            |                                                                                                    |
| Bend Range)        |            |                                                                                                    |
| Tone Reverb Send   | 0–127      | Détermine l'intensité de réverbération appliquée à chaque Tone rythmique.                              |
| Level              |            | Réglez ce paramètre sur 0 si vous ne voulez pas de réverb.                                             |
| (Rhythm Tone       |            |                                                                                                    |
| Reverb Send Level) |            |                                                                                                    |
| Tone Output Asgn   | DRY, MFX1, | Façon dont le son original de chaque Tone rythmique est produit.                                       |
| (Rhythm Tone       | MFX2,      | DRY: Sortie via les prises MIX OUTPUT sans passer par les effets                                       |
| Output Assign)     | COMP,      | MFX1 (2): Sortie via le multi-effect 1 (ou 2)                                                          |
|                    | DIR1, DIR2 | <b>COMP:</b> Sortie via le compresseur                                                                 |
|                    |            | DIR1 (2): Sortie via les prises DIRECT 1 (ou DIRECT 2) sans passer par les effets                      |

# Sauvegarder un Patch/un kit de batterie

Si vous coupez l'alimentation ou sélectionnez un autre Patch ou kit de batterie (Rhythm Set) après avoir modifié le Patch ou le kit de batterie en cours, les changements effectués sont perdus. Pour conserver vos changements, sauvegardez les données de la façon suivante.

#### 1. Appuyez sur [WRITE].

L'affichage Write Menu apparaît.

Assurez-vous que "Patch/Rhythm" est contrasté.

Write Menu

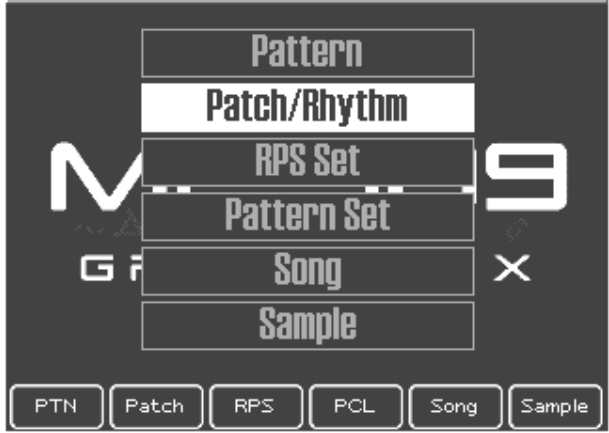

#### 2. Appuyez sur [ENTER] ou [F2 (Patch)].

L'écran d'entrée du nom de Patch/kit de batterie apparaît.

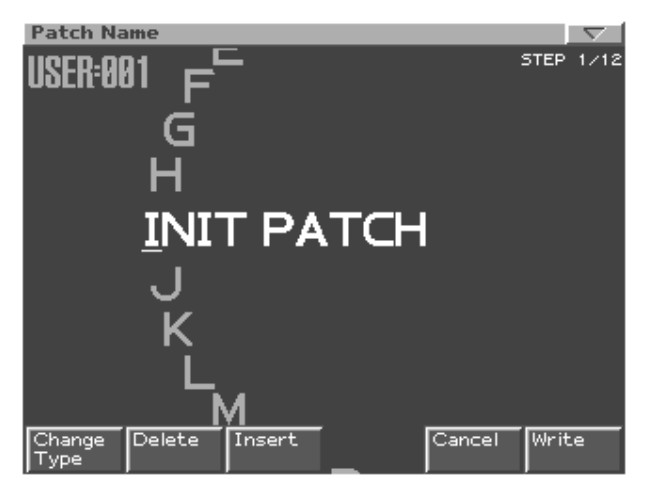

#### 3. Donnez un nom au Patch/kit de batterie.

| [CURSOR (gauche/   | Déplace le curseur (l'emplacement sé-  |
|--------------------|----------------------------------------|
| droite)]           | lectionné pour l'entrée/l'édition d'un |
|                    | caractère).                            |
| [CURSOR haut/bas]  | Alterne entre majuscules et minuscu-   |
|                    | les.                                   |
| [VALUE] [INC/DEC]  | Sélection des caractères.              |
| [F1 (Change Type)] | Sélectionne le type de caractère.      |
|                    | Chaque pression permet de choisir      |
|                    | une des trois options: lettres majus-  |
|                    | cules (A), minuscules (a) ou chiffres  |
|                    | et symboles (0).                       |
| [F2 (Delete)]      | Supprime le caractère se trouvant à la |
|                    | position du curseur tout en déplaçant  |
|                    | les caractères suivants vers la gauche |
|                    | afin de combler l'espace.              |
| [F3 (Insert)]      | Insère un espace à l'emplacement du    |
|                    | curseur.                               |
| * 1 1/ / / 1       |                                        |

#### Pour annuler l'entrée du nom, appuyez sur [F5 (Cancel)]

#### 4. Lorsque vous avez terminé d'entrer le nom, appuyez sur [F6 (Write)].

Un écran vous permettant de choisir la mémoire de destination pour le Patch/kit de batterie apparaît.

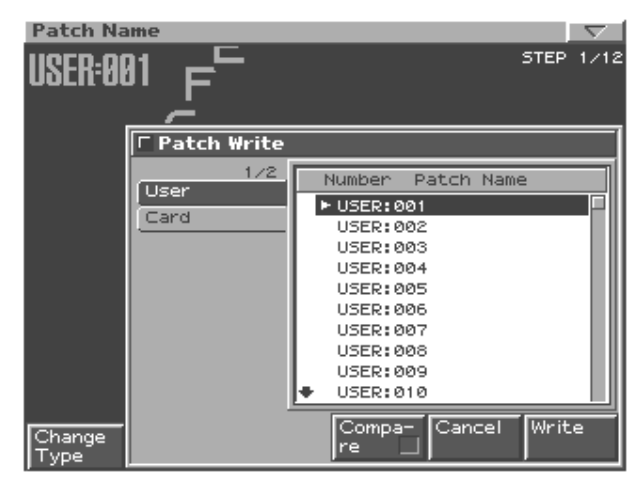

#### 5. Utilisez [VALUE] ou [INC/DEC] pour choisir le Patch/ kit de batterie de destination.

Utilisez [CURSOR (gauche/droite)] pour sélectionner la banque (User ou Card).

#### 6. Appuyez sur [F6 (Write)].

Un message vous demande confirmation pour la sauvegarde des données.

- 7. Pour sauvegarder les données, appuyez sur [F6 (Execute)].
  - Pour annuler l'opération, appuyez sur [F5 (Cancel)].

# Copier et initialiser un Patch/kit de batterie

# Copier un Tone d'un Patch

Voici comment les réglages de Tone d'un Patch peuvent être copiés dans le Tone spécifié du Patch actuel.

- 1. A l'écran principal du mode Patch/Sample, amenez le curseur sur le Patch de destination.
- 2. Appuyez sur [F2 (Edit)] pour afficher l'écran Edit.
- **3.** Appuyez sur [F5 (Tone Copy)]. La fenêtre Patch Tone Copy apparaît.
- 4. Utilisez [CURSOR] et [VALUE] pour sélectionner le Patch et le Tone source ainsi que le Tone de destination.
- 5. Appuyez sur [F6 (Execute)]. Un message vous demande confirmation.
- 6. Appuyez sur [F6 (Execute)] pour effectuer l'opération.
- \* Pour annuler l'opération, appuyez sur [F5 (Cancel)].

# Copier un Tone rythmique

Voici comment les réglages d'un Tone rythmique d'un kit de batterie peuvent être copiés dans le Tone rythmique spécifié du kit de batterie actuel.

- 1. A l'écran principal du mode Patch/Sample, amenez le curseur sur le kit de batterie de destination.
- 2. Appuyez sur [F2 (Edit)] pour afficher l'écran Edit.
- **3.** Appuyez sur [F5 (Tone Copy)]. La fenêtre Rhythm Tone Copy apparaît.
- 4. Utilisez [CURSOR] et [VALUE] pour sélectionner le kit de batterie et le Tone rythmique source ainsi que le Tone rythmique de destination.
- **5.** Appuyez sur [F6 (Execute)]. Un message vous demande confirmation.
- 6. Appuyez sur [F6 (Execute)] pour effectuer l'opération.
- \* Pour annuler l'opération, appuyez sur [F5 (Cancel)].

# Initialisation d'un Patch/kit de batterie

Voici comment les paramètres du son sélectionné peuvent être ramenés à leur valeur par défaut.

- 1. A l'écran principal du mode Patch/Sample, amenez le curseur sur le Patch à initialiser.
- 2. Appuyez sur [F2 (Edit)] pour afficher l'écran Edit.
- **3.** Appuyez sur [F5 (Patch Init)]. Un message vous demande confirmation.
- 4. Appuyez sur [F6 (Execute)] pour effectuer l'opération.
- \* Pour annuler l'opération, appuyez sur [F5 (Cancel)].

# Mode Song

Ce mode permet de reproduire, d'enregistrer et d'éditer des morceaux.

# Fonction des commandes en mode Song

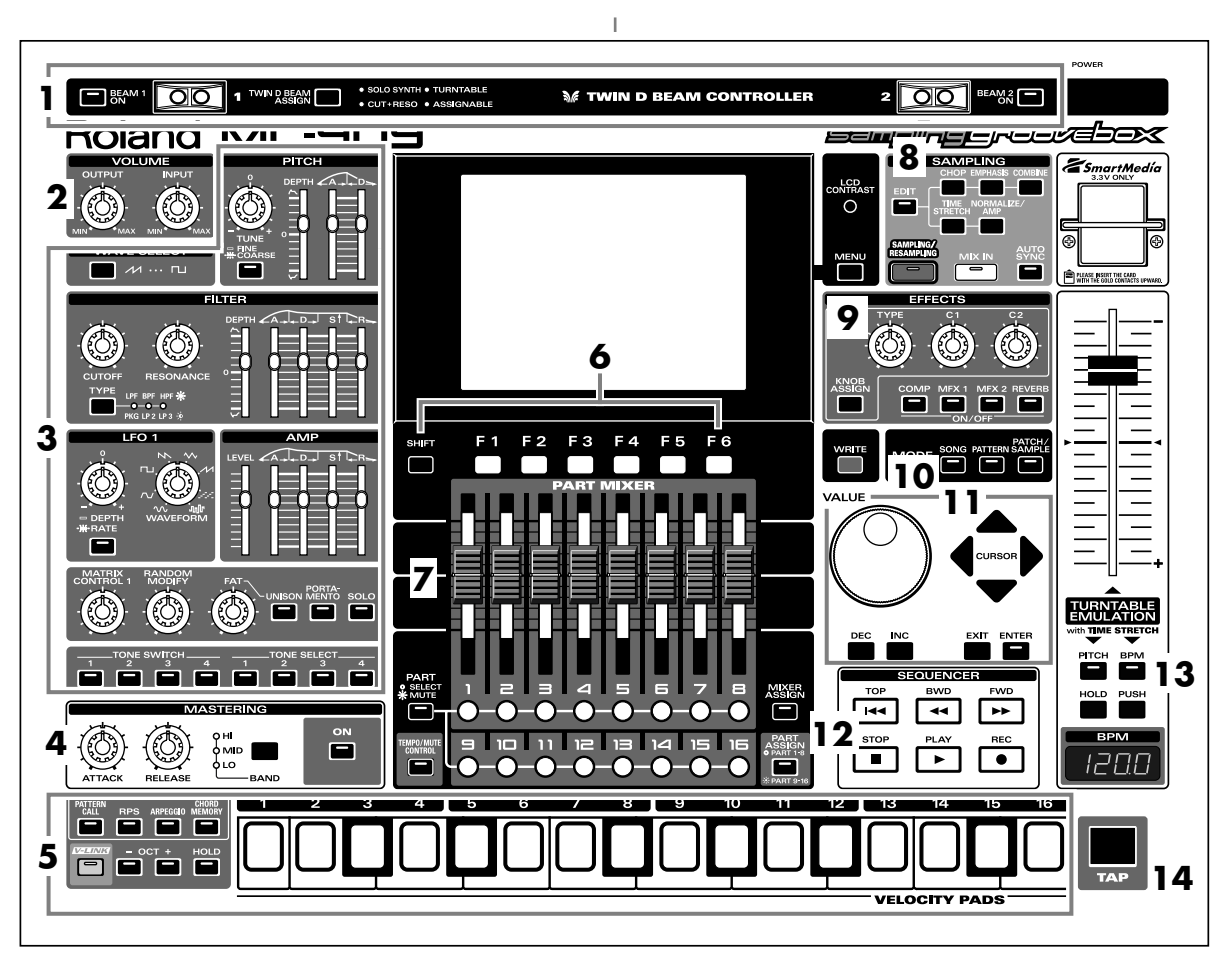

Lorsque vous appuyez sur le bouton **[SONG]** de la section Mode, le témoin du bouton s'allume et la MC-909 passe en mode Song. En mode Song, les différentes commandes de la face avant ont les fonctions suivantes.

#### 1. Contrôleurs D Beam

Passez la main au-dessus de ces contrôleurs pour modifier le motif (p. 67).

| [BEAM 1 ON]          | Active/coupe le contrôleur D     |
|----------------------|----------------------------------|
|                      | Beam de gauche (BEAM 1).         |
| [BEAM 2 ON]          | Active/coupe le contrôleur D     |
|                      | Beam de droite (BEAM 2).         |
| [TWIN D BEAM ASSIGN] | Détermine la fonction du contrô- |
|                      | leur D Beam.                     |

#### 2. Section Volume

| [OUTPUT] | Détermine le niveau de sortie des prises MIX OUT |
|----------|--------------------------------------------------|
|          | et du casque.                                    |
| [INPUT]  | Détermine le niveau d'entrée des prises INPUT.   |

# 3. Section de modification en temps réel

Ces commandes modifient le son (p. 65).

#### 4. Section de mastérisation

| [ON]      | Active/coupe l'effet de mastérisation (compres-     |
|-----------|-----------------------------------------------------|
|           | seur).                                              |
| [BAND]    | Sélectionne la bande de fréquence à ajuster.        |
| [ATTACK]  | Détermine le temps entre le moment où le volume     |
|           | atteint le niveau seuil et le déclenchement du com- |
|           | presseur.                                           |
| [RELEASE] | Détermine le temps entre le moment où le volume     |
|           | descend sous le niveau seuil et la coupure du com-  |
|           | presseur.                                           |

#### 5. Pads

Utilisez ces pads comme un clavier pour jouer ou lancer des phrases (p. 59).

### 6. Boutons de fonction

Ces boutons affichent les écrans correspondant aux fonctions indiquées dans le bas de l'écran.

#### 7. Section Part Mixer

Elle permet de régler le volume, le panoramique etc. pour chaque partie (p. 65).

| [PART]         | Sélectionne la fonction des houtons des par-    |
|----------------|-------------------------------------------------|
|                | Selectionne la fonction des boutons des par-    |
| (SELECT/MUTE)  | ties [1]–[16].                                  |
|                | Ces boutons font office de boutons de sélec-    |
|                | tion de partie lorsque le témoin est éteint et  |
|                | de boutons Mute (étouffement) lorsqu'il est     |
|                | allumé.                                         |
| [TEMPO/MUTE]   | Active/coupe la partie Tempo/Mute (une          |
|                | partie réservée à l'enregistrement des chan-    |
|                | gements de tempo et des opérations d'étouf-     |
|                | fement (Mute), p. 74).                          |
| [MIXER ASSIGN] | Actionnez ce bouton (et allumez son té-         |
|                | moin) pour afficher l'écran Mixer.              |
| [PART ASSIGN]  | Sélectionne les parties contrôlées par les cur- |
|                | seurs.                                          |
|                | Les curseurs contrôlent les parties 1–8 lors-   |
|                | que son témoin est éteint ou les parties 9–16   |
|                | lorsqu'il est allumé.                           |

# 8. Section d'échantillonnage (Sampling)

| [EDIT]                | Actionnez ce bouton pour affi-  |
|-----------------------|---------------------------------|
|                       | cher l'écran Sample (p. 146).   |
| [SAMPLING/RESAMPLING] | Actionnez ce bouton pour affi-  |
|                       | cher le menu Sampling (p. 144). |
| [MIX IN]              | Effectue un mixage des si-      |
|                       | gnaux INPUT et l'envoie à la    |
|                       | sortie (p. 66).                 |
| [AUTO SYNC]           | Synchronise un échantillon      |
|                       | avec le motif (p. 68).          |

#### 9. Section Effets

Permet d'appliquer des effets spéciaux au son (p. 120).

|                 | -                                        |
|-----------------|------------------------------------------|
| [COMP]–[REVERB] | Active/coupe chaque effet (p. 120).      |
| [KNOB ASSIGN]   | Sélectionne l'effet à contrôler en temps |
|                 | réel (p. 123).                           |
| [TYPE]          | Sélectionne le type d'effet.             |
| [C1], [C2]      | Modifie la fonction assignée en temps    |
|                 | réel.                                    |

#### 10. Section Mode

Appuyez sur [SONG] pour activer le mode Song.

Si vous appuyez sur un des deux autres boutons, vous activez le mode correspondant.

#### 11. Section Cursor/Value

Utilisez ces boutons et la molette pour sélectionner des morceaux et entrer des valeurs (p. 51).

#### 12. Section Séquenceur

| [PLAY] | Reproduit un morceau (p. 114).           |
|--------|------------------------------------------|
| [STOP] | Arrête la reproduction/l'enregistrement. |
| [FWD]  | Passe à l'étape suivante.                |
| [BWD]  | Revient à l'étape précédente.            |
| [TOP]  | Va au début du morceau.                  |
| [REC]  | Utilisé pour l'enregistrement (p. 115).  |

#### 13. Turntable Emulation

Emulation de platine. Simule l'effet obtenu en augment/diminuant la vitesse de rotation d'une platine (p. 68).

#### 14. Bouton TAP

Permet de déterminer la valeur BPM (tempo) en tapant sur ce bouton selon le rythme voulu (p. 57).

# **Reproduire des morceaux**

Deux motifs ou plus agencés selon un certain ordre constituent un "morceau" (Song).

Lors de la reproduction d'un morceau, les motifs changent automatiquement; vous n'avez pas besoin de les sélectionner vous-même. Un morceau peut contenir jusqu'à 50 motifs dont vous déterminez l'agencement.

Les éléments régissant l'agencement des motifs sont appelés "étapes" (Steps).

#### Ecran principal du mode Song

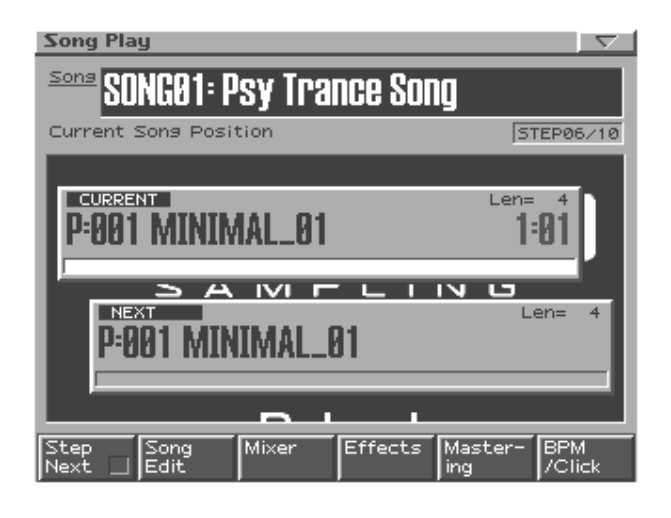

#### **Boutons de fonction**

| [F1 (Next Step)] | Lorsque le paramètre Song Step Sw (p. 160)<br>est sur "MANUAL", la reproduction passe<br>automatiquement à l'étape suivante si vous<br>appuyez sur ce bouton pour cocher la case<br>"✔". |
|------------------|----------------------------------------------------------------------------------------------------|
| [F2 (Song Edit)] | Edition des paramètres du morceau (p. 116).                                                                                                    |
| [F3 (Mixer)]     | Détermine le volume, le panoramique etc.                                                                                                    |
|                  | pour chaque partie (p. 65).                                                                                                    |
| [F4 (Effects)]   | Permet d'appliquer des effets spéciaux au son                                                                                                    |
|                  | (p. 120).                                                                                                    |
| [F5 (Mastering)] | Réglages de l'effet de mastérisation (p. 140).                                                                                                    |
| [F6 (BPM/        | Règle le tempo et active/coupe le métronome                                                                                                    |
| Click)]          | (p. 57).                                                                                                    |

## **Opérations élémentaires**

Utilisez les boutons suivants pour contrôler la reproduction.

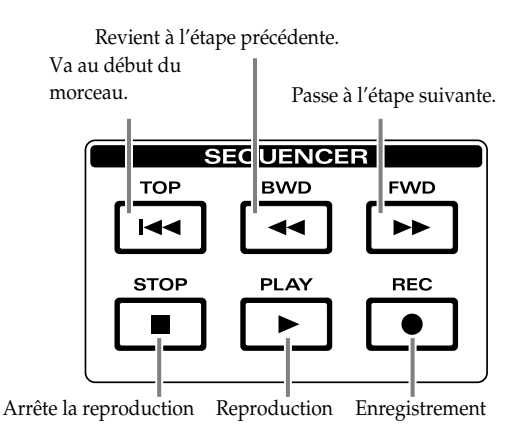

\* Les boutons [FWD], [BWD] et [TOP] peuvent aussi être utilisés en cours de reproduction.

### Song Reset

Vous pouvez faire recommencer la reproduction à l'étape 1 à la fin du motif en cours.

Cette fonction vous permet de reproduire quelques mesures pour régler le BPM en fonction d'une platine puis de revenir à l'étape 1 une fois que le BPM est bon.

1. Appuyez sur [PLAY] durant la reproduction du morceau.

L'écran affiche "SONG RESET".

A la fin du motif en cours, la reproduction repart au début du morceau.

# Sélection d'un morceau à reproduire

Il existe deux méthodes pour sélectionner un morceau: directement ou à partir d'une liste.

#### Sélection directe d'un morceau

Tant que le morceau est à l'arrêt, utilisez [VALUE] ou [INC/DEC] pour en choisir un autre.

#### Sélection d'un morceau dans une liste

1. Appuyez sur [ENTER].

La liste de morceaux apparaît.

2. Utilisez [VALUE], [INC/DEC] ou [CURSOR (haut/bas)] pour sélectionner un morceau.

Si vous maintenez [SHIFT] enfoncé en actionnant une des commandes ci-dessus, le numéro de morceau change par dizaines.

- **3.** Appuyez sur [F6 (Select)] ou [ENTER] pour confirmer votre choix.
  - \* Pour annuler l'opération, appuyez sur [F5 (Cancel)].

#### Changer le tempo (BPM) ou l'état Mute

Le mode Song vous permet de changer le tempo ou l'état étouffé/ audible des parties, comme en mode Pattern. Pour en savoir plus sur ces fonctions, voyez la section "Reproduire un motif" (p. 56).

# Enregistrer un morceau

Vous pouvez entrer des motifs un par un pour spécifier l'ordre de reproduction de ces motifs.

#### Procédure d'enregistrement

- 1. Utilisez [VALUE] ou [INC/DEC] pour sélectionner le numéro du morceau à enregistrer.
- 2. Appuyez sur [REC].

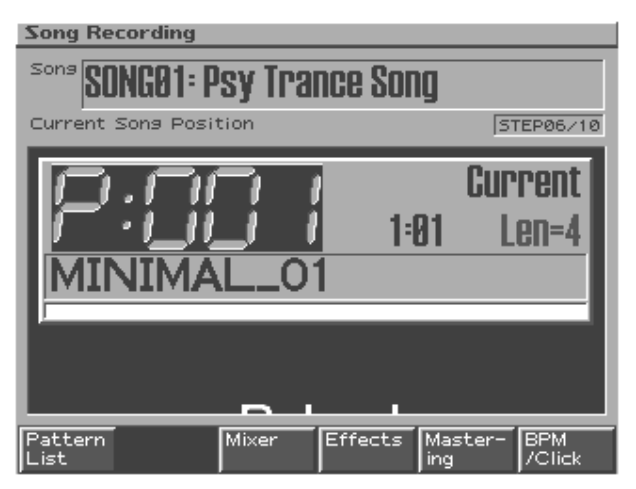

- **3.** Sélectionnez le motif correspondant à cette étape. Voyez Sélection du motif à reproduire (p. 56).
- 4. Appuyez sur [ENTER].

Vous passez à l'étape suivante.

- 5. Répétez les étapes 3 et 4 décrites ci-dessus pour entrer les motifs des étapes suivantes.
- 6. Une fois la dernière étape entrée, appuyez sur [STOP] pour arrêter l'enregistrement.

#### Ecouter un motif

Lors de l'enregistrement, vous pouvez appuyer sur [PLAY] pour écouter le motif sélectionné. Vous pouvez choisir différents motifs pendant l'audition. Pour arrêter l'audition, appuyez sur [STOP].

#### Déplacement entre les étapes

Après avoir enregistré plusieurs étapes, vous pouvez appuyer sur [BWD] [FWD] pour passer d'une étape à l'autre.

# Edition des paramètres de configuration

Durant l'enregistrement, vous pouvez changer des paramètres de configuration (p. 58) tels que l'étouffement des parties et les réglages d'effet puis appuyer sur [ENTER] afin de consigner l'état de ces paramètres. Cette opération sauvegarde les paramètres de configuration de chaque motif sous forme de données de morceau et n'affecte donc nullement le motif original.

Vous pouvez y faire appel pour changer l'étouffement des parties d'un motif ou changer le type de multi-effet: cela vous permet d'utiliser un même motif sous des formes différentes tout au long du morceau.

- Le tempo (BPM) ne peut être entré (et modifié) qu'à la première étape.
- Il est impossible de changer le tempo au cours d'un morceau.

# Editer un morceau

L'édition d'un morceau consiste à modifier les étapes individuelles contenant les données d'exécution du morceau.

- \* Pour pouvoir éditer un morceau, il faut en arrêter la reproduction.
- 1. Sélectionnez le morceau à éditer.
- 2. En mode Song, appuyez sur [F2 (Song Edit)] pour afficher l'écran Song Edit.

| 5  | ong Edi        | t          |             |         |          |
|----|----------------|------------|-------------|---------|----------|
| S  | ions <b>SN</b> | NGA1:      | Psy Trance  | Sona    |          |
| _  | urrent s       | Song Po    | ition       | loong   | ED06./10 |
|    | on rente .     | 50115 1 0. |             | 101     | LPOOP TO |
|    | Step           | Patter     | n           | Tempo M | 1eas     |
|    | 1              | P:001      | MINIMAL_01  | J=141.0 | 4        |
|    | 2              | P:001      | MINIMAL_01  | J=141.0 | 4        |
|    | 3              | P:001      | MINIMAL_01  | J=141.0 | 4        |
|    | 4              | P:001      | MINIMAL_01  | J=141.0 | 4        |
|    | 5              | P:001      | MINIMAL_01  | J=141.0 | 4        |
|    | ▶ 6            | P:001      | MINIMAL_01  | J=141.0 | 4        |
|    | 7              | P:001      | MINIMAL_01  | J=141.0 | 4        |
|    | 8              | P:001      | MINIMAL_01  | J=141.0 | 4        |
|    | 9              | P:001      | MINIMAL_01  | J=141.0 | 4        |
|    | 10             | P:001      | MINIMAL_01  | J=141.0 | 4        |
|    |                |            |             |         |          |
| Ç  | lear           | Delete     | Insert Copy |         | Close    |
| I٩ |                |            |             |         |          |

#### Opérations d'édition de morceau

| [F1 (Clear All)]   | Efface toutes les étapes.       |
|--------------------|---------------------------------|
| (Clear All Steps)  |                                 |
| [F2 (Delete Step)] | Supprime une étape indésirable. |
| [F3 (Insert Step)] | Insère une étape.               |
| [F4 (Copy)]        | Copie un morceau dans un autre  |
| (Song Copy)        | morceau.                        |
| [F6 (Close)]       | Retourne à l'écran précédent.   |

### **Clear All Steps**

Cette opération efface toutes les étapes entrées et les laisse vides. Utilisez cette méthode pour créer un morceau en partant de zéro.

1. Appuyez sur [F1 (Clear All)]

Un message vous demande confirmation.

- 2. Si vous êtes sûr de vouloir effacer toutes les étapes, appuyez sur [F6 (Execute)].
- \* Pour annuler l'opération, appuyez sur [F5 (Cancel)].

### **Delete Step**

Cette opération supprime une étape indésirable d'un morceau et relie les deux sections.

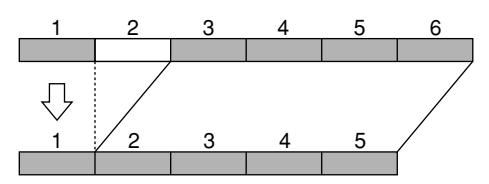

- 1. Utilisez [VALUE] ou [INC/DEC] pour choisir l'étape à supprimer.
- **2.** Appuyez sur [F2 (Delete)]. L'étape choisie est supprimée.

### **Insert Step**

Cette opération insère une étape dans le morceau et décale les étapes suivantes vers la fin du morceau.

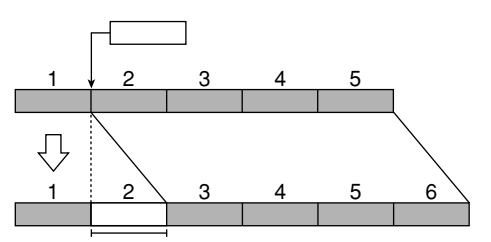

1. Utilisez [VALUE] ou [INC/DEC] pour choisir l'étape au niveau de laquelle vous souhaitez insérer un motif.

Dans l'exemple ci-dessus, nous avons choisi l'étape 2.

#### 2. Appuyez sur [F3 (Insert)].

Une étape contenant le même motif que celui sélectionné à l'étape 1 est inséré et les autres étapes reculent vers la fin du morceau.

# Song Copy

Cette opération copie des données de morceau dans un morceau différent.

- 1. Appuyez sur [F4 (Copy)].
- 2. Sélectionnez le morceau de destination.
- 3. Appuyez sur [F6 (Execute)].
  - \* Pour annuler l'opération, appuyez sur [F5 (Cancel)].

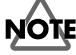

Si le morceau de destination contient déjà des données, celles-ci seront effacées.

# Sauvegarder un morceau

Les morceaux enregistrés sont perdus si vous mettez l'appareil hors tension. Pour conserver vos données de morceau, sauvegardez-les de la façon suivante.

#### 1. Sélectionnez le morceau à sauvegarder.

#### 2. Appuyez sur [WRITE].

L'affichage Write Menu apparaît. Assurez-vous que "Song" est contrasté.

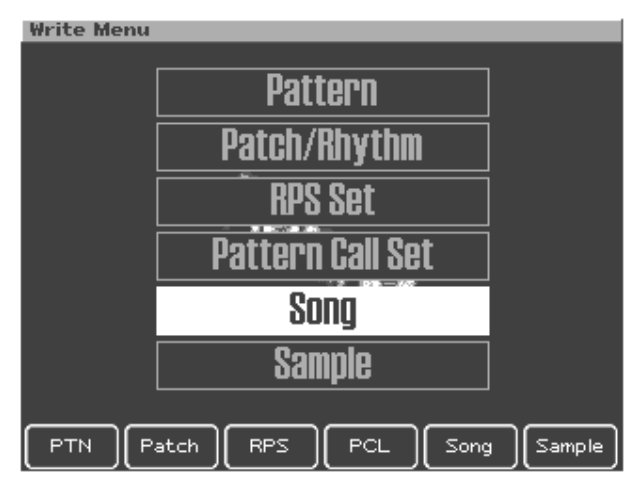

#### 3. Appuyez sur [ENTER] ou [F5 (Song)].

L'écran d'entrée du nom de morceau apparaît.

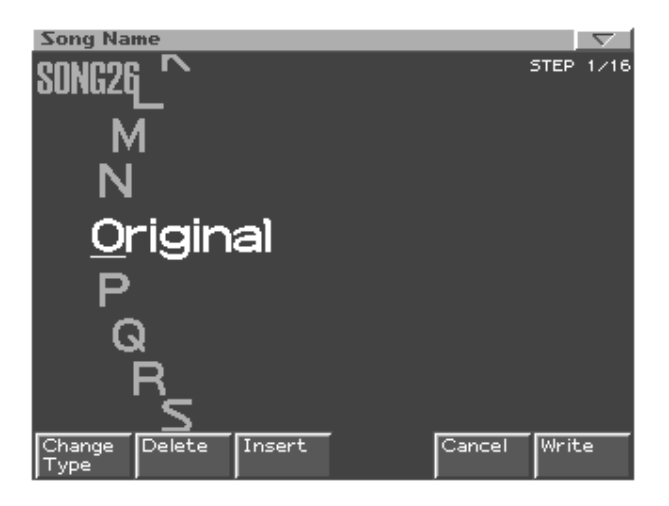

#### 4. Donnez un nom à votre morceau.

| [CURSOR (gauche/   | Déplace le curseur (l'emplacement sé-  |
|--------------------|----------------------------------------|
| droite)]           | lectionné pour l'entrée/l'édition d'un |
|                    | caractère).                            |
| [CURSOR haut/bas]  | Alterne entre majuscules et minuscu-   |
|                    | les.                                   |
| [VALUE] [INC/DEC]  | Sélection des caractères.              |
| [F1 (Change Type)] | Sélectionne le type de caractère.      |
|                    | Chaque pression permet de choisir      |
|                    | une des trois options: lettres majus-  |
|                    | cules (A), minuscules (a) ou chiffres  |
|                    | et symboles (0).                       |
| [F2 (Delete)]      | Supprime le caractère se trouvant à la |
|                    | position du curseur tout en déplaçant  |
|                    | les caractères suivants vers la gauche |
|                    | afin de combler l'espace.              |
| [F3 (Insert)]      | Insère un espace à l'emplacement du    |
|                    | curseur.                               |
|                    |                                        |

Pour annuler l'entrée du nom, appuyez sur [F5 (Cancel)].

- Lorsque le nom est entré, appuyez sur [F6 (Write)]. Un message vous demande confirmation pour la sauvegarde des données.
- 6. Pour sauvegarder les données, appuyez sur [F6 (Execute)].
  - \* Pour annuler l'opération, appuyez sur [F5 (Cancel)].

# MEMO

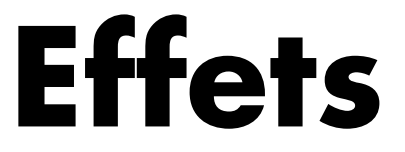

Réglages Compressor/multi-effets/Reverb/Mastering

Effets

Ils servent à appliquer des effets spéciaux au son.

# Activation/coupure des effets (EFFECTS ON/OFF)

Les boutons ON/OFF servent à activer/couper chaque effet de la section Effects.

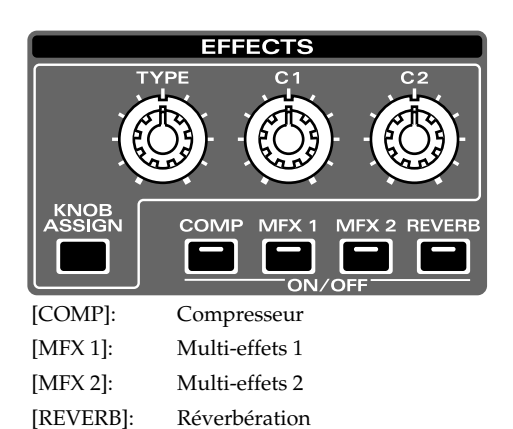

# Réglages d'effets

- 1. Appuyez sur [F4 (Effects)] à l'écran principal de chaque mode.
- 2. Choisissez l'effet à régler avec [F1]-[F5].

| [F1 (Routing)] | Sert à définir les connexions (l'acheminement      |
|----------------|----------------------------------------------------|
| _              | ou "Routing") entre les parties, les effets et les |
|                | destinations de sortie.                            |
| [F2 (Comp/EQ)] | Réglages du compresseur                            |
| [F3 (MFX 1)]   | Paramètres du multi-effets 1                       |
| [F4 (MFX 2)]   | Paramètres du multi-effets 2                       |
| [F5 (Reverb)]  | Réglages de réverbération                          |

- 3. Choisissez un paramètre avec les boutons [CURSOR].
- 4. Réglez sa valeur avec [VALUE] ou [INC/DEC].

## **Connexion des effets (Routing)**

Vous pouvez définir les connexions indépendamment pour chaque motif.

En outre, vous pouvez régler l'acheminement du son direct (**2**) et l'intensité de la réverbération (**3**) indépendamment pour chaque partie.

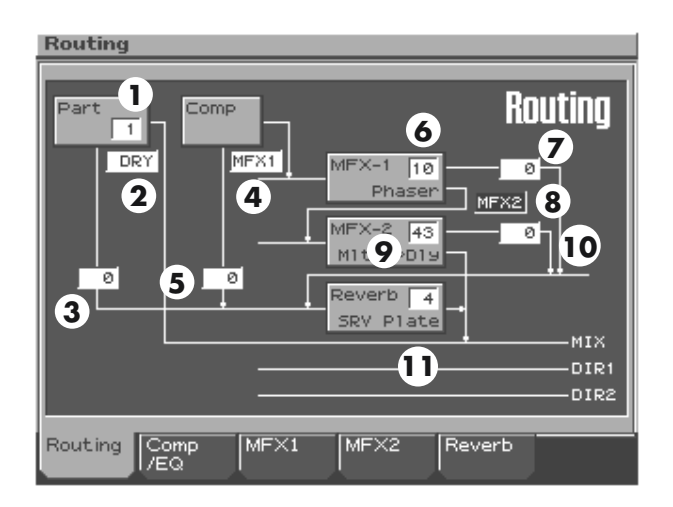

| Paramètre                              | Plage                                               | Description                                                                                                    |
|----------------------------------------|-----------------------------------------------------|----------------------------------------------------------------------------------------------------|
| <b>1.</b><br>Part Number               | 1–16, EXT                                           | Numéro de la partie sur laquelle<br>portent vos réglages d'effets.<br><b>EXT:</b> entrée externe                                                                                                    |
| 2.<br>Part Output<br>Assign            | DRY, MFX1,<br>MFX2, DIR1,<br>DIR2, RHY              | <ul> <li>Façon dont le son de chaque partie est produit.</li> <li>DRY: Sortie via MIX OUTPUT sans passer par les effets (signal sec)</li> <li>MFX1 (2): Sortie via le multieffets 1 (ou 2)</li> <li>COMP: Sortie via le compresseur</li> <li>DIR1 (2): Sortie via les prises</li> <li>DIRECT 1 (ou DIRECT 2) sans passer par les effets</li> <li>RHY: La sortie de la partie est déterminée par les réglages du kit de batterie assigné à la partie.</li> </ul> |
| <b>3.</b><br>Part Reverb<br>Send Level | 0–127                                               | Intensité de réverb. pour chaque<br>partie<br>Réglez-le sur 0 si vous ne vou-<br>lez pas de réverb.                                                                                                    |
| <b>4.</b><br>Comp Output<br>Assign     | (lisez la des-<br>cription)                         | Destination de sortie du signal<br>traité par le compresseur.<br>DRY: Prises MIX OUTPUT<br>MFX1 (2): Multi-effets 1 (ou 2)                                                                                                    |
| <b>5.</b><br>Comp Reverb<br>Send Level | 0–127                                               | Intensité de la réverb. appliquée<br>au signal traité par le compres-<br>seur<br>Réglez-le sur 0 si vous ne vou-<br>lez pas de réverb.                                                                                                    |
| <b>6.</b><br>(MFX Type)                | Voyez la "Liste<br>des multi-ef-<br>fets" (p. 124). | L'effet assigné au multi-effets 1<br>* Pour en savoir plus sur chaque<br>effet, voyez la "Liste des multi-<br>effets" (p. 124).                                                                                                    |
| <b>7.</b><br>MFX1 Reverb<br>Send Level | 0–127                                               | Intensité de la réverb. appliquée<br>au signal traité par le multi-effets<br>1<br>Réglez-le sur 0 si vous ne vou-<br>lez pas de réverb.                                                                                                    |

| Paramètre                               | Plage                                               | Description                                                                                                    |
|-----------------------------------------|-----------------------------------------------------|----------------------------------------------------------------------------------------------------|
| <b>8.</b><br>MFX1 Output<br>Assign      | DRY, MFX2                                           | Destination de sortie du signal<br>traité par le multi-effets 1<br><b>DRY:</b> Prises MIX OUTPUT<br><b>MFX2:</b> Multi-effets 2 (les mul-<br>ti-effets 1 et 2 sont branchés en<br>série) |
| <b>9.</b><br>(MFX Type)                 | Voyez la "Liste<br>des multi-ef-<br>fets" (p. 124). | L'effet assigné au multi-effets 2<br>* Pour en savoir plus sur chaque<br>effet, voyez la "Liste des multi-<br>effets" (p. 124).                                                          |
| <b>10.</b><br>MFX2 Reverb<br>Send Level | 0–127                                               | Intensité de la réverb. appliquée<br>au signal traité par le multi-effets<br>2<br>Réglez-le sur 0 si vous ne vou-<br>lez pas de réverb.                                                  |
| <b>11.</b><br>(Reverb Type)             | Voyez "Re-<br>verb" (p. 122).                       | <ul> <li>Il s'agit du type de réverb.</li> <li>* Pour en savoir plus sur la réverb., voyez "Reverb" (p. 122).</li> </ul>                                                                 |

### HINT

Quand vous modifiez le réglage "Output Assign", les connexions d'acheminement changent aussi à l'écran.

# NOTE

Les paramètres 4–11 du tableau ci-dessus sont liés à leurs homonymes présents aux pages de réglages de chaque effet.

#### Compressor

Le compresseur atténue les signaux forts et accentue les signaux faibles, produisant ainsi un niveau général plus régulier.

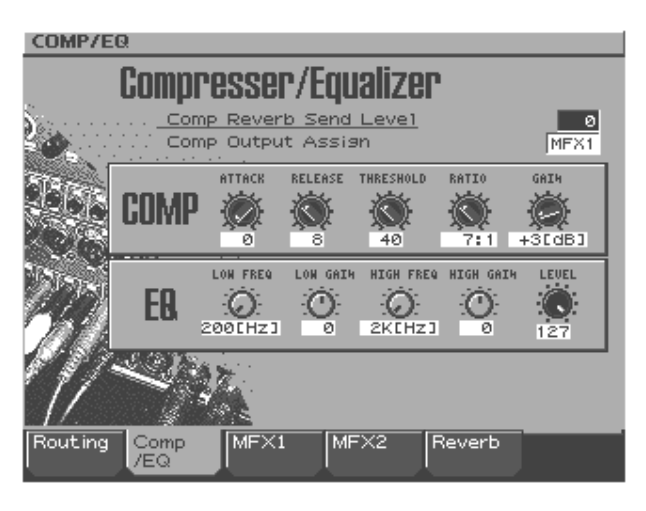

|              |              | T =                                  |
|--------------|--------------|--------------------------------------|
| Paramètre    | Plage        | Description                          |
| Comp Reverb  | 0–127        | Intensité de la réverb. appliquée    |
| Send Level   |              | au signal traité par le compres-     |
|              |              | seur                                 |
|              |              | Réglez-le sur 0 si vous ne vou-      |
|              |              | lez pas de réverb.                   |
| Comp Output  | DRY, MFX1,   | Destination de sortie du signal      |
| Assign       | MFX2         | traité par le compresseur.           |
|              |              | DRY: Prises MIX OUTPUT               |
|              |              | MFX1 (2): Multi-effets 1 (ou 2       |
|              |              | )                                    |
| Attack Time  | 0.05–50 ms   | Délai entre le moment où le volu-    |
|              |              | me atteint le niveau seuil et le dé- |
|              |              | clenchement du compresseur.          |
| Release Time | 0.05–2000 ms | Délai entre le moment où le volu-    |
|              |              | me descend sous le niveau seuil et   |
|              |              | la coupure du compresseur.           |
| Threshold    | 0-127        | Détermine le seuil (niveau)          |
|              |              | auquel la compression commen-        |
|              |              | ce.                                  |
| Ratio        | 1:1–inf:1    | Taux de compression (inf: infini)    |
| Output Gain  | 0– +24 dB    | Niveau du signal de sortie           |
| Low Freq     | 200, 400 Hz  | Fréquence de référence des gra-      |
| -            |              | ves                                  |
| Low Gain     | -15-+15      | Niveau d'accentuation/d'atté-        |
|              |              | nuation des graves                   |
| High Freq    | 2k, 4k, 8kHz | Fréquence de référence des aigus     |
| High Gain    | -15-+15      | Niveau d'accentuation/d'atté-        |
|              |              | nuation des aigus                    |
| Level        | 0-127        | Niveau de sortie du compresseur      |

## Multi-effets (MFX)

Ces multi-effets polyvalents permettent de traiter le son en transformant complètement sa nature. Le multi-effets 1 (MFX1) propose 38 types et le multi-effets 2 (MFX2) 47 types. Vous pouvez assigner un type d'effet à chacun des deux multi-effets. L'éventail d'effets est très large et propose des types tels que distorsion, Flanger, etc. Bien que les multi-effets comprennent un compresseur, ce dernier est indépendant de l'effet Compressor décrit ci-dessus.

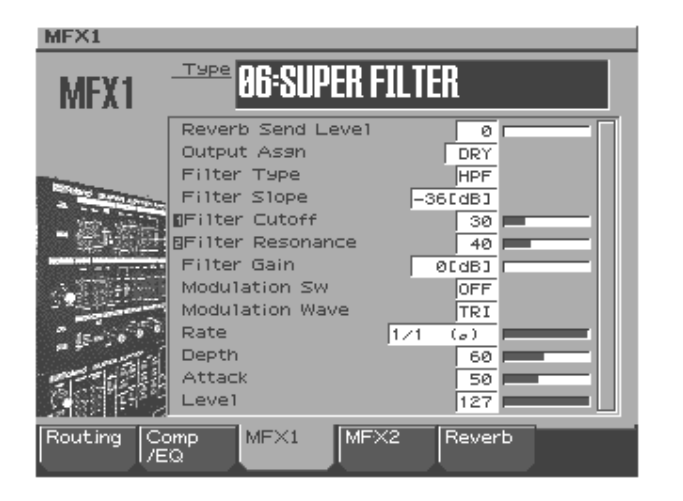

| Paramètre                        | Plage                      | Description                                                                                                    |
|----------------------------------|----------------------------|----------------------------------------------------------------------------------------------------|
| (MFX Type)                       | 0–38 (MFX1)<br>0–47 (MFX2) | L'effet assigné au multi-effets 1<br>(ou 2)                                                                                                    |
|                                  |                            | * Pour en savoir plus sur chaque<br>effet, voyez la "Liste des multi-<br>effets" (p. 124).                                                                                                    |
| MFX1 (2)<br>Reverb Send<br>Level | 0–127                      | Intensité de la réverb. appliquée<br>au signal traité par le multi-effets<br>1 (2)<br>Réglez-le sur 0 si vous ne vou-<br>lez pas de réverb.                                                                                                    |
| MFX1 Output<br>Assign            | DRY, MFX2                  | Destination de sortie du signal<br>traité par le multi-effets 1<br><b>DRY:</b> Prises MIX OUTPUT<br><b>MFX2:</b> Multi-effets 2 (les mul-<br>ti-effets 1 et 2 sont branchés en<br>série)<br>* Ce paramètre est uniquement<br>disponible pour le MFX 1. |

### Reverb

Reverb est un effet recréant la réverbération typique d'une pièce. Vous avez le choix entre quatre types de réverbération.

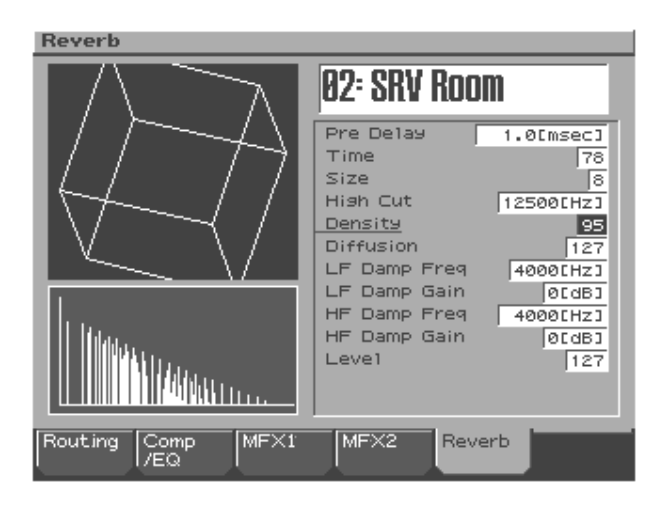

| Paramètre      | Plage                                                                              | Description                                                                                                    |  |  |
|----------------|------------------------------------------------------------------------------------|----------------------------------------------------------------------------------------------------|--|--|
| (Reverb Type)  | OFF, 1-4                                                                           | Type de réverbération<br>OFF: réverb. désactivée<br>1 (REVERB): réverb. élémen-<br>taire<br>2 (SRV ROOM): simulation<br>plus détaillée d'une réverbéra-<br>tion de pièce<br>3 (SRV HALL): simulation<br>plus détaillée d'une réverbéra-<br>tion de salle<br>4 (SRV PLATE): simulation<br>d'une réverbération à plaque<br>(réverb. comportant une pla-<br>que métallique) |  |  |
|                | POOM1                                                                              | Trues de réverbération (delau                                                                                                    |  |  |
| Type           | ROOMI,<br>ROOM2,<br>STAGE1,<br>STAGE2,<br>HALL1,<br>HALL2,<br>DELAY, PAN-<br>DELAY | ROOM1: réverb. courte et de<br>haute densité<br>ROOM2: réverb. courte et de<br>basse densité<br>STAGE1: réverbération tardi-<br>ve plus importante<br>STAGE2: accentuation des<br>premières réflexions<br>HALL1: réverb. claire<br>HALL2: réverbération riche<br>DELAY: delay conventionnel<br>PAN-DELAY: delay avec ré-<br>pétitions à gauche et à droite               |  |  |
| Time           | 0–127                                                                              | Durée de réverb. (Type: ROOM1–<br>HALL2)<br>Temps de retard<br>(Type: DELAY, PAN-DELAY)                                                                                                    |  |  |
| HF Damp        | 200–8000 Hz,<br>BYPASS                                                             | Fréquence à laquelle les aigus de<br>la réverb. sont atténués (BYPASS:<br>pas d'atténuation)                                                                                                    |  |  |
| Delay Feedback | 0–127                                                                              | Nombre de répétitions du delay<br>(uniquement valable si le paramè-<br>tre Type est sur DELAY ou PAN-<br>DELAY)                                                                                                    |  |  |
| Level          | 0–127                                                                              | Niveau du signal de réverb./de<br>delay                                                                                                    |  |  |
| 2 (SRV ROOM)   | 2 (SRV ROOM) / 3 (SRV HALL) / 4 (SRV PLATE)                                        |                                                                                                    |  |  |
| Pre Delay      | 0.0–100.0 ms                                                                       | Retard entre le signal original et la production du signal de réverb.                                                                                                    |  |  |
| Time           | 0–127                                                                              | Longueur de réverb.                                                                                                    |  |  |
| Size           | 1-8                                                                                | Taille de la pièce/salle                                                                                                    |  |  |

| Paramètre    | Plage                   | Description                                                                                                    |
|--------------|-------------------------|----------------------------------------------------------------------------------------------------|
| High Cut     | 160–12500 Hz,<br>BYPASS | Fréquence à laquelle les aigus du<br>signal de sortie sont atténués (BY-<br>PASS: pas d'atténuation)                                                                                                    |
| Density      | 0-127                   | Densité de réverb.                                                                                                    |
| Diffusion    | 0-127                   | Changement de densité de la ré-<br>verb. dans le temps<br>Avec des valeurs élevées, la<br>densité augmente dans le<br>temps. (L'effet de ce paramètre<br>ressort mieux avec une valeur<br>Time plus élevée.) |
| LF Damp Freq | 50–4000 Hz              | Fréquence à laquelle les graves de<br>la réverb. sont atténués                                                                                                    |
| LF Damp Gain | -36–0 dB                | Quantité d'atténuation du para-<br>mètre LF Damp (0: pas d'atténua-<br>tion)                                                                                                    |
| HF Damp Freq | 4000–12500 Hz           | Fréquence à laquelle les aigus de la réverb. sont atténués                                                                                                    |
| HF Damp Gain | -36–0 dB                | Quantité d'atténuation du para-<br>mètre HF Damp (0: pas d'atténua-<br>tion)                                                                                                    |
| Level        | 0–127                   | Niveau du signal de réverb.                                                                                                    |

### Contrôle des effets en temps réel

Vous pouvez piloter les paramètres de la section EFFECTS en temps réel.

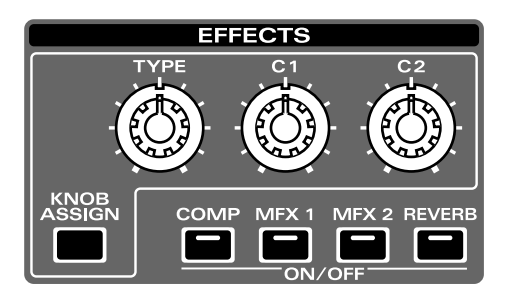

### Choix de l'effet à piloter

#### 1. Maintenez [KNOB ASSIGN] enfoncé.

Le bouton ON/OFF de l'effet actuellement sélectionné se met à clignoter.

2. Tout en maintenant [KNOB ASSIGN] enfoncé, choisissez l'effet voulu en appuyant sur un des boutons [COMP]–[REVERB].

| Commande                     | Paramètre                                  |  |  |
|------------------------------|--------------------------------------------|--|--|
| Si vous appuyez sur "C       | Si vous appuyez sur "COMP"                 |  |  |
| [TYPE]                       | Attack Time                                |  |  |
| [C1]                         | Release time                               |  |  |
| [C2]                         | Threshold                                  |  |  |
| Si vous appuyez sur "        | Si vous appuyez sur "MFX1/2"               |  |  |
| [TYPE]                       | Sélectionne le type d'effet (p. 124).      |  |  |
| [C1], [C2]                   | Pilote la fonction assignée en temps réel. |  |  |
| Si vous appuyez sur "REVERB" |                                            |  |  |
| [TYPE]                       | Reverb Type                                |  |  |
| [C1]                         | Time                                       |  |  |
| [C2]                         | Level                                      |  |  |

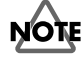

Pour un paramètre de multi-effets réglé avec une valeur de note, cette commande ne permet pas de choisir la note.

# Liste des multi-effets

# Types de multi-effets

Vous disposez de 47 types de multi-effets. Le MFX1 propose 38 types (les effets de type delay ne sont pas disponibles) et le MFX2 permet d'utiliser tous les 47 types.

| FILTE                                             | ER (9 types)         |        |  |
|---------------------------------------------------|----------------------|--------|--|
| 01                                                | STEREO EQ            | p. 124 |  |
| 02                                                | SPECTRUM             | p. 124 |  |
| 03                                                | ENHANCER             | p. 125 |  |
| 04                                                | ISOLATOR             | p. 125 |  |
| 05                                                | LOW BOOST            | p. 125 |  |
| 06                                                | SUPER FILTER         | p. 125 |  |
| 07                                                | STEP FILTER          | p. 126 |  |
| 08                                                | AUTOWAH              | p. 126 |  |
| 09                                                | HUMANIZER            | p. 126 |  |
| MODI                                              | JLATION (7 types)    | 1      |  |
| 10                                                | PHASER               | p 126  |  |
| 10                                                | STEREO PHASER        | p. 120 |  |
| 12                                                | STEP PHASER          | p. 127 |  |
| 12                                                | RING MODULATOR       | p. 127 |  |
| 13                                                | TREMOLO              | p. 127 |  |
| 15                                                |                      | p. 127 |  |
| 15                                                | POTARV               | p. 120 |  |
|                                                   |                      | p. 120 |  |
|                                                   |                      | - 100  |  |
| 1/                                                |                      | p. 128 |  |
| 18                                                | TREMOLO CHORUS       | p. 128 |  |
| 19                                                | SPACE-D              | p. 129 |  |
| 20                                                | STEREO CHORUS        | p. 129 |  |
| 21                                                | STEREO FLANGER       | p. 129 |  |
| 22                                                | STEP FLANGER         | p. 130 |  |
| DYNA                                              | MICS (7 types)       |        |  |
| 23                                                | OVERDRIVE            | p. 130 |  |
| 24                                                | DISTORTION           | p. 130 |  |
| 25                                                | GUITAR AMP SIMULATOR | p. 131 |  |
| 26                                                | STEREO COMPRESSOR    | p. 132 |  |
| 27                                                | STEREO LIMITER       | p. 132 |  |
| 28                                                | SLICER               | p. 132 |  |
| 29                                                | GATE                 | p. 133 |  |
| LOFI                                              | (6 types)            |        |  |
| 30                                                | LOFI NOISE           | p. 133 |  |
| 31                                                | LOFI COMPRESS        | p. 134 |  |
| 32                                                | LOFI RADIO           | p. 134 |  |
| 33                                                | TELEPHONE            | p. 134 |  |
| 34                                                | PHONOGRAPH           | p. 134 |  |
| 35                                                | TAPE ECHO            | p. 135 |  |
| PITCH                                             | I (2 types)          |        |  |
| 36                                                | FBK PITCH SHIFTER    | p. 135 |  |
| 37                                                | 2Vo PITCH SHIFTER    | p. 135 |  |
| REVE                                              | RB (1 type)          |        |  |
| 38                                                | GATED REVERB         | p. 136 |  |
| DELA                                              | Y (9 types)          |        |  |
| * Ces types ne sont pas disponibles pour le MFX1. |                      |        |  |
| 39                                                | STEREO DELAY         | p. 136 |  |
| 40                                                | MODULATION DELAY     | p. 137 |  |
| 41                                                | TRIPLE TAP DELAY     | p. 137 |  |
| 42                                                | QUADRUPLE TAP DELAY  | p. 137 |  |
| 43                                                | MULTI TAP DELAY      | p. 138 |  |
| 44                                                | REVERSE DELAY        | p. 138 |  |
| 45                                                | SHUFFLE DELAY        | p. 138 |  |
| 46                                                | TIME CONTROL DELAY   | p. 139 |  |
| 47                                                | TIME SKIP DELAY      | p. 139 |  |

# Paramètres des multi-effets

#### MEMO

Les paramètres indiqués par "#1" et "#2" sont pilotables respectivement avec les commandes [C1] et [C2] de la section EFFECTS.

#### 01: STEREO EQ (égaliseur stéréo)

Il s'agit d'un égaliseur stéréo à 4 bandes (grave, médium x 2, aigu).

➤ R out

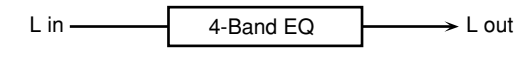

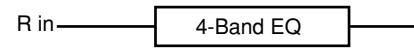

| Daramàtra   | Valour                  | Description                  |
|-------------|-------------------------|------------------------------|
| Falamette   | Valeul                  | Description                  |
| Low Freq    | 200, 400 Hz             | Fréquence centrale du grave  |
| Low Gain #1 | -15– +15 dB             | Gain des basses fréquences   |
| High Freq   | 2000, 4000,             | Fréquence centrale de l'aigu |
|             | 8000 Hz                 |                              |
| High Gain   | -15- +15 dB             | Gain des hautes fréquences   |
| #2          |                         |                              |
| Mid1 Freq   | 200-8000 Hz             | Fréquence centrale du mé-    |
| -           |                         | dium 1                       |
| Mid1 Q      | 0.5, 1.0, 2.0, 4.0, 8.0 | Largeur de bande du médium   |
|             |                         | 1                            |
|             |                         | Une valeur Q plus élevée ré- |
|             |                         | trécit la bande médiane 1.   |
| Mid1 Gain   | -15– +15 dB             | Gain de la bande du médium 1 |
| Mid2 Freq   | 200-8000 Hz             | Fréquence centrale du mé-    |
| -           |                         | dium 2                       |
| Mid2 Q      | 0.5, 1.0, 2.0, 4.0, 8.0 | Largeur de bande du médium   |
|             |                         | 2                            |
|             |                         | Une valeur Q plus élevée ré- |
|             |                         | trécit la bande médiane 2.   |
| Mid2 Gain   | -15– +15 dB             | Gain de la bande du médium 2 |
| Level       | 0–127                   | Niveau de sortie             |

#### **02: SPECTRUM**

Ce type de filtre modifie le timbre en accentuant ou en atténuant le niveau de fréquences spécifiques. Cet effet ressemble à un égaliseur mais dispose de 8 bandes de fréquence préprogrammées à des endroits très efficaces pour modifier les caractéristiques du son.

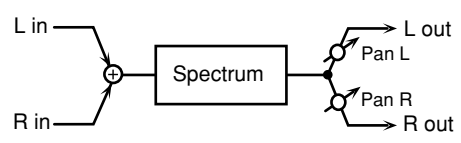

| Paramètre       | Valeur         | Description                         |
|-----------------|----------------|-------------------------------------|
| Q               | 0.5, 1.0, 2.0, | Ajuste simultanément la largeur     |
|                 | 4.0, 8.0       | de toutes les bandes de fréq.       |
| Pan             | L64-63R        | Position stéréo du signal de sortie |
|                 |                | SPECTRUM                            |
| Level           | 0–127          | Niveau de sortie                    |
| Band 1 (250Hz)  | -15- +15 dB    | Gain des différentes bandes de      |
| Band 2 (500Hz)  |                | fréquences                          |
| Band 3 (1kHz)   |                | * Vous pouvez effectuer ce ré-      |
| Band 4 (1.25Hz) |                | glage avec les curseurs de la       |
| Band 5 (2kHz)   |                | section Part Mixer.                 |
| Band 6 (3.15Hz) |                |                                     |
| Band 7 (4kHz)   |                |                                     |
| Band 8 (8kHz)   |                |                                     |

### **03: ENHANCER**

L'Enhancer contrôle la structure des harmoniques des hautes fréquences, rendant le son plus pétillant et plus brillant.

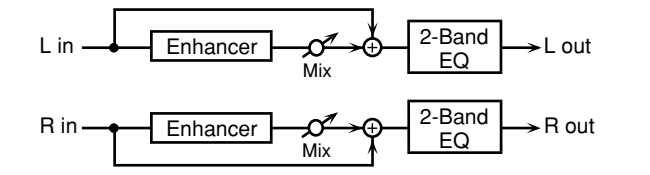

| Paramètre | Valeur     | Description                                       |
|-----------|------------|---------------------------------------------------|
| Sens #1   | 0–127      | Sensibilité de l'effet Enhancer                   |
| Mixl #2   | 0–127      | Niveau des harmoniques générées par<br>l'Enhancer |
| Low Gain  | -15-+15 dB | Gain des basses fréquences                        |
| High Gain | -15-+15 dB | Gain des hautes fréquences                        |
| Level     | 0-127      | Niveau de sortie                                  |

### 04: ISOLATOR

Cet égaliseur atténue de façon radicale le volume des fréquences choisies et permet de produire des effets spéciaux en diminuant le volume de plages de fréquences définies.

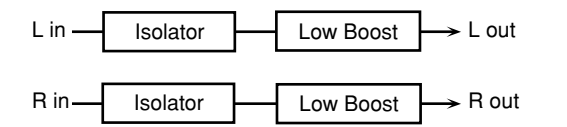

| Paramètre                                                          | Valeur     | Description                                                                                                    |
|--------------------------------------------------------------------|------------|----------------------------------------------------------------------------------------------------|
| Boost/Cut<br>High<br>Boost/Cut<br>Middle #1<br>Boost/Cut<br>Low #2 | -60- +4 dB | Ces paramètres servent à accentuer et<br>atténuer les plages des aigus, des mé-<br>diums et des graves.<br>À -60 dB, le son est inaudible. 0 dB<br>correspond au niveau d'entrée du si-<br>gnal.                       |
| AntiPhase<br>Middle Sw                                             | OFF, ON    | Active/coupe la fonction Anti-Phase<br>pour les fréquences centrales.<br>Quand cette fonction est active (ON),<br>une copie stéréo de phase inversée<br>est ajoutée au signal original.                                |
| AntiPhase<br>Middle<br>Level                                       | 0-127      | Règle le niveau des bandes du médium.<br>Appliqué à certaines fréquences, ce<br>réglage permet d'accentuer des com-<br>posants spécifiques d'un son. (Cet ef-<br>fet n'est disponible que pour un si-<br>gnal stéréo.) |
| Anti Phase<br>Low Sw                                               | OFF, ON    | Réglages de la fonction Anti-Phase pour les basses fréquences.                                                                                                    |
| Anti Phase<br>Low Level                                            | 0–127      | Les paramètres sont les mêmes que<br>pour les bandes du médium.                                                                                                    |
| Low Boost<br>Sw                                                    | OFF, ON    | Active/coupe la fonction Low Boost.<br>Celle-ci accentue les basses fréquen-<br>ces et produit un son grave à souhait.                                                                                                 |
| Low Boost<br>Level                                                 | 0–127      | Augmentez cette valeur pour produire<br>un son plus grave.<br>* Selon les réglages de l'effet Isolator et<br>de filtre, cet effet pourrait être diffici-<br>lement audible.                                            |
| Level                                                              | 0–127      | Niveau de sortie                                                                                                    |

#### 05: LOW BOOST

Accentue le niveau des basses fréquences et produit des graves puissants.

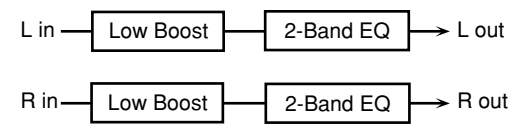

| Paramètre     | Valeur      | Description                        |
|---------------|-------------|------------------------------------|
| Boost         | 50–125 Hz   | Fréquence centrale d'accentuation  |
| Frequency #1  |             | des graves                         |
| Boost Gain #2 | 0–12 dB     | Niveau d'accentuation des graves   |
| Boost Width   | WIDE, MID,  | Largeur de la bande des graves ac- |
|               | NARROW      | centuée                            |
| Low Gain      | -15- +15 dB | Gain des basses fréquences         |
| High Gain     | -15- +15 dB | Gain des hautes fréquences         |
| Level         | 0–127       | Niveau de sortie                   |

#### **06: SUPER FILTER**

Il s'agit d'un filtre à pente très raide. Vous pouvez changer cycliquement la fréquence de coupure.

| L in | Super Filter | $\longrightarrow$ L out |
|------|--------------|-------------------------|
| R in | Super Filter | → R out                 |

| Paramètre                 | Valeur                             | Description                                                                                                    |
|---------------------------|------------------------------------|----------------------------------------------------------------------------------------------------|
| Filter Type               | LPF, BPF,<br>HPF,<br>NOTCH         | Type de filtre<br>Bande de fréq. traversant chaque filtre<br>LPF: fréquences situées en dessous de<br>la fréquence de coupure<br>BPF: fréquences aux alentours de la<br>fréquence de coupure<br>HPF: fréquences au-dessus de la fré-<br>quence de coupure<br>NOTCH: fréquences autres que la fré-<br>quence de coupure |
| Filter Slope              | -12, -24,<br>-36 dB                | Niveau d'atténuation par octave<br>-36 dB: pente très raide<br>-24 dB: pente raide -12 dB: pente<br>douce                                                                                                    |
| Filter Cutoff<br>#1       | 0–127                              | Fréquence de coupure du filtre<br>Augmentez cette valeur pour élever la<br>fréquence de coupure.                                                                                                    |
| Filter<br>Resonance<br>#2 | 0–127                              | Niveau de résonance du filtre<br>Augmentez cette valeur pour accen-<br>tuer la région aux alentours de la fré-<br>quence de coupure.                                                                                                    |
| Filter Gain               | 0-+12 dB                           | Niveau d'accentuation du signal du filtre                                                                                                    |
| Modulation<br>Sw          | OFF,ON                             | Commutateur On/Off pour le change-<br>ment cyclique                                                                                                    |
| Modulation<br>Wave        | TRI, SQU,<br>SIN,<br>SAW1,<br>SAW2 | Définit la modulation de la fréquence de<br>coupure.<br>TRI: onde triangulaire<br>SQR: onde carrée<br>SIN: sinusoïde<br>SAW1: onde en dents de scie (vers le<br>haut)<br>SAW2: onde en dents de scie (vers le<br>bas)                                                                                                  |
| Rate                      | 0.05–10.0<br>Hz, note              | Vitesse de modulation                                                                                                    |
| Depth                     | 0–127                              | Intensité de modulation                                                                                                    |
| Attack                    | 0–127                              | Vitesse de changement de la fréquence de<br>coupure<br>Ce paramètre produit un résultat si<br>Modulation Wave est réglé sur SQR,<br>SAW1 ou SAW2.                                                                                                    |
| Level                     | 0–127                              | Niveau de sortie                                                                                                    |

#### **07: STEP FILTER**

Il s'agit d'un filtre dont vous pouvez moduler la fréquence de coupure par paliers. Vous pouvez en outre définir le motif de changement de la fréquence de coupure.

| L in | Step Filter | ┣──→ L out |
|------|-------------|------------|
| R in | Step Filter | R out      |

| Paramètre    | Valeur     | Description                                 |
|--------------|------------|---------------------------------------------|
| Rate         | 0.05-10.00 | Vitesse de modulation                       |
|              | Hz, note   |                                             |
| Attack #1    | 0-127      | Vitesse de changement de la fréquence de    |
|              |            | coupure entre les temps                     |
| Filter Type  | LPF, BPF,  | Type de filtre                              |
|              | HPF,       | Bande de fréquences traversant chaque       |
|              | NOTCH      | filtre                                      |
|              |            | LPF: fréquences situées en dessous de       |
|              |            | la fréquence de coupure                     |
|              |            | <b>BPF:</b> fréquences aux alentours de la  |
|              |            | fréquence de coupure                        |
|              |            | HPF: fréquences au-dessus de la fré-        |
|              |            | quence de coupure                           |
|              |            | <b>NOTCH:</b> fréquences autres que la fré- |
|              |            | quence de coupure                           |
| Filter Slope | -12, -24,  | Niveau d'atténuation par octave             |
|              | -36 dB     | -12 dB: pente douce                         |
|              |            | -24 dB: pente raide                         |
|              |            | -36 dB: pente très raide                    |
| Filter       | 0–127      | Niveau de résonance du filtre               |
| Resonance    |            | Augmentez cette valeur pour accen-          |
| #2           |            | tuer la région aux alentours de la fré-     |
|              |            | quence de coupure.                          |
| Filter Gain  | 0– +12 dB  | Niveau d'accentuation du signal du filtre   |
| Level        | 0-127      | Niveau de sortie                            |
| Beat         | 0-127      | Fréquence de coupure pour chaque dou-       |
| 1-1-4-4      |            | ble croche d'une mesure en 4/4              |
|              |            | * Vous pouvez effectuer ce réglage avec     |
|              |            | les curseurs de la section Part Mixer.      |

#### 08: AUTO WAH

Ce filtre est alternativement activé et coupé pour créer un changement cyclique du timbre.

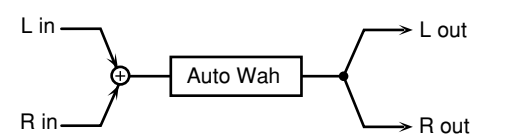

| Paramètre   | Valeur                     | Description                                                                                                    |
|-------------|----------------------------|----------------------------------------------------------------------------------------------------|
| Filter Type | LPF, BPF                   | Type de filtre<br><b>LPF</b> : l'effet wah est appliqué sur une<br>vaste bande de fréquences.<br><b>BPF</b> : l'effet wah est appliqué sur une<br>bande restreinte de fréquences. |
| Rate #2     | 0.05–<br>10.00 Hz,<br>note | Fréquence de modulation                                                                                                    |
| Depth       | 0–127                      | Intensité de modulation                                                                                                    |
| Sens        | 0–127                      | Détermine la sensibilité avec laquelle le filtre est piloté.                                                                                                    |
| Manual #1   | 0–127                      | Détermine la fréquence centrale à la-<br>quelle l'effet est appliqué.                                                                                                    |
| Peak        | 0–127                      | Détermine l'intensité de l'effet wah<br>autour de la fréquence centrale.<br>Une valeur Q plus élevée rétrécit la<br>bande touchée par l'effet.                                    |
| Level       | 0–127                      | Niveau de sortie                                                                                                    |

#### **09: HUMANIZER**

Ajoute une voyelle au signal d'entrée et produit ainsi un son évoquant la voix humaine.

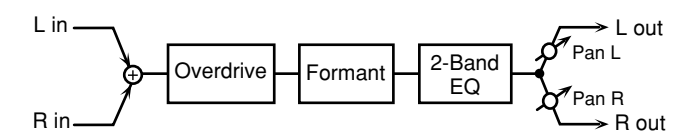

| Paramètre              | Valeur        | Description                                |
|------------------------|---------------|--------------------------------------------|
| Drive Sw               | OFF, ON       | Active/coupe la distorsion.                |
| Drive                  | 0-127         | Intensité de la distorsion                 |
|                        |               | Change aussi le volume.                    |
| Vowel1 #1              | a, e, i, o, u | Choix de la voyelle                        |
| Vowel2 #2              | a, e, i, o, u |                                            |
| Rate                   | 0.05-10.00    | Fréquence de changement entre les          |
|                        | Hz, note      | deux voyelles                              |
| Depth                  | 0–127         | Intensité de l'effet                       |
| Input Sync             | OFF, ON       | Détermine si le signal d'entrée initialise |
| Sw                     |               | (ON) ou non (OFF) le LFO pour le chan-     |
|                        |               | gement de voyelle.                         |
| Input Sync             | 0-127         | Niveau de volume auquel l'initialisa-      |
| Threshold              |               | tion est effectuée                         |
| Manual                 | 0-100         | Changement entre les voyelles 1/2          |
|                        |               | <b>49 ou moins:</b> la voyelle 1 est plus  |
|                        |               | longue.                                    |
|                        |               | <b>50:</b> les voyelles 1 et 2 ont la meme |
|                        |               | Iongueur.                                  |
|                        |               | si ou plus. la voyelle 2 est plus lon-     |
| Low Cain               | 15 15 dB      | gue.                                       |
| Low Galli<br>High Cain | -13-+15 db    | Gain des basses fréquences                 |
|                        | -13 - +15  dD | Cant des nautes trequences                 |
| Pan                    | L64-63K       | Position stereo du signal de sortie        |
| Level                  | 0-127         | Niveau de sortie                           |

#### **10: PHASER**

Un phaser ajoute un son déphasé par rapport au son original et produit une modulation ondulante créant une impression d'espace et de profondeur.

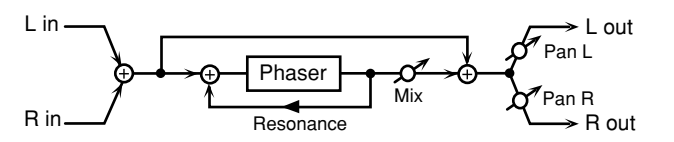

| Paramètre | Valeur           | Description                                          |
|-----------|------------------|------------------------------------------------------|
| Manual #1 | 0–127            | Détermine la fréquence à laquelle le son est modulé. |
| Rate #2   | 0.05–10.00<br>Hz | Fréquence de modulation                              |
| Depth     | 0–127            | Intensité de modulation                              |
| Resonance | 0–127            | Volume du feedback (réinjection)                     |
| Mix       | 0–127            | Niveau du signal déphasé                             |
| Pan       | L64-63R          | Position stéréo du signal de sortie PHA-<br>SER      |
| Level     | 0–127            | Niveau de sortie                                     |

#### Liste des multi-effets

#### **11:STEREO PHASER**

Il s'agit d'un phaser stéréo.

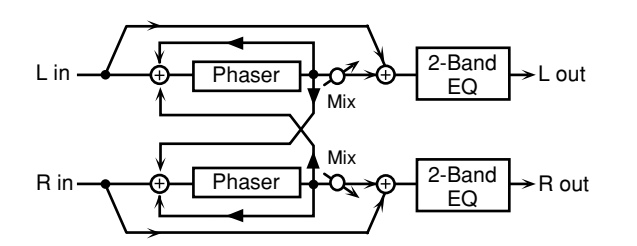

| Paramètre | Valeur     | Description                                |
|-----------|------------|--------------------------------------------|
| Mode      | 4,8 stage  | Nombre d'étages du phaser                  |
| Polarity  | INVERSE,   | Définit si les phases gauche et droite du  |
|           | SYNCHRO    | signal modulé sont ou non en opposi-       |
|           |            | tion.                                      |
|           |            | <b>INVERSE:</b> les phases gauche et       |
|           |            | droite sont en opposition. Avec une        |
|           |            | source mono, ce réglage répartit le si-    |
|           |            | gnal sur l'ensemble de l'image sté-        |
|           |            | réo.                                       |
|           |            | SYNCHRO: les phases gauche et              |
|           |            | droite sont identiques. Choisissez         |
|           |            | ce regiage pour travailler avec une        |
|           |            | source stereo.                             |
| Rate #2   | 0.05-10.00 | Fréquence de modulation                    |
|           | Hz, note   |                                            |
| Depth     | 0-127      | Intensité de modulation                    |
| Manual #1 | 0-127      | Règle la fréquence à partir de laquelle le |
|           |            | son est modulé.                            |
| Resonance | 0–127      | Volume du feedback (réinjection)           |
| Cross     | -98-+98 %  | Détermine le niveau du signal d'effet      |
| Feedback  |            | réinjecté dans l'effet phaser. Des valeurs |
|           |            | négatives inversent la phase.              |
| Mix       | 0-127      | Niveau du signal déphasé                   |
| Low Gain  | -15-+15 dB | Gain des basses fréquences                 |
| High Gain | -15-+15 dB | Gain des hautes fréquences                 |
| Level     | 0-127      | Niveau de sortie                           |

#### **12:STEP PHASER**

Cet effet permet de produire des changements de hauteur par paliers sur des sons traités par l'effet phaser.

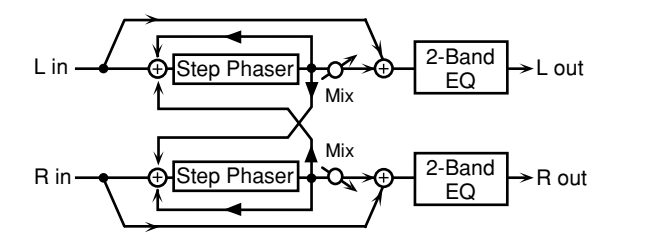

| Paramètre | Valeur              | Description                                                                                                    |
|-----------|---------------------|----------------------------------------------------------------------------------------------------|
| Mode      | 4, 8 stage          | Nombre d'étages du phaser                                                                                                    |
| Polarity  | INVERSE,<br>SYNCHRO | <ul> <li>Définit si les phases gauche et droite du signal modulé sont ou non en opposition.</li> <li>INVERSE: les phases gauche et droite sont en opposition. Avec une source mono, ce réglage répartit le signal sur l'ensemble de l'image stéréo.</li> <li>SYNCHRO: les phases gauche et droite sont identiques. Choisissez ce réglage pour travailler avec une source stéréo.</li> </ul> |

| Paramètre    | Valeur       | Description                                |
|--------------|--------------|--------------------------------------------|
| Rate         | 0.05-10.00   | Fréquence de modulation                    |
|              | Hz, note     |                                            |
| Depth        | 0–127        | Intensité de modulation                    |
| Manual #1    | 0–127        | Règle la fréquence à partir de laquelle le |
|              |              | son est modulé.                            |
| Resonance    | 0–127        | Volume du feedback (réinjection)           |
| Cross        | -98-+98 %    | Détermine le niveau du signal d'effet      |
| Feedback     |              | réinjecté dans l'effet phaser. Des valeurs |
|              |              | négatives inversent la phase.              |
| Step Rate #2 | 0.1–20.0 Hz, | Vitesse des changements de hauteur         |
|              | note         |                                            |
| Mix          | 0–127        | Niveau du signal déphasé                   |
| Low Gain     | -15– +15 dB  | Gain des basses fréquences                 |
| High Gain    | -15– +15 dB  | Gain des hautes fréquences                 |
| Level        | 0–127        | Niveau de sortie                           |

#### **13: RING MODULATOR**

Cet effet applique une modulation d'amplitude (AM) au signal d'entrée et produit un son évoquant celui d'une cloche. Vous pouvez aussi modifier la fréquence de modulation en réponse aux changements de volume du signal transmis à l'effet.

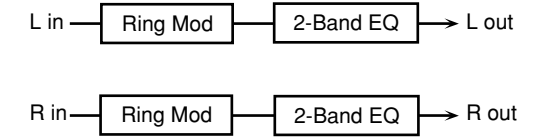

| Paramètre  | Valeur      | Description                                     |
|------------|-------------|-------------------------------------------------|
| Frequency  | 0–127       | Détermine la fréquence à laquelle la            |
| #1         |             | modulation est appliquee.                       |
| Sens       | 0-127       | Définit l'intensité de la modulation de         |
|            |             | fréquence.                                      |
| Polarity   | UP, DOWN    | Déplace la modulation de fréquence              |
| -          |             | vers les hautes fréquences ( <b>UP</b> ) ou les |
|            |             | basses fréquences ( <b>DOWN</b> ).              |
| Low Gain   | -15- +15 dB | Gain des basses fréquences                      |
| High Gain  | -15- +15 dB | Gain des hautes fréquences                      |
| Balance #2 | D100:0W-    | Balance entre le signal direct (D) et le si-    |
|            | D0:100W     | gnal d'effet (W)                                |
| Level      | 0-127       | Niveau de sortie                                |

#### 14: TREMOLO

Cet effet module cycliquement le volume et produit un trémolo.

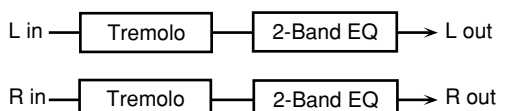

| Paramètre  | Valeur      | Description                       |
|------------|-------------|-----------------------------------|
| Modulation | TRI, SQR,   | Onde de modulation                |
| Wave       | SIN, SAW1,  | <b>TRI:</b> onde triangulaire     |
|            | SAW2        | SQR: onde carrée                  |
|            |             | SIN: sinusoïde                    |
|            |             | SAW1: onde en dents de scie (vers |
|            |             | le haut)                          |
|            |             | SAW2: onde en dents de scie (vers |
|            |             | le bas)                           |
| Rate #1    | 0.05-10.00  | Fréquence de modulation           |
|            | Hz, note    | -                                 |
| Depth #2   | 0–127       | Intensité de modulation           |
| Low Gain   | -15- +15 dB | Gain des basses fréquences        |
| High Gain  | -15- +15 dB | Gain des hautes fréquences        |
| Level      | 0–127       | Niveau de sortie                  |

#### 15: AUTO PAN

Cet effet module cycliquement l'emplacement du signal dans l'image stéréo.

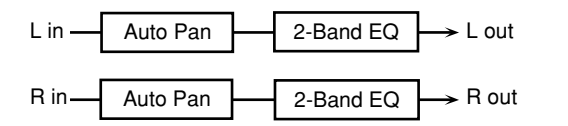

| Paramètre  | Valeur      | Description                       |
|------------|-------------|-----------------------------------|
| Modulation | TRI, SQR,   | Onde de modulation                |
| Wave       | SIN, SAW1,  | <b>TRI:</b> onde triangulaire     |
|            | SAW2        | SQR: onde carrée                  |
|            |             | SIN: sinusoïde                    |
|            |             | SAW1: onde en dents de scie (vers |
|            |             | le haut)                          |
|            |             | SAW2: onde en dents de scie (vers |
|            |             | le bas)                           |
| Rate #1    | 0.05-10.00  | Fréquence de modulation           |
|            | Hz, note    | -                                 |
| Depth #    | 0–127       | Intensité de modulation           |
| Low Gain   | -15- +15 dB | Gain des basses fréquences        |
| High Gain  | -15- +15 dB | Gain des hautes fréquences        |
| Level      | 0-127       | Niveau de sortie                  |

#### 16: ROTARY

L'effet Rotary simule le son de haut-parleurs rotatifs souvent utilisés avec des orgues électriques classiques. Comme vous pouvez régler séparément le mouvement des rotors de l'aigu et du grave, vous êtes en mesure de simuler les caractéristiques propres à ces haut-parleurs avec précision. Effet idéal pour les Patches d'orgue électrique.

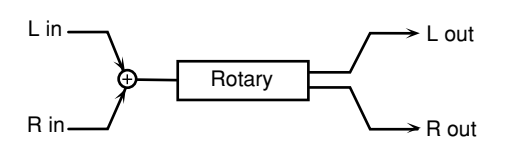

| Paramètre  | Valeur   | Description                                     |
|------------|----------|-------------------------------------------------|
| Tweeter    | 0.05-    | Vitesse lente (SLOW) du rotor de l'aigu         |
| Slow Rate  | 10.00 Hz |                                                 |
| Woofer     | 0.05-    | Vitesse lente (SLOW) du rotor du grave          |
| Slow Rate  | 10.00 Hz | (Low)                                           |
| Tweeter    | 0.05-    | Vitesse rapide (FAST) du rotor de l'aigu        |
| Fast Rate  | 10.00 Hz |                                                 |
| Woofer     | 0.05-    | Vitesse rapide (FAST) du rotor du grave         |
| Fast Rate  | 10.00 Hz | (Low)                                           |
| Speed #1   | SLOW,    | Change simultanément la vitesse de rotation     |
|            | FAST     | des rotors du grave et de l'aigu.               |
|            |          | SLOW: ralentit la vitesse en fonction du        |
|            |          | paramètre "Slow".                               |
|            |          | <b>FAST:</b> accélère la vitesse en fonction du |
|            |          | paramètre "Fast".                               |
| Tweeter    | 0–15     | Détermine le temps qu'il faut au rotor de       |
| Accelera-  |          | l'aigu pour atteindre la nouvelle vitesse lors- |
| tion       |          | que vous alternez entre les vitesses lente et   |
|            |          | rapide.                                         |
| Woofer     | 0–15     | Détermine le temps qu'il faut au rotor du       |
| Accelera-  |          | grave pour atteindre la nouvelle vitesse lors-  |
| tion       |          | que vous alternez entre les vitesses lente et   |
|            |          | rapide.                                         |
| Tweeter    | 0–127    | Volume du rotor de l'aigu                       |
| Level      |          |                                                 |
| Woofer     | 0–127    | Volume du rotor du grave                        |
| Level      |          |                                                 |
| Separation | 0–127    | Largeur stéréo du son                           |
| Level #2   | 0-127    | Niveau de sortie                                |

#### **17: HEXA-CHORUS**

Hexa Chorus se sert d'un chorus à 6 phases (six couches de son avec chorus) pour rendre le son plus riche et plus vaste.

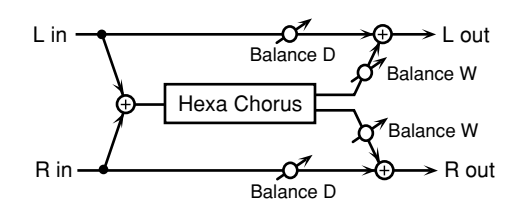

| Paramètre  | Valeur        | Description                              |
|------------|---------------|------------------------------------------|
| Pre Delay  | 0.0–100.0 ms  | Retard avant que le chorus ne devien-    |
|            |               | ne audible.                              |
| Rate #1    | 0.05–10.00 Hz | Fréquence de modulation                  |
| Depth      | 0-127         | Intensité de modulation                  |
| Pre Delay  | 0-20          | Définit la différence de retard entre    |
| Deviation  |               | chaque couche de chorus.                 |
| Depth      | -20-+20       | Définit la différence d'intensité de     |
| Deviation  |               | modulation entre chaque couche de        |
|            |               | chorus.                                  |
| Pan        | 0-20          | Définit la différence de position stéréo |
| Deviation  |               | entre chaque couche de chorus.           |
|            |               | <b>0:</b> toutes les couches de chorus   |
|            |               | sont au centre.                          |
|            |               | 20: les couches de chorus sont           |
|            |               | espacées à des intervalles de 60 de-     |
|            |               | grés par rapport au centre.              |
| Balance #2 | D100:0W-      | Balance entre le signal direct (D) et le |
|            | D0:100W       | signal d'effet chorus (W)                |
| Level      | 0-127         | Niveau de sortie                         |

#### **18: TREMOLO CHORUS**

Tremolo Chorus est un chorus avec du trémolo (modulation cyclique du volume).

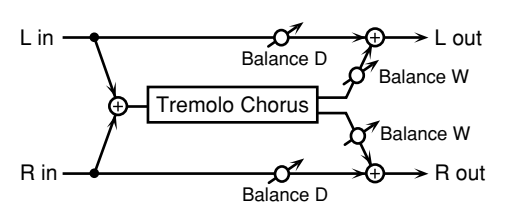

| Paramètre   | Valeur        | Description                              |
|-------------|---------------|------------------------------------------|
| Pre Delay   | 0.0–100.0 ms  | Retard avant que le chorus ne devien-    |
|             |               | ne audible.                              |
| Chorus Rate | 0.05–10.00 Hz | Fréquence de modulation de l'effet       |
|             |               | chorus                                   |
| Chorus      | 0–127         | Intensité de modulation de l'effet cho-  |
| Depth       |               | rus                                      |
| Tremolo Ra- | 0.05–10.00 Hz | Fréquence de modulation de l'effet       |
| te #1       |               | trémolo                                  |
| Tremolo     | 0-127         | Etendue (largeur) de l'effet trémolo     |
| Separation  |               |                                          |
| Tremolo     | 0–180 deg     | Intensité de l'effet trémolo             |
| Phase       | _             |                                          |
| Balance #2  | D100:0W-      | Balance entre le signal direct (D) et le |
|             | D0:100W       | signal d'effet de chorus avec trémolo    |
|             |               | (W)                                      |
| Level       | 0–127         | Niveau de sortie                         |

### 19: SPACE-D

Chorus multiple appliquant une modulation à deux phases en stéréo. Il ne crée pas de modulation audible mais produit pourtant un chorus transparent.

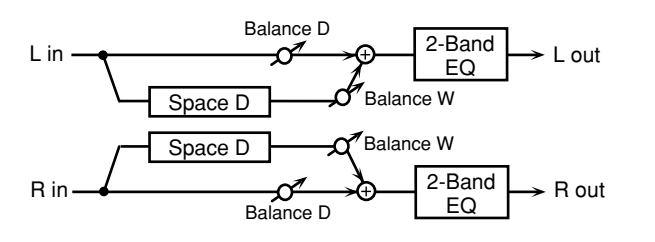

| Paramètre  | Valeur       | Description                                  |
|------------|--------------|----------------------------------------------|
| Pre Delay  | 0.0–100.0 ms | Retard avant que le chorus ne devienne       |
|            |              | audible.                                     |
| Rate #1    | 0.05-10.00   | Fréquence de modulation                      |
|            | Hz           | -                                            |
| Depth      | 0–127        | Intensité de modulation                      |
| Phase      | 0–180 deg    | Diffusion du son                             |
| Low Gain   | -15- +15 dB  | Gain des basses fréquences                   |
| High Gain  | -15-+15 dB   | Gain des hautes fréquences                   |
| Balance #2 | D100:0W-     | Balance entre le signal direct (D) et le si- |
|            | D0:100W      | gnal d'effet chorus (W)                      |
| Level      | 0-127        | Niveau de sortie                             |

### **20: STEREO CHORUS**

Chorus stéréo. Un filtre permet d'ajuster le timbre du son avec chorus.

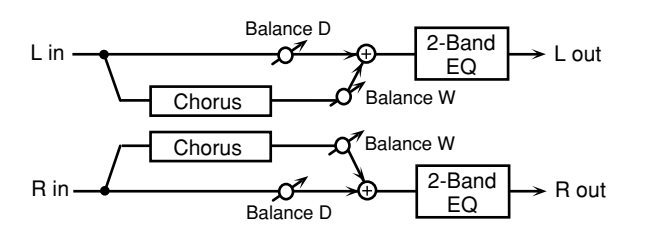

| Paramètre   | Valeur       | Description                                  |
|-------------|--------------|----------------------------------------------|
| Filter Type | OFF, LPF,    | Type de filtre                               |
|             | HPF          | <b>OFF:</b> aucun filtre n'est utilisé.      |
|             |              | LPF: coupe la plage de fréquence si-         |
|             |              | tuée au-dessus de la fréquence de            |
|             |              | coupure (Cutoff Freq).                       |
|             |              | <b>HPF:</b> coupe la plage de fréquence si-  |
|             |              | tuée en dessous de la fréquence de           |
|             |              | coupure (Cutoff Freq).                       |
| Cutoff Freq | 200–8000 Hz  | Fréquence de coupure (fréquence de ba-       |
|             |              | se du filtre).                               |
| Pre Delay   | 0.0–100.0 ms | Retard avant que le chorus ne devienne       |
|             |              | audible.                                     |
| Rate #1     | 0.05-10.00   | Fréquence de modulation                      |
|             | Hz           |                                              |
| Depth       | 0–127        | Intensité de modulation                      |
| Phase       | 0–180 deg    | Diffusion du son.                            |
| Low Gain    | -15- +15 dB  | Gain des basses fréquences                   |
| High Gain   | -15-+15 dB   | Gain des hautes fréquences                   |
| Balance #2  | D100:0W-     | Balance entre le signal direct (D) et le si- |
|             | D0:100W      | gnal d'effet chorus (W)                      |
| Level       | 0–127        | Niveau de sortie                             |

### **21: STEREO FLANGER**

Flanger stéréo. Il produit une résonance métallique qui monte et qui descend comme un avion décollant ou atterrissant. Un filtre permet d'ajuster le timbre du son soumis au flanger.

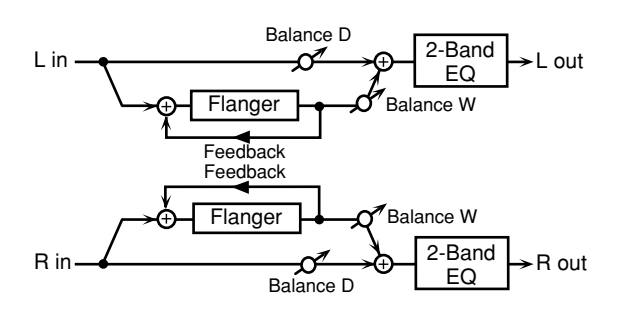

| Paramètre   | Valeur      | Description                                  |
|-------------|-------------|----------------------------------------------|
| Filter Type | OFF, LPF,   | Type de filtre                               |
|             | HPF         | OFF: aucun filtre n'est utilisé.             |
|             |             | LPF: coupe la plage de fréquence si-         |
|             |             | tuée au-dessus de la fréquence de            |
|             |             | coupure (Cutoff Freq).                       |
|             |             | <b>HPF:</b> coupe la plage de fréquence si-  |
|             |             | tuée en dessous de la fréquence de           |
|             |             | coupure (Cutoff Freq).                       |
| Cutoff Freq | 200-8000    | Fréquence de coupure (fréquence de ba-       |
|             | Hz          | se du filtre).                               |
| Pre Delay   | 0.0-100.0   | Retard avant que le flanger ne devienne      |
|             | ms          | audible.                                     |
| Rate #1     | 0.05-10.00  | Fréquence de modulation                      |
|             | Hz, note    |                                              |
| Depth       | 0–127       | Intensité de modulation                      |
| Phase       | 0–180 deg   | Diffusion du son.                            |
| Feedback #2 | -98-+98 %   | Détermine le niveau du signal d'effet        |
|             |             | réinjecté dans l'effet flanger. Des va-      |
|             |             | leurs négatives inversent la phase.          |
| Low Gain    | -15- +15 dB | Gain des basses fréquences                   |
| High Gain   | -15- +15 dB | Gain des hautes fréquences                   |
| Balance     | D100:0W-    | Balance entre le signal direct (D) et le si- |
|             | D0:100W     | gnal d'effet flanger (W)                     |
| Level       | 0–127       | Niveau de sortie                             |
|             |             |                                              |

#### **22: STEP FLANGER**

Le Step Flanger module le son par paliers clairement audibles. Vous pouvez aussi choisir une valeur de note basée sur un tempo spécifique pour le paramètre "Step Rate".

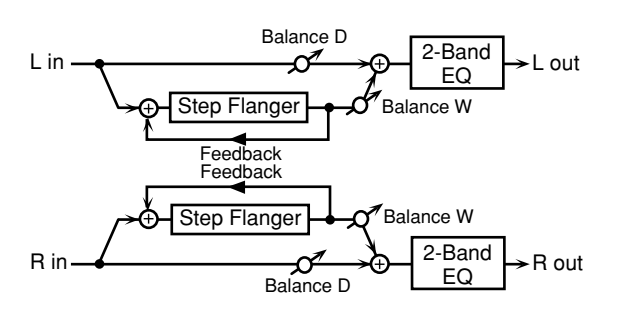

| Paramètre    | Value      | Description                                  |
|--------------|------------|----------------------------------------------|
| Pre Delay    | 0.0-100.0  | Retard avant que le flanger ne devienne      |
| -            | ms         | audible.                                     |
| Rate         | 0.05-10.00 | Fréquence de modulation                      |
|              | Hz, note   | -                                            |
| Depth        | 0–127      | Intensité de modulation                      |
| Feedback #2  | -98-+98 %  | Détermine le niveau du signal d'effet        |
|              |            | réinjecté dans l'effet flanger. Des va-      |
|              |            | leurs négatives inversent la phase.          |
| Step Rate #1 | 0.10-20.00 | Vitesse (période) de la modulation de        |
|              | Hz, note   | hauteur                                      |
| Phase        | 0–180 deg  | Diffusion du son.                            |
| Low Gain     | -15-+15 dB | Gain des basses fréquences                   |
| High Gain    | -15-+15 dB | Gain des hautes fréquences                   |
| Balance      | D100:0W-   | Balance entre le signal direct (D) et le si- |
|              | D0:100W    | gnal d'effet flanger (W)                     |
| Level        | 0-127      | Niveau de sortie                             |

#### **23: OVERDRIVE**

L'Overdrive crée une légère distorsion semblable à celle produite par des amplis à lampes.

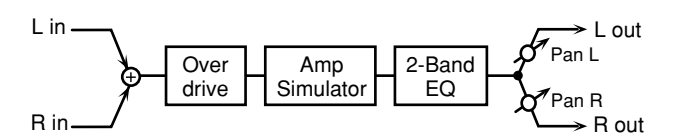

| Paramètre | Valeur                                     | Description                                                                                                    |
|-----------|--------------------------------------------|----------------------------------------------------------------------------------------------------|
| Drive #1  | 0–127                                      | Intensité de la distorsion                                                                                                    |
|           |                                            | Change aussi le volume.                                                                                                    |
| Tone #2   | 0–127                                      | Timbre                                                                                                    |
| Pan       | L64–63R                                    | Position stéréo du signal de sortie<br>OVERDRIVE                                                                                                    |
| Amp Sw    | OFF, ON                                    | Commutateur On/Off du simulateur d'ampli                                                                                                    |
| Атр Туре  | SMALL,<br>BUILT-IN,<br>2-STACK,<br>3-STACK | Type d'ampli de guitare<br><b>SMALL:</b> petit ampli<br><b>BUILT-IN:</b> ampli intégré<br><b>2-STACK:</b> ampli de tour à 2 en-<br>ceintes<br><b>3-STACK:</b> ampli de tour à 3 encein-<br>tes |
| Low Gain  | -15- +15 dB                                | Gain des basses fréquences                                                                                                    |
| High Gain | -15- +15 dB                                | Gain des hautes fréquences                                                                                                    |
| Level     | 0-127                                      | Niveau de sortie                                                                                                    |

#### 24: DISTORTION

Produit une distorsion plus importante que l'effet Overdrive. Les paramètres sont les mêmes que pour "23: OVERDRIVE".

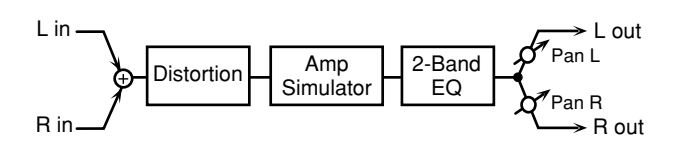

#### 25: GUITAR AMP SIM (Guitar Amp Simulator)

Cet effet simule le son d'un amplificateur de guitare.

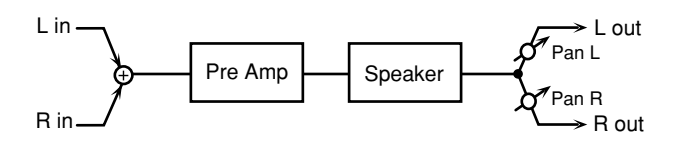

| Paramètre                              | Valeur                                                                                                    | Description                                                                                                    |
|----------------------------------------|----------------------------------------------------------------------------------------------------|----------------------------------------------------------------------------------------------------|
| Pre Amp Sw                             | OFF, ON                                                                                                    | Active/coupe le simulateur d'ampli.                                                                                                    |
| Pre Amp Ty-<br>pe                      | JC-120,<br>Clean Twin,<br>Match Drive,<br>BG Lead,<br>MS1959I,<br>MS1959IH,<br>MS1959I+II, SLDN<br>Lead, Metal 5150,<br>Metal Lead,<br>OD-1, OD-2 TURBO,<br>Distortion, Fuzz | Type d'ampli de guitare                                                                                                    |
| Pre Amp<br>Volume #1                   | 0–127                                                                                                    | Volume et niveau de distor-<br>sion de l'ampli                                                                                                    |
| Pre Amp<br>Master #2                   | 0–127                                                                                                    | Volume général de l'ampli                                                                                                    |
| Pre Amp<br>Gain                        | Low, Mid, High                                                                                                    | Niveau de distorsion de l'am-<br>pli                                                                                                    |
| Pre Amp<br>Bass                        | 0–127                                                                                                    | Réglage des fréquences gra-<br>ves/médiums/aigus                                                                                                    |
| Pre Amp<br>Middle<br>Pre Amp<br>Treble |                                                                                                    | * Vous ne pourrez pas régler<br>les médiums si vous avez<br>choisi "Match Drive" com-<br>me type d'ampli avec Pre<br>Amp Type.                                                                                                    |
| Pre Amp<br>Presence                    | 0–127<br>(MATCH DRIVE:<br>-127 - 0)                                                                                                    | Réglage des ultra-hautes fré-<br>quences                                                                                                    |
| Pre Amp<br>Bright                      | OFF, ON                                                                                                    | Activez ("ON") ce paramètre<br>pour produire un son plus<br>tranchant et brillant.<br>* Ce paramètre est disponible<br>pour les types d'amplis "JC-<br>120", "Clean Twin" et "BG<br>Lead".                                            |
| Speaker Sw                             | OFF, ON                                                                                                    | Détermine si le signal passe<br>(ON) ou non (OFF) par l'en-<br>ceinte.                                                                                                    |
| Speaker Ty-<br>pe                      | (Voyez le tableau ci-<br>dessous.)                                                                                                    | Type d'enceinte                                                                                                    |
| Mic Setting                            | 1, 2, 3                                                                                                    | Définit la position du micro-<br>phone captant le son de l'en-<br>ceinte virtuelle.<br>Vous pouvez régler le micro<br>à trois emplacements (de 1 à<br>3); plus le chiffre est élevé et<br>plus le micro est éloigné de<br>l'enceinte. |
| Mic Level                              | 0–127                                                                                                    | Niveau du microphone                                                                                                    |
| Direct Level<br>Pan                    | 0–127<br>L64–63R                                                                                                    | Niveau du signal direct<br>Position stéréo du signal de                                                                                                    |
| Level                                  | 0–127                                                                                                    | Niveau de sortie                                                                                                    |

#### Spécifications des types d'enceintes (Speaker Type)

La colonne "Haut-parleur" indique le nombre de haut-parleurs et leur diamètre en pouces.

| Туре       | Enceinte                | Haut-   | Microphone          |
|------------|-------------------------|---------|---------------------|
|            |                         | parleur |                     |
| Small1     | petite, au dos ouvert   | 10      | dynamique           |
| Small2     | petite, au dos ouvert   | 10      | dynamique           |
| Middle     | au dos ouvert           | 12 x 1  | dynamique           |
| JC-120     | au dos ouvert           | 12 x 2  | dynamique           |
| Built In 1 | au dos ouvert           | 12 x 2  | dynamique           |
| Built In 2 | au dos ouvert           | 12 x 2  | à condensa-         |
| D 11 I O   | 1 .                     | 10 0    | teur                |
| Built In 3 | au dos ouvert           | 12 x 2  | a condensa-<br>teur |
| Built In 4 | au dos ouvert           | 12 x 2  | à condensa-         |
|            |                         |         | teur                |
| Built In 5 | au dos ouvert           | 12 x 2  | à condensa-         |
|            |                         |         | teur                |
| BG Stack 1 | au dos fermé            | 12 x 2  | à condensa-         |
|            |                         |         | teur                |
| BG Stack 2 | grande, au dos fermé    | 12 x 2  | à condensa-         |
|            |                         |         | teur                |
| MS Stack1  | grande, au dos fermé    | 12 x 4  | à condensa-         |
| 162.0.1.0  |                         |         | teur                |
| MS Stack 2 | grande, au dos fermé    | 12 x 4  | à condensa-         |
|            |                         |         | teur                |
| Metal      | 2 grandes en empilement | 12 x 4  | à condensa-         |
| Stack      |                         |         | teur                |
| 2 Stack    | 2 grandes en empilement | 12 x 4  | à condensa-         |
|            |                         |         | teur                |
| 3 Stack    | 3 grandes en empilement | 12 x 4  | à condensa-         |
|            |                         |         | teur                |

#### **26: COMPRESSOR**

Un compresseur atténue les crêtes de signal, accentue les bas niveaux et aplanit les fluctuations du volume global.

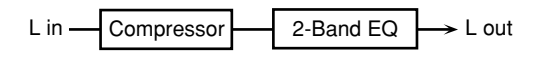

R in Compressor 2-Band EQ

| EQ | → I | R out |
|----|-----|-------|
|----|-----|-------|

| Paramètre | Valeur      | Description                             |
|-----------|-------------|-----------------------------------------|
| Attack #1 | 0–127       | Détermine la vitesse à laquelle la com- |
|           |             | pression commence.                      |
| Threshold | 0-127       | Détermine le seuil (niveau) auquel la   |
| #2        |             | compression commence.                   |
| Post Gain | 0, +6, +12, | Détermine le niveau de sortie.          |
|           | +18 dB      |                                         |
| Low Gain  | -15- +15 dB | Gain des basses fréquences              |
| High Gain | -15-+15 dB  | Gain des hautes fréquences              |
| Level     | 0–127       | Niveau de sortie                        |

#### 27: LIMITER

Comprime des signaux excédant un niveau spécifié afin d'éviter toute distorsion.

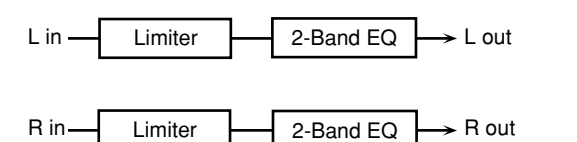

| Paramètre  | Valeur                  | Description                                                                                                    |
|------------|-------------------------|----------------------------------------------------------------------------------------------------|
| Release #1 | 0–127                   | Détermine le temps de maintien de la<br>compression après que le niveau du si-<br>gnal soit retombé sous le seuil (Thres-<br>hold). |
| Threshold  | 0–127                   | Détermine le seuil (niveau) auquel la                                                                                               |
| #2         |                         | compression commence.                                                                                                    |
| Ratio      | 1.5:1,2:1,4:1,<br>100:1 | Taux de compression                                                                                                    |
| Post Gain  | 0, +6, +12,<br>+18 dB   | Détermine le niveau de sortie.                                                                                                    |
| Low Gain   | -15-+15 dB              | Gain des basses fréquences                                                                                                    |
| High Gain  | -15-+15 dB              | Gain des hautes fréquences                                                                                                    |
| Level      | 0-127                   | Niveau de sortie                                                                                                    |

#### 28: SLICER

Cet effet applique une succession de coupures au signal et permet ainsi de transformer un son conventionnel en un signal évoquant le jeu d'une phrase d'accompagnement. Il est surtout efficace avec les signaux comportant du sustain.

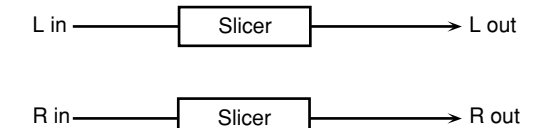

| Paramètre               | Valeur                     | Description                                                                                                    |
|-------------------------|----------------------------|----------------------------------------------------------------------------------------------------|
| Rate #1                 | 0.05–<br>10.00 Hz,<br>note | Cycle pour une mesure                                                                                                    |
| Attack #2               | 0–127                      | Vitesse du changement de volume entre les temps                                                                                                    |
| Input Sync<br>Sw        | OFF, ON                    | Détermine si le signal d'entrée initialise<br>(ON) ou non (OFF) le LFO pour le chan-<br>gement de voyelle.                                                                                                    |
| Input Sync<br>Threshold | 0–127                      | Détermine le seuil (niveau) auquel l'ini-<br>tialisation commence.                                                                                                    |
| Mode                    | LEGATO,<br>SLASH           | Détermine la manière dont le volume<br>change d'un temps à l'autre.<br>LEGATO: le volume passe sans in-<br>terruption du niveau d'un temps au<br>niveau du temps suivant. Si le niveau<br>du temps suivant est identique à ce-<br>lui du temps précédent, il n'y a pas<br>de changement de volume.<br>SLASH: le volume est momentané-<br>ment réglé sur 0 avant de passer au<br>niveau du temps suivant. Ce change-<br>ment de volume s'opère même si le<br>niveau du temps suivant est identi-<br>que à celui du temps précédent. |
| Shuffle                 | 0–127                      | Timing des changements de niveau des<br>temps pairs (Beat 1-2/Beat 1-4/Beat 2-<br>2/).<br>Plus cette valeur est élevée et plus le<br>changement de niveau se produit<br>tard.                                                                                                    |
| Level                   | 0–127                      | Niveau de sortie                                                                                                    |
| Beat<br>1-1-4-4         | 0-127                      | Pour une mesure complète de quatre<br>noires, ce paramètre règle le niveau de<br>chaque double croche quand la mesure<br>en question est divisée en double cro-<br>ches.<br>* Vous pouvez effectuer ce réglage<br>avec les curseurs de la section Part<br>Mixer.                                                                                                    |

#### 29: GATE

Cet effet coupe le retard de réverb. en fonction du niveau du signal d'entrée. Vous pouvez vous en servir pour produire une coupure abrupte de la chute de réverbération (et un effet spécial).

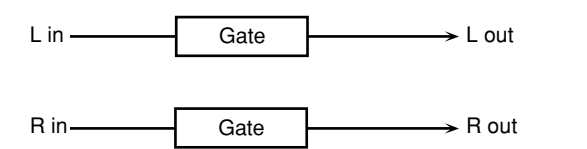

| Paramètre   | Valeur   | Description                                  |
|-------------|----------|----------------------------------------------|
| Threshold   | 0-127    | Détermine le niveau auquel le Gate           |
| #1          |          | commence à se fermer.                        |
| Mode        | GATE,    | Type de Gate                                 |
|             | DUCK     | GATE: quand le niveau du signal              |
|             |          | original diminue en dessous du seuil,        |
|             |          | le Gate se ferme et coupe le son.            |
|             |          | DUCK (Ducking): quand le niveau              |
|             |          | du signal original dépasse le seuil, le      |
|             |          | Gate se ferme et coupe le son.               |
| Balance #2  | D100:0W- | Balance entre le signal direct (D) et le si- |
|             | D0:100W  | gnal d'effet (W)                             |
| Attack Time | 0-127    | Définit le temps nécessaire pour ouvrir      |
|             |          | à fond le Gate après son déclenchement.      |
| Hold Time   | 0-127    | Règle le délai avant que le Gate com-        |
|             |          | mence à se fermer une fois que le niveau     |
|             |          | tombe en dessous du seuil (Threshold).       |
| Release     | 0-127    | Règle le temps nécessaire pour que le        |
| Time        |          | Gate se ferme complètement après             |
|             |          | l'écoulement du délai choisi avec Hold       |
|             |          | Time.                                        |
| Level       | 0-127    | Niveau de sortie                             |

### 30: LOFI NOISE (Lo-Fi Noise)

Outre le bruit "Lo-Fi", cet effet permet d'ajouter diverses dégradations volontaires comme le bruit blanc et le bruit typique des disques vinyle.

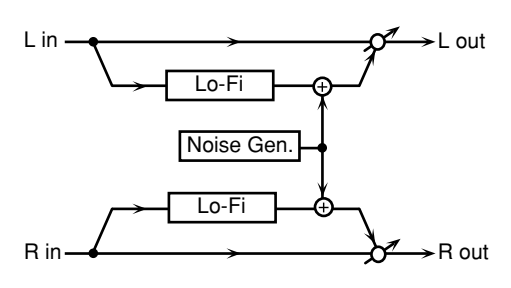

| Paramètre   | Valeur      | Description                                  |
|-------------|-------------|----------------------------------------------|
| LoFi Type   | 1–9         | Diminue la qualité sonore. Plus cette        |
|             |             | valeur augmente et plus la qualité du        |
|             |             | son diminue.                                 |
| Post Flter  | OFF, LPF,   | Type de filtre                               |
| Туре        | HPF         | <b>OFF:</b> aucun filtre n'est utilisé.      |
|             |             | <b>LPF:</b> coupe la plage de fréquence si-  |
|             |             | tuée au-dessus de la fréquence de            |
|             |             | coupure.                                     |
|             |             | <b>HPF:</b> coupe la plage de fréquence si-  |
|             |             | tuée en dessous de la fréquence de           |
|             |             | coupure.                                     |
| Post Filter | 200-8000    | Fréquence centrale du filtre                 |
| Cutoff      | Hz          |                                              |
| W/P Noise   | WHITE,      | Permet d'alterner entre le bruit blanc       |
| Туре        | PINK        | (WHITE) et le bruit rose (PINK).             |
| W/P Noise   | 200-8000    | Fréquence centrale du filtre passe-bas       |
| LPF         | Hz, BYPASS  | appliqué au bruit blanc/rose (BYPASS:        |
|             |             | pas de coupure)                              |
| W/P Noise   | 0-127       | Volume du bruit blanc/rose                   |
| Level       |             |                                              |
| Disc Noise  | LP, EP, SP, | Type de disque vinyle                        |
| Туре        | RND         | La fréquence du bruit change selon le        |
|             |             | type de disque choisi ici.                   |
| Disc Noise  | 200-8000    | Règle la fréquence de coupure du filtre      |
| LPF         | Hz, BYPASS  | passe-bas appliqué au bruit de disque.       |
|             |             | Si vous ne voulez pas filtrer les hautes     |
|             |             | fréquences, réglez ce paramètre sur BY-      |
|             |             | PASS.                                        |
| Disc Noise  | 0-127       | Volume du bruit de disque                    |
| Level       |             |                                              |
| Hum Noise   | 50Hz, 60Hz  | Fréquence du bourdonnement                   |
| Туре        |             |                                              |
| Hum Noise   | 200-8000    | Fréquence centrale du filtre passe-bas       |
|             | Hz, BYPASS  | appliqué au bourdonnement (BYPASS:           |
|             |             | pas de coupure)                              |
| Hum Noise   | 0-127       | Volume du bourdonnement                      |
| Level       |             |                                              |
| Balance #1  | D100:0W-    | Balance entre le signal direct (D) et le si- |
|             | D0:100W     | gnal d'effet (W)                             |
| Level #2    | 0-127       | Niveau de sortie                             |

#### 31: LOFI COMPRESS (Lo-Fi Compress)

Il s'agit ici aussi d'un effet qui dégrade volontairement la qualité du son à des fins créatives.

Lo-Fi

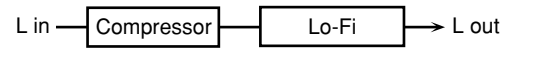

R in Compressor

R out

| Paramètre   | Valeur    | Description                                  |
|-------------|-----------|----------------------------------------------|
| Pre Filter  | 1-6       | Définit le type de filtre appliqué au son    |
| Туре        |           | avant qu'il soit transmis à l'effet Lo-Fi.   |
| LoFi Type   | 1–9       | Diminue la qualité sonore. Plus cette        |
|             |           | valeur augmente et plus la qualité du        |
|             |           | son diminue.                                 |
| Post Filter | OFF, LPF, | Type de filtre                               |
| Туре        | HPF       | <b>OFF:</b> aucun filtre n'est utilisé.      |
|             |           | LPF: coupe la plage de fréquence si-         |
|             |           | tuée au-dessus de la fréquence de            |
|             |           | coupure.                                     |
|             |           | HPF: coupe la plage de fréquence si-         |
|             |           | tuée en dessous de la fréquence de           |
|             |           | coupure.                                     |
| Post Filter | 200-      | Fréquence de base du filtre Post             |
| Cutoff      | 8000 Hz   |                                              |
| Balance #1  | D100:0W-  | Balance entre le signal direct (D) et le si- |
|             | D0:100W   | gnal d'effet (W)                             |
| Level #2    | 0–127     | Niveau de sortie                             |

### 32: LOFI RADIO (Lo-Fi Radio)

Outre le bruit "Lo-Fi", cet effet produit divers bruits, comme ceux des postes de radio ou des disques vinyle.

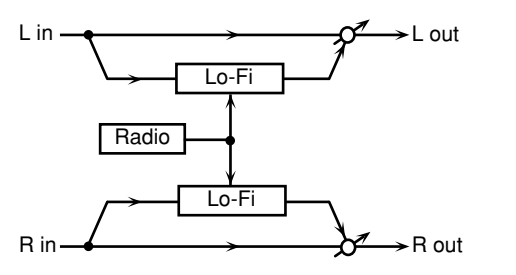

| Paramètre             | Valeur              | Description                                                                                                    |
|-----------------------|---------------------|----------------------------------------------------------------------------------------------------|
| LoFi Type             | 1–9                 | Diminue la qualité sonore. Plus cette<br>valeur augmente et plus la qualité du<br>son diminue.                                                                                                    |
| Post Flter<br>Type    | OFF, LPF,<br>HPF    | Type de filtre<br>OFF: aucun filtre n'est utilisé.<br>LPF: coupe la plage de fréquence si-<br>tuée au-dessus de la fréquence de<br>coupure.<br>HPF: coupe la plage de fréquence en<br>dessous de la fréquence de coupure. |
| Post Filter<br>Cutoff | 200–8000<br>Hz      | Fréquence de base du filtre Post                                                                                                    |
| Radio<br>Detune #1    | 0–127               | Simule le bruit de changement de fré-<br>quence sur une radio. Plus cette valeur<br>augmente et plus le changement de fré-<br>quence est marqué.                                                                          |
| Radio Noise<br>Level  | 0–127               | Volume du bruit de la radio                                                                                                    |
| Balance #2            | D100:0W-<br>D0:100W | Balance entre le signal direct (D) et le si-<br>gnal d'effet (W)                                                                                                    |
| Level                 | 0–127               | Niveau de sortie                                                                                                    |

#### **33: TELEPHONE**

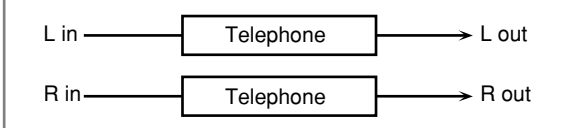

| Paramètre           | Valeur             | Description                                                      |
|---------------------|--------------------|------------------------------------------------------------------|
| Voice<br>Quality #1 | 0–15               | Qualité du signal vocal téléphonique                             |
| Treble              | -15- +15 dB        | Bande passante du signal vocal télé-<br>phonique                 |
| Balance #2          | D100:0-<br>D0:100W | Balance entre le signal direct (D) et le si-<br>gnal d'effet (W) |
| Level               | 0–127              | Niveau de sortie                                                 |

#### 34: PHONOGRAPH

Simule la lecture d'un disque vinyle sur une platine. Cet effet permet en outre de générer les divers bruits typiques des disques vinyles et même de simuler les irrégularités de rotation d'une vieille platine.

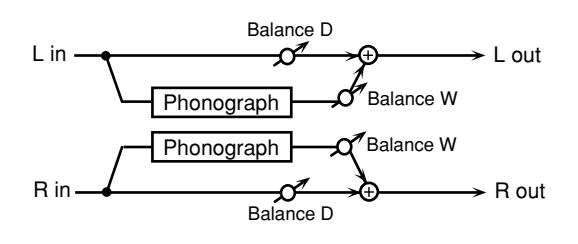

| Paramètre   | Valeur     | Description                                      |
|-------------|------------|--------------------------------------------------|
| Signal      | 0–127      | Intensité de la distorsion                       |
| Distortion  |            |                                                  |
| Frequency   | 0–127      | Réponse en fréquence de la platine               |
| Range       |            | En diminuant cette valeur, vous ob-              |
|             |            | tiendrez le son typique d'une vieille            |
|             |            | platine à la réponse en fréquence mé-<br>diocre. |
| Disc Type   | LP, EP, SP | Vitesse de rotation de la platine                |
|             |            | Ce réglage affecte la fréquence des              |
|             |            | bruits de griffes (Scratch).                     |
| Scratch     | 0–127      | Niveau du bruit engendré par les griffes         |
| Noise Level |            | sur le disque                                    |
| Dust Noise  | 0-127      | Niveau du bruit engendré par la pous-            |
| Level       |            | sière sur le disque                              |
| Hiss Noise  | 0-127      | Volume du "chuintement" continu                  |
| Level       | 0.105      | T7 1 1 1 4 1 1 1                                 |
| Total Noise | 0-127      | Volume du bruit global                           |
| Level #1    | 0.107      |                                                  |
| Wow         | 0-127      | Intensité des irrégularités de rotation de       |
| T1 //       | 0.107      | cycle long                                       |
| Flutter     | 0-127      | Intensité des irregularités de rotation de       |
| Dendens     | 0.107      | Cycle court                                      |
| Kandom      | 0-127      | cycle aléatoire                                  |
| Total Wow/  | 0-127      | Intensité des irrégularités générales de         |
| Flutter #2  |            | rotation                                         |
| Balance     | D100:0W-   | Balance entre le signal direct (D) et le si-     |
|             | D0:100W    | gnal d'effet (W)                                 |
| Level       | 0–127      | Niveau de sortie                                 |

### 35: TAPE ECHO

Cet écho à bande virtuel produit un son de delay à bande des plus réalistes. Il simule le son de l'écho à bande Roland RE-201 Space Echo.

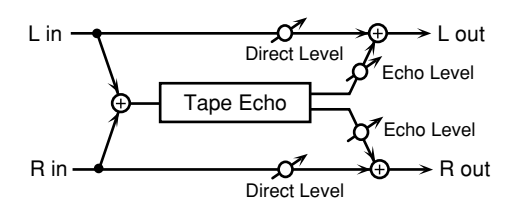

| Paramètre      | Valeur    | Description                                |
|----------------|-----------|--------------------------------------------|
| Mode           | S, M, L,  | Combinaison des têtes de lecture utili-    |
|                | S+M, S+L, | sées                                       |
|                | M+L,      | Vous avez le choix entre trois têtes       |
|                | S+M+L     | différentes avec des temps de retard       |
|                |           | indépendants.                              |
|                |           | S: court M: moyen L: long                  |
| Repeat Rate #1 | 0–127     | Vitesse de la bande                        |
|                |           | Augmentez cette valeur pour réduire        |
|                |           | l'espace entre les répétitions.            |
| Intensity #2   | 0–127     | Nombre de répétitions                      |
| Bass           | -15-+15   | Accentuation/coupure des graves du         |
|                |           | son d'écho                                 |
| Treble         | -15-+15   | Accentuation/coupure des aigus du son      |
|                |           | d'écho                                     |
| Head S Pan     | L64-63R   | Position indépendante dans l'image sté-    |
| Head M Pan     | 1         | réo des têtes S, M et L                    |
| Head L Pan     |           |                                            |
| Таре           | 0–5       | Quantité de distorsion engendrée par la    |
| Distortion     |           | bande dans le signal                       |
|                |           | Ce réglage simule les légers change-       |
|                |           | ments de timbre détectables avec des       |
|                |           | appareils de mesure. Plus cette va-        |
|                |           | leur augmente et plus la distorsion        |
|                |           | est importante.                            |
| Wow/Flutter    | 0–127     | Vitesse de pleurage/scintillement (va-     |
| Rate           |           | riations complexes de hauteur engen-       |
|                |           | drées par l'usure de la bande et les irré- |
|                |           | gularités de rotation)                     |
| Wow/Flutter    | 0–127     | Intensité de pleurage/scintillement        |
| Depth          |           |                                            |
| Echo Level     | 0–127     | Niveau du signal d'écho                    |
| Direct Level   | 0-127     | Niveau du signal original                  |

#### 36: FBK PITCH SHIFTER (Feedback Pitch Shifter)

Permet de réinjecter le signal à hauteur décalée dans l'effet Pitch Shift.

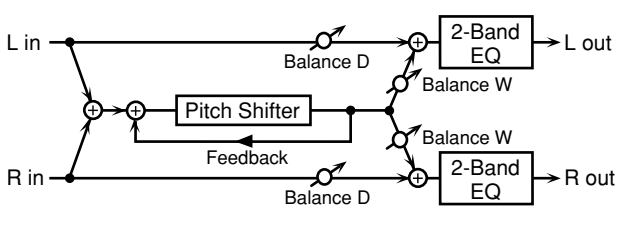

| Paramètre | Valeur        | Description                                 |
|-----------|---------------|---------------------------------------------|
| Mode      | 1, 2, 3, 4, 5 | Plus la valeur est élevée, plus la réponse  |
|           |               | est lente et plus la hauteur est constante. |
| Coarse #1 | -24-+12       | Règle la hauteur du signal décalé par       |
|           | semi          | pas de demi-tons.                           |
| Fine      | -100-+100     | Règle la hauteur du signal décalé par       |
|           | cent          | pas de 2 cents.                             |

| Paramètre   | Valeur              | Description                                                                                                    |
|-------------|---------------------|----------------------------------------------------------------------------------------------------|
| Pre Delay   | 0.0–500 ms          | Retard avant que le décalage de hauteur<br>ne devienne audible.                                                             |
| Feedback #2 | -98- +98 %          | Détermine le niveau du signal d'effet<br>réinjecté dans l'effet Pitch Shift. Des va-<br>leurs négatives inversent la phase. |
| Pan         | L64–63R             | Position stéréo du signal décalé en hau-<br>teur.                                                                           |
| Low Gain    | -15- +15 dB         | Gain des basses fréquences                                                                                                  |
| High Gain   | -15- +15 dB         | Gain des hautes fréquences                                                                                                  |
| Balance     | D100:0W-<br>D0:100W | Balance entre le signal direct (D) et le si-<br>gnal à hauteur décalée (W)                                                  |
| Level       | 0–127               | Niveau de sortie                                                                                                    |

# **37: 2Vo PITCH SHIFTER** (2-Voice Pitch Shifter)

Un Pitch Shifter change la hauteur du son original. Cet effet à 2 voix dispose de deux Pitch Shifters et ajoute deux copies de hauteur modifiée au son original.

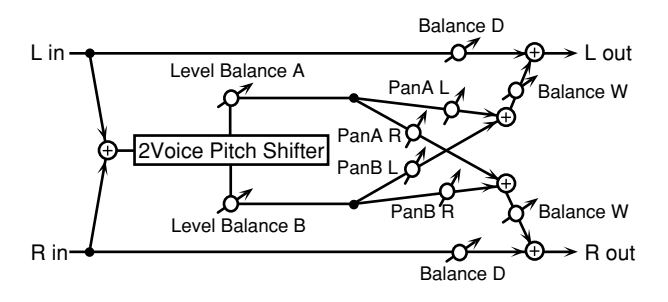

| Paramètre   | Valeur        | Description                                  |
|-------------|---------------|----------------------------------------------|
| Mode        | 1, 2, 3, 4, 5 | Plus la valeur est élevée, plus la réponse   |
|             |               | est lente et plus la hauteur est constante.  |
| Coarse A #1 | -24-+12       | Règle la hauteur Pitch Shift A/B par pas     |
| Coarse B #2 | semi          | de demi-tons.                                |
| Fine A      | -100-         | Règle la hauteur Pitch Shift A/B par pas     |
| Fine B      | +100 cent     | de 2 cents (centièmes de demi-ton).          |
| Pre Delay A | 0.0-500       | Retard avant que Pitch Shift A/B ne de-      |
| Pre Delay B | ms            | vienne audible.                              |
| Pan A       | L64-63R       | Position stéréo de Pitch Shift A/B           |
| Pan B       |               |                                              |
| Level       | A100:0B-      | Balance entre Pitch Shift A et Pitch Shift   |
| Balance     | A0:100B       | В                                            |
| Balance     | D100:0W-      | Balance entre le signal direct (D) et le si- |
|             | D0:100W       | gnal à hauteur décalée (W)                   |
| Level       | 0–127         | Niveau de sortie                             |

#### **38: GATED REVERB**

Gate Reverb est un type spécial de réverbération qui coupe brutalement le son réverbéré (au lieu de le faire diminuer progressivement).

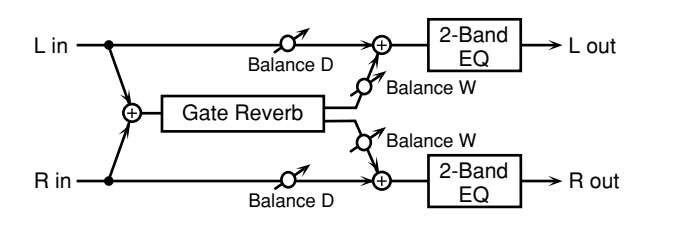

| Paramètre  | Valeur      | Description                                  |
|------------|-------------|----------------------------------------------|
| Туре       | NORMAL,     | Type de réverbération                        |
|            | REVERSE     | <b>NORMAL:</b> réverbération avec Gate       |
|            |             | conventionnelle                              |
|            |             | <b>REVERSE:</b> réverbération inversée       |
| Pre Delay  | 0.0–100 ms  | Retard avant que la réverbération ne         |
|            |             | devienne audible.                            |
| Time       | 5–500 ms    | Durée de la réverbération                    |
| Pan #1     | L64-63R     | Position stéréo de Pitch Shift               |
| Low Gain   | -15- +15 dB | Gain des basses fréquences                   |
| High Gain  | -15- +15 dB | Gain des hautes fréquences                   |
| Balance #2 | D100:0W-    | Balance entre le signal direct (D) et le si- |
|            | D0:100W     | gnal de réverbération (W)                    |
| Level      | 0–127       | Niveau de sortie                             |

\* Les paramètres indiqués par les symboles "#1" et "#2" peuvent être pilotés respectivement avec les commandes [C1] et [C2] de la section EFFECTS.

#### **39: STEREO DELAY**

Delay stéréo.

Quand Feedback Mode est réglé sur NORMAL:

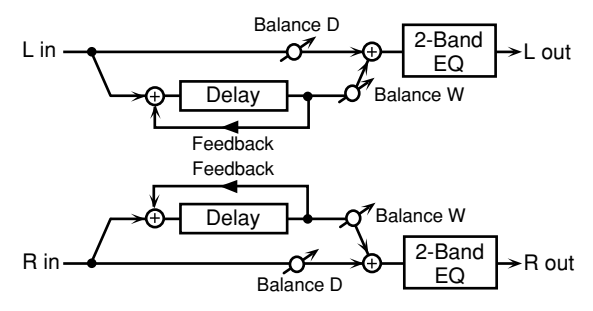

Quand Feedback Mode est réglé sur CROSS:

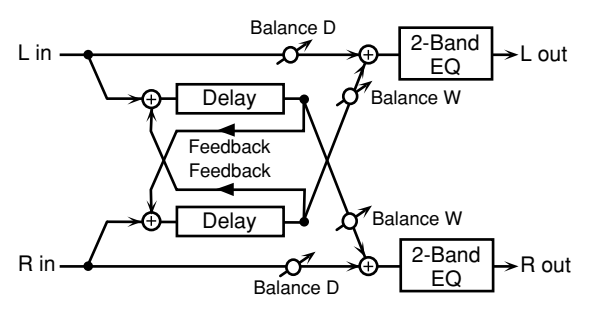

| Paramètre   | Valeur      | Description                                  |
|-------------|-------------|----------------------------------------------|
| Feedback    | NORMAL,     | Détermine la façon dont le signal d'effet    |
| Mode        | CROSS       | est réinjecté dans l'effet delay. (Voyez     |
|             |             | les illustrations ci-dessus.)                |
| Delay Left  | 0–2000 ms,  | Retard avant que le delay ne devienne        |
| Delay Right | note        | audible.                                     |
| Phase Left  | NORMAL,     | Phase du signal delay                        |
| Phase Right | INVERT      |                                              |
| Feedback #1 | -98-+98 %   | Détermine le niveau du signal d'effet        |
|             |             | réinjecté dans l'effet delay. Des valeurs    |
|             |             | négatives inversent la phase.                |
| HF Damp     | 200-8000    | Ajuste la fréquence au-dessus de la-         |
|             | Hz, BYPASS  | quelle le signal réinjecté dans l'effet est  |
|             |             | filtré. Si vous ne voulez pas filtrer les    |
|             |             | hautes fréquences, réglez ce paramètre       |
|             |             | sur BYPASS.                                  |
| Low Gain    | -15- +15 dB | Gain des basses fréquences                   |
| High Gain   | -15- +15 dB | Gain des hautes fréquences                   |
| Balance #2  | D100:0W-    | Balance entre le signal direct (D) et le si- |
|             | D0:100W     | gnal d'effet delay (W)                       |
| Level       | 0-127       | Niveau de sortie                             |

#### **40: MODULATION DELAY**

Ajoute de la modulation au son retardé. Quand Feedback Mode est réglé sur NORMAL:

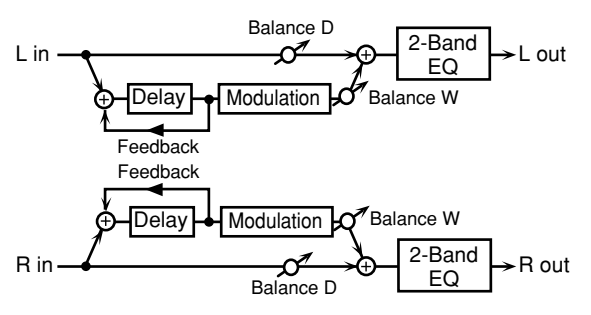

Quand Feedback Mode est réglé sur CROSS:

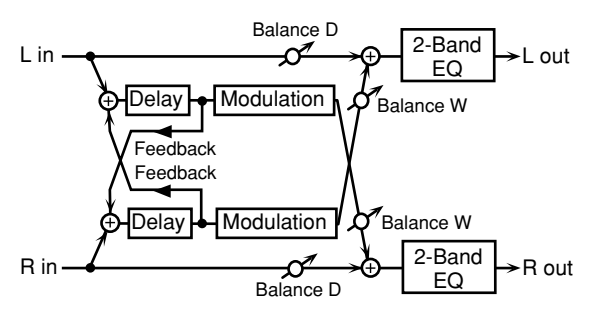

| Paramètre   | Valeur     | Description                                  |
|-------------|------------|----------------------------------------------|
| Feedback    | NORMAL,    | Détermine la façon dont le signal d'effet    |
| Mode        | CROSS      | est réinjecté dans l'effet delay. (Voyez     |
|             |            | les illustrations ci-dessus.)                |
| Delay Left  | 0–2000 ms, | Retard avant que le delay ne devienne        |
| Delay Right | note       | audible.                                     |
| Feedback    | -98-+98 %  | Détermine le niveau du signal d'effet        |
|             |            | réinjecté dans l'effet delay. Des valeurs    |
|             |            | négatives inversent la phase.                |
| HF Damp     | 200-8000   | Ajuste la fréquence au-dessus de la-         |
| -           | Hz, BYPASS | quelle le signal réinjecté dans l'effet est  |
|             |            | filtré. Si vous ne voulez pas filtrer les    |
|             |            | hautes fréquences, réglez ce paramètre       |
|             |            | sur BYPASS.                                  |
| Rate        | 0.05-10.00 | Fréquence de modulation                      |
|             | Hz         | _                                            |
| Depth       | 0-127      | Intensité de modulation                      |
| Phase       | 0-180 deg  | Diffusion du son                             |
| Low Gain    | -15-+15 dB | Gain des basses fréquences                   |
| High Gain   | -15-+15 dB | Gain des hautes fréquences                   |
| Balance #   | D100:0W-   | Balance entre le signal direct (D) et le si- |
|             | D0:100W    | gnal d'effet delay (W)                       |
| Level       | 0-127      | Niveau de sortie                             |

#### **41: TRIPLE TAP DELAY**

Le Triple Tap Delay produit trois sons retardés; centre, gauche, droite.

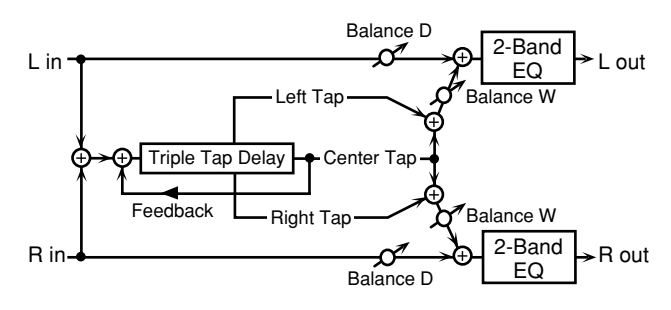

| Paramètre                   | Valeur                 | Description                                                                                                    |
|-----------------------------|------------------------|----------------------------------------------------------------------------------------------------|
| Delay Left/                 | 0–4000 ms,             | Retard avant que le delay ne devienne                                                                                                    |
| Right/Center                | note                   | audible.                                                                                                    |
| Feedback #1                 | -98- +98 %             | Détermine le niveau du signal d'effet<br>réinjecté dans l'effet delay. Des valeurs<br>négatives inversent la phase.                                                                       |
| HF Damp                     | 200–8000<br>Hz, BYPASS | Ajuste la fréquence au-dessus de la-<br>quelle le signal réinjecté dans l'effet est<br>filtré. Si vous ne voulez pas filtrer les<br>hautes fréquences, réglez ce paramètre<br>sur BYPASS. |
| Left/Right/<br>Center Level | 0–127                  | Volume de chaque delay                                                                                                    |
| Low Gain                    | -15– +15 dB            | Gain des basses fréquences                                                                                                    |
| High Gain                   | -15– +15 dB            | Gain des hautes fréquences                                                                                                    |
| Balance #2                  | D100:0W-<br>D0:100W    | Balance entre le signal direct (D) et le si-<br>gnal d'effet delay (W)                                                                                                    |
| Level                       | 0–127                  | Niveau de sortie                                                                                                    |

#### **42: QUADRUPLE TAP DELAY**

Cet effet a quatre delays.

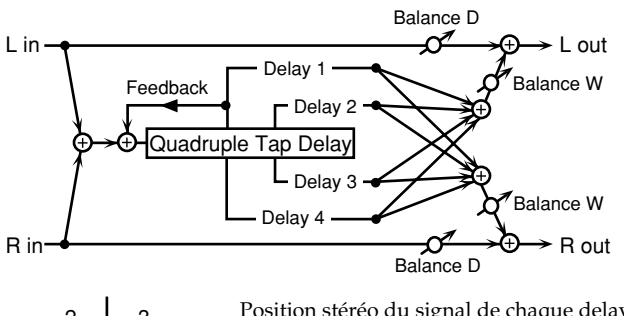

З

Position stéréo du signal de chaque delay.

| Paramètre   | Valeur     | Description                                  |
|-------------|------------|----------------------------------------------|
| Delay 1–4   | 0–4000 ms, | Retard avant que le delay ne devienne        |
|             | note       | audible.                                     |
| Level 1–4   | 0-127      | Volume de chaque delay                       |
| Feedback #1 | -98-+98 %  | Détermine le niveau du signal d'effet        |
|             |            | réinjecté dans l'effet delay. Des valeurs    |
|             |            | négatives inversent la phase.                |
| HF Damp     | 200-8000   | Ajuste la fréquence au-dessus de la-         |
|             | Hz, BYPASS | quelle le signal réinjecté dans l'effet est  |
|             |            | filtré. Si vous ne voulez pas filtrer les    |
|             |            | hautes fréquences, réglez ce paramètre       |
|             |            | sur BYPASS.                                  |
| Balance #2  | D100:0W-   | Balance entre le signal direct (D) et le si- |
|             | D0:100W    | gnal d'effet delay (W)                       |
| Level       | 0-127      | Niveau de sortie                             |

#### 43: MULTI TAP DELAY

Cet effet comporte quatre delays. Chaque retard peut être réglé sur une valeur de note en fonction du tempo choisi. Vous pouvez en outre régler la position stéréo et le niveau de chaque son retardé.

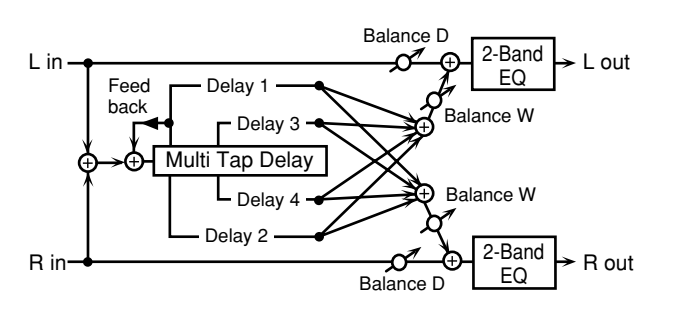

| Paramètre   | Valeur      | Description                                  |
|-------------|-------------|----------------------------------------------|
| Delay 1–4   | 0–4000 ms,  | Retard avant que les delays 1–4 ne de-       |
|             | note        | viennent audibles.                           |
| Pan 1–4     | L64-63R     | Position stéréo du signal des delays 1–4.    |
| Level 1–4   | 0-127       | Niveau de sortie des delays 1–4              |
| Feedback #1 | -98-+98 %   | Détermine le niveau du signal d'effet        |
|             |             | réinjecté dans l'effet delay. Des valeurs    |
|             |             | négatives inversent la phase.                |
| HF Damp     | 200-8000    | Ajuste la fréquence au-dessus de la-         |
|             | Hz, BYPASS  | quelle le signal réinjecté dans l'effet est  |
|             |             | filtré. Si vous ne voulez pas filtrer les    |
|             |             | hautes fréquences, réglez ce paramètre       |
|             |             | sur BYPASS.                                  |
| Low Gain    | -15– +15 dB | Gain des basses fréquences                   |
| High Gain   | -15-+15 dB  | Gain des hautes fréquences                   |
| Balance #2  | D100:0W-    | Balance entre le signal direct (D) et le si- |
|             | D0:100W     | gnal d'effet (W)                             |
| Level       | 0–127       | Niveau de sortie                             |

#### **44: REVERSE DELAY**

Produit une copie inversée du signal d'entrée comme delay.

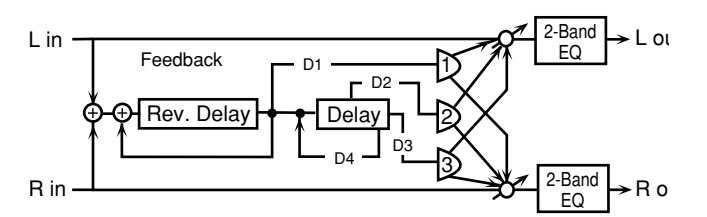

| Paramètre  | Valeur     | Description                                  |
|------------|------------|----------------------------------------------|
| Threshold  | 0-127      | Détermine le seuil (niveau) auquel le        |
|            |            | delay inversé commence.                      |
| Delay 1–4  | 0-2000 ms, | Retard avant que les delays 1-4 ne de-       |
|            | note       | viennent audibles.                           |
| Feedback 1 | -98-+98 %  | Détermine le niveau du signal d'effet        |
| #1         |            | réinjecté dans l'effet delay. Des valeurs    |
| Feedback 4 |            | négatives inversent la phase.                |
| HF Damp 1  | 200-8000   | Ajuste la fréquence au-dessus de la-         |
| HF Damp 4  | Hz, BYPASS | quelle le signal réinjecté dans l'effet est  |
|            |            | filtré. Si vous ne voulez pas filtrer les    |
|            |            | hautes fréquences, réglez ce paramètre       |
|            |            | sur BYPASS.                                  |
| Pan 1–3    | L64–63R    | Position stéréo du signal des delays 1–3.    |
| Level 1–3  | 0–127      | Niveau de sortie des delays 1–3              |
| Balance #2 | D100:0W-   | Balance entre le signal direct (D) et le si- |
|            | D0:100W    | gnal d'effet (W)                             |
| Low Gain   | -15-+15 dB | Gain des basses fréquences                   |
| High Gain  | -15-+15 dB | Gain des hautes fréquences                   |
| Level      | 0–127      | Niveau de sortie                             |

#### **45: SHUFFLE DELAY**

Confère un rythme shuffle au son du delay et génère ainsi un effet plein de swing.

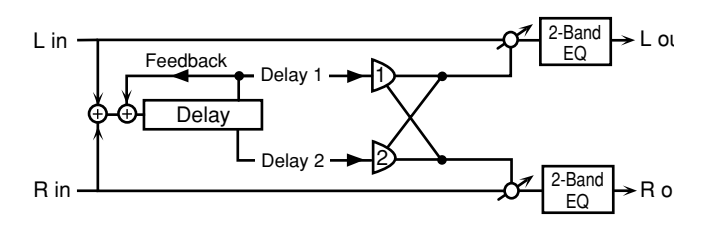

| Paramètre    | Valeur      | Description                                  |
|--------------|-------------|----------------------------------------------|
| Delay #1     | 0–4000 ms,  | Retard avant que le delay ne devienne        |
|              | note        | audible.                                     |
| Shuffle Rate | 0–100 %     | Règle le rapport (en %) entre le retard      |
|              |             | avant la production du Delay B et le re-     |
|              |             | tard avant la production du Delay A.         |
|              |             | Quand ce parametre est regie sur             |
|              |             | 100%, les temps de retard sont identi-       |
| Pap A/B      | I 64 62D    | Position stáráo du Dolay A /B                |
|              | L04-03K     | Position stereo du Delay A/B                 |
| Level        | A100:0B-    | Balance entre Delay A et Delay B             |
| Balance      | A0:100B     |                                              |
| Feedback #2  | -98-+98 %   | Détermine le niveau du signal d'effet        |
|              |             | réinjecté dans l'effet delay. Des valeurs    |
|              |             | négatives inversent la phase.                |
| Acceleration | 0-15        | Détermine le temps qu'il faut au retard      |
|              |             | (Delay Time) pour passer d'un réglage        |
|              |             | à un autre.                                  |
| HF Damp      | 200-8000    | Ajuste la fréquence au-dessus de la-         |
|              | Hz, BYPASS  | quelle le signal réinjecté dans l'effet est  |
|              |             | filtré. Si vous ne voulez pas filtrer les    |
|              |             | hautes fréquences, réglez ce paramètre       |
|              |             | sur BYPASS.                                  |
| Low Gain     | -15- +15 dB | Gain des basses fréquences                   |
| High Gain    | -15-+15 dB  | Gain des hautes fréquences                   |
| Balance #    | D100:0W-    | Balance entre le signal direct (D) et le si- |
|              | D0:100W     | gnal d'effet (W)                             |
| Level        | 0-127       | Niveau de sortie                             |

### **46: TIME CONTROL DELAY**

Cet effet permet de varier le temps de retard en douceur. La hauteur change en fonction de la variation du temps de retard: quand le temps de retard s'allonge, la hauteur baisse et quand il raccourcit, la hauteur monte.

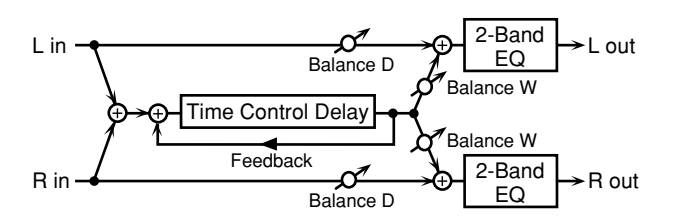

| Paramètre    | Valeur      | Description                                  |
|--------------|-------------|----------------------------------------------|
| Delay #1     | 0–4000 ms,  | Retard avant que le delay ne devienne        |
|              | note        | audible.                                     |
| Feedback #2  | -98-+98 %   | Détermine le niveau du signal d'effet        |
|              |             | réinjecté dans l'effet delay. Des valeurs    |
|              |             | négatives inversent la phase.                |
| Acceleration | 0-15        | Détermine le temps qu'il faut au retard      |
|              |             | (Delay Time) pour passer d'un réglage        |
|              |             | à un autre.                                  |
|              |             | La vitesse de changement du retard           |
|              |             | affecte directement la vitesse de            |
|              |             | changement de hauteur.                       |
| HF Damp      | 200-8000    | Ajuste la fréquence au-dessus de la-         |
|              | Hz, BYPASS  | quelle le signal réinjecté dans l'effet est  |
|              |             | filtré. Si vous ne voulez pas filtrer les    |
|              |             | hautes fréquences, réglez ce paramètre       |
| Dara         | L(4_(2D     | Sui Dil A33.                                 |
| Pan          | L04-03K     | Position stereo du signal delay.             |
| Low Gain     | -15-+15 dB  | Gain des basses fréquences                   |
| High Gain    | -15– +15 dB | Gain des hautes fréquences                   |
| Balance      | D100:0W-    | Balance entre le signal direct (D) et le si- |
|              | D0:100W     | gnal d'effet delay (W)                       |
| Level        | 0-127       | Niveau de sortie                             |

### 47: TIME SKIP DELAY

Ce delay change le temps de retard par paliers.

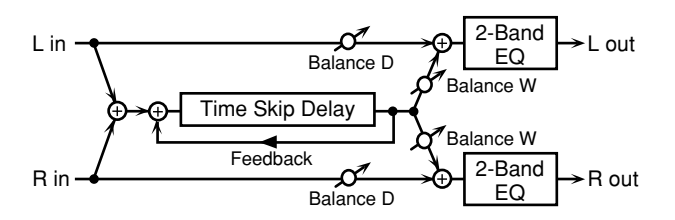

| Paramètre    | Valeur      | Description                                  |  |
|--------------|-------------|----------------------------------------------|--|
| Delay #1     | 0–4000 ms,  | Retard avant que le delay ne devienne        |  |
|              | note        | audible.                                     |  |
| Skip Rate    | 0.05-10.0   | Fréquence à laquelle le temps de retard      |  |
|              | Hz, note    | change                                       |  |
| Feedback #2  | -98-+98 %   | Détermine le niveau du signal d'effet        |  |
|              |             | réinjecté dans l'effet delay. Des valeurs    |  |
|              |             | négatives inversent la phase.                |  |
| Acceleration | 0–15        | Détermine le temps qu'il faut au retard      |  |
|              |             | (Delay Time) pour passer d'un réglage        |  |
|              |             | à un autre.                                  |  |
| HF Damp      | 200-8000    | Ajuste la fréquence au-dessus de la-         |  |
|              | Hz, BYPASS  | quelle le signal réinjecté dans l'effet est  |  |
|              |             | filtré. Si vous ne voulez pas filtrer les    |  |
|              |             | hautes fréquences, réglez ce paramètre       |  |
|              |             | sur BYPASS.                                  |  |
| Pan          | L64–63R     | Position stéréo du signal delay              |  |
| Low Gain     | -15- +15 dB | Gain des basses fréquences                   |  |
| High Gain    | -15- +15 dB | Gain des hautes fréquences                   |  |
| Balance      | D100:0W-    | Balance entre le signal direct (D) et le si- |  |
|              | D0:100W     | gnal d'effet delay (W)                       |  |
| Level        | 0–127       | Niveau de sortie                             |  |

#### Valeurs de note:

| $\Rightarrow_3$ | Triolet de quadru-<br>ples croches | ≯    | Quadruple croche         | $\mathbb{N}_3$ | Triolet de triples croches | ľ                  | Triple croche      |
|-----------------|------------------------------------|------|--------------------------|----------------|----------------------------|--------------------|--------------------|
| $\mathbb{A}_3$  | Triolet de doubles<br>croches      | A.   | Triple croche<br>pointée | A              | Double croche              | $ ightharpoonup_3$ | Triolet de croches |
| ٩               | Double croche<br>pointée           | ٦    | Croche                   | •3             | Triolet de noires          | Þ.                 | Croche pointée     |
| -               | Noire                              | 3    | Triolet de blanches      | ļ              | Noire pointée              | 0                  | Blanche            |
| 03              | Triolet de rondes                  | •    | Blanche pointée          | 0              | Ronde                      | lioli3             | Triolet de carrées |
| o               | Ronde pointée                      | loli | Carrée                   |                |                            |                    |                    |

# **Effet Mastering**

Il s'agit d'un compresseur (limiteur) stéréo appliqué au signal final de sortie de la MC-909. Il comporte des réglages indépendants pour les aigus, les médiums et les graves. Cet effet de mastérisation permet de comprimer les signaux dont le niveau dépasse le seuil défini afin de prévenir toute saturation du son.

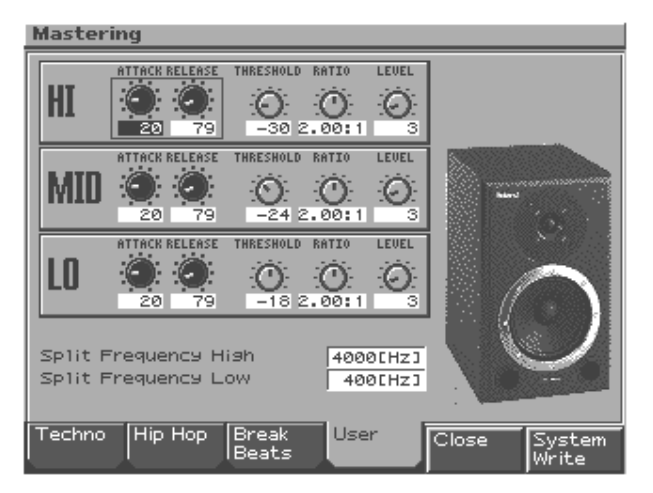

| Paramètre               | Plage           | Description                                                                                                    |
|-------------------------|-----------------|----------------------------------------------------------------------------------------------------|
| ATTACK                  | 0–100 ms        | Détermine le délai entre le mo-<br>ment où le volume atteint le ni-<br>veau seuil et le déclenchement du<br>compresseur. |
| RELEASE                 | 50–5000 ms      | Détermine le délai entre le mo-<br>ment où le volume descend sous le<br>niveau seuil et la coupure du com-<br>presseur.  |
| THRESHOLD               | -36–0 dB        | Détermine le seuil (niveau) auquel la compression commence.                                                              |
| RATIO                   | 1.00:1-INF:1    | Taux de compression (inf: infini)                                                                                        |
| LEVEL                   | 0–24 dB         | Volume de sortie                                                                                                    |
| Split Frequency<br>High | 2000–8000<br>Hz | Fréquence à laquelle les bandes<br>des hautes fréquences (HI) et des<br>fréquences moyennes (MID) sont<br>divisées.      |
| Split Frequency<br>Low  | 200–800 Hz      | Fréquence à laquelle les bandes<br>des basses fréquences (LO) et des<br>fréquences moyennes (MID) sont<br>divisées.      |

Les commandes de la section Mastering (ATTACK et RELEASE) permettent de piloter les paramètres de l'effet de mastérisation en temps réel.

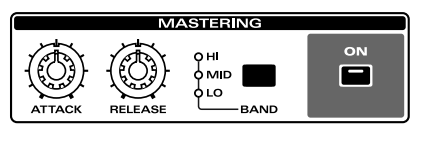

| [ON]   | Active/coupe l'effet de mastérisation        |
|--------|----------------------------------------------|
| [BAND] | Sélectionne la bande de fréquence à ajuster. |

#### **Boutons de fonction**

| [F1 (Techno)]<br>[F2 (Hip Hop)]<br>[F3 (Break Beats)] | Rappellent des réglages adaptés pour le style<br>en question.                                                                            |
|-------------------------------------------------------|----------------------------------------------------------------------------------------------------|
| [F4 (User)]                                           | Rappelle les réglages utilisateur que vous avez<br>sauvegardés.                                                                          |
| [F5 (Close)]                                          | Retourne à l'affichage précédent.                                                                                                    |
| [F6 (System Write)]                                   | Sauvegarde les réglages actuels comme régla-<br>ges utilisateur.<br>Vous pouvez sauvegarder un seul ensemble<br>de réglages utilisateur. |

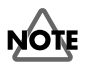

Si vous appuyez sur [F1]–[F4] sans sauvegarder, les réglages en cours d'édition seront perdus. Appuyez d'abord sur [F6] pour les sauvegarder.

#### A propos des paramètres THRESHOLD et RATIO

Comme le montre le schéma ci-dessous, ces paramètres déterminent la manière dont s'exerce la compression du niveau.

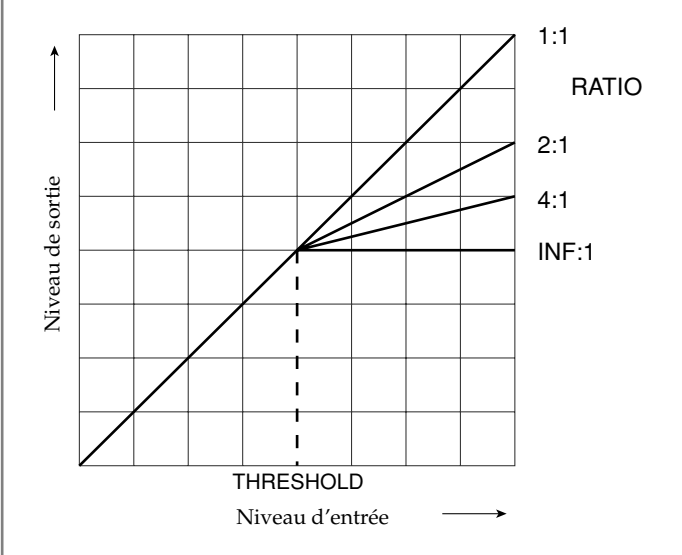

# Echantillonnage

# Fonction des commandes en mode Sampling

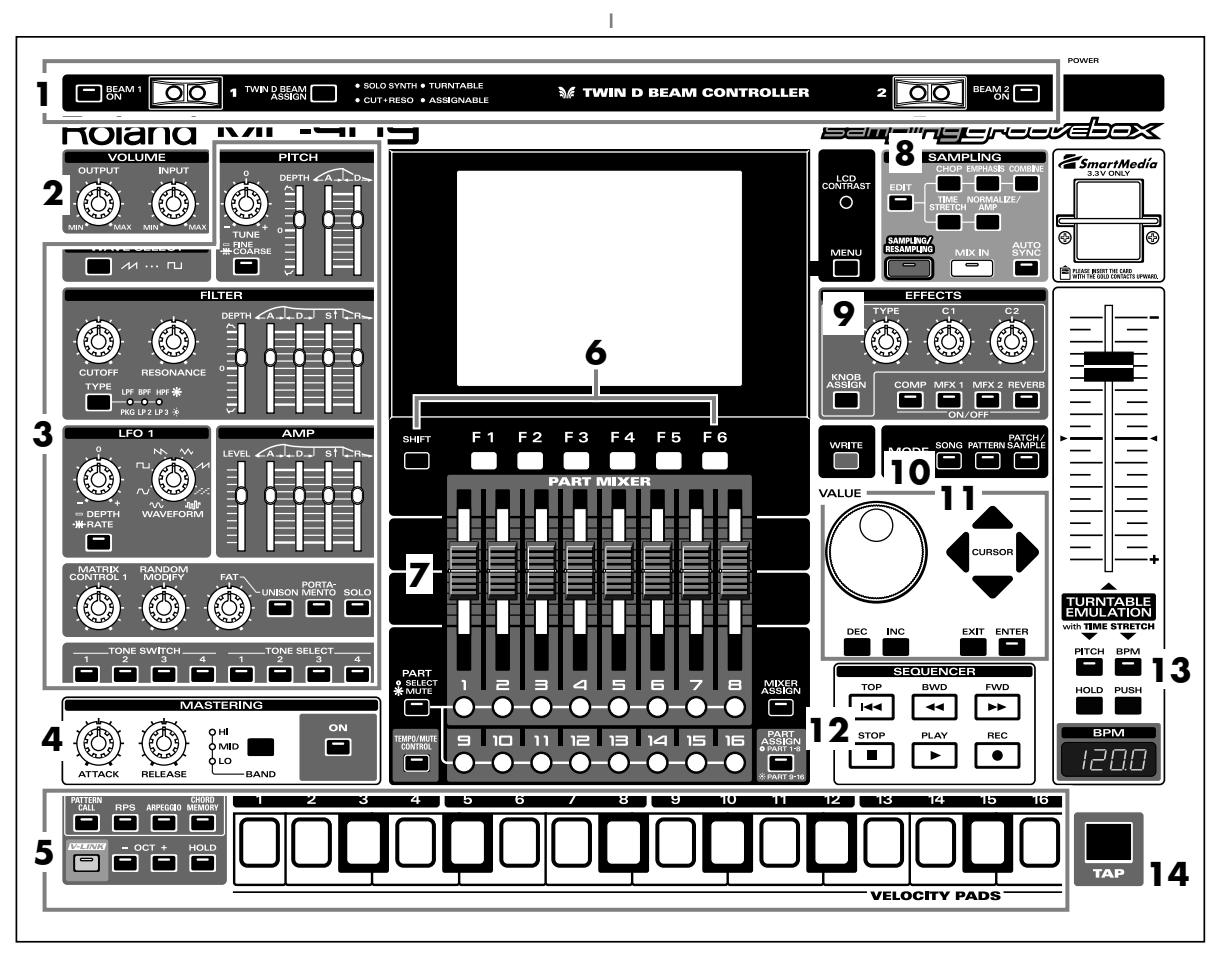

Dans la section Sampling, appuyez sur [SAMPLING/RESAM-PLING] pour allumer son témoin. Le menu Sampling apparaît. Durant l'échantillonnage, les commandes en face avant ont les fonctions suivantes.

#### 1. Contrôleurs D Beam

Passez la main au-dessus de ces contrôleurs pour modifier le motif (p. 67).

| [BEAM 1 ON]     | Active/coupe le contrôleur D Beam de  |
|-----------------|---------------------------------------|
|                 | gauche (BEAM 1).                      |
| [BEAM 2 ON]     | Active/coupe le contrôleur D Beam de  |
|                 | droite (BEAM 2).                      |
| Fonction D Beam | Détermine la fonction du contrôleur D |
|                 | Beam.                                 |

#### 2. Section Volume

| [OUTPUT] | Détermine le volume global de la MC-909.       |
|----------|------------------------------------------------|
| [INPUT]  | Détermine le niveau d'entrée des prises INPUT. |

# 3. Section de modification du son en temps réel

Ces commandes modifient le son (p. 65).

#### 4. Section de mastérisation

| [ON]      | Active/coupe l'effet de mastérisation (compresseur). |
|-----------|------------------------------------------------------|
| [BAND]    | Sélectionne la bande de fréquence à ajuster.         |
| [ATTACK]  | Détermine le temps d'attaque du signal d'entrée.     |
| [RELEASE] | Détermine le temps entre le moment où le volume      |
|           | descend sous le niveau seuil et la coupure du com-   |
|           | presseur.                                            |

#### 5. Pads

Utilisez ces pads comme un clavier pour jouer ou lancer des phrases (p. 59).

#### 6. Boutons de fonction

Ces boutons affichent les écrans correspondant aux fonctions reprises dans le bas de l'écran.
### 7. Section Part Mixer

Elle permet de régler le volume, le panoramique etc. pour chaque partie (p. 65).

| Sélectionne la fonction des boutons des parties   |
|---------------------------------------------------|
| [1]–[16].                                         |
| Ces boutons font office de boutons de sélection   |
| de partie lorsque le témoin est éteint et de bou- |
| tons Mute (étouffement) lorsqu'il est allumé.     |
| Active/coupe la partie Tempo/Mute (une par-       |
| tie réservée à l'enregistrement des change-       |
| ments de tempo et des opérations d'étouffe-       |
| ment (Mute), p. 74).                              |
| Actionnez ce bouton (et allumez son témoin)       |
| pour afficher l'écran Mixer.                      |
| Sélectionne les parties contrôlées par les cur-   |
| seurs.                                            |
| Les curseurs contrôlent les parties 1–8 lorsque   |
| son témoin est éteint ou les parties 9-16 lors-   |
| qu'il est allumé.                                 |
|                                                   |

## 8. Section d'échantillonnage (Sampling)

| [EDIT]                | Affiche l'écran Sample Edit (p.    |
|-----------------------|------------------------------------|
|                       | 146).                              |
| [CHOP]                | Divise un échantillon (p. 150).    |
| [EMPHASIS]            | Accentue l'aigu de l'échantillon   |
|                       | (p. 151).                          |
| [COMBINE]             | Combine plusieurs échantillons     |
|                       | pour n'en faire qu'un              |
|                       | (p. 152).                          |
| [TIME STRETCH]        | Etire ou rétrécit l'échantillon    |
|                       | pour changer la longueur ou le     |
|                       | tempo (p. 152).                    |
| [NORMALIZE/AMP]       | Accentue le niveau de l'échan-     |
|                       | tillon autant que possible (Nor-   |
|                       | malize, p. 153), ou accentue/atté- |
|                       | nue le niveau selon les spécifica- |
|                       | tions (Amp, p. 153).               |
| [SAMPLING/RESAMPLING] | Affiche le menu Sampling           |
|                       | (p. 144).                          |
| [MIX IN]              | Effectue un mixage des signaux     |
|                       | INPUT et l'envoie à la sortie (p.  |
|                       | 66).                               |
| [AUTO SYNC]           | Synchronise l'échantillon avec le  |
|                       | motif (p. 68).                     |

#### 9. Section Effets

Permet d'appliquer des effets spéciaux au son (p. 120).

| 11 1            | 1 1 /                                         |
|-----------------|-----------------------------------------------|
| [COMP]-[REVERB] | Active/coupe chaque effet (p. 120).           |
| [KNOB ASSIGN]   | Sélectionne l'effet à contrôler en temps réel |
|                 | (p. 123).                                     |
| [TYPE]          | Sélectionne le type d'effet.                  |
| [C1], [C2]      | Modifie la fonction assignée en temps réel.   |

### 10. Section Mode

Appuyez sur [PATTERN] pour passer en mode Pattern. Si vous appuyez sur un des deux autres boutons, vous activez le mode correspondant.

### 11. Section Cursor/Value

Utilisez ces boutons et la molette pour sélectionner des motifs et entrer des valeurs (p. 51).

#### 12. Section Séquenceur

| [PLAY] | Reproduit un motif (p. 56).              |
|--------|------------------------------------------|
| [STOP] | Arrête la reproduction/l'enregistrement. |
| [FWD]  | Passe à la mesure suivante.              |
| [BWD]  | Revient à la mesure précédente.          |
| [TOP]  | Va au début du motif.                    |
| [REC]  | Utilisé pour l'enregistrement (p. 69).   |

### 13. Turntable Emulation

Emulation de platine. Simule l'effet obtenu en augment/diminuant la vitesse de rotation d'une platine (p. 68).

#### 14. Bouton TAP

Permet de déterminer la valeur BPM (tempo) en tapant sur ce bouton selon le rythme voulu (p. 57).

# Procédure d'échantillonnage

1. Appuyez sur [SAMPLING/RESAMPLING] pour afficher l'écran Sampling Menu.

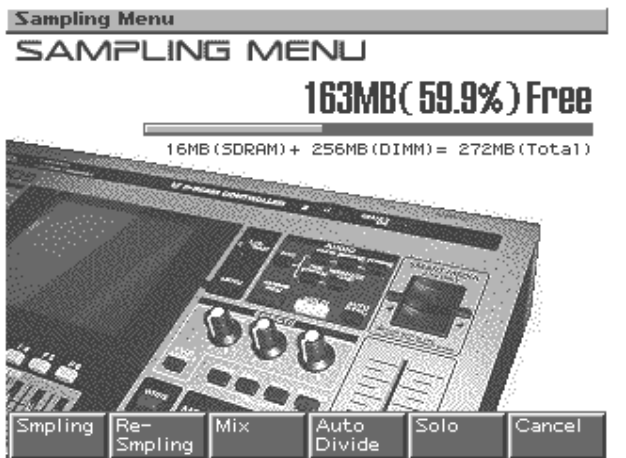

La partie supérieure de l'écran affiche la quantité de mémoire disponible. Si elle tombe à 0%, il est impossible d'échantillonner.

2. Appuyez sur [F1 (Sampling)]–[F5 (Solo)] pour passer en mode d'échantillonnage. L'écran Sampling Standby apparaît.

| [F1 (Sampling)]    | Echantillonne un son à partir d'une source ex-   |
|--------------------|--------------------------------------------------|
|                    | terne.                                           |
|                    | * Les pads et les contrôleurs D Beam ne pilotent |
|                    | pas le générateur de sons interne.               |
| [F2 (Re-Sampling)] | Rééchantillonne le son du générateur de sons     |
|                    | interne.                                         |
|                    | * Le signal de la source externe est inaudible.  |
| [F3 (Mix)]         | Echantillonne les sons combinés du géné-         |
| (Mix sampling)     | rateur de sons interne et d'une source externe.  |
| [F4 (Auto Divide)] | Echantillonne une source assez longue et la      |
| (Auto divide sam-  | divise automatiquement en plusieurs échan-       |
| pling)             | tillons placés à des endroits silencieux.        |
|                    | * Les pads et les contrôleurs D Beam ne pilotent |
|                    | pas le générateur de sons interne.               |
| [F5 (Solo)]        | Tout en pilotant le générateur de sons interne,  |
| (Solo sampling)    | n'échantillonne que le son d'une source exter-   |
|                    | ne.                                              |
|                    | * Les effets ne peuvent pas être appliqués au    |
|                    | son de la source externe.                        |
| [F6 (Cancel)]      | Retourne à l'écran précédent.                    |

Exemple: Ecran Sampling Standby

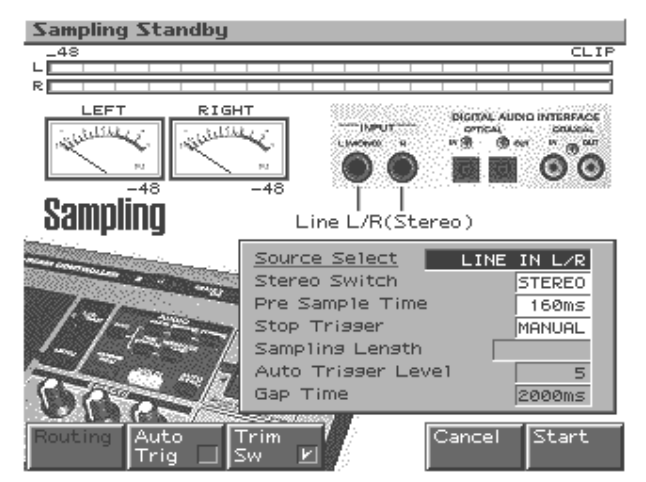

3. Effectuez des réglages pour des paramètres tels que la source d'entrée du son à échantillonner et le déclenchement.

#### **Boutons de fonction**

| [F1 (Input Setting)] |                                                  |
|----------------------|--------------------------------------------------|
| [F2 (Auto Trig)]     | Avec cette fonction, l'échantillonnage com-      |
| (Auto Trigger)       | mence automatiquement dès l'arrivée de don-      |
|                      | nées audio.                                      |
| [F3 (Trim Sw)]       | Cette fonction ajuste automatiquement les        |
|                      | points Start (début) et End (fin) (p. 147) après |
|                      | l'échantillonnage afin d'éviter tout silence au  |
|                      | début ou à la fin de l'échantillon.              |
| [F4 (BPM/Click)]     | Règle le tempo et active/coupe le métronome      |
|                      | (p. 57).                                         |

#### Paramètres

| Paramètre    | Plage             | Description                   |
|--------------|-------------------|-------------------------------|
| Input Select | LINE IN L/R, LINE | Source externe à échantillon- |
|              | IN L,             | ner                           |
|              | DIGITAL(OPT), DI- | LINE IN L/R: Prises           |
|              | GITAL(CO-AX),     | INPUT L/R (stéréo)            |
|              | MICROPHONE        | LINE IN L: Prise INPUT L      |
|              |                   | (mono)                        |
|              |                   | DIGITAL(OPT): Entrée          |
|              |                   | numérique (optique)           |
|              |                   | DIGITAL(CO-AX): En-           |
|              |                   | trée numérique (coaxiale)     |
|              |                   | MICROPHONE: Prise             |
|              |                   | INPUT L (mono, niveau         |
|              |                   | micro)                        |
|              |                   | * Paramètre non disponible    |
|              |                   | lors du rééchantillonnage.    |

Echantillonnage

| Stereo                                                  | MONO, STEREO                                                                                                    | Réglage stéréo/mono pour                                                                                                    |
|---------------------------------------------------------|----------------------------------------------------------------------------------------------------|----------------------------------------------------------------------------------------------------|
| Switch                                                  |                                                                                                    | l'échantillonnage                                                                                                    |
|                                                         |                                                                                                    | MONO: Le son échan-                                                                                                    |
|                                                         |                                                                                                    | tillonné est constitué d'une                                                                                                    |
|                                                         |                                                                                                    | forme d'onde. Si la source                                                                                                    |
|                                                         |                                                                                                    | est stéréo, les signaux gau-                                                                                                    |
|                                                         |                                                                                                    | che et droit sont mixés.                                                                                                    |
|                                                         |                                                                                                    | STEREO: Le son échan-                                                                                                    |
|                                                         |                                                                                                    | tillonné est constitué de                                                                                                    |
|                                                         |                                                                                                    | doux formes d'onde L et P                                                                                                    |
|                                                         |                                                                                                    | deux formes d'onde, L'et K.                                                                                                    |
|                                                         |                                                                                                    | * L'échantillonnage mono                                                                                                    |
|                                                         |                                                                                                    | utilise moitié moins d'espa-                                                                                                    |
|                                                         |                                                                                                    | ce de mémoire.                                                                                                    |
| Pre Sample                                              | 0–1000 ms                                                                                                    | Portion de son précédant le                                                                                                    |
| Time                                                    |                                                                                                    | démarrage manuel ou auto-                                                                                                    |
|                                                         |                                                                                                    | matique de l'échantillonna-                                                                                                    |
|                                                         |                                                                                                    | ge qui sera incluse dans                                                                                                    |
|                                                         |                                                                                                    | l'échantillon.                                                                                                    |
|                                                         |                                                                                                    | Vous évitez ainsi de perdre                                                                                                    |
|                                                         |                                                                                                    | l'attaque du son au début                                                                                                    |
|                                                         |                                                                                                    | de l'échantillon.                                                                                                    |
| Stop Trigger                                            | MANUAL BEAT                                                                                                    | Fin de l'échantillonnage                                                                                                    |
| otop møger                                              | TIME                                                                                                    | MANUAL: L'échantillon-                                                                                                    |
|                                                         |                                                                                                    | nage s'arrête lorsque yous                                                                                                    |
|                                                         |                                                                                                    | appuvez sur [F5 (STOP)].                                                                                                    |
|                                                         |                                                                                                    | <b>BEAT:</b> Echantillonne le                                                                                                    |
|                                                         |                                                                                                    | nombro spécifié de temps                                                                                                    |
|                                                         |                                                                                                    | selon le tempo (BPM) ac-                                                                                                    |
|                                                         |                                                                                                    | tuol                                                                                                    |
|                                                         |                                                                                                    | tuei.                                                                                                    |
|                                                         |                                                                                                    | TIME: Echantillonno la du                                                                                                    |
|                                                         |                                                                                                    | TIME: Echantillonne la du-                                                                                                    |
| Sampling                                                | Quand Stop Trigge                                                                                                    | TIME: Echantillonne la du-<br>rée temporelle spécifiée.                                                                                                    |
| Sampling                                                | Quand Stop Trigge                                                                                                    | TIME: Echantillonne la du-<br>rée temporelle spécifiée.<br>r est sur BEAT                                                                                                    |
| Sampling<br>Length                                      | Quand Stop Trigge                                                                                                    | TIME: Echantillonne la du-<br>rée temporelle spécifiée.<br>r est sur BEAT<br>Nombre de temps pour con-<br>tinuer l'échantillonnage                                                                                                    |
| Sampling<br>Length                                      | Quand Stop Trigge                                                                                                    | TIME: Echantillonne la du-<br>rée temporelle spécifiée.<br>r est sur BEAT<br>Nombre de temps pour con-<br>tinuer l'échantillonnage                                                                                                    |
| Sampling<br>Length                                      | Quand Stop Trigger<br>1–20000<br>Quand Stop Trigger                                                                                                    | TIME: Echantillonne la du-<br>rée temporelle spécifiée.<br>r est sur BEAT<br>Nombre de temps pour con-<br>tinuer l'échantillonnage<br>r est sur TIME<br>Durée réciduelle d'échan                                                                                                    |
| Sampling<br>Length                                      | Quand Stop Trigger        1-20000        Quand Stop Trigger        00'00"010-        50'00"000                                                                                                    | TIME: Echantillonne la du-<br>rée temporelle spécifiée.<br>r est sur BEAT<br>Nombre de temps pour con-<br>tinuer l'échantillonnage<br>r est sur TIME<br>Durée résiduelle d'échan-<br>tillopnage                                                                                                    |
| Sampling<br>Length                                      | Quand Stop Trigger        1-20000        Quand Stop Trigger        00'00"010-        50'00"000        La valeur max décent                                                                                                    | TIME: Echantillonne la du-<br>rée temporelle spécifiée.<br>r est sur BEAT<br>Nombre de temps pour con-<br>tinuer l'échantillonnage<br>r est sur TIME<br>Durée résiduelle d'échan-<br>tillonnage<br>d de la mémoire dieponible                                                                                                    |
| Sampling<br>Length                                      | Quand Stop Trigger<br>1–20000<br>Quand Stop Trigger<br>00'00"010–<br>50'00"000<br>La valeur max. dépen                                                                                                    | TIME: Echantillonne la du-<br>rée temporelle spécifiée.<br>r est sur BEAT<br>Nombre de temps pour con-<br>tinuer l'échantillonnage<br>r est sur TIME<br>Durée résiduelle d'échan-<br>tillonnage<br>d de la mémoire disponible.                                                                                                    |
| Sampling<br>Length                                      | Quand Stop Trigger<br>1–20000<br>Quand Stop Trigger<br>00'00"010–<br>50'00"000<br>La valeur max. dépen<br>* Ce paramètre n'est p                                                                                                    | TIME: Echantillonne la du-<br>rée temporelle spécifiée.<br>r est sur BEAT<br>Nombre de temps pour con-<br>tinuer l'échantillonnage<br>r est sur TIME<br>Durée résiduelle d'échan-<br>tillonnage<br>d de la mémoire disponible.                                                                                                    |
| Sampling<br>Length                                      | Quand Stop Trigger<br>1–20000<br>Quand Stop Trigger<br>00'00"010–<br>50'00"000<br>La valeur max. dépen<br>* Ce paramètre n'est p<br>ger est sur MANUA                                                                               | TIME: Echantillonne la du-<br>rée temporelle spécifiée.<br>r est sur BEAT<br>Nombre de temps pour con-<br>tinuer l'échantillonnage<br>r est sur TIME<br>Durée résiduelle d'échan-<br>tillonnage<br>d de la mémoire disponible.<br>pas disponible quand Stop Trig-<br>L.                                                                                                    |
| Sampling<br>Length<br>AutoTrigger                       | Quand Stop Trigger<br>1–20000<br>Quand Stop Trigger<br>00'00"010–<br>50'00"000<br>La valeur max. dépen<br>* Ce paramètre n'est p<br>ger est sur MANUA<br>0–7                                                                        | TIME: Echantillonne la du-<br>rée temporelle spécifiée.<br>r est sur BEAT<br>Nombre de temps pour con-<br>tinuer l'échantillonnage<br>r est sur TIME<br>Durée résiduelle d'échan-<br>tillonnage<br>d de la mémoire disponible.<br>oas disponible quand Stop Trig-<br>L.<br>Niveau à partir d'où l'échan-                                                                                                    |
| Sampling<br>Length<br>Auto Trigger<br>Level             | Quand Stop Trigger<br>1–20000<br>Quand Stop Trigger<br>00'00"010–<br>50'00"000<br>La valeur max. dépen<br>* Ce paramètre n'est p<br>ger est sur MANUA<br>0–7                                                                        | TIME: Echantillonne la du-<br>rée temporelle spécifiée.<br>r est sur BEAT<br>Nombre de temps pour con-<br>tinuer l'échantillonnage<br>r est sur TIME<br>Durée résiduelle d'échan-<br>tillonnage<br>d de la mémoire disponible.<br>Das disponible quand Stop Trig-<br>L.<br>Niveau à partir d'où l'échan-<br>tillonnage démarre quand                                                                                                    |
| Sampling<br>Length<br>Auto Trigger<br>Level             | Quand Stop Trigger<br>1–20000<br>Quand Stop Trigger<br>00'00"010–<br>50'00"000<br>La valeur max. dépen<br>* Ce paramètre n'est p<br>ger est sur MANUA<br>0–7                                                                        | TIME: Echantillonne la du-<br>rée temporelle spécifiée.<br>r est sur BEAT<br>Nombre de temps pour con-<br>tinuer l'échantillonnage<br>r est sur TIME<br>Durée résiduelle d'échan-<br>tillonnage<br>d de la mémoire disponible.<br>bas disponible quand Stop Trig-<br>L.<br>Niveau à partir d'où l'échan-<br>tillonnage démarre quand<br>Auto Trig est activé (ON)                                                                                                    |
| Sampling<br>Length<br>Auto Trigger<br>Level             | Quand Stop Trigger<br>1–20000<br>Quand Stop Trigger<br>00'00"010–<br>50'00"000<br>La valeur max. dépen<br>* Ce paramètre n'est p<br>ger est sur MANUA<br>0–7                                                                        | TIME: Echantillonne la du-<br>rée temporelle spécifiée.<br>r est sur BEAT<br>Nombre de temps pour con-<br>tinuer l'échantillonnage<br>r est sur TIME<br>Durée résiduelle d'échan-<br>tillonnage<br>d de la mémoire disponible.<br>bas disponible quand Stop Trig-<br>L.<br>Niveau à partir d'où l'échan-<br>tillonnage démarre quand<br>Auto Trig est activé (ON)<br>Le réglage 0 est le mini-                                                                                                    |
| Sampling<br>Length<br>Auto Trigger<br>Level             | Quand Stop Trigger<br>1–20000<br>Quand Stop Trigger<br>00'00"010–<br>50'00"000<br>La valeur max. dépen<br>* Ce paramètre n'est p<br>ger est sur MANUA<br>0–7                                                                        | TIME: Echantillonne la du-<br>rée temporelle spécifiée.<br>r est sur BEAT<br>Nombre de temps pour con-<br>tinuer l'échantillonnage<br>r est sur TIME<br>Durée résiduelle d'échan-<br>tillonnage<br>d de la mémoire disponible.<br>bas disponible quand Stop Trig-<br>L.<br>Niveau à partir d'où l'échan-<br>tillonnage démarre quand<br>Auto Trig est activé (ON)<br>Le réglage 0 est le mini-<br>mum.                                                                                                    |
| Sampling<br>Length<br>Auto Trigger<br>Level<br>Gap Time | Quand Stop Trigger<br>1–20000<br>Quand Stop Trigger<br>00'00''010–<br>50'00''000<br>La valeur max. dépen<br>* Ce paramètre n'est p<br>ger est sur MANUA<br>0–7<br>500, 1000, 1500, 2000                                             | TIME: Echantillonne la du-<br>rée temporelle spécifiée.<br>r est sur BEAT<br>Nombre de temps pour con-<br>tinuer l'échantillonnage<br>r est sur TIME<br>Durée résiduelle d'échan-<br>tillonnage<br>d de la mémoire disponible.<br>bas disponible quand Stop Trig-<br>L.<br>Niveau à partir d'où l'échan-<br>tillonnage démarre quand<br>Auto Trig est activé (ON)<br>Le réglage 0 est le mini-<br>mum.<br>Longueur du silence où                                                                                                    |
| Sampling<br>Length<br>Auto Trigger<br>Level<br>Gap Time | Quand Stop Trigger<br>1–20000<br>Quand Stop Trigger<br>00'00''010–<br>50'00''000<br>La valeur max. dépen<br>* Ce paramètre n'est p<br>ger est sur MANUA<br>0–7<br>500, 1000, 1500, 2000<br>ms                                       | TIME: Echantillonne la du-<br>rée temporelle spécifiée.<br>r est sur BEAT<br>Nombre de temps pour con-<br>tinuer l'échantillonnage<br>r est sur TIME<br>Durée résiduelle d'échan-<br>tillonnage<br>d de la mémoire disponible.<br>bas disponible quand Stop Trig-<br>L.<br>Niveau à partir d'où l'échan-<br>tillonnage démarre quand<br>Auto Trig est activé (ON)<br>Le réglage 0 est le mini-<br>mum.<br>Longueur du silence où<br>l'échantillon sera divisé                                                                                                    |
| Sampling<br>Length<br>Auto Trigger<br>Level<br>Gap Time | Quand Stop Trigger<br>1–20000<br>Quand Stop Trigger<br>00'00''010–<br>50'00''000<br>La valeur max. dépen<br>* Ce paramètre n'est p<br>ger est sur MANUA<br>0–7<br>500, 1000, 1500, 2000<br>ms                                       | TIME: Echantillonne la du-<br>rée temporelle spécifiée.<br>r est sur BEAT<br>Nombre de temps pour con-<br>tinuer l'échantillonnage<br>r est sur TIME<br>Durée résiduelle d'échan-<br>tillonnage<br>d de la mémoire disponible.<br>pas disponible quand Stop Trig-<br>L.<br>Niveau à partir d'où l'échan-<br>tillonnage démarre quand<br>Auto Trig est activé (ON)<br>Le réglage 0 est le mini-<br>mum.<br>Longueur du silence où<br>l'échantillon sera divisé<br>Chaque fois qu'un silence                                                                                                    |
| Sampling<br>Length<br>Auto Trigger<br>Level<br>Gap Time | Quand Stop Trigger        1-20000        Quand Stop Trigger        00'00"010-        50'00"000        La valeur max. dépen        * Ce paramètre n'est p<br>ger est sur MANUA        0-7        500, 1000, 1500, 2000<br>ms         | TIME: Echantillonne la du-<br>rée temporelle spécifiée.<br>r est sur BEAT<br>Nombre de temps pour con-<br>tinuer l'échantillonnage<br>r est sur TIME<br>Durée résiduelle d'échan-<br>tillonnage<br>d de la mémoire disponible.<br>Das disponible quand Stop Trig-<br>L.<br>Niveau à partir d'où l'échan-<br>tillonnage démarre quand<br>Auto Trig est activé (ON)<br>Le réglage 0 est le mini-<br>mum.<br>Longueur du silence où<br>l'échantillon sera divisé<br>Chaque fois qu'un silence<br>excède le temps spécifié,                                                                                                    |
| Sampling<br>Length<br>Auto Trigger<br>Level<br>Gap Time | Quand Stop Trigger        1–20000        Quand Stop Trigger        00'00"010–        50'00"000        La valeur max. dépen        * Ce paramètre n'est p<br>ger est sur MANUA        0–7        500, 1000, 1500, 2000<br>ms         | TIME: Echantillonne la du-<br>rée temporelle spécifiée.<br>r est sur BEAT<br>Nombre de temps pour con-<br>tinuer l'échantillonnage<br>r est sur TIME<br>Durée résiduelle d'échan-<br>tillonnage<br>d de la mémoire disponible.<br>pas disponible quand Stop Trig-<br>L.<br>Niveau à partir d'où l'échan-<br>tillonnage démarre quand<br>Auto Trig est activé (ON)<br>Le réglage 0 est le mini-<br>mum.<br>Longueur du silence où<br>l'échantillon sera divisé<br>Chaque fois qu'un silence<br>excède le temps spécifié,<br>l'échantillon est divisé à cet                                                                                                    |
| Sampling<br>Length<br>Auto Trigger<br>Level<br>Gap Time | Quand Stop Trigger        1-20000        Quand Stop Trigger        00'00"010-        50'00"000        La valeur max. dépen        * Ce paramètre n'est p<br>ger est sur MANUA        0-7        500, 1000, 1500, 2000<br>ms         | TIME: Echantillonne la du-<br>rée temporelle spécifiée.<br>r est sur BEAT<br>Nombre de temps pour con-<br>tinuer l'échantillonnage<br>r est sur TIME<br>Durée résiduelle d'échan-<br>tillonnage<br>d de la mémoire disponible.<br>pas disponible quand Stop Trig-<br>L.<br>Niveau à partir d'où l'échan-<br>tillonnage démarre quand<br>Auto Trig est activé (ON)<br>Le réglage 0 est le mini-<br>mum.<br>Longueur du silence où<br>l'échantillon sera divisé<br>Chaque fois qu'un silence<br>excède le temps spécifié,<br>l'échantillon est divisé à cet<br>endroit et le numéro de                                                                                                    |
| Sampling<br>Length<br>Auto Trigger<br>Level<br>Gap Time | Quand Stop Trigger        1-20000        Quand Stop Trigger        00'00"010-        50'00"000        La valeur max. dépen        * Ce paramètre n'est p<br>ger est sur MANUA        0-7        500, 1000, 1500, 2000<br>ms         | TIME: Echantillonne la du-<br>rée temporelle spécifiée.<br>r est sur BEAT<br>Nombre de temps pour con-<br>tinuer l'échantillonnage<br>r est sur TIME<br>Durée résiduelle d'échan-<br>tillonnage<br>d de la mémoire disponible.<br>pas disponible quand Stop Trig-<br>L.<br>Niveau à partir d'où l'échan-<br>tillonnage démarre quand<br>Auto Trig est activé (ON)<br>Le réglage 0 est le mini-<br>mum.<br>Longueur du silence où<br>l'échantillon sera divisé<br>Chaque fois qu'un silence<br>excède le temps spécifié,<br>l'échantillon est divisé à cet<br>endroit et le numéro de<br>l'échantillon suivant est at-                                                                                                    |
| Sampling<br>Length<br>Auto Trigger<br>Level<br>Gap Time | Quand Stop Trigger        1-20000        Quand Stop Trigger        00'00"010-        50'00"000        La valeur max. dépen        * Ce paramètre n'est p<br>ger est sur MANUA        0-7        500, 1000, 1500, 2000<br>ms         | TIME: Echantillonne la du-<br>rée temporelle spécifiée.<br>r est sur BEAT<br>Nombre de temps pour con-<br>tinuer l'échantillonnage<br>r est sur TIME<br>Durée résiduelle d'échan-<br>tillonnage<br>d de la mémoire disponible.<br>pas disponible quand Stop Trig-<br>L.<br>Niveau à partir d'où l'échan-<br>tillonnage démarre quand<br>Auto Trig est activé (ON)<br>Le réglage 0 est le mini-<br>mum.<br>Longueur du silence où<br>l'échantillon sera divisé<br>Chaque fois qu'un silence<br>excède le temps spécifié,<br>l'échantillon est divisé à cet<br>endroit et le numéro de<br>l'échantillon suivant est at-<br>tribué au son qui suit                                                                                               |
| Sampling<br>Length<br>Auto Trigger<br>Level<br>Gap Time | Quand Stop Trigger        1-20000        Quand Stop Trigger        00'00"010-        50'00"000        La valeur max. dépen        * Ce paramètre n'est p<br>ger est sur MANUA        0-7        500, 1000, 1500, 2000        ms     | TIME: Echantillonne la du-<br>rée temporelle spécifiée.<br>r est sur BEAT<br>Nombre de temps pour con-<br>tinuer l'échantillonnage<br>r est sur TIME<br>Durée résiduelle d'échan-<br>tillonnage<br>d de la mémoire disponible.<br>pas disponible quand Stop Trig-<br>L.<br>Niveau à partir d'où l'échan-<br>tillonnage démarre quand<br>Auto Trig est activé (ON)<br>Le réglage 0 est le mini-<br>mum.<br>Longueur du silence où<br>l'échantillon sera divisé<br>Chaque fois qu'un silence<br>excède le temps spécifié,<br>l'échantillon est divisé à cet<br>endroit et le numéro de<br>l'échantillon suivant est at-<br>tribué au son qui suit.                                                                                              |
| Sampling<br>Length<br>Auto Trigger<br>Level<br>Gap Time | Quand Stop Trigger        1-20000        Quand Stop Trigger        00'00"010-        50'00"000        La valeur max. dépen        * Ce paramètre n'est p<br>ger est sur MANUA        0-7        500, 1000, 1500, 2000        ms     | TIME: Echantillonne la du-<br>rée temporelle spécifiée.<br>r est sur BEAT<br>Nombre de temps pour con-<br>tinuer l'échantillonnage<br>r est sur TIME<br>Durée résiduelle d'échan-<br>tillonnage<br>d de la mémoire disponible.<br>pas disponible quand Stop Trig-<br>L.<br>Niveau à partir d'où l'échan-<br>tillonnage démarre quand<br>Auto Trig est activé (ON)<br>Le réglage 0 est le mini-<br>mum.<br>Longueur du silence où<br>l'échantillon sera divisé<br>Chaque fois qu'un silence<br>excède le temps spécifié,<br>l'échantillon est divisé à cet<br>endroit et le numéro de<br>l'échantillon suivant est at-<br>tribué au son qui suit.<br>* Ce paramètre n'est disponi-                                                             |
| Sampling<br>Length<br>Auto Trigger<br>Level<br>Gap Time | Quand Stop Trigger        1-20000        Quand Stop Trigger        00'00"010-        50'00"000        La valeur max. dépen        * Ce paramètre n'est p        ger est sur MANUA        0-7        500, 1000, 1500, 2000        ms | TIME: Echantillonne la du-<br>rée temporelle spécifiée.<br>r est sur BEAT<br>Nombre de temps pour con-<br>tinuer l'échantillonnage<br>r est sur TIME<br>Durée résiduelle d'échan-<br>tillonnage<br>d de la mémoire disponible.<br>oas disponible quand Stop Trig-<br>L.<br>Niveau à partir d'où l'échan-<br>tillonnage démarre quand<br>Auto Trig est activé (ON)<br>Le réglage 0 est le mini-<br>mum.<br>Longueur du silence où<br>l'échantillon sera divisé<br>Chaque fois qu'un silence<br>excède le temps spécifié,<br>l'échantillon est divisé à cet<br>endroit et le numéro de<br>l'échantillon suivant est at-<br>tribué au son qui suit.<br>* Ce paramètre n'est disponi-<br>ble que si vous utilisez la                              |
| Sampling<br>Length<br>Auto Trigger<br>Level<br>Gap Time | Quand Stop Trigger        1-20000        Quand Stop Trigger        00'00"010-        50'00"000        La valeur max. dépen        * Ce paramètre n'est p        ger est sur MANUA        0-7        500, 1000, 1500, 2000        ms | TIME: Echantillonne la du-<br>rée temporelle spécifiée.<br>r est sur BEAT<br>Nombre de temps pour con-<br>tinuer l'échantillonnage<br>r est sur TIME<br>Durée résiduelle d'échan-<br>tillonnage<br>d de la mémoire disponible.<br>oas disponible quand Stop Trig-<br>L.<br>Niveau à partir d'où l'échan-<br>tillonnage démarre quand<br>Auto Trig est activé (ON)<br>Le réglage 0 est le mini-<br>mum.<br>Longueur du silence où<br>l'échantillon sera divisé<br>Chaque fois qu'un silence<br>excède le temps spécifié,<br>l'échantillon est divisé à cet<br>endroit et le numéro de<br>l'échantillon suivant est at-<br>tribué au son qui suit.<br>* Ce paramètre n'est disponi-<br>ble que si vous utilisez la<br>fonction Auto Divide Sam- |

Description

Paramètre

Plage

#### 4. Dans la section Volume en face avant, utilisez [INPUT] pour régler le niveau d'entrée de la source.

- Si le niveau d'entrée est excessif, "CLIP" s'affiche dans le coin inférieur droit du VU-mètre de niveau à l'écran et le témoin CLIP dans le coin supérieur droit du VU-mètre s'allume.
- L'utilisation d'un câble de connexion contenant une résistance peut rendre le niveau du son excessivement bas. Servez-vous d'un câble qui ne contient pas de résistance.

#### Procédure d'échantillonnage

#### Précautions pour l'utilisation d'un microphone

Selon la position des microphones par rapport aux enceintes, vous pourriez obtenir un effet Larsen. Voici comment y remédier:

- 1. Changer l'orientation du ou des microphones.
- 2. Eloigner le ou les microphones des enceintes.
- **3.** Diminuer le volume.
- Si vous utilisez un microphone, branchez la terre à une masse électrique (p. 47).
- 5. Enfoncez [F6 (Start)] pour lancer l'échantillonnage.

#### 6. Enfoncez [F5 (Stop)] pour arrêter l'échantillonnage. L'écran Sample Edit (p. 146) apparaît.

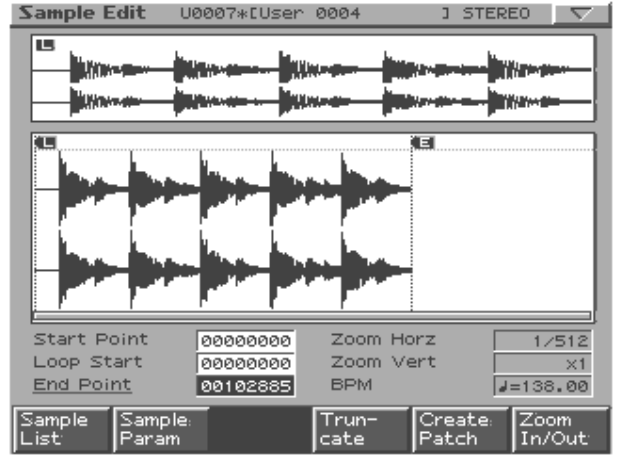

7. Appuyez sur [EXIT] pour retourner à l'écran précédant l'écran Sampling.

### Diviser un échantillon en cours d'échantillonnage

- 1. Durant l'échantillonnage, appuyez sur [F6 (Divide)]. L'échantillon est divisé à l'endroit où vous avez pressé le bouton et le reste est échantillonné sous le n° d'échantillon suivant.
- \* Lorsque vous échantillonnez en mono, vous pouvez diviser l'enregistrement en 256 échantillons maximum. Lorsque vous échantillonnez en stéréo, vous pouvez diviser l'enregistrement en 128 échantillons maximum (L/R: total de 256 échantillons).

Les échantillons chargés peuvent être utilisés dans des Patches ou des kits de batterie comme les formes d'onde.

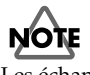

Les échantillons chargés sont perdus lorsque vous mettez l'appareil hors tension. Pour les conserver, sauvegardez-les (p. 154).

#### Réglages de volume pour le rééchantillonnage

Le volume d'un phrase que vous rééchantillonnez peut être inférieur au volume de la phrase originale. Si nécessaire, utilisez la commande Normalize (p. 153) pour augmenter le volume.

# Editer des échantillons

La fonction Sample Edit vous permet de modifier une forme d'onde (échantillon) que vous avez échantillonnée, chargée ou importée.

### Procédure d'édition élémentaire d'échantillons

1. Lorsque vous appuyez sur [EDIT] dans la section Sampling, l'écran Sample Edit apparaît.

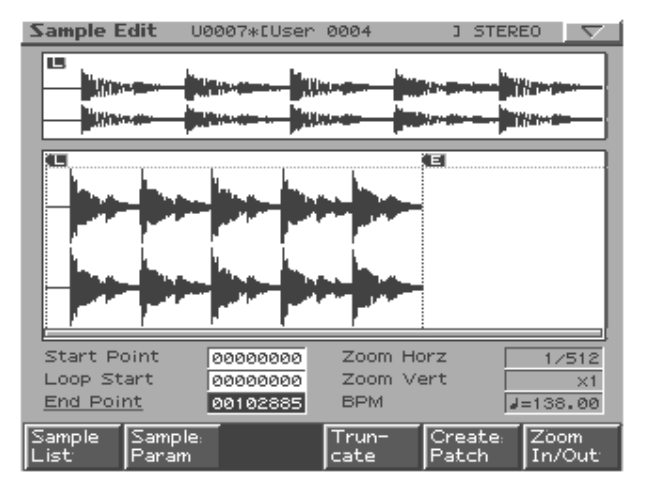

#### **Boutons de fonction**

| [F1 (Sample List)]  | Sélection de l'échantillon à éditer dans une |
|---------------------|----------------------------------------------|
|                     | liste (p. 147).                              |
| [F2 (Sample Param)] | Paramètres de l'échantillon (p. 148).        |
| [F4 (Truncate)]     | Coupe des parties indésirables au début ou   |
|                     | à la fin de l'échantillon (p. 149).          |
| [F5 (Create Patch)] | Crée un nouveau Patch utilisant l'échan-     |
|                     | tillon (p. 149).                             |
| [F6 (Zoom In/Out)]  | Change la taille de l'affichage de l'échan-  |
|                     | tillon (p. 146).                             |

#### Commandes en face avant

|                 | -                                          |
|-----------------|--------------------------------------------|
| [CHOP]          | Divise l'échantillon (p. 150).             |
| [EMPHASIS]      | Accentue l'aigu de l'échantillon (p. 151). |
| [COMBINE]       | Combine plusieurs échantillons pour        |
|                 | n'en faire qu'un (p. 152).                 |
| [TIME STRETCH]  | Etire ou rétrécit l'échantillon pour chan- |
|                 | ger la longueur ou le tempo (p. 152).      |
| [NORMALIZE/AMP] | Accentue le niveau de l'échantillon        |
|                 | autant que possible (Normalize, p. 153),   |
|                 | ou accentue/atténue le niveau selon les    |
|                 | spécifications (Amp, p. 153).              |

#### MEMO

Vous pouvez afficher les écrans Chop~Amp en maintenant [SHIFT] enfoncé et en appuyant sur [F1]–[F6]. Sinon, vous pouvez aussi appuyer sur [MENU] pour sélectionner ces écrans.

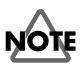

Les opération d'édition de l'échantillon (Chop, Normalize, etc.) concernent l'échantillon entier. Si vous spécifiez des points Start et End, ils sont ignorés.

Si vous souhaitez limiter l'opération à une zone comprise entre les points Start et End, faites appel à la fonction Truncate pour supprimer les sections indésirables de l'échantillon puis éditez l'échantillon.

### Zoom In/Out

Voici comment changer la taille de l'affichage de l'échantillon.

1. A l'écran Sample Edit, appuyez sur [F6 (Zoom In/ Out)].

La sous-fenêtre Zoom In/Out apparaît.

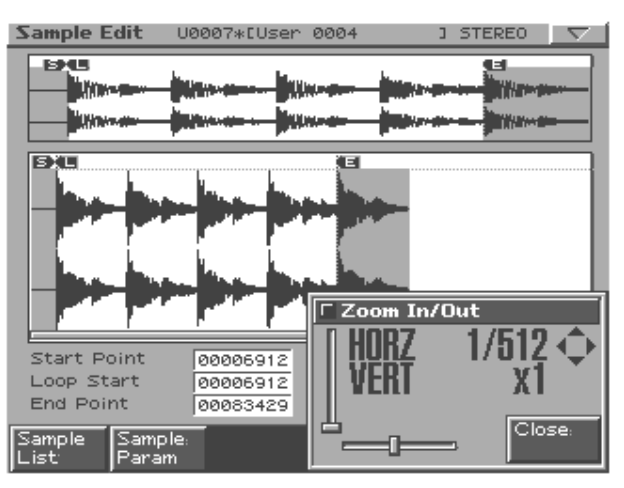

- Utilisez [CURSOR] pour changer la taille de l'affichage.
  - Axe horizontal (axe temporel): 1/1--1/65536 Appuyez sur [CURSOR (gauche)] pour agrandir l'affichage. Appuyez sur [CURSOR (droite)] pour rétrécir l'affichage.
- \* Vous pouvez aussi utiliser [VALUE] ou [INC/DEC] pour effectuer ce réglage.
- Axe vertical (axe de l'amplitude de la forme d'onde): x1--x128 Appuyez sur [CURSOR (gauche)] pour agrandir l'affichage. Appuyez sur [CURSOR (droite)] pour rétrécir l'affichage.
- 3. Appuyez sur [F6 (Close)] pour refermer la sous-fenêtre.

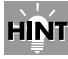

Même sans afficher la sous-fenêtre Zoom In/Out, vous pouvez actionner [CURSOR (gauche/droite) pour agrandir/rétrécir l'axe horizontal ou maintenir [SHIFT] et appuyer sur [CURSOR (haut/bas)] pour agrandir/rétrécir l'axe vertical.

### Définition des points Start/ End de l'échantillon

Vous pouvez déterminer la section de l'échantillon qui sera audible. Vous pouvez aussi spécifier une plage à mettre en boucle.

#### 1. Sélectionnez l'échantillon à éditer.

Pour en savoir plus sur la sélection d'un échantillon, voyez la liste d'échantillons (p. 147).

#### Sélectionnez le point à définir avec [CURSOR (haut/ bas)].

#### • Start Point:

Il s'agit du point de départ de la reproduction. Réglez-le de sorte à éviter toute section indésirable au début de l'échantillon et à faire démarrer l'échantillon au bon moment.

Loop Start:

Il s'agit du point de départ de la reproduction en boucle (pour la première répétition et les suivantes). Définissez ce point si la boucle doit commencer ailleurs qu'au point Start.

#### End Point:

Il s'agit du point final de la reproduction. Réglez-le de sorte à éviter toute section indésirable à la fin de l'échantillon.

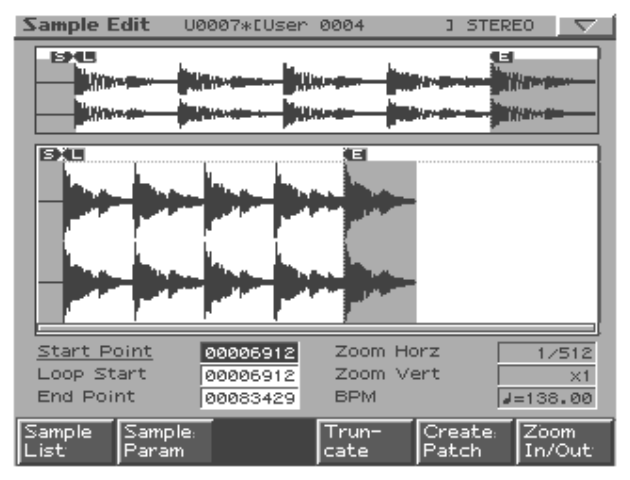

**3.** Utilisez [VALUE] ou [INC/DEC] pour sélectionner la position voulue pour le point.

### HÌŃT

Vous pouvez agrandir l'affichage pour effectuer des réglages précis et le rétrécir pour les réglages plus généraux (p. 146).

#### MEMO

Après avoir défini les points Start et End, utilisez, si nécessaire, la fonction Truncate (p. 149) pour supprimer les sections indésirables au début et à la fin de l'échantillon.

### Liste d'échantillons

Voici comment sélectionner un échantillon dans une liste.

1. A l'écran Sample Edit, appuyez sur [F6 (Sample List)].

| Sample List |             |       |      | $\nabla$ |
|-------------|-------------|-------|------|----------|
|             |             |       |      |          |
| Number      | Sample Name | Ch    | Size |          |
| P0001       | R&B Vocal1  | L     | 257K |          |
| P0002       |             | R     | 257K |          |
| ► P0003     | R&B Voca12  | L     | 288K |          |
| P0004       |             | R     | 288K |          |
| P0005       | R&B Guitar1 | MONO  | 76K  |          |
| P0006       | R&B Guitar2 | MONO  | 160K |          |
| P0007       | Break It On | MONO  | 34K  |          |
| P0008       | Chek It Out | MONO  | 28K  |          |
| P0009       | I Like That | MONO  | 45K  |          |
| ➡ P0010     | Thats Tight | MONO  | 22K  |          |
| Preset Use  | r Card      | Erase | Load | Select   |

#### 2. Utilisez [F1 (Preset)]–[F3 (Card)] pour sélectionner la banque dans laquelle se trouve l'échantillon.

### **3.** Utilisez [VALUE], [INC/DEC] ou [CURSOR (haut/bas)] pour sélectionner un échantillon.

Si vous maintenez [SHIFT] enfoncé en actionnant une des commandes ci-dessus, le numéro d'échantillon change par dizaines.

#### 4. Appuyez sur [F6 (Select)].

L'écran d'édition apparaît pour l'échantillon sélectionné.

#### **Boutons de fonction**

| [F1 (Preset)] | Echantillons préprogrammés (Presets).     |
|---------------|-------------------------------------------|
| [F2 (User)]   | Echantillons utilisateur (User).          |
| [F3 (Card)]   | Echantillons sur carte de mémoire (Card). |
| [F4 (Erase)]  | Efface un échantillon (p. 155).           |
| [F5 (Load)]   | Charge un échantillon (p. 155).           |
| [F6 (Select)] | Confirme le choix de l'échantillon.       |

#### Statut de chaque échantillon dans la liste

| Icône  | Statut de l'échantillon                              |
|--------|------------------------------------------------------|
| NEW    | L'échantillon vient d'être échantillonné ou importé  |
| EDIT   | L'échantillon a été édité mais pas encore sauvegardé |
| UNLOAD | L'échantillon n'a pas été chargé                     |
| Aucune | L'échantillon vient d'être sauvegardé ou chargé      |

### Paramètres d'échantillon

Cette écran vous permet d'effectuer divers réglages pour l'échantillon.

1. A l'écran Sample Edit, appuyez sur [F2 (Sample Param)].

Sample Parameter Loop Mode FWD Loop Tune 0 Original Key 4) 60(C BPM J=144.00 Time Stretch Window Type 5 Start Fine 0 Loop Start Fine ø Loop End Fine 0 Close

- 2. Utilisez la touche [CURSOR (haut/bas)] pour sélectionner un paramètre.
- 3. Utilisez [VALUE] ou [INC/DEC] pour modifier la valeur.
- 4. Appuyez sur [F6 (Close)] lorsque vous avez terminé.

| Paramètre     | Valeur         | Description                          |
|---------------|----------------|--------------------------------------|
| Loop Mode     | FWD,           | Mode de reproduction de l'échan-     |
|               | ONE-SHOT,      | tillon                               |
|               | REV,           | Voyez "Loop Mode" (p. 148).          |
|               | <b>REV-ONE</b> |                                      |
| Loop Tune     | -50-+50        | Hauteur de la boucle                 |
|               |                | Ajustez-la par cents (1/100 de       |
|               |                | demi-ton).                           |
| Original Key  | 24 (C1)-       | Numéro de note produisant            |
|               | 127 (G9)       | l'échantillon à la hauteur à laquel- |
|               |                | le il a été échantillonné            |
| BPM           | 5–300          | Tempo original de l'échantillon      |
|               |                | * Editez cette valeur lorsque vous   |
|               |                | utilisez Auto Sync.                  |
| Time Stretch  | TYPE01-        | Méthode Auto Sync                    |
| Туре          | TYPE10         | La diminution de cette valeur        |
|               |                | optimise le son pour des phrases     |
|               |                | plus rapides tandis que son aug-     |
|               |                | mentation optimise le son pour       |
|               |                | des phrases plus lentes.             |
| Start Fine    | 0-255          | Réglage précis du point Start.       |
| Loop Start    | 0–255          | Réglage précis du point Loop         |
| Fine          |                | Start.                               |
| Loop End Fine | 0–255          | Réglage précis du point End.         |

### Loop Mode

#### FWD (Forward)

Une fois que l'échantillon a été reproduit du point Start au point End, il est reproduit en boucle avant, du point Loop Start au point End.

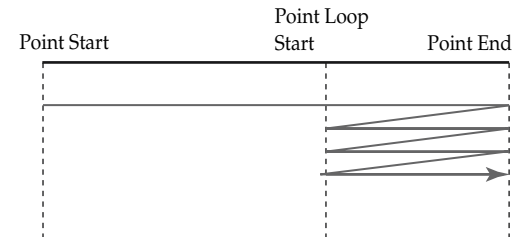

#### ONE-SHOT

L'échantillon est reproduit une fois seulement, du point Start au point End.

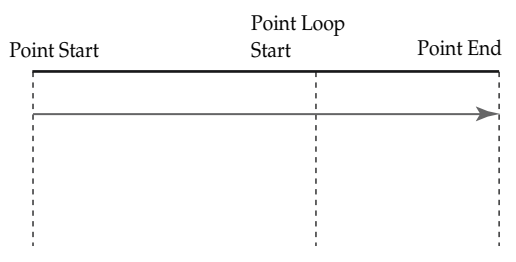

#### REV (Reverse)

Une fois que l'échantillon a été reproduit du point End au point Start, il est reproduit en boucle arrière, du point Loop Start au point Start.

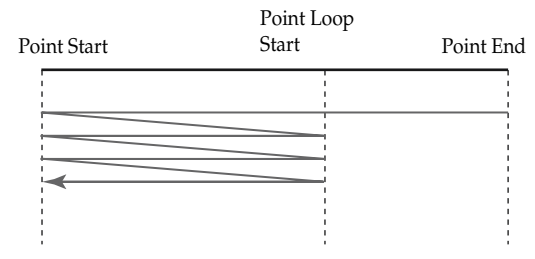

#### REV-ONE (Reverse One-shot)

L'échantillon est reproduit une fois seulement, du point End au point Start en direction inversée.

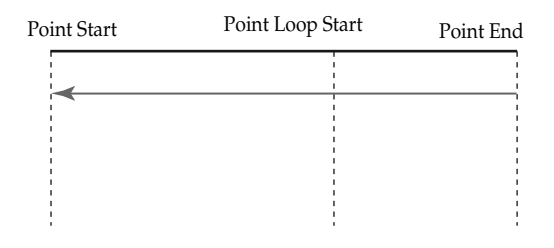

### Truncate

Cette opération coupe les parties de l'échantillon situées avant le point Start et après le point Loop End.

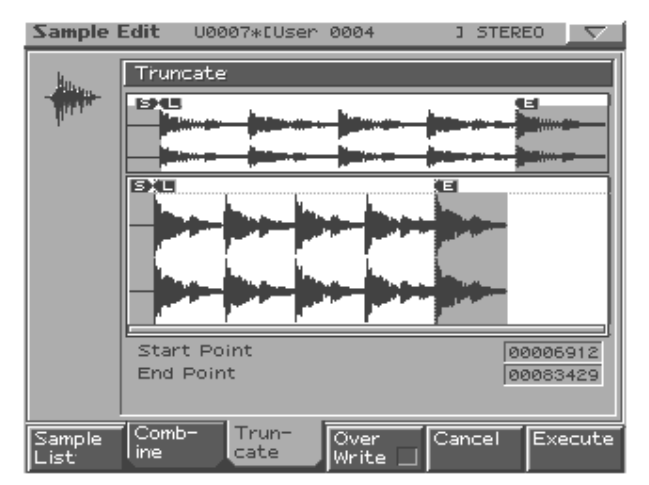

#### 1. A l'écran Sample Edit, appuyez sur [F6 (Truncate)].

- Pour remplacer l'échantillon actuel par l'échantillon tronqué, appuyez sur [F4 (Over Write)] pour afficher le symbole "✓".
- **3.** Appuyez sur [F6 (Execute)].

Un message vous demande confirmation.

- 4. Pour exécuter l'opération Truncate, appuyez sur [F6 (Execute)].
- \* Si vous désirez annuler l'opération, appuyez sur [EXIT].

### **Create Patch**

Cette opération crée un Patch utilisant l'échantillon actuel comme forme d'onde pour le Tone 1.

Si vous le souhaitez, vous pouvez aussi assigner le Patch à la partie actuelle.

### 1. A l'écran Sample Edit, appuyez sur [F6 (Create Patch)].

L'écran d'entrée du nom apparaît.

| Create Patch         |        |      | $\nabla$ |
|----------------------|--------|------|----------|
| _×_                  | :      | STEP | 1/12     |
| K                    |        |      |          |
| S                    |        |      |          |
| т                    |        |      |          |
| '                    |        |      |          |
| User 0001            |        |      |          |
| <u> </u>             |        |      |          |
| V                    |        |      |          |
| W                    |        |      |          |
| Ý                    |        |      |          |
| '~                   |        |      |          |
| Change Delete Insert | Cancel | Writ | P.       |
| Type                 |        |      |          |

#### 2. Donnez un nom au Patch et sauvegardez-le.

Voyez "Sauvegarder un Patch/un kit de batterie" (p. 109).

\* Pour annuler l'opération Create Patch, appuyez sur [F5 (Cancel)] pour retrouver l'écran précédent.

#### MEMO

Lorsque vous exécutez Create Patch, un échantillon est également créé.

Lors de la sauvegarde du Patch, l'écran vous demande si vous souhaitez assigner le nouveau Patch à la partie actuelle.

**3.** Pour assigner le Patch, appuyez sur [F6 (Execute)]. Le Patch nouvellement créé est assigné à la partie actuelle et

l'écran Patch Edit (p. 88) apparaît. Pour appuler l'assignation du Patch, appuvez sur lE

4. Pour annuler l'assignation du Patch, appuyez sur [F5 (Cancel)].

Vous retrouvez l'écran Sample Edit.

#### Editer des échantillons

### Chop

Cette opération divise l'échantillon en deux échantillons ou plus (maximum 16 échantillons).

1. A l'écran Sample Edit, appuyez sur [CHOP].

Vous pouvez aussi maintenir [SHIFT] enfoncé et appuyer sur [F1 (Chop)].

2. Appuyez sur [F1 (Sample List)] et sélectionnez un échantillon.

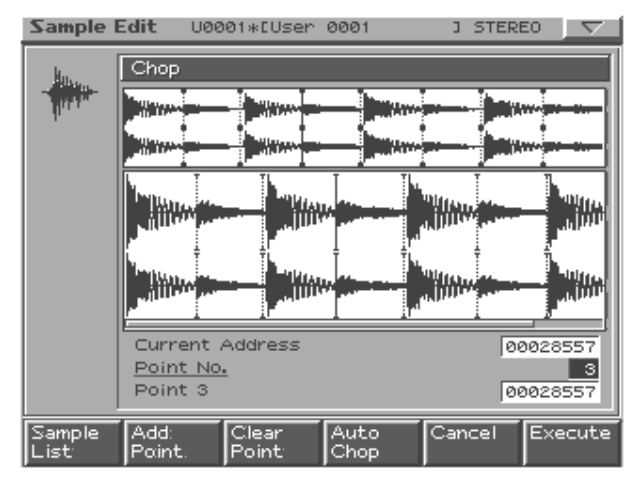

### Division d'un échantillon

Vous pouvez choisir le ou les endroits où l'échantillon sera divisé.

- 1. Utilisez la touche [CURSOR (haut)] pour amener le curseur sur "Current Address".
- 2. Utilisez [VALUE] ou [INC/DEC] pour déplacer le point.
- A l'endroit voulu pour la division, appuyez sur [F2 (Add Point)].

La position actuelle constitue le point de division.

- 4. Répétez les étapes 2 et 3 pour définir d'autres points de division si nécessaire.
- **5.** Appuyez sur [F6 (Execute)]. Un message vous demande confirmation.
- 6. Pour effectuer l'opération, enfoncez [F6 (Execute)].
- \* Pour annuler l'opération, appuyez sur [F5 (Cancel)].
  Lorsque vous effectuez l'opération Chop, un message vous demande si vous souhaitez faire appel à la fonction Create Rhythm.
- 7. Si vous voulez utiliser Create Rhythm, appuyez sur [F6 (Execute)].
  - Create Rhythm -> p. 151
- 8. Si vous ne voulez pas utiliser Create Rhythm, appuyez sur [F5 (Cancel)].

Vous retrouvez l'écran Sample Edit.

### Division automatique d'un échantillon (Auto Chop)

Voici comment spécifier automatiquement le ou les endroits où l'échantillon doit être divisé et effectuer la division.

- **1. Appuyez sur [F4 (Auto Chop)].** La sous-fenêtre Auto Chop apparaît.
- 2. Utilisez la touche [CURSOR (haut)] pour amener le curseur sur "Chop Type".
- 3. Utilisez [VALUE] ou [INC/DEC] pour choisir la méthode de division de l'échantillon.
- 4. Appuyez sur [CURSOR (bas)].
- 5. Utilisez [VALUE] ou [INC/DEC] pour choisir la valeur.

| Paramètre               | Description                                     |
|-------------------------|-------------------------------------------------|
| Chop Type               | Mode de division de l'échantillon               |
|                         | Level: Division en fonction du volume.          |
|                         | Beat: Division sur des temps en fonction        |
|                         | du BPM (p. 148) de l'échantillon.               |
|                         | Divide x: Division en 'x' échantillons de       |
|                         | longueur identique.                             |
| Si Chop Type = Leve     |                                                 |
| Level                   | Niveau auquel l'échantillon doit être divisé.   |
|                         | Des valeurs faibles entraînent une division     |
|                         | plus précise de l'échantillon.                  |
|                         | Plage: 1-10                                     |
| Si Chop Type = Beat     |                                                 |
| Beat                    | Intervalle selon lequel l'échantillon doit être |
|                         | divisé.                                         |
|                         | Plage: 1/32, 1/16T, 1/16, 1/8T, 1/8, 1/4T,      |
|                         | 1/4, 1/2, 1/1, 2/1                              |
| Si Chop Type = Divide x |                                                 |
| Times                   | Nombre d'échantillons devant résulter de la     |
|                         | division de l'échantillon.                      |
|                         | Plage: 2–16                                     |

#### 6. Appuyez sur [F6 (Auto Chop)].

L'échantillon est automatiquement divisé en fonction des réglages effectués.

L'échantillon est divisé en maximum 16 échantillons.

- Pour annuler l'opération, appuyez sur [F5 (Cancel)].
  Quand vous effectuez l'opération Chop, un message vous demande si vous voulez faire appel à la fonction Create Rhythm.
- 7. Si vous voulez utiliser Create Rhythm, appuyez sur [F6 (Execute)].
  - Create Rhythm -> p. 151
- 8. Si vous ne voulez pas utiliser Create Rhythm, appuyez sur [F5 (Cancel)].

Vous retrouvez l'écran Sample Edit.

### Ecouter les échantillons divisés

Après la division, vous pouvez appuyer sur les pads pour écouter l'échantillon que vous éditez.

En commençant par l'échantillon le plus proche du point Start, les échantillons sont pilotés par les pads [1], [2], ...

#### Déplacer un point de division

- 1. Utilisez la touche [CURSOR (haut/bas)] pour amener le curseur sur "Point No."
- 2. Sélectionnez le point à déplacer avec la molette [VA-LUE].

En commençant à partir du point Start, les points sont numérotés 1, 2, ...15.

- 3. Appuyez sur [CURSOR (bas)].
- 4. Tournez [VALUE] pour déplacer le point de division.

#### Supprimer un point de division

- 1. Utilisez la touche [CURSOR (haut/bas)] pour amener le curseur sur "Point No."
- 2. Sélectionnez le point à supprimer avec la molette [VALUE].
- 3. Appuyez sur [F3 (Clear Point)].

Le point de division est supprimé et les formes d'onde se trouvant de part et d'autre de ce point sont reliées.

### **Create Rhythm**

Cette opération se sert d'échantillons résultant d'une division (Chop) pour créer un kit de batterie. Chaque échantillon résultant de la division devient un Tone rythmique.

Après l'opération Chop, un message vous demande si vous souhaitez faire appel à la fonction Create Rhythm.

1. Si vous voulez utiliser Create Rhythm, appuyez sur [F6 (Execute)].

L'écran d'entrée de kit de batterie (Rhythm Set) apparaît.

- **2.** Donnez un nom au kit de batterie et sauvegardez-le. Pour en savoir plus, voyez "Sauvegarder un Patch/un kit de batterie" (p. 109).
- \* Pour annuler l'opération Create Rhythm, appuyez sur [F5 (Cancel)] afin de retrouver l'écran précédent.

#### MEMO

Quand vous exécutez Create Rhythm, un échantillon est aussi créé. Lors de la sauvegarde du kit de batterie, l'écran vous demande si vous voulez assigner le nouveau kit de batterie à la partie actuelle.

3. Pour assigner le kit de batterie, appuyez sur [F6 (Execute)].

Le kit de batterie nouvellement créé est assigné à la partie actuelle et l'écran Rhythm Edit (p. 102) apparaît.

4. Si vous ne voulez pas assigner le kit de batterie à la partie actuelle, appuyez sur [F5 (Cancel)]. Vous retrouvez l'écran Sample Edit.

### Emphasis

Dans certains cas, vous pouvez améliorer la qualité audio en accentuant la plage des hautes fréquences d'un échantillon importé. Par contre, les hautes fréquences d'un échantillon peuvent aussi être accentuées lorsque vous vous servez d'un échantillonneur d'un autre fabricant. Dans ce cas, vous pouvez minimiser le changement de timbre en atténuant la plage des hautes fréquences.

#### 1. Appuyez sur [EMPHASIS].

Vous pouvez aussi maintenir [SHIFT] enfoncé et appuyer sur [F2 (Emphasis)].

2. Appuyez sur [F1 (Sample List)] et sélectionnez un échantillon.

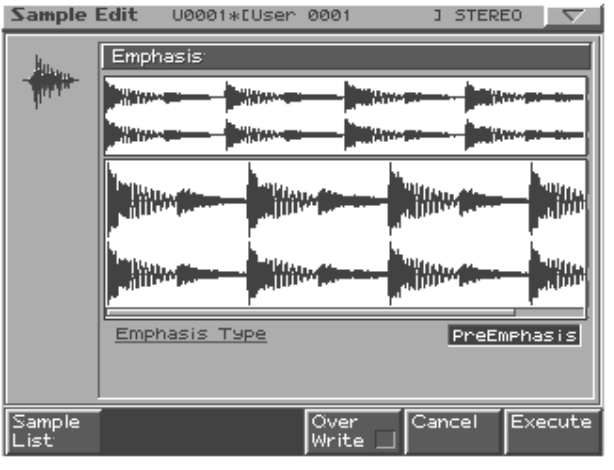

#### Utilisez [VALUE] ou [INC/DEC] pour choisir le type de traitement.

**PreEmphasis:** Accentue la plage des hautes fréquences. **DeEmphasis:** Atténue la plage des hautes fréquences.

- Pour remplacer l'échantillon actuel par l'échantillon traité, appuyez sur [F4 (Over Write)] afin d'afficher le symbole "✔".
- 5. Appuyez sur [F6 (Execute)].

Un message vous demande confirmation.

- 6. Pour effectuer l'opération, appuyez sur [F6 (Execute)].
  - \* Pour annuler l'opération, appuyez sur [F5 (Cancel)].

### Combine

Cette opération combine plusieurs échantillons pour n'en faire qu'un. Vous pouvez combiner jusqu'à 16 échantillons. Vous pouvez aussi séparer les échantillons par des silences.

#### 1. Appuyez sur [COMBINE].

Vous pouvez aussi maintenir [SHIFT] enfoncé et appuyer sur [F3 (Combine)].

2. Appuyez sur [F1 (Sample List)] et sélectionnez un échantillon.

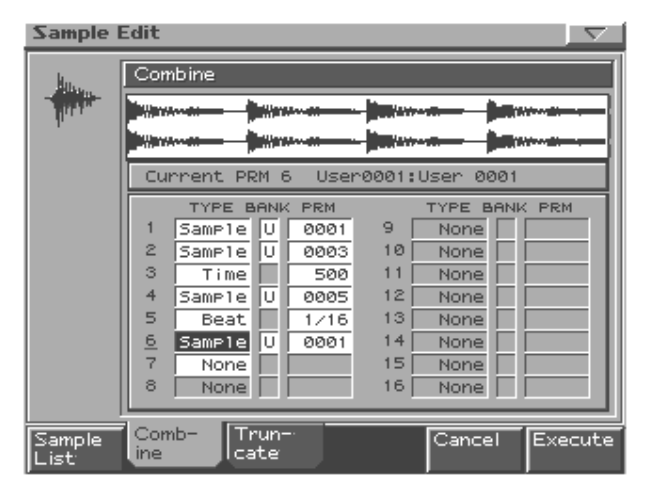

- 3. Utilisez la touche [CURSOR] pour sélectionner un paramètre.
- 4. Utilisez [VALUE] ou [INC/DEC] pour choisir la valeur.

| Paramètre | Plage          | Description                           |
|-----------|----------------|---------------------------------------|
| 1–16      | Echantillon ou | silence à combiner                    |
| TYPE      | Sample,        | Sample: échantillon                   |
|           | Time, Beat     | Time: silence (en temps)              |
|           |                | Beat: silence (en valeur de note)     |
| BANK      | U, C           | Banque contenant l'échantillon        |
|           |                | U: utilisateur                        |
|           |                | C: carte                              |
|           |                | * N'apparaît que si TYPE = Sample.    |
| PRM       | 1–10000 ms     | Numéro d'échantillon ou durée/va-     |
|           |                | leur de note du silence               |
|           | Valeur de      | La valeur de note dépend du réglage   |
|           | note:          | BPM de l'échantillon précédant le si- |
|           | 1/32,1/16T,    | lence.                                |
|           | 1/16,1/8T,     | * S'il n'y a pas d'échantillon juste  |
|           | 1/8,1/4T,1/    | avant le silence, la valeur BPM ac-   |
|           | 4,1/2,         | tuelle est utilisée.                  |
|           | 1/1.2/1        |                                       |

#### 5. Appuyez sur [F6 (Execute)].

Un message vous demande confirmation.

- 6. Pour effectuer l'opération, appuyez sur [F6 (Execute)].
  - \* Pour annuler l'opération, appuyez sur [F5 (Cancel)].

### **Edit Time Stretch**

Cette opération étire ou rétrécit l'échantillon pour changer la longueur ou le tempo.

Vous pouvez étirer ou rétrécir un échantillon d'un facteur allant de 0,5 à 2 fois la longueur originale.

#### 1. Appuyez sur [TIME STRETCH].

Vous pouvez aussi maintenir [SHIFT] enfoncé et appuyer sur [F4 (Time Stretch)].

2. Appuyez sur [F1 (Sample List)] et sélectionnez un échantillon.

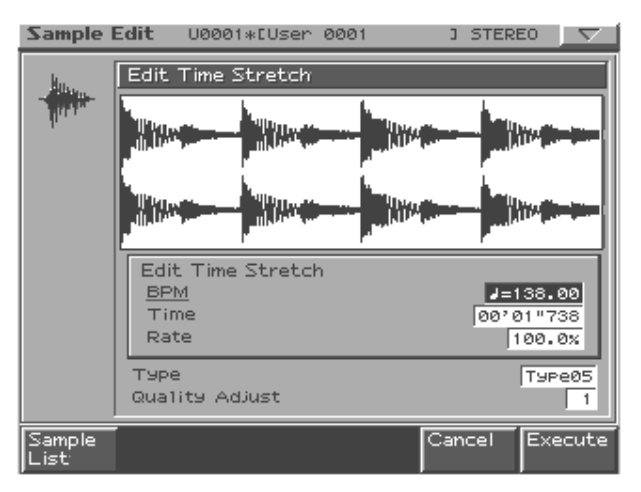

3. Appuyez sur [CURSOR (haut/bas)] pour choisir la façon de spécifier le tempo/la longueur.

| Edit  |          | BPM:                                                   |                                                |  |
|-------|----------|--------------------------------------------------------|------------------------------------------------|--|
| Time  | 9        | Change la                                              | a valeur BPM (p. 148) de l'échantillon.        |  |
| Stret | ch       | Time:                                                  |                                                |  |
|       |          | Définit la                                             | longueur de l'échantillon sous forme temporel- |  |
|       |          | le.                                                    |                                                |  |
|       |          | Rate:                                                  |                                                |  |
|       |          | Définit la longueur en tant que pourcentage de la lon- |                                                |  |
|       |          | gueur actuelle de l'échantillon.                       |                                                |  |
|       |          | Plage: 5                                               | 0.0–200.0%                                     |  |
| Туре  | <u>;</u> | TYPE01-                                                | Des valeurs faibles rendent le son plus adé-   |  |
|       |          | TYPE10                                                 | quat pour des phrases plus rapides tandis      |  |
|       |          |                                                        | que des valeurs élevées le préparent pour      |  |
|       |          |                                                        | des phrases plus lentes.                       |  |
| Qual  | ity      | 1–10                                                   | Vous pouvez affiner la qualité tonale du       |  |
| Adju  | st       |                                                        | traitement Time Stretch.                       |  |

4. Utilisez [VALUE] ou [INC/DEC] pour choisir le tempo/ la longueur.

#### 5. Appuyez sur [F6 (Execute)].

La longueur de l'échantillon est changée selon vos réglages.

\* Pour annuler l'opération, appuyez sur [F5 (Cancel)].

### Normalize

Cette opération augmente autant que possible le niveau de tout l'échantillon sans excéder le volume maximum.

- 1. Appuyez sur [NORMALIZE/AMP].
- 2. Appuyez sur [F1 (Sample List)] et sélectionnez un échantillon.

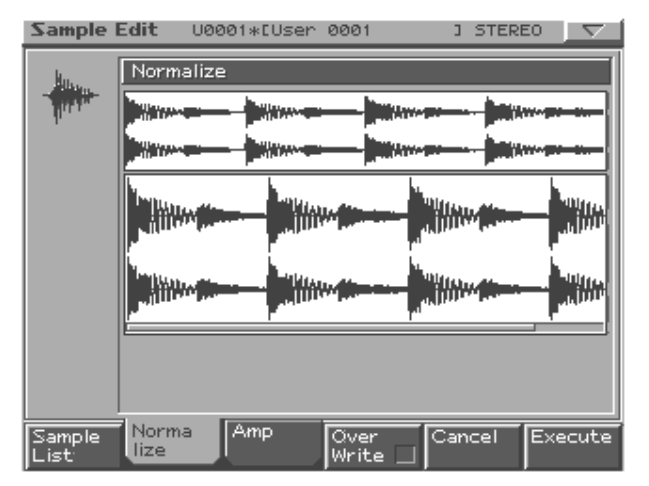

- Pour remplacer l'échantillon actuel par l'échantillon normalisé, appuyez sur [F4 (Over Write)] pour afficher le symbole "✓".
- 4. Appuyez sur [F6 (Execute)].

Un message vous demande confirmation.

- 5. Pour effectuer l'opération, appuyez sur [F6 (Execute)].
- \* Pour annuler l'opération, appuyez sur [F5 (Cancel)].

### Amp

Cette opération applique une enveloppe (c.-à-d. un changement variant dans le temps) au volume de l'échantillon.

1. Appuyez sur [NORMALIZE/AMP] puis appuyez sur [F3 (Amp)].

Vous pouvez aussi maintenir [SHIFT] enfoncé et appuyer sur [F6 (Amp)].

2. Appuyez sur [F1 (Sample List)] et sélectionnez un échantillon.

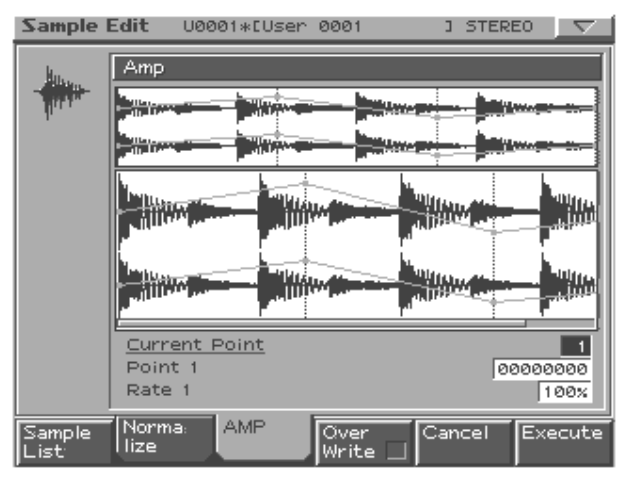

3. Utilisez [CURSOR (haut/bas)] pour sélectionner un paramètre.

#### 4. Utilisez [VALUE] ou [INC/DEC] pour choisir la valeur.

| Current Point | Point actuellement sélectionné                   |
|---------------|--------------------------------------------------|
|               | Après le point Start, les points sont numérotés  |
|               | 1, 2, 3 ou 4.                                    |
| Point 1–4     | Emplacement du point actuel                      |
| Rate 1–4      | Taux d'amplification du point actuel             |
|               | Détermine la façon dont le volume de chaque      |
|               | point doit être accentué par rapport à la valeur |
|               | actuelle.                                        |
|               | Plage: 0-400%                                    |

- Pour remplacer l'échantillon actuel par l'échantillon édité, appuyez sur [F4 (Over Write)] pour afficher le symbole "✓".
- **6.** Appuyez sur [F6 (Execute)]. Un message vous demande confirmation.
- 7. Pour effectuer l'opération, appuyez sur [F6 (Execute)].
  - \* Pour annuler l'opération, appuyez sur [F5 (Cancel)].

# Sauvegarder un échantillon

Un échantillon que vous venez de charger ou tout changement apporté à un échantillon est perdu dès que vous coupez l'alimentation de l'instrument. Pour conserver vos données, sauvegardez-les de la façon suivante.

- 1. Appuyez sur [SAMPLING/RESAMPLING] pour afficher l'écran Sample Edit.
- 2. Sélectionnez l'échantillon à sauvegarder.

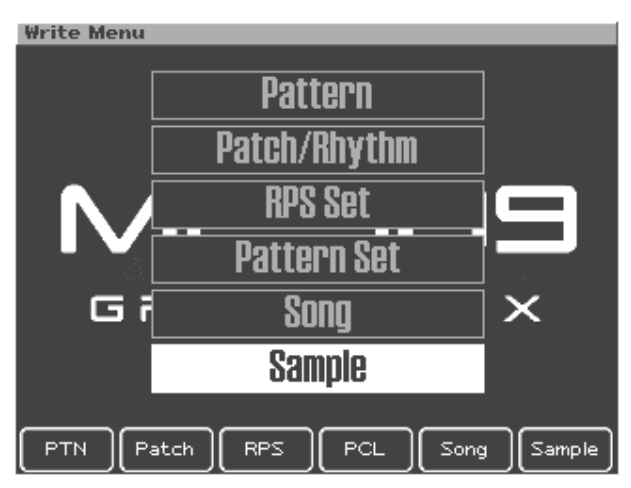

#### 3. Appuyez sur [WRITE].

L'affichage Write Menu apparaît. Assurez-vous que "Sample" est contrasté.

#### 4. Appuyez sur [ENTER].

L'écran Sample Name apparaît.

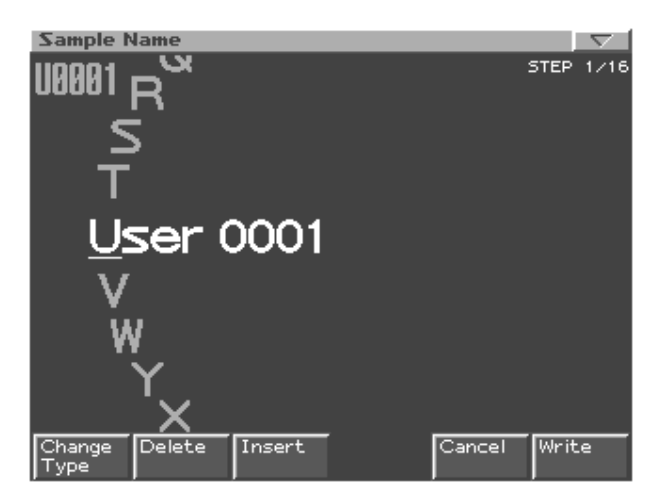

#### 5. Donnez un nom à l'échantillon.

| [CURSOR (gauche/   | Déplace le curseur (l'emplacement sé-       |
|--------------------|---------------------------------------------|
| droite)]           | lectionné pour l'entrée/l'édition d'un ca-  |
|                    | ractère).                                   |
| [CURSOR haut/bas]  | Alterne entre majuscules et minuscules.     |
| [VALUE] [INC/DEC]  | Sélection des caractères.                   |
| [F1 (Change Type)] | Sélectionne le type de caractère.           |
|                    | Chaque pression permet de choisir une       |
|                    | des trois options: lettres majuscules (A),  |
|                    | minuscules (a) ou chiffres et symboles      |
|                    | (0).                                        |
| [F2 (Delete)]      | Supprime le caractère se trouvant à la po-  |
|                    | sition du curseur tout en déplaçant les ca- |
|                    | ractères suivants vers la gauche afin de    |
|                    | combler l'espace.                           |
| [F3 (Insert)]      | Insère un espace à l'emplacement du cur-    |
|                    | seur.                                       |
|                    |                                             |

\* Pour annuler l'opération de sauvegarde, appuyez sur [F5 (Cancel)].

6. Lorsque vous avez terminé d'entrer le nom, appuyez sur [F6 (Write)].

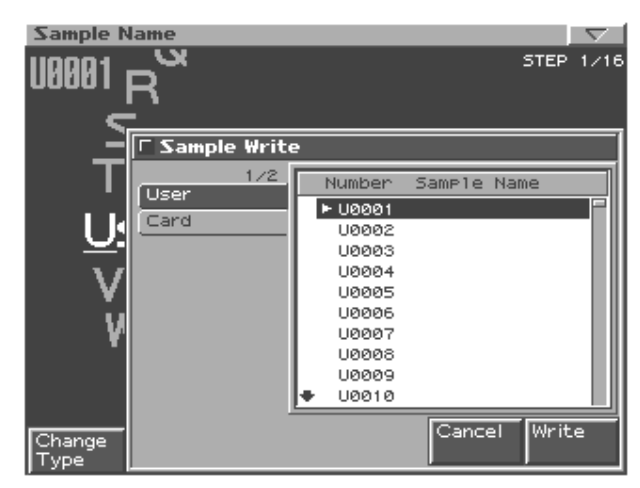

7. Utilisez [VALUE] ou [INC/DEC] pour choisir l'échantillon de destination.

Utilisez [CURSOR (gauche/droite)] pour sélectionner la banque (User ou Card).

8. Appuyez sur [F6 (Write)].

Un message vous demande confirmation.

- Pour sauvegarder l'échantillon, appuyez sur [F6 (Execute)].
  - \* Pour annuler la sauvegarde, appuyez sur [F5 (Cancel)].

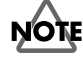

- Vous ne pouvez pas écraser un échantillon pour en sauvegarder un nouveau.
- Pour sauvegarder un échantillon stéréo, il faut que deux numéros d'échantillon successifs soient disponibles.

# **Menu Sample Edit**

### Utilisation du menu

- 1. A l'écran Sample Edit, appuyez sur [MENU].
- 2. Sélectionnez la fonction voulue avec [CURSOR (haut/ bas)] ou en actionnant [VALUE].

#### 3. Appuyez sur [ENTER].

Un message vous demande confirmation.

#### 4. Pour effectuer l'opération, enfoncez [F6 (Execute)].

\* Pour annuler l'opération, appuyez sur [F5 (Cancel)].

| Sample List        | Affiche une liste d'échantillons        |
|--------------------|-----------------------------------------|
|                    | (p. 147).                               |
| Sample Parameter   | Paramètres de l'échantillon (p. 148).   |
| Load Sample        | Charge un échantillon.                  |
| Load All Sample    | Charge tous les échantillons de la ban- |
|                    | que utilisateur et de la carte.         |
| Import WAV/AIFF    | Importe des fichiers WAV/AIFF d'un      |
|                    | appareil externe.                       |
| Create Patch       | Crée un Patch avec un échantillon       |
|                    | (p. 149).                               |
| Delete Sample File | Supprime complètement un échan-         |
|                    | tillon.                                 |
| Erase Sample       | Efface un échantillon de la mémoire.    |

### Charger un échantillon

Voici comment charger en mémoire un échantillon sélectionné dans la liste d'échantillons (p. 147).

#### 1. Sélectionnez "Load Sample" dans le menu.

#### 2. Appuyez sur [ENTER].

Un message vous demande confirmation.

- 3. Appuyez sur [F6 (Execute)] pour effectuer l'opération.
- \* Pour annuler l'opération, appuyez sur [F5 (Cancel)].

### Charger tous les échantillons

Voici comment charger tous les échantillons des banques utilisateur et carte.

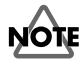

Lorsque vous exécutez la fonction Load All Samples, tous les échantillons non sauvegardés sont effacés.

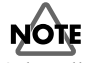

Si la taille totale des données des banques utilisateur et carte excède la taille de la mémoire, les échantillons de la banque utilisateur sont chargés en premier lieu. Ensuite le chargement d'un maximum d'échantillons de la carte commence en partant de l'échantillon portant le numéro le plus bas.

- 1. Sélectionnez "Load All Samples" dans le menu.
- 2. Appuyez sur [ENTER].

Un message vous demande confirmation.

- 3. Appuyez sur [F6 (Execute)] pour effectuer l'opération.
- \* Pour annuler l'opération, appuyez sur [F5 (Cancel)].

### Importer des données WAV/AIFF

Voici comment importer un fichier audio (WAV/AIFF) sous forme d'échantillon.

- 1. Sélectionnez "Import WAV/AIFF" dans le menu.
- 2. Appuyez sur [ENTER].
- Sélectionnez l'échantillon à importer.
  Pour en savoir plus, voyez "Sélection d'un fichier/dossier"
- (p.132).**4.** Appuyez sur [F6 (Import Sample)]. Un message vous demande confirmation.
- **5.** Pour importer, appuyez sur [F6 (Execute)]. Le fichier est chargé sous forme d'échantillon.
- \* Pour annuler l'opération, appuyez sur [F5 (Cancel)].

### Supprimer un échantillon

Voici comment supprimer complètement un fichier d'échantillon.

- 1. Sélectionnez "Delete Sample File" dans le menu.
- 2. Appuyez sur [ENTER].

Un message vous demande confirmation.

3. Appuyez sur [F6 (Execute)] pour effectuer l'opération.

\* Pour annuler l'opération, appuyez sur [F5 (Cancel)].

### Effacer un échantillon

Voici comment effacer un échantillon de la mémoire. Le fichier n'est pas effacé.

- 1. Choisissez "Erase Sample" dans le menu.
- **2. Appuyez sur [ENTER].** Un message vous demande confirmation.
- Appuyez sur [F6 (Execute)] pour effectuer l'opération.
  - \* Pour annuler l'opération, appuyez sur [F5 (Cancel)].

#### MEMO

Pour des échantillons stéréo, L et R sont chargés/supprimés/effacés simultanément.

### MEMO

# Menu

Cette section décrit les réglages du menu System et du menu Utility.

# Menu System

Ce menu permet d'effectuer des réglages qui portent sur le système entier, comme l'accord et la synchronisation.

#### 1. Appuyez sur [MENU].

2. Utilisez la touche [CURSOR (haut/bas)] pour sélectionner "System".

En modes Pattern et Song, vous pouvez aussi afficher ce menu en maintenant [SHIFT] enfoncé et en enfonçant [F5 (System)].

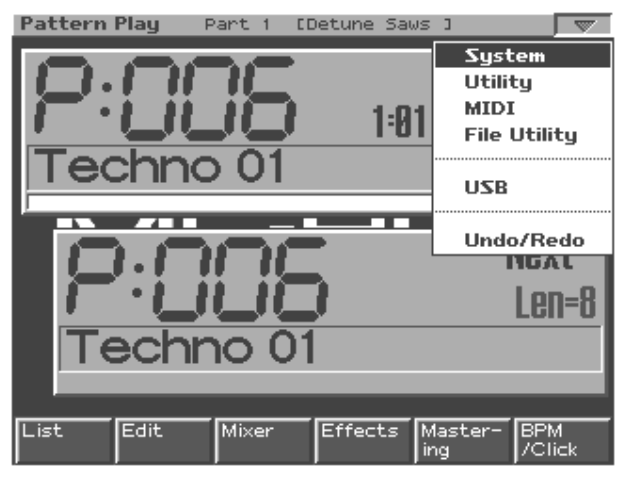

#### 3. Appuyez sur [ENTER].

Le menu System s'affiche.

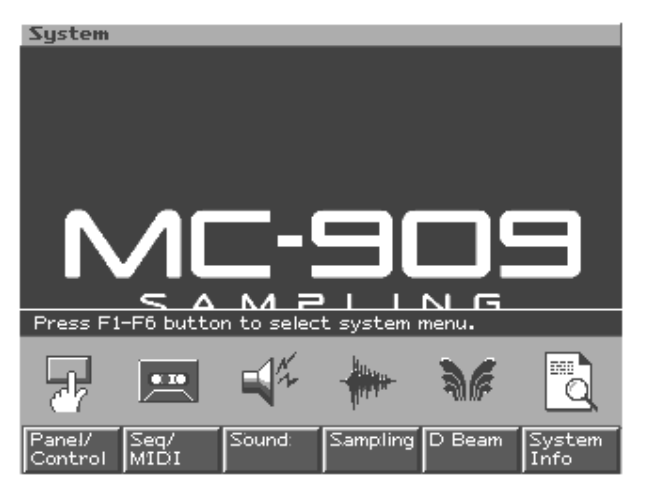

 Choisissez l'élément que vous voulez régler avec les boutons [F1]–[F6].

| [F1 (Panel/Control)] | Permet de régler les paramètres des    |
|----------------------|----------------------------------------|
| (Panel/Controller)   | commandes et de l'écran.               |
| [F2 (Seq/MIDI)]      | Permet de régler les paramètres du     |
| (Sequencer/MIDI)     | séquenceur et liés au MIDI.            |
| [F3 (Sound)]         | Permet de régler l'accord et la maniè- |
|                      | re dont les sons sont produits.        |
| [F4 (Sampling)]      | Permet d'effectuer les réglages liés à |
|                      | l'échantillonnage.                     |
| [F5 (D Beam)]        | Sert à régler les paramètres du D      |
|                      | Beam.                                  |
| [F6 (System Info)]   | Permet de vérifier le statut de la MC- |
| (System Information) | 909.                                   |
|                      |                                        |

5. Appuyez sur un bouton de fonction pour afficher d'autres paramètres.

- 6. Utilisez [CURSOR (haut/bas)] pour sélectionner un paramètre.
- Utilisez [VALUE] ou [INC/DEC] pour éditer le paramètre.
- \* Les réglages de paramètres que vous effectuez ici sont perdus à la mise hors tension. Si vous tenez à vos réglages, sauvegardez-les donc en appuyant sur **[F6 (System Write)]**.
- 8. Quand vous avez fini vos réglages, appuyez sur [EXIT].

L'écran affiche de nouveau le menu System.

**9.** Appuyez de nouveau sur [EXIT] pour quitter le menu System.

### **Réglages Panel/Controller**

Ces réglages portent sur les commandes en face avant et l'écran.

| Paramètre           | Plage            | Description                                                                               |
|---------------------|------------------|-------------------------------------------------------------------------------------------|
| [F1 (Pad Velocity)] |                  |                                                                                           |
| Pad Velocity        | REAL, 1–127      | Volume de la note produit en enfonçant un pad                                             |
|                     |                  | Quand ce paramètre est sur REAL, vous pouvez modifier la dynamique du son en variant la   |
|                     |                  | force avec laquelle vous frappez sur le pad.                                              |
| [F2 (TTE/Tap/DB)]   | •                |                                                                                           |
| TTE Slider Type     | TTE, PITCH BEND, | Fonction du curseur d'émulation de platine                                                |
|                     | MODULATION       | TTE: émulation de platine conventionnelle                                                 |
|                     |                  | PITCH BEND: effet Pitch bend                                                              |
|                     |                  | MODULATION: modulation                                                                    |
| TTE Magnify         | -1-+1200-+200    | Plage variable du curseur d'émulation de platine                                          |
| Tap Switch          | OFF, ON          | Commutateur On/Off du bouton TAP                                                          |
| Tap Resolution      | QUARTER, 8TH,    | Résolution du tempo pour la fonction Tap                                                  |
|                     | 16TH             | C'est la résolution (valeur de note) en vigueur quand vous changez le tempo avec [TAP].   |
|                     |                  | QUARTER: noire                                                                            |
|                     |                  | 8TH: croche                                                                               |
|                     |                  | 16TH: double croche                                                                       |
| D Beam ID           | 0–3              | Quand vous utilisez plusieurs MC-909 à la fois, vous pouvez assigner une adresse à chaque |
|                     |                  | unité pour être sûr que chaque contrôleur D Beam pilote la MC-909 correspondante.         |
| [F3 (Screen Saver)] |                  |                                                                                           |
| Screen Saver Type   | 1-10             | Type d'économiseur d'écran                                                                |
| Screen Saver Time   | OFF, 5–60 min    | Délai (en minutes) avant l'activation de l'économiseur d'écran                            |
|                     |                  | Réglez ce paramètre sur "OFF" pour désactiver l'économiseur d'écran.                      |
| [F4 (Back Ground)]  | •                |                                                                                           |
| Back Ground Picture | 1-10             | Fichier affiché comme fond d'écran                                                        |
|                     |                  | Appuyez sur [F5 (Import BMP)] et chargez un fichier bitmap du dossier TMP/BMP que         |
|                     |                  | vous trouverez dans le dossier USER/CARD.                                                 |

### **Réglages Sequencer/MIDI**

Ces paramètres définissent le fonctionnement du séquenceur et des réglages liés au MIDI.

| Paramètre       | Plage   | Description                                                                                              |
|-----------------|---------|----------------------------------------------------------------------------------------------------|
| [F1 (Seq Sync)] |         |                                                                                                    |
| Sync Mode       | MASTER, | Définit le fonctionnement du séquenceur intégré et la manière dont les messages MIDI Clock sont transmis |
|                 | REMOTE, | et reçus.                                                                                                |
|                 | SLAVE   | MASTER: Le séquenceur interne est synchronisé avec l'horloge interne. Tout message MIDI Clock ve-        |
|                 |         | nant d'un appareil externe est donc ignoré.                                                              |
|                 |         | <b>REMOTE:</b> Le fonctionnement est grosso modo identique à celui du paramètre "MASTER". En revanche,   |
|                 |         | les messages Start/Stop reçus de la source MIDI externe lancent/arrêtent la reproduction du séquenceur   |
|                 |         | interne.                                                                                                 |
|                 |         | SLAVE: Le séquenceur interne est synchronisé avec les messages MIDI Clock reçus d'un appareil exter-     |
|                 |         | ne. Si aucun message MIDI Clock n'est reçu, la reproduction de motif/de morceau ne démarrera pas,        |
|                 |         | même si vous appuyez sur [PLAY].                                                                         |
| Sync Output     | OFF, ON | Détermine si les messages MIDI de synchronisation sont transmis ou non.                                  |
|                 |         | <b>OFF:</b> Les messages ne sont pas transmis.                                                           |
|                 |         | <b>ON:</b> Les messages suivants sont transmis via la prise MIDI OUT.                                    |
|                 |         | • Timing Clock (horloge): F8                                                                             |
|                 |         | • Start: FA                                                                                              |
|                 |         | • Continue: FB                                                                                           |
|                 |         | • Stop: FC                                                                                               |
|                 |         | Song Position Pointer (pointeur de position dans le morceau): F2                                         |
| Arpeggio Sync   | OFF,    | Définit la manière dont le déclenchement de l'arpège est synchronisé avec le motif.                      |
| Mode            | MODE1,  | <b>OFF:</b> La synchronisation de déclenchement est désactivée.                                          |
|                 | MODE2   | MODE1: Pendant la reproduction de motif, les arpèges démarrent en synchronisation. Quand la repro-       |
|                 |         | duction de motif s'arrête, la production d'arpège s'interrompt aussi.                                    |
|                 |         | MODE2: Semblable au mode MODE1, si ce n'est qu'ici, l'arpège démarre au début de la mesure suivant       |
|                 |         | le déclenchement du motif actuel.                                                                        |
|                 |         | * Si la reproduction du motif est arrêtée, l'arpège démarre immédiatement, quel que soit le réglage sé-  |
|                 |         | lectionné ci-dessus.                                                                                     |
|                 |         |                                                                                                    |

### Menu System

| Paramètre        | Plage      | Description                                                                                                    |
|------------------|------------|----------------------------------------------------------------------------------------------------|
| RPS Trigger      | REAL,      | Lorsque vous faites appel à la fonction RPS en mode de reproduction de motif, il peut y avoir un certain                                                                                                    |
| Quantize         | 16TH, 8TH, | flottement au niveau du timing des motifs et des phrases, selon le moment où vous enfoncez les pads. Pour                                                                                                    |
|                  | QUARTER,   | l'éviter, la MC-909 vous permet de spécifier le timing de reproduction de la phrase afin de la synchroniser                                                                                                    |
|                  | MEASURE    | parfaitement avec le motif.                                                                                                    |
|                  |            | <b>REAL:</b> La phrase est reproduite immédiatement avec le rythme auquel vous avez actionne les pads.                                                                                                    |
|                  |            | <b>161H, 81H, GUARTER:</b> Le motif est divise en unités correspondant à la valeur de note choisie; lorsque                                                                                                    |
|                  |            | vous actionnez les pads, la reproduction de la phrase commence sur la note suivante.                                                                                                    |
|                  |            | <b>MEASURE:</b> Le motif est divise en mesures; lorsque vous actionnez les pads, la reproduction de la phrase                                                                                                    |
| PDM Logl         | OFF ON     | commence au deput de la mesure sulvante.                                                                                                    |
| DF WI LOCK       | UFF, UN    | <b>OFF</b> : La characteria da tampo a liaja en môme tampo qual o characteria de motificación de tampo a liaja en môme tampo qual o characteria de tampo a liaja en môme tampo qual o characteria de tampo de tampo a liaja en môme tampo qual o characteria de tampo de tampo de tampo qual de tampo qual de |
|                  |            | <b>ON</b> . Le tempo du premier motif reproduit reste en vigueur mâme en cas de changement de motif                                                                                                    |
| [F2 (Song)]      |            | <b>ON.</b> Le tempo du premier motir reproduit reste en vigiteur, meme en cas de changement de motir.                                                                                                    |
| Song Loop Mode   | OFF.       | Définit la manière dont les morceaux sont reproduits.                                                                                                    |
|                  | LOOP1.     | <b>OFF:</b> C'est le réglage normal. Le morceau actuellement choisi est reproduit une seule fois.                                                                                                    |
|                  | LOOP2      | LOOP1: Le morceau actuellement choisi est reproduit en boucle.                                                                                                    |
|                  |            | LOOP2: Tous les morceaux sont reproduits en boucle.                                                                                                    |
|                  |            | * Si vous utilisez le mode "LOOP2", nous vous conseillons d'insérer un motif silencieux (étouffant toutes                                                                                                    |
|                  |            | les parties) à la fin de chaque morceau pour obtenir des transitions bien fluides.                                                                                                    |
| Song Play Mode   | MODE1.     | Définit si les paramètres de configuration du motif sont chargés ou non quand vous passez au pas suivant                                                                                                    |
|                  | MODE2      | du morceau.                                                                                                    |
|                  |            | MODE1: Les paramètres de configuration, réglages d'étouffement et de changement en temps réel sont                                                                                                    |
|                  |            | chargés quand vous passez au pas suivant.                                                                                                    |
|                  |            | MODE2: Les paramètres de configuration, réglages de coupure et de modification en temps réel sont                                                                                                    |
|                  |            | conservés pour la reproduction uniquement si le pas suivant joue le même motif que le pas actuel.                                                                                                    |
| Song Step Switch | AUTO, MA-  | Définit si la reproduction avance ou non automatiquement jusqu'au pas suivant du morceau.                                                                                                    |
|                  | NUAL       | <b>AUTO:</b> La reproduction passe automatiquement au pas suivant.                                                                                                    |
|                  |            | MANUAL: La reproduction passe au pas suivant quand vous appuyez sur [F1 (Next Step)] en mode Song                                                                                                    |
|                  |            | pour afficher le repère "✔".                                                                                                    |
| [F3 (MIDI Tx)]   |            |                                                                                                    |
| Transmit         | OFF, ON    | Définit si des changements de programme sont transmis ou non via la prise MIDI OUT quand vous chan-                                                                                                    |
| Program Change   |            | gez le Patch de chaque partie. Quand ce paramètre est réglé sur "OFF", les changements de programme ne                                                                                                    |
|                  | 077 011    | sont pas transmis.                                                                                                    |
| Transmit Bank    | OFF, ON    | Définit si des messages de sélection de banque sont transmis ou non via la prise MIDI OUT quand vous                                                                                                    |
| Select           |            | changez le Patch de chaque partie. Quand ce paramètre est règle sur "OFF", les messages de selection de                                                                                                    |
| Transmit Astirra | OFF ON     | banque ne sont pas transmis.<br>Définite i dan macanas da Astiva Sansing (vésifiant si la compavion MID) estatuiques établis) ant transmis.                                                                                                    |
| Fransmit Active  | OFF, ON    | Definit si des messages de Active Sensing (Vernant si la connexion MIDI est toujours etable) sont transmis                                                                                                    |
| Sensing          |            | ou non via prise wind Oot quanti vous changez le raich de chaque partie. Quanti ce parametre est règle                                                                                                    |
| Transmit Patch   | TVPF-      | Suit OTT, les inessages Active sensing ne sont pas transmissions.                                                                                                    |
| Edit Type        | OUICK TY-  | pulze les commandes en face avant                                                                                                    |
| Lant Type        | PE-CC      | <b>TYPE-OUICK:</b> Les données de commandes/curseurs sont transmises et recues sous forme de comman-                                                                                                    |
|                  | 12.00      | des de contrôle et de données SvsEx.                                                                                                    |
|                  |            | <b>TYPE-CC:</b> Les données de commandes/curseurs sont transmises et recues sous forme de commandes                                                                                                    |
|                  |            | de contrôle. Le volume de données est moins important que celui du réglage TYPE-OUICK.                                                                                                    |
| Transmit Edit    | OFF, ON    | Définit si les changements de réglages sont transmis sous forme de données SysEx (ON) ou non (OFF).                                                                                                    |
| Data             |            |                                                                                                    |
| Soft Through     | OFF, ON    | Définit si oui ou non les messages reçus à la prise MIDI IN sont retransmis tels quels via la prise MIDI OUT.                                                                                                    |
|                  |            | Quand ce paramètre est sur "OFF", les messages MIDI reçus à la prise MIDI IN ne sont pas retransmis.                                                                                                    |
| [F4 (MIDI Rx)]   |            |                                                                                                    |
| Remote           | OFF, ON    | Activez ("ON") ce paramètre si vous voulez utiliser un clavier MIDI externe au lieu des pads de la MC-909.                                                                                                    |
| Keyboard Switch  |            | * Ce paramètre a été réglé sur "ON" à l'usine, ce qui permet de reproduire les Patches de la partie choisie                                                                                                    |
|                  |            | sur la MC-909, quels que soient les canaux de transmission du clavier MIDI externe.                                                                                                    |
|                  |            | * Réglez-le sur "OFF" pour piloter la MC-909 avec un séquenceur externe et l'utiliser comme générateur                                                                                                    |
|                  |            | de sons multitimbral à seize parties. Les Patches peuvent être reproduits par partie, conformément au                                                                                                    |
|                  |            | canal utilisé pour transmettre les données MIDI du séquenceur externe.                                                                                                    |
| Device ID        | 17–32      | Numéro Device ID d'un message SysEx sur la MC-909                                                                                                    |
|                  |            | Pour qu'un message SysEx puisse être reçu, il faut que le numéro Device ID inclus dans ce message cor-                                                                                                    |
|                  |            | responde au numéro Device ID défini sur le récepteur MIDI. Cette fonction permet de transmettre simul-                                                                                                    |
|                  |            | tanement des messages SysEx différents à plusieurs MC-909.                                                                                                    |
|                  |            | * Le numéro Device ID a été réglé sur "17" à l'usine.                                                                                                    |
| Receive Program  | OFF, ON    | Détermine si chaque partie reçoit ou non les messages de changement de programme. Quand ce paramètre                                                                                                    |
| Change           | OFF OX     | est réglé sur "OFF", les changements de programme ne sont pas reçus.                                                                                                    |
| Keceive Bank     | OFF, ON    | Détermine si chaque partie reçoit ou non les messages de sélection de banque. Quand ce paramètre est réglé                                                                                                    |
| Select           | OFF ON     | sur 'OFF', les messages de selection de banque ne sont pas reçus.                                                                                                    |
| Keceive          | OFF, ON    | Determine si chaque partie reçoit ou non les messages SysEx. Quand ce paramètre est sur "OFF", les mes-                                                                                                    |
| Exclusive        |            | sages Sysex ne sont pas reçus.                                                                                                    |

### **Réglages Sound**

Ces paramètres règlent l'accord et la manière dont le son est produit.

| Paramètre            | Plage          | Description                                                                                     |
|----------------------|----------------|-------------------------------------------------------------------------------------------------|
| [F1 (Sound/Tune)]    |                |                                                                                                 |
| Master Tune          | 415.3–466.2 Hz | Règle l'accord global de la MC-909.                                                             |
|                      |                | Ce réglage se fait en ajustant la fréquence de la touche La4 (A4).                              |
| Master Level         | 0–127          | Règle le volume global de la MC-909.                                                            |
| Output Gain          | -12– +12 dB    | Règle le niveau des sorties analogique et numérique de la MC-909.                               |
| Metronome Level      | 0-10           | Détermine le volume du métronome.                                                               |
| Master Key Shift     | -24-+24        | Décale la hauteur globale de la MC-909.                                                         |
| Patch Remain         | OFF, ON        | Définit si oui (ON) ou non (OFF) les notes en cours de production continuent de sonner quand    |
|                      |                | vous choisissez un autre Patch ou kit de batterie.                                              |
| [F2 (Sound Control)] |                | •                                                                                               |
| Rhythm Octave        | OFF, ON        | Définit si les boutons [OCT +/-] produisent (ON) ou non (OFF) un effet quand un kit de batterie |
| Switch               |                | est assigné à la partie actuelle.                                                               |
| Resonance Limiter    | 50-127         | Définit l'étendue de la plage de réglage pour la commande [RESONANCE].                          |
|                      |                | Plus vous augmentez cette valeur et plus la plage de réglage de la commande [RESONANCE]         |
|                      |                | s'étend.                                                                                        |
| LFO Morphing         | OFF, ON        | Définit si la commande modifie (ON) ou non (OFF) en douceur la forme d'onde du LFO1.            |
| Switch               |                |                                                                                                 |

### **Réglages Sampling**

Il s'agit des paramètres liés à l'échantillonnage.

| Paramètre           | Plage                 | Description                                                                                       |  |
|---------------------|-----------------------|---------------------------------------------------------------------------------------------------|--|
| [F1 (Sampling)]     |                       |                                                                                                   |  |
| Default File Type   | WAV, AIFF             | Format de fichier utilisé pour sauvegarder un échantillon                                         |  |
| Preset Default Load | OFF, ON               | Définit si les échantillons préprogrammés (Preset) sont chargés (ON) ou non (OFF) en mémoire      |  |
|                     |                       | à la mise sous tension.                                                                           |  |
| Sample Default      | OFF, ON               | Définit si les échantillons de la mémoire utilisateur et de la carte de mémoire sont chargés (ON) |  |
| Load                |                       | ou non (OFF) en mémoire à la mise sous tension.                                                   |  |
| Pre Sample Time     | 0–1000 ms             | Extrait précédant le déclenchement d'échantillonnage manuel ou automatique et enregistré          |  |
|                     |                       | avec l'échantillon                                                                                |  |
|                     |                       | Ce paramètre permet de s'assurer que l'échantillon contient la portion d'attaque intégrale.       |  |
| Trigger Level       | 0–7                   | Niveau du déclenchement d'échantillonnage quand Auto Trig est réglé sur "ON"                      |  |
|                     |                       | 0 correspond au seuil minimum.                                                                    |  |
| Gap Time            | 500, 1000, 1500, 2000 | Longueur du blanc produisant une division de l'échantillon                                        |  |
|                     | ms                    | Si l'échantillon contient un blanc d'une durée supérieure au temps défini ici, il est automati-   |  |
|                     |                       | quement divisé à cet endroit et la numérotation est mise à jour pour le nouveau son.              |  |
|                     |                       | * Ce paramètre est uniquement d'application en mode Auto Divide Sampling.                         |  |
| External Source     | LINE-L-R, LINE-L,     | Source externe du signal d'entrée                                                                 |  |
| Select              | DIGI-OPT,             | LINE-L-R: Prises INPUT L/R (stéréo)                                                               |  |
|                     | DIGI-COAX, MIC        | LINE-L: Prise INPUT L (mono)                                                                      |  |
|                     |                       | DIGI-OPT: Entrée numérique (optique)                                                              |  |
|                     |                       | DIGI-COAX: Entrée numérique (coaxiale)                                                            |  |
|                     |                       | MIC: Prise INPUT (mono, niveau micro)                                                             |  |
| Trimming Switch     | OFF, ON               | Quand ce paramètre est actif, les positions des points Start et End sont automatiquement          |  |
|                     |                       | ajustées après l'échantillonnage pour éliminer tout blanc au début ou à la fin de l'échantillon.  |  |

### **Réglages D Beam**

Ces paramètres régissent le fonctionnement du contrôleur D Beam.

| Paramètre             | Plage                                 | Description                                                                 |
|-----------------------|---------------------------------------|-----------------------------------------------------------------------------|
| [F1 (Solo Synth)]     |                                       | •                                                                           |
| Solo Synth Patch Bank | Voyez la liste des Patches (p. 179).  | Patch joué par le synthé solo (Solo Synth)                                  |
| Solo Synth Patch No.  |                                       |                                                                             |
| Solo Synth Note       | 0 (C-1)–127 (G9)                      | Note de référence pour le Solo Synth                                        |
| Solo Synth Scale      | FREE, CHROMATIC                       | Commutateur On/Off de gamme                                                 |
|                       |                                       | FREE: Continu (aucun pas)                                                   |
|                       |                                       | CHROMATIC: Par pas de demi-ton                                              |
| Solo Synth Range      | 2OCTAVE, 4OCTAVE                      | Etendue du clavier pour le Solo Synth                                       |
| [F2 (Cut+Reso)]       |                                       |                                                                             |
| Cutoff Range Lower    | 0-127                                 | Fréquence de coupure du filtre quand vous éloignez la main du contrôleur    |
|                       |                                       | D Beam                                                                      |
| Cutoff Range Upper    | 0–127                                 | Fréquence de coupure du filtre quand vous rapprochez la main du contrôleur  |
|                       |                                       | D Beam                                                                      |
| Resonance Range       | 0–127                                 | Résonance du filtre quand vous éloignez la main du contrôleur D Beam        |
| Lower                 |                                       |                                                                             |
| Resonance Range       | 0–127                                 | Résonance du filtre quand vous rapprochez la main du contrôleur D Beam      |
| Upper                 |                                       |                                                                             |
| [F3 (Turntable)]      |                                       |                                                                             |
| Turntable BPM Type    | DOWN, UP                              | Changement de tempo produit en rapprochant la main du contrôleur D Beam     |
|                       |                                       | <b>DOWN:</b> Le tempo ralentit quand vous rapprochez la main du contrôleur. |
|                       |                                       | <b>UP:</b> Le tempo accélère quand vous rapprochez la main du contrôleur.   |
| Turntable Pitch Type  | DOWN, UP                              | Changement de hauteur produit en rapprochant la main du contrôleur          |
|                       |                                       | D Beam                                                                      |
|                       |                                       | DOWN: La hauteur diminue quand vous rapprochez la main du contrô-           |
|                       |                                       | leur.                                                                       |
|                       |                                       | <b>UP:</b> La hauteur augmente quand vous rapprochez la main du contrôleur. |
| [F4 (User Assign)]    | -                                     |                                                                             |
| Туре                  | Control Change, Bend Up, Bend         | Paramètre piloté par le contrôleur D Beam                                   |
|                       | Down, Bend Up/Down, Ch After-         |                                                                             |
|                       | touch, Start/Stop, Glissando, Adlib,  |                                                                             |
|                       | Arp Octave Up, Arp Octave Down,       |                                                                             |
|                       | Arp Octave Both, Arp Duration,        |                                                                             |
|                       | BPM Up, BPM Down, Pitch UP, Pitch     |                                                                             |
|                       | Down, Effects C1, Effects C2, All Mu- |                                                                             |
|                       | te                                    |                                                                             |
| Number                | CC#1–CC#31, CC#33–CC#95               | Commande de contrôle                                                        |
|                       |                                       | Ce réglage est uniquement possible si Type est réglé sur "Control Change".  |
| Range Lower           | 0–127                                 | Valeur du paramètre quand vous éloignez la main du contrôleur D Beam        |
| Range Upper           | 0-127                                 | Valeur du paramètre quand vous rapprochez la main du contrôleur D Beam      |

### **System Information**

Cet affichage permet de vérifier le statut de la MC-909.

Appuyez sur [F6 (Close)] pour retourner à l'affichage du menu System.

- [F1 (Features)] Affiche les fonctions principales de la MC-909.
- [F2 (Memory Info)]
- Affiche la mémoire totale installée.
- [F3 (SRX Exp Info)]

Affiche le nom de la carte d'extension installée.

# **Menu Utility**

Ce menu vous permet de gérer divers types de données.

1. Appuyez sur [MENU].

#### 2. Utilisez [CURSOR (haut/bas)] pour choisir "Utility".

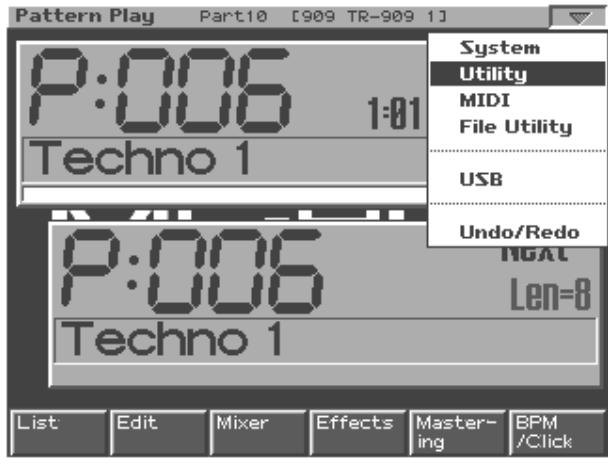

#### 3. Appuyez sur [ENTER].

L'écran du menu Utility s'affiche.

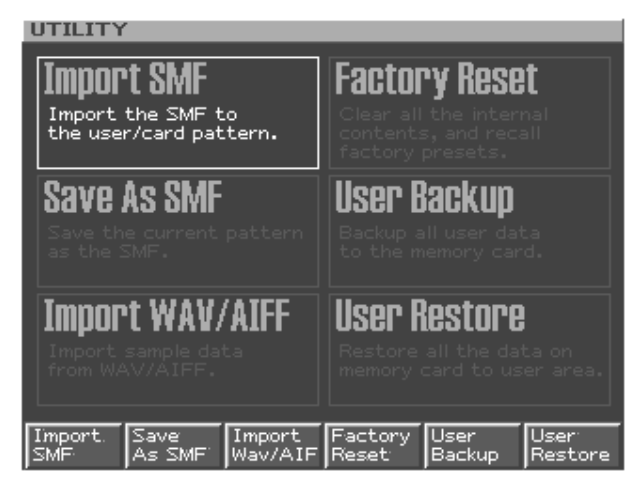

4. Choisissez l'opération à effectuer avec les boutons [F1]–[F6].

| Charger des données SMF dans         |
|--------------------------------------|
| un motif utilisateur ou une carte    |
| de mémoire (p. 163).                 |
| Sauvegarder les données du mo-       |
| tif actuel en format SMF (p. 164).   |
| Importer des données d'échan-        |
| tillon d'un fichier WAV/AIFF         |
| (p. 164).                            |
| Rétablir les réglages usine (p. 52). |
| Sauvegarder des données utilisa-     |
| teur sur carte de mémoire            |
| (p. 164).                            |
| Charger des données utilisateur      |
| d'une carte de mémoire (p. 164).     |
|                                      |

### Import SMF

Voyons comment charger des données de motif SMF et les sauvegarder dans un motif utilisateur ou une carte de mémoire. La MC-909 est compatible avec les formats SMF 0 et 1.

### NOTE

Si le motif utilisateur de destination contient des données, celles-ci seront remplacées par les nouvelles données.

- 1. Enfoncez [F1 (Import SMF)] à l'écran du menu Utility.
- 2. Choisissez le fichier SMF à importer.

Pour en savoir plus sur ce choix, voyez p. 166.

3. Appuyez sur [F6 (Import SMF)].

Un écran permettant de choisir la mémoire de destination pour les données apparaît.

- Utilisez [CURSOR (gauche/droite)] pour spécifier la destination de sauvegarde: la mémoire utilisateur ou une carte de mémoire.
- 5. Utilisez [VALUE], [INC/DEC] ou [CURSOR (haut/bas)] pour choisir le motif utilisateur de destination.
- 6. Appuyez sur [F6 (Select)].

Un message vous demande confirmation.

- 7. Pour sauvegarder les données, appuyez sur [F6 (Execute)].
  - \* Pour annuler l'opération, appuyez sur [F5 (Cancel)].

#### Précautions pour l'importation de fichiers SMF

- Les fichiers comportant des paramètres absents sur le séquenceur de la MC-909 ne peuvent pas être importés.
- Dans certains cas, les données SMF générées sur plusieurs canaux ne pourront pas être importées correctement.
- Les données de niveau et changements de programme précédant les données de note seront importés comme données de configuration.
- Sur la MC-909, le numéro de canal correspond au numéro de partie; ainsi, par ex., canal 1 = partie 1. Les données générées sur le canal 1 seront donc importées dans la partie 1.
- Les données de réglages précédant les données de note seront affichées à l'écran Mixer comme des données de configuration de motif. En outre, le message de note initial sera importé comme premier temps de la première mesure. Pour importer des données qui ne commencent pas au début de la première mesure, décalez-les avec la fonction Shift Clock d'édition de motif.

#### <Données de configuration (Setup Data)>

- Changement de programme (PC)
- Sélection de banque (CC#0, CC#32)
- Niveau (CC#7)
- Panoramique (CC#10)
- Transposition (CC#85)
- Niveau d'envoi de réverb. (CC#91)
- Divers effets (SysEx)

### Save As SMF

Voyons à présent comment sauvegarder les données du motif actuel dans la mémoire utilisateur ou sur une carte de mémoire sous forme de données SMF.

Cette opération produit des données SMF de format 1.

- 1. En mode Pattern, choisissez le motif à sauvegarder sous forme de données SMF.
- 2. Appuyez sur [F2 (Save As SMF)] à l'écran du menu Utility.
- **3.** Choisissez la destination de sauvegarde pour les données SMF.

Pour en savoir plus sur ce choix, voyez p. 166.

- **4.** Appuyez sur [F6 (Save As SMF)]. Un message vous demande confirmation.
- 5. Appuyez sur [F6 (Execute)] pour sauvegarder les données.
- \* Pour annuler l'opération, appuyez sur [F5 (Cancel)].

### Import WAV/AIFF

Voici comment importer un fichier d'échantillon (format WAV/ AIFF) sous forme d'échantillon utilisateur.

- Appuyez sur [F3 (Import WAV/AIF)] à l'écran du menu Utility.
- **2.** Choisissez l'échantillon à importer. Pour en savoir plus sur ce choix, voyez p. 166.
- **3.** Appuyez sur [F6 (Import WAV/AIF)]. Un message vous demande confirmation.
- 4. Appuyez sur [F6 (Execute)] pour importer l'échantillon.
  - Les données sont chargées dans un échantillon utilisateur.
- \* Pour annuler l'opération, appuyez sur [F5 (Cancel)].

### **Factory Reset**

La fonction Factory Reset permet de ramener tous les paramètres de la MC-909 à leur valeur usine. Voyez p. 52.

### **User Backup**

Cette opération sauvegarde toutes les données de la mémoire utilisateur sur une carte de mémoire.

Voici les données utilisateur sauvegardées:

- Motifs utilisateur
- Patches utilisateur
- Kits de batterie utilisateur
- Morceaux
- Echantillons
- Ensembles de motifs
- Ensembles RPS
- Styles d'arpèges
- Formes d'accords
- Réglages du système

#### MEMO

Pour que l'opération User Backup puisse être exécutée, la carte de mémoire doit disposer d'un espace libre minimum d'environ 16 Mo.

- 1. Insérez une carte de mémoire dans la fente prévue à cet effet.
- 2. Appuyez sur [F5 (User Backup)] à l'écran du menu Utility.

Un message vous demande confirmation.

- 3. Appuyez sur [F6 (Execute)] pour archiver les données.
  - \* Pour annuler l'opération, appuyez sur [F5 (Cancel)].

### **User Restore**

Cette opération permet de charger des données utilisateur archivées sur carte de mémoire (avec la fonction User Backup) dans la mémoire utilisateur de la MC-909.

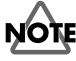

L'opération User Restore écrase toutes les données de la mémoire utilisateur.

- 1. Insérez la carte de mémoire contenant les données utilisateur à charger dans la fente prévue à cet effet.
- 2. Appuyez sur [F6 (User Restore)] à l'écran du menu Utility.

Un message vous demande confirmation.

- Appuyez sur [F6 (Execute)] pour charger les données.
- \* Pour annuler l'opération, appuyez sur [F5 (Cancel)].

## Menu MIDI

Ce menu permet de régler les paramètres liés au MIDI.

- 1. Appuyez sur [MENU].
- 2. Utilisez [CURSOR (haut/bas)] pour choisir "MIDI".

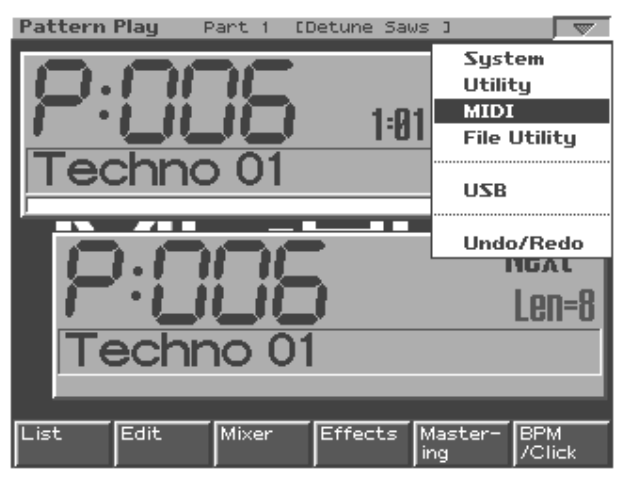

#### 3. Appuyez sur [ENTER].

L'écran MIDI Tx s'affiche.

Pour en savoir davantage sur les paramètres, voyez p. 160.

| System       | / Sequencer&MIDI                                                                                                    |
|--------------|----------------------------------------------------------------------------------------------------|
|              | MIDI Transmit<br>Transmit Program Change<br>Transmit Bank Select<br>Transmit Active Sensing<br>Transmit Patch Edit Type<br>TYPE-CC<br>Transmit Edit Data<br>Soft Through<br>ON |
| Seq<br>ISync | Song MIDI MIDI<br>Tx Rx Write                                                                                                    |

# **Menu File Utility**

Ce menu permet d'effectuer une série d'opérations de gestion des fichiers.

#### 1. Appuyez sur [MENU].

2. Utilisez [CURSOR (haut/bas)] pour choisir "File Utility".

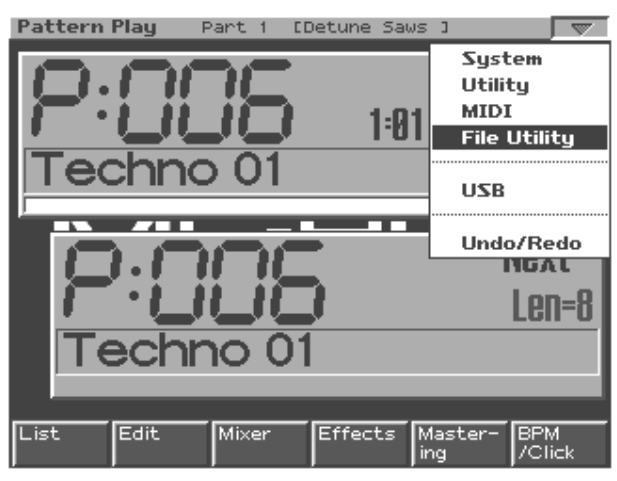

#### 3. Appuyez sur [ENTER].

L'écran File Utility s'affiche.

#### File Utility

|                | -3                       |           | _ |
|----------------|--------------------------|-----------|---|
|                | CARD: N                  |           | 1 |
| a constant     | File/Folder              | Ext Size  | Ш |
|                | ► EROLAND 3              |           | Ш |
|                | ETMP 3                   |           | Ш |
|                |                          |           | Ш |
|                |                          |           | Ш |
|                |                          |           | Ш |
|                |                          |           | Ш |
|                |                          |           | Ш |
|                |                          |           | Ш |
|                |                          |           | Ш |
|                |                          |           |   |
| _` <b>\</b> _' | Free=7376KB/Avai1=7976KB |           |   |
| User           | Card Format Delete       | Move Conv |   |
|                | Contrac Delece           |           |   |

 Choisissez l'opération à effectuer avec les boutons [F1]–[F6].

| [F3 (Format)] | Formater (initialiser) une carte de mémoire |
|---------------|---------------------------------------------|
| [F4 (Delete)] | Effacer un fichier                          |
| [F5 (Move)]   | Déplacer un fichier dans un autre dossier   |
| [F6 (Copy)]   | Copier un fichier dans un autre dossier     |

### Choisir un fichier/dossier

| [F1 (User)]         | Affiche le contenu de la mémoire utili- |
|---------------------|-----------------------------------------|
|                     | sateur.                                 |
| [F2 (Card)]         | Affiche le contenu de la carte de mé-   |
|                     | moire.                                  |
| [CURSOR (droite)]   | Affiche le contenu du dossier.          |
| [CURSOR (gauche)]   | Passe au dossier supérieur dans la hié- |
|                     | rarchie.                                |
| [VALUE] [INC/DEC]   | Déplace le curseur vers le haut ou vers |
| [CURSOR (haut/bas)] | le bas.                                 |
|                     |                                         |

# Initialiser une carte de mémoire (Format)

Voici comment initialiser une carte de mémoire.

### NOTE

L'opération Format écrase toutes les données de la carte de mémoire.

- **1. Appuyez sur [F3 (Format)].** Un message vous demande confirmation.
- 2. Appuyez sur [F6 (Execute)] pour formater la carte.
- \* Pour annuler l'opération, appuyez sur [F5 (Cancel)].

### Effacer un fichier (Delete)

Voici comment effacer un fichier que vous ne souhaitez plus conserver.

- 1. Choisissez le fichier à effacer.
- **2.** Appuyez sur [F4 (Delete)]. Un message vous demande confirmation.
- 3. Appuyez sur [F6 (Execute)] pour effacer le fichier.
  - \* Pour annuler l'opération, appuyez sur [F5 (Cancel)].

### Déplacer un fichier (Move)

Voici comment déplacer un fichier dans un autre dossier.

- 1. Choisissez le fichier à déplacer.
- 2. Appuyez sur [F5 (Move)].

L'écran qui s'affiche alors permet de choisir le dossier de destination pour le fichier à déplacer.

- 3. Vérifiez le contenu du dossier de destination.
- 4. Appuyez sur [F6 (Execute)] pour déplacer le fichier.
- \* Pour annuler l'opération, appuyez sur [F5 (Cancel)].

### Copier un fichier (Copy)

Cette opération permet de copier un fichier dans un autre dossier.

- 1. Choisissez le fichier à copier.
- 2. Appuyez sur [F6 (Copy)].

L'écran qui s'affiche alors permet de choisir le dossier de destination pour la copie du fichier.

- 3. Vérifiez le contenu du dossier de destination.
- 4. Appuyez sur [F6 (Execute)] pour copier le fichier.
- \* Pour annuler l'opération, appuyez sur [F5 (Cancel)].

# Menu USB

Ce menu permet d'activer/de couper la communication USB avec votre ordinateur.

Grâce à la communication USB, vous pouvez vous servir de votre ordinateur pour gérer les fichiers contenus dans la mémoire utilisateur ou la carte de mémoire de la MC-909.

### NOTE

La communication USB avec la MC-909 est uniquement disponible avec les systèmes d'exploitation Windows Me/2000/XP ou versions ultérieures (plate-forme Windows) ou Mac OS 9.04 ou versions ultérieures (plate-forme Macintosh).

### NOTE

Mettez toujours la MC-909 hors tension avant de brancher ou de débrancher le câble USB. Ne branchez/débranchez jamais le câble USB et ne coupez jamais l'alimentation quand le mode USB est actif ou qu'un transfert de données est en cours.

### Pour établir la communication USB

- \* Reliez d'abord la MC-909 et votre ordinateur avec un câble USB.
- 1. Appuyez sur [MENU].
- 2. Appuyez sur [CURSOR (haut/bas)] pour sélectionner "USB".

#### 3. Appuyez sur [ENTER].

L'écran USB s'affiche.

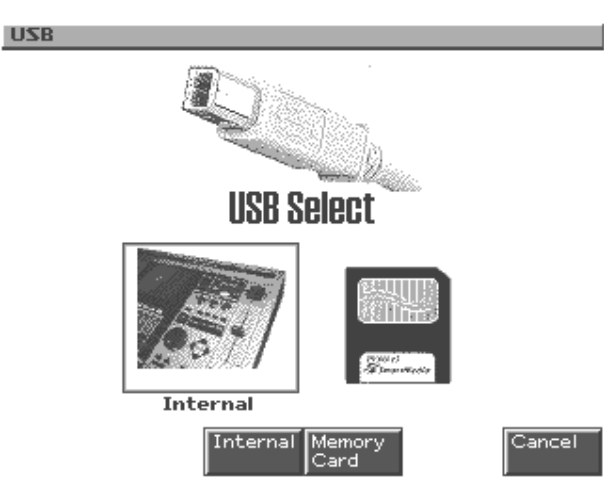

- 4. Appuyez sur [F3 (Internal)] ou [F4 (Memory Card)] pour établir la connexion avec l'ordinateur.
- [F3 (Internal)]: établit la connexion avec la mémoire utilisateur.
- [F4 (Memory Card)]: établit la connexion avec la carte de mémoire.
- \* Pour annuler la connexion, appuyez sur [F6 (Cancel)].

#### Utilisateurs Windows Me/2000/XP

Un disque intitulé "Removable disk" apparaît sur le Poste de travail. Ce disque contient un dossier baptisé "ROLAND".

#### **Utilisateurs Macintosh**

Une icône de disque intitulée "MC-909 USER" s'affiche sur le bureau.

Ce disque contient un dossier baptisé "ROLAND".

### Annuler la communication USB

#### Utilisateurs Windows Me/2000/XP

- 1. Pour couper la connexion avec la MC-909, cliquez sur le bouton d'éjection affiché dans la barre des tâches (en bas à droite de l'écran).
- 2. Appuyez ensuite sur le bouton [F6 (Exit)] de la MC-909.

#### **Utilisateurs Macintosh**

- 1. Glissez l'icône de disque de la MC-909 dans la corbeille.
- 2. Appuyez ensuite sur le bouton [F6 (Exit)] de la MC-909.

# Menu Undo/Redo

Undo/Redo permet d'annuler l'édition ou l'enregistrement d'un motif ou d'un morceau.

#### 1. Appuyez sur [MENU].

2. Utilisez [CURSOR (haut/bas)] pour choisir "Undo/Redo".

L'écran affiche alors l'action sur laquelle porte la commande Undo. Exemple: si Undo annule une édition effectuée avec la fonction Microscope, l'écran affiche "Undo Microscope".

#### 3. Appuyez sur [F6 (Execute)] pour annuler l'édition.

\* Pour annuler l'opération, appuyez sur [F6 (Cancel)].

### NOTE

La fonction Undo est disponible pour les motifs (éditions, enregistrements et opérations Microscope) et morceaux (éditions et enregistrements). Undo ne permet pas d'annuler les éditions d'échantillon ou de Patch.

#### MEMO

Après avoir exécuté Undo, vous pouvez réinstaurer les réglages antérieurs en effectuant l'opération Redo. Pour ce faire, répétez les étapes décrites ci-dessus après avoir exécuté l'opération Undo.

# **V-LINK**

# **Description et applications du V-LINK**

### Qu'est-ce que le V-LINK?

V-LINK ( **V-LINK**) est une fonction qui permet de relier musique et vidéo. Si vous utilisez du matériel vidéo compatible V-LINK, vous pouvez facilement lier des effets visuels aux effets sonores et conférer plus d'expression encore à votre exécution. Exemples:

L'utilisation conjointe de la MC-909 et de l'Edirol DV-7PR permet:

- De piloter les réglages de reproduction de l'Edirol DV-7PR à distance avec la MC-909;
- De synchroniser de la musique et des images avec le séquenceur de la MC-909;

- De déclencher les changements d'image (clips/palettes) sur l'Edirol DV-7PR avec les pads de la MC-909;
- De régler la brillance ou les couleurs de l'image avec les commandes de la MC-909;
- De piloter simultanément la vitesse de reproduction des images et de la musique avec la fonction d'émulation de platine de la MC-909.
- \* Pour pouvoir exploiter les possibilités de la fonction V-LINK, procurez-vous un Edirol UM1/UM-1S (en option) afin de relier la MC-909 avec l'Edirol DV-7PR.

### **Exemples de connexion**

### NOTE

Avant de brancher cet appareil à d'autres, mettez-les tous hors tension. Le non-respect de cette précaution pourrait entraîner des dysfonctionnements et/ou l'endommagement de vos enceintes ou d'autres appareils.

Reliez la prise MIDI OUT de la MC-909 à la prise REMOTE du DV-7PR avec l'UM-1.

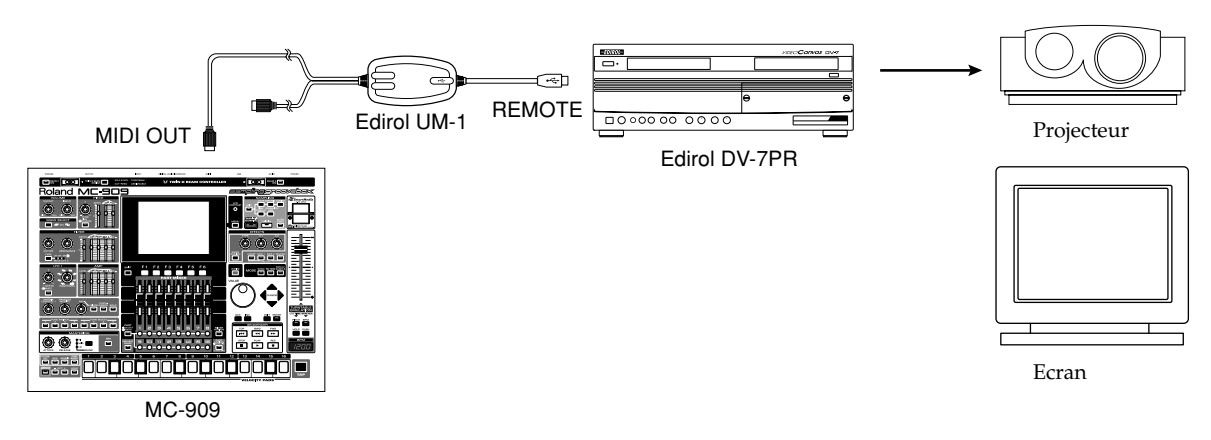

### Utilisation de la fonction V-LINK

### **Activer la fonction V-LINK**

 Appuyez sur [V-LINK] dans le coin inférieur gauche du panneau avant pour allumer son témoin. L'écran V-LINK SETUP s'affiche.

#### 2. Appuyez sur [F6 (Close)] ou [EXIT].

Le témoin [V-LINK] reste allumé et vous retournez à l'écran affiché précédemment.

Les pads et le curseur d'émulation de platine permettent alors de manipuler des images en synchronisation avec la reproduction de la MC-909.

#### MEMO

Quand la fonction V-LINK est active, les commandes en face avant

se comportent toujours comme en modes Pattern (p. 54), Patch/Sample (p. 84) et Song (p. 112).

### **Couper la fonction V-LINK**

1. Appuyez sur [V-LINK] pour afficher l'écran V-LINK SETUP.

#### 2. Appuyez de nouveau sur [V-LINK].

Le témoin [V-LINK] s'éteint et vous retournez à l'écran affiché précédemment.

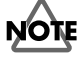

Seul l'écran V-LINK SETUP permet de couper la fonction V-LINK.

### **Réglages V-LINK**

| Note Tx Ch1-16Canal MID1 pilotant<br>les changements de<br>clips / paletas et le<br>temps de fondu (Dis-<br>solve Time) sur l'Edi-<br>rol DV-7PR.Clip 1 Note No.0(C-1)-127(G9)Numéro de note (pad)<br>correspondant au clip<br>1 de l'Edirol DV-7PR.Clip 1 Note No.0(C-1)-127(G9)Numéro de note (pad)<br>correspondant au clip<br>1 de l'Edirol DV-7PR.Play Speed Ctrl0.0-1.0-2.0,<br>0.5-1.0-4.0,<br>0.5-1.0-4.0,<br>0.5-1.0-4.0,<br>0.5-1.0-4.0,<br>0.5-1.0-8.0,<br>0.0-1.0-8.0,<br>0.0-1.0-8.0,<br>0.0-1.0-8.0,<br>0.0-1.0-8.0,<br>0.0-1.0-8.0,<br>0.0-1.0-8.0,<br>0.0-1.0-8.0,<br>0.0-1.0-8.0,<br>0.0-1.0-8.0,<br>0.0-1.0-32.0,<br>-2.0-1.0-4.0,<br>-0.0-1.0-32.0,<br>-2.0-1.0-4.0,<br>-0.0-1.0-8.0,<br>0.0-8.0-1.0-32.0,<br>-2.0-1.0-4.0,<br>-6.0-1.0-8.0,<br>0.0-2.0-4.0,<br>0.0-1.0-32.0,<br>-2.0-1.0-4.0,<br>-6.0-1.0-8.0,<br>0.0-2.0-4.0,<br>-0.0-1.0-32.0,<br>-2.0-1.0-4.0,<br>-6.0-1.0-8.0,<br>0.0-2.0-4.0,<br>-6.0-1.0-8.0,<br>0.0-2.0-4.0,<br>-6                                                                                                    | Paramètre        | Place            | Description               |
|----------------------------------------------------------------------------------------------------|------------------|------------------|---------------------------|
| Line LineLineLineLineLineLineLineLineLineLineLineLineLineO(C-1)-127(G9)Numéro de note (pad)<br>correspondant au clip<br>1 de l'Edirol DV-7PR.Quand ce paramè-<br>tre est réglé sur 59<br>(B3), les pads 1-16.Play Speed Ctrl0.0-1.0-2.0,<br>0.0-1.0-4.0,<br>0.0-1.0-4.0,<br>0.0-1.0-8.0,<br>0.0-1.0-8.0,<br>0.0-1.0-8.0,<br>0.0-1.0-8.0,<br>0.0-1.0-8.0,<br>0.0-1.0-8.0,<br>0.0-1.0-32.0,<br>0.0-1.0-32.0,<br>0.0-1.0-32.0,<br>0.0-1.0-32.0,<br>0.0-1.0-32.0,<br>0.0-1.0-32.0,<br>0.0-1.0-32.0,<br>0.0-1.0-32.0,<br>-2.0-1.0-4.0,<br>-6.0-1.0-8.0,<br>0.0-8.0-16.0,<br>0.0-8.0-16.0,<br>0.0-8.0-16.0,<br>0.0-8.0-16.0,<br>0.0-8.0-16.0,<br>0.0-8.0-16.0,<br>0.0-8.0-10-32.0,<br>-2.0-1.0-4.0,<br>-6.0-1.0-8.0Dissolve TimeOFF, CC1,<br>CC5, CC7,<br>CC71-74,<br>CC71-74, <br< td=""><td>Note Tx Ch</td><td>1-16</td><td>Canal MIDI pilotant</td></br<>                                                                                                    | Note Tx Ch       | 1-16             | Canal MIDI pilotant       |
| Clip 1 Note No. 0(C-1)-127(G9) Numéro de note (pad)<br>correspondant au clip<br>1 de l'Edirol DV-7PR.<br>Quand ce paramè-<br>tre est réglé sur 59<br>(B3), les pads 1-16<br>correspondent aux<br>clips 1-16.<br>Play Speed Ctrl 0.0-1.0-2.0, 0.10-4.0,<br>0.0-1.0-8.0, 0.10-4.0, 0.10-4.0,<br>0.0-1.0-8.0, 0.10-4.0, 0.10-4.0,<br>0.0-1.0-8.0, 0.10-1.0-6.0, 1.28 trois valeurs dé-<br>0.5-1.0-8.0, 0.10-1.0-6.0, 1.28 trois valeurs dé-<br>0.5-1.0-8.0, 0.10-1.0-6.0, positions négative,<br>0.0-1.0-8.0, 0.0-1.0-16.0, 0.0-1.0-16.0,<br>0.0-1.0-8.0, 0.0-1.0-16.0, 1.28 trois valeurs dé-<br>0.5-1.0-8.0, 0.0-1.0-8.0, 0.0-1.0-16.0, 0.0-1.0-16.0, 0.0-1.0-1.0-16.0, 0.0-1.0-16.0, 0.0-1.0-10, 0.0-1.0-10, 0.0-10-10, 0.0-10-10, 0.0-10-10, 0.0-10-10, 0.0-10-10, 0.0-10-10, 0.0-10-10, 0.0-10-10, 0.0-10-10, 0.0-10, 0.0-10, 0.0-10-10, 0.0-10-10, 0.0-10-10, 0.0-10-10, 0.0-10-10, 0.0-10-10, 0.0-10-10, 0.0-10-10, 0.0-10-10, 0.0-10-10, 0.0-10-10, 0.0-10, 0.0-10,                                                                                                    |                  |                  | les changements de        |
| Clip 1 Note No. 0(C-1)-127(G9) Numéro de note (pad)<br>correspondant au clip<br>1 de l'Edirol DV-7PR.<br>Quand ce paramè-<br>tre est réglé sur 59<br>(B3), les pads 1-16<br>correspondent aux<br>clips 1-16.<br>Play Speed Ctrl 0.0-1.0-2.0, production vidéo<br>0.0-1.0-4.0, signent les vitesses<br>0.0-1.0-8.0, de reproduction (en<br>0.5-1.0-8.0, de reproduction (en<br>0.5-1.0-8.0, de reproduction (en<br>0.5-1.0-8.0, de reproduction (en<br>0.5-1.0-8.0, de reproduction (en<br>0.5-1.0-8.0, de reproduction (en<br>0.5-1.0-8.0, de reproduction (en<br>0.5-1.0-8.0, du curseur d'ému-<br>0.0-2.0-4.0, ol.0-16.0, positions négative,<br>0.0-1.0-6.0, centrale et positive<br>0.5-1.0-32.0, du curseur d'ému-<br>0.0-2.0-4.0, ol.0-8.0-16.0,<br>0.0-8.0-16.0, 0.0-16.0-32.0,<br>-2.0-1.0-4.0, -6.0-10-16.0,<br>0.0-16.0-32.0, -2.0-10-4.0,<br>-0.0-1.0-8.0, 0.0-8.0-16.0,<br>0.0-16.0-32.0, -2.0-10-4.0,<br>-6.0-1.0-8.0<br>Dissolve Time OFF, CC1,<br>CC5, CC7, classes<br>CC10, CC11,<br>CC11-724,<br>CC91-93,<br>Channel After-<br>touch CC71-74,<br>CC10, CC11,<br>Color Cb Ctrl OFF, CC1,<br>CC10, CC11,<br>Color Cb Ctrl OFF, CC1,<br>CC10, CC11,<br>Color Cb Ctrl OFF, CC1,<br>CC10, CC11,<br>Color Cb Ctrl OFF, CC1,<br>CC10, CC11,<br>CC10, CC11,<br>CC10, CC11,<br>CC10, CC11,<br>CC21-74,<br>CC10, CC11,<br>CC21-74,<br>CC21-74,<br>CC21-74,<br>CC21-74,<br>CC21-74,<br>CC21-74,<br>CC21-74,<br>CC21-74,<br>CC21-74,<br>CC21-74,<br>CC21-74,<br>CC21, CLIP, PALLET<br>Commande de contrô-<br>le pilotant la couleur<br>CC10, CC14,<br>CC11,<br>CD de l'image<br>VFX Ctrl CLIP, PALLET<br>Commande de contrô-<br>le pilotant la couleur<br>CC10, CC14,<br>CC11,<br>CD de l'image<br>VFX Ctrl CLIP, PALLET<br>Commande de contrô-<br>le pilotant la couleur<br>CC10, CC14,<br>CC11,<br>CD de l'image<br>VFX Ctrl CLIP, PALLET<br>Commande de contrô-<br>le pilotant la brillance<br>de l'image<br>VFX Ctrl CLIP, PALLET<br>Commande de contrô-<br>le pilotant la brillance<br>de l'image<br>VFX Ctrl CLIP, PALLET<br>Commande de contrô-<br>le pilotant la brillance<br>de clips ou<br>de palettes.<br>Avec [F1 (Clip mo-<br>de)]: les pads chan-<br>gent de clips ou<br>de palettes.                                                                                                    |                  |                  | clips/palettes et le      |
| Clip 1 Note No. 0(C-1)-127(G) Numéro de note (pad)<br>correspondant au clip<br>1 de l'Edirol DV-7PR<br>Quand ce paramè-<br>tre est réglé sur 59<br>(B3), les pads 1-16<br>correspondent aux<br>clips 1-16.<br>Play Speed Ctrl 0.0-1.0-2.0,<br>0.0-1.0-4.0,<br>0.0-1.0-4.0,<br>0.0-1.0-4.0,<br>0.0-1.0-4.0,<br>0.0-1.0-4.0,<br>0.0-1.0-4.0,<br>0.0-1.0-6.0,<br>0.0-1.0-8.0,<br>0.0-1.0-8.0,<br>0.0-1.0-8.0,<br>0.0-1.0-32.0,<br>0.0-1.0-32. |                  |                  | temps de fondu (Dis-      |
| Clip 1 Note No. 0(C-1)-127(G9) Numéro de note (pad)<br>correspondant au clip<br>1 de l'Edirol DV-7PR<br>Quand ce paramè-<br>tre est réglé sur 59<br>(B3), les pads 1-16<br>correspondent aux<br>clips 1-16.<br>Play Speed Ctrl 0.0-1.0-2.0,<br>0.0-1.0-4.0,<br>0.0-1.0-4.0,<br>0.0-1.0-4.0,<br>0.0-1.0-4.0,<br>0.0-1.0-4.0,<br>0.0-1.0-8.0,<br>0.0-1.0-8.0,<br>0.0-1.0-8.0,<br>0.0-2.0-4.0,<br>0.0-2.0-4.0,<br>0.0-2.0-4.0,<br>0.0-2.0-4.0,<br>0.0-2.0-4.0,<br>0.0-1.0-32.0,<br>0.0-1.0-32.0,<br>0.0-1.0-32.0,<br>0.0-1.0-32.0,<br>0.0-1.0-32.0,<br>0.0-1.0-8.0<br>Dissolve Time OFF, CC1,<br>CC5, CC7,<br>CC5, CC7,<br>CC1,<br>CC1,<br>CC1,<br>CC1,<br>CC1,<br>CC1,<br>CC1,                                                                                                    |                  |                  | solve Time) sur l'Edi-    |
| Clip 1 Note No.0(C-1)-127(G9)Numéro de note (pad)<br>correspondant au clip<br>1 de l'Edirol DV-7PR<br>Quand ce paramè-<br>tre est réglé sur 59<br>(B3), les pads 1-16<br>correspondent aux<br>clips 1-16.Play Speed Ctrl0.0-1.0-2.0,<br>0.5-1.0-2.0,<br>0.0-1.0-4.0,<br>0.5-1.0-4.0,<br>0.5-1.0-4.0,<br>0.5-1.0-8.0,<br>0.0-1.0-8.0,<br>0.0-1.0-8.0,<br>0.0-1.0-32.0,<br>centrale et positive<br>0.0-1.0-32.0,<br>0.0-1.0-32.0,<br>centrale et positive<br>0.0-1.0-32.0,<br>centrale et positive<br>0.0-1.0-32.0,<br>0.0-16.0-32.0,<br>2.0-1.0-4.0,<br>-6.0-1.0-8.0Plage de vitessee<br>signent les vitessee<br>signent les vitessee<br>signent les vitessee<br>itessee normale) aux<br>o.0-2.0-4.0,<br>a.0-16.0-32.0,<br>2.0-1.0-4.0,<br>-6.0-1.0-8.0Dissolve TimeOFF, CC1,<br>CC5, CC7,<br>CC5, CC7,<br>CC91-93,<br>Channel After-<br>touchCommande de contrô-<br>CC5, CC7,<br>CC91-93,<br>CC91-93,<br>CC91-93,<br>CC10 CC11,<br>CC10 CC11,<br>CC10 CC11,<br>CC25, CC7,<br>CC5, CC7,<br>CC10 CC11,<br>CC10, CC11,<br>CC21, CC1,<br>CC5, CC7,<br>CC5, CC7,<br>CC10 CC11,<br>CC10 CC11,<br>CC10 CC11,<br>CC25, CC7,<br>CC25, CC7,<br>CC30 CC CtrlOFF, CC1,<br>CC3, CC7,<br>Commande de contrô-<br>CC5, CC7,<br>CC30 CC CtrlColor Cb CtrlOFF, CC1,<br>CC1, CC1,<br>CC5, CC7,<br>CC1, CC1, CC1,<br>CC30 CC CtrlOFF, CC1,<br>CC1, CC1,<br>CC30 CC CtrlColor Cb CtrlOFF, CC1,<br>CC3, CC7,<br>CC30 CC CtrlCommande de contrô-<br>CC30 CC7, de<br>brillance et de change-<br>ment d'effet vidéo de<br>l'Edirol DV-7PR.Color Cb CtrlOFF, CC1,<br>CC3, CC7,<br>CC30 CC CtrlCC11<br>CC10, CC11,<br>CC10, CC11,<br>CC10, CC11,<br>CC10, CC11,<br>CC30 CC CtrlOFF, CC1,<br>CC30 CC10, CC11,<br>CC30 CC CtrlColor Cb CtrlOFF, CC1,<br>CC3, CC7,<br>CC30 CC CtrlCC11<br>                                                                                                    |                  |                  | rol DV-7PR                |
| Chip Friede Hei(c) (F) (E(Y)Nume (pa))Correspondant au clip<br>1 de l'Edirol DV-7PR<br>Quand ce paramè-<br>tre est réglé sur 59<br>(B3), les pads 1–16<br>correspondant au<br>clips 1–16.Play Speed Ctrl0.0–1.0–2.0,<br>0.5–1.0–2.0,<br>0.0–1.0–8.0,<br>0.5–1.0–8.0,<br>0.5–1.0–8.0,<br>0.5–1.0–8.0,<br>0.5–1.0–8.0,<br>0.5–1.0–32.0,<br>0.5–1.0–32.0,<br>0.5–1.0–32.0,<br>0.5–1.0–32.0,<br>0.5–1.0–32.0,<br>0.5–1.0–32.0,<br>0.5–1.0–32.0,<br>0.5–1.0–32.0,<br>0.5–1.0–32.0,<br>0.0–8.0–16.0,<br>0.0–8.0–16.0,<br>0.0–1.0–16.0,<br>0.5–1.0–32.0,<br>-2.0–1.0–4.0,<br>-6.0–1.0–8.0Page de vitesse de re-<br>production vidéo<br>Les trois valeurs dé-<br>isignent les vitesses<br>de reproduction (en<br>multiples de la vi-<br>0.0–2.0–4.0,<br>1.6–16.0,<br>0.0–16.0–3.0,<br>-2.0–1.0–4.0,<br>-6.0–1.0–8.0Page de vitesse de re-<br>production vidéo<br>Les trois valeurs dé-<br>isignent les vitesses<br>de reproduction (en<br>multiples de la vi-<br>0.0–2.0–4.0,<br>1.6–16.0,<br>0.0–16.0–3.0,<br>-2.0–1.0–4.0,<br>-6.0–1.0–8.0Page de vitesse de re-<br>production vidéo<br>Les trois valeurs dé-<br>de platine.Dissolve TimeOFF, CC1,<br>CC7, CC7, C<br>CC71–74,<br>CC91–93,<br>Channel After-<br>touchCommande de contrô-<br>le pilotant le temps de<br>fondu (durée de chan-<br>gement de l'image)Ctrl Tx Ch1–16Canal MIDI pilotant<br>les réglages de cou-<br>leur Cb/Cr, de<br>brillance et de change-<br>ment d'effet vidéo de<br>l'Edirol DV-7PR,<br>Color Cr CtrlOFF, CC1,<br>CC71–74,<br>CC61, CC71, CC<br>CC71–74,<br>CC91–93,<br>CC91–93,<br>Channel After-<br>touchCommande de contrô-<br>le pilotant la couleur<br>C de l'imagePAD MODECLIP, PALLETCe paramètre déte-<br>mine si les pads<br>changent de clips ou<br>de palettes.PAD MODECLIP, PALLET <t< td=""><td>Clip 1 Note No</td><td>0(C-1) - 127(G9)</td><td>Numéro de note (pad)</td></t<>                                                                                                    | Clip 1 Note No   | 0(C-1) - 127(G9) | Numéro de note (pad)      |
| I de l'Edirol DV-7PR<br>Quant ce paramè-<br>tre est réglé sur 59<br>(B3), les pads 1-16Play Speed Ctrl0.0-1.0-2.0,<br>0.0-1.0-4.0,<br>0.0-1.0-4.0,<br>0.0-1.0-4.0,<br>0.0-1.0-8.0,<br>0.0-1.0-8.0,<br>0.0-1.0-8.0,<br>0.0-1.0-8.0,<br>0.0-1.0-8.0,<br>0.0-1.0-8.0,<br>0.0-1.0-8.0,<br>0.0-1.0-8.0,<br>0.0-1.0-8.0,<br>0.0-1.0-32.0,<br>0.0-1.0-32.0,<br>0.0-1.0-32.0,<br>0.0-1.0-8.0Plage de vitesse de re-<br>production vidéo<br>1.es trois valeurs dé-<br>signent les vitesses<br>0.0-1.0-8.0,<br>du curseur d'ému-<br>10.0-2.0-4.0,<br>0.0-1.0-32.0,<br>-2.0-1.0-4.0,<br>-6.0-1.0-8.0Dissolve TimeOFF, CC1,<br>CC5, CC7,<br>CC10, CC11,<br>CC5, CC7,<br>CC91-93,<br>Channel After-<br>touchCommande de contrô-<br>le pilotant le temps de<br>le ributant le temps de<br>brillance et de chang-<br>ment d'effet vidéo de<br>IFEdirol DV-7PR.Color Cb CtrlOFF, CC1,<br>CC5, CC7,<br>CC10, CC11,<br>CC5, CC7,<br>CC10, CC11,<br>CC5, CC7,<br>CC91-93,<br>Channel After-<br>touchCanal MIDI pilotant<br>le temps de contrô-<br>le pilotant la couleur<br>CC91-074,<br>CC60r Cb CtrlColor Cb CtrlOFF, CC1,<br>CC7, C4<br>CC61, CC10, CC11,<br>CC10, CC11,<br>CC10                                                                                                    | enp ritote ritot |                  | correspondant au clip     |
| Play Speed Ctrl0.0–1.0–2.0,<br>0.5–1.0–2.0,<br>0.5–1.0–2.0,<br>0.5–1.0–2.0,<br>0.0–1.0–4.0,<br>0.0–1.0–4.0,<br>0.0–1.0–8.0,<br>0.0–1.0–8.0,<br>0.0–1.0–8.0,<br>0.0–1.0–8.0,<br>0.0–1.0–16.0,<br>0.0–1.0–16.0,<br>0.0–1.0–10,<br>0.0–1.0–10,<br>                                                                                                    |                  |                  | 1 de l'Edirol DV-7PR      |
| Play Speed Ctrl0.0-1.0-2.0,<br>0.5-1.0-2.0,<br>0.5-1.0-2.0,<br>0.0-1.0-4.0,<br>                                                                                                    |                  |                  | Quand ce paramè-          |
| Play Speed Ctrl0.0-1.0-2.0,<br>0.5-1.0-2.0,<br>0.5-1.0-2.0,<br>0.5-1.0-4.0,<br>0.5-1.0-4.0,<br>0.5-1.0-4.0,<br>0.5-1.0-4.0,<br>0.5-1.0-8.0,<br>0.5-1.0-8.0,<br>0.5-1.0-8.0,<br>0.5-1.0-10.0,<br>0.5-1.0-10.0,<br>0.5-1.0-10.0,<br>0.5-1.0-10.0,<br>0.5-1.0-10.0,<br>0.5-1.0-32.0,<br>0.0-1.0-32.0,<br>0.0-1.0-32.0,<br>0.0-1.0-32.0,<br>0.0-1.0-32.0,<br>0.0-1.0-32.0,<br>0.0-1.0-32.0,<br>0.0-1.0-32.0,<br>0.0-1.0-32.0,<br>0.0-1.0-32.0,<br>0.0-1.0-32.0,<br>0.0-1.0-32.0,<br>0.0-1.0-32.0,<br>0.0-1.0-32.0,<br>-2.0-1.0-4.0,<br>-6.0-1.0-8.0Plage de vitesse de rep<br>opoduction vidé<br>de reproduction (en<br>multiples de la vi-<br>tesse normale) aux<br>0.0-2.0-4.0,<br>0.0-4.0-8.0,<br>0.0-4.0-8.0,<br>0.0-4.0-8.0Positions négative,<br>ourseur d'ému-<br>lation de platine.<br>0.0-4.0-8.0Dissolve TimeOFF, CC1,<br>CC7, CC7,<br>CC91-93,<br>Channel After-<br>touchCommande de contrô-<br>le pilotant le temps de<br>fondu (durée de chan-<br>gement de l'image)Ctrl Tx Ch1-16Canal MIDI pilotant<br>les réglages de cou-<br>leur Cb/Cr, de<br>brillance et de change-<br>ment d'effet vidéo de<br>l'Edirol DV-7PR.Color Cb CtrlOFF, CC1,<br>CC7, C7,<br>CC5, CC7,<br>CC10-CC11,<br>CC5, CC7,<br>CC91-93,<br>Commande de contrô-<br>le pilotant la couleur<br>Conmande de contrô-<br>le pilotant la couleur<br>Commande de contrô-<br>le pilotant la culeur<br>Commande de contrô-<br>le pilotant la brillance<br>de l'imageFAD MODECLIP, PALLETCe paramètre déte-<br>mine si les pads<br>changent de clips ou<br>de palettes.PAD MODECLIP, PALLETCe paramètre déte-<br>mine si les pads<br>changent de clips ou<br>de palettes.PAD MODECLIP, PALLETCe paramètre déte-<br>mine si les pads<br>changent de clips ou<br>de palettes.                                                                                                    |                  |                  | tre est réglé sur 59      |
| Play Speed Ctrl0.0–1.0–2.0,<br>0.5–1.0–2.0,<br>0.5–1.0–4.0,<br>0.5–1.0–4.0,<br>0.5–1.0–8.0,<br>0.0–1.0–8.0,<br>0.0–1.0–8.0,<br>0.0–1.0–8.0,<br>0.0–1.0–8.0,<br>0.0–1.0–16.0,<br>0.5–1.0–8.0,<br>0.0–1.0–16.0,<br>0.0–1.0–16.0,<br>0.0–1.0–16.0,<br>0.0–1.0–32.0,<br>0.0–1.0–32.0,<br>0.0–1.0–32.0,<br>0.0–1.0–32.0,<br>0.0–1.0–32.0,<br>0.0–1.0–32.0,<br>0.0–1.0–32.0,<br>0.0–1.0–32.0,<br>0.0–1.0–32.0,<br>0.0–1.0–32.0,<br>0.0–1.0–32.0,<br>0.0–1.0–32.0,<br>-2.0–1.0–4.0,<br>0.0–1.0–32.0,<br>-2.0–1.0–4.0,<br>-6.0–1.0–8.0Plage de vitesse de re-<br>production vidéo<br>Les trois valeurs dé-<br>signent les vitesses<br>0.0–1.0–16.0,<br>du curseur d'ému-<br>0.0–2.0–4.0,<br>0.0–16.0–32.0,<br>-2.0–1.0–4.0,<br>-6.0–1.0–8.0Plage de vitesse de re-<br>positions négative,<br>du curseur d'ému-<br>du curseur d'ému-<br>0.0–4.0,<br>-6.0–1.0–8.0Dissolve TimeOFF, CC1,<br>CC7, CC7,<br>CC91–93,<br>Channel After-<br>touchCommande de contrô-<br>le pilotant le temps de<br>fondu (durée de chan-<br>gement de l'image)<br>CC91-74,<br>Commande de contrô-<br>les réglages de cou-<br>leur Cb/Cr, de<br>brillance et de change-<br>ment d'effet vidéo de<br>l'Edirol DV-7PR.Color Cb CtrlOFF, CC1,<br>CC7, CC7,<br>CC5, CC7,<br>CC10, CC11,<br>CC5, CC7,<br>CC91–93,<br>Commande de contrô-<br>le pilotant la couleur<br>C Channel After-<br>touchCommande de contrô-<br>le pilotant la couleur<br>C de l'imageColor Cb CtrlOFF, CC1,<br>CC71–74,<br>Commande de contrô-<br>le pilotant la couleur<br>C C41–93,<br>Cohannel After-<br>touchCommande de contrô-<br>le pilotant la couleur<br>C de l'imagePAD MODECLIP, PALLETCe paramètre déte-<br>mine i les pads<br>changent de clips on<br>de l']: les pads chan-<br>gent de clips<br>Avec [F2 (Palet-<br>te)]: les pads chan-<br>gent de clips<br>Avec [F2 (Palet-<br>te)]: les pads                                                                                                    |                  |                  | (B3), les pads 1–16       |
| Play Speed Ctrl0.0-1.0-2.0,<br>0.5-1.0-2.0,<br>0.5-1.0-2.0,<br>0.5-1.0-2.0,<br>0.0-1.0-4.0,<br>0.5-1.0-4.0,<br>0.5-1.0-8.0,<br>0.0-1.0-8.0,<br>0.0-1.0-8.0,<br>0.0-1.0-16.0,<br>0.0-1.0-16.0,<br>0.0-1.0-16.0,<br>0.0-1.0-32.0,<br>0.0-1.0-32.0,<br>0.0-1.0-32.0,<br>0.0-1.0-32.0,<br>0.0-1.0-32.0,<br>0.0-2.0-4.0,<br>0.0-4.0-8.0,<br>0.0-4.0-8.0,<br>0.0-4.0-8.0,<br>0.0-4.0-8.0,<br>0.0-1.0-32.0,<br>-2.0-1.0-4.0,<br>-2.0-1.0-4.0,<br>-2.0                                                                                                    |                  |                  | correspondent aux         |
| Play Speed Ctrl0.0-1.0-2.0,<br>0.5-1.0-2.0,<br>0.5-1.0-4.0,<br>0.5-1.0-4.0,<br>0.5-1.0-8.0,<br>0.0-1.0-8.0,<br>0.0-1.0-8.0,<br>0.0-1.0-8.0,<br>0.0-1.0-8.0,<br>0.0-1.0-16.0,<br>0.0-1.0-32.0,<br>0.0-1.0-32.0,<br>0.0-1.0-32.0,<br>0.0-1.0-32.0,<br>0.0-4.0-8.0,<br>0.0-4.0-8.0,<br>0.0-8.0-10.0-8.0Plage de vitesse de re-<br>production vidéo<br>Les trois valeurs dé-<br>signent les vitesses ormale) aux<br>positions négative,<br>centrale et positive<br>du curseur d'ému-<br>lation de platine.Dissolve TimeOFF, CC1,<br>CC5, CC7,<br>CC10, CC11,<br>CC10, CC11,<br>CC10, CC11,<br>CC10, CC11,<br>CC10, CC11,<br>CC10, CC11,<br>CC5, CC7,<br>CC10, CC11,<br>CC10, CC11,<br>CC10, CC1                                                                                                    |                  |                  | clips 1-16.               |
| 0.5-1.0-2.0,<br>0.0-1.0-4.0,<br>0.5-1.0-4.0,<br>0.5-1.0-4.0,<br>0.5-1.0-8.0,<br>0.0-1.0-8.0,<br>0.5-1.0-8.0,<br>0.0-1.0-16.0,<br>0.0-1.0-16.0,<br>0.0-1.0-32.0,<br>0.5-1.0-32.0,<br>0.5-1.0-32.0,<br>0.5-1.0-32.0,<br>0.5-1.0-32.0,<br>0.0-1.0-32.0,<br>-2.0-1.0-4.0,<br>-6.0-1.0-8.0production vidéo<br>signent les vitesses<br>de reproduction (en<br>multiples de la vi-<br>tesse normale) aux<br>positions négative,<br>centrale et positive,<br>du curseur d'ému-<br>lation de platine.Dissolve TimeOFF, CC1,<br>CC5, CC7,<br>CC1, CC1, CC11,<br>CC5, CC7,<br>CC91-93,<br>Channel After-<br>touchCommande de contrô-<br>le pilotant le temps de<br>fondu (durée de chan-<br>gement de l'image)Ctrl Tx Ch1-16Canal MIDI pilotant<br>les réglages de cou-<br>leur Cb/Cr, de<br>brillance et de change-<br>ment d'effet vidéo de<br>l'Edirol DV-7PR.Color Cb CtrlOFF, CC1,<br>CC71-74,<br>CC91-93,<br>Channel After-<br>touchCommande de contrô-<br>le pilotant la couleur<br>CC10, CC11,<br>CC91-93,<br>Channel After-<br>touchColor Cr CtrlOFF, CC1,<br>CC71-74,<br>CC91-93,<br>Channel After-<br>touchCommande de contrô-<br>le pilotant la couleur<br>Cr de l'imageVFX CtrlOFF, CC1,<br>CC1-74,<br>Commande de contrô-<br>le pilotant la couleur<br>Cr de l'imageVFX CtrlCommande de contrô-<br>le pilotant la couleur<br>Commande de contrô-<br>le pilotant la couleur<br>Commande de contrô-<br>le pilotant la couleur<br>Commande de contrô-<br>le pilotant la brillance<br>de l'imageVFX CtrlCLIP, PALLETCe paramètre déte-<br>rmine si les pads<br>changent de clips ou<br>de palettes.PAD MODECLIP, PALLETCe paramètre déte-<br>rmine si les pads chan-<br>gent de clips ou<br>de palettes.PAvec [F1 (Clip mo-<br><td>Play Speed Ctrl</td> <td>0.0-1.0-2.0,</td> <td>Plage de vitesse de re-</td>                                                                                                    | Play Speed Ctrl  | 0.0-1.0-2.0,     | Plage de vitesse de re-   |
| 0.0-1.0-4.0,<br>0.5-1.0-4.0,<br>0.5-1.0-8.0,<br>0.0-1.0-16.0,<br>                                                                                                    |                  | 0.5-1.0-2.0.     | production vidéo          |
| 0.5-1.0-4.0,<br>0.0-1.0-8.0,<br>0.0-1.0-8.0,<br>0.0-1.0-16.0,<br>0.5-1.0-16.0,<br>0.5-1.0-16.0,<br>0.0-1.0-32.0,<br>0.0-1.0-32.0,<br>0.0-1.0-32.0,<br>0.0-2.0-4.0,<br>0.0-2.0-4.0,<br>0.0-4.0-8.0,<br>0.0-8.0-16.0,<br>0.0-16.0-32.0,<br>-2.0-1.0-4.0,<br>-2.0-1.0-4.0,<br>0.0-16.0-32.0,<br>-2.0-1.0-4.0,<br>-2.0-1.0-8.0signet les vitesses<br>de reproduction (en<br>multiples de la vi-<br>tesse normale) aux<br>positions négative,<br>du curseur d'ému-<br>lation de platine.Dissolve TimeOFF, CC1,<br>CC5, CC7,<br>-2.0-1.0-4.0,<br>-6.0-1.0-8.0Commande de contrô-<br>le pilotant le temps de<br>fondu (durée de chan-<br>gement de l'image)Dissolve TimeOFF, CC1,<br>CC1-74,<br>CC91-93,<br>Channel After-<br>touchCommande de contrô-<br>le pilotant le temps de<br>fondu (durée de chan-<br>gement de l'image)Ctrl Tx Ch1-16Canal MIDI pilotant<br>les réglages de cou-<br>leur Cb/Cr, de<br>brillance et de change-<br>ment d'effet vidéo de<br>l'Edirol DV-7PR.Color Cb CtrlOFF, CC1,<br>CC7, C7,<br>CC10, CC11,<br>CC10, CC11,<br>CC10, CC11,<br>CC91-93,<br>Commande de contrô-<br>le pilotant la couleur<br>Cra de l'imageColor Cr CtrlCC7, C7,<br>CC91-93,<br>Cohannel After-<br>touchCommande de contrô-<br>le pilotant la couleur<br>Cr de l'imageVFX CtrlCommande de contrô-<br>le pilotant la couleur<br>Channel After-<br>touchCommande de contrô-<br>le pilotant la couleur<br>Cr de l'imageVFX CtrlCLIP, PALLETCe paramètre déte-<br>rmine si les pads<br>changent de clips ou<br>de palettes.PAD MODECLIP, PALLETCe paramètre déte-<br>rmine si les pads<br>changent de clips ou<br>de palettes.PAvec [F2 (Palet-<br>te)]: les pads chan-<br>gent de calettesAvec [F2 (Palet-<br>te)]                                                                                                    |                  | 0.0-1.0-4.0.     | Les trois valeurs dé-     |
| 0.0-1.0-8.0,<br>0.0-1.0-8.0,<br>0.0-1.0-16.0,<br>0.0-1.0-32.0,<br>0.0-1.0-32.0,<br>0.0-1.0-32.0,<br>0.0-1.0-32.0,<br>0.0-1.0-32.0,<br>0.0-2.0-4.0,<br>0.0-4.0-8.0,<br>0.0-8.0-16.0,<br>0.0-1.0-0.2.0,<br>-2.0-1.0-4.0,<br>-6.0-1.0-8.0Dissolve TimeOFF, CC1,<br>CC7, CC7,<br>CC10, CC11,<br>CC10, CC11,<br>CD14,<br>CD14, <br< td=""><td></td><td>0.5-1.0-4.0</td><td>signent les vitesses</td></br<>                                                                                                    |                  | 0.5-1.0-4.0      | signent les vitesses      |
| DiscussionConstruction0.5-1.0-8.0,<br>0.0-1.0-16.0,<br>0.0-1.0-32.0,<br>0.0-1.0-32.0,<br>0.0-1.0-32.0,<br>0.0-2.0-4.0,<br>0.0-4.0-8.0,<br>0.0-8.0-16.0,<br>0.0-8.0-16.0,<br>0.0-8.0-16.0,<br>0.0-8.0-16.0,<br>0.0-8.0-16.0,<br>0.0-16.0-32.0,<br>-2.0-1.0-4.0,<br>-6.0-1.0-8.0multiples de la vi-<br>tesse normale) aux<br>positions négative,<br>centrale et positive<br>du curseur d'ému-<br>lation de platine.Dissolve TimeOFF, CC1,<br>CC5, CC7,<br>CC1, CC1, CC1, CC1, CC1, CC1, CC1, CC1,                                                                                                    |                  | 0.0-1.0-8.0      | de reproduction (en       |
| 10.0-1.0-16.0,<br>0.0-1.0-32.0,<br>0.0-1.0-32.0,<br>0.0-1.0-32.0,<br>0.0-2.0-4.0,<br>0.0-2.0-4.0,<br>0.0-2.0-4.0,<br>0.0-2.0-4.0,<br>0.0-4.0-8.0,<br>0.0-4.0-8.0,<br>0.0-8.0-16.0,<br>0.0-16.0-32.0,<br>-2.0-1.0-4.0,<br>-6.0-1.0-8.0tesse normale) aux<br>positions négative,<br>centrale et positive<br>du curseur d'ému-<br>lation de platine.Dissolve TimeOFF, CC1,<br>CC5, CC7,<br>CC10, CC11,<br>CC91-93,<br>Channel After-<br>touchCommande de contrô-<br>le pilotant le temps de<br>fondu (durée de chan-<br>gement de l'image)Ctrl Tx Ch1-16Canal MIDI pilotant<br>les réglages de cou-<br>leur Cb/Cr, de<br>brillance et de change-<br>ment d'effet vidéo de<br>l'Edirol DV-7PR.Color Cb CtrlOFF, CC1,<br>CC5, CC7,<br>CC91-93,<br>Channel After-<br>touchCommande de contrô-<br>le pilotant la couleur<br>CC60, CC10, CC11,<br>CC5, CC7,<br>CC91-93,<br>Channel After-<br>touchColor Cr CtrlCC71-74,<br>CC91-93,<br>Channel After-<br>touchCommande de contrô-<br>le pilotant la couleur<br>C de l'imageVFX CtrlCommande After-<br>touchCommande de contrô-<br>le pilotant la couleur<br>C de l'imageVFX CtrlCLIP, PALLETCe paramètre déte-<br>rmine si les pads<br>changent de clips ou<br>de palettes.PAD MODECLIP, PALLETCe paramètre déte-<br>rmine si les pads<br>changent de clips ou<br>de palettes.VFX CtrlCLIP, PALLETCe paramètre déte-<br>rmine si les pads<br>changent de clips ou<br>de palettes.                                                                                                    |                  | 0.5-1.0-8.0.     | multiples de la vi-       |
| 0.5-1.0-16.0,<br>0.0-1.0-32.0,<br>0.5-1.0-32.0,<br>0.5-1.0-32.0,<br>0.5-1.0-32.0,<br>0.0-1.0-32.0,<br>0.0-4.0-8.0,<br>0.0-4.0-8.0,<br>0.0-4.0-8.0,<br>0.0-4.0-8.0,<br>0.0-6.0-1.0-8.0positions négative,<br>centrale et positive<br>du curseur d'ému-<br>lation de platine.Dissolve TimeOFF, CC1,<br>CC5, CC7,<br>CC1, CC1,<br>CC5, CC7,<br>CC91-93,<br>Channel After-<br>touchCommande de contrô-<br>le pilotant le temps de<br>fondu (durée de chan-<br>gement de l'image)Ctrl Tx Ch1-16Canal MIDI pilotant<br>les réglages de cou-<br>leur Cb/Cr, de<br>brillance et de change-<br>ment d'effet vidéo de<br>IFAirol DV-7PR.Color Cb CtrlOFF, CC1,<br>CC71-74,<br>CC91-93,<br>Channel After-<br>touchCommande de contrô-<br>le pilotant la couleur<br>CC5, CC7,<br>le pilotant la couleur<br>CC31-93,<br>CC91-93,<br>CC91-93,<br>COIor Cr CtrlOFF, CC1,<br>Commande de contrô-<br>le pilotant la couleur<br>CC91-93,<br>CC91-93,<br>CC91-93,<br>CC91-93,<br>CC10, CC11,<br>CC91-93,<br>CC10, CC11,<br>CD10-100, CC11,<br>CC91-93,<br>CC10, CC11,<br>CC91-93,<br>CC10, CC11,<br>CC91-93,<br>CC10, CC11,<br>CD10-100, CC11,<br>CC10, CC11,<br>CD10-100, CC11,<br>CC10, CC11,<br>CC10, CC11,<br>CC10, CC11,<br>CC10, CC11,<br>CC10, CC11,<br>CD10-100, CC11,<br>CC10, CC11,<br>CC10, CC11,<br>CD10-100, CC11,<br>CC10, CC11,<br>CC10, CC11, <b< td=""><td></td><td>0.0–1.0–16.0.</td><td>tesse normale) aux</td></b<>                                                                                                    |                  | 0.0–1.0–16.0.    | tesse normale) aux        |
| 0.0-1.0-32.0,<br>0.0-1.0-32.0,<br>0.0-2.0-4.0,<br>0.0-2.0-4.0,<br>0.0-4.0-8.0,<br>0.0-4.0-8.0,<br>0.0-8.0-16.0,<br>0.0-8.0-16.0,<br>0.0-8.0-16.0,<br>0.0-1.6.0-32.0,<br>-2.0-1.0-4.0,<br>-6.0-1.0-8.0centrale et positive<br>du curseur d'ému-<br>lation de platine.Dissolve TimeOFF, CC1,<br>CC5, CC7,<br>CC5, CC7,<br>CC91-93,<br>Channel After-<br>touchCommande de contrô-<br>le pilotant le temps de<br>fondu (durée de chan-<br>gement de l'image)Ctrl Tx Ch1-16Canal MIDI pilotant<br>les réglages de cou-<br>leur Cb/Cr, de<br>brillance et de change-<br>ment d'effet vidéo de<br>l'Edirol DV-7PR.Color Cb CtrlOFF, CC1,<br>CC71-74,<br>CC91-93,<br>Clor Cb CtrlCommande de contrô-<br>le pilotant la couleur<br>CC91-93,<br>CC91-93,<br>CC91-93,<br>CC91-93,<br>Channel After-<br>touchCommande de contrô-<br>le pilotant la couleur<br>CC91-93,<br>C de l'imageVFX CtrlOFF, CC1,<br>CC71-74,<br>CC71-74,<br>COmmande de contrô-<br>le pilotant la couleur<br>CC91-93,<br>CC91-93,<br>Channel After-<br>touchCommande de contrô-<br>le pilotant la couleur<br>Cr de l'imageVFX CtrlCLIP, PALLETCe paramètre déte-<br>rmine si les pads<br>changent de clips ou<br>de palettes.VFX CtrlCLIP, PALLETCe paramètre déte-<br>rmine si les pads<br>changent de clips ou<br>de palettes.PAD MODECLIP, PALLETCe paramètre déte-<br>rmine si les pads<br>changent de clips ou<br>de palettes.                                                                                                    |                  | 0.5–1.0–16.0.    | positions négative        |
| 0.5-1.0-32.0,<br>0.0-2.0-4.0,<br>0.0-4.0-8.0,<br>0.0-8.0-16.0,<br>0.0-8.0-16.0,<br>0.0-16.0-32.0,<br>-2.0-1.0-4.0,<br>-6.0-1.0-8.0du curseur d'ému-<br>lation de platine.Dissolve TimeOFF, CC1,<br>CC5, CC7,<br>CC1,-74,<br>CC91-93,<br>Channel After-<br>touchCommande de contrô-<br>le pilotant le temps de<br>fondu (durée de chan-<br>gement de l'image)Ctrl Tx Ch1-16Canal MIDI pilotant<br>les réglages de cou-<br>leur Cb/Cr, de<br>brillance et de change-<br>ment d' effet vidéo de<br>l'Edirol DV-7PR.Color Cb CtrlOFF, CC1,<br>CC5, CC7,<br>CC5, CC7,<br>CC91-93,<br>Color Cr CtrlCorf74,<br>Commande de contrô-<br>le pilotant la couleur<br>CC10, CC11,<br>CC5, CC7,<br>CC91-93,<br>Color Cr CtrlOFF, CC1,<br>Commande de contrô-<br>le pilotant la couleur<br>CC91-93,<br>Channel After-<br>touchColor Cr CtrlCC71-74,<br>Commande de contrô-<br>le pilotant la couleur<br>CC91-93,<br>Channel After-<br>touchCommande de contrô-<br>le pilotant la couleur<br>Cr de l'imagePAD MODECLIP, PALLETCe paramètre déte-<br>rmine si les pads<br>changent de clips ou<br>de palettes.PAD MODECLIP, PALLETCe paramètre déte-<br>rmine si les pads<br>changent de clips ou<br>de palettes.Avec [F1 (Clip mo-<br>de]]: les pads chan-<br>gent de clips<br>Avec [F2 (Palet-<br>te)]: les pads chan-<br>gent de clips                                                                                                    |                  | 0.0-1.0-32.0,    | centrale et positive      |
| 0.0-2.0-4.0,<br>0.0-4.0-8.0,<br>0.0-8.0-16.0,<br>0.0-16.0-32.0,<br>-2.0-1.0-4.0,<br>-6.0-1.0-8.0lation de platine.Dissolve TimeOFF, CC1,<br>CC5, CC7,<br>CC10, CC11,<br>CC5, CC7,<br>CC91-93,<br>Channel After-<br>touchCommande de contrô-<br>le pilotant le temps de<br>fondu (durée de chan-<br>gement de l'image)Ctrl Tx Ch1-16Canal MIDI pilotant<br>les réglages de cou-<br>leur Cb/Cr, de<br>brillance et de change-<br>ment d'effet vidéo de<br>l'Edirol DV-7PR.Color Cb CtrlOFF, CC1,<br>CC5, CC7,<br>CC10, CC11,<br>CC5, CC7,<br>CC10, CC11,<br>CC5, CC7,<br>CC10, CC11,<br>CC10, CC11,<br>CC5, CC7,<br>CC10, CC11,<br>CC91-93,<br>Channel After-<br>touchCommande de contrô-<br>le pilotant la couleur<br>C de l'imageColor Cr CtrlOFF, CC1,<br>CC71-74,<br>CC91-93,<br>Channel After-<br>touchCommande de contrô-<br>le pilotant la couleur<br>Cr de l'imageVFX CtrlCLIP, PALLETCe paramètre déte-<br>rmine si les pads<br>changent de clips ou<br>de palettes.PAD MODECLIP, PALLETCe paramètre déte-<br>rmine si les pads<br>changent de clips ou<br>de palettes.PAD MODECLIP, PALLETCe paramètre déte-<br>rmine si les pads<br>changent de clips ou<br>de palettes.Avec [F1 (Clip mo-<br>de)]: les pads chan-<br>gent de clips<br>Avec [F2 (Palet-<br>te]): les pads chan-<br>gent de clips<br>Avec [F2 (Palet-<br>te]): les pads chan-<br>gent de clips                                                                                                    |                  | 0.5–1.0–32.0,    | du curseur d'ému-         |
| 0.0-4.0-8.0,<br>0.0-8.0-16.0,<br>0.0-16.0-32.0,<br>-2.0-1.0-4.0,<br>-6.0-1.0-8.0Commande de contrô-<br>le pilotant le temps de<br>fondu (durée de chan-<br>gement de l'image)Dissolve TimeOFF, CC1,<br>CC5, CC7,<br>CC91-93,<br>Channel After-<br>touchCommande de contrô-<br>le pilotant le temps de<br>fondu (durée de chan-<br>gement de l'image)Ctrl Tx Ch1-16Canal MIDI pilotant<br>les réglages de cou-<br>leur Cb/Cr, de<br>brillance et de change-<br>ment d'effet vidéo de<br>l'Edirol DV-7PR.Color Cb CtrlOFF, CC1,<br>CC5, CC7,<br>CC1, CC5, CC7,<br>CC10, CC11,<br>CC5, CC7,<br>CC10, CC11,<br>CC91-93,<br>Channel After-<br>touchCommande de contrô-<br>le pilotant la couleur<br>Cb de l'imageFrightness CtrltouchCommande de contrô-<br>le pilotant la couleur<br>C de l'imageVFX CtrlCLIP, PALLETCe paramètre déte-<br>rmine si les pads<br>changent de clips ou<br>de palettes.PAD MODECLIP, PALLETCe paramètre déte-<br>rmine si les pads<br>changent de clips ou<br>de palettes.Avec [F1 (Clip mo-<br>de)]: les pads chan-<br>gent de clips<br>Avec [F2 (Palet-<br>te)]: les pads chan-<br>gent de clips                                                                                                    |                  | 0.0-2.0-4.0.     | lation de platine.        |
| 0.0-8.0-16.0,<br>0.0-16.0-32.0,<br>-2.0-1.0-4.0,<br>-6.0-1.0-8.0Commande de contrô-<br>le pilotant le temps de<br>fondu (durée de chan-<br>gement de l'image)Dissolve TimeOFF, CC1,<br>CC5, CC7,<br>CC1-74,<br>CC91-93,<br>Channel After-<br>touchCanal MIDI pilotant<br>les réglages de cou-<br>leur Cb/Cr, de<br>brillance et de change-<br>ment d'effet vidéo de<br>l'Edirol DV-7PR.Color Cb CtrlOFF, CC1,<br>CC5, CC7,<br>CC10, CC11,<br>CC10, CC11,<br>CC10, CC11,<br>CC10, CC11,<br>CC10, CC11,<br>CC10, CC11,<br>CC5, CC7,<br>CC10, CC11,<br>CC10, CC11,<br>CC5, CC7,<br>CC10, CC11,<br>CC10, CC11,<br>CC5, CC7,<br>CC5, CC7,<br>CC10, CC11,<br>CC5, CC7,<br>CC10, CC11,<br>CC5, CC7,<br>CC10, CC11,<br>CC5, CC7,<br>CC10, CC11,<br>CC6 de l'imageColor Cr CtrlOFF, CC1,<br>CC71-74,<br>CC91-93,<br>CC91-93,<br>CC10<br>CC11-74,<br>CC91-93,<br>CC110, CC11,<br>CC91-93,<br>CC110, CC11,<br>CC5, CC7,<br>CC10, CC11,<br>CC7 de l'imageVFX CtrlCommande de contrô-<br>le pilotant la couleur<br>Cr de l'imageVFX CtrlCommande de contrô-<br>le pilotant la brillance<br>de l'imageVFX CtrlCommande de contrô-<br>le pilotant la brillance<br>de l'imageVFX CtrlCLIP, PALLETPAD MODECLIP, PALLETPAD MODECLIP, PALLETFA de C [F1 (Clip mo-<br>de)]: les pads chan-<br>gent de clips<br>Avec [F2 (Palet-<br>tel): les pads chan-<br>gent de clips<br>Avec [F2 (Palet-<br>tel): les pads chan-<br>gent de clips<br>Avec [F2 (Palet-<br>tel): les pads chan-<br>gent de clips                                                                                                    |                  | 0.0-4.0-8.0,     | F                         |
| 0.0-16.0-32.0,<br>-2.0-1.0-4.0,<br>-6.0-1.0-8.0Commande de contrô-<br>le pilotant le temps de<br>fondu (durée de chan-<br>gement de l'image)Dissolve TimeOFF, CC1,<br>CC5, CC7,<br>CC1,74,<br>CC91-93,<br>Channel After-<br>touchCommande de contrô-<br>le pilotant le temps de<br>fondu (durée de chan-<br>gement de l'image)Ctrl Tx Ch1-16Canal MIDI pilotant<br>les réglages de cou-<br>leur Cb/Cr, de<br>brillance et de change-<br>ment d'effet vidéo de<br>l'Edirol DV-7PR.Color Cb CtrlOFF, CC1,<br>CC5, CC7,<br>CC10, CC11,<br>CC10, CC11,<br>CC91-93,<br>CC91-93,<br>Commande de contrô-<br>le pilotant la couleur<br>CC91-93,<br>CC91-93,<br>Commande de contrô-<br>le pilotant la couleur<br>CC691-93,<br>CC91-93,<br>Commande de contrô-<br>le pilotant la couleur<br>CC4 l'imageVFX CtrlCommande After-<br>touchCommande de contrô-<br>le pilotant la couleur<br>C de l'imageVFX CtrlCLIP, PALLETCe paramètre déter<br>rmine si les pads<br>changent de clips ou<br>de palettes.PAD MODECLIP, PALLETCe paramètre déter<br>rmine si les pads<br>changent de clips ou<br>de palettes.PAvec [F1 (Clip mo-<br>de)]: les pads chan-<br>gent de clips<br>Avec [F2 (Palet-<br>te)]: les pads chan-<br>gent de clips                                                                                                    |                  | 0.0-8.0-16.0,    |                           |
| -2.0-1.0-4.0,<br>-6.0-1.0-8.0Commande de contrô-<br>le pilotant le temps de<br>fondu (durée de chan-<br>gement de l'image)Dissolve TimeOFF, CC1,<br>CC5, CC7,<br>CC91-93,<br>Channel After-<br>touchCommande de contrô-<br>le pilotant le temps de<br>fondu (durée de chan-<br>gement de l'image)Ctrl Tx Ch1-16Canal MIDI pilotant<br>les réglages de cou-<br>leur Cb/Cr, de<br>brillance et de change-<br>ment d'effet vidéo de<br>l'Edirol DV-7PR.Color Cb CtrlOFF, CC1,<br>CC5, CC7,<br>CC10, CC11,<br>CC10, CC11,Commande de contrô-<br>le pilotant la couleur<br>CC be de l'imageColor Cr CtrlOFF, CC1,<br>CC91-93,<br>Channel After-<br>touchCommande de contrô-<br>le pilotant la couleur<br>Cr de l'imageBrightness CtrltouchCommande de contrô-<br>le pilotant la couleur<br>CC de l'imageVFX CtrlCLIP, PALLETCe paramètre déte-<br>rmine si les pads<br>changent de clips ou<br>de palettes.PAD MODECLIP, PALLETCe paramètre déte-<br>rmine si les pads<br>changent de clips ou<br>de palettes.PAD MODECLIP, PALLETLip pilotant l'effet vidéoPAD MODECLIP, PALLETLip pilotant l'effet vidéoPAD MODECLIP, PALLETLip pilotant l'effet vidéoPAD MODECLIP, PALLETLip pilotant l'effet vidéoPAD MODECLIP, PALLETLip pilotant le clips ou<br>de palettes.Avec [F1 (Clip mo-<br>de]]: les pads chan-<br>gent de nalettesAvec ip la palettes                                                                                                    |                  | 0.0-16.0-32.0.   |                           |
| -6.0-1.0-8.0Dissolve TimeOFF, CC1,<br>CC5, CC7,<br>CC10, CC11,<br>CC71-74,<br>CC91-93,<br>Channel After-<br>touchCommande de contrô-<br>le pilotant le temps de<br>fondu (durée de chan-<br>gement de l'image)Ctrl Tx Ch1-16Canal MIDI pilotant<br>les réglages de cou-<br>leur Cb/Cr, de<br>brillance et de change-<br>ment d'effet vidéo de<br>l'Edirol DV-7PR.Color Cb CtrlOFF, CC1,<br>CC5, CC7,<br>CC10, CC11,<br>CC10, CC11,<br>CC10, CC11,<br>CC91-93,<br>Channel After-<br>CC91-93,<br>Channel After-<br>CC91-93,<br>Channel After-<br>CC91-93,<br>Channel After-<br>CC91-93,<br>Channel After-<br>CC91-93,<br>CC91-93,<br>CC91-93,<br>CC91-93,<br>CC91-94<br>Le pilotant la couleur<br>CC de l'imageVFX CtrlCommande de contrô-<br>le pilotant la couleur<br>CC91-93,<br>CC91-94,<br>Le pilotant la couleur<br>CC de l'imageVFX CtrlCommande de contrô-<br>le pilotant la couleur<br>CC91-94,<br>CC91-95,<br>CC91-95,<br>CC91-94,<br>Commande de contrô-<br>le pilotant la couleur<br>Cr de l'imageVFX CtrlCC10, CL12,<br>CC11,<br>CC91-94,<br>COmmande de contrô-<br>le pilotant la brillance<br>de l'imageVFX CtrlCC10, CL12,<br>CC11,<br>CC91-94,<br>COmmande de contrô-<br>le pilotant la brillance<br>de l'imagePAD MODECL12, PALLETPAD MODECL12, PALLETPAD MODECL12, PALLETPAD MODECL12, PALLETVFX CtrlCe paramètre déte-<br>rmine si les pads<br>changent de clips ou<br>de palettes.Avec [F1 (Clip mo-<br>de]]: les pads chan-<br>gent de nalettesAvec int clips<br>aver int en aletter<br>ten sent de maletter                                                                                                    |                  | -2.0-1.0-4.0,    |                           |
| Dissolve TimeOFF, CC1,<br>CC5, CC7,<br>CC10, CC11,<br>CC71-74,<br>CC91-93,<br>Channel After-<br>touchCommande de contrô-<br>le pilotant le temps de<br>fondu (durée de chan-<br>gement de l'image)Ctrl Tx Ch1-16Canal MIDI pilotant<br>les réglages de cou-<br>leur Cb/Cr, de<br>brillance et de change-<br>ment d'effet vidéo de<br>l'Edirol DV-7PR.Color Cb CtrlOFF, CC1,<br>CC5, CC7,<br>CC10, CC11,<br>CC10, CC11,<br>CC10, CC11,<br>CC10, CC11,<br>CC91-93,<br>Channel After-<br>touchCommande de contrô-<br>le pilotant la couleur<br>Cb de l'imageBrightness CtrlCC71-74,<br>CC91-93,<br>Channel After-<br>touchCommande de contrô-<br>le pilotant la couleur<br>C de l'imageVFX CtrlCLIP, PALLETCe paramètre déte-<br>rmine si les pads<br>changent de clips ou<br>de palettes.PAD MODECLIP, PALLETCe paramètre déte-<br>rmine si les pads<br>changent de clips ou<br>de palettes.PAD MODECLIP, PALLETCe paramètre déte-<br>rmine si les pads<br>changent de clips ou<br>de palettes.PAD MODECLIP, PALLETCe paramètre déte-<br>rmine si les pads<br>changent de clips ou<br>de palettes.PAD MODECLIP, PALLETCe paramètre déte-<br>rmine si les pads<br>changent de clips ou<br>de palettes.Avec [F1 (Clip mo-<br>de]]: les pads chan-<br>gent de naletterEs pads chan-<br>gent de naletter                                                                                                    |                  | -6.0-1.0-8.0     |                           |
| CC5, CC7,<br>CC10, CC11,<br>CC71-74,<br>CC91-93,<br>Channel After-<br>touchle pilotant le temps de<br>fondu (durée de chan-<br>gement de l'image)Ctrl Tx Ch1-16Canal MIDI pilotant<br>les réglages de cou-<br>leur Cb/Cr, de<br>brillance et de change-<br>ment d'effet vidéo de<br>l'Edirol DV-7PR.Color Cb CtrlOFF, CC1,<br>CC10, CC11,<br>CC10, CC11,<br>CC10, CC11,<br>CC91-93,<br>CC10 CC CY1-74,<br>Commande de contrô-<br>le pilotant la couleur<br>CC91-93,<br>CC91-93,<br>Commande de contrô-<br>le pilotant la couleur<br>CC91-93,<br>CC91-93,<br>C                                                                                                    | Dissolve Time    | OFF, CC1,        | Commande de contrô-       |
| CC10, CC11,<br>CC71-74,<br>CC91-93,<br>Channel After-<br>touchfondu (durée de chan-<br>gement de l'image)Ctrl Tx Ch1-16Canal MIDI pilotant<br>les réglages de cou-<br>leur Cb/Cr, de<br>brillance et de change-<br>ment d'effet vidéo de<br>l'Edirol DV-7PR.Color Cb CtrlOFF, CC1,<br>CC5, CC7,<br>CC10, CC11,<br>CC10, CC11,<br>CC91-93,<br>CC91-93,<br>CC91-93,<br>Channel After-<br>touchCommande de contrô-<br>le pilotant la couleur<br>Cr de l'imageColor Cr CtrlCC71-74,<br>CC91-93,<br>CC91-93,<br>CC91                                                                                                    |                  | CC5, CC7,        | le pilotant le temps de   |
| CC71-74,<br>CC91-93,<br>Channel After-<br>touchgement de l'image)Ctrl Tx Ch1-16Canal MIDI pilotant<br>les réglages de cou-<br>leur Cb/Cr, de<br>brillance et de change-<br>ment d'effet vidéo de<br>l'Edirol DV-7PR.Color Cb CtrlOFF, CC1,<br>CC5, CC7,<br>CC10, CC11,<br>CC91-93,<br>CC91-93,<br>C00mmande de contrô-<br>le pilotant la couleur<br>Cr de l'imageVFX Ctrl<br>PAD MODECLIP, PALLETPAD MODECLIP, PALLETPAD MODECLIP, PALL                                                                                                    |                  | CC10, CC11,      | fondu (durée de chan-     |
| CC91-93,<br>Channel After-<br>touchCanal MIDI pilotant<br>les réglages de cou-<br>leur Cb/Cr, de<br>brillance et de change-<br>ment d'effet vidéo de<br>l'Edirol DV-7PR.Color Cb CtrlOFF, CC1,<br>CC5, CC7,<br>CC10, CC11,Commande de contrô-<br>le pilotant la couleur<br>CC10, CC11,<br>CC5, CC7,<br>le pilotant la couleur<br>CC10, CC11,<br>CC91-93,<br>Color Cr CtrlCC71-74,<br>Commande de contrô-<br>le pilotant la couleur<br>CC91-93,<br>Commande de contrô-<br>le pilotant la couleur<br>Cr de l'imageBrightness CtrlCC71-74,<br>Commande de contrô-<br>le pilotant la couleur<br>CC91-93,<br>C Channel After-<br>touchCommande de contrô-<br>le pilotant la couleur<br>C cr de l'imageVFX CtrlCLIP, PALLETCe paramètre déte-<br>rmine si les pads<br>changent de clips ou<br>de palettes.PAD MODECLIP, PALLETCe paramètre déte-<br>rmine si les pads<br>changent de clips ou<br>de palettes.PAD MODECLIP, PALLETCe paramètre déte-<br>rmine si les pads<br>changent de clips ou<br>de palettes.PAD MODECLIP, PALLETLes pads chan-<br>gent de clips<br>Avec [F2 (Palet-<br>te]]: les pads chan-<br>gent de clips                                                                                                    |                  | CC71–74.         | gement de l'image)        |
| Channel After-<br>touchCanal MIDI pilotant<br>les réglages de cou-<br>leur Cb/Cr, de<br>brillance et de change-<br>ment d'effet vidéo de<br>l'Edirol DV-7PR.Color Cb CtrlOFF, CC1,<br>CC5, CC7,<br>CC10, CC11,Commande de contrô-<br>le pilotant la couleur<br>CC10, CC11,Color Cr CtrlOFF, CC1,<br>CC91-93,<br>Channel After-<br>touchCommande de contrô-<br>le pilotant la couleur<br>CC de l'imageBrightness CtrlCommande de contrô-<br>le pilotant la couleur<br>CC91-93,<br>Channel After-<br>touchCommande de contrô-<br>le pilotant la couleur<br>C de l'imageVFX CtrlCommande de contrô-<br>le pilotant la brillance<br>de l'imageVFX CtrlCommande de contrô-<br>le pilotant la brillance<br>de l'imageVFX CtrlCommande de contrô-<br>le pilotant la brillance<br>de l'imageVFX CtrlCommande de contrô-<br>le pilotant la brillance<br>de l'imagePAD MODECLIP, PALLETCe paramètre déte-<br>rmine si les pads<br>changent de clips ou<br>de palettes.Avec [F1 (Clip mo-<br>de)]: les pads chan-<br>gent de clipsAvec [F2 (Palet-<br>te]]: les pads chan-<br>gent de nalettes                                                                                                    |                  | CC91–93,         | 8                         |
| touchCtrl Tx Ch1–16Canal MIDI pilotant<br>les réglages de cou-<br>leur Cb/Cr, de<br>brillance et de change-<br>ment d'effet vidéo de<br>l'Edirol DV-7PR.Color Cb CtrlOFF, CC1,<br>CC5, CC7,<br>CC10, CC11,Commande de contrô-<br>le pilotant la couleur<br>CC10, CC11,Color Cr CtrlCC71–74,<br>CC91–93,<br>Channel After-<br>touchCommande de contrô-<br>le pilotant la couleur<br>Cr de l'imageBrightness CtrlCommande de contrô-<br>le pilotant la couleur<br>CC91–93,<br>Channel After-<br>touchCommande de contrô-<br>le pilotant la couleur<br>Cr de l'imageVFX CtrlCommande de contrô-<br>le pilotant la brillance<br>de l'imageVFX CtrlCommande de contrô-<br>le pilotant la brillance<br>de l'imageVFX CtrlCommande de contrô-<br>le pilotant la brillance<br>de l'imagePAD MODECLIP, PALLETCe paramètre déte-<br>rmine si les pads<br>changent de clips ou<br>de palettes.Avec [F1 (Clip mo-<br>de)]: les pads chan-<br>gent de clipsAvec [F2 (Palet-<br>te)]: les pads chan-<br>gent de nalettes                                                                                                    |                  | Channel After-   |                           |
| Ctrl Tx Ch1–16Canal MIDI pilotant<br>les réglages de cou-<br>leur Cb/Cr, de<br>brillance et de change-<br>ment d'effet vidéo de<br>l'Edirol DV-7PR.Color Cb CtrlOFF, CC1,<br>CC5, CC7,<br>CC10, CC11,Commande de contrô-<br>le pilotant la couleur<br>CC10, CC11,Color Cr CtrlCC71–74,<br>CC91–93,<br>Channel After-<br>touchCommande de contrô-<br>le pilotant la couleur<br>Cr de l'imageBrightness CtrlCommande de contrô-<br>le pilotant la couleur<br>CC91–93,<br>Channel After-<br>touchCommande de contrô-<br>le pilotant la couleur<br>Cr de l'imageVFX CtrlCommande de contrô-<br>le pilotant la brillance<br>de l'imageVFX CtrlCommande de contrô-<br>le pilotant la brillance<br>de l'imageVFX CtrlCLIP, PALLETPAD MODECLIP, PALLETCLIP, PALLETCe paramètre déte-<br>rmine si les pads<br>changent de clips ou<br>de palettes.Avec [F1 (Clip mo-<br>de)]: les pads chan-<br>gent de clips<br>Avec [F2 (Palet-<br>te)]: les pads chan-<br>gent de nalettes                                                                                                    |                  | touch            |                           |
| les réglages de cou-<br>leur Cb/Cr, de<br>brillance et de change-<br>ment d'effet vidéo de<br>l'Edirol DV-7PR.Color Cb CtrlOFF, CC1,<br>CC5, CC7,<br>CC10, CC11,Commande de contrô-<br>le pilotant la couleur<br>CC10, CC11,Color Cr CtrlCC71-74,<br>CC91-93,<br>Channel After-<br>touchCommande de contrô-<br>le pilotant la couleur<br>Cr de l'imageBrightness CtrlCommande de contrô-<br>le pilotant la couleur<br>CC91-93,<br>Commande de contrô-<br>le pilotant la couleur<br>Cr de l'imageVFX CtrlCommande de contrô-<br>le pilotant la brillance<br>de l'imageVFX CtrlCommande de contrô-<br>le pilotant l'effet vidéoPAD MODECLIP, PALLETCe paramètre déte-<br>rmine si les pads<br>changent de clips ou<br>de palettes.Avec [F1 (Clip mo-<br>de)]: les pads chan-<br>gent de clipsAvec [F2 (Palet-<br>te)]: les pads chan-<br>gent de nalettes                                                                                                    | Ctrl Tx Ch       | 1–16             | Canal MIDI pilotant       |
| Image: Color Cb CtrlOFF, CC1,<br>CC5, CC7,<br>CC10, CC10, CC11,Image<br>Commande de contrô-<br>Ie pilotant la couleur<br>CC10, CC11,Color Cr CtrlCC71-74,<br>CC71-74,Commande de contrô-<br>Ie pilotant la couleur<br>CC91-93,<br>CC91-93,Brightness CtrlConmande de contrô-<br>Ie pilotant la couleur<br>CC91-93,<br>Channel After-<br>touchCommande de contrô-<br>Ie pilotant la couleur<br>Cr de l'imageWFX CtrlCommande de contrô-<br>Ie pilotant la brillance<br>de l'imageVFX CtrlCommande de contrô-<br>Ie pilotant la brillance<br>de l'imageVFX CtrlCommande de contrô-<br>Ie pilotant l'effet vidéoPAD MODECLIP, PALLETCe paramètre déte-<br>rmine si les pads<br>changent de clips ou<br>de palettes.Avec [F1 (Clip mo-<br>de)]: les pads chan-<br>gent de clipsAvec [F2 (Palet-<br>te)]: les pads chan-<br>gent de nalettes                                                                                                    |                  |                  | les réglages de cou-      |
| brillance et de changement d'effet vidéo de<br>l'Edirol DV-7PR.Color Cb CtrlOFF, CC1,<br>CC5, CC7,<br>CC1, CC10, CC11,<br>CC10, CC11,<br>CC10, CC11,<br>CC291-93,<br>CC30-CT CtrlCommande de contrô-<br>CC91-93,<br>CC30-C291-93,<br>CC30-CC11Color Cr CtrlCC71-74,<br>CC91-93,<br>CC30-C291-93,<br>CC30-C291-93,<br>CC30-C30-93,<br>CC30-C30-93,<br>CC30-C30-93,<br>CC30-C30-93,<br>CC30-C30-93,<br>CC30-C30-93,<br>CC30-C30-93,<br>CC30-C30-93,<br>CC30-C30-93,<br>CC30-C30-93,<br>CC30-C30-93,<br>CC30-73,<br>CC30-73,<br>CC30-73,<                                                                                                    |                  |                  | leur Cb/Cr, de            |
| Color Cb CtrlOFF, CC1,<br>CC5, CC7,<br>CC10, CC10, CC11,Commande de contrô-<br>le pilotant la couleur<br>CC10, CC11,Color Cr CtrlCC71-74,<br>CC91-93,<br>Channel After-<br>touchCommande de contrô-<br>le pilotant la couleur<br>Cr de l'imageBrightness CtrlCommande de contrô-<br>Ie pilotant la brillance<br>de l'imageVFX CtrlCommande de contrô-<br>le pilotant la brillance<br>de l'imageVFX CtrlCommande de contrô-<br>le pilotant la brillance<br>de l'imageVFX CtrlCommande de contrô-<br>le pilotant l'effet vidéoPAD MODECLIP, PALLETCe paramètre déte-<br>rmine si les pads<br>changent de clips ou<br>de palettes.Avec [F1 (Clip mo-<br>de)]: les pads chan-<br>gent de clipsAvec [F2 (Palet-<br>te)]: les pads chan-<br>gent de nalettes                                                                                                    |                  |                  | brillance et de change-   |
| Color Cb CtrlOFF, CC1,<br>CC5, CC7,<br>CC10, CC10, CC11,<br>CC10, CC11,<br>CC10, CC11, C10, C00,<br>C00, C11, C11, C11, C11, C11, C11, C11,                                                                                                    |                  |                  | ment d'effet vidéo de     |
| Color Cb CtrlOFF, CC1,<br>CC5, CC7,<br>CC10, CC11,Commande de contrô-<br>le pilotant la couleurColor Cr CtrlCC71-74,<br>CC91-93,<br>Channel After-<br>touchCommande de contrô-<br>le pilotant la couleurBrightness CtrlControCommande de contrô-<br>le pilotant la couleurVFX CtrlCommande de contrô-<br>le pilotant la brillance<br>de l'imageVFX CtrlCommande de contrô-<br>le pilotant la brillance<br>de l'imageVFX CtrlCommande de contrô-<br>le pilotant l'effet vidéoPAD MODECLIP, PALLETCe paramètre déte-<br>rmine si les pads<br>changent de clips ou<br>de palettes.Avec [F1 (Clip mo-<br>de]]: les pads chan-<br>gent de clipsAvec [F2 (Palet-<br>te)]: les pads chan-<br>gent de nalettes                                                                                                    |                  |                  | l'Edirol DV-7PR.          |
| CC5, CC7,<br>CC10, CC11,<br>CC10, CC11,<br>CC91-93,<br>Brightness Ctrlle pilotant la couleur<br>Cb de l'imageBrightness CtrlCommande de contrô-<br>le pilotant la couleur<br>Channel After-<br>touchCommande de contrô-<br>le pilotant la brillance<br>de l'imageVFX CtrlCommande de contrô-<br>le pilotant la brillance<br>de l'imageCommande de contrô-<br>le pilotant la brillance<br>de l'imageVFX CtrlCommande de contrô-<br>le pilotant l'effet vidéoPAD MODECLIP, PALLETCe paramètre déte-<br>rmine si les pads<br>changent de clips ou<br>de palettes.Avec [F1 (Clip mo-<br>de]]: les pads chan-<br>gent de clipsAvec [F2 (Palet-<br>te]]: les pads chan-<br>gent de nalettes                                                                                                    | Color Cb Ctrl    | OFF, CC1,        | Commande de contrô-       |
| CC10, CC11,<br>Color Cr CtrlCb de l'imageColor Cr CtrlCC71-74,<br>CC91-93,<br>Channel After-<br>touchCommande de contrô-<br>le pilotant la couleurBrightness CtrlCommande de contrô-<br>le pilotant la brillance<br>de l'imageVFX CtrlCommande de contrô-<br>le pilotant l'effet vidéoPAD MODECLIP, PALLETCe paramètre déte-<br>rmine si les pads<br>changent de clips ou<br>de palettes.Avec [F1 (Clip mo-<br>de)]: les pads chan-<br>gent de clipsAvec [F2 (Palet-<br>te)]: les pads chan-<br>gent de nalettes                                                                                                    |                  | CC5, CC7,        | le pilotant la couleur    |
| Color Cr CtrlCC71–74,<br>CC91–93,<br>Channel After-<br>touchCommande de contrô-<br>le pilotant la couleur<br>Cr de l'imageBrightness CtrlCommande de contrô-<br>le pilotant la brillance<br>de l'imageVFX CtrlCommande de contrô-<br>le pilotant l'effet vidéoPAD MODECLIP, PALLETCe paramètre déte-<br>rmine si les pads<br>changent de clips ou<br>de palettes.Avec [F1 (Clip mo-<br>de)]: les pads chan-<br>gent de clipsAvec [F2 (Palet-<br>te)]: les pads chan-<br>gent de nalettes                                                                                                    |                  | CC10, CC11,      | Cb de l'image             |
| CC91-93,<br>Channel After-<br>touchle pilotant la couleur<br>Cr de l'imageBrightness CtrlCommande de contrô-<br>le pilotant la brillance<br>de l'imageVFX CtrlCommande de contrô-<br>le pilotant l'effet vidéoPAD MODECLIP, PALLETCe paramètre déte-<br>rmine si les pads<br>changent de clips ou<br>de palettes.Avec [F1 (Clip mo-<br>de)]: les pads chan-<br>gent de clipsAvec [F2 (Palet-<br>te)]: les pads chan-<br>gent de nalettes                                                                                                    | Color Cr Ctrl    | CC71–74,         | Commande de contrô-       |
| Channel After-<br>touchCr de l'imageBrightness CtrlCommande de contrô-<br>le pilotant la brillance<br>de l'imageVFX CtrlCommande de contrô-<br>le pilotant l'effet vidéoPAD MODECLIP, PALLETCe paramètre déte-<br>rmine si les pads<br>changent de clips ou<br>de palettes.Avec [F1 (Clip mo-<br>de)]: les pads chan-<br>gent de clipsAvec [F2 (Palet-<br>te)]: les pads chan-<br>gent de nalettes                                                                                                    |                  | CC91–93,         | le pilotant la couleur    |
| Brightness Ctrl    touch    Commande de contrô-<br>le pilotant la brillance<br>de l'image      VFX Ctrl    Commande de contrô-<br>le pilotant l'effet vidéo      PAD MODE    CLIP, PALLET    Ce paramètre déte-<br>rmine si les pads<br>changent de clips ou<br>de palettes.      Avec [F1 (Clip mo-<br>de)]: les pads chan-<br>gent de clips    Avec [F2 (Palet-<br>te)]: les pads chan-<br>gent de nalettes                                                                                                    |                  | Channel After-   | Cr de l'image             |
| VFX Ctrl<br>VFX Ctrl<br>PAD MODE<br>CLIP, PALLET<br>Ce paramètre déte-<br>rmine si les pads<br>changent de clips ou<br>de palettes.<br>Avec [F1 (Clip mo-<br>de)]: les pads chan-<br>gent de clips<br>Avec [F2 (Palet-<br>te)]: les pads chan-<br>gent de nalettes                                                                                                    | Brightness Ctrl  | touch            | Commande de contrô-       |
| VFX Ctrl<br>VFX Ctrl<br>PAD MODE<br>CLIP, PALLET<br>Ce paramètre déte-<br>rmine si les pads<br>changent de clips ou<br>de palettes.<br>Avec [F1 (Clip mo-<br>de)]: les pads chan-<br>gent de clips<br>Avec [F2 (Palet-<br>te)]: les pads chan-<br>gent de nalettes                                                                                                    |                  |                  | le pilotant la brillance  |
| VFX Ctrl<br>Commande de contrô-<br>le pilotant l'effet vidéo<br>PAD MODE<br>CLIP, PALLET<br>Ce paramètre déte-<br>rmine si les pads<br>changent de clips ou<br>de palettes.<br><b>Avec [F1 (Clip mo-<br/>de)]:</b> les pads chan-<br>gent de clips<br><b>Avec [F2 (Palet-<br/>te)]:</b> les pads chan-<br>gent de palettes                                                                                                    |                  |                  | de l'image                |
| PAD MODE    CLIP, PALLET    Ce paramètre détermine si les pads      Changent de clips ou de palettes.    Avec [F1 (Clip model)]: les pads changent de clips      Avec [F2 (Palet-te)]: les pads changent de nalettes                                                                                                    | VFX Ctrl         | ]                | Commande de contrô-       |
| PAD MODE CLIP, PALLET Ce paramètre déte-<br>rmine si les pads<br>changent de clips ou<br>de palettes.<br>Avec [F1 (Clip mo-<br>de)]: les pads chan-<br>gent de clips<br>Avec [F2 (Palet-<br>te)]: les pads chan-<br>gent de nalettes                                                                                                    |                  |                  | le pilotant l'effet vidéo |
| rmine si les pads<br>changent de clips ou<br>de palettes.<br>Avec [F1 (Clip mo-<br>de)]: les pads chan-<br>gent de clips<br>Avec [F2 (Palet-<br>te)]: les pads chan-<br>gent de palettes                                                                                                    | PAD MODE         | CLIP, PALLET     | Ce paramètre déte-        |
| changent de clips ou<br>de palettes.<br>Avec [F1 (Clip mo-<br>de)]: les pads chan-<br>gent de clips<br>Avec [F2 (Palet-<br>te)]: les pads chan-<br>gent de palettes                                                                                                    |                  |                  | rmine si les pads         |
| de palettes.<br><b>Avec [F1 (Clip mo-<br/>de)]:</b> les pads chan-<br>gent de clips<br><b>Avec [F2 (Palet-<br/>te)]:</b> les pads chan-<br>gent de palettes                                                                                                    |                  |                  | changent de clips ou      |
| Avec [F1 (Clip mo-<br>de)]: les pads chan-<br>gent de clips      Avec [F2 (Palet-<br>te)]: les pads chan-<br>gent de palettes                                                                                                    |                  |                  | de palettes.              |
| de)]: les pads chan-<br>gent de clips<br>Avec [F2 (Palet-<br>te)]: les pads chan-<br>gent de palettes                                                                                                    |                  |                  | Avec [F1 (Clip mo-        |
| gent de clips<br>Avec [F2 (Palet-<br>te)]: les pads chan-<br>gent de palettes                                                                                                    |                  |                  | de)]: les pads chan-      |
| Avec [F2 (Palet-<br>te)]: les pads chan-<br>gent de palettes                                                                                                    |                  |                  | gent de clips             |
| <b>te)]:</b> les pads chan-<br>cent de palettes                                                                                                    |                  |                  | Avec [F2 (Palet-          |
| gent de nalettes                                                                                                    |                  |                  | te)]: les pads chan-      |
| gent de pulcités                                                                                                    |                  |                  | gent de palettes          |

| Paramètre           | Plage         | Description            |
|---------------------|---------------|------------------------|
| Local Sw            | OFF, ON       | Définit si le géné-    |
|                     |               | rateur de sons interne |
|                     |               | est débranché (OFF)    |
|                     |               | ou non (ON) des pads.  |
| Clip filter         | (OFF), ✔ (ON) | Autorise ou interdit   |
| (cases de sélection |               | l'activation pour cha- |
| 1–32)               |               | que clip               |
|                     |               | Les clips dont la ca-  |
|                     |               | se est cochée peu-     |
|                     |               | vent être activés      |
|                     |               | (voyez l'encadré ci-   |
|                     |               | dessous).              |

#### Travailler avec Clip Filter

Exemple: vous avez affecté un kit de batterie à la partie servant au pilotage V-LINK (c.-à-d. la partie du même numéro que le paramètre Note Tx Channel) et vous voulez produire des changements de clips uniquement avec la grosse caisse et la caisse claire. Dans ce cas, cochez seulement la case des clips correspondant aux numéros de note de la grosse caisse et de la caisse claire. Les clips changeront alors seulement en réponse au jeu de grosse caisse ou de caisse claire.

### Initialiser l'image

| [F3 (Clip Reset)] | Coupe l'image (l'écran devient noir).              |
|-------------------|----------------------------------------------------|
| [F4 (All Reset)]  | Initialise l'effet appliqué à l'image et active la |
|                   | valeur par défaut des réglages de brillance,       |
|                   | de différence de couleur, etc.                     |
|                   | ,                                                  |

\* Pour en savoir plus sur les clips/palettes, le temps de fondu et les signaux de différence de couleur (Cb/Cr), voyez le manuel de l'Edirol DV-7PR.

NOTE

La MC-909 n'est pas compatible avec le mode Dual Stream de l'Edirol DV-7PR.

### MEMO

# Appendices

# Installation de la carte d'extension Wave

(Français pour les normes de sécurité canadiennes)

Une carte d'expansion Wave (modèle SRX) optionnelle peut être installée dans le MC-909.

Les données Waveform, les retouches et les groupes de rythme sont stockés sur la carte d'expansion Wave; vous pouvez donc augmenter le nombre de sons disponibles en installant la carte dans le MC-909.

### Précautions à prendre lors de l'installation d'une carte d'expansion Wave

- Veuillez suivre attentivement les instructions suivantes quand vous manipulez la carte afin d'éviter tout risque d'endommagement des pièces internes par l'électricité statique.
  - Toujours toucher un objet métallique relié à la terre (comme un tuyau par exemple) avant de manipuler la carte pour vous décharger de l'électricité statique que vous auriez pu accumuler.
  - Lorsque vous manipulez la carte, la tenir par les côtés. Évitez de toucher aux composants ou aux connecteurs.
  - Conservez le sachet d'origine dans lequel était la carte lors de l'envoi et remettez la carte dedans si vous devez la ranger ou la transporter.
- Utilisez un tournevis de type Philips de la taille adaptée à celle des vis (tournevis numéro 2). Un tournevis inadéquat peut endommager la tête de la vis.
- Pour retirer une vis, tourner le tournevis dans le sens contraire des aiguilles d'une montre. Pour serrer les vis, tourner le tournevis dans le sens des aiguilles d'une montre.

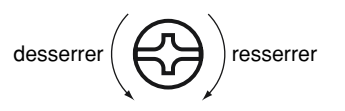

- Assurez-vous que les vis que vous retirez ne tombent pas à l'intérieur du MC-909.
- Faites attention de ne pas vous couper sur le bord du couvercle ou de l'ouverture lorsque vous retirez le couvercle.
- Ne pas toucher aux circuits imprimés ou aux connecteurs.
- Ne jamais forcer lors de l'installation de la carte de circuits imprimés. Si la carte s'ajuste mal au premier essai, enlevez la carte et recommencez l'installation.
- Quand l'installation de la carte de circuits imprimés est terminée, revérifiez si tout est bien installé.
- Toujours éteindre et débrancher l'appareil avant de commencer l'installation de la carte. (modèle SRX; Quick Start p. 2).
- N'installez que les cartes de circuits imprimes spécifiées (modèle SRX). Enlevez seulement les vis indiquées (p. 174).
- Lorsque vous déposez le MC-909 face vers le bas, placez des piles de journaux ou de magazines sous les quatre coins (ou des deux côtés) pour le soutenir. Ainsi, les boutons, manettes et autres pièces ne seront pas endommagés.
- En plaçant l'appareil sens dessus dessous, manipulez-le avec soin pour éviter de l'échapper, de le laisser tomber ou de se renverser.
- Ne pas laisser le panneau de protection avant detache. S'assurer de l'avoir rattacher apres avoir installe le disque dur.

### Installation d'une carte d'expansion Wave

Avant d'installer la carte d'expansion Wave, retirez le panneau inférieur.

- Avant d'installer la carte d'expansion Wave, coupez l'alimentation du MC-909 et de tous les appareils branchés, et débranchez tous les câbles du MC-909, y compris le cable d'alimentation.
- **2.** Tournez le MC-909 sens dessous dessus, retirez les vis indiquées dans le diagramme ci-dessous et retirez le couvercle.

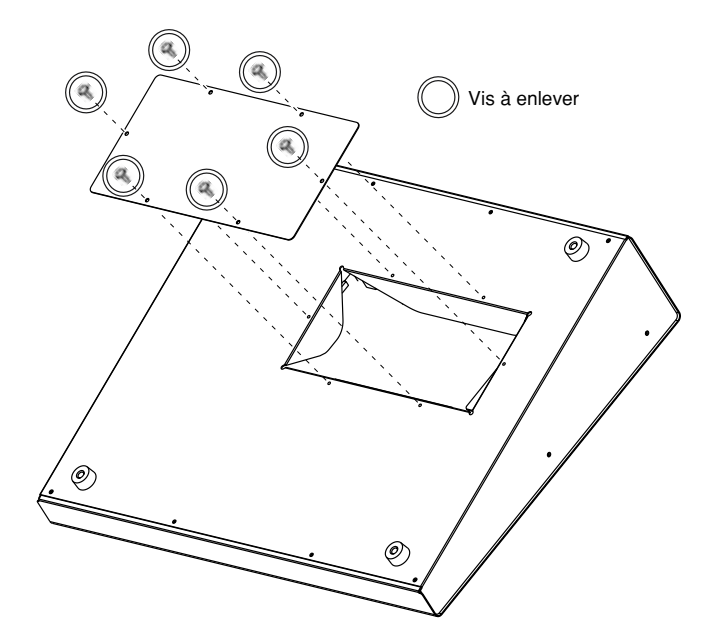

**3.** Enfichez le connecteur de la carte d'expansion Wave dans le connecteur de l'unité et, en même temps, insérez le support de carte par l'ouverture de la carte d'expansion Wave.

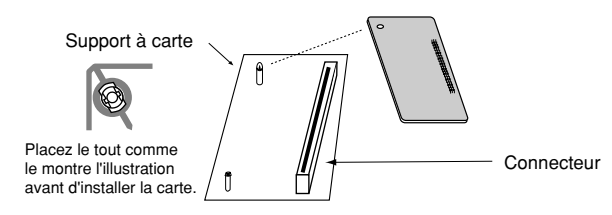

**4.** Utilisez l'outil d'installation fourni avec la carte d'expansion Wave pour tourner les supports en position LOCK (verrouillé) afin de retenir la carte en place.

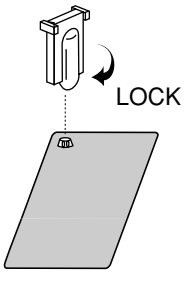

Remettez le couvercle en place à l'aide des vis retirées à l'étape
 2.

### Vérifier que la carte d'expansion Wave est installée correctement

- Mettre en marche tel que décrit sous « Ouverture / fermeture » (p. 49)
- **2.** Appuyer sur [MENU].
- 3. Utiliser [CURSEUR] pour choisir [Système].
- **4.** Appuyer sur [ENTRÉE] pour atteindre la fenêtre du menu du système.

| System                                    |              |            |          |            |                |  |  |  |  |
|-------------------------------------------|--------------|------------|----------|------------|----------------|--|--|--|--|
|                                           |              |            |          |            |                |  |  |  |  |
|                                           |              |            |          |            |                |  |  |  |  |
|                                           |              |            |          |            |                |  |  |  |  |
|                                           | ΛΓ           |            |          |            |                |  |  |  |  |
|                                           |              |            |          |            |                |  |  |  |  |
| Press F1-F6 button to select system menu. |              |            |          |            |                |  |  |  |  |
| ð                                         | • 10         | <b>1</b> 4 |          | <b>7</b> 6 |                |  |  |  |  |
| Panel/<br>Control                         | Seq/<br>MIDI | Sound:     | Sampling | D Beam     | System<br>Info |  |  |  |  |

- 5. Appuyer sur [F6 (Info du système)].
- Appuyer sur [F3 (Info sur SRX Exp)]. Le numéro du modèle de la carte d'expansion Wave que vous avez installée devrait apparaître dans la fenêtre.
- **7.** Appuyer sur [F6 (FERMER)] pour revenir dans la fenêtre du menu du système.
- **8.** Appuyer sur [SORTIE] pour quitter la fenêtre du menu du système.

### NOTE

Si le numéro du modèle de la carte n'apparaît pas, il est possible qu'elle n'ait pas été détectée correctement. Fermer tel que décrit sous **Mise sous/hors tension** (p. 49) et réinstaller la carte d'expansion Wave conformément aux instructions.

# Ajouter de la mémoire

(Français pour les normes de sécurité canadiennes)

### Précautions à prendre lors de l'ajout de mémoire

- Veuillez suivre attentivement les instructions suivantes quand vous manipulez la carte afin d'éviter tout risque d'endommagement des pièces internes par l'électricité statique.
  - Toujours toucher un objet métallique relié à la terre (comme un tuyau par exemple) avant de manipuler la carte pour vous décharger de l'électricité statique que vous auriez pu accumuler.
  - Lorsque vous manipulez la carte, la tenir par les côtés. Évitez de toucher aux composants ou aux connecteurs.
  - Conservez le sachet d'origine dans lequel était la carte lors de l'envoi et remettez la carte dedans si vous devez la ranger ou la transporter.
- Utilisez un tournevis de type Philips de la taille adaptée à celle des vis (tournevis numéro 2). Un tournevis inadéquat peut endommager la tête de la vis.
- Pour retirer une vis, tourner le tournevis dans le sens contraire des aiguilles d'une montre. Pour serrer les vis, tourner le tournevis dans le sens des aiguilles d'une montre.

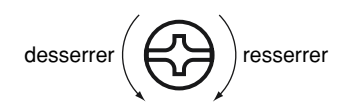

- Assurez-vous que les vis que vous retirez ne tombent pas à l'intérieur du MC-909.
- Faites attention de ne pas vous couper sur le bord du couvercle ou de l'ouverture lorsque vous retirez le couvercle.
- Ne pas toucher aux circuits imprimés ou aux connecteurs.
- Ne jamais forcer lors de l'installation de la carte de circuits imprimés. Si la carte s'ajuste mal au premier essai, enlevez la carte et recommencez l'installation.
- Quand l'installation de la carte de circuits imprimés est terminée, revérifiez si tout est bien installé.
- Avant de procéder à l'installation d'un module DIMM, il faut toujours mettre l'unité hors tension et débrancher le câble d'alimentation.
- Installez uniquement le module DIMM spécifié. Retirez uniquement les vis spécifiées (p. 176).
- Lorsque vous déposez le MC-909 face vers le bas, placez des piles de journaux ou de magazines sous les quatre coins (ou des deux côtés) pour le soutenir. Ainsi, les boutons, manettes et autres pièces ne seront pas endommagés.
- En plaçant l'appareil sens dessus dessous, manipulez-le avec soin pour éviter de l'échapper, de le laisser tomber ou de se renverser.
- Une fois l'installation du module terminée, remettez le couvercle en place.

### Installation du module de mémoire

Installez le module de mémoire après avoir retiré le couvercle inférieur.

- Avant d'installer la mémoire additionnelle, mettez hors tension le MC-909 et tous les périphériques connectés et débranchez tous les câbles, y compris le câble d'alimentation du MC-909.
- **2.** Tournez le MC-909 sens dessous dessus, retirez les vis indiquées dans le diagramme ci-dessous et retirez le couvercle.

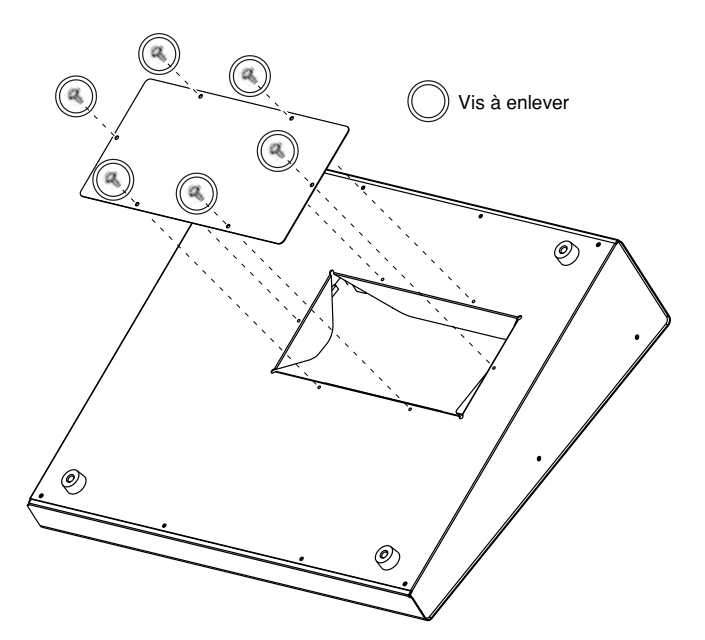

**3.** Appuyez sur les clips blancs à l'extrémité de la prise qui devraient être orientés vers le bas.

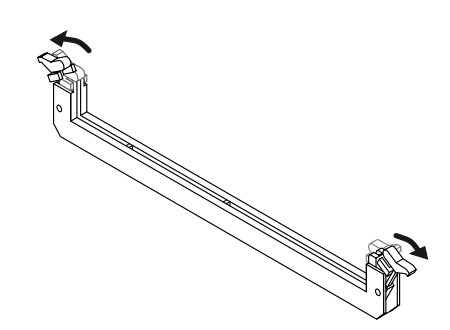

**4.** Prenez bien note de l'emplacement et de l'orientation de l'encoche du module de mémoire et insérez-le verticalement à l'intérieur des guides qui se trouvent de chaque côté de la prise.

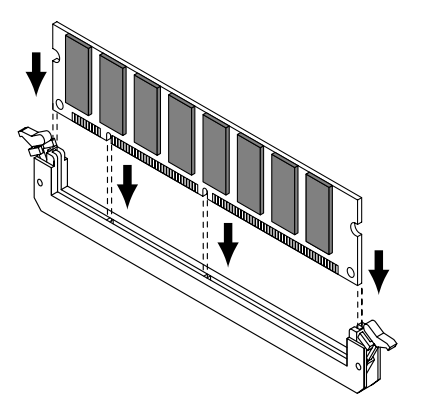

- \* Si vous éprouvez de la difficulté à insérer le module de mémoire, inclinez-le légèrement et insérez une extrémité à la fois.
- **5.** Ramenez les clips blancs vers le haut et appuyez dessus jusqu'à ce que le module de mémoire soit verrouillé en place.

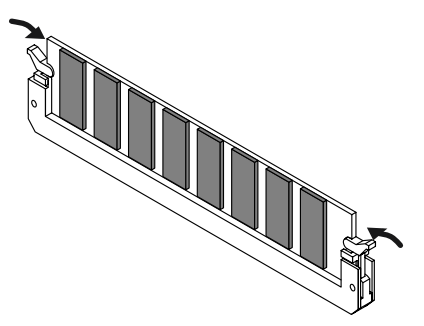

**6.** À l'aide des vis retirées à l'étape 2, remettez le couvercle en place.

### Retrait du module de mémoire

Pour retirer le module de mémoire, procédez à l'inverse de la procédure d'installation.

**1.** Appuyez simultanément, vers l'extérieur, sur les clips blancs situés aux extrémités de la prise.

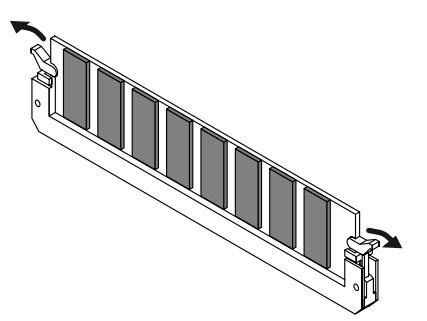

**2.** Retirez le module de mémoire de la prise.

### Vérifier que la mémoire est installée correctement

- Mettre en marche tel que décrit sous « Ouverture/fermeture » (p. 49).
- 2. Appuyer sur [MENU].
- 3. Utiliser [CURSEUR] pour choisir [Système].
- **4.** Appuyer sur [ENTRÉE] pour atteindre la fenêtre du menu du système.
- 5. Appuyer sur [F6 (Info du système)].
- Appuyer sur [F2 (Info de la mémoire)].
  S'assurer de lire dans la fenêtre la taille de la mémoire que vous avez installée.
- **7.** Appuyer sur [F6 (Fermer)] pour revenir dans la fenêtre du menu du système.
- **8.** Appuyer sur [SORTIE] pour quitter la fenêtre du menu du système.

### NOTE

Si la taille de la mémoire dans la fenêtre n'est pas exacte, il est possible que la mémoire n'ait pas été détectée correctement. Éteindre tel que décrit sous **Mise sous/hors tension** (p. 49), et réinstaller la mémoire conformément aux instructions.

# Liste de formes d'onde

| No. | Nom                     | No.        | Nom                          | No.        | Nom                      | No. | Nom                        | No.        | Nom                            | No.        | Nom                          | No.        | Nom                        |
|-----|-------------------------|------------|------------------------------|------------|--------------------------|-----|----------------------------|------------|--------------------------------|------------|------------------------------|------------|----------------------------|
| 001 | MC SuperSawA            | 100        | RhodesMkI mf                 | 199        | Smear Hit 1              | 298 | BPF Fx                     | 397        | R8 HiCongaOp                   | 496        | TR606 Kick                   | 595        | R&B RegSnr 3               |
| 002 | MC SuperSawB            | 101        | Stage p A                    | 200        | Smear Hit 2              | 299 | Artful Perc1               | 398        | R8 LoCongaOp                   | 497        | Jive Kick                    | 596        | R&B RegSnr 4               |
| 003 | SuperSawSlwA            | 102        | Lo-Fi Wurlv                  | 201        | OrchPrc Hit              | 300 | MG Noise Fx                | 399<br>400 | Reg HiChg Mi<br>Reg HiChg Op   | 498        | TR909 Kick 5                 | 597        | Funk Snr 1                 |
| 005 | SuperSawSlwB            | 104        | FM EP mf                     | 203        | Sitar Gliss              | 302 | Веер                       | 401        | Reg LoCng Op                   | 500        | Lo-Fi Kick 2                 | 599        | Picc. Hrd Sn               |
| 006 | SuperSawSlwC            | 105        | D-50 EP                      | 204        | Scratch Menu             | 303 | DarkSteam                  | 402        | Reg HiBng Mt                   | 501        | Wet Kick                     | 600        | Picc. Rol Sn               |
| 007 | Trance Saw A            | 105        | E Organ 1                    | 205        | Scratch 16               | 304 | MG Zap 1<br>MG Zap 2       | 403        | Reg HiBrig Op<br>Reg LoBrig Op | 502<br>503 | TB707 Kick 1                 | 601        | B8 BrshSwill               |
| 009 | Trance Saw C            | 108        | E.Organ 2                    | 207        | Scratch 18               | 306 | MG Zap 3                   | 405        | TablaBayam 1                   | 504        | TR909 Kick 7                 | 603        | R8 BrushRoll               |
| 010 | Alpha Rave              | 109        | Full Stop                    | 208        | Scratch 19               | 307 | MG Zap 4                   | 406        | TablaBayam 2                   | 505        | Regular Kick                 | 604        | Urban RollSD               |
| 011 | MG Big Lead             | 110        | FM Club Org                  | 209        | Scratch 20<br>Scratch 21 | 308 | MG Zap 5<br>MG Zap 6       | 407<br>408 | TablaBayam 3                   | 506<br>507 | Lite Kick 1<br>Boll Kick     | 605<br>606 | Roll Snare<br>BimShot Menu |
| 012 | Blaster                 | 112        | Church Org                   | 210        | Scratch 22               | 309 | MG Zap 7                   | 408        | TablaBayam 5                   | 507        | Snare Menu 1                 | 607        | TR909 Rim                  |
| 014 | Sync Sweep              | 113        | Tubular                      | 212        | Scratch 23               | 311 | MG Zap 8                   | 410        | TablaBayam 6                   | 509        | Snare Menu 2                 | 608        | TR808 Rim                  |
| 015 | TB Natural              | 114        | Glockenspiel                 | 213        | Scratch 24               | 312 | MG Zap 9                   | 411        | TablaBayam 7                   | 510        | Snare Menu 3                 | 609        | R&B Rim 1                  |
| 010 | 106 Saw HD              | 115        | FantabellSub                 | 214        | Scratch 26               | 313 | MG Zap 10<br>MG Zap 11     | 412        | Udu Pot1 Hi                    | 512        | Share Menu 5                 | 611        | R&B Rim 2<br>R&B Rim 3     |
| 018 | CustomSawAHD            | 117        | DIGI Bell                    | 216        | Tape Rewind              | 315 | MG Zap 12                  | 414        | Udu Pot1 Slp                   | 513        | Snare Menu 6                 | 612        | Neck Rim                   |
| 019 | JP8000 Saw              | 118        | Steel Dr                     | 217        | Vox Menu 1               | 316 | MG Zap 13                  | 415        | Cajon 1                        | 514        | Snare Menu 7                 | 613        | Swag Rim                   |
| 020 | MG Reso Saw             | 119        | FM Mallet mf                 | 218        | Vox Menu 2<br>One M      | 317 | MG Zap 14<br>MG Zap 15     | 416<br>417 | Cajon 2<br>Cajon 3             | 515<br>516 | Sizzle Snr 1                 | 614<br>615 | Step Rim<br>B&B Bim 4      |
| 022 | Synth Saw               | 121        | Balaphone                    | 220        | Two M                    | 319 | MG Blip                    | 418        | AfroDrum Rat                   | 517        | Jngl Tiny SD                 | 616        | Street Rim                 |
| 023 | JP-8 Saw                | 122        | Kalimba                      | 221        | Three M                  | 320 | Beam HiQ                   | 419        | Chenchen                       | 518        | Tiny Snr 1                   | 617        | Regular Rim                |
| 024 | P5Saw HD                | 123        | Soft NylonGt                 | 222        | Four M                   | 321 | MG Attack                  | 420        | Op Pandeiro<br>Mt Pandoiro     | 519<br>520 | DJ Snare<br>B8 Bruch Tap     | 618<br>619 | R8 Comp Rim                |
| 025 | OB2Saw HD               | 124        | Clean TC                     | 223        | Hou! M                   | 322 | MG Sweep 2                 | 421        | Timpani                        | 520        | Phat Snare                   | 620        | R8 Comp Tom1               |
| 027 | OB Saw                  | 126        | Funk Gt                      | 225        | Ha! M                    | 324 | MG Sweep 3                 | 423        | Tambourine1                    | 522        | Lo-Hard Snr                  | 621        | R8 Comp Tom2               |
| 028 | Digital Saw             | 127        | Funk Gt Mute                 | 226        | Hi! M                    | 325 | MG Sweep 4                 | 424        | Tambourine2                    | 523        | ElectroSnr 1                 | 622        | R8 Comp Tom3               |
| 029 | OSC Saw                 | 128        | D MuteGt mp                  | 227        | HIZ M<br>Wow M           | 326 | MG Sweep 5                 | 425        | Tambourine3                    | 524<br>525 | Flance Snr                   | 623        | Natural Tom                |
| 031 | Air Wave                | 130        | DistGtrChord                 | 229        | Yeah2 M                  | 328 | Space FX Swp               | 427        | CR78 Tamb                      | 526        | Slap Snr 1                   | 625        | TR909 Tom                  |
| 032 | DistTB Sqr              | 131        | CleanGtrCut                  | 230        | You Know M               | 329 | SFX Menu 1                 | 428        | CR78 Beat                      | 527        | Analog Snr 1                 | 626        | TR909 DstTom               |
| 033 | DistTBSqr Lp            | 132        | Gtr Trill                    | 231        | Get It Up M              | 330 | SFX Menu 2                 | 429        | Timbale Hi                     | 528        | Analog Snr 2                 | 627        | TR808 Tom                  |
| 034 | TB303Sar HD             | 133        | DistGtrBiff1                 | 232        | Ah Hah M                 | 332 | Door Knob                  | 430        | 808 Maracas                    | 529        | Modern Snr 1                 | 629        | Deep Tom                   |
| 036 | TB Square 1             | 135        | DistGtrRiff2                 | 234        | Ah M                     | 333 | Vinyl burst                | 432        | Maracas                        | 531        | Swallow Snr                  | 630        | CHH Menu 1                 |
| 037 | TB Square 2             | 136        | Wah Gtr Riff                 | 235        | Ah2 M                    | 334 | Water Cock 1               | 433        | R8 Shaker A                    | 532        | Jam Snr                      | 631        | CHH Menu 2                 |
| 038 | JP-6 Square<br>MGSgr HD | 137        | FullStr mf A                 | 236        | ComeOn F                 | 335 | Water Cock 2<br>Bomb Noise | 434        | R8 Cabasa                      | 533        | Back Shr<br>Keen Snr 1       | 632        | Hipping CHH                |
| 040 | MG Square               | 139        | FullStr mf B                 | 238        | Ha F                     | 337 | Sea                        | 436        | Triangle 1                     | 535        | Boys Snr 1                   | 634        | Urban CHH                  |
| 041 | P5Sqr HD                | 140        | FullStr mf C                 | 239        | Woow F                   | 338 | Brush Noise                | 437        | Triangle 2                     | 536        | Slap Snr 2                   | 635        | Regular CHH1               |
| 042 | P5 Square               | 141        | JV Strings                   | 240        | MetalVoiceW1             | 339 | Space Noise                | 438        | CR78 Guiro                     | 537        | Neck Snr<br>Artful Spr       | 636<br>637 | Regular CHH2               |
| 043 | CustomSauAHD            | 143        | JP Strings                   | 241        | MetalVoiceW3             | 340 | Jet Plane                  | 439        | Rea Guiro B                    | 539        | Pin Snr                      | 638        | Bristol CHH                |
| 045 | PureSqr1kHz             | 144        | Tremolo sfz                  | 243        | Aah Formant              | 342 | Toy Gun 1                  | 441        | Reg Guiro C                    | 540        | Chemical Snr                 | 639        | R8 Brush CHH               |
| 046 | PureSqr440Hz            | 145        | STR Attack                   | 244        | Eeh Formant              | 343 | Toy Gun 2                  | 442        | Whistle Shrt                   | 541        | Sizzle Snr 2                 | 640        | Bang CHH                   |
| 047 | ID6 SUDOSCHD            | 140        | StrChord Maj                 | 245        | Ooh Formant              | 344 | Emergency                  | 443        | TR727Ouiiada                   | 542<br>543 | Antigua Shr<br>Tiny Shr 2    | 641        |                            |
| 049 | JP8PLS25 HD             | 148        | VInPizzicato                 | 247        | Uuh Formant              | 346 | Insect                     | 445        | TR808 Claves                   | 544        | Real Snare                   | 643        | Club CHH 1                 |
| 050 | JP8PLS40 HD             | 149        | Pizzy Techno                 | 248        | MetalVoiceL1             | 347 | Tonality                   | 446        | R8 ClavesCmp                   | 545        | R&B Snr 1                    | 644        | HipHop CHH                 |
| 051 | JP8PLS45 HD             | 150        | FemChoirOosA                 | 249        | MetalVoiceL2             | 348 | Ring OSC                   | 447        | Club FinSnap                   | 546        | R&B Snr 2                    | 645<br>646 | TR909 CHH 1                |
| 052 | MG Pulse                | 152        | FemChoirOosC                 | 250        | VoxPerc Menu             | 349 | Vinvl Noise                | 440        | Single Shap                    | 547        | Grave Snr                    | 647        | Shaky CHH                  |
| 054 | 260 Pulse               | 153        | Brass Sect A                 | 252        | Vox Kick 1               | 351 | Vinyl Stop                 | 450        | Kick Menu 1                    | 549        | Boys Snr 2                   | 648        | Club CHH 2                 |
| 055 | Frog Wave               | 154        | Brass Sect B                 | 253        | Vox Kick 2               | 352 | Construct.                 | 451        | Kick Menu 2                    | 550        | Boys Snr 3                   | 649        | Swallow CHH                |
| 050 | IP8000 PWM              | 155        | Brass Sect C<br>BrsShortFall | 254<br>255 | VoxKickSweep             | 353 | Jack Hammer                | 452        | KICK Menu 3<br>Kick Menu 4     | 551        | TR909 SD 1                   | 650        | TR808 CHH 1<br>TR808 CHH 2 |
| 058 | JP8000 FBK              | 157        | Solo Trumpet                 | 256        | Vox Snare 2              | 355 | Sawing                     | 454        | Click Kick 1                   | 553        | TR909 SD 2                   | 652        | TR606 CHH 1                |
| 059 | 260 Sub OSC             | 158        | Mute Trumpet                 | 257        | Vox Hihat 1              | 356 | Firebomb                   | 455        | Pick Kick                      | 554        | TR909 SD 3                   | 653        | TR606 CHH 2                |
| 060 | MGTri HD                | 159        | Soft AltoSax                 | 258        | Vox Hihat 2              | 357 | Applause                   | 456        | Mild Kick                      | 555        | TR909 SD 4                   | 654        | TR606 DstCHH               |
| 062 | ARPSin HD               | 161        | Wild Tnr Sax                 | 260        | Vox Cymbal               | 359 | Dolphin Hi 1               | 457        | Vinvl Kick 1                   | 557        | TR909 SD 5                   | 656        | CR78 CHH                   |
| 063 | Sine                    | 162        | Afro Flute                   | 261        | Pa!                      | 360 | Dolphin Hi 2               | 459        | Low Kick 1                     | 558        | TR909 DstSD                  | 657        | DR55 CHH 1                 |
| 064 | PureSine1kHz            | 163        | Pure Flute                   | 262        | Chiki!                   | 361 | Dolphin Md                 | 460        | Click Kick 2                   | 559        | TR808 SD 1                   | 658        | Neck CHH                   |
| 066 | 700SynthBass            | 164        | Pan Flute                    | 263        | Punch<br>AahVoice Mai    | 362 | Dolphin Lo<br>MetallicShot | 461        | BOYS KICK<br>Hinnie Kick       | 560        | TR808 SD 2                   | 659        | PHH Menu                   |
| 067 | Mini Bs 1A              | 166        | Flute Gliss                  | 265        | AahVoice Min             | 364 | Siren                      | 463        | Frenzy Kick                    | 562        | TR808 SD 4                   | 661        | Hip PHH                    |
| 068 | Mini Bs 1B              | 167        | Shamisen                     | 266        | Auh Voice                | 365 | Drill Hit                  | 464        | PlasticKick1                   | 563        | Lite Snare                   | 662        | Pedal Hat 1                |
| 069 | Mini Bs 1C              | 168        | Sitar                        | 267        | Breath                   | 366 | Clap Menu 1                | 465        | Artful Kick                    | 564        | TR808 SD 5                   | 663        | Street PHH                 |
| 070 | Syn Bass 2              | 170        | Hit Menu 2                   | 269        | Atmosphere               | 368 | Disc Clap                  | 400        | Neck Kick                      | 565        | TR808 SD 7                   | 665        | TR909 PHH 1                |
| 072 | Syn Bass 3              | 171        | Hit Menu 3                   | 270        | MG White Nz              | 369 | Dist Clap                  | 468        | Skool Kick                     | 567        | DanceHall SD                 | 666        | TR909 PHH 2                |
| 073 | Mini Bs 2               | 172        | OrangeHit 1                  | 271        | MG Pink Nz               | 370 | PD Clap                    | 469        | Dance Kick 1                   | 568        | TR606 SD 1                   | 667        | TR808 PHH 1                |
| 074 | MG Big Bass             | 173        | OrangeHit 3                  | 272        | P5 Noise                 | 371 | B8 Clap                    | 470        | HipHop Kick2                   | 509        | CB78 Snare                   | 669        | TR606 PHH 2                |
| 076 | Garage Bass             | 175        | OrangeHit 4                  | 274        | 106 Noise                | 373 | TR909 Clap 1               | 472        | Rap Kick                       | 571        | Sim Snare                    | 670        | OHH Menu                   |
| 077 | Delta Bass              | 176        | OrangeHit 5                  | 275        | Noise AGG                | 374 | TR909 Clap 2               | 473        | Low Kick 2                     | 572        | Rap Snr 2                    | 671        | Neck OHH                   |
| 078 | Jungle Bass             | 177        | OrangeHit 6<br>OrangeHit 7   | 276        | Noise IMBR               | 375 | TR808 Clap                 | 474        | Pin Kick                       | 573        | Frenzy Snr 1<br>Frenzy Snr 2 | 672<br>673 | Regular OHH                |
| 080 | MC-202 Bass             | 179        | OrangeHit 8                  | 278        | ThroatWind               | 377 | Cheap Clap                 | 476        | Low Kick 4                     | 575        | Frenzy Snr 3                 | 674        | HipHop OHH                 |
| 081 | Poly Bass               | 180        | Ambience                     | 279        | Metal Wind               | 378 | Real Clap 2                | 477        | AnalogKick 3                   | 576        | Jngl Rim 1                   | 675        | Bang OHH                   |
| 082 | Organ Bass              | 181        | 7th Hit<br>Minor Hit         | 280        | FX Menu 1                | 379 | Hip Clap<br>Group Clap     | 478        | PlasticKick2                   | 577        | Jngl Rim 2                   | 676<br>677 | TR909 OHH 1                |
| 084 | Reso Bass 1A            | 183        | Drive Hit                    | 282        | FX Menu 3                | 381 | Claptail                   | 475        | TR909 Kick 2                   | 579        | R8 Snr 1cmp                  | 678        | TR808 OHH 1                |
| 085 | Reso Bass 1B            | 184        | Brassy Hit                   | 283        | FX Menu 4                | 382 | Planet Clap                | 481        | TR909 Kick 3                   | 580        | R8 Snr 2                     | 679        | TR808 OHH 2                |
| 086 | Reso Bass 2A            | 185        | 6th Hit                      | 284        | Euro Fx                  | 383 | Royal Clap                 | 482        | AnalogKick 4                   | 581        | Slap Snr 3                   | 680        | TR606 OHH                  |
| 088 | FM Bass f               | 187        | Mild Hit                     | 200<br>286 | LoFi Been 2              | 385 | Club Clan                  | 463        | Gabba Kick 1                   | 582<br>583 | Reagae Snr                   | 682        |                            |
| 089 | Solid Bass              | 188        | Bright Hit                   | 287        | LoFi Beep 3              | 386 | Funk Clap                  | 485        | AnalogKick 5                   | 584        | DR660 Snr                    | 683        | Cymbal Menu                |
| 090 | Fingered Bs             | 189        | 5th StackHit                 | 288        | Hardhock                 | 387 | Perc Menu 1                | 486        | AnalogKick 6                   | 585        | RegularSnrMP                 | 684        | TR909 Crash                |
| 091 | Stick Bass<br>P Bass    | 190<br>101 | Euro Hit<br>Dist Hit         | 289<br>200 | Orbit<br>Density         | 388 | Perc Menu 2<br>Perc Menu 2 | 487<br>489 | AnalogKick 7                   | 586<br>587 | RegularSnrMF                 | 685<br>686 | NaturalCrash               |
| 092 | Slap Bass               | 192        | Tekno Hit                    | 290        | LoFi Beep 4              | 390 | Perc Menu 4                | 489        | AnalogKick 9                   | 588        | RegularSnrR1                 | 687        | Asian Gond                 |
| 094 | Bass Slide              | 193        | Back Hit                     | 292        | LoFi Beep 5              | 391 | R8 Cowbell                 | 490        | AnalogKick10                   | 589        | RegularSnrR2                 | 688        | RAMA Cymbal                |
| 095 | FretlessSoft            | 194        | Lechno Chord                 | 293        | LoFi Beep 6              | 392 | I R808Cowbell              | 491        | PlasticKick3                   | 590        | RegularSnrG1                 | 689        | Analog Cym                 |
| 097 | UprightBs               | 195        | Tao Hit                      | 294        | Metal Press              | 393 | R8 Hi Aaoao                | 492        | AnalogKick11                   | 592        | RegularSnrG3                 | 691        | Regular Ride               |
| 098 | Ac Bass                 | 197        | Philly Hit                   | 296        | Sand Hit                 | 395 | R8 LowAgogo                | 494        | Sweep Kick                     | 593        | R&B RegSnr 1                 | 692        | TR909 Ride                 |
| 099 | Piano EQ                | 198        | ClassicHseHt                 | 297        | Metal Bar 2              | 396 | R8 HiCongaMt               | 495        | TR808 Kick                     | 594        | R&B RegSnr 2                 | 693        | TR707 Ride                 |
# Liste des Patches préprogrammés

#### **Preset A** (CC#0 = 81,CC#32 = 64)

| <u>No.</u> | <u>Nom</u>   |
|------------|--------------|
| 001        | Trance Chord |
| 002        | UltimateEuro |
| 003        | JP OctAttack |
| 004        | DstTBSQR Atk |
| 005        | DistTB SQR   |
| 006        | Traveler     |
| 007        | BreathingPad |
| 008        | Lonely Heart |
| 009        | STR Attack   |
| 010        | DistGtrChord |
| 011        | Detune Saw   |
| 012        | Pressyn      |
| 013        | BooSoloBoo   |
| 014        | JUNO Rave 2  |
| 015        | SuperSawSlow |
| 016        | Trance Wave  |
| 017        | SuperSawFast |
| 018        | Powerline    |
| 019        | Detune Saws  |
| 020        | Bustranza    |
| 021        | Cyber Lead   |
| 022        | Noisey       |
| 023        | RAVtune      |
| 024        | Blaster      |
| 025        | Detuned Pad  |
| 026        | Clean?       |
| 027        | DelayStrings |
| 028        | DOC Stack    |
| 029        | Syn Stack    |
| 030        | Saw Stack    |
| 031        | Trancy Synth |
| 032        | ScreaminLead |
| 033        | World Anthem |
| 034        | Houze Clav   |
| 035        | PlayLow Dark |
| 036        | Digitaless   |
| 037        | You Know?    |
| 030        |              |
| 039        | MultiDanco02 |
| 040        | Brand X      |
| 041        | Sween Lead   |
| 042        | SweenPad w/D |
| 044        | Remix Stack  |
| 045        | Def Filter   |
| 046        | Freedom      |
| 047        | Fast Detune  |
| 048        | DenMrk Lead  |
| 049        | Squeepy      |
| 050        | Xtatic       |
| 051        | SaturnHolida |
| 052        | Anna Harp    |
| 053        | Hyperactiver |
| 054        | Syn Lead     |
| 055        | RetroRave 2  |
| 056        | RAVE w/me    |
| 057        | HouseParty02 |
| 058        | Rave Party   |
| 059        | Rave It Up   |
| 060        | BPF Sweeper  |
| 061        | Alpha Time   |
| 062        | Alphat       |
| 063        | Electricity  |
| 064        | Bend Rave    |

| <u>No.</u> | Nom                |
|------------|--------------------|
| 065        | Alpha Rave         |
| 066        | Club Classic       |
| 067        | Rubbery            |
| 068        | Polychords         |
| 069        | Atmorave           |
| 070        | Tech Lead          |
| 072        | NRG Synthe 1       |
| 073        | High Five          |
| 074        | Noise Punch        |
| 075        | OB M6 Saw          |
| 076        | Organ Stack        |
| 077        | SILFALPOIYOB       |
| 079        | Poly Key           |
| 080        | Pulse Komp         |
| 081        | NRG Synthe 2       |
| 082        | OB Shinethru       |
| 083        | KeyRand Saw        |
| 084        | RndClaviator       |
| 085        | Deowan Saw         |
| 087        | forSequence1       |
| 088        | Shrtpin            |
| 089        | PsycoActive        |
| 090        | SMILE :-)          |
| 091        | OB Raindrops       |
| 092        | 5th Saw            |
| 093        | PlasmaFields       |
| 094        | FM Harp            |
| 096        | Syn Harp           |
| 097        | Glow Bugs          |
| 098        | Dust Rave          |
| 099        | Klangosaurus       |
| 100        | 12th Planot        |
| 102        | NoisePeaker        |
| 103        | Cave Tone          |
| 104        | 106 Saw            |
| 105        | Kiss My Grts       |
| 106        | Lone Prpht         |
| 107        | W-Side Saw         |
| 108        | Basic Nig          |
| 110        | QuackyPfive        |
| 111        | LPassRzSawMg       |
| 112        | The Prpht OB       |
| 113        | The Prpht TB       |
| 114        | Q DualSaws         |
| 115        | Dual Profs         |
| 110        | DuaiP<br>BandSawMo |
| 118        | BandSawMg2         |
| 119        | Slow Mg            |
| 120        | Freaky Fry         |
| 121        | The Brothers       |
| 122        | Mosquito           |
| 123        | UIGITAI BPF        |
| 124        | Pulse Line         |
| 126        | ArtifFrog          |
| 127        | Metal Frog         |
| 128        | Waspy Lead         |
|            |                    |

| Pres | et B     |
|------|----------|
| (CC# | 0 = 81,  |
| CC#: | 32 = 65) |
| No.  | Nom      |

| <u>No.</u> | <u>Nom</u>                            |
|------------|---------------------------------------|
| 001        | RetroSynLead                          |
| 002        | Warm SawLead                          |
| 003        | Kickin'Svnth                          |
| 004        | Buzz Saw                              |
| 005        | HiPass Mo                             |
| 006        | LatoElanSar                           |
| 000        | DualBataSar                           |
| 007        | OuadauDCar                            |
| 008        | QuackyPSqr                            |
| 009        | Some Squares                          |
| 010        | Zooba Dooba                           |
| 011        | Pure Square                           |
| 012        | Voyage Mg                             |
| 013        | PortaSynLead                          |
| 014        | Jupiter6Sqr2                          |
| 015        | BandSqrMg                             |
| 016        | My OneOSix                            |
| 017        | DCOs4ever                             |
| 018        | Dist Lead 2                           |
| 019        | Griggley                              |
| 020        | Buzz Sucker                           |
| 021        | SonicVampire                          |
| 022        | Electrovox                            |
| 023        | Been Mod                              |
| 020        | Mosquitel and                         |
| 024        | Doctrovod I d                         |
| 025        |                                       |
| 020        | HC SOID Lead                          |
| 027        | Synkronizor                           |
| 028        | Sync Dink                             |
| 029        | Da Sync                               |
| 030        | Sync Sweep                            |
| 031        | Elect Shock                           |
| 032        | Qube Sync                             |
| 033        | See a Chance                          |
| 034        | Splatter                              |
| 035        | Nasty Blade                           |
| 036        | Criminal                              |
| 037        | Syncing Sand                          |
| 038        | Uranus                                |
| 039        | Play with ME                          |
| 040        | IRobot                                |
| 041        | 3rd Pulse Ma                          |
| 042        | GumbyBot                              |
| 0/3        | Vibrato Saw                           |
| 043        | Arphoce TB                            |
| 044        |                                       |
| 045        |                                       |
| 046        | TeadHit Lead                          |
| 047        | Too Pure                              |
| 048        | Old Synth                             |
| 049        | Basic 1                               |
| 050        | ResoLFO LD                            |
| 051        | Similar Lead                          |
| 052        | Air Wave                              |
| 053        | Mew Lead                              |
| 054        | Cue Tip                               |
| 055        | Basic 2                               |
| 056        | PeakArpSine                           |
| 057        | PekingTriMg                           |
| 058        | TubbyTriangl                          |
| 059        | Square Lead                           |
| 060        | Sine Mallet                           |
| 061        | SOR Diamond                           |
| 062        | Classy Pulse                          |
| 063        | Fat Skin                              |
| 064        | NBG Synthe 2                          |
| 00-        | i i i i i i i i i i i i i i i i i i i |

| <u>No.</u> | Nom                            |
|------------|--------------------------------|
| 065<br>066 | Rave Stack                     |
| 067        | Yellow                         |
| 068        | Strobe 909                     |
| 069        | Comptron                       |
| 070<br>071 | Dot16LEO Ma                    |
| 072        | Ray                            |
| 073        | Galaxy                         |
| 074<br>075 | Mars                           |
| 075        | Bottle Clown                   |
| 077        | 909 Waltz                      |
| 078        | Slice Choir                    |
| 079        | Svnc'ed Pass                   |
| 081        | 909 Racer                      |
| 082        | MetroPoly 2                    |
| 083        | Sands of LFO                   |
| 085        | Bells of Q                     |
| 086        | TempoLFO OB                    |
| 087        | SlicedBread2                   |
| 088        | Bass Engine<br>GuitarGroove    |
| 090        | Twang Woo                      |
| 091        | Flow                           |
| 092        | ClassicRaver                   |
| 093        | Small Groove                   |
| 095        | OB M6 x2                       |
| 096        | Dub Tales                      |
| 097        | Plus3 4 Bob<br>Venus           |
| 099        | Timed Hit                      |
| 100        | .16 Orch                       |
| 101<br>102 | EchoResoPizz                   |
| 102        | Doink                          |
| 104        | Seq.Synth 1                    |
| 105        | Saw SEQ                        |
| 106        | Sar SEQ                        |
| 108        | PortaSqr SEQ                   |
| 109        | Seq.Synth 2                    |
| 110<br>111 | Reso Bass 2<br>Detune Bass     |
| 112        | JunoWotImean                   |
| 113        | Dust Bass                      |
| 114        | l echno l ribal<br>Glide-iator |
| 116        | Pop JunkBass                   |
| 117        | New Acid Grv                   |
| 118        | WoodenGroove                   |
| 120        | Reso TB Bs                     |
| 121        | TB Legato                      |
| 122        | Robot                          |
| 123        | Loco voco<br>Vel-o-TB          |
| 125        | Gate Me Buzz                   |
| 126        | eRobot Bass                    |
| 127<br>128 | Metalic Bass<br>Goldon Bass    |
| .20        | JUIJUI 2000                    |

#### **Preset C** (CC#0 = 81,CC#32 = 66)

| <u>No.</u> | <u>Nom</u>   |
|------------|--------------|
| 001        | SynBs 4 Seq  |
| 002        | StabSaw Bass |
| 003        | Now Bass     |
| 004        | Poly Bass    |
| 005        | D9 Trcker    |
| 006        | TB + Sine    |
| 007        | Low Downer   |
| 800        | Basstrap     |
| 009        | Foundation   |
| 010        | Thick Bass 2 |
| 011        | Home Baze    |
| 012        | Atk Syn Bs   |
| 013        | TB Tra Bass  |
| 014        | Electro Rubb |
| 015        | Smoothbass   |
| 016        | MC-404 Bass  |
| 017        | MC-202 Bs    |
| 018        | R&B Bass 1   |
| 019        | R&B Bass 2   |
| 020        | Enorjizor    |
| 021        | MG Bass      |
| 022        | MC-TB Bass   |
| 023        | ArpeggioBass |
| 024        | HipHop Bs 1  |
| 025        | Voco Bass 1  |
| 026        | VOCO Bass 2  |
| 027        | Aller bass   |
| 028        | MC Big Bass  |
| 029        |              |
| 031        | Big Bass     |
| 032        | Mini Bs      |
| 033        | MiniMoe Bass |
| 034        | Chordpatch   |
| 035        | Kickin'Bass  |
| 036        | Phat bass    |
| 037        | Super-G DX   |
| 038        | Syn Bass 1   |
| 039        | Pong         |
| 040        | R&B Bass 3   |
| 041        | R&B Bass 4   |
| 042        | Syn Bass 2   |
| 043        | OctSaw Bass  |
| 044        | R&B Bass 5   |
| 045        | Monster TB   |
| 046        | TB Clone     |
| 047        | NU-NRG Bass  |
| 048        | Inside Bass  |
| 049        | Rezo Bass    |
| 050        | R&B Bass 6   |
| 051        | FUZZBIOCKHEd |
| 052        | Fracore Bass |
| 053        | Acda Bass    |
| 055        | RingerBass   |
| 055        | SO Pan       |
| 057        | LEO Bass     |
| 058        | AcidMoon     |
| 059        | Jungle Bass  |
| 060        | Sine Bass    |
| 061        | R&B Bass 7   |
| 062        | LFO SqrBs 2  |
| 063        | SQR+Sub Bs   |
| 064        | Square Bass  |

| No. | Nom            |
|-----|----------------|
| 065 | FallDown Bs    |
| 066 | PeakOfTEBE     |
| 067 | Dub Bass       |
| 068 | Bass it        |
| 000 | Basic SynBe    |
| 003 |                |
| 070 | 808 Bass 2     |
| 071 | Organ Bass 2   |
| 072 | Org Atk Po     |
| 073 | Ory Alk DS     |
| 074 | SULAIK DS      |
| 075 | FIVI Dass      |
| 076 | FIOIL 909      |
| 077 | Fivi Super DS2 |
| 078 | Driv Studies   |
| 079 | Buum Bass      |
| 080 | Solid Bass     |
| 081 | I Nite Bass    |
| 082 | Solid Goa      |
| 083 | Solid Bottom   |
| 084 | Dark Bass 1    |
| 085 | Dark Bass 2    |
| 086 | Dark Bass 3    |
| 087 | HipHop Bs 2    |
| 088 | HipHop Bs 3    |
| 089 | HipHop Bs 4    |
| 090 | ConcreteBass   |
| 091 | AfterHoursMx   |
| 092 | Delta Bass     |
| 093 | Basstar        |
| 094 | Tabla Bass     |
| 095 | Pizz Bass      |
| 096 | Destroyed Bs   |
| 097 | FXM Bass       |
| 098 | Dendo Bass     |
| 099 | XL Too         |
| 100 | NY83 Bass      |
| 101 | Velo fingers   |
| 102 | P.Bass         |
| 103 | All Round      |
| 104 | Nice P /       |
| 105 | Stick Bass     |
| 106 | NiceStick /    |
| 107 | Heavy Bass     |
| 108 | Upright Bs     |
| 109 | Acousta Bass   |
| 110 | LoFiAtk Bass   |
| 111 | Downright      |
| 112 | E.Ac.Bass      |
| 113 | Acid Jazz Bs   |
| 114 | Fretless Bs1   |
| 115 | FretlessBs P   |
| 116 | Fretless Bs2   |
| 117 | Warm LeadG     |
| 118 | Slap Bass      |
| 119 | Bass Slide     |
| 120 | V-BassHarm     |
| 121 | MeanNoHarmBs   |
| 122 | Tempest        |
| 123 | Sweep Pad 1    |
| 124 | Sween Pad 2    |
| 125 | Size Bizer     |
| 126 | Juno Sween     |
| 107 | BDE Syn Dod    |
| 100 | SmoothChange   |
| 1∠0 | Smoothonange   |

| Preset D<br>(CC#0 = 81, |              |  |  |  |  |
|-------------------------|--------------|--|--|--|--|
| CC#32 = 67)             |              |  |  |  |  |
| <u>No.</u>              | Nom          |  |  |  |  |
| 001                     | Morphed Silk |  |  |  |  |
| 002                     | Hy Synstring |  |  |  |  |
| 003                     | OB Rezo Pad  |  |  |  |  |
| 004                     | Rev Sweep    |  |  |  |  |
| 005                     | DCO Stack    |  |  |  |  |
| 007                     | Bise Pad     |  |  |  |  |
| 008                     | Penta Pad    |  |  |  |  |
| 009                     | Juno Waves   |  |  |  |  |
| 010                     | Mod Pad      |  |  |  |  |
| 011                     | Slow Gear    |  |  |  |  |
| 012                     | DeepForest2  |  |  |  |  |
| 013                     | HPF Ensemble |  |  |  |  |
| 014                     | AiBye Bread- |  |  |  |  |
| 016                     | Analogscape  |  |  |  |  |
| 017                     | The Pad      |  |  |  |  |
| 018                     | JP Str Pad   |  |  |  |  |
| 019                     | Saw Pad      |  |  |  |  |
| 020                     | Palm Pad     |  |  |  |  |
| 021                     | 909 Sweep    |  |  |  |  |
| 022                     | Undulate Pad |  |  |  |  |
| 023                     | Sweet Vocode |  |  |  |  |
| 024                     | Eloating Pad |  |  |  |  |
| 026                     | Juno Waves 2 |  |  |  |  |
| 027                     | Cosmosis     |  |  |  |  |
| 028                     | Metal Pad    |  |  |  |  |
| 029                     | Warm Pad     |  |  |  |  |
| 030                     | Soft Pad     |  |  |  |  |
| 031                     | Phaedra      |  |  |  |  |
| 032                     | Sine Pad     |  |  |  |  |
| 033                     | Heaveniy Pad |  |  |  |  |
| 034                     | Female Oos   |  |  |  |  |
| 036                     | Floor Choir  |  |  |  |  |
| 037                     | Windy Vox    |  |  |  |  |
| 038                     | Digi Voices  |  |  |  |  |
| 039                     | SmoothGroove |  |  |  |  |
| 040                     | Auh Luv Rave |  |  |  |  |
| 041                     | JungleFever  |  |  |  |  |
| 042                     | Cheesy Stab  |  |  |  |  |
| 043                     |              |  |  |  |  |
| 045                     | Sun Shower   |  |  |  |  |
| 046                     | CalifnSunset |  |  |  |  |
| 047                     | AahVoiceMin  |  |  |  |  |
| 048                     | Right&Left   |  |  |  |  |
| 049                     | Hit Chorus   |  |  |  |  |
| 050                     | VOCOclavinet |  |  |  |  |
| 051                     | Aah Formant  |  |  |  |  |
| 052                     | Len Formant  |  |  |  |  |
| 054                     | Ooh Formant  |  |  |  |  |
| 055                     | Uuh Formant  |  |  |  |  |
| 056                     | MetalVoice1L |  |  |  |  |
| 057                     | MetalVoice2L |  |  |  |  |
| 058                     | MetalVoice3L |  |  |  |  |
| 059                     | Vox Menu 1   |  |  |  |  |
| 060                     | VOX Menu 2   |  |  |  |  |
| 062                     | MetalVoice 2 |  |  |  |  |
| 063                     | MetalVoice 3 |  |  |  |  |
| 064                     | Try This     |  |  |  |  |
|                         | •            |  |  |  |  |

| <u>No.</u> | Nom                      |
|------------|--------------------------|
| 065        | With ME                  |
| 066        | 1 Get Up^_^)             |
| 067        | Puwa                     |
| 068        | Dance Grand              |
| 069        | 64voicePiano             |
| 070        | Hard Piano               |
| 071        | Epic House               |
| 072        | Piano Tranco             |
| 073        | NY Piano+Str             |
| 075        | Sine Rhodes+             |
| 076        | Soul Vibe                |
| 077        | TalkinRhodes             |
| 078        | Psychic Rds              |
| 079        | Wah Rhodes               |
| 080        | Noir                     |
| 081        | StageEP W/Ir             |
| 082        | Creen                    |
| 084        | Analog EP                |
| 085        | Old RhodesX              |
| 086        | Str8Up Wurly             |
| 087        | Wirle EeePee             |
| 088        | Gentle Wurly             |
| 089        | Dist Wurly               |
| 090        | Trem EP Mod              |
| 091        | Cool Rhodes              |
| 092        | FINI E.PIANO<br>EDDEEDDE |
| 094        | SuperLushMod             |
| 095        | Clavi                    |
| 096        | Funky D                  |
| 097        | Pulse Clav               |
| 098        | Analog Clavi             |
| 099        | Harpsichord              |
| 100        | Pulse Key 2              |
| 102        | Cold Key                 |
| 103        | E.Organ 1                |
| 104        | E.Organ 2                |
| 105        | Organic                  |
| 106        | Percs Organ              |
| 107        | Fake Organ               |
| 108        | Vade Retro 2             |
| 109        | Club Organ               |
| 111        | Hippy Organ              |
| 112        | Bright Organ             |
| 113        | Clubless Org             |
| 114        | Happy Organ              |
| 115        | Plastic                  |
| 116        | Remix Organ              |
| 117        | Cheese Organ             |
| 118        | Church Org               |
| 120        | Nave Organ<br>Vibraphone |
| 121        | Vibrarimba               |
| 122        | CTA Bell                 |
| 123        | Marimba                  |
| 124        | FM Mallet                |
| 125        | Balaphone                |
| 126        | Ethno Keys 1             |
| 127        | Seq Fodder               |
| 128        | Mu Island                |

| Preset E<br>(CC#0 = 81,<br>CC#32 = 68) |                       |  |  |  |
|----------------------------------------|-----------------------|--|--|--|
| No.                                    | Nom                   |  |  |  |
| 001                                    | Glockenspiel          |  |  |  |
| 002                                    | Steel Drums           |  |  |  |
| 003                                    | Sweep Mallet          |  |  |  |
| 004                                    | Toy Jungle            |  |  |  |
| 005                                    | FantabellSub          |  |  |  |
| 006                                    | Small Bell            |  |  |  |
| 007                                    | Synth Bell            |  |  |  |
| 008                                    | Kalimbells            |  |  |  |
| 009                                    | DIGI Bell             |  |  |  |
| 010                                    | TribellDance          |  |  |  |
| 011                                    | NitrousDragn          |  |  |  |
| 012                                    | Tubular-Bell          |  |  |  |
| 013                                    | Gigolola<br>Bing Sino |  |  |  |
| 014                                    | Stool Guitar          |  |  |  |
| 015                                    | Steel-Str Gt          |  |  |  |
| 017                                    | HipHop Gtr            |  |  |  |
| 018                                    | Twin Aco Gtr          |  |  |  |
| 019                                    | PureAcoustic          |  |  |  |
| 020                                    | Bright Nylon          |  |  |  |
| 021                                    | Fake Guitar           |  |  |  |
| 022                                    | Clean TC              |  |  |  |
| 023                                    | CleanEG w/Tr          |  |  |  |
| 024                                    | Clean&String          |  |  |  |
| 025                                    | Lo-Fi Gtr             |  |  |  |
| 026                                    | BPF Guitar            |  |  |  |
| 027                                    | FUNK Gtr              |  |  |  |
| 028                                    | FrikDillyMule         |  |  |  |
| 023                                    | Jazzin                |  |  |  |
| 031                                    | CleanGtrCut           |  |  |  |
| 032                                    | VeloWahDMute          |  |  |  |
| 033                                    | ReTrigDsMute          |  |  |  |
| 034                                    | RockinMuteGt          |  |  |  |
| 035                                    | AutoWahMute           |  |  |  |
| 036                                    | Wah Gtr Riff          |  |  |  |
| 037                                    | Tripled8 Wah          |  |  |  |
| 038                                    | GtrShtSlide           |  |  |  |
| 039                                    | MuteFall /            |  |  |  |
| 040                                    |                       |  |  |  |
| 041                                    | DistGtrBiff2          |  |  |  |
| 043                                    | Gtr Trill             |  |  |  |
| 044                                    | 909 Strings           |  |  |  |
| 045                                    | Hybrid Str 1          |  |  |  |
| 046                                    | Hybrid Str 2          |  |  |  |
| 047                                    | JV Strings            |  |  |  |
| 048                                    | Lo-FiStrings          |  |  |  |
| 049                                    | Vinyl Strngs          |  |  |  |
| 050                                    | Odd Strings           |  |  |  |
| 051                                    | Melo Tapes            |  |  |  |
| 052                                    | Mellody               |  |  |  |
| 053                                    | GloryOfCaesr          |  |  |  |
| 055                                    | BunVox&Str            |  |  |  |
| 056                                    | Tremolo SFZ           |  |  |  |
| 057                                    | Finale                |  |  |  |
| 058                                    | NostalgicOrc          |  |  |  |
| 059                                    | ScaryStringz          |  |  |  |
| 060                                    | DrkTrem Orch          |  |  |  |
| 061                                    | IfIKingDaFst          |  |  |  |
| 062                                    | Hadio 30's            |  |  |  |
| 063                                    | Ping                  |  |  |  |
| 004                                    | Queasy                |  |  |  |

#### <u>No.</u> Nom

071

091

117

065 Golem 066 StrChord Maj StrChord Min 067 068 SynStrings OB Slow Str 069 070 Super SynStr Contrabass 072 VInPizzicato 073 Pizz Orch 074 Wet 075 Piezzo E-piz 076 077 Pizzicato 078 Pizz It 079 Techno Pitz 080 AfricanFlute 081 Jazzy Flute 082 McFlute Atk 083 FluteSoloist 084 Faked Flute 085 TronM Flute TronFlute5th 086 087 Lonely Ghost 088 Strangefruit 089 Casals dream 090 Flute Pipe Pan Flute 092 ACIDJdynaflt 093 Flute Gliss Dr. Bellows 094 095 Whistle 096 Wide SynBrs 097 Special Saw 098 Silk Pad 099 Silky JP 100 Detuned DCOs 101 Cheap SynBrs 102 Synth Brass 103 Brass Stack St Sfz Brass 104 105 30's Tpt 106 Stereo Brass 107 ThunderBrass 108 Solo Tpt LitlNapolian 109 110 Grit Brassh Soft Brass 111 112 MuteTrumpet KingApprochz 113 114 Brass Fall 1 Brass Fall 2 115 116 Mercury Fall AltoSoftSax 118 Breathy Sax 119 Slow BlowSax 120 LatinTnr Sax 121 Sax Section 122 Bombay 123 Real Sitar Sitar LFO 124 125 FarOutSGliss 126 Tripn'Bombay 127 Cheep Lead 128 Maharagna

### Liste des Patches préprogrammés

| Pre<br>(CC<br>CC# | set F<br>#0 = 81 <i>,</i><br>\$32 = 69) |     |                             | Pre<br>(CC<br>CC# | set G<br>#0 = 81,<br>‡32 = 70) | User: 001-128<br>(CC#0 = 81,<br>CC#32 = 0) | Card: 001-128<br>(CC#0 = 81,<br>CC#32 = 32) |
|-------------------|-----------------------------------------|-----|-----------------------------|-------------------|--------------------------------|--------------------------------------------|---------------------------------------------|
| No.               | Nom                                     | No. | Nom                         | No.               | Nom                            | 11                                         | C                                           |
| 001               | Teugaru Boad                            | 065 | Home Sweep                  | 001               | Kick Monu 1                    | User: 129-250                              | Cara: 129-256                               |
| 001               | TribalRitual                            | 066 | Sub Atmosphe                | 002               | Kick Menu 2                    | (CC#0 = 81,                                | (CC#0 = 81,                                 |
| 002               | It Began in                             | 067 | Breeze                      | 002               | Kick Menu 3                    | CC#32 = 1)                                 | CC#32 = 33)                                 |
| 003               | Duel Ethno                              | 068 | Liquid Air                  | 004               | Kick Menu 4                    |                                            |                                             |
| 005               | Ethno Keys 2                            | 069 | Rev Cord                    | 005               | TB808 Kick                     |                                            |                                             |
| 006               | FX Menu 1                               | 070 | Trancer                     | 006               | Snare Menu 1                   |                                            |                                             |
| 007               | FX Menu 2                               | 071 | Autovox                     | 007               | Snare Menu 2                   |                                            |                                             |
| 008               | FX Menu 3                               | 072 | Randooom                    | 008               | Snare Menu 3                   |                                            |                                             |
| 009               | FX Menu 4                               | 073 | Mod Hit 2                   | 009               | Snare Menu 4                   |                                            |                                             |
| 010               | Hi?                                     | 074 | Mod Hit 3                   | 010               | Snare Menu 5                   |                                            |                                             |
| 011               | Weird Snare                             | 075 | Mad Mod                     | 011               | Snare Menu 6                   |                                            |                                             |
| 012               | BreathingArp                            | 076 | Q Jet FX 01                 | 012               | Snare Menu 7                   |                                            |                                             |
| 013               | Chiki /                                 | 077 | Abduction                   | 013               | NY83 SD                        |                                            |                                             |
| 014               | Underground                             | 078 | Scratch Menu 1              | 014               | TR909 Snare                    |                                            |                                             |
| 015               | Ambitech                                | 079 | SEX Menu 2                  | 015               | Blip SD                        |                                            |                                             |
| 016               | ModtheGong                              | 081 | Bomb Noise                  | 016               | RimShot Menu                   |                                            |                                             |
| 017               | Breath Hit                              | 082 | Hit Menu 1                  | 017               | Tom Menu                       |                                            |                                             |
| 018               | Smooth Jet                              | 083 | Hit Menu 2                  | 018               | CHH Menu 1                     |                                            |                                             |
| 019               | Lazer Points                            | 084 | Hit Menu 3                  | 019               | CHH Menu 2                     |                                            |                                             |
| 020               | Stoppor                                 | 085 | Bliss Sweepz                | 020               |                                |                                            |                                             |
| 021               |                                         | 086 | Maj7+11 Hit                 | 021               | Cymbal Menu                    |                                            |                                             |
| 022               | Orbit Mod                               | 087 | Agent Orange                | 023               | AirWave Solo                   |                                            |                                             |
| 024               | Affects                                 | 088 | DfloorOrch                  | 024               | TronElt Solo                   |                                            |                                             |
| 025               | LogicalSweep                            | 089 | Blue Ice                    | 025               | TronStr Solo                   |                                            |                                             |
| 026               | BullsEye                                | 090 | Sweet Garage                | 026               | JP8 Saw Solo                   |                                            |                                             |
| 027               | DownThePitch                            | 091 | Orch Hit 1                  | 027               | SuperSawSolo                   |                                            |                                             |
| 028               | DnB Fall                                | 092 | Orch Hit 2                  | 028               | Trumpet Solo                   |                                            |                                             |
| 029               | Let it beep                             | 093 | Rave Hit                    | 029               | E.Organ Solo                   |                                            |                                             |
| 030               | Mousey Kick                             | 094 | Chunky                      | 030               | RealStr Solo                   |                                            |                                             |
| 031               | Strange                                 | 095 | Lenny Hit                   | 031               | MTLVoiceSolo                   |                                            |                                             |
| 032               | Fear                                    | 090 |                             | 032               | E.Voice Solo                   |                                            |                                             |
| 033               | Touch EF                                | 097 | Classic Hit                 |                   |                                |                                            |                                             |
| 034               | NoFXrequired                            | 099 | BevHouse Hit                |                   |                                |                                            |                                             |
| 035               | Feedbackwave                            | 100 | Smear Hit 1                 |                   |                                |                                            |                                             |
| 030               | In The Mist                             | 101 | Smear Hit 2                 |                   |                                |                                            |                                             |
| 037               | MagneticStrm                            | 102 | Dark Hit                    |                   |                                |                                            |                                             |
| 039               | Take Effect                             | 103 | Vinyl Brass                 |                   |                                |                                            |                                             |
| 040               | Random LFO                              | 104 | Funk Chank                  |                   |                                |                                            |                                             |
| 041               | S&H Voc                                 | 105 | Cheezy Movie                |                   |                                |                                            |                                             |
| 042               | RubbrBandSaw                            | 106 | Mojo Man                    |                   |                                |                                            |                                             |
| 043               | Nasty Filt                              | 107 | Philly Hit                  |                   |                                |                                            |                                             |
| 044               | Lipple Ring                             | 108 | Power Hit                   |                   |                                |                                            |                                             |
| 045               | 2Matt Colors                            | 109 | Neo Hit                     |                   |                                |                                            |                                             |
| 046               | Flag Flash                              | 110 | HardHithHous<br>Goto Europo |                   |                                |                                            |                                             |
| 047               | Metalythm                               | 112 | Die The Bass                |                   |                                |                                            |                                             |
| 048               | Sync Tone                               | 112 | Bright Hit                  |                   |                                |                                            |                                             |
| 049               | Down The Hit                            | 114 | Disminished                 |                   |                                |                                            |                                             |
| 050               | MetallicShot                            | 115 | Tribal Song                 |                   |                                |                                            |                                             |
| 051               | RICK Da LION                            | 116 | Industrial02                |                   |                                |                                            |                                             |
| 052               | Boost Tom<br>Book Broath                | 117 | Clap Menu 1                 |                   |                                |                                            |                                             |
| 054               | WaitnOutside                            | 118 | Clap Menu 2                 |                   |                                |                                            |                                             |
| 055               | GoaSian                                 | 119 | Perc Menu 1                 |                   |                                |                                            |                                             |
| 056               | DingDona                                | 120 | Perc Menu 2                 |                   |                                |                                            |                                             |
| 057               | Transport                               | 121 | Perc Menu 3                 |                   |                                |                                            |                                             |
| 058               | GK Ready                                | 122 | Perc Menu 4                 |                   |                                |                                            |                                             |
| 059               | to the stars                            | 123 | Tablabaya                   |                   |                                |                                            |                                             |
| 060               | Dusted                                  | 124 | Hip Pluck                   |                   |                                |                                            |                                             |
| 061               | Destructo                               | 125 | Udu/Udo                     |                   |                                |                                            |                                             |
| 062               | RockNSleestk                            | 126 | Asian Gong                  |                   |                                |                                            |                                             |
| 063               | 3D Flanger                              | 12/ | VovPere Monu                |                   |                                |                                            |                                             |
| 064               | Pacifica                                | 120 |                             |                   |                                |                                            |                                             |

|          | (11eset. FCC#0 = 0                       | $2, CC_{\pi} 32 = 04 $ User            | $CC_{\pi 0} = 02, CC_{\pi 32}$           | $= 0$ Caru. CC $\pi 0 = 0$    | 52, CC = 52                         | 1                                   |
|----------|------------------------------------------|----------------------------------------|------------------------------------------|-------------------------------|-------------------------------------|-------------------------------------|
| Note No. | 001: 909 TR-909 1                        | 004: 909 TR-909 3                      | 007: 909 Techno 1                        | 010: 909 Techno 4             | 013: 909 Trance 3                   | 016: 909 House 2                    |
| 59       | PlasticKick1                             | TR909 Kick 1                           | TR808 Kick                               | TR909 Kick 6                  | AnalogKick 9                        | Neck Kick                           |
| 0.1 60   | TR909 Kick 1                             | TR909 Kick 2                           | TR606 Dst BD                             | Pick Kick                     | AnalogKick 5                        | Back Kick                           |
|          | TR909 Kick 7                             | TR909 Kick 3                           | TR808 Kick                               | AnalogKick 9                  | PlasticKick3                        | Tight Kick                          |
| 62       | TR909 SD 1                               | TR909 SD 1                             | TR808 SD 1                               | Tiny Snr 1                    | TR909 SD 3                          | Tiny Snr 1                          |
| 63       | TR909 SD 2                               | TR909 SD 2                             | TR808 SD 2                               | Jngl Tiny SD                  | Boys Snr 2                          | Rap Snr 2                           |
| 64       | TR909 SD 3                               | TR909 SD 3                             | TR808 SD 3                               | Slap Snr 1                    | Analog Snr 1                        | Tiny Snr 2                          |
| C.F.     | TR909 Rim                                | TR909 Rim                              | TR808 Rim                                | Aah Formant                   | R&B Rim 4                           | R&B Rim 4                           |
| 66       | TR909 Clap 1                             | TR909 Clap 2                           | TR808 Clap                               | R8 ClavesCmp                  | Claptail                            | Old Clap                            |
| 67       | TR909 Tom                                | TR909 Tom                              | TR606 Tom                                | MG Attack                     | Deep Tom                            | GtrShtSlide                         |
| 68       | TR909 Tom                                | TR909 Tom                              | TR606 Tom                                | Beam HiQ                      | Deep Tom                            | Tambourine4                         |
| 69       | TR909 Tom                                | TR909 DstTom                           | TR808 Claves                             | MG Blip                       | Deep Tom                            | AahVoice Maj                        |
| 70       | TR909 CHH 1                              | TR909 CHH 1                            | TR606 CHH 1                              | TR808 CHH 1                   | Urban CHH                           | LowDownCHH                          |
| / 1      | TR909 PHH 2                              | TR909 PHH 1                            | TR606 PHH 1                              | TR808 PHH 1                   | TR808 PHH 1                         | Swallow PHH                         |
| C5 72    | TR909 OHH 2                              | TR909 OHH 1                            | TR606 OHH                                | TR808 OHH 1                   | Regular OHH                         | Regular OHH                         |
| 73       | TR909 Crash                              | TR909 Crash                            | TR606 Cym                                | TR606 OHH                     | TR909 Crash                         | NaturalCrash                        |
| 74       | TR909 Ride                               | TR909 Ride                             | TR909 Ride                               | NaturalCrash                  | TR707 Ride                          | Regular Ride                        |
|          |                                          |                                        |                                          |                               |                                     |                                     |
|          | 002: 909 TR-808 1                        | 005: 909 TR-909 4                      | 008: 909 Techno 2                        | 011: 909 Trance 1             | 014: 909 Minimal                    | 017: 909 House 3                    |
| 59       | TR808 Kick                               | TR909 Kick 4                           | Back Kick                                | AnalogKick 8                  | TR808 Kick                          | TR909 Kick 5                        |
| 0.100    | TR808 Kick                               | TR909 Kick 5                           | PlasticKick1                             | AnalogKick 6                  | TR909 Kick 1                        | Pick Kick                           |
|          | TR808 Kick                               | TR909 Kick 6                           | PlasticKick1                             | AnalogKick 7                  | AnalogKick10                        | PlasticKick3                        |
| 62       | TR808 SD 2                               | TR909 SD 4                             | Real Snare                               | Analog Snr 2                  | TR909 SD 1                          | LowDownSnr 1                        |
| 63       | TR808 SD 4                               | TR909 SD 5                             | Lo-Hard Snr                              | Analog Snr 3                  | TR808 SD 4                          | Jngl Tiny SD                        |
| 64       | TR808 SD 5                               | TR909 SD 6                             | Swallow Snr                              | Analog Snr 1                  | TR909 SD 3                          | Tiny Snr 1                          |
| 0.5      | TR808 Rim                                | TR909 Rim                              | R&B Rim 3                                | Picc. Rol Sn                  | Snap                                | TR808 Rim                           |
| 65 66    | TR808 Clap                               | TR909 Clap 2                           | R8 Clap                                  | Dist Clap                     | TR909 Clap 1                        | Club FinSnap                        |
| 67       | TR808 Tom                                | TR909 Tom                              | TablaBayam 1                             | R8 Shaker A                   | Disc Clap                           | MG Attack                           |
| 68       | TR808 Tom                                | TR909 Tom                              | TablaBayam 2                             | BPF Fx                        | Claptail                            | MG Blip                             |
| 69       | TR808 Tom                                | TR909 DstSD                            | TablaBayam 3                             | Density                       | CR78 Tamb                           | Beam HiQ                            |
| 70       | TR808 CHH 1                              | TR909 CHH 2                            | Regular CHH1                             | TR909 CHH 2                   | TR909 OHH 2                         | TR808 CHH 1                         |
| 71       | TR808 CHH 2                              | TR909 PHH 2                            | Street PHH                               | TR909 PHH 2                   | Neck OHH                            | TR808 PHH 1                         |
| C5 72    | TR808 OHH 1                              | TR909 OHH 2                            | Regular OHH                              | TR909 OHH 2                   | TR909 OHH 2                         | TR808 OHH 1                         |
| 73       | TR606 Cym                                | TR909 Crash                            | NaturalCrash                             | TR909 Crash                   | TR909 Crash                         | TR606 Cym                           |
| 74       | TR606 Cym                                | TR909 Ride                             | TR707 Ride                               | TR909 Ride                    | TR909 Ride                          | NaturalCrash                        |
| 59       | <b>003: 909 TR-909 2</b><br>AnalogKick 6 | <b>006: 909 TR-808 2</b><br>TR808 Kick | <b>009: 909 Techno 3</b><br>AnalogKick 9 | 012: 909 Trance 2<br>Wet Kick | <b>015: 909 House 1</b><br>Wet Kick | <b>018: 909 BrkBts 1</b><br>Density |
| ├        | AnalogKick 7                             | TR808 Kick                             | AnalogKick11                             | AnalogKick10                  | Low Kick 1                          | MG Zap 4                            |
| C4 60    | AnalogKick 8                             | TR808 Kick                             | TR909 Kick 1                             | Frenzy Kick                   | Skool Kick                          | Pick Kick                           |
| 62       | Analog Snr 1                             | TR808 SD 1                             | TR909 SD 4                               | TR909 SD 1                    | TR909 SD 3                          | Analog Snr 1                        |
|          | Analog Snr 2                             | TR808 SD 2                             | Pin Snr                                  | Frenzy Snr 1                  | LowDownSnr 1                        | Swallow Snr                         |
| 64       | Analog Snr 3                             | TR808 SD 3                             | Flange Snr                               | TR808 SD 4                    | Tiny Snr 2                          | Tiny Snr 2                          |
|          | TR909 Rim                                | TR808 Rim                              | Street Rim                               | Swag Rim                      | R&B Rim 4                           | R&B Rim 2                           |
| 65       | TR909 Clap 2                             | TR808 Clap                             | Old Clap                                 | TR707 Clap                    | R8 Clap                             | TR909 Clap 2                        |
| 67       | TR909 Tom                                | TR808 Tom                              | Deep Tom                                 | Deep Tom                      | Reg HiBng Mt                        | TR909 DstTom                        |
| 67       | TR909 Tom                                | TR808 Tom                              | TR808 Tom                                | Deep Tom                      | Reg LoBng Op                        | TR909 DstTom                        |
| 69       | TR909 DstTom                             | TR808Cowbell                           | Deep Tom                                 | Deep Tom                      | Reg HiBng Op                        | TR909 DstTom                        |
| 70       | TR909 CHH 1                              | TR808 CHH 1                            | Shaky CHH                                | TR606 CHH 1                   | Regular CHH1                        | Hipping CHH                         |
| 71       | TR909 PHH 1                              | TR808 PHH 1                            | Hip PHH                                  | TR606 PHH 1                   | TR606 PHH 1                         | Street PHH                          |
| 05 70    | TR909 OHH 1                              | TR808 OHH 1                            | Pop Hat Open                             | TR909 OHH 2                   | Regular OHH                         | Bang OHH                            |
| 05/2     | TR909 Crash                              | TR606 Cym                              | TR909 Crash                              | Analog Cym                    | NaturalCrash                        | TR909 Crash                         |
| 74       | TR909 Ride                               | TR808 OHH 2                            | TR606 Cvm                                | TR808 OHH 1                   | TR707 Bide                          | TR707 Ride                          |
|          |                                          |                                        |                                          |                               |                                     |                                     |

| Note No. | 019: 909 BrkBts 2             | 022: 909 DnB 1 | 025: 909 2Step 1           | 028: 909 HipHop 2 | 031: 909 G-Funk 1         | 034: 909 R&B 1 |
|----------|-------------------------------|----------------|----------------------------|-------------------|---------------------------|----------------|
| 59       | Vinyl Kick 1                  | Jive Kick      | TR808 Kick                 | Mild Kick         | TR606 Kick                | Mild Kick      |
| C1 60    | Skool Kick                    | Pick Kick      | Jive Kick                  | HipHop Kick1      | Low Kick 3                | HipHop Kick1   |
| 61       | Click Kick 1                  | AnalogKick10   | Wet Kick                   | Low Kick 4        | Low Kick 4                | Low Kick 4     |
| 62       | R8 Brush Tap                  | Jngl Tiny SD   | Cross Snr                  | Tiny Snr 1        | Back Snr                  | Jngl Tiny SD   |
| 63       | Real Snare                    | Jngl Tiny SD   | R&B Snr 1                  | Analog Snr 3      | Sizzle Snr 1              | LowDownSnr 1   |
| 64       | Chemical Snr                  | DJ Snare       | R&B RegSnr 1               | TR909 SD 6        | Chemical Snr              | DanceHall SD   |
| 65       | R8 Comp Rim                   | TR808 Rim      | Swag Rim                   | R&B Rim 1         | R&B Rim 2                 | R&B Rim 2      |
| 66       | TR909 Clap 1                  | Funk Clap      | Snap                       | Group Clap        | TR808 Clap                | Royal Clap     |
| 67       | R8 Comp Tom3                  | MG Attack      | An M<br>Triangle 1         | Scratch 17        | TR606 Tom                 | Scratch 17     |
| 69       | Ro Comp Tom1                  |                |                            | Sond Lit          | TROUG TOIL                | Serateh 17     |
|          | Hipping CHH                   | TB808 CHH 1    | Bristol CHH                |                   | HinHon CHH                | Urban CHH      |
| 71       |                               | TR808 PHH 1    | Hin PHH                    |                   | TB808 PHH 1               | Hip PHH        |
| 05 70    | Neck OHH                      | TR808 OHH 1    | Pop Hat Open               | Pop Hat Open      | TR808 OHH 2               | Pop Hat Open   |
|          | TR909 OHH 2                   | TR606 Cym      | Analog Cym                 | NaturalCrash      | NaturalCrash              | NaturalCrash   |
| 74       | NaturalCrash                  | Analog Cym     | TR606 Cym                  | Regular Ride      | Regular Ride              | Regular Ride   |
|          |                               |                |                            | U U               | 0                         | U U            |
|          |                               |                |                            |                   |                           |                |
| 50       | 020: 909 BrkBts 3             | 023: 909 DnB 2 | 026: 909 2Step 2           | 029: 909 HipHop 3 | 032: 909 G-Funk 2         | 035: 909 R&B 2 |
| 59       | Pick Kick                     | TR909 Kick 5   | Pick Kick                  | Mild Kick         | Low Kick 3                | Low Kick 3     |
| C4 60    | HIPHOP KICK2                  | PICK KICK      | JIVE KICK                  | Skool Kick        | Low Kick 1                | Low Kick 1     |
| 61       | Analogikick 3                 | Analogkick IU  | Tiny Spr 1                 | LOW KICK 3        | SKOOI KICK                | Skool Kick     |
| 62       | Tiny Spr 1                    | Ind Tiny SD    | Bove Spr 2                 |                   | Slap Spr 1                | Back Shr       |
| 64       | Tilly Still T<br>BegularSprME | B8 Bruch Tan   | Buys Sill S<br>B8 Snr 1cmn | DanceHall SD      | Siap Sill 1<br>Boys Spr 2 | Slap Shr I     |
|          |                               | R&B Bim 1      | R8 Comp Rim                | B&B Bim 2         | Swag Rim                  | Grave Shr      |
| 65       | Group Clap                    | Hin Clan       | TB000 Clan 2               | Clantail          | Blanet Clan               | Swag Rim       |
|          | Euro Ex                       | MG Attack      | R8 Comp Tom/               | Scratch 19        | R8 Comp Tom3              | Planet Clap    |
| 67       | Scratch 23                    | MG Blin        | B8 Comp Tom2               | Hal M             | B8 Comp Tom2              |                |
| 69       | LoFi Been 6                   | Beam HiQ       | B8 Comp Tom1               | Dial              | B8 Comp Tom1              | Snan           |
| 70       | Urban CHH                     | TR808 CHH 1    | Neck CHH                   | TR909 CHH 1       | Bang CHH                  | Hipping CHH    |
| 71       | Hip PHH                       | TR808 PHH 1    | Pedal Hat 1                | Hip PHH           | TR808 CHH 1               | TR808 CHH 1    |
| C5 72    | Pop Hat Open                  | TR808 OHH 1    | Regular OHH                | TR808 OHH 1       | Regular OHH               | HipHop OHH     |
| 73       | NaturalCrash                  | NaturalCrash   | TR909 Crash                | TR909 Crash       | TR909 Crash               | NaturalCrash   |
| 74       | Regular Ride                  | TR606 Cym      | Analog Cym                 | Regular Ride      | Regular Ride              | TR707 Ride     |
|          |                               |                |                            |                   |                           |                |
|          | 021: 909 BrkBts 4             | 024: 909 DnB 3 | 027: 909 HipHop 1          | 030: 909 HipHop 4 | 033: 909 G-Funk 3         | 036: 909 R&B 3 |
| 59       | Artful Kick                   | Jive Kick      | Mild Kick                  | Mild Kick         | Pin Kick                  | Swallow Kick   |
| 04 00    | TR707 Kick 1                  | Mild Kick      | HipHop Kick1               | HipHop Kick1      | Skool Kick                | Back Kick      |
|          | TR909 Kick 7                  | PlasticKick3   | Low Kick 4                 | TR909 Kick 1      | Click Kick 1              | Tight Kick     |
| 62       | Real Snare                    | Jngl Tiny SD   | Jngl Tiny SD               | RaggaTightSD      | Keen Snr 1                | Tiny Snr 1     |
| 63       | DanceHall SD                  | LowDownSnr 1   | LowDownSnr 1               | RaggaTightSD      | Boys Snr 1                | Rap Snr 2      |
| 64       | TR808 SD 7                    | RegularSnr F   | DanceHall SD               | DanceHall SD      | Slap Snr 1                | Tiny Snr 2     |
| CE.      | R&B Rim 4                     | R&B Rim 1      | R&B Rim 2                  | Swag Rim          | Regular Rim               | Street Rim     |
| 66       | TR808 Clap                    | Disc Clap      | Claptail                   | Cheap Clap        | Hip Clap                  | Old Clap       |
| 67       | TablaBayam 7                  | MG Sweep 5     | Scratch 16                 | Scratch 25        | CR78 Tamb                 | Tape Rewind    |
| 68       | TR909 DstTom                  | MG Sweep 1     | Scratch 19                 | Scratch 21        | R8 Shaker B               | Tambourine4    |
| 69       | Maracas                       | MG Sweep 3     | Metal Press                | ThroatWind        | R8 Cabasa                 | Vox Cymbal     |
| 71       | Bristol CHH                   | Swallow CHH    | Hipping CHH                | Modern CHH        | Bang CHH                  | LowDownCHH     |
|          | I R606 PHH 1                  | 1 R606 PHH 2   |                            | Street PHH        | Street PHH                | Swallow PHH    |
| C5 72    | I K606 OHH                    |                | Pop Hat Open               |                   | Bang OHH                  | Regular OHH    |
| 73       | ivaturalCrash                 | IvaturalCrash  | NaturalCrash               | 1 H909 Crash      |                           | NaturalCrash   |
| / 4      | 1 H/U/ HIDE                   | Jungle Grash   | Regular Ride               | Regular Ride      | Analog Cym                | Regular Ride   |

Appendices

| Noto No | 037: 909 Human 1          | 040: 909 80's 2  | 043: 909 Elctrnca          | 046: 909 Regge 2 | 049: 909 Real 2              | 052: 909 World  |
|---------|---------------------------|------------------|----------------------------|------------------|------------------------------|-----------------|
| 59      | Vox Kick 1                | PlasticKick1     | AnalogKick 9               | Vinvl Kick 1     | Low Kick 4                   | Caion 3         |
|         | Vox Kick 2                | Artful Kick      | TR808 Kick                 | Low Kick 3       | Mild Kick                    | TablaBayam 1    |
| C4 60   | VoxKickSweep              | AnalogKick 5     | TR808 Kick                 | Back Kick        | Dance Kick 1                 | TablaBayam 2    |
| 62      | Vox Snare 1               | Artful Snr       | R&B RegSnr 1               | Analog Snr 1     | Back Snr                     | TablaBayam 3    |
| 63      | Vox Snare 2               | Analog Snr 3     | R8 Snr 2                   | Real Snare       | Slap Snr 1                   | TablaBayam 4    |
| 64      | Vox Snare 1               | Analog Snr 1     | TR606 SD 1                 | Antigua Snr      | Cross Snr                    | TablaBayam 5    |
| 65      | Chiki!                    | R&B Rim 2        | Scratch 20                 | R&B Rim 2        | Swag Rim                     | TablaBayam 6    |
| 65 66   | Pa!                       | Disc Clap        | Happy Clap                 | Real Clap 2      | Hip Clap                     | Club Clap       |
| 67      | Chiki!                    | TR808 Tom        | Snap                       | Deep Tom         | R8 Comp Tom3                 | Udo             |
| 68      | Ah M                      | TR606 Tom        | TablaBayam 3               | Deep Tom         | R8 Comp Tom2                 | Udu Pot1 Hi     |
| 69      | Ah2 M                     | Deep Tom         | Udu Pot1 Hi                | Deep Tom         | R8 Comp Tom1                 | Udu Pot1 Slp    |
| 71      | Vox Hihat 2               | TR606 CHH 1      | CR78 CHH                   | Hipping CHH      | Hipping CHH                  | Chenchen        |
|         | Vox Hihat 1               |                  |                            |                  |                              | Op Pandeiro     |
| C5 72   | Vox Hinat 3               | TR808 OHH 2      |                            |                  | IR606 PHH 1                  | Mt Pandeiro     |
| 74      | Vox Cymbai<br>Vox Hibot 2 | TROUG Cym        | Analog Cym<br>Rogular Pido | NoturalCrash     | NaturalCrash<br>Bogular Pido | Asian Gong      |
| /4      | VOX HINAL 3               |                  | Regular Ride               | Naturatorasti    | Regular Ride                 | RAMA Cymbai     |
|         | 038: 909 Human 2          | 041: 909 80's 3  | 044: 909 Cheap             | 047: 909 Regge 3 | 050: 909 Jazz                | 053: 909 Perc 1 |
| 59      | Vox Kick 1                | PlasticKick2     | Lite Kick 1                | TR909 Kick 7     | Pick Kick                    | R8 Cowbell      |
| C4 60   | Vox Kick 2                | AnalogKick10     | Artful Kick                | Skool Kick       | Low Kick 1                   | TR808Cowbell    |
| 61      | VoxKickSweep              | PlasticKick3     | TR606 Kick                 | Jive Kick        | TR707 Kick 1                 | CR78 Cowbell    |
| 62      | Vox Snare 1               | TR808 SD 5       | Lite Snare                 | DanceHall SD     | Real Snare                   | R8 Hi Agogo     |
| 63      | Vox Snare 2               | TR808 SD 3       | CR78 Snare                 | TR909 SD 5       | Cross Snr                    | R8 LowAgogo     |
| 04      | Ah M                      | TR808 SD 7       | TR808 SD 1                 | TR808 SD 3       | R&B RegSnr 4                 | Noise AGG       |
| 65      | Woow F                    | TR808 Rim        | TR808 Rim                  | TR808 Claves     | Neck Rim                     | Triangle 1      |
| 66      | Funk Clap                 | TR808 Clap       | PD Clap                    | Hip Clap         | R8 Clap                      | I riangle 1     |
| 67      | Scratch 20                | I R808Cowbell    | CR/8 Tamb                  |                  | R8 Comp Tom3                 | Triangle 2      |
| 60      | Pa!                       | MG Zap 9         | CR78 Beat                  | Udu Poti Hi      | R8 Comp Tom2                 | Triangle 2      |
|         | Vox Hibot 2               |                  |                            |                  |                              | Tambourine1     |
| 71      | Vox Hihat 1               |                  |                            |                  | Podal Hat 1                  | Tambourine2     |
| 05 70   | Vox Cymbal                | TR606 OHH        |                            | TR909 OHH 2      | Regular OHH                  | Tambourine3     |
|         | Asian Gong                | TR606 OHH        | TB606 Cym                  | NaturalCrash     | NaturalCrash                 | CB78 Tamb       |
| 74      | Scratch 24                | TR909 Ride       | Analog Cvm                 | TR707 Ride       | Regular Ride                 | CR78 Beat       |
|         |                           |                  |                            |                  |                              |                 |
|         | 039: 909 80's 1           | 042: 909 Electro | 045: 909 Regge 1           | 048: 909 Real 1  | 051: 909 Brash               | 054: 909 Perc 2 |
| 59      | HipHop Kick2              | Low Kick 3       | Rap Kick                   | Boys Kick        | Jive Kick                    | 808 Maracas     |
| _       | PlasticKick3              | PlasticKick2     | Neck Kick                  | Low Kick 1       | TR707 Kick 1                 | Maracas         |
| C4 60   | TR909 Kick 1              | AnalogKick10     | Vinyl Kick 1               | Regular Kick     | Regular Kick                 | R8 Shaker A     |
| 62      | TR909 SD 5                | DanceHall SD     | Frenzy Snr 2               | RegularSnrMP     | R8 BrushRoll                 | R8 Cabasa       |
| 63      | Tiny Snr 1                | Lite Snare       | Reagae Snr                 | RegularSnr F     | R8 BrshSwill                 | CR78 Guiro      |
| 64      | Analog Snr 1              | RegularSnr F     | Urban RollSD               | RegularSnrMF     | R&B RegSnr 4                 | Reg Guiro A     |
|         | R&B Rim 3                 | TR808 Rim        | Modern CHH                 | Regular Rim      | R&B Rim 3                    | Reg Guiro B     |
| 65      | TR909 Clap 1              | Dist Clap        | R8 Clap                    | R&B RegSnrG1     | Real Clap 2                  | Reg Guiro C     |
| 67      | Deep Tom                  | TR606 Tom        | TR909 DstTom               | R8 Comp Tom4     | Natural Tom                  | Whistle Shrt    |
| 68      | Deep Tom                  | TR606 Tom        | TR909 Tom                  | R8 Comp Tom2     | Natural Tom                  | Whistle         |
| 69      | Deep Tom                  | TR606 Tom        | TR808 Tom                  | R8 Comp Tom1     | Natural Tom                  | TR727Quijada    |
| 70      | Modern CHH                | TR909 CHH 2      | Swallow CHH                | Urban CHH        | Regular CHH2                 | R8 ClavesCmp    |
|         | Swallow PHH               | TR606 CHH 1      | Street PHH                 | Pedal Hat 1      | Street PHH                   | TR808 Claves    |
| C5 72   | Regular OHH               | TR606 OHH        | Neck OHH                   | Regular OHH      | Regular OHH                  | Single Snap     |
| 73      | NaturalCrash              | TR909 Crash      | Jungle Crash               | NaturalCrash     | NaturalCrash                 | Snap            |
| /4      | Regular Ride              | TR707 Ride       | Dist Clap                  | Regular Ride     | Regular Ride                 | Club FinSnap    |

\* Les numéros 065–072 sont des kits de batterie auxquels des données d'échantillon utilisées par les motifs 1–5 ont été assignées.

| Note No.      | 055: 909 Perc 3             | 058: 909 Scratch | 061: 909 Vox Perc      | 064: 909 Sound FX | 067: G-Funk Voice | 070: House Guitar |
|---------------|-----------------------------|------------------|------------------------|-------------------|-------------------|-------------------|
| 59            | R8 HiCongaMt                | Scratch 16       | Vox Kick 1             | Dial              | Break It On       | House Gtr1        |
| 0.1 00        | R8 HiCongaOp                | Scratch 17       | Vox Kick 2             | Door Knob         | Check It Out      | House Gtr2        |
|               | R8 LoCongaOp                | Scratch 18       | VoxKickSweep           | Water Cock 2      | I Like That       |                   |
| 62            | Reg HiCng Mt                | Scratch 19       | Vox Snare 1            | Sea               | Thats Tight       |                   |
| 63            | Reg HiCng Op                | Scratch 20       | Vox Snare 2            | Dolphin Md        |                   |                   |
| 64            | Reg LoCng Op                | Scratch 21       | Vox Hihat 1            | Dolphin Lo        |                   |                   |
| 65            | Reg HiBng Mt                | Scratch 24       | Vox Hihat 2            | Applause          |                   |                   |
| 66            | Reg HiBng Op                | Scratch 25       | Vox Hihat 3            |                   |                   |                   |
| 67            | Reg LoBng Op                | Scratch 26       | Vox Cymbal             | Vinyl burst       |                   |                   |
|               | Timbale Hi                  | Scratch 22       | Pa!                    | Bomb Noise        |                   |                   |
|               |                             | Scratch 22       | Punch                  |                   |                   |                   |
| 71            | Cajon 2                     | Scratch 23       | Vox Cymbal             |                   |                   |                   |
|               | Cajon 3                     | Tape Rewind      | Pal                    | Sawing            |                   |                   |
| C5 /2         | Op Pandeiro                 | Vinvl Stop       | Chiki!                 | Siren             |                   |                   |
| 74            | Mt Pandeiro                 | Vinvl Noise      | Punch                  | Drill Hit         |                   |                   |
|               |                             | ,                |                        |                   |                   |                   |
|               |                             |                  |                        |                   |                   |                   |
|               | 056: 909 Perc 4             | 059: 909 Voice 1 | 062: 909 Zap           | 065: R&B Vocal    | 068: Trance Vocal | 071: Breath       |
| 59            | TablaBayam 1                | One M            | MG Zap 1               | R&B Vocal1        | All Right1        | Breath1           |
| C4 60         | TablaBayam 2                | Two M            | MG Zap 2               | R&B Vocal2        | All Right2        | Breath2           |
| 61            | TablaBayam 3                | Three M          | MG Zap 3               |                   |                   |                   |
| 62            | TablaBayam 4                | Four M           | MG Zap 4               |                   |                   |                   |
| 6 <u>4</u> 63 | TablaBayam 5                | Aan! M           | MG Zap 5               |                   |                   |                   |
| 04            | TablaBayam 6                | HOU! M           | MG Zap 6               |                   |                   |                   |
| 65            | TablaBayam /                | Ha! M            | MG Zap /               |                   |                   |                   |
| 66            | Udo<br>Lidu Dati Lli        |                  | MG Zap 8               |                   |                   |                   |
| 67            | Udu Poli Fi                 |                  | MG Zap 9               |                   |                   |                   |
| 69            | AfroDrum Bat                | Veah2 M          | MG Zap 10<br>MG Zap 11 |                   |                   |                   |
| 70            | Sitar Gliss                 |                  | MG Zap 12              |                   |                   |                   |
| 71            | Sitar Gliss                 | Get It Up M      | MG Zap 13              |                   |                   |                   |
| 05 72         | Chenchen                    | Come On M        | MG Zap 14              |                   |                   |                   |
| 73            | RAMA Cymbal                 | Ah Hah M         | MG Zap 15              |                   |                   |                   |
| 74            | Asian Gong                  | Ah M             | MG Blip                |                   |                   |                   |
|               |                             |                  |                        |                   |                   |                   |
|               | 057: 909 Hit&Stab           | 060: 909 Voice 2 | 063: 909 Synth FX      | 066: R&B Guitar   | 069: House Vocal  | 072: Techno Voice |
| 59            | OrangeHit 1                 | Ah2 M            | LoFi Beep 1            | R&B Guitar1       | Set Me Free       | Yah               |
|               | OrangeHit 3                 | Uuh Yeah! M      | LoFi Beep 2            | R&B Guitar2       | Uhh               | What I Want       |
| C4 60         | OrangeHit 4                 | ComeOn F         | LoFi Beep 3            |                   |                   |                   |
| 62            | OrangeHit 7                 | Ha F             | LoFi Beep 4            |                   |                   |                   |
| 63            | 7th Hit                     | Woow F           | LoFi Beep 5            |                   |                   |                   |
| 64            | Minor Hit                   | Aah Formant      | LoFi Beep 6            |                   |                   |                   |
| 6E            | Dist Hit                    | Eeh Formant      | Hardhock               |                   |                   |                   |
| 66            | Tekno Hit                   | lih Formant      | Euro Fx                |                   |                   |                   |
| 67            | Back Hit                    | Ooh Formant      | Orbit                  |                   |                   |                   |
| 68            | Thin Beef                   | Uuh Formant      | Density                |                   |                   |                   |
| 69            | Lao Hit                     | MetalVoiceW1     | Metal Bar 1            |                   |                   |                   |
| 71            | Philly Hit                  | MetalVoiceW2     | Metal Bar 2            |                   |                   |                   |
|               |                             |                  | NIETAI PIESS           |                   |                   |                   |
| C5 72         | Sinear Hit 1                | Aanvoice Maj     | Sand Hit<br>DarkStoom  |                   |                   |                   |
| 73            | omear nit 2<br>LoEi Minor⊔t |                  |                        |                   |                   |                   |
| · •           |                             | AULI VOICE       | Ampience               |                   |                   |                   |

# Liste des motifs préprogrammés

| <u>No.</u> | Nom du motif   | <u>BPM</u> | <u>Mes.</u> | Programmeur                   | <u>No.</u> | Nom du motif    | <u>BPM</u> | <u>Mes.</u> | Programmeur             |
|------------|----------------|------------|-------------|-------------------------------|------------|-----------------|------------|-------------|-------------------------|
| 001        | R&B 1          | 65         | 4           | Shinichiro Murayama           | 061        | Drum'n'Bass 11  | 170        | 8           | Kunihiro Ueno           |
| 002        | G-Funk 1       | 77         | 4           | Kazuhiko Maeda                | 062        | Drum'n'Bass 12  | 180        | 8           | Kunihiro Ueno           |
| 003        | Euro Trance 1  | 138        | 8           | B.U.S                         | 063        | Drum'n'Bass 13  | 180        | 4           | Kunihiro Ueno           |
| 004        | Garage 1       | 130        | 4           | B.U.S                         | 064        | Break Beats 1   | 140        | 4           | Heigo Tani              |
| 005        | Minimal 1      | 137        | 4           | grogman                       | 065        | Break Beats 2   | 140        | 4           | Heigo Tani              |
| 006        | Techno 1       | 132        | 8           | Q'HEY                         | 066        | Break Beats 3   | 136        | 8           | Kunihiro Ueno           |
| 007        | Techno 2       | 130        | 4           | Heigo Tani                    | 067        | Break Beats 4   | 126        | 8           | Nick Tidy               |
| 800        | Techno 3       | 128        | 4           | Heigo Iani                    | 068        | Break Beats 5   | 110        | 4           | Kunihiro Ueno           |
| 009        | Techno 4       | 132        | 4           | Heigo I ani                   | 069        | Break Beats 6   | 128        | 8           | NICK LIDY               |
| 010        | Techno 5       | 137        | 4           | grogman<br>Beland Corneration | 070        | Break Beats /   | 120        | 8           | Niek Tidu               |
| 010        |                | 100        | 0           | Niak Tidy                     | 071        | Break Beats o   | 120        | 0           | NICK HOY                |
| 012        |                | 133        | 0           | Nick Huy<br>Takatoshi Nishihu | 072        | Break Beats 10  | 154        | 0           |                         |
| 013        | Techno 9       | 130        | 4           | Heigo Tani                    | 073        | Brook Boots 11  | 175        | 4           | Heigo Tani              |
| 014        | Techno 10      | 130        | 4           | Heigo Tani                    | 074        | Break Beats 12  | 138        | 4           | Heigo Tani              |
| 016        | Techno 11      | 128        | 4           |                               | 076        | Break Beats 13  | 127        | 4           | BUS                     |
| 017        | Techno 12      | 130        | 8           | Kunihiro Lleno                | 077        | Break Beats 14  | 144        | 8           | Nick Tidy               |
| 018        | Techno 13      | 130        | 8           | Kunihiro Ueno                 | 078        | Euro Trance 2   | 140        | 8           | Roland Corporation      |
| 019        | Techno 14      | 128        | 4           | Kunihiro Ueno                 | 079        | Euro Trance 3   | 135        | 8           | Roland Corporation      |
| 020        | Techno 15      | 127        | 8           | Cappadocia Productions        | 080        | Euro Trance 4   | 140        | 8           | Hans-Joerg Scheffler    |
| 021        | Techno 16      | 125        | 4           | Heigo Tani                    | 081        | Euro Trance 5   | 140        | 8           | B.U.S                   |
| 022        | Techno 17      | 132        | 4           | Q'HEY                         | 082        | Euro Trance 6   | 138        | 4           | B.U.S                   |
| 023        | Techno 18      | 140        | 8           | Nick Tidy                     | 083        | Euro Trance 7   | 136        | 4           | B.U.S                   |
| 024        | Techno 19      | 132        | 4           | Q'HEY                         | 084        | Euro Trance 8   | 138        | 8           | Roland Corporation U.S. |
| 025        | Techno 20      | 135        | 8           | Q'HEY                         | 085        | Euro Trance 9   | 145        | 8           | NEURON                  |
| 026        | Techno 21      | 127        | 8           | Nick Tidy                     | 086        | Hard Trance 1   | 140        | 8           | Hans-Joerg Scheffler    |
| 027        | Techno 22      | 138        | 8           | Nick Tidy                     | 087        | Hard Trance 2   | 150        | 8           | NEURON                  |
| 028        | Minimal 2      | 140        | 4           | Heigo Tani                    | 088        | Hard Trance 3   | 150        | 8           | NEURON                  |
| 029        | Minimal 3      | 140        | 4           | Heigo Tani                    | 089        | Hard Trance 4   | 140        | 8           | Hans-Joerg Scheffler    |
| 030        | Minimal 4      | 141        | 4           | Daishiro Minami               | 090        | Hard Trance 5   | 145        | 8           | Roland Corporation      |
| 031        | Minimal 5      | 138        | 4           | Roland Corporation            | 091        | Hard Trance 6   | 136        | 4           | Takatoshi Nishibu       |
| 032        | Minimal 6      | 137        | 4           | grogman                       | 092        | Hard Trance 7   | 140        | 8           | Hans-Joerg Scheffler    |
| 033        | Minimal 7      | 135        | 8           | Q'HEY                         | 093        | Hard Trance 8   | 134        | 4           | Roland Corporation U.S. |
| 034        | Minimal 8      | 135        | 8           | Q'HEY                         | 094        | Hard Trance 9   | 140        | 4           | MASA                    |
| 035        | Minimal 9      | 135        | 4           | Q'HEY                         | 095        | Hard Trance 10  | 138        | 4           | MASA                    |
| 036        | Minimal 10     | 135        | 8           | QHEY                          | 096        | Hard I rance 11 | 140        | 4           | MASA                    |
| 037        | Minimal 11     | 135        | 8           | QHEY                          | 097        | Psy. Trance 1   | 140        | 4           | MASA                    |
| 038        | Minimal 12     | 135        | 8           | QHEY                          | 098        | Psy. Trance 2   | 140        | 4           | MASA                    |
| 039        | Minimai 13     | 135        | 8           |                               | 100        | Psy. Trance 3   | 138        | 4           | MASA                    |
| 040        |                | 100        | 0           | NEURON                        | 100        | Psy. Trance 4   | 100        | 4           | MASA                    |
| 041        | Hardcore 3     | 180        | o<br>g      | NEURON                        | 101        | Psy. Trance 6   | 1/13       | o<br>g      |                         |
| 042        | Hardcore 4     | 150        | 8           | NEUBON                        | 102        | Psy Trance 7    | 140        | 8           | NEURON                  |
| 044        | Hardcore 5     | 150        | 8           | NEUBON                        | 104        | UK HardHouse 1  | 150        | 8           | Roland Corporation      |
| 045        | Ambient 1      | 89         | 8           | Cappadocia Productions        | 105        | UK HardHouse 2  | 145        | 8           | Roland Corporation      |
| 046        | Ambient 2      | 89         | 8           | Cappadocia Productions        | 106        | UK HardHouse 3  | 142        | 4           | B.U.S                   |
| 047        | Ambient 3      | 82         | 8           | Roland Corporation U.S.       | 107        | UK HardHouse 4  | 142        | 8           | Roland Corporation U.S. |
| 048        | Ambient 4      | 100        | 4           | Roland Corporation            | 108        | UK HardHouse 5  | 142        | 8           | Roland Corporation U.S. |
| 049        | Ambient 5      | 120        | 4           | MASA                          | 109        | UK HardHouse 6  | 140        | 4           | Roland Corporation U.S. |
| 050        | Ambient 6      | 130        | 4           | Q'HEY                         | 110        | UK HardHouse 7  | 140        | 8           | B.U.S                   |
| 051        | Drum'n'Bass 1  | 180        | 8           | Kunihiro Ueno                 | 111        | US HardHouse 1  | 133        | 4           | Roland Corporation U.S. |
| 052        | Drum'n'Bass 2  | 180        | 8           | Kunihiro Ueno                 | 112        | US HardHouse 2  | 125        | 4           | Roland Corporation      |
| 053        | Drum'n'Bass 3  | 175        | 4           | Heigo Tani                    | 113        | US HardHouse 3  | 125        | 4           | Roland Corporation      |
| 054        | Drum'n'Bass 4  | 166        | 8           | Nick Tidy                     | 114        | US HardHouse 4  | 129        | 4           | Roland Corporation U.S. |
| 055        | Drum'n'Bass 5  | 180        | 8           | Nick Tidy                     | 115        | US HardHouse 5  | 130        | 4           | Kazuhiko Maeda          |
| 056        | Drum'n'Bass 6  | 170        | 4           | Roland Corporation            | 116        | US HardHouse 6  | 130        | 4           | Kazuhiko Maeda          |
| 057        | Drum'n'Bass 7  | 175        | 8           | Roland Corporation            | 117        | US HardHouse 7  | 130        | 4           | Kazuhiko Maeda          |
| 058        | Drum'n'Bass 8  | 170        | 8           | Heigo Tani                    | 118        | Progressive 1   | 133        | 8           | Roland Corporation      |
| 059        | Drum'n'Bass 9  | 180        | 8           | Kunihiro Ueno                 | 119        | Progressive 2   | 130        | 8           | Roland Corporation      |
| 060        | Drum'n'Bass 10 | 180        | 8           | Kunihiro Ueno                 | 120        | Progressive 3   | 132        | 8           | Roland Corporation U.S. |

#### Liste des motifs préprogrammés

| <u>No.</u> | Nom du motif  | BPM      | <u>Mes.</u> | Programmeur             |
|------------|---------------|----------|-------------|-------------------------|
| 121        | Progressive 4 | 136      | 4           | B.U.S                   |
| 122        | Progressive 5 | 136      | 4           | B.U.S                   |
| 123        | Progressive 6 | 138      | 4           | B.U.S                   |
| 124        | Progressive 7 | 137      | 8           | Nick Tidy               |
| 125        | Garage 2      | 128      | 4           | Roland Corporation U.S. |
| 126        | Garage 3      | 132      | 4           | B.U.S                   |
| 127        | Garage 4      | 130      | 4           | B.U.S                   |
| 128        | Garage 5      | 125      | 8           | Hans-Joerg Scheffler    |
| 129        | Garage 6      | 129      | 8           | Hans-Joerg Scheffler    |
| 130        | Garage 7      | 134      | 8           | Hans-Joerg Scheffler    |
| 131        | Garage 8      | 142      | 8           | Naoki Matsuura          |
| 132        | Garage 9      | 134      | 8           | Naoki Matsuura          |
| 133        | Garage 10     | 138      | 8           | Naoki Matsuura          |
| 134        | Disco 1       | 132      | 8           | B.U.S                   |
| 135        | Disco 2       | 132      | 8           | B.U.S                   |
| 136        | Disco 3       | 135      | 4           | Roland Corporation U.S. |
| 137        | House 1       | 135      | 4           | MASA                    |
| 138        | House 2       | 124      | 4           | Hans-Joerg Scheffler    |
| 139        | House 3       | 134      | 4           | Hans-Joerg Scheffler    |
| 140        | House 4       | 127      | 8           | Nick Tidy               |
| 141        | House 5       | 128      | 8           | Hans-Joerg Scheffler    |
| 142        | House 6       | 126      | 8           | Hans-Joerg Scheffler    |
| 143        | R&B 2         | 104      | 4           | Shinichiro Murayama     |
| 144        | R&B 3         | 99       | 4           | Kazuhiko Maeda          |
| 145        | R&B 4         | 89       | 4           | Kazuhiko Maeda          |
| 146        | R&B 5         | 66       | 8           | Shinichiro Murayama     |
| 147        | R&B 6         | 70       | 4           | Kazuhiko Maeda          |
| 148        | R&B 7         | 80       | 4           | Kazuhiko Maeda          |
| 149        | R&B 8         | 92       | 4           | Kazuhiko Maeda          |
| 150        | R&B 9         | 96       | 8           | Shinichiro Murayama     |
| 151        | R&B 10        | 97       | 4           | Kazuniko Maeda          |
| 152        | R&B 11        | 100      | 8           | Shinichiro Murayama     |
| 153        | R&B 12        | 90       | 8           | Shinichiro Murayama     |
| 154        | R&B 13        | 90       | 8           | Shinichiro Murayama     |
| 155        |               | 105      | 0           | Shinichiro Murayama     |
| 150        |               | 100      | 0           | Shinichiro Murayama     |
| 150        |               | 100      | 0           | Shinichilo Murayama     |
| 150        | R&R 18        | 100      | 0<br>8      | Shinichiro Murayama     |
| 160        | Hin Hon 1     | 84       | 8           | Kazuhiko Maeda          |
| 161        | Hip Hop 7     | 40<br>40 | 4           | Kazuhiko Maeda          |
| 162        | Hip Hop 2     | 113      | 8           | Roland Corporation U.S. |
| 163        | Hip Hop 4     | 108      | 8           | Roland Corporation U.S. |
| 164        | Hip Hop 5     | 116      | 8           | Roland Corporation U.S. |
| 165        | Hip Hop 6     | 71       | 4           | Roland Corporation      |
| 166        | Hip Hop 7     | 98       | 8           | Roland Corporation      |
| 167        | Hip Hop 8     | 95       | 4           | Roland Corporation      |
| 168        | Hip Hop 9     | 89       | 4           | Cappadocia Productions  |
| 169        | Hip Hop 10    | 89       | 4           | Cappadocia Productions  |
| 170        | Hip Hop 11    | 87       | 8           | Roland Corporation U.S. |
| 171        | Hip Hop 12    | 91       | 8           | Roland Corporation U.S. |
| 172        | Hip Hop 13    | 89       | 4           | Cappadocia Productions  |
| 173        | G-Funk 2      | 97       | 4           | Kazuhiko Maeda          |
| 174        | G-Funk 3      | 96       | 4           | Kazuhiko Maeda          |
| 175        | G-Funk 4      | 97       | 8           | Roland Corporation U.S. |
| 176        | G-Funk 5      | 94       | 8           | Roland Corporation U.S. |
| 177        | G-Funk 6      | 91       | 8           | Roland Corporation U.S. |
| 178        | G-Funk 7      | 97       | 8           | Roland Corporation U.S. |
| 179        | G-Funk 8      | 91       | 8           | Roland Corporation U.S. |
| 180        | G-Funk 9      | 91       | 8           | Roland Corporation U.S. |
|            |               |          |             | -                       |

| <u>No.</u> | Nom du motif         | <u>BPM</u> | <u>Mes.</u> | Programmeur             |
|------------|----------------------|------------|-------------|-------------------------|
| 181        | G-Funk 10            | 95         | 4           | Roland Corporation      |
| 182        | G-Funk 11            | 90         | 4           | Roland Corporation      |
| 183        | Abstract 1           | 95         | 4           | Roland Corporation      |
| 184        | Abstract 2           | 80         | 4           | Roland Corporation      |
| 185        | Abstract 3           | 60         | 4           | Roland Corporation      |
| 186        | Abstract 4           | 95         | 4           | Roland Corporation      |
| 187        | Abstract 5           | 92         | 8           | Roland Corporation U.S. |
| 188        | Abstract 6           | 96         | 8           | Roland Corporation U.S. |
| 189        | Electro 1            | 124        | 4           | Cappadocia Productions  |
| 190        | Electro 2            | 135        | 8           | Cappadocia Productions  |
| 191        | Electro 3            | 127        | 8           | Cappadocia Productions  |
| 192        | Electro 4            | 100        | 4           | Cappadocia Productions  |
| 193        | Electro 5            | 133        | 8           | Nick Tidy               |
| 194        | Electro 6            | 113        | 8           | Roland Corporation U.S. |
| 195        | Electronica 1        | 120        | 4           | Roland Corporation      |
| 196        | Electronica 2        | 120        | 4           | Roland Corporation      |
| 197        | Electronica 3        | 110        | 4           | Roland Corporation      |
| 198        | Electronica 4        | 110        | 4           | Roland Corporation      |
| 199        | Electronica 5        | 120        | 4           | Roland Corporation      |
| 200        | Electronica 6        | 120        | 4           | Roland Corporation      |
| 201        | Electronica 7        | 130        | 8           | Roland Corporation      |
| 202        | Electronica 8        | 128        | 8           | Q'HEY                   |
| 203        | Electronica 9        | 130        | 4           | Q'HEY                   |
| 204        | Reggae 1 (Dance Hall | ) 90       | 4           | Roland Corporation      |
| 205        | Reggae 2 (Dance Hall | ) 90       | 4           | Roland Corporation      |
| 206        | Reggae 3 (Dance Hall | ) 85       | 4           | Naoki Matsuura          |
| 207        | Reggae 4 (Dance Hall | ) 85       | 4           | Naoki Matsuura          |
| 208        | Reggae 5 (Dance Hall | ) 93       | 4           | Roland Corporation      |
| 209        | Reggae 6 (Lovers)    | 90         | 4           | Roland Corporation      |
| 210        | Reggae 7 (Lovers)    | 89         | 4           | Kazuhiko Maeda          |
| 211        | Reggae 8 (Lovers)    | 78         | 8           | Naoki Matsuura          |
| 212        | Reggae 9 (Lovers)    | 68         | 8           | Naoki Matsuura          |
| 213        | Reggae 10 (Roots)    | 80         | 4           | Naoki Matsuura          |
| 214        | Reggae 11 (Roots)    | 65         | 4           | Naoki Matsuura          |
| 215        | Reggae 12 (Dub)      | 71         | 8           | Naoki Matsuura          |

\* Selon le pays dans lequel vous avez acheté la MC-909, les cinq premiers motifs préprogrammés peuvent se trouver dans un ordre différent.

| 001  | Euro Trance 1 | 138         | 8    | B.U.S               |
|------|---------------|-------------|------|---------------------|
| 002  | Garage 1      | 130         | 4    | B.U.S               |
| 003  | Minimal 1     | 137         | 4    | grogman             |
| 004  | R&B 1         | 65          | 4    | Shinichiro Murayama |
| 005  | G-Funk 1      | 77          | 4    | Kazuhiko Maeda      |
| No.: | No. de motif  | / Mes.: Non | nbre | de mesures          |

Les sons, les phrases et les motifs contenus dans ce produit sont des enregistrements protégés par un copyright. Par la présente, Roland donne aux acquéreurs de ce produit la permission d'utiliser les enregistrements contenus dans ce produit pour la création et l'enregistrement d'oeuvres musicales originales à condition que les enregistrements contenus dans ce produit ne soient pas échantillonnés, téléchargés ou réenregistrés de toute manière que ce soit, en tout ou en partie, pour quelque fin que ce soit; la transmission de ces enregistrements, notamment, en tout ou en partie, via l'internet ou tout autre moyen numérique ou analogique de transmission et/ou la fabrication à des fins commerciales ou autres de séries d'échantillons, phrases ou motifs sur CD-ROM ou autres supports sont interdites.

Les enregistrements contenus dans ce produit sont des oeuvres originales de Roland Corporation. Roland n'est pas responsable pour l'utilisation faite des enregistrements contenus dans ce produit et rejette toute responsabilité pour une éventuelle infraction des droits d'auteur d'un parti tiers découlant de l'utilisation des sons, phrases et motifs de ce produit.

# Liste des motifs RPS

| N           | Non-domastic    | N.          |                | L N. | No             | N.          | No            |
|-------------|-----------------|-------------|----------------|------|----------------|-------------|---------------|
| <u>INO.</u> | Nom de motif    | <u>INO.</u> | Nom de motif   |      | Nom de motif   | <u>INO.</u> | Nom de motif  |
| 216         | Techno Drums 1  | 271         | Techno Bass 2  | 326  | Kick Fill 5    | 381         | Cymbal 3      |
| 217         | Techno Drums 2  | 272         | Techno Bass 3  | 327  | Kick Fill 6    | 382         | Cymbal 4      |
| 218         | Techno Drums 3  | 273         | Techno Bass 4  | 328  | Kick Fill 7    | 383         | Clap Fill 1   |
| 219         | Techno Drums 4  | 274         | Techno Bass 5  | 329  | Kick Fill 8    | 384         | Clap Fill 2   |
| 220         | Techno Drums 5  | 275         | Techno Bass 6  | 330  | Kick Fill 9    | 385         | Clap Fill 3   |
| 221         | Techno Drums 6  | 276         | Techno Bass 7  | 331  | Kick Fill 10   | 386         | Clap Fill 4   |
| 222         | Techno Drums 7  | 277         | Techno Bass 8  | 332  | Kick Fill 11   | 387         | Clap Fill 5   |
| 223         | Techno Drums 8  | 278         | Techno Bass 9  | 333  | Kick Fill 12   | 388         | Clap Fill 6   |
| 224         | Techno Drums 9  | 279         | Techno Bass 10 | 334  | Kick Fill 13   | 389         | Clap Fill 7   |
| 225         | Techno Drums 10 | 280         | Techno Bass 11 | 335  | Snare Fill 1   | 390         | Clap Fill 8   |
| 226         | Techno Drums 11 | 281         | Techno Bass 12 | 336  | Snare Fill 2   | 391         | Tom Fill 1    |
| 227         | Techno Drums 12 | 282         | Techno Bass 13 | 337  | Snare Fill 3   | 392         | Tom Fill 2    |
| 228         | Techno Drums 13 | 283         | Techno Bass 14 | 338  | Snare Fill 4   | 393         | Perc. Fill 1  |
| 229         | Techno Drums 14 | 284         | Trance Bass 1  | 339  | Snare Fill 5   | 394         | Perc. Fill 2  |
| 230         | Trance Drums 1  | 285         | Trance Bass 2  | 340  | Snare Fill 6   | 395         | Perc. Fill 3  |
| 231         | Trance Drums 2  | 286         | Trance Bass 3  | 341  | Snare Fill 7   | 396         | Perc. Fill 4  |
| 232         | Trance Drums 3  | 287         | Trance Bass 4  | 342  | Snare Fill 8   | 397         | Perc Fill 5   |
| 233         | Trance Drums 4  | 207         | Trance Bass 5  | 3/3  | Share Fill 9   | 308         | Perc. Fill 6  |
| 233         | Trance Drume 5  | 200         | Trance Bass 5  | 244  | Share Fill 10  | 300         | Poro Fill 7   |
| 234         | Trance Druma 6  | 209         | Trance Bass 0  | 244  |                | 400         | Perc. Fill 9  |
| 235         |                 | 290         |                | 345  |                | 400         |               |
| 230         | Trance Drums 7  | 291         | Haves Dass 8   | 340  |                | 401         | Perc. Fill 9  |
| 237         | Trance Drums 8  | 292         | House Bass 1   | 347  | Share Fill 13  | 402         | Perc. Fill 10 |
| 238         | House Drums 1   | 293         | House Bass 2   | 348  | Snare Fill 14  | 403         | Perc. Fill 11 |
| 239         | House Drums 2   | 294         | House Bass 3   | 349  | Snare Fill 15  | 404         | Perc. Fill 12 |
| 240         | House Drums 3   | 295         | House Bass 4   | 350  | Snare Fill 16  | 405         | Perc. Fill 13 |
| 241         | House Drums 4   | 296         | House Bass 5   | 351  | Snare Fill 17  | 406         | Perc. Fill 14 |
| 242         | House Drums 5   | 297         | House Bass 6   | 352  | Snare Fill 18  | 407         | Perc. Fill 15 |
| 243         | House Drums 6   | 298         | House Bass 7   | 353  | Snare Fill 19  | 408         | Perc. Fill 16 |
| 244         | House Drums 7   | 299         | House Bass 8   | 354  | Snare Fill 20  | 409         | Perc. Fill 17 |
| 245         | House Drums 8   | 300         | 2Step Bass 1   | 355  | Hi-hat Fill 1  | 410         | Perc. Fill 18 |
| 246         | 2Step Drums 1   | 301         | 2Step Bass 2   | 356  | Hi-hat Fill 2  | 411         | Perc. Fill 19 |
| 247         | 2Step Drums 2   | 302         | Dnb Bass 1     | 357  | Hi-hat Fill 3  | 412         | Perc. Fill 20 |
| 248         | Dnb Drums 1     | 303         | Dnb Bass 2     | 358  | Hi-hat Fill 4  | 413         | Perc. Fill 21 |
| 249         | Dnb Drums 2     | 304         | Dnb Bass 3     | 359  | Hi-hat Fill 5  | 414         | Perc. Fill 22 |
| 250         | Dnb Drums 3     | 305         | Dnb Bass 4     | 360  | Hi-hat Fill 6  | 415         | Perc. Fill 23 |
| 251         | Dnb Drums 4     | 306         | B.Beats Bass 1 | 361  | Hi-hat Fill 7  | 416         | Perc. Fill 24 |
| 252         | B.Beats Drums 1 | 307         | B.Beats Bass 2 | 362  | Hi-hat Fill 8  | 417         | Perc. Fill 25 |
| 253         | B.Beats Drums 2 | 308         | B.Beats Bass 3 | 363  | Hi-hat Fill 9  | 418         | Perc. Fill 26 |
| 254         | B.Beats Drums 3 | 309         | B.Beats Bass 4 | 364  | Hi-hat Fill 10 | 419         | Perc. Fill 27 |
| 255         | B.Beats Drums 4 | 310         | HipHop Bass 1  | 365  | Hi-hat Fill 11 | 420         | Cowbell 1     |
| 256         | HipHop Drums 1  | 311         | HipHop Bass 2  | 366  | Hi-hat Fill 12 | 421         | Human Fill 1  |
| 257         | HipHop Drums 2  | 312         | HipHop Bass 3  | 367  | Hi-hat Fill 13 | 422         | Human Fill 2  |
| 258         | HipHop Drums 3  | 313         | HipHop Bass 4  | 368  | Hi-hat Fill 14 | 423         | Human Fill 3  |
| 259         | HipHop Drums 4  | 314         | HipHop Bass 5  | 369  | Hi-hat Fill 15 | 424         | Human Fill 4  |
| 260         | HipHop Drums 5  | 315         | HipHop Bass 6  | 370  | Hi-hat Fill 16 | 425         | Human Fill 5  |
| 261         | HipHop Drums 6  | 316         | HipHop Bass 7  | 371  | Hi-hat Fill 17 | 426         | Human Fill 6  |
| 262         | HipHop Drums 7  | 317         | HipHop Bass 8  | 372  | Hi-hat Fill 18 | 427         | Scratch 1     |
| 263         | HipHop Drums 8  | 318         | HipHop Bass 9  | 373  | Hi-bat Fill 19 | /28         | Scratch 2     |
| 264         | HinHon Drume 9  | 310         | HinHon Bass 10 | 374  | Hi-hat Fill 20 | 420         | Scratch 3     |
| 204         | HipHop Drums 10 | 220         | Ronnoo Bass 1  | 275  | Hi-bat Fill 21 | 429         | Scratch 4     |
| 200         |                 | 320         | Deggee Dass I  | 3/5  |                | 430         | Scratch E     |
| 200         |                 | 321         | neggae bass 2  | 3/0  |                | 431         | Scratch S     |
| 207         | neggae Drums 2  | 322         |                | 3//  | Cymbal Fill 2  | 432         | Scratch Z     |
| 268         | Human Beat 1    | 323         |                | 378  | Cympai Fill 3  | 433         | Scratch /     |
| 269         | Human Beat 2    | 324         |                | 379  |                | 434         | Scratch 8     |
| 270         | Techno Bass 1   | 325         | KICK FIII 4    | 380  | Cymbal 2       | 435         | Scratch 9     |
|             |                 |             |                |      |                |             |               |

# Liste des motifs RPS

| <u>No.</u> | Nom de motif                   | <u>No.</u> | Nom de motif  | <u>No.</u> | Nom de motif  | <u>No.</u> | Nom de motif   |
|------------|--------------------------------|------------|---------------|------------|---------------|------------|----------------|
| 436        | Scratch 10                     | 491        | Flute 1       | 546        | Synth Riff 21 | 601        | Voice 13       |
| 437        | Scratch 11                     | 492        | Flute 2       | 547        | Synth Riff 22 | 602        | Voice 14       |
| 438        | Scratch 12                     | 493        | Flute 3       | 548        | Synth Riff 23 | 603        | Voice 15       |
| 439        | Scratch 13                     | 494        | Ethnic Riff 1 | 549        | Synth Riff 24 | 604        | Voice 16       |
| 440        | Scratch 14                     | 495        | Ethnic Riff 2 | 550        | Synth Riff 25 | 605        | Voice 17       |
| 441        | Scratch 15                     | 496        | Balaphone 1   | 551        | Synth Riff 26 | 606        | Voice 18       |
| 442        | Scratch 16                     | 497        | Balaphone 2   | 552        | Synth Riff 27 | 607        | Voice 19       |
| 443        | Scratch 17                     | 498        | Bass Riff 1   | 553        | Synth Riff 28 | 608        | FX 1           |
| 444        | Piano 1                        | 499        | Bass Riff 2   | 554        | Synth Riff 29 | 609        | FX 2           |
| 445        | Piano 2                        | 500        | Synth Lead 1  | 555        | Synth Riff 30 | 610        | FX 3           |
| 446        | Piano 3                        | 501        | Synth Lead 2  | 556        | Synth Riff 31 | 611        | FX 4           |
| 447        | Piano 4                        | 502        | Synth Lead 3  | 557        | Synth Riff 32 | 612        | FX 5           |
| 448        | Piano 5                        | 503        | Synth Lead 4  | 558        | Synth Riff 33 | 613        | FX 6           |
| 449        | Piano 6                        | 504        | Synth Lead 5  | 559        | Synth Riff 34 | 614        | FX 7           |
| 450        | Piano 7                        | 505        | Synth Lead 6  | 560        | Synth Riff 35 | 615        | FX 8           |
| 451        | E.Piano 1                      | 506        | Synth Lead 7  | 561        | Synth Riff 36 | 616        | FX 9           |
| 452        | E.Piano 2                      | 507        | Synth Lead 8  | 562        | Synth Seq 1   | 617        | FX 10          |
| 453        | E.Piano 3                      | 508        | Synth Lead 9  | 563        | Synth Seq 2   | 618        | FX 11          |
| 454        | E.Piano 4                      | 509        | Synth Pad 1   | 564        | Synth Seq 3   | 619        | FX 12          |
| 455        | E.Piano 5                      | 510        | Synth Pad 2   | 565        | Synth Seq 4   | 620        | FX 13          |
| 456        | E.Piano 6                      | 511        | Synth Pad 3   | 566        | Synth Seq 5   | 621        | FX 14          |
| 457        | Organ 1                        | 512        | Synth Pad 4   | 567        | Synth Seq 6   | 622        | FX 15          |
| 458        | Organ 2                        | 513        | Synth Pad 5   | 568        | Synth Seq 7   | 623        | FX 16          |
| 459        | Organ 3                        | 514        | Synth Pad 6   | 569        | Synth Seq 8   | 624        | FX 17          |
| 460        |                                | 515        | Synth Pad 7   | 570        | Synth Seq 9   | 625        | FX 18          |
| 401        | Guitar Riff 2                  | 510        | Synth Pad 8   | 571        | Synth Seq 10  | 620<br>607 | FX 19          |
| 402        | Guitar Rill 3<br>Guitar Biff 4 | 512        | Synth Pad 10  | 572        | Synth Seq 12  | 629        | FX 20<br>EX 21 |
| 403        | Guitar Riff 5                  | 510        | Synth Pad 11  | 573        | Synth Seq 12  | 620        | EX 22          |
| 465        | Guitar Riff 6                  | 520        | Synth Pad 12  | 575        | Synth Seq 14  | 630        | FX 23          |
| 466        | Guitar Riff 7                  | 521        | Synth Pad 13  | 576        | Synth Seg 15  | 631        | FX 24          |
| 467        | Guitar Biff 8                  | 522        | Synth Pad 14  | 577        | Synth Seg 16  | 632        | FX 25          |
| 468        | Guitar Riff 9                  | 523        | Synth Pad 15  | 578        | Synth Seg 17  | 633        | FX 26          |
| 469        | Guitar Riff 10                 | 524        | Synth Pad 16  | 579        | Synth Seg 18  | 634        | FX 27          |
| 470        | Guitar Riff 11                 | 525        | Synth Pad 17  | 580        | Synth Seg 19  | 635        | FX 28          |
| 471        | Guitar Riff 12                 | 526        | Synth Riff 1  | 581        | Synth Seq 20  | 636        | FX 29          |
| 472        | Strings 1                      | 527        | Synth Riff 2  | 582        | Synth Seq 21  | 637        | FX 30          |
| 473        | Strings 2                      | 528        | Synth Riff 3  | 583        | Synth Seq 22  | 638        | FX 31          |
| 474        | Strings 3                      | 529        | Synth Riff 4  | 584        | Hit 1         | 639        | FX 32          |
| 475        | Strings 4                      | 530        | Synth Riff 5  | 585        | Hit 2         | 640        | FX 33          |
| 476        | Strings 5                      | 531        | Synth Riff 6  | 586        | Hit 3         | 641        | FX 34          |
| 477        | Strings 6                      | 532        | Synth Riff 7  | 587        | Hit 4         | 642        | FX 35          |
| 478        | Strings 7                      | 533        | Synth Riff 8  | 588        | Hit 5         | 643        | FX 36          |
| 479        | Vox 1                          | 534        | Synth Riff 9  | 589        | Voice 1       | 644        | FX 37          |
| 480        | Vox 2                          | 535        | Synth Riff 10 | 590        | Voice 2       | 645        | FX 38          |
| 481        | Vox 3                          | 536        | Synth Riff 11 | 591        | Voice 3       | 646        | FX 39          |
| 482        | Vox 4                          | 537        | Synth Riff 12 | 592        | Voice 4       | 647        | FX 40          |
| 483        | Vox 5                          | 538        | Synth Riff 13 | 593        | Voice 5       | 648        | FX 41          |
| 484        | Vox 6                          | 539        | Synth Riff 14 | 594        | Voice 6       | 649        | FX 42          |
| 485        | vox /                          | 540        | Synth Riff 15 | 595        | Voice /       | 650        | FX 43          |
| 486        | Brass 1                        | 541        | Synth Ritt 16 | 596        | Voice 8       | 651        | FX 44          |
| 487<br>400 | Brass 2                        | 542        |               | 597        |               | 652        | FX 45          |
| 400<br>400 | DidSS 3                        | 543        |               | 598        |               | 053        | FA 40          |
| 409<br>100 | Brace 5                        | 544        | Synth Riff 20 | 233        | Voice 12      | 034        |                |
| -30        | 51035 5                        | 345        |               | 500        |               | 000        | 17 400         |
|            |                                |            |               |            |               |            |                |

# Liste des ensembles RPS

#### Pad No. Nom de motif 01. Techno 1 Techno Drums 1 Techno Drums 2 Techno Bass 1 Techno Bass 2 Cymbal Fill 1 Kick Fill 1 Snare Fill 1 Clap Fill 1 Synth Riff 1 Synth Seg 1 Synth Riff 2 Synth Seq 2 Synth Pad 1 FX 1 FX 2 Voice 1 02. Techno 2 Techno Drums 3 Techno Drums 4 Techno Bass 3 Techno Bass 4 Hi-hat Fill 1 Tom Fill 1 Kick Fill 2 Perc. Fill 1 Synth Lead 1 Synth Lead 2 Synth Seq 3 Synth Riff 3 Synth Pad 2 FX 3 FX 4 FX 5 03. Techno 3 Techno Drums 5 Techno Drums 6 Techno Bass 5 Techno Bass 6 Perc Fill 2 Perc Fill 3 Clap Fill 2 Hi-hat Fill 2 Synth Riff 4 Synth Riff 5 Synth Riff 6 Synth Riff 7 Vox 1 Voice 2 Hit 1 FX 6 04. Minimal Techno Drums 7 Techno Drums 8 Techno Bass 7 Techno Bass 8 Kick Fill 3 Snare Fill 2 Perc. Fill 4 Balaphone 1 Ethnic Riff 1 Vox 2 Synth Riff 8 Synth Seq 4 Synth Riff 9 Vox 3

| Pad                                                                                                    | <u>No.</u>                                                                                                   | Nom de motif                                                                                                    |
|----------------------------------------------------------------------------------------------------|----------------------------------------------------------------------------------------------------|----------------------------------------------------------------------------------------------------|
| 05.                                                                                                    | Hard                                                                                                    | core                                                                                                    |
| 1<br>2<br>3<br>4<br>5<br>6<br>7<br>8<br>9<br>10<br>11<br>2<br>3<br>4<br>5<br>6<br>7<br>8<br>9<br>10<br>11<br>2<br>3<br>4<br>5<br>6<br>7<br>8<br>9<br>10<br>11<br>2<br>3<br>4<br>5<br>6<br>7<br>8<br>9<br>10<br>11<br>2<br>3<br>4<br>5<br>6<br>7<br>8<br>9<br>10<br>11<br>2<br>3<br>4<br>5<br>6<br>7<br>8<br>9<br>10<br>10<br>10<br>10<br>10<br>10<br>10<br>10<br>10<br>10<br>10<br>10<br>10 | 224<br>225<br>278<br>279<br>337<br>338<br>397<br>379<br>566<br>567<br>444<br>535<br>536<br>537<br>615<br>591 | Techno Drums 9<br>Techno Drums 10<br>Techno Bass 9<br>Techno Bass 10<br>Snare Fill 3<br>Snare Fill 4<br>Perc. Fill 5<br>Cymbal 1<br>Synth Seq 5<br>Synth Seq 6<br>Piano 1<br>Synth Riff 10<br>Synth Riff 11<br>Synth Riff 12<br>FX 8<br>Voice 3  |
| 06.                                                                                                    | Ambi                                                                                                    | ient                                                                                                    |
| 1<br>2<br>3<br>4<br>5<br>6<br>7<br>8<br>9<br>10<br>11<br>2<br>3<br>4<br>15<br>16                                                                                                    | 226<br>227<br>280<br>281<br>357<br>398<br>325<br>568<br>569<br>570<br>511<br>512<br>616<br>617<br>472        | Techno Drums 11<br>Techno Drums 12<br>Techno Bass 11<br>Techno Bass 12<br>Hi-hat Fill 3<br>Cymbal Fill 2<br>Perc. Fill 6<br>Kick Fill 4<br>Synth Seq 7<br>Synth Seq 8<br>Synth Seq 9<br>Synth Pad 3<br>Synth Pad 4<br>FX 9<br>FX 10<br>Strings 1 |
| 07.                                                                                                    | Drum                                                                                                    | n'n'Bass 1                                                                                                    |
| 1<br>2<br>3<br>4<br>5<br>6<br>7<br>8<br>9<br>10<br>11<br>2<br>3<br>14<br>15<br>16                                                                                                    | 248<br>249<br>302<br>303<br>358<br>380<br>326<br>327<br>502<br>503<br>504<br>473<br>571<br>618<br>619<br>620 | Dnb Drums 1<br>Dnb Drums 2<br>Dnb Bass 1<br>Dnb Bass 2<br>Hi-hat Fill 4<br>Cymbal 2<br>Kick Fill 5<br>Kick Fill 5<br>Kick Fill 6<br>Synth Lead 3<br>Synth Lead 4<br>Synth Lead 5<br>Strings 2<br>Synth Seq 10<br>FX 11<br>FX 12<br>FX 13         |
| 1                                                                                                    | 250                                                                                                    |                                                                                                    |
| 2<br>3<br>4<br>5<br>6<br>7<br>8<br>9<br>10<br>11<br>12<br>13<br>14<br>15<br>16                                                                                                    | 251<br>304<br>305<br>328<br>359<br>360<br>399<br>445<br>451<br>513<br>514<br>515<br>621<br>622<br>572        | Dnb Drums 4<br>Dnb Bass 3<br>Dnb Bass 3<br>Dnb Bass 4<br>Kick Fill 7<br>Hi-hat Fill 5<br>Hi-hat Fill 6<br>Perc. Fill 7<br>Piano 2<br>E.Piano 1<br>Synth Pad 5<br>Synth Pad 6<br>Synth Pad 7<br>FX 14<br>FX 15<br>Synth Seq 11                    |

| Pad                                                                                                    | <u>No.</u>                                                                                                    | Nom de motif                                                                                                    |  |
|----------------------------------------------------------------------------------------------------|----------------------------------------------------------------------------------------------------|----------------------------------------------------------------------------------------------------|--|
| 09.                                                                                                    | Brea                                                                                                    | ık Beats 1                                                                                                    |  |
| 1<br>2<br>3<br>4<br>5<br>6<br>6<br>7<br>8<br>9<br>10<br>11<br>2<br>13<br>14<br>15<br>16                | 252<br>253<br>306<br>307<br>329<br>339<br>361<br>421<br>538<br>460<br>623<br>624<br>461<br>427<br>625<br>592                | B.Beats Drums 1<br>B.Beats Drums 2<br>B.Beats Bass 1<br>B.Beats Bass 2<br>Kick Fill 8<br>Snare Fill 5<br>Hi-hat Fill 7<br>Human Fill 1<br>Synth Riff 13<br>Guitar Riff 1<br>FX 16<br>FX 17<br>Guitar Riff 2<br>Scratch 1<br>FX 18<br>Voice 4               |  |
| 10.                                                                                                    | Brea                                                                                                    | ık Beats 2                                                                                                    |  |
| 1<br>2<br>3<br>4<br>5<br>6<br>7<br>8<br>9<br>10<br>11<br>12<br>13<br>14<br>15                          | 254<br>255<br>308<br>309<br>340<br>400<br>401<br>422<br>446<br>462<br>463<br>486<br>487<br>593<br>428                       | B.Beats Drums 3<br>B.Beats Drums 4<br>B.Beats Bass 3<br>B.Beats Bass 4<br>Snare Fill 6<br>Perc. Fill 8<br>Perc. Fill 9<br>Human Fill 2<br>Piano 3<br>Guitar Riff 3<br>Guitar Riff 4<br>Brass 1<br>Brass 2<br>Voice 5<br>Scratch 2                          |  |
| 16                                                                                                    | 539                                                                                                    | Synth Riff 14                                                                                                    |  |
| 11.                                                                                                    | Euro                                                                                                    | Trance 1                                                                                                    |  |
| 1<br>2<br>3<br>4<br>5<br>6<br>6<br>7<br>8<br>9<br>10<br>11<br>12<br>13<br>14<br>15<br>16<br><b>12.</b> | 230<br>231<br>284<br>285<br>341<br>362<br>379<br>385<br>505<br>540<br>573<br>574<br>516<br>575<br>626<br>627<br><b>Euro</b> | Trance Drums 1<br>Trance Drums 2<br>Trance Bass 1<br>Trance Bass 2<br>Snare Fill 7<br>Hi-hat Fill 8<br>Cymbal 1<br>Clap Fill 3<br>Synth Lead 6<br>Synth Seq 12<br>Synth Seq 12<br>Synth Seq 13<br>Synth Seq 14<br>FX 19<br>FX 20                           |  |
| 1                                                                                                    | 232                                                                                                    | Trance Drums 3                                                                                                    |  |
| 2<br>3<br>4<br>5<br>6<br>7<br>8<br>9<br>10<br>11<br>12<br>13<br>14<br>15<br>16                         | 233<br>286<br>287<br>342<br>363<br>378<br>402<br>506<br>541<br>542<br>543<br>517<br>576<br>628<br>629                       | Trance Drums 4<br>Trance Bass 3<br>Trance Bass 4<br>Snare Fill 8<br>Hi-hat Fill 9<br>Cymbal Fill 3<br>Perc. Fill 10<br>Synth Lead 7<br>Synth Riff 16<br>Synth Riff 16<br>Synth Riff 17<br>Synth Riff 18<br>Synth Riff 18<br>Synth Seq 15<br>FX 21<br>FX 22 |  |

#### Pad <u>No.</u> Nom de motif 13. Hard Trance Trance Drums 5 Trance Drums 6 Trance Bass 5 Trance Bass 6 Snare Fill 9 Snare Fill 10 Hi-hat Fill 10 Perc. Fill 11 Synth Riff 19 Synth Seq 16 Bass Riff 1 Synth Seq 17 Synth Pad 10 Synth Riff 20 Synth Riff 21 Synth Riff 22 14. Psy. Trance Trance Drums 7 Trance Drums 8 Trance Bass 7 Trance Bass 8 Snare Fill 11 Snare Fill 12 Clap Fill 4 Hi-hat Fill 11 Synth Riff 23 Synth Riff 24 Synth Riff 25 Synth Seq 18 Synth Pad 11 FX 23 FX 24 Guitar Riff 5 15. UK HardHouse House Drums 1 House Drums 2 House Bass 1 House Bass 2 Snare Fill 13 Clap Fill 5 Cymbal 3 Perc. Fill 12 Synth Riff 26 Synth Riff 27 Synth Riff 28 Synth Riff 29 Bass Riff 2 Synth Pad 12 Voice 6 FX 25 16. US HardHouse House Drums 3 House Drums 4 House Bass 3 House Bass 4 Kick Fill 9 Hi-hat Fill 12 Clap Fill 6 Perc. Fill 13 Synth Riff 30 Synth Riff 31 Strings 3 Brass 3 Synth Pad 13 Voice 7

FX 26

FX 27

Hit 2

FX 7

Nom de motif

Pad No.

| 17.                                                                                              | Prog                                                                                                    | ressive                                                                                                    |
|--------------------------------------------------------------------------------------------------|----------------------------------------------------------------------------------------------------|----------------------------------------------------------------------------------------------------|
| 1<br>2<br>3<br>4<br>5<br>6<br>7<br>8<br>9<br>10<br>11<br>12<br>13<br>14<br>15<br>16              | 242<br>243<br>296<br>297<br>348<br>367<br>389<br>406<br>557<br>558<br>559<br>452<br>522<br>522<br>596<br>635<br>636 | House Drums 5<br>House Drums 6<br>House Bass 5<br>House Bass 6<br>Snare Fill 14<br>Hi-hat Fill 13<br>Clap Fill 7<br>Perc. Fill 14<br>Synth Riff 32<br>Synth Riff 33<br>Synth Riff 34<br>E.Piano 2<br>Synth Pad 14<br>Voice 8<br>FX 28<br>FX 29 |
| 18.                                                                                              | Gara                                                                                                    |                                                                                                    |
| 1<br>2<br>3<br>4<br>5<br>6<br>7<br>8<br>9<br>10<br>11<br>12<br>13<br>14<br>15<br>16              | 244<br>245<br>299<br>349<br>407<br>408<br>392<br>447<br>448<br>475<br>453<br>560<br>489<br>586<br>637               | House Drums 7<br>House Drums 8<br>House Bass 7<br>House Bass 8<br>Snare Fill 15<br>Perc. Fill 15<br>Perc. Fill 16<br>Tom Fill 2<br>Piano 4<br>Piano 5<br>Strings 4<br>E.Piano 3<br>Synth Riff 35<br>Brass 4<br>Hit 3<br>FX 30                  |
| 19.                                                                                              | Gara                                                                                                    | ige 2                                                                                                    |
| 1<br>2<br>3<br>4<br>5<br>6<br>7<br>8<br>9<br>10<br>11<br>12<br>13<br>14<br>15<br>16<br><b>20</b> | 246<br>247<br>300<br>301<br>331<br>368<br>409<br>423<br>457<br>454<br>465<br>466<br>523<br>491<br>449<br>587        | 2Step Drums 1<br>2Step Drums 2<br>2Step Bass 1<br>2Step Bass 2<br>Kick Fill 10<br>Hi-hat Fill 14<br>Perc. Fill 17<br>Human Fill 3<br>Organ 1<br>E.Piano 4<br>Guitar Riff 6<br>Guitar Riff 7<br>Synth Pad 15<br>Flute 1<br>Piano 6<br>Hit 4     |
| 1                                                                                                | 256                                                                                                    | HinHon Drums 1                                                                                                    |
| 2<br>3<br>4<br>5<br>6<br>7<br>8<br>9<br>10<br>11<br>12                                           | 257<br>310<br>311<br>369<br>410<br>411<br>382<br>476<br>450<br>455                                                  | HipHop Drums 2<br>HipHop Bass 1<br>HipHop Bass 2<br>Hi-hat Fill 15<br>Perc. Fill 18<br>Perc. Fill 19<br>Cymbal 4<br>Strings 5<br>Piano 7<br>E.Piano 5                                                                                          |

Pad No.

Nom de motif

| Pad                                                                                 | <u>No.</u>                                                                                                   | Nom de motif                                                                                                    |
|-------------------------------------------------------------------------------------|----------------------------------------------------------------------------------------------------|----------------------------------------------------------------------------------------------------|
| 21.                                                                                 | Hip                                                                                                    | Нор                                                                                                    |
| 1<br>2<br>3<br>4<br>5<br>6<br>7<br>8<br>9<br>10<br>11<br>12<br>13<br>14<br>15<br>0  | 258<br>259<br>312<br>313<br>370<br>412<br>413<br>414<br>495<br>477<br>492<br>467<br>588<br>430<br>431        | HipHop Drums 3<br>HipHop Drums 4<br>HipHop Bass 3<br>HipHop Bass 4<br>Hi-hat Fill 16<br>Perc. Fill 20<br>Perc. Fill 21<br>Perc. Fill 22<br>Ethnic Riff 2<br>Strings 6<br>Flute 2<br>Guitar Riff 8<br>Hit 5<br>Scratch 4<br>Scratch 5                            |
| 16<br><b>77</b> .                                                                   | 597<br>G-Fu                                                                                                  |                                                                                                    |
| 1<br>2<br>3<br>4<br>5<br>6<br>7<br>8<br>9<br>10<br>11<br>2<br>3<br>4<br>15<br>16    | 260<br>261<br>314<br>350<br>371<br>372<br>415<br>507<br>493<br>468<br>478<br>456<br>640<br>641<br>432        | HipHop Drums 5<br>HipHop Drums 6<br>HipHop Bass 5<br>HipHop Bass 6<br>Snare Fill 16<br>Hi-hat Fill 17<br>Hi-hat Fill 17<br>Hi-hat Fill 18<br>Perc. Fill 23<br>Synth Lead 8<br>Fiute 3<br>Guitar Riff 9<br>Strings 7<br>E.Piano 6<br>FX 33<br>FX 34<br>Scratch 6 |
| 23.                                                                                 | Abst                                                                                                    | ract                                                                                                    |
| 1<br>2<br>3<br>4<br>5<br>6<br>7<br>8<br>9<br>10<br>11<br>12<br>13<br>14<br>15<br>16 | 262<br>263<br>316<br>317<br>373<br>416<br>417<br>351<br>497<br>458<br>642<br>643<br>644<br>645<br>482<br>483 | HipHop Drums 7<br>HipHop Drums 8<br>HipHop Bass 7<br>HipHop Bass 8<br>Hi-hat Fill 19<br>Perc. Fill 24<br>Perc. Fill 25<br>Snare Fill 17<br>Balaphone 2<br>Organ 2<br>FX 35<br>FX 36<br>FX 37<br>FX 38<br>Vox 4<br>Vox 5                                         |
| 24.                                                                                 |                                                                                                    |                                                                                                    |
| 2<br>3<br>4<br>5<br>6<br>7<br>8<br>9<br>10<br>11<br>2<br>3<br>4<br>15<br>16         | 264<br>265<br>318<br>319<br>352<br>390<br>418<br>420<br>508<br>469<br>581<br>582<br>525<br>484<br>646<br>647 | HipHop Drums 10<br>HipHop Bass 9<br>HipHop Bass 10<br>Snare Fill 18<br>Clap Fill 8<br>Perc. Fill 26<br>Cowbell 1<br>Synth Lead 9<br>Guitar Riff 10<br>Synth Seq 20<br>Synth Seq 21<br>Synth Pad 17<br>Vox 6<br>FX 39<br>FX 40                                   |

| Pad                                                                                 | <u>No.</u>                                                                                                    | Nom de motif                                                                                                    |
|-------------------------------------------------------------------------------------|----------------------------------------------------------------------------------------------------|----------------------------------------------------------------------------------------------------|
| <b>25.</b>                                                                          | Electro                                                                                                    | onica                                                                                                    |
| 1<br>2<br>3<br>4<br>5<br>6<br>7<br>8<br>9<br>10<br>11<br>12<br>13<br>14<br>15<br>16 | 228<br>229<br>282<br>283<br>332<br>374<br>424<br>583<br>648<br>649<br>650<br>651<br>652<br>653<br>654                                                                                                    | Techno Drums 13<br>Techno Drums 14<br>Techno Bass 13<br>Techno Bass 14<br>Kick Fill 11<br>Kick Fill 12<br>Hi-hat Fill 20<br>Human Fill 4<br>Synth Seq 22<br>FX 41<br>FX 42<br>FX 43<br>FX 44<br>FX 45<br>FX 46<br>FX 47                                                                   |
| <b>20.</b> I                                                                        | 266                                                                                                    |                                                                                                    |
| 2<br>3<br>4<br>5<br>6<br>7<br>8<br>9<br>10<br>11<br>12<br>13<br>14<br>15<br>16      | 267<br>320<br>321<br>334<br>353<br>375<br>419<br>459<br>470<br>471<br>561<br>485<br>655<br>598<br>490                                                                                                    | Reggae Druins 1<br>Reggae Druins 2<br>Reggae Bass 1<br>Reggae Bass 2<br>Kick Fill 13<br>Snare Fill 19<br>Hi-hat Fill 21<br>Perc. Fill 27<br>Organ 3<br>Guitar Riff 11<br>Guitar Riff 12<br>Synth Riff 36<br>Vox 7<br>FX 48<br>Voice 10<br>Brass 5                                         |
| 27.                                                                                 | Snare                                                                                                    | Fill Set                                                                                                    |
| 1<br>2<br>3<br>4<br>5<br>6<br>7<br>8<br>9<br>10<br>11<br>12<br>13<br>14<br>15<br>16 | 349<br>337<br>335<br>341<br>339<br>354<br>347<br>342<br>348<br>353<br>340<br>345<br>344<br>353<br>340<br>345<br>344<br>353<br>340<br>353<br>340<br>353<br>340<br>353<br>340<br>353<br>340<br>353<br>345<br>341 | Snare Fill 15<br>Snare Fill 3<br>Snare Fill 3<br>Snare Fill 1<br>Snare Fill 7<br>Snare Fill 20<br>Snare Fill 13<br>Snare Fill 13<br>Snare Fill 18<br>Snare Fill 19<br>Snare Fill 19<br>Snare Fill 10<br>Snare Fill 10<br>Snare Fill 10<br>Snare Fill 18<br>Snare Fill 18<br>Snare Fill 18 |
| <b>28.</b>                                                                          | FX Set                                                                                                    | ł                                                                                                    |
| 1<br>2<br>3<br>4<br>5<br>6<br>7<br>8<br>9<br>10<br>11<br>12<br>13<br>14<br>15<br>16 | 632<br>625<br>628<br>610<br>636<br>616<br>620<br>623<br>648<br>653<br>619<br>627<br>615<br>629<br>612<br>639                                                                                                   | FX 25<br>FX 18<br>FX 21<br>FX 3<br>FX 29<br>FX 9<br>FX 9<br>FX 13<br>FX 16<br>FX 41<br>FX 46<br>FX 12<br>FX 20<br>FX 8<br>FX 22<br>FX 5<br>FX 32                                                                                                    |

| 29.                                                                           | Hum                                                                                                   | an Set                                                                                                    |
|-------------------------------------------------------------------------------|----------------------------------------------------------------------------------------------------|----------------------------------------------------------------------------------------------------|
| 1                                                                             | 268                                                                                                   | Human Beat 1                                                                                                    |
| 2                                                                             | 269                                                                                                   | Human Beat 2                                                                                                    |
| 3                                                                             | 425                                                                                                   | Human Fill 5                                                                                                    |
| 4                                                                             | 426                                                                                                   | Human Fill 6                                                                                                    |
| 5                                                                             | 599                                                                                                   | Voice 11                                                                                                    |
| 6                                                                             | 592                                                                                                   | Voice 4                                                                                                    |
| 7                                                                             | 600                                                                                                   | Voice 12                                                                                                    |
| 8                                                                             | 601                                                                                                   | Voice 13                                                                                                    |
| 9                                                                             | 602                                                                                                   | Voice 14                                                                                                    |
| 10                                                                            | 603                                                                                                   | Voice 15                                                                                                    |
| 11                                                                            | 595                                                                                                   | Voice 7                                                                                                    |
| 12                                                                            | 604                                                                                                   | Voice 16                                                                                                    |
| 13                                                                            | 590                                                                                                   | Voice 2                                                                                                    |
| 14                                                                            | 605                                                                                                   | Voice 17                                                                                                    |
| 15                                                                            | 606                                                                                                   | Voice 18                                                                                                    |
| 16                                                                            | 607                                                                                                   | Voice 19                                                                                                    |
| 30.                                                                           | Scrat                                                                                                 | ch Set                                                                                                    |
| -                                                                             | 127                                                                                                   | Scratch 1                                                                                                    |
| 1                                                                             | 461                                                                                                   | o or allorr r                                                                                                    |
| 2                                                                             | 433                                                                                                   | Scratch 7                                                                                                    |
| 2<br>3                                                                        | 433<br>434                                                                                            | Scratch 7<br>Scratch 8                                                                                                    |
| 2<br>3<br>4                                                                   | 433<br>434<br>435                                                                                     | Scratch 7<br>Scratch 8<br>Scratch 9                                                                                                    |
| 2<br>3<br>4<br>5                                                              | 433<br>434<br>435<br>436                                                                              | Scratch 7<br>Scratch 8<br>Scratch 9<br>Scratch 10                                                                                                    |
| 2<br>3<br>4<br>5<br>6                                                         | 433<br>434<br>435<br>436<br>437                                                                       | Scratch 7<br>Scratch 8<br>Scratch 9<br>Scratch 10<br>Scratch 11                                                                                                    |
| 2<br>3<br>4<br>5<br>6<br>7                                                    | 433<br>434<br>435<br>436<br>437<br>428                                                                | Scratch 7<br>Scratch 8<br>Scratch 9<br>Scratch 10<br>Scratch 11<br>Scratch 2                                                                                                    |
| 2<br>3<br>4<br>5<br>6<br>7<br>8                                               | 427<br>433<br>434<br>435<br>436<br>437<br>428<br>431                                                  | Scratch 7<br>Scratch 8<br>Scratch 9<br>Scratch 10<br>Scratch 11<br>Scratch 2<br>Scratch 5                                                                                                    |
| 2<br>3<br>4<br>5<br>6<br>7<br>8<br>9                                          | 427<br>433<br>434<br>435<br>436<br>437<br>428<br>431<br>432                                           | Scratch 7<br>Scratch 8<br>Scratch 9<br>Scratch 10<br>Scratch 11<br>Scratch 2<br>Scratch 5<br>Scratch 6                                                                                                    |
| 2<br>3<br>4<br>5<br>6<br>7<br>8<br>9<br>10                                    | 427<br>433<br>434<br>435<br>436<br>437<br>428<br>431<br>432<br>438                                    | Scratch 7<br>Scratch 8<br>Scratch 9<br>Scratch 10<br>Scratch 11<br>Scratch 2<br>Scratch 5<br>Scratch 6<br>scratch 12                                                                                                    |
| 2<br>3<br>4<br>5<br>6<br>7<br>8<br>9<br>10<br>11                              | 427<br>433<br>434<br>435<br>436<br>437<br>428<br>431<br>432<br>438<br>430                             | Scratch 7<br>Scratch 8<br>Scratch 9<br>Scratch 10<br>Scratch 11<br>Scratch 2<br>Scratch 5<br>Scratch 6<br>Scratch 12<br>Scratch 4                                                                                                    |
| 2<br>3<br>4<br>5<br>6<br>7<br>8<br>9<br>10<br>11<br>12                        | 433<br>434<br>435<br>436<br>437<br>428<br>431<br>432<br>438<br>430<br>439                             | Scratch 7<br>Scratch 8<br>Scratch 9<br>Scratch 10<br>Scratch 11<br>Scratch 2<br>Scratch 5<br>Scratch 6<br>scratch 12<br>Scratch 4<br>Scratch 13                                                                                                    |
| 2<br>3<br>4<br>5<br>6<br>7<br>8<br>9<br>10<br>11<br>12<br>13                  | 433<br>434<br>435<br>436<br>437<br>428<br>431<br>432<br>438<br>430<br>439<br>440                      | Scratch 7<br>Scratch 8<br>Scratch 9<br>Scratch 10<br>Scratch 11<br>Scratch 2<br>Scratch 5<br>Scratch 6<br>scratch 12<br>Scratch 4<br>Scratch 13<br>Scratch 14                                                                                                  |
| 2<br>3<br>4<br>5<br>6<br>7<br>8<br>9<br>10<br>11<br>12<br>13<br>14            | 433<br>434<br>435<br>436<br>437<br>428<br>431<br>432<br>438<br>430<br>439<br>440<br>441               | Scratch 7<br>Scratch 8<br>Scratch 9<br>Scratch 10<br>Scratch 11<br>Scratch 2<br>Scratch 2<br>Scratch 5<br>Scratch 6<br>scratch 12<br>Scratch 13<br>Scratch 13<br>Scratch 14<br>Scratch 15                                                                      |
| 2<br>3<br>4<br>5<br>6<br>7<br>8<br>9<br>10<br>11<br>12<br>13<br>14<br>15      | 433<br>434<br>435<br>436<br>437<br>428<br>431<br>432<br>438<br>430<br>439<br>440<br>441<br>442        | Scratch 7<br>Scratch 8<br>Scratch 9<br>Scratch 10<br>Scratch 11<br>Scratch 2<br>Scratch 2<br>Scratch 5<br>Scratch 6<br>Scratch 12<br>Scratch 13<br>Scratch 14<br>Scratch 14<br>Scratch 15<br>Scratch 16                                                        |
| 2<br>3<br>4<br>5<br>6<br>7<br>8<br>9<br>10<br>11<br>12<br>13<br>14<br>5<br>16 | 433<br>434<br>435<br>436<br>437<br>428<br>431<br>432<br>438<br>430<br>439<br>440<br>441<br>442<br>443 | Scratch 7<br>Scratch 8<br>Scratch 9<br>Scratch 10<br>Scratch 11<br>Scratch 2<br>Scratch 2<br>Scratch 6<br>Scratch 12<br>Scratch 4<br>Scratch 13<br>Scratch 14<br>Scratch 15<br>Scratch 16<br>Scratch 16<br>Scratch 17                                          |
| 2<br>3<br>4<br>5<br>6<br>7<br>8<br>9<br>10<br>11<br>2<br>3<br>14<br>15<br>16  | 433<br>434<br>435<br>436<br>437<br>428<br>431<br>432<br>438<br>430<br>439<br>440<br>441<br>442<br>443 | Scratch 7<br>Scratch 8<br>Scratch 9<br>Scratch 10<br>Scratch 10<br>Scratch 11<br>Scratch 2<br>Scratch 5<br>Scratch 5<br>Scratch 6<br>scratch 12<br>Scratch 4<br>Scratch 13<br>Scratch 13<br>Scratch 14<br>Scratch 15<br>Scratch 16<br>Scratch 16<br>Scratch 17 |

\* Les données indiquées ici sont les programmations usine. Pour savoir comment retrouver ces réglages usine (Factory Reset), voyez p. 52.

# Liste des ensembles de motifs

Pad No. Nom de motif

#### 01. Techno 1

| 1  | 6  | Techno 1  |
|----|----|-----------|
| 2  | 7  | Techno 2  |
| 3  | 8  | Techno 3  |
| 4  | 9  | Techno 4  |
| 5  | 10 | Techno 5  |
| 6  | 11 | Techno 6  |
| 7  | 12 | Techno 7  |
| 8  | 13 | Techno 8  |
| 9  | 14 | Techno 9  |
| 10 | 15 | Techno 10 |
| 11 | 16 | Techno 11 |
| 12 | 17 | Techno 12 |
| 13 | 18 | Techno 13 |
| 14 | 19 | Techno 14 |
| 15 | 20 | Techno 15 |
| 16 | 21 | Techno 16 |
|    |    |           |

#### 02. Techno 2

| 1   | 28  | Minimal 2  |
|-----|-----|------------|
| 2   | 29  | Minimal 3  |
| 3   | 30  | Minimal 4  |
| 4   | 31  | Minimal 5  |
| 5   | 32  | Minimal 6  |
| 6   | 33  | Minimal 7  |
| 7   | 34  | Minimal 8  |
| 8   | 35  | Minimal 9  |
| 9   | 36  | Minimal 10 |
| 10  | 37  | Minimal 11 |
| 11  | 38  | Minimal 12 |
| 12  | 39  | Minimal 13 |
| 13  | 22  | Techno 17  |
| 14  | 23  | Techno 18  |
| 15  | 24  | Techno 19  |
| 16  | 25  | Techno 20  |
|     |     |            |
| 03. | Dru | um'n'Bass  |
|     |     |            |

|    |    | onn n Bass     |
|----|----|----------------|
| 1  | 51 | Drum'n'Bass 1  |
| 2  | 52 | Drum'n'Bass 2  |
| 3  | 53 | Drum'n'Bass 3  |
| 4  | 54 | Drum'n'Bass 4  |
| 5  | 55 | Drum'n'Bass 5  |
| 6  | 56 | Drum'n'Bass 6  |
| 7  | 57 | Drum'n'Bass 7  |
| 8  | 58 | Drum'n'Bass 8  |
| 9  | 59 | Drum'n'Bass 9  |
| 10 | 60 | Drum'n'Bass 10 |
| 11 | 61 | Drum'n'Bass 11 |
| 12 | 62 | Drum'n'Bass 12 |
| 13 | 63 | Drum'n'Bass 13 |

51 Drum'n'Bass 1

52 Drum'n'Bass 2

53 Drum'n'Bass 3

14

15

16

| Pad                                                                                 | <u>No.</u>                                                                                         | Nom de motif                                                                                                    |
|-------------------------------------------------------------------------------------|----------------------------------------------------------------------------------------------------|----------------------------------------------------------------------------------------------------|
| 04.                                                                                 | Bre                                                                                                | eak Beats                                                                                                    |
| 1<br>2<br>3<br>4<br>5<br>6<br>7<br>8<br>9<br>10<br>11<br>12<br>13<br>14<br>15<br>16 | 64<br>65<br>66<br>67<br>68<br>69<br>70<br>71<br>72<br>73<br>74<br>75<br>76<br>77<br>26<br>27       | Break Beats 1<br>Break Beats 2<br>Break Beats 3<br>Break Beats 4<br>Break Beats 5<br>Break Beats 6<br>Break Beats 7<br>Break Beats 7<br>Break Beats 8<br>Break Beats 10<br>Break Beats 11<br>Break Beats 12<br>Break Beats 13<br>Break Beats 14<br>Techno 21<br>Techno 22                            |
| 05.                                                                                 | Tro                                                                                                | ance 1                                                                                                    |
| 1<br>2<br>3<br>4<br>5<br>6<br>7<br>8<br>9<br>10<br>11<br>12<br>13<br>14<br>15<br>16 | 78<br>79<br>80<br>81<br>82<br>83<br>84<br>85<br>86<br>87<br>88<br>89<br>90<br>91<br>92<br>93       | Euro Trance 2<br>Euro Trance 3<br>Euro Trance 4<br>Euro Trance 5<br>Euro Trance 6<br>Euro Trance 7<br>Euro Trance 7<br>Euro Trance 8<br>Euro Trance 9<br>Hard Trance 1<br>Hard Trance 2<br>Hard Trance 3<br>Hard Trance 4<br>Hard Trance 5<br>Hard Trance 6<br>Hard Trance 7<br>Hard Trance 8        |
| 06.                                                                                 | Tro                                                                                                | ance 2                                                                                                    |
| 1<br>2<br>3<br>4<br>5<br>6<br>7<br>8<br>9<br>10<br>11<br>12<br>13<br>14<br>15<br>16 | 94<br>95<br>96<br>97<br>98<br>99<br>100<br>101<br>102<br>103<br>118<br>119<br>43<br>44<br>42<br>41 | Hard Trance 9<br>Hard Trance 10<br>Hard Trance 11<br>Psy. Trance 1<br>Psy. Trance 2<br>Psy. Trance 2<br>Psy. Trance 3<br>Psy. Trance 4<br>Psy. Trance 6<br>Psy. Trance 6<br>Psy. Trance 7<br>Progressive 1<br>Progressive 1<br>Progressive 2<br>Hardcore 4<br>Hardcore 5<br>Hardcore 3<br>Hardcore 2 |

#### Pad No. Nom de motif

#### 07. House 1

| 1  | 104 | UK HardHouse 1 |
|----|-----|----------------|
| 2  | 105 | UK HardHouse 2 |
| 3  | 106 | UK HardHouse 3 |
| 4  | 107 | UK HardHouse 4 |
| 5  | 108 | UK HardHouse 5 |
| 6  | 109 | UK HardHouse 6 |
| 7  | 110 | UK HardHouse 7 |
| 8  | 111 | US HardHouse 1 |
| 9  | 112 | US HardHouse 2 |
| 10 | 113 | US HardHouse 3 |
| 11 | 114 | US HardHouse 4 |
| 12 | 115 | US HardHouse 5 |
| 13 | 116 | US HardHouse 6 |
| 14 | 117 | US HardHouse 7 |
| 15 | 120 | Progressive 3  |
| 16 | 121 | Progressive 4  |
|    |     |                |

#### 08. House 2

| 1   | 125 | Garage 2  |
|-----|-----|-----------|
| 2   | 126 | Garage 3  |
| 3   | 127 | Garage 4  |
| 4   | 128 | Garage 5  |
| 5   | 129 | Garage 6  |
| 6   | 130 | Garage 7  |
| 7   | 131 | Garage 8  |
| 8   | 132 | Garage 9  |
| 9   | 133 | Garage 10 |
| 10  | 134 | Disco 1   |
| 11  | 135 | Disco 2   |
| 12  | 136 | Disco 3   |
| 13  | 137 | House 1   |
| 14  | 138 | House 2   |
| 15  | 139 | House 3   |
| 16  | 141 | House 5   |
|     |     |           |
| 09. | R8  | B         |
| 1   | 143 | R&B 2     |
| 2   | 144 | R&B 3     |
| 3   | 145 | R&B 4     |
| 4   | 146 | R&B 5     |
| 5   | 147 | R&B 6     |
| 6   | 148 | R&B 7     |
| 7   | 149 | R&B 8     |
| 8   | 150 | R&B 9     |

151 R&B 10

152 R&B 11

153 R&B 12

154 R&B 13

155 R&B 14

156 R&B 15

157 R&B 16

158 R&B 17

9

10

11

12

13

14

15

16

Pad No. Nom de motif

#### 10. Hip Hop

| 1  | 160        | Hip Hop 1  |
|----|------------|------------|
| 2  | 161        | Hip Hop 2  |
| 3  | 162        | Hip Hop 3  |
| 4  | 163        | Hip Hop 4  |
| 5  | 164        | Hip Hop 5  |
| 6  | 165        | Hip Hop 6  |
| 7  | 166        | Hip Hop 7  |
| 8  | 167        | Hip Hop 8  |
| 9  | 168        | Hip Hop 9  |
| 10 | 169        | Hip Hop 10 |
| 11 | 170        | Hip Hop 11 |
| 12 | 171        | Hip Hop 12 |
| 13 | 172        | Hip Hop 13 |
| 14 | 173        | G-Funk 2   |
| 15 | 174        | G-Funk 3   |
| 16 | 175        | G-Funk 4   |
|    | <b>8</b> L | church     |
|    | AD         | stract     |
| 1  | 183        | Abstract 1 |
| 2  | 184        | Abstract 2 |
| 3  | 185        | Abstract 3 |
| 4  | 100        | Abotroot 4 |

| 0                                                                  | 105                                                                                           | Abstract 5                                                                                                    |
|--------------------------------------------------------------------|-----------------------------------------------------------------------------------------------|----------------------------------------------------------------------------------------------------|
| 4                                                                  | 186                                                                                           | Abstract 4                                                                                                    |
| 5                                                                  | 45                                                                                            | Ambient 1                                                                                                    |
| 6                                                                  | 46                                                                                            | Ambient 2                                                                                                    |
| 7                                                                  | 47                                                                                            | Ambient 3                                                                                                    |
| 8                                                                  | 48                                                                                            | Ambient 4                                                                                                    |
| 9                                                                  | 49                                                                                            | Ambient 5                                                                                                    |
| 10                                                                 | 195                                                                                           | Electronica 1                                                                                                    |
| 11                                                                 | 196                                                                                           | Electronica 2                                                                                                    |
| 12                                                                 | 197                                                                                           | Electronica 3                                                                                                    |
| 13                                                                 | 198                                                                                           | Electronica 4                                                                                                    |
| 14                                                                 | 199                                                                                           | Electronica 5                                                                                                    |
| 15                                                                 | 200                                                                                           | Electronica 6                                                                                                    |
| 16                                                                 | 201                                                                                           | Electronica 7                                                                                                    |
|                                                                    |                                                                                               |                                                                                                    |
|                                                                    |                                                                                               |                                                                                                    |
| 12.                                                                | ке                                                                                            | ggae                                                                                                    |
| 12.                                                                | Ke                                                                                            | ggae                                                                                                    |
| 1 <b>2.</b>                                                        | <b>Ke</b>                                                                                     | Reggae 1(Dance Hall)                                                                                                    |
| 12.                                                                | <b>Ke</b><br>204<br>205                                                                       | Reggae 1(Dance Hall)<br>Reggae 2(Dance Hall)                                                                                                    |
| 12.<br>1<br>3                                                      | <b>Ke</b><br>204<br>205<br>206                                                                | Reggae 1(Dance Hall)<br>Reggae 2(Dance Hall)<br>Reggae 3(Dance Hall)                                                                                                    |
| 12.<br>1<br>2<br>3<br>4                                            | <b>Ke</b><br>204<br>205<br>206<br>207                                                         | Reggae 1(Dance Hall)<br>Reggae 2(Dance Hall)<br>Reggae 3(Dance Hall)<br>Reggae 4(Dance Hall)                                                                                                    |
| 1<br>2<br>3<br>4<br>5                                              | <b>Ke</b> 204 205 206 207 208                                                                 | Reggae 1(Dance Hall)<br>Reggae 2(Dance Hall)<br>Reggae 3(Dance Hall)<br>Reggae 4(Dance Hall)<br>Reggae 5(Dance Hall)                                                                                                    |
| 1 2.<br>3 4<br>5 6                                                 | <b>Ke</b><br>204<br>205<br>206<br>207<br>208<br>209                                           | Reggae 1 (Dance Hall)<br>Reggae 2(Dance Hall)<br>Reggae 3(Dance Hall)<br>Reggae 4(Dance Hall)<br>Reggae 5(Dance Hall)<br>Reggae 6(Lovers)                                                                                                    |
| 1 2<br>3 4<br>5 6<br>7                                             | <b>Ke</b><br>204<br>205<br>206<br>207<br>208<br>209<br>210                                    | Reggae 1 (Dance Hall)<br>Reggae 2(Dance Hall)<br>Reggae 3(Dance Hall)<br>Reggae 4(Dance Hall)<br>Reggae 5(Dance Hall)<br>Reggae 6(Lovers)<br>Reggae 7(Lovers)                                                                                                    |
| 12.<br>1<br>2<br>3<br>4<br>5<br>6<br>7<br>8                        | Re<br>204<br>205<br>206<br>207<br>208<br>209<br>210<br>211                                    | Reggae 1 (Dance Hall)<br>Reggae 2(Dance Hall)<br>Reggae 3(Dance Hall)<br>Reggae 4(Dance Hall)<br>Reggae 4(Dance Hall)<br>Reggae 5(Dance Hall)<br>Reggae 6(Lovers)<br>Reggae 7(Lovers)<br>Reggae 8(Lovers)                                                                                                    |
| 12.<br>1<br>2<br>3<br>4<br>5<br>6<br>7<br>8<br>9                   | Re<br>204<br>205<br>206<br>207<br>208<br>209<br>210<br>211<br>212                             | Reggae 1 (Dance Hall)<br>Reggae 2(Dance Hall)<br>Reggae 3(Dance Hall)<br>Reggae 4(Dance Hall)<br>Reggae 5(Dance Hall)<br>Reggae 5(Dance Hall)<br>Reggae 6(Lovers)<br>Reggae 7(Lovers)<br>Reggae 8(Lovers)<br>Reggae 9(Lovers)                                                                                            |
| 1 2.<br>1 2<br>3 4<br>5 6<br>7 8<br>9 10                           | Re<br>204<br>205<br>206<br>207<br>208<br>209<br>210<br>211<br>212<br>213                      | Reggae 1 (Dance Hall)<br>Reggae 2(Dance Hall)<br>Reggae 3(Dance Hall)<br>Reggae 4(Dance Hall)<br>Reggae 5(Dance Hall)<br>Reggae 5(Dance Hall)<br>Reggae 6(Lovers)<br>Reggae 7(Lovers)<br>Reggae 8(Lovers)<br>Reggae 9(Lovers)<br>Reggae 10(Roots)                                                                        |
| 12.<br>1<br>2<br>3<br>4<br>5<br>6<br>7<br>8<br>9<br>10<br>11       | Re<br>204<br>205<br>206<br>207<br>208<br>209<br>210<br>211<br>212<br>213<br>214               | Reggae 1 (Dance Hall)<br>Reggae 2 (Dance Hall)<br>Reggae 3 (Dance Hall)<br>Reggae 4 (Dance Hall)<br>Reggae 5 (Dance Hall)<br>Reggae 6 (Lovers)<br>Reggae 8 (Lovers)<br>Reggae 9 (Lovers)<br>Reggae 9 (Lovers)<br>Reggae 10 (Roots)<br>Reggae 11 (Roots)                                                                  |
| 12.<br>1<br>2<br>3<br>4<br>5<br>6<br>7<br>8<br>9<br>10<br>11<br>12 | Re<br>204<br>205<br>206<br>207<br>208<br>209<br>210<br>211<br>212<br>213<br>214<br>215        | Reggae 1 (Dance Hall)<br>Reggae 2 (Dance Hall)<br>Reggae 3 (Dance Hall)<br>Reggae 3 (Dance Hall)<br>Reggae 4 (Dance Hall)<br>Reggae 5 (Dance Hall)<br>Reggae 6 (Lovers)<br>Reggae 6 (Lovers)<br>Reggae 8 (Lovers)<br>Reggae 9 (Lovers)<br>Reggae 9 (Lovers)<br>Reggae 10 (Roots)<br>Reggae 11 (Roots)<br>Reggae 12 (Dub) |
| 1 2<br>3 4<br>5 6<br>7 8<br>9 10<br>11 12<br>13                    | Re<br>204<br>205<br>206<br>207<br>208<br>209<br>210<br>211<br>212<br>213<br>214<br>215<br>209 | Reggae 1 (Dance Hall)<br>Reggae 2 (Dance Hall)<br>Reggae 3 (Dance Hall)<br>Reggae 3 (Dance Hall)<br>Reggae 4 (Dance Hall)<br>Reggae 5 (Dance Hall)<br>Reggae 6 (Lovers)<br>Reggae 6 (Lovers)<br>Reggae 9 (Lovers)<br>Reggae 9 (Lovers)<br>Reggae 10 (Roots)<br>Reggae 11 (Roots)<br>Reggae 12 (Dub)<br>Reggae 6 (Lovers) |

#### No.: Numéro de motif

211 Reggae 8(Lovers)

212 Reggae 9(Lovers)

15

16

```
* Les données indiquées ici
sont les programmations
usine. Pour savoir
comment retrouver ces
réglages usine (Factory
Reset), voyez p. 52.
```

# Liste des morceaux

| No. de morceau | Nom de morceau | No. de motif | Nom de motif     |
|----------------|----------------|--------------|------------------|
| 01             | Techno 1       | 10           | Techno 5         |
| 02             | Techno 2       | 14           | Techno 9         |
| 03             | Minimal        | 37           | Minimal 11       |
| 04             | Hardcore       | 40           | Hardcore 1       |
| 05             | Ambient        | 45           | Ambient 1        |
| 06             | Drum'n'Bass 1  | 51           | Drum'n'Bass 1    |
| 07             | Drum'n'Bass 2  | 62           | Drum'n'Bass 12   |
| 08             | Break Beats 1  | 64           | Break Beats 1    |
| 09             | Break Beats 2  | 68           | Break Beats 5    |
| 10             | Euro Trance    | 78           | Euro Trance 2    |
| 11             | Hard Trance    | 91           | Hard Trance 6    |
| 12             | Psy. Trance    | 102          | Psy. Trance 6    |
| 13             | UK HardHouse   | 104          | UK HardHouse 1   |
| 14             | US HardHouse   | 111          | US HardHouse 1   |
| 15             | Progressive    | 120          | Progressive 3    |
| 16             | Garage 1       | 126          | Garage 3         |
| 17             | Garage 2       | 129          | Garage 6         |
| 18             | Disco          | 136          | Disco 3          |
| 19             | R&B            | 143          | R&B 2            |
| 20             | Нір Нор        | 160          | Hip Hop 1        |
| 21             | G-Funk         | 174          | G-Funk 3         |
| 22             | Abstract       | 183          | Abstract 1       |
| 23             | Electro        | 189          | Electro 1        |
| 24             | Electronica    | 195          | Electronica 1    |
| 25             | Reggae         | 213          | Reggae 10(Roots) |

No.: Numéro de motif

\* Les données indiquées ici sont les programmations usine. Pour savoir comment retrouver ces réglages usine (Factory Reset), voyez p. 52.

# Liste de styles d'arpèges

| No. | Nombre<br>de<br>notes | Nombre de<br>pas | Formes d'accord |
|-----|-----------------------|------------------|-----------------|
| 001 | 2                     | 2                |                 |
| 002 | 3                     | 3                |                 |
| 003 | 4                     | 4                |                 |
| 004 | 2                     | 2                |                 |
| 005 | 3                     | 3                |                 |
| 006 | 4                     | 4                |                 |
| 007 | 4                     | 6                |                 |
| 008 | 3                     | 8                |                 |
| 009 | 3                     | 6                |                 |
| 010 | 4                     | 4                |                 |
| 011 | 5                     | 8                |                 |
| 012 | 12                    | 16               |                 |
| 013 | 3                     | 4                |                 |
| 014 | 3                     | 6                |                 |
| 015 | 3                     | 8                |                 |
| 016 | 3                     | 4                |                 |
| 017 | 4                     | 4                |                 |
| 018 | 4                     | 8                |                 |
| 019 | 0                     | 0                |                 |
| 020 | 4                     | 8                |                 |
| 021 | 5                     | 8                |                 |
| 022 | 3                     | 16               |                 |
| 023 | 1                     | 16               |                 |
| 024 | 2                     | 16               |                 |
| 026 | 3                     | 16               |                 |
| 027 | 3                     | 16               |                 |
| 028 | 3                     | 16               |                 |
| 029 | 3                     | 16               |                 |
| 030 | 3                     | 16               |                 |
| 031 | 3                     | 16               |                 |
| 032 | 3                     | 32               |                 |
| 033 | 3                     | 16               |                 |
| 034 | 4                     | 16               |                 |
| 035 | 4                     | 16               |                 |
| 036 | 4                     | 16               |                 |
| 037 | 3                     | 8                |                 |
| 038 | 2                     | 16               |                 |
| 039 | 4                     | 16               | 29              |
| 040 | 4                     | 16               | 30              |
| 041 | 3                     | 8                |                 |
| 042 | 2                     | 8                |                 |
| 043 | 2                     | 8                |                 |
| 044 | 2                     | 4                |                 |
| 045 | 3                     | 4                |                 |
| 040 | <u>т</u><br>Д         | 16               | 31              |
| 047 | 3                     | 16               |                 |
| 049 | 4                     | 16               |                 |
| 050 | 4                     | 16               | 32              |
| 051 | 4                     | 16               |                 |
| 052 | 4                     | 16               | 33              |
| 053 | 3                     | 16               |                 |
| 054 | 7                     | 8                |                 |
| 055 | 9                     | 16               |                 |
| 056 | 9                     | 16               |                 |
| 057 | 6                     | 32               |                 |
| 058 | 7                     | 16               |                 |
| 059 | 9                     | 16               | 34              |
| 060 | 12                    | 32               | 35              |
| 061 | 5                     | 16               |                 |
| 062 | 8                     | 16               | 36              |
| 063 | 7                     | 24               | 37              |
| 064 | 5                     | 16               |                 |

|          | No. | Nombre<br>de | Nombre de<br>pas | Formes d'accord |
|----------|-----|--------------|------------------|-----------------|
| ⊨        | 0/5 | notes        | 17               |                 |
|          | 065 | 5            | 16               | 20              |
|          | 066 | 5            | 16               | 38              |
| $\vdash$ | 067 | 5            | 16               |                 |
|          | 068 | 6            | 8                |                 |
| F        | 069 | 5            | 8                | 20              |
| F        | 070 | 4            | 8                | 39              |
|          | 071 | 4            | 8                | 40              |
|          | 072 | 4            | 8                | 41              |
| $\vdash$ | 073 | 4            | 8                | 41              |
|          | 074 | 4            | 8                | 41              |
| +        | 075 | 4            | 16               | 42              |
| +        | 076 | 4            | 8                | 41              |
| +        | 077 | 4            | 8                | 43              |
| +        | 078 | 4            | 16               | 4.4             |
| +        | 079 | 4            | 8                | 44              |
|          | 080 | 4            | 8                | 45              |
|          | 081 | 4            | 16               | 46              |
| F        | 082 | 4            | 16               | 47              |
|          | 083 | 4            | 16               |                 |
|          | 084 | 4            | 8                | 40              |
| F        | 085 | 4            | 8                | 48              |
|          | 086 | 4            | 16               |                 |
|          | 087 | 4            | 8                |                 |
| F        | 088 | 4            | 8                |                 |
|          | 089 | 4            | 8                |                 |
|          | 090 | 4            | 8                |                 |
| L        | 091 | 2            | 4                |                 |
|          | 092 | 2            | 16               |                 |
|          | 093 | 2            | 16               |                 |
| L        | 094 | 4            | 16               |                 |
|          | 095 | 4            | 16               |                 |
|          | 096 | 4            | 16               |                 |
| L        | 097 | 4            | 32               |                 |
|          | 098 | 5            | 16               |                 |
|          | 099 | 10           | 16               |                 |
|          | 100 | 10           | 8                |                 |
| L        | 101 | 10           | 16               |                 |
|          | 102 | 4            | 32               |                 |
|          | 103 | 10           | 8                |                 |
|          | 104 | 10           | 16               |                 |
|          | 105 | 10           | 16               |                 |
|          | 106 | 4            | 16               |                 |
|          | 107 | 4            | 8                |                 |
|          | 108 | 5            | 16               |                 |
|          | 109 | 5            | 12               |                 |
|          | 110 | 5            | 4                |                 |
|          | 111 | 6            | 16               |                 |
|          | 112 | 5            | 23               | 49              |
|          | 113 | 6            | 32               | 50              |
|          | 114 | 6            | 32               | 51              |
|          | 115 | 6            | 32               | 52              |
|          | 116 | 7            | 16               | 53              |
|          | 117 | 5            | 16               | 54              |
|          | 118 | 7            | 32               | 55              |
|          | 119 | 4            | 32               | 56              |
|          | 120 | 6            | 32               | 57              |
|          | 121 | 9            | 32               | 58              |
|          | 122 | 6            | 16               | 59              |
|          | 123 | 7            | 16               | 60              |
|          | 124 | 9            | 16               | 61              |
|          | 125 | 8            | 16               | 62              |
|          | 126 | 7            | 16               | 63              |
|          | 127 | 10           | 32               | 64              |
|          | 128 | 6            | 16               |                 |
| _        |     |              |                  |                 |

# Liste de formes d'accord

| No. | Accord        | Notes constituant la forme d'accord             |
|-----|---------------|-------------------------------------------------|
|     |               | (lorsque C4 est enfoncé)                        |
| 1   | С Мај         | C4, E4, G4                                      |
| 2   | C Maj7        | C4, E4, G4, B4                                  |
| 3   | C7            | C4, E4, G4, Bb4                                 |
| 4   | C min         | C4, Eb4, G4                                     |
| 5   | C min7        | C4, Eb4, G4, Bb4                                |
| 6   | C dim         | C4, Eb4, Gb4, A4                                |
| 7   | C min7 b5     | C4, Eb4, Gb4, Ab4                               |
| 8   | C Aug         | C4, E4, G#4                                     |
| 9   | C sus4        | C4, F4, G4                                      |
| 10  | C 7sus4       | C4, F4, G4, Bb4                                 |
| 11  | C add9        | C4, E4, G4, D5                                  |
| 12  | C #11         | C4, E4, F#4                                     |
| 13  | C min7 b9     | C4, Eb4, G4, Bb4, Db5                           |
| 14  | C min add9    | C4, Eb4, G4, D5                                 |
| 15  | C 6           | C4, E4, G4, A4                                  |
| 16  | C69           | C4, E4, G4, A4, D5                              |
| 17  | C Maj9        | C4, E4, G4, B4, D5                              |
| 18  | C min6        | C4, Eb4, G4, A4                                 |
| 19  | C min9        | C4, Eb4, G4, Bb4, D5                            |
| 20  | C min Maj7    | C4, Eb4, G4, B4                                 |
| 21  | C 7 b5        | C4, E4, Gb4, Bb4                                |
| 22  | C 7 b9        | C4, E4, G4, Bb4, Db5                            |
| 23  | C 9           | C4, E4, G4, Bb4, D5                             |
| 24  | C 7 #9        | C4, E4, G4, Bb4, D#5                            |
| 25  | C 7 #11       | C4, E4, G4, Bb4, F#5                            |
| 26  | C Aug7        | C4, E4, G#4, Bb4                                |
| 27  | C7b13         | C4, G4, Bb4, E5, Ab5                            |
| 28  | C 7 13        | C4, G4, Bb4, E5, A5                             |
| 29  | A min add9    | E4, A4, B4, C5                                  |
| 30  | A min add11   | A3, C4, D4, E4                                  |
| 31  | G Maj add9    | A3, G4, A4, B4                                  |
| 32  | A min9 11     | A3, B3, C4, D4                                  |
| 33  | A 7 b9        | A3, G4, A4, Bb4                                 |
| 34  | A min7 11     | G3, A3, C4, D4, E4, G4, A4, C5, D5              |
| 35  | C Maj9 #11 13 | A1, C2, D2, E2, D4, E4, F#4, G4, A4, B4, C5, D5 |
| 36  | A min6 9 11   | A4, B4, C5, D5, E5, F5, G#5, B5                 |
| 37  | C min7 11     | Bb1, C2, Eb2, F2, Gb2, G2, Bb2                  |
| 38  | G Maj add9    | G1, G4, A4, B4, D5                              |
| 39  | B Maj7        | B2, F#3, A#3, D#4                               |
| 40  | D sus4        | D2, D3, A3, G4                                  |
| 41  | A min         | A2, A3, C4, E4                                  |
| 42  | C sus4        | F2, F3, C4, G4                                  |
| 43  | A min         | A2, E3, A3, C4                                  |
| 44  | G sus4        | C3, G3, D4, G4                                  |
| 45  | A             | A2, A3, E4, A4                                  |
| 46  | F Maj         | F2, F3, A3, C4                                  |
| 47  | Α             | A2, E3, A3, E4                                  |
| 48  | G Maj         | C2, C3, E3, G3                                  |
| 49  | C min9 11     | G3, C4, D4, Eb4, F4                             |
| 50  | A min9 11     | E5, G5, A5, B5, C6, D6                          |
| 51  | A min9 11     | E3, A3, B3, C4, D4, E4                          |
| 52  | E 7 #11 13    | G#2, A#2, B3, C#4, D4, E4                       |
| 53  | A min9        | A2, C3, A3, B3, C4, E4, G4                      |
| 54  | A min9        | A3, G4, A4, B4, C5                              |
| 55  | A min9        | A3, C4, E4, G4, A4, B4, C5                      |
| 56  | A min9 11     | A4, B4, C5, D5                                  |
| 57  | F Maj9 #11    | A3, F4, G4, A4, B4, C5                          |
| 58  | A min9 11     | A2, A3, B3, C4, D4, A4, B4, C5, D5              |
| 59  | A min9 11     | C2, G3, G4, A4, B4, D5                          |
| 60  | G min9        | G2, A2, Bb2, A4, Bb4, E5, F5                    |
| 61  | C Maj9        | G2, B2, C3, D3, G3, B3, C4, D4, E4              |
| 62  | F Maj9        | C1, C2, C3, G3, A3, C4, E4, F4                  |
| 63  | F Maj9 13     | E1, F2, G3, A3, C4, D4, E4                      |
| 64  | F Maj9 #11    | Е1, G2, B2, F4, G4, A4, B4, C5, E5, F5          |

\* 1–28 sont des accords de base

\* 29–64 sont des accords utilisables pour les styles d'arpège

# Liste de Patches spéciaux SRX-05

Les Patches spéciaux SRX-05 sont des Patches qui ne peuvent être utilisés que si vous avez installé la carte d'extension de formes d'onde SRX-05 "Supreme Dance" dans la MC-909.

| <u>No.</u> | <u>Nom</u>   | <u>No.</u> | <u>Nom</u>   | <u>No.</u> | <u>Nom</u>   | <u>No.</u> | Nom          |
|------------|--------------|------------|--------------|------------|--------------|------------|--------------|
| 313        | SRX05 SupSaw | 331        | MG Tri Solo  | 349        | Twilight     | 367        | 080:BladeBt  |
| 314        | Oct SuperSaw | 332        | SynVox Ld    | 350        | TranceWarmer | 368        | 093:R&Bees   |
| 315        | Rave Saws    | 333        | Vib Sine 2   | 351        | 5th PianoPad | 369        | 096:RugBurn  |
| 316        | KrasheadSaws | 334        | Pulsing Saws | 352        | FM HouseBs / | 370        | 120:Clubbin  |
| 317        | Saw Stack    | 335        | PulsingSaws2 | 353        | SH Rubber Bs | 371        | 135:X Racer  |
| 318        | Saws&Pulses  | 336        | SyncroSaws   | 354        | SynBs Slide  | 372        | LoFi Tre EP  |
| 319        | Super 5th    | 337        | LFO Dance    | 355        | SqrResoSwpBs | 373        | BPF Clavi    |
| 320        | Reso Saw 5th | 338        | Crawl Pulse  | 356        | LFO Bass     | 374        | JUNO-D Bell  |
| 321        | Drain-O      | 339        | FilSweep Pls | 357        | FingerE.Bs / | 375        | Square Bell3 |
| 322        | Brow Out     | 340        | JunoUnisnSEQ | 358        | Piano Hit    | 376        | High Dist Ld |
| 323        | Andes 909    | 341        | Oct Sqr SEQ  | 359        | Organ Hit 5  | 377        | ShredFuzzGtr |
| 324        | PnoStack 909 | 342        | JU2 Saw SEQ  | 360        | Aah Hit      | 378        | Dance Str 2  |
| 325        | Northern EP  | 343        | Seq 909      | 361        | Sand Hit     | 379        | DanceStrings |
| 326        | Unison Lead  | 344        | BPF Sweep 2  | 362        | OldBrass Hit | 380        | StrChd Min11 |
| 327        | FM Lead      | 345        | SawStrings   | 363        | Ring FX 1    | 381        | StrChd Min 9 |
| 328        | Noise Lead   | 346        | Panning Saws | 364        | Ring FX 2    | 382        | Saw Brass    |
| 329        | Belly Lead   | 347        | UndrWater909 | 365        | Tri Alarm    | 383        | BPF Sax      |
| 330        | Whistle Ld   | 348        | FilSweep Pad | 366        | Noise Kick   | 384        | ShmiSynth    |

# Liste de kits de batterie spéciaux SRX-05

Les kits de batterie spéciaux SRX-05 sont des kits de batterie qui ne peuvent être utilisés que si vous avez installé la carte d'extension de formes d'onde SRX-05 "Supreme Dance" dans la MC-909.

|            |                  | 1                 |                   | 1                 |               | I |
|------------|------------------|-------------------|-------------------|-------------------|---------------|---|
|            | Note No          | 035: SRX05 TR-909 | 038: SRX05 Techno | 041: SRX05 R&B    | 044: SRX05 FX |   |
| ſ          | 50               | 909 DrvKick3      | PlasticKick2      | R&B Kick 1        | Bobs Slide    |   |
| ļ          |                  |                   | Applogkick10      | DR B Kick 2       |               |   |
| C4         | 60               |                   | AnalogrickTo      |                   |               |   |
| Ŭ .        | 61               | 909 DryKick1      | Plastickick1      | DINKY KICK 2      | I nru Hit 2   |   |
|            | 62               | 909 Dry SD5       | TR909 SD 3        | Dinky SD 2        | Ripper L      |   |
| ļ          |                  | 909 Dry SD2       | Grim SD           | Retro SD3         | Tramp Hit     |   |
|            | 64               | 909 SD&CLP        | Laver SD5 mb      | B&B SD 2          | Cartn Fall    |   |
| ļ          | 04               |                   | Doviont BM2       | Devient RM1       | Na Booo       |   |
|            | 65               |                   |                   |                   |               |   |
| ļ          | 66               | 909 Dry Clap      | Claptail          | Real Clap         | Thumpkin      |   |
|            | 67               | 909 Dry LTom      | MG S Zap 1        | WindChime Up      | Dist Slide    |   |
| ļ          | 68               | 909 Dry MTom      | Electric Saw      | Long Triangl      | Cartn Boing1  |   |
|            | 69               | 909 Dry HTom      | US SweepD L3      | Long Triangl      | Electronica   |   |
| ļ          |                  | 909 Dry CHH1      | TB909 CHH 1       | Miami CHH         | Electric Saw  |   |
|            | 71               |                   |                   |                   | How Sync      |   |
| ļ          |                  |                   |                   |                   |               |   |
| C5         | 72               | 909 Dry OHH2      | I R909 OHH 1      | Miami OHH         | PercolateHit  |   |
|            | 73               | 909 Dry CR 2      | 909 Dry CR 2      | Pop Crash2        | Metal Atk Hi  |   |
|            | 74               | 909 Dry RD2       | Pop ChinaCym      | PopRideCym 3      | Metal Atk Lo  |   |
| l          | 74               |                   |                   |                   |               |   |
|            |                  |                   |                   |                   |               |   |
|            |                  |                   |                   |                   |               |   |
|            |                  |                   |                   |                   |               |   |
|            |                  |                   |                   |                   |               |   |
|            |                  |                   |                   |                   |               |   |
|            |                  |                   |                   |                   |               |   |
|            |                  |                   |                   |                   |               |   |
|            |                  | 036 SBX05 TB-808  | 039: SBX05 House  | 042: SBX05 Elctro |               |   |
| ſ          | 50               |                   |                   |                   |               |   |
|            | 59               | 808 DryKick5      | 909 Drykick3      | LOBIT KICK 1      |               |   |
| ~4         | c                | 808 DryKick4      | TR909 Kick 7      | Livn Kick         |               | [ |
| 64         | 60               | 808 DryKick3      | 909 DryKick1      | SH2 U Zap 6       |               |   |
| ſ          |                  | 808 Dry SD1       | TR909 SD 1        | Sim Snare         |               |   |
|            | 02               | 808 Dry SD2       | 909 Dry SD4       | 707 Dry SD1       |               |   |
|            | 64 63            | 909 Dry SD2       |                   | 106 802           |               |   |
|            | 04               | 808 Dry SD3       | TR909 SD 3        | 106 502           |               |   |
| ſ          | CE.              | 808 Dry RSht      | Basis Rim         | Lo-Bit CStk       |               |   |
|            | <sup>65</sup> 66 | 808 Dry Clap      | Club Clap         | Old Clap          |               |   |
| ĺ          | 67               | 808 Dry Clvs      | HiConga Opn       | Sim5 Tom4S        |               |   |
|            |                  | 808 Dry Mrcs      |                   | Sim5 Tom2S        |               |   |
| Ì          | 60               |                   | Track LU          |                   |               |   |
|            | 69               | 808 Dry Cwbi      |                   | SIM5 10m15        |               |   |
| ſ          | 70               | 808 Dry CHH       | 909 Dry CHH1      | Urban CHH         |               |   |
|            | /1               | 808 CI&OpHH       | 909 Dry CHH3      | Pedal Hat 1       |               |   |
| ~_[        | 70               | 808 Dry OHH3      | 909 Dry OHH1      | Pop Hat Open      |               |   |
| 65         | 12               | 808 Dry Cym1      | 909 Dry CB 2      | MG Nz Cvm         |               |   |
| ſ          | 74               | 808 Dry Cym2      |                   |                   |               |   |
|            | 74               |                   | 909 DIY RD2       | US NZ CYIII       |               |   |
|            |                  |                   |                   |                   |               |   |
|            |                  |                   |                   |                   |               |   |
|            |                  |                   |                   |                   |               |   |
|            |                  |                   |                   |                   |               |   |
|            |                  |                   |                   |                   |               |   |
|            |                  |                   |                   |                   |               |   |
|            |                  |                   |                   |                   |               |   |
|            |                  | 037: SRX05 TR-707 | 040: SRX05 HipHop | 043: SRX05 Perc   |               |   |
|            | 50               | 707 DryKick1      | Old Kick 2        | HiBongo Opp       |               |   |
| l          | 59               |                   |                   |                   |               |   |
| <b>C</b> 4 | 60               | 707 Drykick2      | VINYI KICK        | LoBongo Opn       |               |   |
| 64         | 60               | 707 DryKick2      | Boys Kick         | HiConga Opn       |               |   |
| ĺ          |                  | 707 Dry SD1       | HipHop SD 1       | LoConga Opn       |               |   |
|            | 0∠<br>L=00       | 707 Dry SD2       | Filter SD3        | Tmbl Hi           |               |   |
| Ì          | 63               | 707 Dry SD1       | BegularSprMF      | Tmbl Hi Elm       |               |   |
|            | 04               | 707 Dry BSht      | Doviont PM2       | Bool Shekort      |               |   |
| Ì          | CE.              |                   |                   | neal Shaker I     |               |   |
|            | 66               | 707 Dry Clap      | Hip Clap          | Real Cabasa3      |               |   |
| Ì          | 67               | 707 Dry LTom      | TablaBayam 1      | Short Guiro2      |               |   |
|            | 0/               | 707 Dry MTom      | Scratch 6         | Long Guiro2       |               |   |
| Ì          | 60               | 707 Dry HTom      | Warp Hit 3        | St. EgSnap        |               |   |
|            |                  | 707 Dry CHH       |                   | GospelClap        |               |   |
| Ì          | 71 /0            |                   |                   | Guspeiulap        |               |   |
| l          | / 1              | /U/ Dry CHH       | нір РНН           |                   |               | l |
| ~F         | 70               | 707 Dry OHH       | HipHop OHH        | Cwbl Lo           |               |   |
| ပ၁         | 73               | 707 Dry CR        | Pop Crash1        | WindChime Up      |               |   |
| ſ          | 74               | 707 Dry RD        | PopRideCvm 2      | WindChime Dn      |               |   |
| l          | · ·              | ,                 |                   |                   |               |   |

sampling groovebox (Sound Generator Section) Model MC-909 MIDI Imp

# **MIDI Implementation Chart**

|                              | Function                                                                                                    | Transmitted                                                                                                    | Recognized                                                                                          |        | Remarks                                                                                                    |
|------------------------------|----------------------------------------------------------------------------------------------------|----------------------------------------------------------------------------------------------------|----------------------------------------------------------------------------------------------------|--------|----------------------------------------------------------------------------------------------------|
| Basic<br>Channel             | Default<br>Changed                                                                                                    | X<br>X                                                                                                    | 1–16<br>1–16                                                                                        |        |                                                                                                    |
| Mode                         | Default<br>Messages<br>Altered                                                                                                    | X<br>X<br>*****                                                                                                    | Mode 3<br>Mode 3, 4 (M = 1)                                                                         |        | * 2                                                                                                    |
| Note<br>Number :             | True Voice                                                                                                    | 0–127<br>*******                                                                                                    | 0–127<br>0–127                                                                                      |        |                                                                                                    |
| Velocity                     | Note On<br>Note Off                                                                                                    | 0<br>0                                                                                                    | 0<br>0                                                                                              |        |                                                                                                    |
| After<br>Touch               | Key's<br>Channel's                                                                                                    | X<br>O                                                                                                    | 0 *<br>0 *                                                                                          | 1<br>1 |                                                                                                    |
| Pitch Bend                   | Ł                                                                                                    | 0                                                                                                    | 0 *                                                                                                 | 1      |                                                                                                    |
| Control<br>Change            | 0, 32<br>1<br>5<br>6, 38<br>7<br>10<br>11<br>16<br>18<br>19<br>64<br>65<br>66<br>68<br>71<br>72<br>73<br>74<br>75<br>80<br>81<br>82<br>83<br>84<br>91<br>1–3, 33–95 *3<br>98, 99<br>100, 101 | 0 *1<br>0 x x<br>0 0 x x<br>0 0 0 0 0 0 0 0 0 0 0 0 0                                                                                                    | 0 *1<br>0<br>0<br>0<br>0<br>0<br>0<br>0<br>0<br>0<br>0<br>0<br>0<br>0<br>0<br>0<br>0<br>0<br>0<br>0 |        | Bank select<br>Modulation<br>Portamento time<br>Data entry<br>Volume<br>Panpot<br>Expression<br>General Purpose Controller 1<br>General Purpose Controller 3<br>General Purpose Controller 4<br>Hold 1<br>Portamento<br>Sostenuto<br>Legato Foot Switch<br>Resonance<br>Release Time<br>Attack Time<br>Cutoff<br>Decay Time<br>General Purpose Controller 5<br>General Purpose Controller 5<br>General Purpose Controller 7<br>General Purpose Controller 7<br>General Purpose Controller 8<br>Portamento control<br>General Purpose Effect 1<br>NRPN LSB, MSB<br>RPN LSB, MSB |
| Program<br>Change            | : True Number                                                                                                    | O *1                                                                                                    | O **<br>0–127                                                                                       | 1      | Program No. 1–128                                                                                                    |
| System Ex                    | clusive                                                                                                    | 0                                                                                                    | 0 **                                                                                                | 1      |                                                                                                    |
| System<br>Common             | : Song Position<br>: Song Select<br>: Tune Request                                                                                                    | X<br>X<br>X                                                                                                    | X<br>X<br>X                                                                                         |        |                                                                                                    |
| System<br>Real Time          | : Clock<br>: Commands                                                                                                    | X<br>X                                                                                                    | O<br>X                                                                                              |        |                                                                                                    |
| Aux<br>Messages              | : All Sound Off<br>: Reset All Controllers<br>: Local On/Off<br>: All Notes Off<br>: Active Sensing<br>: System Reset                                                                        | X *4<br>X 0 *4<br>O *1<br>X                                                                                                    | O<br>X<br>O (123–127)<br>X                                                                          |        |                                                                                                    |
| Notes                        | II ON. POLY                                                                                                    | <ul> <li>* 1 O X is selectable.</li> <li>* 2 Recognized as M=1 even if</li> <li>* 3 The settings are changeable</li> <li>* 4 Transmitted only when V-LII</li> <li>lode 2 : OMNI ON. MONO</li> </ul> | M≠1.<br>∋.<br>NK is ON.                                                                             |        | <u>() - Yec</u>                                                                                                    |
| Mode 1 : OMN<br>Mode 3 : OMN | II ON, POLY N<br>II OFF, POLY N                                                                                                    | Iode 2 : OMNI ON, MONO<br>Iode 4 : OMNI OFF, MONO                                                                                                    |                                                                                                    |        | O : Yes<br>X : No                                                                                                    |

sampling groovebox (Sequencer Section) Model MC-909

# **MIDI Implementation Chart**

Date : Sep. 20, 2002 Version : 1.00

|                     | Function                                                                                                    | Transmitted                                                                                                    | Recognized                                                                                                    | Remarks                        |
|---------------------|----------------------------------------------------------------------------------------------------|----------------------------------------------------------------------------------------------------|----------------------------------------------------------------------------------------------------|--------------------------------|
| Basic<br>Channel    | Default<br>Changed                                                                                                    | 1–16<br>X                                                                                                    | 1–16<br>X                                                                                                    | There is no basic channel.     |
| Mode                | Default<br>Messages<br>Altered                                                                                        | x<br>x                                                                                                    | X<br>X                                                                                                    |                                |
| Note<br>Number :    | True Voice                                                                                                    | 0–127<br>*******                                                                                                    | 0–127<br>0–127                                                                                                    |                                |
| Velocity            | Note On<br>Note Off                                                                                                   | 0<br>0                                                                                                    | 0<br>0                                                                                                    |                                |
| After<br>Touch      | Key's<br>Channel's                                                                                                    | 0<br>0                                                                                                    | 0<br>0                                                                                                    |                                |
| Pitch Bend          | ł                                                                                                    | 0                                                                                                    | 0                                                                                                    |                                |
| Control<br>Change   | 0–119                                                                                                    | 0                                                                                                    | 0                                                                                                    |                                |
| Program<br>Change   | : True Number                                                                                                    | O<br>****                                                                                                    | O<br>0–127                                                                                                    |                                |
| System Ex           | clusive                                                                                                    | 0                                                                                                    | 0                                                                                                    |                                |
| System<br>Common    | : Song Position<br>: Song Select<br>: Tune Request                                                                    | O *1<br>X<br>X                                                                                                    | O *2<br>X<br>X                                                                                                    |                                |
| System<br>Real Time | : Clock<br>: Commands                                                                                                 | 0 *1<br>0 *1                                                                                                    | O *3<br>O *2                                                                                                    |                                |
| Aux<br>Messages     | : All Sound Off<br>: Reset All Controllers<br>: Local On/Off<br>: All Notes Off<br>: Active Sensing<br>: System Reset | 0<br>0<br>X<br>0<br>X<br>*4<br>X                                                                                                    | O<br>X<br>O<br>X<br>(123–127) *4<br>X                                                                                               |                                |
| Notes               |                                                                                                    | *1 Transmitted only when Sync<br>*2 Recognized only when Sync<br>*3 Recognized only when Sync<br>*4 Mode messages (123–127) a<br>The All Note Off message its | Out is ON.<br>Mode is SLAVE or REMOTE.<br>Mode is SLAVE.<br>are stored/transmitted after All Note<br>elf is not stored/transmitted. | e Off processing is performed. |
| Mode 1 : OMN        | II ON, POLY N                                                                                                    | lode 2 : OMNI ON, MONO                                                                                                    |                                                                                                    | O : Yes                        |

Mode 1 : OMNI ON, POLY Mode 3 : OMNI OFF, POLY O : Yes X : No

# Fiche technique

# MC-909: Sampling groovebox

#### Section Générateur de sons

| 64 voix                     |
|-----------------------------|
| 44.1 kHz                    |
| 16 (principales) + 16 (RPS) |
| 693                         |
|                             |
| 800                         |
| 256                         |
| 256                         |
|                             |
| 64                          |
| 128                         |
| 128                         |
|                             |

#### Section d'échantillonnage

Format des données Polyphonie maximum linéaire 16 bits (Type de fichier: WAV/AIFF) 64 voix 44.1 kHz (fixe)

Fréquence d'échantillonnage 44.1 Temps d'échantillonnage maximum

Mémoire interne uniquement (16 Mo) mono: 180 sec. approx. (stéréo: 90 sec. approx.)
Avec DIMM (256 Mo)

mono: 51 min. approx. (stéréo: 25,5 min. approx.) Echantillons

| Utilisateur |  |
|-------------|--|
| Carte       |  |

2000 7000 (SmartMedia 128 Mo)

#### Section Séquenceur

| Parties               | 16 + contrôle Tempo/Mute      |
|-----------------------|-------------------------------|
| Résolution            | 480 pas par noire             |
| Tempo                 | 5–300                         |
| Capacité maximum de   |                               |
| stockage de notes     | approx. 1.300.000 notes       |
| Motifs                |                               |
| Préprogrammés         | 215                           |
| RPS                   | 440                           |
| Utilisateur           | 200                           |
| Carte                 | 999                           |
| Mode d'enregistrement | Temps réel, TR-REC, pas à pas |
| Morceaux              | 50                            |
| Styles d'arpège       |                               |
| Préprogrammés         | 128                           |
| Utilisateur           | 128                           |
| Chord Memory          |                               |
| Préprogrammés         | 64                            |
| Utilisateur           | 128                           |
| Ensembles RPS         | 50                            |
| Ensembles de motifs   | 50                            |
| Section Effets        |                               |
| Réverbération         | 1 (4 types)                   |
| Compresseur           | 1 (1 type)                    |
| Multi-effets (MFX)    | 2                             |
|                       | (MFX1: 38 types               |
|                       | (MFX2: 47 types)              |
| Pitch Shifter         |                               |
| (pour signal externe) | 1 (1 type)                    |
|                       |                               |

#### Section de mastérisation

Compresseur 3 bandes 1 (1 type)

#### Extensions

Cartes d'extension de sons de la série SRX: 1 fente DIMM: 1 connecteur

Nombre de broches: Vitesse:

Tension: Capacité: 168 100 MHz (PC100 CL=2) 133 MHz (PC133 CL=3) 3.3 V 128 Mo 256 Mo 38 mm ou moins

#### Mémoire externe

Hauteur de la carte:

Carte SmartMedia: 1 fente 8Mo/16Mo/32Mo/64Mo/128Mo (3.3V)

#### Commandes, écran

Ecran QVGA LCD Affichage BPM: 7 segments, 4 caractères (diodes) Commandes Pitch: 1 (FINE TUNE/COARSE TUNE) Filter: 2 (CUTOFF, RESONANCE) LFO 1: 2 (DEPTH/RATE, WAVEFORM) Autres commandes de sons: 3 (FAT, RANDOM MODIFY, MATRIX CONTROL 1) Effects: 3 (TYPE, C1, C2) Mastering: 2 (Attack, Release) Volume OUTPUT: 1 Volume INPUT: 1 Curseurs de contrôle Enveloppe: 13 (Pitch/Filter/Amp) Part Mixer: 8 Turntable Emulation (100 mm): 1 Autres sources de contrôle Deux contrôleurs D Beam Velocity Pads

#### Prises

MIX OUTPUT (L (MONO), R) DIRECT 1 OUTPUT (L (MONO), R) DIRECT 2 OUTPUT (L (MONO), R) INPUT (L (MONO), R) Casque MIDI (In, Out) Connecteur USB Interface audio numérique IN/OUT (OPTICAL, COAXIAL) Connecteur secteur

#### Alimentation

AC 117 V, AC 230 V, AC 240 V

#### Consommation

20 W

#### Dimensions

491 (L) x 386 (P) x 123 (H) mm 19-3/8 (L) x 15-1/4 (P) x 4-7/8 (H) pouces

#### Poids

6,0 kg 13 lbs 4 oz

#### Accessoires

Démarrage rapide Mode d'emploi CD avec données d'échantillons (audio) Cordon d'alimentation Protection de la carte

#### Options

Carte d'extension de formes d'onde: Série SRX

- \* Une publication distincte, "MIDI Implementation", est également disponible. Elle détaille de façon très complète l'équipement MIDI disponible sur cet appareil. Si vous souhaitez vous procurer cette publication (pour effectuer de la programmation au niveau de l'octet, par exemple), veuillez contacter le SAV Roland le plus proche ou un revendeur Roland agréé.
- \* En vue d'améliorer le produit, les caractéristiques techniques et/ou l'aspect de cet appareil peuvent être modifiés sans avis préalable.

# Précautions concernant les dossiers et les fichiers

La structure des dossiers de la zone utilisateur et de la carte de mémoire est la suivante.

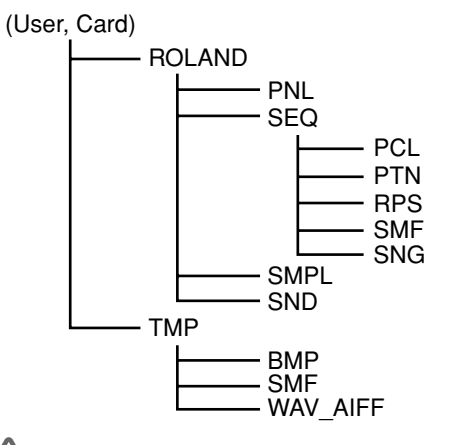

### NOTE

Ne modifiez pas cette structure de dossiers à partir d'un ordinateur branché à la MC-909 via USB.

Les seuls fichiers pouvant être transférés entre la MC-909 et votre ordinateur sont des fichiers audio (formats WAV/AIFF), Standard MIDI (SMF format 1) et bitmaps (320 x 240 pixels). Ne chargez aucun fichier d'un autre format dans la zone utilisateur ou la carte de mémoire.

\* La MC-909 ne peut gérer que des noms de fichier d'un seul octet constitués de caractères alphanumériques.

Lorsque vous chargez des fichiers venant d'un ordinateur branché via USB dans la mémoire utilisateur ou la carte de mémoire de la MC-909, veillez à les charger dans le dossier adéquat au sein du dossier TMP.

- Bitmaps dossier BMP
- SMF dossier SMF
- Fichiers audio dossier WAV\_AIFF

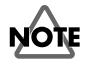

Ne vous servez pas de l'ordinateur pour déplacer/effacer les fichiers se trouvant dans le dossier ROLAND de la zone utilisateur. Ne vous servez pas non plus de l'ordinateur pour formater ou optimiser la zone utilisateur.

# Liste de messages d'erreur

Si une opération incorrecte est effectuée ou si le traitement demandé ne peut pas être effectué, un message d'erreur apparaît. Voyez les explications données pour le message d'erreur qui apparaît et agissez selon les conseils donnés.

| Message              | Signification                                                           | Cause/Remède                                                           |
|----------------------|-------------------------------------------------------------------------|------------------------------------------------------------------------|
| Beat Differs!        | Lors d'une utilisation de la fonction Copy du mode Pattern Edit, la     | Vous pouvez ne pouvez faire des copies qu'entre des motifs ayant       |
|                      | copie n'a pas pu être effectuée car les motifs source et de destination | la même armure de temps.                                               |
|                      | n'avaient pas la meme armure de temps.                                  |                                                                        |
|                      | Le fichier SMF importe a une armure de temps qui ne peut pas etre       | Importez des fichiers SMF ayant une armure de temps qui peut etre      |
| Cannot Assign        | reproduite sur la MC-909 ou qui change.                                 | reproduite sur la MC-909 et qui le change pas.                         |
| Cannot Assign        | comme il y a deux parties activees ou pius, la phrase ne peut pas etre  | selectionnez la partie de la phrase que vous sounaitez consigner et    |
| Cannot Edit Procet   | Consignee dans un ensemble KLS.                                         | etouriez les autres (Mode d'emploi, p. 26).                            |
| Sample!              | être modifié                                                            | _                                                                      |
| Card Not Ready!      | Aucune carte de mémoire n'est insérée dans la fente                     | Insérez une carte de mémoire dans la fente                             |
| Card Protected!      | L'autocollant de protection contre l'écriture est apposé sur la carte   |                                                                        |
| Empty Pattern!       | Impossible de reproduire le motif car il ne contient pas de données     | Sélectionnez un motif contenant des données                            |
| Empty Fattern.       | L'échantillon ne contient pas de données                                | Sélectionnez un échantillon contenant des données                      |
| Empty Sample.        | Le morceau n'a pas encore été enregistré et ne peut donc pas être re-   | Sélectionnez un porceau contenant des données                          |
| Empty Song.          | produit.                                                                | Seccionicz un norceau conchant des donnees.                            |
| Illegal File!        | La MC-909 ne peut pas utiliser ce fichier.                              | La MC-909 ne peut utiliser que des fichiers audio (format WAV/         |
|                      |                                                                         | AIFF), des SMF et des fichiers bitmap.                                 |
| Memory Damaged!      | Le contenu de la mémoire est peut-être endommagé.                       | Effectuez un retour aux réglages usine (Factory Reset) (Mode d'em-     |
|                      |                                                                         | ploi, p. 20). Si cela ne résout pas votre problème, veuillez contacter |
|                      | T 411 1 1 41 4 1 1 1 1 1                                                | votre revendeur ou le centre de maintenance Roland le plus proche.     |
| Memory               | Impossible de sauvegarder car il ne reste plus assez de place dans la   | Supprimez les donnees superflues.                                      |
| MIDLO(filmat         | Zone utilisateur ou la carte de memoire.                                |                                                                        |
| MIDI Offline:        | If y a un probleme avec la connexion MIDI.                              | magé.                                                                  |
| No More Sample       | Impossible de continuer la division de l'échantillon.                   | Effacez les échantillons superflus (Mode d'emploi, p. 123) afin de     |
| Numbers!             | Comme il reste moins de 256 numéros d'échantillons consécutifs          | pouvoir attribuer 256 numéros d'échantillons consécutifs ou plus.      |
|                      | disponibles, il est impossible de poursuivre l'échantillonnage.         |                                                                        |
| Now Playing!         | Comme la MC-909 est en cours de reproduction, l'opération deman-        | Arrêtez la reproduction avant d'effectuer l'opération.                 |
|                      | dée n'a pas pu être effectuée.                                          |                                                                        |
| Pattern Full!        | Comme le nombre maximum de notes pouvant être enregistrées              | Effacez les données inutiles du motif en cours d'enregistrement        |
|                      | dans un motif a été depasse, il est impossible de poursuivre l'enre-    | (Mode d'emploi, p. 48).                                                |
| Domaicaion Donied!   | gistrement de mour.                                                     |                                                                        |
| Fermission Denieu:   | Le fichier est protege.                                                 |                                                                        |
| Short!               | tement                                                                  | ter convenablement                                                     |
| Sample Memory        | Comme la mémoire d'échantillon résiduelle est insuffisante il est       | Effacez les échantillons superflus (Mode d'emploi p. 123)              |
| Full!                | impossible de poursuivre l'échantillonnage ou d'éditer un échan-        | Enacez les certantinons supernus (Node à emploi, p. 125).              |
|                      | tillon.                                                                 |                                                                        |
| Song Recording Full! | Comme le nombre maximum de motifs pouvant être enregistrés              | Il est possible d'enregistrer 50 motifs maximum dans un morceau.       |
|                      | dans un morceau a été dépassé, la poursuite de l'enregistrement du      | Il est impossible d'enregistrer d'autres motifs.                       |
|                      | morceau est impossible.                                                 |                                                                        |
| Unformatted!         | La carte de memoire a un format non reconnu.                            | Formatez la carte de mémoire (Mode d'emploi, p. 134).                  |
| Wrong Setting!       | Le reglage pour l'édition de motif est incorrect.                       | Effectuez un reglage correct.                                          |

# Index

# A

| Alter Pan Depth    |         |
|--------------------|---------|
| Amp                | 94, 153 |
| Amp Env            | 95, 107 |
| Amplitude          | 107     |
| Arpeggio Sync Mode | 159     |
| Arpégiateur        | 62      |
| Assign type        | 108     |
| Auto Chop          | 150     |
| Auto Sync          | 68      |
| Auto Trigger       | 144     |
| Auto Trigger Level | 145     |

# В

| Back Ground Picture | 159 |
|---------------------|-----|
| Bend Range          |     |
| Bias                |     |
| Booster             |     |
| Booster Gain        |     |
| BPM                 | 57  |
| BPM Lock            |     |

# С

| Change Duration             |     |
|-----------------------------|-----|
| Change Velocity             |     |
| СНОР                        | 150 |
| Chord Memory                | 64  |
| Coarse Tune, Tone           | 89  |
| Coarse Tune, Tone rythmique | 104 |
| COMBINE                     | 152 |
| Compressor                  | 121 |
| Configuration, paramètres   | 58  |
| Contrôleur D Beam           | 67  |
| Copie                       |     |
| Morceau                     | 116 |
| Patch                       | 110 |
| Pattern (motif)             |     |
| Tone rythmique              | 110 |
| Сору                        |     |
| Fichier                     | 166 |
| Create Patch                | 149 |
| Create Rhythm               | 151 |
| CUT + RESO                  | 67  |
|                             |     |

# D

| D Beam         |     |
|----------------|-----|
| D Beam ID      |     |
| Data Thin      |     |
| Delete         |     |
| Fichier        | 166 |
| Delete Measure |     |
|                |     |

# Ε

| Echantillonnage     | 141 |
|---------------------|-----|
| Echantillons, liste | 147 |
| Edit Quantize       | 77  |
| Edition             |     |
| Echantillon         | 146 |

| Patch                        |         |
|------------------------------|---------|
| Pattern (motif)              |         |
| Percussion                   | 102     |
| Effacer                      |         |
| Echantillon                  | 155     |
| Etape                        | 116     |
| Pattern (motif)              |         |
| EMPHASIS                     | 151     |
| Enregistrement               |         |
| Morceau                      | 115     |
| Pattern (motif)              | 69      |
| Enregistrement en temps réel | 69      |
| Enregistrement pas à pas     |         |
| Enregistrement Tempo/Mute    |         |
| Enveloppe                    |         |
| Amplitude                    |         |
| Filtre                       | 93, 106 |
| Hauteur                      | 91, 104 |

### F

| 52      |
|---------|
| 88      |
| 166     |
| 93, 106 |
| 105     |
| 91, 105 |
| 89      |
|         |
| 166     |
| 89, 103 |
| 91, 105 |
| 89, 103 |
| 89, 103 |
|         |

### G

| 145, 161 |
|----------|
| 86, 102  |
|          |
|          |

### Н

#### I

| -                 |          |
|-------------------|----------|
| Initialisation    |          |
| Kit de batterie   | 110      |
| Patch             | 110      |
| Initialiser       |          |
| Carte de mémoire  | 166      |
| Input Select      | 144, 161 |
| Insérer une étape | 116      |
| Insert Measure    |          |

#### **K** Ke

| Keyfollow            |    |
|----------------------|----|
| Amp Envelope Time    | 95 |
| Cutoff               | 92 |
| Filter Envelope Time | 93 |
| -                    |    |

# Index

| Hauteur de forme d'onde | 90 |
|-------------------------|----|
| LFO Delay               | 96 |
| Pitch Envelope Time     | 90 |
| Tone Pan                | 94 |
|                         |    |

### L

| LCD CONTRAST      | 51     |
|-------------------|--------|
| Legato            | 97     |
| LFO               | 86, 96 |
| LFO Rate          |        |
| LFO, forme d'onde |        |
| Loop Mode         | 148    |

### Μ

| Mastérisation       | 140  |
|---------------------|------|
| MATRIX CTRL1        | 100  |
| Menu                | 157  |
| Sample Edit         | 155  |
| Métronome           | . 57 |
| MFX                 |      |
| 2Vo PITCH SHIFTER   | 135  |
| AUTO PAN            | 128  |
| AUTO WAH            | 126  |
| COMPRESSOR          | 132  |
| DISTORTION          | 130  |
| ENHANCER            | 125  |
| FBK PITCH SHIFTER   | 135  |
| GATE                | 133  |
| GATED REVERB        | 136  |
| GUITAR AMP SIM      | 131  |
| HEXA-CHORUS         | 128  |
| HUMANIZER           | 126  |
| ISOLATOR            | 125  |
| LIMITER             | 132  |
| LOFI COMPRESS       | 134  |
| LOFI NOISE          | 133  |
| LOFI RADIO          | 134  |
| LOW BOOST           | 125  |
| MODULATION DELAY    | 137  |
| MULTI TAP DELAY     | 138  |
| OVERDRIVE           | 130  |
| PHASER              | 126  |
| PHONOGRAPH          | 134  |
| QUADRUPLE TAP DELAY | 137  |
| REVERSE DELAY       | 138  |
| RING MODULATOR      | 127  |
| ROTARY              | 128  |
| SHUFFLE DELAY       | 138  |
| SLICER              | 132  |
| SPACE-D             | 129  |
| SPECTRUM            | 124  |
| STEP FILTER         | 126  |
| STEP FLANGER        | 130  |
| STEP PHASER         | 127  |
| STEREO CHORUS       | 129  |
| STEREO DELAY        | 136  |
| STEREO EQ           | 124  |
| STEREO FLANGER      | 129  |
|                     |      |

| STEREO PHASER 127            | 7 |
|------------------------------|---|
| SUPER FILTER 125             | ; |
| ТАРЕ ЕСНО 135                | ; |
| TELEPHONE 134                | ŀ |
| TIME CONTROL DELAY 139       | ) |
| TIME SKIP DELAY 139          | ) |
| TREMOLO 127                  | 7 |
| TREMOLO CHORUS 128           | 3 |
| TRIPLE TAP DELAY 137         | 7 |
| Microscope                   | ) |
| MIDI 159                     | ) |
| Sync Mode 159                | ) |
| Sync Output 159              | ) |
| Mix In                       | , |
| Mode Pattern 53              | ; |
| Mode Song 111                | L |
| Mono/Poly                    | 7 |
| Morphing de formes d'onde 88 | ; |
| Move                         |   |
| Fichier 166                  | ) |
| Multi-effets 122, 124        | ŀ |
| Mute 58                      | ; |
| Mute Group 108               | ; |
| N                            |   |

| NORMALIZE | <br>153 |
|-----------|---------|
|           |         |

### 0

| Oscillator basse fréquence |  | 6 |
|----------------------------|--|---|
|----------------------------|--|---|

### Ρ

| Pad Velocity      | 159      |
|-------------------|----------|
| Pads              | 59       |
| Part Mixer        | 65       |
| Patch             | 179      |
| Patch Coarse Tune | 89       |
| Patch Fine Tune   | 89       |
| Patch Level       |          |
| Patch Priority    | 100      |
| Pattern Call      | 59       |
| Pitch             | 89       |
| Pitch Env         |          |
| Portamento        |          |
| Pre Sample Time   | 145, 161 |
| _                 |          |

#### R

| RANDOM MODIFY      |  |
|--------------------|--|
| Random Pan Depth   |  |
| Random Pitch       |  |
| Random Pitch Depth |  |
| Realtime Erase     |  |
| Realtime Modify    |  |
| Reclock            |  |
| Recording Cancel   |  |
| Rehearsal          |  |
| Reproduction       |  |
| Morceau            |  |
| Motif              |  |
|                    |  |

| Résonance                      | 92, 105        |
|--------------------------------|----------------|
| Reverb                         | 122            |
| Reverb Send Level, Rhythm Tone | 108            |
| Rhythm Tone Level              | 107            |
| Rhythm Tone Pan                | 107            |
| Ring Modulator                 | 99             |
| RPS                            | . 60, 188, 190 |
| RPS Trigger Quantize           | 61, 160        |

# S

| Sampling                | . 161 |
|-------------------------|-------|
| Sampling Length         | . 145 |
| Sauvegarde              |       |
| Echantillon             | . 154 |
| Pattern (motif)         | 81    |
| Sauvegarder             | 81    |
| Kit de batterie         | . 109 |
| Morceau                 | . 117 |
| Patch                   | . 109 |
| Screen Saver            | . 159 |
| Sequencer               | . 159 |
| Sequencer Output Assign | 87    |
| Shift Clock             | 77    |
| SMF                     |       |
| Import                  | . 163 |
| Save                    | . 164 |
| SOLO SYNTH              | 67    |
| Song Loop Mode          | . 160 |
| Song Play Mode          | . 160 |
| Song Step Switch        | . 160 |
| Stop Trigger            | . 145 |
| Structure Type          | 98    |
| Supprimer               |       |
| Echantillon             | . 155 |
| Etape                   | . 116 |
| Sync Mode               | . 159 |
| Sync Output             | . 159 |
| System                  | . 158 |
|                         |       |

### Т

| •                          |         |
|----------------------------|---------|
| TAP                        | 57      |
| Tap Resolution             | 159     |
| TIME STRETCH               | 152     |
| Time Variant Amplifier     | 86, 102 |
| Time Variant Filter        | 86, 102 |
| TMT                        |         |
| Tone Delay                 | 101     |
| Tone Envelope Mode         | 100     |
| Tone Level                 |         |
| Tone Mix Table             |         |
| Tone Output Assign, Rhythm | 108     |
| Tone Pan                   |         |
| Transpose                  |         |
| Trigger Level              | 161     |
| Trim Sw                    | 144     |
| Trimming Switch            | 161     |
| TR-REC                     |         |
| Truncate                   | 149     |
|                            |         |

# U

| Undo/Redo    | . 168 |
|--------------|-------|
| Unison       | 98    |
| USB          | . 167 |
| User Backup  | . 164 |
| User Restore | . 164 |

### V

| V-LINK                  | 169 |
|-------------------------|-----|
| Volume, kit de batterie | 108 |

#### W

| Wave Coarse Tune |         |
|------------------|---------|
| Wave Fine Tune   |         |
| Wave Group       | 89, 103 |
| Wave Level       | 107     |
| Wave Mix Table   |         |
| Wave No          | 89, 103 |
| Wave Pan         | 107     |
| WG               |         |
| WMT              |         |
|                  |         |

### Ζ

For EU Countries

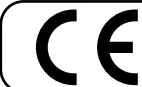

This product complies with the requirements of European Directives EMC 89/336/EEC and LVD 73/23/EEC.

For the USA

#### FEDERAL COMMUNICATIONS COMMISSION **RADIO FREQUENCY INTERFERENCE STATEMENT**

This equipment has been tested and found to comply with the limits for a Class B digital device, pursuant to Part 15 of the FCC Rules. These limits are designed to provide reasonable protection against harmful interference in a residential installation. This equipment generates, uses, and can radiate radio frequency energy and, if not installed and used in accordance with the instructions, may cause harmful interference to radio communications. However, there is no guarantee that interference will not occur in a particular installation. If this equipment does cause harmful interference to radio or television reception, which can be determined by turning the equipment off and on, the user is encouraged to try to correct the interference by one or more of the following measures:

- Reorient or relocate the receiving antenna. Increase the separation between the equipment and receiver.
- Connect the equipment into an outlet on a circuit different from that to which the receiver is connected. Consult the dealer or an experienced radio/TV technician for help. \_

This device complies with Part 15 of the FCC Rules. Operation is subject to the following two conditions: This device may not cause harmful interference, and
 This device must accept any interference received, including interference that may cause undesired operation.

Unauthorized changes or modification to this system can void the users authority to operate this equipment. This equipment requires shielded interface cables in order to meet FCC class B Limit.

For Canada

#### NOTICE

This Class B digital apparatus meets all requirements of the Canadian Interference-Causing Equipment Regulations.

#### AVIS

Cet appareil numérique de la classe B respecte toutes les exigences du Règlement sur le matériel brouilleur du Canada.